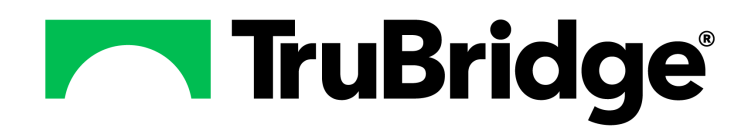

# **HIM Print Reports**

### **HIM Print Reports**

#### Copyright © 2025 by TruBridge

All rights reserved. This publication is provided for the express benefit of, and use by,TruBridge Client Facilities. This publication may be reproduced by TruBridge clients in limited numbers as needed for internal use only. Any use or distribution outside of this limitation is prohibited without prior written permission from TruBridge. The reception of this publication by any means (electronic, mechanical, photocopy, downloading, recording, or otherwise) constitutes acceptance of these terms.

Trademarks:

The TruBridge logo, as it appears in this document is a Trademark of TruBridge.

Limitations:

TruBridge does not make any warranty with respect to the accuracy of the information in this document. TruBridge reserves the right to make changes to the product described in this document at any time and without notice.

Version : 22.01

Published : May 2025

TruBridge 54 St. Emanuel Street Mobile, AL 36602 T(877) 424-1777 trubridge.com

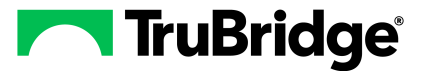

# **Table of Contents**

### Chapter 1 Introduction

| Attestation Disclaimer 1                                                                |   |
|-----------------------------------------------------------------------------------------|---|
| Vhat's New                                                                              | 1 |
| Census Days Stay Report - New Columns FA-13206                                          | 1 |
| Date & Time Added to the E-Sign Deficiency Report                                       | 1 |
| Death Register Added to the Report Dashboard                                            | 2 |
| Medical Records Billing Report - New Columns Added FA-13234                             | 2 |
| Medical Records Billing Report & Coder Productivity Report - New Columns Added FA-12912 | 2 |
| Medical Record Patient Index - ICD10 Report - New Columns FA-13283                      | 2 |
| Patient Information Report - Added Consent Privacy Information FA-12875                 | 2 |
| Patient Information Report - Patient Note Field Added FA-12579                          | 3 |
| Patient Information Screen - Added Consent Privacy Information FA-12727                 | 3 |

### Chapter 2 Overview

### Chapter 3 Census Daily Reports

| Build Daily Census Files | 5         |
|--------------------------|-----------|
| How to Print             | 5<br>5    |
| Alpha Census             | 6         |
| How to Print             | 6         |
| Description and Usage    | 6         |
| Admissions               | 8         |
| How to Print             | 8         |
| Description and Usage    | 8         |
| Discharges               | . 10      |
| How to Print             | . 10      |
| Description and Usage    | . 10      |
| Transfers Due            | . 12      |
| How to Print             | . 12      |
| Description and Usage    | . 12      |
| Outpatient Register      | . 14      |
| How to Print             | . 14      |
| Description and Usage    | . 14      |
| ER Log                   | . 16      |
| How to Print             | . 16      |
| Description and Usage    | . 16      |
| Readmissions             | . 18      |
| How to Print             | 18        |
| Description and Usage    | . 18      |
| Readmission Report       | . 19      |
|                          | 20        |
| Description and lisage   | .∠0<br>2∩ |
| Description and Usage    | . 20      |

L

### Chapter 4 Case Management

| Build Daily DRG Files        |    |
|------------------------------|----|
| How to Print                 |    |
| Description and Usage        |    |
| Daily Report by Patient Name |    |
| How to Print                 | 23 |
| Description and Usage        |    |
| Daily Report by Room         |    |
| How to Print                 | 25 |
| Description and Usage        |    |
| Daily Report by Physician    | 27 |
| How to Print                 |    |
| Description and Usage        |    |
| Daily Report by DRG          |    |
| How to Print                 |    |
| Description and Usage        |    |
| 2 Day Old Discharges         |    |
| How to Print                 |    |
| Description and Usage        |    |
|                              |    |

### Chapter 5 Monthly Reports

| Build Monthly Work Files | 33 |
|--------------------------|----|
| How to Print             |    |
| Description and Usage    | 33 |
| Monthly Admissions       |    |
| How to Print             |    |
| Description and Usage    |    |
| Monthly Discharges       |    |
| How to Print             |    |
| Description and Usage    |    |
| Death Register           |    |
| How to Print             |    |
| Description and Usage    |    |
| Birth Register           | 39 |
| How to Print             |    |
| Description and Usage    |    |
| Census Days Stay         | 41 |
| How to Print             |    |
| Description and Usage    |    |
| Administrative Summary   |    |
| How to Print             |    |
| Description and Usage    | 45 |

# Chapter 6 Admit/Disch Date Range Reports

| Build Date Range Files |  |
|------------------------|--|
| How to Print           |  |
| Description and Usage  |  |
|                        |  |

| Table of Content                                 | s III |
|--------------------------------------------------|-------|
| Admission/Discharge by Physician                 |       |
| How to Print                                     | 48    |
| Description and Usage                            | 48    |
| Admission/Discharge by Physician/Financial Class | 50    |
| How to Print                                     | 50    |
| Description and Usage                            |       |
| Admission/Discharge by County                    |       |
| How to Print                                     | 52    |
| Description and Usage                            |       |
| Admission/Discharge by County/Financial Class    |       |
| How to Print                                     | 54    |
| Description and Usage                            |       |
| Admission/Discharge by Name/Address              |       |
| How to Print                                     |       |
| Description and Usage                            |       |
| Discharge Log                                    | 58    |
| How to Print                                     | 59    |
| Description and Usage                            |       |
|                                                  |       |

# Chapter 7 DRG Monthly, Qtrly, Yrly Reports

| DRG Worksheet                                                 | 61             |
|---------------------------------------------------------------|----------------|
| How to Print<br>Description and Usage<br>Official Attestation | 61<br>62<br>63 |
| Build DRG Work Files                                          | 64             |
| How to Print<br>Description and Usage                         | 64<br>64       |
| DRG Profit and Loss                                           | . 03           |
| Description and Usage                                         | 65<br>66<br>71 |
| How to Print<br>Description and Usage                         | 71             |
|                                                               | 70             |
| Description and Usage                                         | . 78<br>. 78   |
| Cost Analysis by Physician                                    | 83             |
| How to Print                                                  | 83             |
| Description and Usage                                         | 83             |
| Patient Sequence                                              | 86             |
| How to Print                                                  | 86             |
| DRG Cost Outliers                                             | 87<br>88       |
| How to Print                                                  | 88             |
| Description and Usage                                         | 88             |
| 25 Most Common DRGs                                           | 90             |
| How to Print<br>Description and Usage<br>DRG Month-to-Date    | 90<br>91<br>93 |
|                                                               |                |

IV

| How to Print                 |       |
|------------------------------|-------|
| Description and Usage        |       |
| DRG Cross Checking           |       |
| How to Print                 |       |
| Description and Usage        |       |
| Hospital Acquired Conditions |       |
| How to Print                 |       |
| Description and Usage        |       |
|                              | ••••• |

# Chapter 8 Transcription Reports

| Build Transcription Work Files               |     |
|----------------------------------------------|-----|
| How to Print                                 |     |
| Description and Usage                        |     |
| Transcription Turn Around Times              | 100 |
| How to Print                                 | 100 |
| Description and Usage                        | 100 |
| Transcription Productivity                   | 102 |
| How to Print                                 | 102 |
| Description and Usage                        | 102 |
| Dictation/Transcription by Patient/Physician | 104 |
| How to Print                                 | 104 |
| Description and Usage                        | 104 |
| Failed Faxes by Patient                      | 106 |
| How to Print                                 | 106 |
| Description and Usage                        | 106 |

# Chapter 9 Coding Reports

| Coder Productivity                             | 108 |
|------------------------------------------------|-----|
| How to Print                                   | 108 |
| Description and Usage                          | 108 |
| Approved Claims                                | 111 |
| How to Print                                   | 111 |
| Description and Usage                          | 111 |
| Claims With Missing Information (by Physician) | 113 |
| How to Print                                   | 113 |
| Description and Usage                          | 114 |
| Claims With Missing Information (by Insurance) | 116 |
| How to Print                                   | 116 |
| Description and Usage                          | 116 |
| UB92 Insurance Edits                           | 119 |
| How to Print                                   | 119 |
| Description and Usage                          | 120 |
| 1500 Insurance Edits                           | 122 |
| How to Print                                   | 122 |
| Description and Usage                          |     |
| MR Billing Report                              | 124 |
| How to Print                                   | 124 |
| Description and Usage                          | 125 |
|                                                |     |

# Chapter 10 JCAHO/Agency Reports

| Top Diagnosis/Procedures  | 127 |
|---------------------------|-----|
| How to Print              | 127 |
| Description and Usage     | 127 |
| Advanced Directive Log    | 129 |
| How to Print              | 129 |
| Description and Usage     | 129 |
| Cancer Registry Pull List | 131 |
| How to Print              | 131 |
| Description and Usage     |     |
| RHC Encounters            | 132 |

### Chapter 11 MPI Reports

| Master Patient Index             | 133 |
|----------------------------------|-----|
| How to Print                     | 133 |
| Description and Usage            | 133 |
| New Accounts With New M/R Number | 135 |
| How to Print                     | 135 |
| Description and Usage            | 135 |
| MPI Patient Edit                 | 137 |
| How to Print                     | 137 |
| Description and Usage            | 138 |

# Chapter 12 APC Reports

| APC Cross Checking             | 139 |
|--------------------------------|-----|
| How to Print                   |     |
| Description and Usage          |     |
| APC Reimbursement by Physician |     |
| How to Print                   |     |
| Description and Usage          |     |
| Top 25 APCs                    |     |
| How to Print                   |     |
| Description and Usage          |     |
|                                |     |

### Chapter 13 Critical Access Reports

| Critical Access Split Accounts | 148 |
|--------------------------------|-----|
| How to Print                   | 148 |
| Description and Usage (COPY)   | 148 |

### Chapter 14 Chart Location

| Build Chart Location Files | 151 |
|----------------------------|-----|
| How to Print               | 151 |
| Description and Usage      | 151 |
| Charts by Location         | 152 |
| How to Print               | 152 |
| Description and Usage      | 152 |
| Unique Chart Locations     | 154 |
|                            |     |

| How to Print               | 154 |
|----------------------------|-----|
| Description and Usage      | 154 |
| Charts by Patient Name     | 156 |
| How to Print               | 156 |
| Description and Usage      | 156 |
| Charts Moved between Times | 158 |
| How to Print               | 158 |
| Description and Usage      | 158 |
|                            |     |

# Chapter 15 Deficiency Reports

|            | Deficiency by Patient            | . 160 |
|------------|----------------------------------|-------|
|            | How to Print                     | . 160 |
|            | Description and Usage            | 160   |
|            | Deficiency by Physician/Employee | . 162 |
|            | How to Print                     | . 162 |
|            | Description and Usage            | . 162 |
|            | Cosignature/Verbal Orders        | . 165 |
|            | How to Print                     | . 165 |
|            | Description and Usage            | 165   |
|            | Unsigned E-Sign                  | 166   |
|            | How to Print                     | 166   |
|            | Description and Usage            | . 167 |
|            | E-Sign Deficiency Report         | . 168 |
|            | How to Print                     | 168   |
|            | Description and Usage            | 169   |
|            | Deficiency Letter to Physician   | . 170 |
|            | How to Print                     | . 170 |
|            | Description and Usage            | . 170 |
| Chapter 16 | Labels                           |       |
|            | File Labels                      | . 172 |
|            | How to Print                     | . 172 |
|            | Description and Usage            | 172   |
| Chapter 17 | Bar Code Labels                  |       |
|            | How to Print                     | . 174 |
|            | Description and Usage            | . 175 |
|            |                                  |       |
| Chapter 18 | Administrative                   |       |
|            | CPT Code Check/Update            | . 176 |
|            | How to Print                     | 176   |
|            | Description and Usage            | . 176 |
| Chapter 19 | Ad Hoc                           |       |
|            | Images within a Date Range       | . 178 |
|            | - How to Print                   | 178   |
|            | Description and Usage            | 178   |

VI

# Chapter 20 MPI Reports

| Person Profile Maintenance |  |
|----------------------------|--|
| How to Print               |  |
| Description and Usage      |  |
| DRG Autocompute            |  |
| How to Print               |  |
| Description and Usage      |  |

### Chapter 21 Indexes

| Build Work Files      | 185 |
|-----------------------|-----|
| How to Print          | 185 |
| Description and Usage | 185 |
| Patient Index         | 186 |
| How to Print          |     |
| Description and Usage |     |
| Physician Index       |     |
| How to Print          |     |
| Description and Usage |     |
| Disease Index         | 192 |
| How to Print          |     |
| Description and Usage |     |
| Procedure Index       |     |
| How to Print          |     |
| Description and Usage |     |
| Operative Procedures  |     |
| How to Print          |     |
| Description and Usage |     |
|                       |     |

### Chapter 22 Tables

| Physicians (Number Sequence) | 200 |
|------------------------------|-----|
| How to Print                 | 200 |
| Description and Usage        | 200 |
| Physicians (Name Sequence)   | 202 |
| How to Print                 |     |
| Description and Usage        |     |
| Census Codes                 | 203 |
| How to Print                 |     |
| Description and Usage        |     |
| Charge Codes                 | 205 |
| How to Print                 |     |
| Description and Usage        |     |
| DRG Codes                    |     |
| How to Print                 |     |
| Description and Usage        |     |
| Report Locations             |     |
| -<br>How to Print            |     |
| Description and Usage        |     |
|                              |     |

| Diagnosis Desc Cross Reference | 208 |
|--------------------------------|-----|
| How to Print                   | 208 |
| Description and Usage          | 209 |
| APC Table                      | 209 |
| How to Print                   |     |
| Description and Usage          |     |
| Dictating Physicians Initials  |     |
| How to Print                   |     |
| Description and Usage          |     |
| ICD-9-CM Diag/Proc Table       |     |
| How to Print                   |     |
| Description and Usage          |     |

# Chapter 23 Report Dashboard

| Filters                               | 215 |
|---------------------------------------|-----|
| Creating a Filter                     | 215 |
| Nesting Filters                       | 223 |
| Acute Inpatient DRG Case Mix          | 224 |
| How to Print                          | 224 |
| Description and Usage                 | 225 |
| Accounts Associated with CP-Diagnosis | 230 |
| How to Print                          | 230 |
| Description and Usage                 | 231 |
| Accounts Associated with CP-Procedure | 232 |
| How to Print                          | 232 |
| Description and Usage                 | 232 |
| Birth Defects Registry                | 233 |
| How to Print                          | 233 |
| Description and Usage                 | 234 |
| Cancer Pull List                      | 235 |
| How to Print                          | 235 |
| Description and Usage                 | 236 |
| Cancer Pull List Screen               | 237 |
| How to Print                          | 237 |
| Description and Usage                 | 238 |
| Census Days Stay                      | 239 |
| How to Print                          | 239 |
| Description and Usage                 | 240 |
| Coder Productivity Report             | 243 |
| How to Print                          | 243 |
| Description and Usage                 | 245 |
| Coding Summary                        | 247 |
| How to Print                          | 247 |
| Description and Usage                 | 248 |
|                                       | 231 |
| How to Print                          | 251 |
| Description and Usage                 | 252 |
| Lost Analysis by Physician            | 230 |
| How to Print                          | 258 |

| Table of Contents | IX |
|-------------------|----|
|-------------------|----|

| Description and Usage                                  | 259<br>261   |
|--------------------------------------------------------|--------------|
| How to Print                                           | 261          |
| Diagnosis Variance Report                              | 263          |
| How to Print                                           | 263          |
| DRG Comparative                                        | 265          |
| How to Print<br>Description and Usage                  | 265          |
| ER Log - Report Writer                                 | 267          |
| How to Print                                           | 267          |
| Description and Usage                                  | 268          |
| E-Signed Images                                        | . 270        |
| How to Print                                           | 270          |
| Health Care Surveys                                    | 272          |
| How to Print                                           | 272          |
| Description and Usage                                  | 273          |
| Hospital Acquired Conditions                           | 2/4<br>274   |
| Description and Usage                                  | 274          |
| Medical Records Billing Report                         | 277          |
| How to Print                                           | 277          |
| Description and Usage                                  | 278          |
| Medical Records Disease Index -ICD10 - Report Writer   | 279          |
| How to Print                                           | 279          |
| Medical Records Patient Index - Report Writer          | 283          |
| How to Print                                           | 283          |
| Description and Usage                                  | 284          |
| Medical Records Physician Index -ICD10 - Report Writer | 286          |
| How to Print                                           | 286          |
| Medical Pasarda Pracedura Index ICD10 Panart Writer    | . 201<br>203 |
| How to Brint                                           | 200          |
| Description and Usage                                  | . 293<br>291 |
| Operative Procedure Report                             | 297          |
| How to Print                                           | 297          |
| Description and Usage                                  | 298          |
| Patient Information                                    | 299          |
| How to Print                                           | 300          |
| Description and usage                                  | 301<br>302   |
|                                                        | 200          |
| now to Print                                           | 308<br>200   |
| Physician Type                                         | 312          |
| How to Print                                           | 210          |
| Description and Usage                                  | 313          |
|                                                        |              |

| Physician Utilization Screen | . 314 |
|------------------------------|-------|
| How to Print                 | . 314 |
| Description and Usage        | . 314 |
| Present on Admission         | . 316 |
| How to Print                 | . 316 |
| Description and Usage        | . 318 |
| Procedures Variance Report   | . 320 |
| How to Print                 | . 320 |
| Description and Usage        | . 321 |
| Query Review                 | . 322 |
| -<br>How to Print            | 322   |
| Description and Usage        | . 323 |
| Ready to Code                | . 325 |
| How to Print                 | 325   |
| Description and Usage        | . 326 |
| Record Review List           | . 327 |
| How to Print                 | 327   |
| Description and Usage        | 328   |
| Signed Images Status         | . 330 |
| How to Print                 | 220   |
| Description and Usage        | 330   |
| Top 25 DRGs                  | . 332 |
|                              | 222   |
| Description and Usage        |       |
| Ton ICD10 Diagnoses          | . 335 |
|                              |       |
| How to Print                 | . 335 |
| Description and Usage        | . 333 |
| I OP ICUTU Procedures        | . ააბ |
| How to Print                 | . 338 |
| Description and Usage        | . 338 |

1

# Chapter 1 Introduction

### 1.1 Attestation Disclaimer

Promoting Interoperability Program attestation confirms the use of a certified Electronic Health Record (EHR) to regulatory standards over a specified period of time. Promoting Interoperability Program certified products, recommended processes and supporting documentation are based on TruBridge's interpretation of the Promoting Interoperability Program regulations, technical specifications and vendor specifications provided by CMS, ONC and NIST. Each client is solely responsible for its attestation being a complete and accurate reflection of its EHR use during the attestation period and that any records needed to defend the attestation in an audit are maintained. With the exception of vendor documentation that may be required in support of a client's attestation, TruBridge bears no responsibility for attestation information submitted by the client.

### 1.2 What's New

This section introduces the new features and improvements for the **Health Information Management Print Reports application** for release Version 22.01. A brief summary of each enhancement is given referencing its particular location if applicable. As new branches of Version 22.01 are made available, the original enhancements will be moved to the Previous Work Requests section. The enhancements related to the most current branch available will be listed under the main What's New section.

Each enhancement includes the Work Request (WR) Number and the description. If further information is needed, please contact **Client Services** Support.

#### Census Days Stay Report - New Columns -- FA-13206

DESCRIPTION: The following columns may be added to the Census Days Stay report in the CSV format by selecting them from the Advanced tab:

- Admitting Diagnosis Description
- Patient Admit Time
- Patient Discharge Time

DOCUMENTATION: See <u>Census Days Stay</u> 239

#### Date & Time Added to the E-Sign Deficiency Report

DESCRIPTION: An option has been added to the E-Sign Deficiency Report to select "All Signed Documents". If this option is selected, the report will display the date and time the physician signed the E-Sign transcription.

DOCUMENTATION: See E-Sign Deficiency Report

#### Death Register Added to the Report Dashboard

DESCRIPTION: The Death Register report has been added to the Report Dashboard.

DOCUMENTATION: See Death Register - Report Writer

#### Medical Records Billing Report - New Columns Added -- FA-13234

DESCRIPTION: The following columns may be added to the Medical Records Billing Report by selecting them from the Advanced tab:

- Accountants Category Code
- Accountants Category Description
- HIM Coding Status
- HIM Coding Status Date/Time
- HIM Coding Status User Name

DOCUMENTATION: See Medical Records Billing Report

#### Medical Records Billing Report & Coder Productivity Report - New Columns Added -- FA-12912

DESCRIPTION: The coder's user name, UBL and initials have been added as columns to the Medical Records Billing Report and Coder Productivity Report in the Report Dashboard, CSV format only

DOCUMENTATION: See Medical Records Billing Report 277 and Coder Productivity Report 243.

#### Medical Record Patient Index - ICD10 Report - New Columns -- FA-13283

DESCRIPTION: The following columns may be added to the Medical Records Patient Index - ICD10 report by selecting them from the Advanced tab:

- HIM Coding Status
- HIM Coding Status Datetime
- HIM Coding Status Elapsed Time
- HIM Coding Status User Name

DOCUMENTATION: See Medical Record Patient Index - ICD10 283

#### Patient Information Report - Added Consent Privacy Information -- FA-12875

DESCRIPTION: The Patient Information report has been updated to display the Consent/Privacy Settings defined for a patient. There is now a subsection for each patient record on the PDF format of the report identifying the patient's current Consent/Privacy Settings. Additionally, an option has been added to the parameters screen to "Exclude Patient Consent/Privacy Settings".

DOCUMENTATION: See Patient Information 299

#### Patient Information Report - Patient Note Field Added -- FA-12579

DESCRIPTION: A new "Patient Note" field has been added below the Email field on the Demographics section of the Patient Information report. This field will pull from the Patient Note field on the Contact/Billing Info tab of the Patient Profile.

DOCUMENTATION: See Patient Information 299

#### Patient Information Screen - Added Consent Privacy Information -- FA-12727

DESCRIPTION: The Patient Information Screen has been updated to display a patient's current Consent/Privacy Settings.

DOCUMENTATION: See Patient Information Screen 388

### **Chapter 2** Overview

The Health Information Management reporting system provides valuable administrative tools for planning and evaluating the hospital program as well as legal protection for the patient, hospital and physician. As the department receives and reviews medical reports, incomplete or inadequate records can be directed to responsible physicians or other parties for corrective action.

Health Information Management reports may be accessed via the Medical Records Print Report menu. To access, select **Print Reports** from the Hospital Base Menu or from the Hospital Base Menu choose **Master Selection** screen and then **Print Reports**.

**NOTE**: Facilities outside of the United States may choose a date format of MMDDYY, DDMMYY or YYMMDD to be used throughout the HIM Print Reports application. A TruBridge Representative will need to be contacted in order for the date format to be changed.

**NOTE:** Facilities outside of the United States may utilize a different address format to display on select Health Information Management reports. The address may display the Province and Postal Code instead of the State and Zip Code when the Country Code field is set to another country code other than "US". A TruBridge Representative will need to be contacted in order for the foreign address fields to display.

5

# Chapter 3 Census Daily Reports

### 3.1 Build Daily Census Files

Before printing any of the Census reports, a Daily File must be built.

#### How to Print

- 1. Select **Print Report Menu** from the Hospital Base Menu or the Master Selection screen.
- 2. Select Medical Records.
- 3. Select Page 1.
- 4. Select Build Daily Census Files.
- 5. Select report parameters:
  - Enter Date: Enter the date to be used to print Census reports or select the date from the dropdown menu. The format is MMDDYY. The system will default to the current system date.
  - Flag readmissions Within 30 Days?: If selected, the file build will generate any readmissions within 30 days of the selected date. The Admissions Report will then reflect any patient that has been admitted within 30 days of discharge.
- 6. Select **Start** to generate the file.

#### Description and Usage

This option should be selected to build the daily census file for a specific date before printing any of the daily census reports.

### 3.2 Alpha Census

The Alpha Census report lists all census patients in alphabetical order for a specific date.

#### How to Print

- 1. Select **Print Reports** from the Hospital Base Menu or Master Selection screen.
- 2. Select Medical Records.
- 3. Select Page 1.
- 4. Select Alpha Census.
- 5. Select a print option.
- 6. Select report parameters:
  - How Many?: Enter the desired number of reports to print.
  - **Hospital Directory Patients Only**: If this option is selected, only patients that have this field selected in Registration and ADT will be included on the report.
  - Exclude Protected Health Information: If selected, the report will only include patient name and room Information.
  - Include Confidential Patients: Select this option to include confidential patients on the report.
  - All Stay Types: Select this option to include all Stay Types on the report. If blank, enter the desired stay types.
- 7. Select **Print** to continue

#### Description and Usage

This report is an alphabetical listing, by patient last name, of the entire census. The report page breaks by patient Stay Type, and contains a significant amount of information about the Census.

#### Alpha Census

| RUN DATE: 01/12/17<br>TIME: 13:17             | PAT. T                  | YPE 1                      |             |                | ŀ           | LPI         | HA CENSUS                     | FOR 0       | 1/12/17 TH                       | URSDAY                                 | PAGE 1<br>CNALPHA2         |
|-----------------------------------------------|-------------------------|----------------------------|-------------|----------------|-------------|-------------|-------------------------------|-------------|----------------------------------|----------------------------------------|----------------------------|
| PATIENT-NAME                                  | ROOM                    | NUMBER                     | F/C         | AGE            | SEX         | MS          | SERVICE                       | DAYS        | ADMIT                            | PHYSICIAN                              | PHONE MED-REC#             |
| AARON JEAN<br>ABRAMS GREGG<br>ADDISON HARTLEY | 014-2<br>010-2<br>300-9 | 357994<br>357684<br>357940 | M<br>M<br>M | 85<br>98<br>32 | F<br>M<br>M | M<br>W<br>M | MEDICAL<br>MEDICAL<br>MEDICAL | 1<br>1<br>1 | 01/12/17<br>01/12/17<br>01/12/17 | PHYSICIANA<br>PHYSICIANA<br>PHYSICIANS | 000554<br>000473<br>000355 |

7

- Patient Name: Pulls from Patient tab on the Registration and ADT screen.
- Room (Room Number): Pulls to this column.
- Number (Account Number): Pulls from Patient tab on the Registration and ADT screen.
- F/C (Financial Class Code): Pulls from Guarantor/Ins tab on the Registration and ADT screen.
- Age: Is calculated from the Birth Date on Patient tab on the Registration and ADT screen.
- Sex: Pulls from Patient tab on the Registration and ADT screen.
- MS (Marital Status): Pulls from Patient tab on the Registration and ADT screen.
- Service (Service Code): Pulls from Patient tab on the Registration and ADT screen.
- Days: The number of days past the patient's Admit date pulls to this column.
- Admit (Admit Date): Pulls from Stay tab on the Registration and ADT screen.
- Physician (Attending Physician): Pulls from Stay tab on the Registration and ADT screen.
- Phone: Pulls from Patient tab on the Registration and ADT screen .
- Med-Rec# (Medical Record Number): Pulls from Patient tab on the Registration and ADT screen.

#### 8 HIM Print Reports

### 3.3 Admissions

The Admissions report provides a listing of patients admitted for a specific date.

#### How to Print

- 1. Select **Print Reports** from the Hospital Base Menu or Master Selection screen.
- 2. Select Medical Records.
- 3. Select Page 1.
- 4. Select Admissions.
- 5. Select a print option.
- 6. Select report parameters:
  - How Many?: Enter the desired number of reports to print.
  - Enter Service Type (Blank for ALL): Enter a specific Service Code or skip to print report for all.
  - Sort by Sub Type?: If selected, the report will sort by Sub Type. If blank, the Sub Type column will not appear on the report.
  - **Include confidential patients?**: Select this option to include confidential patients on the report.
- 7. Select Print to continue.

#### Description and Usage

The Admissions report will list patients admitted for the date specified when the daily file was built. The report will list in alphabetical order and contains general patient information. It should be printed daily by the Business Office to verify the listing of Daily Admissions.

9

#### **Admissions**

| RUN DATE: 01/12/17<br>TIME: 13:23 | PAT. T | TYPE 1 | ADMIS<br>SERVI | SION<br>CE TY | LIST<br>YPE= | FOI<br>ALL | R 0: | 1/12/17 T | HURSDA | łΥ        | P/<br>H9 | AGE 1<br>5CNADMIT |        |
|-----------------------------------|--------|--------|----------------|---------------|--------------|------------|------|-----------|--------|-----------|----------|-------------------|--------|
| PATIENT-NAME                      | RC     | MOC    | NUMBER         | F/C           | AGE          | SEX        | MS   | SERVICE   | DAYS   | CONDITION | ADM      | PHYSICIAN         | M.R.#  |
| AARON JEAN                        | 01     | 4-2    | 357994         | M             | 85           | F          | M    | MEDICAL   | 1      | POOR      | N        | PHYSICIANA        | 000554 |
| ABRAMS GREGG                      | 01     | 0-2    | 357684         | М             | 98           | М          | W    | MEDICAL   | 1      | POOR      | Ε        | PHYSICIANA        | 000473 |
| ADDISON HARTLEY                   | 30     | 0-9    | 357940         | В             | 32           | М          | M    | MEDICAL   | 1      | FAIR      | Ε        | PHYSICIANS        | 000355 |
| ALEXANDER BETTY                   | 01     | 2-1    | 357683         | Ρ             | 55           | F          | D    | MEDICAL   | 1      | FAIR      | D        | PHYSICIANB        | 000040 |
| ASKEW RANDY                       | 01     | 4-1    | 357700         | M             | 96           | М          | S    | MEDICAL   | 1      | POOR      | N        | PHYSICIANC        | 000630 |
| BAKER JOHN                        | 02     | 2-2    | 357243         | В             | 37           | М          | S    | MEDICAL   | 1      | FAIR      | Е        | PHYSICIANC        | 000072 |
| BLACKWELL CHARLES                 | 30     | 2-7    | 387952         | В             | 80           | М          | M    | MEDICAL   | 1      | FAIR      | Ε        | PHYSICIANQ        | 000114 |
| SMITH JOHNATHON                   | 02     | 20-2   | 357455         | M             | 28           | М          | S    | MEDICAL   | 1      | FAIR      | E        | PHYSICIANO        | 000084 |
| TOTAL PATIENTS =                  | 8      |        |                |               |              |            |      |           |        |           |          |                   |        |

- Patient Name: Pulls from Patient tab on the Registration and ADT screen.
- Room (Room Number): Pulls to this column.
- Number (Account Number): Pulls from Registration and ADT screen.
- F/C (Financial Class Code): Pulls from Guarantor/Ins tab on the Registration and ADT screen.
- Age: Is calculated from the Birth Date on Patient tab on the Registration and ADT screen.
- Sex: Pulls from Patient tab on the Registration and ADT screen.
- MS (Marital Status): Pulls from Patient tab on the Registration and ADT screen.
- Service Code: Pulls from Patient tab on the Registration and ADT screen.
- Days: The number of days past the patient's Admit date pulls to this column.
- Condition (Admitting Condition): Pulls from Stay tab on the Registration and ADT screen.
- Admit (Admit Code): Pulls from Stay tab on the Registration and ADT screen. If the prompt, "Flag Readmissions within 30 Days" is answered Y when building the file, an asterisk (\*) will appear to the right of the admissions code for 30 day readmissions.
- Physician (Attending Physician): Pulls from Stay tab on the Registration and ADT screen.
- Phone: Pulls from Patient tab on the Registration and ADT screen.

#### 10 HIM Print Reports

• Med-Rec# (Medical Record Number): Pulls from Patient tab on the Registration and ADT screen.

### 3.4 Discharges

The Discharges report provides a listing of patients discharged on a specific date.

#### How to Print

- 1. Select **Print Reports** from the Hospital Base Menu or Master Selection screen.
- 2. Select Medical Records.
- 3. Select Page 1.
- 4. Select **Discharges**.
- 5. Select a print option.
- 6. Select report parameters:
  - How Many?: Enter the desired number of reports to print.
  - Enter Service Type (Blank for ALL): Enter a specific Service Code or skip to print report for all.
  - Sort by Subtype Y/N?: If selected the report will sort by Sub Type. If blank the Sub Type column will not appear on the report.
  - **Include confidential patients?**: Select this option to include confidential patients on the report.
- 7. Select Print to continue.

#### Description and Usage

The Discharges report lists patients discharged on the date specified when choosing to Build Daily Files. The report is in alphabetical order and contains general patient information. It should be printed daily by the Business Office to verify the listing of Daily Discharges.

#### **Discharges**

| RUN DATE: 01/12/17 |           |          |         |       |       |           |       |       | PAGE 1                        |
|--------------------|-----------|----------|---------|-------|-------|-----------|-------|-------|-------------------------------|
| TIME: 13:35        | PAT. TYPE | 1 DISCHA | ARGE LI | ST FO | RO    | 1/12/17 T | HURSD | AY    | H5CNDISC                      |
|                    |           | SERVIO   | CR TYPE | = ALI |       |           |       |       |                               |
|                    |           | 021112   |         |       |       |           |       |       |                               |
| DATTENT_NAME       | POOM      |          | R/C M   |       | NC    | OPPUTOP   | DAVG  | COND  | DIS DEVICIAN ADMITTED M P #   |
| FAIIBNI-WAMB       | NOOM      | NONDER   | r/c no  |       | - 140 | DERVICE   | DRIG  | comb. | DIS PHISICIAN ADMITTED N.K.#  |
| ARRANG OFFOC       | 177-1     | 357051   | м 0     | 8 M   | W     | MEDICAL   | 1     | COOD  | H DHVSTCTANA 01/12/17 000554  |
| ADIANO GREGG       | 1//-1     | 357351   | M 3     | 0 14  |       | MEDICAL   | -     | GOOD  | n Philotethik 01/12/17 000054 |
| ALGREEN BETTY      | 177-2     | 357990   | B 5     | 5 F   | М     | MEDICAL   | 1     | GOOD  | H PHYSICIANB 01/12/17 000473  |
| ASKEW RANDY        | 177-3     | 357952   | M 9     | 6 M   | S     | MEDICAL   | 1     | GOOD  | H PHYSICIANC 01/12/17 000355  |
| CORDERO LAUREN     | 301-6     | 357806   | B 3     | 3 F   | M     | MEDICAL   | 1     | GOOD  | H PHYSICIANV 01/12/17 000040  |
| LEWIS DAVID        | 301-3     | 357803   | B 3     | 9 M   | M     | MEDICAL   | 1     | GOOD  | H PHYSICIANS 01/12/17 000630  |
| PARKER JENNIFER    | 301-4     | 357804   | B 3     | 7 F   | D     | MEDICAL   | 1     | GOOD  | H PHYSICIANT 01/12/17 000072  |
| WALKER JEFFREY     | 301-2     | 357802   | M 6     | 6 M   | S     | MEDICAL   | 1     | GOOD  | H PHYSICIANR 01/12/17 000114  |
|                    |           |          |         |       |       |           |       |       |                               |
| TOTAL PATIENTS =   | 7         |          |         |       |       |           |       |       |                               |
|                    |           |          |         |       |       |           |       |       |                               |

- Patient Name: Pulls from Patient tab on the Registration and ADT screen.
- Room (Room Number): Pulls to this column.
- Number (Account Number): Pulls from Registration and ADT screen.
- F/C (Financial Class Code): Pulls from Guarantor/Ins tab on the Registration and ADT screen.
- Age: Is calculated from the Birth Date on Patient tab on the Registration and ADT screen.
- Sex: Pulls from Patient tab on the Registration and ADT screen.
- MS (Marital Status): Pulls from Patient tab on the Registration and ADT screen.
- Service Code: Pulls from Patient tab on the Registration and ADT screen.
- Days: The number of days past the patient's Admit date pulls to this column.
- Condition (Discharge Condition): Pulls from Stay tab on the Registration and ADT screen.
- Discharge (Discharge Code): Pulls from Stay tab on the Registration and ADT screen.
- Physician (Attending Physician): Pulls from Stay tab on the Registration and ADT screen.
- Admitted (Admit Date): Pulls from Stay tab on the Registration and ADT screen.
- Med-Rec # (Medical Record Number): Pulls from Patient tab on the Registration and ADT screen.

### 3.5 Transfers Due

The Transfers Due report lists patients that occupy a room type other than the type they requested.

#### How to Print

- 1. Select **Print Reports** from the Hospital Base Menu or Master Selection screen.
- 2. Select Medical Records.
- 3. Select Page 1.
- 4. Select Transfers Due.
- 5. Select a print option.
- 6. System prompts, "How Many?:"
  - Enter the desired number of reports to print.
- 7. Select Print to continue.

#### Description and Usage

The Transfers Due report is an alphabetical listing of those patients who currently occupy a room type other than the type they requested, which is also included on the report. This is determined by the code loaded in the Room Requested field on Stay tab on the Registration and ADT screen. For instance, if a Private room type is loaded in this field, and the patient is in a Semi-Private room, this patient will pull to the Transfers Due report.

This report should be printed daily by the Business Office personnel to keep track of the patient's room preferences and distributed to the Nursing Stations to determine availability for possible transfers.

#### Transfers Due

 RUN DATE: 01/12/17
 PAGE 1

 TIME: 14:25
 TRANSFER-DUE LIST FOR 01/12/17 THURSDAY
 H5CNTRANS

 PATIENT-NAME
 ROOM
 NUMBER---- AGE SEX MS SERVICE DAYS CONDITION
 PHYSICIAN

 PETERSON MEGAN ELAIN
 109-1
 321654
 40 F S MEDICAL
 1 FAIR
 BAXTER J

 CURRENT ROOM IS SEMI-PRI
 TYPE ROOM WANTED IS PRIVATE
 TOTAL PATIENTS = 1
 1

- Patient Name: Pulls from Patient tab on the Registration and ADT screen.
- Room (Room Number): Pulls to this column.
- Number (Account Number): Pulls from Registration and ADT screen.
- Age: Is calculated from the Birth Date on Patient tab on the Registration and ADT screen.
- Sex: Pulls from Patient tab on the Registration and ADT screen.
- MS (Marital Status): Pulls from Patient tab on the Registration and ADT screen.
- Service Code: Pulls from Patient tab on the Registration and ADT screen.
- Days: The number of days past the patient's Admit date pulls to this column.
- Condition (Admitting Condition): Pulls from Stay tab on the Registration and ADT screen.
- Physician (Attending Physician): Pulls from Stay tab on the Registration and ADT screen.

### 3.6 Outpatient Register

The Outpatient Register provides a listing of Outpatients registered for a specific date.

#### How to Print

- 1. Select **Print Reports** from the Hospital Base Menu or Master Selection screen.
- 2. Select Medical Records.
- 3. Select Page 1.
- 4. Select Outpatient Register.
- 5. Select a print option.
- 6. Select report parameters:
  - How Many?: Enter the desired number of reports to print.
  - **Include confidential patients?**: Select this option to include confidential patients on the report.
  - All service codes?: Select this option to include all Service Codes on the report. If blank, enter up to 10 Service Codes.
- 7. Select **Print** to continue.

#### Description and Usage

The Out-Patient Register is an alphabetical listing of outpatients for the date specified when choosing to Build Daily Files.

#### **Out-Patient Register**

| RUN DATE: 06/27/17<br>TIME: 07:54 O/P REGISTRATION FOR 04/14/17 Friday<br>SERVICE TYPE= ALL |       |        |      |     |     |    |          |      |           |            |        |     |
|---------------------------------------------------------------------------------------------|-------|--------|------|-----|-----|----|----------|------|-----------|------------|--------|-----|
| PATIENT-NAME                                                                                | ROOM  | NUM.   | TYPE | AGE | SEX | MS | SERVICE  | DAYS | CONDITION | PHYSICIAN  | M/R#   | F/C |
| ADAMS JIMMY                                                                                 | 201-1 | 356811 | 2    | 76  | М   | W  | OBSERV   | 1    | FAIR      | BIXLER S   | 480648 | мв  |
| AUSTIN PAUL R                                                                               | 113-1 | 357195 | 2    | 52  | М   | s  | O/P SURG | 1    | GOOD      | HARDEN GW  | 481687 | BB  |
| CANNON RICHARD                                                                              |       | 357580 | 2    | 39  | М   | М  | X-RAY    | 1    | FAIR      | HANLEY AL  | 480978 | Р   |
| EDWARDS STEVE                                                                               |       | 356895 | 2    | 79  | М   | М  | LAB      | 1    | GOOD      | HASHIMI DW | 481555 | MB  |
| ENTWISTLE JOHN                                                                              | 114-1 | 357078 | 2    | 56  | М   | s  | O/P SURG | 1    | POOR      | APPLETON R | 481472 | BB  |
| FIELDS TARA                                                                                 |       | 357867 | 2    | 28  | F   | s  | LAB      | 1    | GOOD      | BAXTER J   | 481328 | CB  |
| GARRET VICTOR W                                                                             | 112-1 | 356013 | 2    | 60  | М   | М  | OBSERV   | 1    | GOOD      | HASHIMI DW | 481011 | BB  |
| JONES ROBERT                                                                                |       | 357005 | 3    | 52  | М   | s  | ER       | 1    | POOR      | KENNEDY I  | 480978 | CB  |
| LARSON MARY JO                                                                              |       | 357087 | 3    | 71  | F   | s  | ER       | 1    | POOR      | HANLEY AL  | 481353 | MB  |
| MORGAN LAURA M                                                                              | 108-1 | 357135 | 2    | 67  | F   | М  | OBSERV   | 1    | GOOD      | KUFFLER J  | 480984 | MB  |
| NORTON KRISTEN                                                                              |       | 357840 | 3    | 1   | F   | s  | ER       | 1    | POOR      | ALFORD CW  | 480025 | XB  |
| PARKS GENE                                                                                  | 103-1 | 357974 | 2    | 76  | М   | М  | OBSERV   | 1    | GOOD      | PROULX MIC | 481741 | MB  |
| PETORIA JANICE                                                                              |       | 357716 | 2    | 44  | F   | М  | LAB      | 1    | GOOD      | MYERS KATE | 480743 | CB  |
| PHILLIPS EMILY                                                                              |       | 357493 | 3    | 38  | F   | s  | ER       | 1    | POOR      | ALFORD CW  | 481124 | P   |
| RAINES WILLIAM S                                                                            | 115-1 | 357010 | 2    | 38  | М   | М  | O/P SURG | 1    | FAIR      | HANLEY AL  | 480317 | SB  |
| ROGERS JESSICA                                                                              |       | 357593 | 3    | 51  | F   | М  | ER       | 1    | POOR      | O'CONNOR K | 481475 | CB  |
| SMITH BERNADETTE                                                                            | 116-1 | 357182 | 2    | 78  | F   | W  | O/P SURG | 1    | GOOD      | BAXTER J   | 480023 | MB  |
| TURNER JENNIFER M                                                                           |       | 357005 | 3    | 40  | F   | М  | ER       | 1    | POOR      | O'CONNOR K | 481255 | CB  |
| WALKER AMANDA R                                                                             |       | 357447 | 3    | 24  | F   | s  | ER       | 1    | POOR      | HANLEY AL  | 480600 | WB  |
| TOTAL PATIENTS = 19                                                                         |       |        |      |     |     |    |          |      |           |            |        |     |

- Patient Name: Pulls from Patient tab on the Registration and ADT screen.
- Room (Room Number): Pulls to this column.
- Num (Account Number): Pulls from Registration and ADT screen.
- Type (Stay Type): Pulls from Patient tab on the Registration and ADT screen.
- Age: Is calculated from the Birth Date on Patient tab on the Registration and ADT screen.
- Sex: Pulls from Patient tab on the Registration and ADT screen.
- MS (Marital Status): Pulls from Patient tab on the Registration and ADT screen.
- Service (Service Code): Pulls from Patient tab on the Registration and ADT screen.
- Days: The number of days between the Admit and Discharge dates will pull to this column.
- Condition (Discharge Condition): Pulls from Stay tab on the Registration and ADT screen.
- Physician (Attending Physician): Pulls from Stay tab on the Registration and ADT screen.
- M/R# (Medical Record Number): Pulls from Patient tab on the Registration and ADT screen.
- F/C (Financial Class Code): Pulls from Guarantor/Ins tab on the Registration and ADT screen.

### 3.7 ER Log

The ER Log contains patient information that is entered for emergency room patients upon arrival. This report also contains Summary Totals based on Disposition, Mode of Arrival and Triage Level.

**NOTE:** This report is also available in the Report Writer format on the Report Dashboard. Please refer to the <u>ER Log - Report Writer</u> topic in the Report Dashboard section of this user guide.

#### How to Print

- 1. Select **Print Reports** from the Hospital Base Menu or the Master Selection screen.
- 2. Select Medical Records.
- 3. Select Page 1.
- 4. Select ER Log.
- 5. Select a print option.
- 6. System prompts, Admit Date Range: "Beginning Date" and "Ending Date:"
  - Enter the beginning and ending date range or select dates from the drop-down menus. The format is MMDDYY. \
  - The system will default to the current system date.
- 7. Select Print to continue.

#### Description and Usage

The ER Log lists patient information as entered for each patient during registration. This report contains patient data concerning the Disposition, Mode of Arrival and Triage Level. These categories are also summarized on the totals page at the end of the report.

#### ER Log

| RUN DATE: 07/16/17<br>TIME: 12:26 | E/R LOG<br>FROM 07/01/17 TO: 07/15/17 |     |     |          |            |          |                |      |                          | PAGE CNERLOG | PAGE 1<br>CNERLOGP               |                                 |  |
|-----------------------------------|---------------------------------------|-----|-----|----------|------------|----------|----------------|------|--------------------------|--------------|----------------------------------|---------------------------------|--|
| NAME<br>MEDICAL RECORD #          | NUMBER                                | AGE | SEX | DATE     | IT<br>TIME | DATE     | CHARGE<br>TIME | CODE | ATTEND PHY<br>FAMILY PHY | F/C          | CHIEF COMPLAINT N<br>DISPOSITION | MODE OF ARRIVAL<br>TRIAGE LEVEL |  |
| PARKER BROOKE M<br>481714         | 357022                                | 27  | F   | 07/06/17 | 1439       | 07/06/17 | 1847           | Н    | BARKETT V                | СВ           | KNEE INJURY<br>HOME              | WHEELCHAIR<br>NON-URGENT        |  |
| EVANS RICK M<br>481008            | 357082                                | 32  | М   | 07/11/17 | 0840       | 07/11/17 | 1129           | н    | O'CONNOR K               | вв           | ABDOMINAL PAIN<br>HOME           | WALK<br>NON-URGENT              |  |
| BRYANT GEORGE W<br>481274         | 357129                                | 67  | М   | 07/13/17 | 0721       | 07/13/17 | 1220           | н    | ALFORD CW<br>MARTIN RIC  | МВ           | NAUSEA<br>HOME                   | WALK<br>NON-URGENT              |  |
| JONES MARTIN A<br>480654          | 357142                                | 51  | М   | 07/01/17 | 1822       | 07/01/17 | 1506           | н    | APPLETON R               | вв           | HEAD TRAUMA<br>ADMITTED TO HOSPI | AMBULANCE<br>TAL EMERGENT       |  |
| STRINGFELLOW TERESA<br>481543     | 357201                                | 39  | F   | 07/04/17 | 2218       | 07/04/17 | 0201           | н    | O'CONNOR K<br>OWENS DAN  | МВ           | NAUSEA/VOMITING<br>HOME          | WALK<br>NON-URGENT              |  |

#### ER Log Totals

| RUN            | DATE: 7/16/17<br>TIME: 12:26    |             | E/R LOG<br>FROM 07/01/17 TO: 07/15/17 | PAGE 2<br>CNERLOGP |
|----------------|---------------------------------|-------------|---------------------------------------|--------------------|
| DIS            | POSITION SUMMARY:               |             |                                       |                    |
| H<br>A         | HOME<br>ADMITTED TO HOSPITAL    | 4<br>1      |                                       |                    |
| MOD            | E OF ARRIVAL SUMMARY:           |             |                                       |                    |
| WC<br>WA<br>AM | WHEELCHAIR<br>WALK<br>AMBULANCE | 1<br>3<br>1 |                                       |                    |
| TRI            | AGE LEVEL SUMMARY:              |             |                                       |                    |
| N<br>E         | NON-URGENT<br>EMERGENT          | 4           |                                       |                    |
| _              | ** IUTAL VISITS **              | 2           |                                       |                    |

- Name (Patient Name): Pulls from Patient tab on the Registration and ADT screen.
- Medical Record # (Medical Record Number): Pulls from Patient tab on the Registration and ADT screen.
- Number (Account Number): Pulls from Registration and ADT screen.
- Age: Is calculated from the Birth Date on Patient tab on the Registration and ADT screen.
- Sex: Pulls from Patient tab on the Registration and ADT screen.
- Admit Date: Pulls from the ER Log field 1.
- Admit Time: Pulls from the ER Log field 1.
- Discharge Date: Pulls from the ER Log field 2.
- **Discharge Tme:** Pulls from the ER Log field 2.
- Code (Discharge Code): Pulls from the ER Log field 2.
- Attend Phy (Attending Physician): Pulls from the ER Log, field 3. This field defaults to the Attending Physician loaded on Stay tab on the Registration and ADT screen but may be over-keyed if necessary.
- Family Physician: Pulls from Stay tab on the Registration and ADT screen.
- F/C (Financial Class): Pulls from Guarantor/Ins tab on the Registration and ADT screen.
- Chief Complaint: Pulls from the ER Log.

#### 18 HIM Print Reports

- **Disposition:** Pulls from the ER Log.
- Mode of Arrival: Pulls from the ER Log.
- Triage Level: Pulls from the ER Log.

#### 3.8 Readmissions

The Readmissions report provides a list of patients that were discharged and readmitted.

#### How to Print

- 1. Select **Print Reports** from the Hospital Base Menu or Master Selection screen.
- 2. Select Medical Records.
- 3. Select Page 1.
- 4. Select Re-Admissions.
- 5. Select a print option.
- 6. Select report parameters:
  - **Beginning Date** and **Ending Date**: Enter the beginning and ending date range or select dates from the drop-down menus. The format is MMDDYY. The system will default to the current system date.
  - Include Readmissions within: 30 day(s): Enter the number of days that patients would have been readmitted within to be included on the report. The default is 30.
  - Patient Types: (Blank for ALL): Enter the desired Stay Types or blank to print report for all.
  - Sub-Types: (Blank for ALL): Enter up to 10 Sub-Types or blank to print report for all.
- 7. Select **Print** to continue.
- 8. System prompts, "Print LOS by Hour?"
  - Select Yes to have the patient length of stay reported in hours or No to exclude from report.

#### Description and Usage

The Readmissions report may be used to determine if a patient has been admitted previously. If a patient has been admitted prior to the current stay within a specified number of days, the accounts will need to be reviewed for being combined. The type of patient that will be displayed on the report will be determined by the Stay Type selected and the number of days since readmission.

| RUN DATE: 2/24/17<br>TIME: 16:29 MEDICAL RECORDS RE-ADMISSION REPORT<br>1/01/17 THRU 1/31/17 |                                               |                      |                        |                   |            |  |  |  |  |  |  |
|----------------------------------------------------------------------------------------------|-----------------------------------------------|----------------------|------------------------|-------------------|------------|--|--|--|--|--|--|
| MR #                                                                                         | PATIENT NAME ATT PHY<br>DX CODE DESCRIPTION   | ADMIT<br>Y DATE TIME | DISCHARGE<br>DATE TIME | ACCT.<br>NUMBER L | LOS HR LOS |  |  |  |  |  |  |
| 135768                                                                                       | SIMMONS SHAMN M 14155                         | 1/01/17 9:04         | 1/01/17 11:34          | 321457            | 2:30       |  |  |  |  |  |  |
| 135752                                                                                       | SIMMS KIMBERLY C 12365                        | 1/01/17 15:52        | 1/01/17 23:12          | 321639            | 8:00       |  |  |  |  |  |  |
| 135896                                                                                       | TANNER HARRY J 15846                          | 1/06/17 17:01        | 1/06/17 22:35          | 321749            | 5.34       |  |  |  |  |  |  |
| 135697                                                                                       | THOMAS IVY S 19652<br>37951 CONGENITAL NYSTAC | 1/06/17 8:17         | 1/06/17 14:22          | 321750            | 6.05       |  |  |  |  |  |  |
| 135692                                                                                       | TOLBERT FRANK D 15980                         | 1/06/17 8:24         | 1/06/17 12:15          | 321752            | 4:31       |  |  |  |  |  |  |
| 135458                                                                                       | WILLIAMS SHERRY B 12563                       | 1/01/17 11:15        | 1/01/17 20:21          | 321970            | 9:06       |  |  |  |  |  |  |

#### **Readmissions**

Listed below is an explanation of each column.

- Med-Rec# (Medical Record Number): Pulls from Patient tab on the Registration and ADT screen.
- Patient Name: Pulls from Patient tab on the Registration and ADT screen.
- Att Phy (Attending Physician): Pulls from Stay tab on the Registration and ADT screen.
- Admit Date: Pulls from the Stay tab on the Registration and ADT screen.
- Admit Time: Pulls from the Stay tab on the Registration and ADT screen.
- Discharge Date: Pulls from the Stay tab on the Registration and ADT screen.
- **Discharge Time:** Pulls from the Stay tab on the Registration and ADT screen.
- Acct Number (Account Number): Pulls from Registration and ADT screen.
- LOS (Length of Stay): The number of days the patients were admitted.
- Hr LOS (Length of Stay in Hours): The number of hours the patients were admitted.
- Dx Code (Diagnosis Code): Lists the diagnosis code from the Medical Record Grouper screen page 1, field 21.
- **Description:** Lists the diagnosis code description.

### 3.9 Readmission Report

The Readmission Report will list patients that have been re-admitted to the hospital within the specified number of days.

#### How to Print

- 1. Select **Print Reports** from the Hospital Base Menu or the Master Selection screen.
- 2. Select Medical Records.
- 3. Select Page 1.
- 4. Select Readmission Report.
- 5. Select a print option.
- 6. Select report parameters:
  - **Beginning Date** and **Ending Date**: Enter a beginning and ending date range or select dates from the drop-down menus. The format is MMDDYY. The system will default to the current system date. This is the admit date range the report will use to determine if an account has been re-admitted.
  - Include Readmissions within 30 day(s): Enter the number of days that patients would have been readmitted within to be included on the report. The default is 30.
  - Patient Types: (Blank for ALL): Enter the desired Stay Types or blank to print report for all.
  - Sub-Types: (Blank for ALL): Enter up to ten Sub-Types or blank to print report for all.

7. Select **Print** to continue.

#### Description and Usage

The Readmission Report lists patients that have been re-admitted to the hospital within a number of days since the original Admit Date. The system prompts for the number of days to check back. The report can use either the patient's Social Security Number or Medical Record Number to match like accounts and determine if an account has been re-admitted. The report defaults to using the patient's Social Security Number to determine like accounts. An execution switch "1" uses Social Security Number and execution switch "2" uses Medical Record Number. To change this, contact a TruBridge Financial Client Services Representative.

#### Readmission Report

| RUN DATE: 6                                                                                                    | /02/17                                                                                                    | MEDICAL RECO                                                                                                    | PAG                                                                                                    | iE 1                                                                                                    |            |                                                                                                    |                                                                                                    |                                                                            |
|----------------------------------------------------------------------------------------------------|----------------------------------------------------------------------------------------------------|----------------------------------------------------------------------------------------------------|----------------------------------------------------------------------------------------------------|----------------------------------------------------------------------------------------------------|------------|----------------------------------------------------------------------------------------------------|----------------------------------------------------------------------------------------------------|----------------------------------------------------------------------------|
| TIME: 11                                                                                                    | :38                                                                                                    | 5/01/17 THRU                                                                                                    | H5M                                                                                                    | IRRADMP                                                                                                    |            |                                                                                                    |                                                                                                    |                                                                            |
| MED REC.                                                                                                    | PATIENT NAME                                                                                                    | ADMIT                                                                                                    | DISC                                                                                                    | PATIENT                                                                                                    | FINAL      | PRI.                                                                                                    | STAY                                                                                                    | SUB                                                                        |
| NUMBER                                                                                                    |                                                                                                    | DATE CDE                                                                                                    | DATE CDE                                                                                                    | ACNT NBR                                                                                                    | DRG        | INS.                                                                                                    | TYPE                                                                                                    | TYPE                                                                       |
| 441023<br>441023<br>440648<br>440648<br>441750<br>431750<br>431494<br>421494<br>421471<br>431471                                                                                                    | HIGGINS PATRICK<br>HIGGINS PATRICK<br>ALGREEN BERNICE<br>ALGREEN BERNICE<br>KAPPLIN BRIAN<br>KAPPLIN BRIAN<br>TOWNSHEND MARK<br>TOWNSHEND MARK<br>DALTREY PHILIP<br>DALTREY PHILIP                                                                                                    | 3/13/17 N<br>4/28/17 N<br>3/16/17 D<br>4/10/17 N<br>4/13/17 N<br>4/24/17 E<br>3/30/17 E<br>4/07/17 E<br>3/19/17 N<br>4/16/17 N                                                                                            | 3/13/17 H<br>4/28/17 H<br>3/18/17 H<br>4/10/17 H<br>4/15/17 H<br>4/24/17 A<br>3/30/17 H<br>4/07/17 H<br>3/22/17 H<br>4/16/17 H                                                                                            | 356572<br>357405<br>356589<br>357142<br>357265<br>357332<br>356763<br>357165<br>356642<br>357280                                                                                                    | 080<br>096 | BB<br>BB<br>MB<br>C1<br>CB1<br>BB<br>BB<br>M<br>MB                                                                           | 2<br>2<br>1<br>2<br>1<br>2<br>2<br>2<br>2<br>2<br>1<br>2<br>2<br>1<br>2<br>2                                                                                                    | 20<br>20<br>22<br>20<br>21<br>20<br>21<br>20<br>22                         |
| 461797<br>461797<br>451076<br>451076<br>451651<br>431485<br>431485<br>431485<br>431485<br>481008<br>481008<br>481008<br>481008<br>431102<br>465102<br>458020<br>468020<br>434879<br>434879<br>434879<br>434879<br>434879 | GARRISON MARTINA<br>GARRISON MARTINA<br>INGE BARBARA S<br>INGE BARBARA S<br>INGE BARBARA S<br>MARSHALL FRANCINE A<br>MARSHALL FRANCINE A<br>COWART MELISSA<br>COWART MELISSA<br>COWART MELISSA<br>SULLIVAN PATRICIA A<br>SULLIVAN PATRICIA A<br>SULLIVAN PATRICIA A<br>SULLIVAN PATRICIA A<br>SULLIVAN PATRICIA A<br>SHEPARD BART<br>ANDERSON DREW<br>ANDERSON DREW<br>GARRISON ANITA S<br>GARRISON ANITA S<br>DAVIS CATHERINE | 4/01/17 E<br>4/12/17 N<br>3/06/17 E<br>4/06/17 N<br>3/03/17 E<br>4/30/17 D<br>3/03/17 N<br>4/18/17 B<br>4/16/17 N<br>4/23/17 E<br>3/06/17 E<br>3/02/17 E<br>3/23/17 N<br>4/12/17 E<br>4/18/17 E<br>3/30/17 E<br>3/30/17 D | 4/09/17 H<br>4/12/17 H<br>3/06/17 H<br>4/06/17 L<br>3/03/17 H<br>4/30/17 H<br>4/30/17 H<br>4/18/17 F<br>4/21/17 H<br>4/23/17 H<br>4/23/17 H<br>3/25/17 A<br>4/11/17 H<br>4/13/17 H<br>4/18/17 H<br>3/30/17 H<br>4/18/17 H | 357013<br>357202<br>356231<br>357150<br>3576001<br>3577862<br>357682<br>357811<br>357829<br>357811<br>357829<br>357646<br>357646<br>357646<br>357646<br>357316<br>357316<br>357367<br>356082<br>357389 | 078        | M<br>MB<br>BB<br>BB<br>CB3<br>CB3<br>CB3<br>XB<br>B<br>B<br>BB<br>M<br>M<br>BB<br>BB<br>CB3<br>CB3<br>CB3<br>CB3<br>MB<br>MB | 1<br>2<br>2<br>2<br>2<br>2<br>2<br>2<br>2<br>2<br>2<br>2<br>1<br>2<br>1<br>1<br>1<br>2<br>2<br>2<br>2<br>2<br>2<br>1<br>2<br>1<br>2<br>2<br>2<br>2<br>2<br>2<br>2<br>2<br>2<br>2<br>2<br>2<br>2<br>2<br>2<br>2<br>2<br>2<br>2<br>2 | 20<br>20<br>21<br>21<br>20<br>20<br>20<br>20<br>20<br>20<br>20<br>20<br>20 |

- Med Rec. Number (Medical Record Number): Pulls from Patient tab on the Registration and ADT screen.
- Patient Name: Pulls from Patient tab on the Registration and ADT screen.
- Admit Date/Cde (Admit Date/Admit Code): Pulls the Admit date from Stay tab on the Registration and ADT screen. Also pulls the Admit code from Stay tab on the Registration and ADT screen.
- Disc Date/Cde (Discharge Date/Discharge Code): Pulls the Discharge date from Stay tab on the Registration and ADT screen. Also pulls the Discharge code from Stay tab on the Registration and ADT screen.
- Patient Acnt Nbr (Patient Account Number): Pulls from Registration and ADT screen.
- Final DRG: The final DRG is either the computed DRG or the paid DRG. If the DRG that was entered during receipting of the insurance claim is different than the computed DRG, it will pull to this column. The computed DRG pulls from the ICD10 Computed DRG field on the Grouper Patient Summary and the paid DRG pulls from the Receipted DRG field on the Grouper Patient Summary screen.
- Pri Ins (Primary Insurance): Pulls from Guarantor/Ins tab on the Registration and ADT screen.
- Stay Type: Pulls from Patient tab on the Registration and ADT screen.
- **Sub Type:** Pull from Patient tab on the Registration and ADT screen.

# Chapter 4 Case Management

### 4.1 Build Daily DRG Files

Before any daily reports can be printed, a file build must be done for the desired date to print reports.

#### How to Print

- 1. Select **Print Reports** from the Hospital Base Menu or the Master Selection screen.
- 2. Select Medical Records.
- 3. Select Page 1.
- 4. Select Build Daily DRG Files.
- 5. Select file parameters:
  - Enter Date: Enter the date to build the file or select the date from the drop-down menu. The format is MMDDYY. The system will default to the current system date.
  - **Stay Types**: The system will generate the file build for patient type 1 only. Enter any additional patient types.
- 6. Select **Print** to generate the file.

#### Description and Usage

Once the file build has completed, any of the print options under the DRG Daily Reports section may be printed. All reports will reflect patient data for the date and Stay Type entered during the file build.

### 4.2 Daily Report by Patient Name

The Daily Report by Patient Name lists patients in alphabetical order for a specific date.

#### How to Print

- 1. Select **Print Reports** from the Hospital Base Menu or the Master Selection screen.
- 2. Select Medical Records.
- 3. Select Page 1.
- 4. Select By Patient Name.
- 5. Select a print option.
- 6. Select report parameters:
  - Financial Class: (Blank for All): Enter a specific Financial Class or skip to print report for all
  - How Many?: Enter the desired number of reports to print.
- 7. Select Print to continue.

#### Description and Usage

The Daily Report by Patient Name is an alphabetic sequence that prints all patients for the date entered in the file build. Depending on how the file build was selected, it can print for a specific Stay Type or for all Stay Types.

The primary usage of this report is to provide a concise list of daily DRGs of interim or in-house patients.

#### **Daily Report by Patient Name**

| RUN DATE: 04/06/17  |         |    |       |            |      |        |         |            |            |          |       | PAGE 1                 |
|---------------------|---------|----|-------|------------|------|--------|---------|------------|------------|----------|-------|------------------------|
| TIME: 10:31         |         |    |       | D.R.G. CUR | RENT | PATIE  | ENTS FO | R 04/06/17 | Wednesday  | HSDF     | RCNAM | 1E                     |
|                     |         |    |       | SEQUENCE=  | PATI | ENT NA | ME      | FINANC     | IAL CLASS: | ALL      |       |                        |
|                     |         |    |       |            |      |        |         |            |            |          |       |                        |
| DAYS PRIMARY        |         |    |       |            |      |        |         |            |            |          |       |                        |
| PATIENT NAME        | NUMBER. | NS | ROOM  | PHYSICIAN  | CUR  | GEO.   | DIFF    | PAYOR      | REVENUE    | REIMB.   | D.R.  | G.                     |
|                     |         |    |       |            |      |        |         |            |            |          |       |                        |
| ADAMS JIMMY         | 101560  | 01 | 150-1 | JONES L    | 2    | 3.2    | 1.2     | В          | 2673.00    | 2780.05  | 295   | DIABETES AGE 0-35      |
| BOLTZ CAROLYN       | 100982  |    |       | BAXTER J   | 1    | Z.3    | 1.3     | XB         | 2632.80    | 2000.32  | 102   | OTHER RESPIRATORY      |
| BOSARGE GLORIA      | 356830  | 04 | 206-1 | HENDERSONT | 1    | 2.7    | 1.7     | В          | 44024.80   | 2549.60  | 132   | ATHEROSCLEROSIS W CC   |
| COLLINS CHRISTOPHER | +100252 | 03 | 107-2 | PARKISON   | 2    | 4.6    | 2.6     | MEDICARE   | 201.21     | 3670.46  | 083   | MAJOR CHEST TRAUMA     |
| DAULTON WILLIAM P   | 100670  |    |       | ATKINSON   | 1    | 1.7    | .7      | BB         | 3008.00    | 1623.68  | 324   | URINARY STONES W/O CC  |
| DEGRAEVE JACK       | 101222  |    |       | JOHNSON F  | 1    | .0     | 1.0-    | BB         | 1400.00    | .00      |       |                        |
| FERRELL CYNTHIA D   | 356921  |    |       | DOUGLASS J | 1    | 5.0    | 4.0     | BB         | 5908.31    | 4737.68  | 211   | HIP & FEMUR            |
| FRANSEN MELISSA     | 101726  | 05 | ICU-3 | REYNOLDS J | 3    | 2.1    | .9-     | MEDICARE   | 2107.02    | 3309.31  | 309   | MINOR BLADDER          |
| GARRISON MARK       | 101897  |    |       | SAWYER RIC | 1    | .0     | 1.0-    | MEDICARE   | .00        | .00      |       |                        |
| GARY MIKE R         | 100356  |    |       | HINTON JW  | 1    | 5.5    | 4.5     | XB2        | 1572.00    | 3967.02  | 242   | SEPTIC ARTHRITIS       |
| GIBBS HAROLD P      | 101653  | 03 | 210-2 | BARKETT V  | 15   | 10.8   | 4.2-    | х          | 295.00     | 8693.04  | 415   | O.R. PROCEDURE FOR     |
| HOWARD JACK A       | 101791  | 04 | 204-1 | ALMEIDA F  | 2    | 3.5    | 1.5     | в          | 406.90     | 3182.38  | 185   | DENTAL & ORAL DIS      |
| JACKSON SUE         | 101616  | 01 | 215-2 | SAWYER RIC | 2    | 2.5    | .5      | MEDICARE   | 69.00      | 2027.52  | 369   | MENSTRUAL & OTHER      |
| MORRISON CHARLES C  | 100332  | 03 | 167-2 | NEWBERRY V | 2    | .0     | 2.0-    | в          | 25058.70   | .00      |       |                        |
| MERCHANT NICHOLAS   | 357058  | 01 | 121-2 | HASHEMI R  | 3    | 4.1    | 1.1     | В          | 900.00     | 2281.76  | 131   | PERIPHERAL VASCULAR    |
| MIXON SHERRY        | 356937  | 01 | 220-1 | NEWBERRY V | 4    | 2.3    | 1.7-    | в          | 5007.65    | 4035.39  | 053   | SINUS & MASTOID        |
| PETERSON LEIGH      | 356944  |    |       | DOUGLASS J | 1    | .0     | 1.0-    | BB         | .00        | .00      |       |                        |
| RICHARDS PHILIP M   | 356927  |    |       | DOUGLASS J | 1    | .0     | 1.0-    | BB         | 985.88     | .00      |       |                        |
| REEVES CHRISTOPHER  | 100802  | 04 | 240-1 | HASHEMI R  | 7    | 8.3    | 1.3     | X9         | 25.00      | 7900.02  | 075   | MAJOR CHEST            |
| SANDERS RAYMOND     | 101556  | 03 | 162-1 | BARKETT V  | 3    | 2.6    | .4-     | MEDICARE   | 709.30     | 2076.25  | 183   | ESOPHAGITIS, GASTROENT |
| STEMPLER LOUIS J    | 100268  |    |       | APPLETON C | 1    | .0     | 1.0-    | MEDICARE   | .00        | .00      |       | -                      |
| THOMPSON JAMES D    | 100989  |    |       | SHAPIRO V  | 1    | .0     | 1.0-    | DB5        | 48.00      | .00      |       |                        |
| TURNER KIMBERLY     | 012200  | 06 | 203-1 | CHILDS HW  | 2    | 3.2    | 1.2     | MEDICARE   | 1050,20    | 2780.05  | 295   | DIABETES AGE 0-35      |
| VAUGHN LAURA ANN    | 110896  | 01 | 241-1 | APPLETON R | 3    | 3.7    | .7      | BK         | 9714.30    | 2999.53  | 091   | SIMPLE PNEUMONIA       |
| VINCINT LINDA       | 356926  |    |       | BROWNING J | 1    | .0     | 1.0-    | MEDICARE   | .00        | .00      |       |                        |
| WILLIAMS JOBETH     | 357840  | 02 | 141-1 | BAXTER J   | 2    | .0     | 2.0-    | MEDICARE   | 112.65     | .00      |       |                        |
| WILSON JANNA F      | 356574  | 04 | 204-2 | SMITH WILL | 6    | 4.5    | 1.5-    | MEDICARE   | 958.00     | 4159.68  | 176   | COMPL PEPTIC ULCER     |
| WOODBLIEF CHRISTINE | 100548  |    |       | SMITH WILL | 1    | 2.7    | 1.7     | MEDITCARE  | 1080.00    | 1651.25  | 284   | MINOR SKIN DISORDERS   |
| WOODS MARY ELLEN    | 105789  | 01 | 211-1 | NEWBERRY V | 3    | 2.5    | .5-     | BB         | 2058.70    | 2027.52  | 365   | OTHER FEMALE SYSTE     |
| TOTAL PATIENTS = 29 | 9       |    |       |            |      |        |         |            | 112057.42  | 61638.76 |       |                        |
|                     |         |    |       |            |      |        |         |            |            |          |       |                        |

- Patient Name: Pulls from the Patient tab on the Registration and ADT screen.
- Number (Account Number): Pulls from the Registration and ADT screen.
- NS (Nursing Station): Of the room in which the patient is located.
- Room: Displays the patient's room number.
- Physician (Attending physician): Pulls from the Stay tab on the Registration and ADT screen.
- Cur Days (Current Days): Is the number of days the patient has been admitted.
- Geo Days (Geometric Length of Stay): Associated with the computed DRG for the patient.
- **Diff (Difference):** Displays the difference between the patient's current length of stay and the patient's geometric length of stay. This column takes the GEO column and subtracts the CUR column.
- **Primary Payor:** The patient's primary Financial Class pulls from the Guarantor/Ins tab on the Registration and ADT screen.
- **Revenue:** The charges on the patient's account detail pull to this column.
- Reimb (Reimbursement): Based on the calculated DRG.
• DRG: The patient's calculated DRG from the Grouper Patient Summary screen. This column pulls the DRG description next to the DRG.

# 4.3 Daily Report by Room

The Daily Report by Room provides a list of patients by room number for a specific date.

#### How to Print

- 1. Select **Print Reports** from the Hospital Base Menu or the Master Selection screen.
- 2. Select Medical Records.
- 3. Select Page 1.
- 4. Select By Room.
- 5. Select a print option.
- 6. System prompts, "How Many?:"
  - Enter the desired number of reports to print.
- 7. Select **Print** to continue.

#### Description and Usage

The Daily Report by Room lists patients in room number sequence and will page break by nursing station.

The primary purpose of this report is to provide a list of daily DRGs of interim or in-house patients. Because it provides a daily list of incurred revenue, this report can be utilized to monitor forecasted profit and/or losses, estimated upon calculated DRGs for interim patients.

#### **Daily Report by Room**

| RUN DATE: 04/10/17<br>TIME: 11:54                                                                                                    |                                                                                                    | D.R.O<br>SEQUE                                                        | G. CURRENT PÀTIN<br>ENCE= ROOM                                                                              | ents for O                                                                                                 | 4/06/17 Thur                                                                                                    | PAGE 1<br>sday H5DRCROOM                                                                                                    |
|----------------------------------------------------------------------------------------------------|----------------------------------------------------------------------------------------------------|-----------------------------------------------------------------------|----------------------------------------------------------------------------------------------------|----------------------------------------------------------------------------------------------------|----------------------------------------------------------------------------------------------------|----------------------------------------------------------------------------------------------------|
| NS ROOM PATIENT NAME                                                                                                    | NUMBER PHYSICIAN                                                                                                    | CUR GEO                                                               | -DAYS PR:<br>D. DIFF PAYOR                                                                                  | IMARY<br>REVENUE                                                                                           | REIMB. D.R                                                                                                    | . G.                                                                                                    |
| 01 110-1 ROBERTS ESTELLE<br>01 110-2 LOWING MARTHA G<br>01 120-1 SMITH BILL<br>01 120-2 BARNEAU DONNA MARIE<br>01 122-1 SMITH MARY<br>01 123-1 JONES KATHLEEN<br>01 126-1 GARRISON MARK<br>01 128-1 BOOKER FRANCES<br>01 132-1 PINSON TONYA A<br>01 134-1 SMITH VICTORIA | 357160 SWAIN RON<br>352000 NOVAK<br>357066 BAXTER J<br>366799 MAYSON H<br>357709 RICHARDSON<br>357186 PIETRI J.<br>357222 ATKINSON<br>356444 MAYSON H<br>356801 JONES LI<br>356202 NOVAK | 5 4,<br>5 3,<br>5 4,<br>10 5,<br>2 2,<br>5 3,<br>1 2,<br>2 3,<br>3 4, | 3 .7- X<br>2 1.8- B<br>5 .5 X<br>3 .7- B<br>4 4.6- D<br>6 .6 M<br>4 1.6- P<br>6 1.6 M<br>0 1.0 B<br>4 1.4 B | 3287.86<br>3426.76<br>2945.10<br>1651.50<br>6296.30<br>2857.50<br>1561.30<br>1568.12<br>2738.60<br>4263.92 | 1813.95 236<br>2659.91 414<br>4316.36 477<br>3827.24 127<br>4157.79 089<br>2076.25 183<br>2893.76 073<br>1829.19 445<br>2244.36 035<br>3457.77 180 | FRACTURES OF HIP & PELVIS<br>OTHER MYELOPROLIF DIS<br>NON-EXTENSIVE O.R. PROC<br>HEART FAILURE & SHOCK<br>SIMPLE PNEUMONIA PLEURISY<br>ESOPHAGITIS,GASTROENT<br>OTHER EAR, NOSE, MOUTH<br>TRAUMATIC INJURY AGE>17<br>DISORDERS OF NERVOUS<br>G.I. OBSTRUCTION W CC |
| RUN DATE: 04/10/17<br>TIME: 11:54                                                                                                    |                                                                                                    | Evide<br>D.R.(<br>SEQUE                                               | ent Community Ho<br>G. CURRENT PATIS<br>ENCE= ROOM                                                          | ospital<br>ENTS FOR 0                                                                                      | 4/06/17 Thur                                                                                                    | PAGE 2<br>sday H5DRCROOM                                                                                                    |
| NS ROOM PATIENT NAME                                                                                                    | NUMBER PHYSICIAN                                                                                                    | CUR GEO                                                               | D. DIFF PAYOR                                                                                               | REVENUE                                                                                                    | REIMB. D.R                                                                                                    | . G.                                                                                                    |
| 02 204-1 CHAPMAN COREY<br>02 205-1 JOHNSON MONICA<br>02 205-2 MILES STEVEN K<br>02 208-1 DULEY GEOFF<br>02 210-1 MIXON SHERRY                                                                                                    | 356930 DOUGLASS J<br>357299 NEWBERRY<br>357313 KILDEARE<br>356935 HENDERSONT<br>356937 CHILDS HW                                                                                         | 2 1.<br>6 5.<br>6 9.<br>3 2.<br>3 1.                                  | 3 .7- B<br>5 .5- C<br>5 3.5 B<br>6 .4- P<br>9 1.1- B                                                        | 864.50<br>4700.00<br>9550.00<br>2378.80<br>1137.65                                                         | 2366.76 036<br>5238.30 477<br>13819.77 468<br>2264.01 140<br>1964.43 143                                                                           | RETINAL PROCEDURES<br>NON-EXTENSIVE O.R. PROC<br>EXTENSIVE O.R. PROCEDURE<br>ANGINA PECTORIS<br>CHEST PAIN                                                                                                    |

- NS (Nursing Station): Of the room in which the patient is located.
- Room: Displays the patient's room number.
- Patient Name: Pulls from the Patient tab on the Registration and ADT screen.
- Number (Account Number): Pulls from the Registration and ADT screen.
- **Physician:** The patient's Attending physician pulls from the Stay tab on the Registration and ADT screen.
- Cur Days (Current Days): Is the number of days the patient has been admitted.
- Geo Days (Geometric Length of Stay): Is associated with the computed DRG for the patient.
- **Diff (Difference):** Displays the difference between the patient's current length of stay and the patient's geometric length of stay. This column takes the GEO column and subtracts the CUR column.
- **Primary Payor:** The patient's primary Financial Class pulls from the Guarantor/Ins tab on the Registration and ADT screen.
- **Revenue:** The charges on the patient's account detail pull to this column.
- Reimb (Reimbursement): Based on the calculated DRG.
- **DRG:** This is the patient's calculated DRG from the Grouper Patient Summary screen. This column pulls the DRG description next to the DRG.

# 4.4 Daily Report by Physician

The Daily Report by Physician provides a list of all patients by Attending physician for a specific date.

## How to Print

- 1. Select **Print Reports** from the Hospital Base Menu or the Master Selection screen.
- 2. Select Medical Records.
- 3. Select Page 1.
- 4. Select By Physician.
- 5. Select a print option.
- 6. System prompts, "How Many?:"Enter the desired number of reports to print.
- 7. Select Print to continue.

## Description and Usage

The Daily Report by Physician lists patients grouped by Attending physician.

The primary purpose of this report is to provide a list of daily DRGs of interim or in-house patients. Because it provides a daily list of incurred revenue, this report can be utilized to monitor forecasted profit and/or losses, estimated upon the calculated DRGs for interim patients.

#### **Daily Report by Physician**

RUN DATE: 11/10/17

| TIME: 11:35                   |        |          | S   | ).R.G.<br>GEQUENC | CURRENT PATI<br>CURRENT PATI | ENTS FOR 1 | 1/06/17 1 | londay             | H5DRCPHY        |
|-------------------------------|--------|----------|-----|-------------------|------------------------------|------------|-----------|--------------------|-----------------|
|                               |        |          | -   | DA                | YS PR                        | IMARY      |           |                    |                 |
| PHYSICIAN PATIENT NAME        | NUMBER | NS ROOM  | CUR | GEO.              | DIFF PAYOR                   | REVENUE    | REIMB.    | D.R.G.             |                 |
| ALFORD CW JOHNSON BARBARA M   | 302800 | 03 211-  | L 7 | 7.6               | .6 X                         | 4385.05    | 9626.84   | 292 OTHER ENDOCRIM | NE,NUTRIT       |
| ALFORD CW TOWNSHEND JOSEPH    | 300368 | 02 204-2 | 25  | 5.4               | .4 В                         | 920.00     | 5616.00   | 021 VIRAL MENINGI  | TIS             |
| ANDERSON M BOOKER LAURA A     | 300383 | 01 121-  | L 6 | 5.8               | .2- C                        | 7901.00    | 8564.54   | 286 ADRENAL & PITU | UITARY          |
| BROWNING J WHITLEY GEANIE     | 356926 | 01 102-3 | L 2 | 3.8               | 1.8 M                        | 2059.75    | 2825.00   | 294 DIABETES AGE : | >35             |
| HAMILTON J EWING DAVID        | 356921 | 01 103-2 | 2 4 | 4.6               | .6 B                         | 1910.31    | 3948.50   | 016 NONSPECIFIC CE | EREBROVASCULAR  |
| HENDERSONT DAWSON GEOFF       | 356935 | 02 108-2 | 26  | 6.7               | .7 P                         | 4378.80    | 6161.13   | 079 RESPIRATORY IN | NFECTIONS       |
| IJOHNSTONE NICHOLSON ANDREA   | 357159 | 01 111-  | 15  | 4.7               | .3- C                        | 5225.18    | 4635.30   | 165 APPENDECTOMY   | W COMPLICATED   |
| KILDEARE YARBOROUGH JENNIFER  | 357313 | 02 105-2 | L 6 | 9.5               | 3.5 B                        | 15577.25   | 13819.77  | 468 EXTENSIVE O.R. | . PROCEDURE     |
| O'CONNOR K DEGREAVE ANDREW    | 356299 | 01 105-2 | 27  | 5.5               | 1.5- C                       | 5700.00    | 5238.30   | 477 NON-EXTENSIVE  | O.R. PROC       |
| O'CONNOR K TREVOR HOWARD      | 357046 | 01 106-3 | L 5 | 3.6               | 1.4- D                       | 5970.60    | 5124.52   | 124 CIRCULATORY D  | ISORDERS EXCEPT |
| OLLINGER E DULEY BABY GIRL    | 356916 | 02 205-2 | L 4 | 3.1               | .9- X                        | 687.06     | 572.33    | 391 NORMAL NEWBORN | NS              |
| OLLINGER E LATRIGUE BABY GIRL | 356914 | 03 235-2 | L 4 | 3.1               | .9- M                        | 462.24     | 572.33    | 391 NORMAL NEWBORN | NS              |
| OLLINGER E MICHAEL DAVID      | 357179 | 02 209-: | L 1 | 3.2               | 2.2 В                        | 7324.95    | 5331.54   | 479 OTHER VASCULAR | R PROCEDURES    |
| SMITH D LAWRENCE CHERYL       | 357555 | 01 101-3 | L 2 | 3.4               | 1.4 X                        | 2060.74    | 1320.54   | 322 KIDNEY & URINA | ARY TRACT       |
| STEELE RW BARNEAU DONNA MARIE | 356799 | 03 229-3 | L 6 | 4.3               | 1.7- M                       | 2651.50    | 3827.24   | 127 HEART FAILURE  | & SHOCK         |
| TAYLOR J TRICKY HENRY         | 357550 | 02 213-2 | 23  | 2.9               | .1- C                        | 4534.72    | 3043.50   | 402 LYMPHOMA & NON | N-ACUTE         |
| WILLIAMS S ROBERTS ESTELLE    | 357160 | 03 233-3 | L 5 | 4.3               | .7- X                        | 1991.86    | 1813.95   | 236 FRACTURES OF H | HIP & PELVIS    |
| TOTAL PATIENTS = 17           |        |          |     |                   |                              |            |           |                    |                 |

PAGE

. . . . . . . . .

1

- Physician (Attending Physician): Pulls from the Stay tab on the Registration and ADT screen.
- Patient Name: Pulls from the Patient tab on the Registration and ADT screen.
- Number (Account Number): Pulls from the Registration and ADT screen.
- NS (Nursing Station): Of the room in which the patient is located.
- Room: Displays the patient's room number.
- Cur Days (Current Days): Is the number of days the patient has been admitted.
- Geo Days (Geometric Length of Stay): Is associated with the computed DRG for the patient.
- **Diff (Difference):** Displays the difference between the patient's current length of stay and the patient's geometric length of stay. This column takes the GEO column and subtracts the CUR column.
- **Primary Payor:** The patient's primary Financial Class pulls from the Guarantor/Ins tab on the Registration and ADT screen.
- Revenue: The charges on the patient's account detail pull to this column.
- Reimb (Reimbursement): Based on the calculated DRG.
- **DRG:** This is the patient's calculated DRG from the Grouper Patient Summary screen. This column pulls the DRG description next to the DRG.

# 4.5 Daily Report by DRG

The Daily Report by DRG provides a list of patients by DRG for a specific date.

## How to Print

- 1. Select **Print Reports** from the Hospital Base Menu or the Master Selection screen.
- 2. Select Medical Records.
- 3. Select Page 1.
- 4. Select **By DRG.**
- 5. Select a print option.
- 6. System prompts, "How Many?:"
  - Enter the desired number of reports to print.
- 7. Select Print to continue.

## Description and Usage

The Daily Report by DRG lists patients grouped by calculated DRG.

The primary usage of this report is to provide a list of daily DRGs of interim or in-house patients. Because it provides a daily list of incurred revenue, this report can be utilized to monitor forecasted profit and/or losses, estimated upon the calculated DRG for interim patients.

#### Daily Report by DRG

RUN DATE: 04/11/17 TIME: 12:29

30

D.R.G. CURRENT PATIENTS FOR 04/06/17 Thursday SEQUENCE= D.R.G. NUMBER PAGE 1 H5DRCDRG

DAVE

| PRIMARY                              |          |         |                     |        |    |       |            |     |      | 0,110 |       |
|--------------------------------------|----------|---------|---------------------|--------|----|-------|------------|-----|------|-------|-------|
| D. R. G.                             | REVENUE  | REIMB.  | . PATIENT NAME      | NUMBER | NS | ROOM  | PHYSICIAN  | CUR | GEO. | DIFF  | PAYOR |
| 020 NERVOUS SYSTEM INFECTION         | 8985.40  | 9741.31 | MORRISON JANICE W   | 357102 | 01 | 114-1 | LOWERY J   | 1   | 8.0  | 7.0   | M     |
| 021 VIRAL MENINGITIS                 | 6120.00  | 5616.00 | TOWNSHEND JOSEPH    | 358368 | 01 | 116-1 | ALFORD CW  | 6   | 5.4  | .6-   | В     |
| 035 NERVOUS SYSTEM                   | 2738.60  | 2244.36 | PINSON TONYA A      | 356801 | 03 | 342-1 | HASHIMI DW | 4   | 3.0  | 1.0-  | В     |
| 048 DISORDERS OF THE EYE             | 2016.32  | 1116.33 | MAURIN CATHERINE    | 357111 | 03 | 345-1 | CLARK ALAN | 1   | 2.9  | 1.9   | в     |
| 055 EAR, NOSE, MOUTH & T             | 2225.18  | 3160.47 | SPARKS NICHOLAS     | 357159 | 03 | 340-1 | JOHNSTONE  | 4   | 2.0  | 2.0-  | Р     |
| 058 PROC EXC TONSILLECTOM D          | 1101.00  | 1027.55 | BLACKWELL CHARLES   | 356950 | 01 | 112-2 | PARKER WJ  | 7   | 1.5  | 5.5-  | С     |
| 073 EAR, NOSE, MOUTH & THROAT        | 3561.30  | 2893.76 | DOMNING JADYN       | 357222 | 03 | 347-1 | BROWNING J | 5   | 3.4  | 1.6-  | В     |
| 079 RESPIRATORY INFECTIONS           | 4378.80  | 6161.13 | DOUGLAS GEOFF       | 356935 | 02 | 214-1 | FUNNEMAN R | 6   | 6.7  | .7    | м     |
| 079 RESPIRATORY INFECTIONS           | 8162.10  | 6161.13 | EVERETT WAYNE       | 356953 | 01 | 113-2 | ANDERSON M | 5   | 6.7  | 1.7   | м     |
| 089 SIMPLE PNEUMONIA                 | 5296.30  | 4157.79 | SMITH MARY          | 357709 | 01 | 119-1 | RICHARDSON | 10  | 5.4  | 4.6-  | D     |
| 089 SIMPLE PNEUMONIA                 | 4165.40  | 4157.79 | YARBOROUGH EMORY    | 356947 | 03 | 343-1 | PARKER WJ  | 5   | 5.4  | .4    | м     |
| 096 BRONCHITIS & ASTHMA              | 4350.50  | 3024.09 | CARRINGTON MARY     | 356938 | 02 | 215-1 | MAYSON H   | 4   | 4.2  | . 2   | В     |
| 122 CIRCULATORY DISORDERS            | 621.00   | 4324.01 | TURNER FRANK R      | 357187 | 01 | 120-1 | MAYSON H   | 4   | 3.9  | .1-   | В     |
| 126 ACUTE & SUBACUTE                 | 10032.00 | 9398.66 | HARVISON KAREN      | 358856 | 01 | 111-1 | BAXTER J   | 11  | 10.0 | 1.0-  | м     |
| 127 HEART FAILURE & SHOCK            | 2651.50  | 3827.24 | BARNEAU DONNA MARIE | 356799 | 03 | 348-1 | STEELE RW  | 3   | 4.3  | 1.3   | х     |
| 127 HEART FAILURE & SHOCK            | 4632.40  | 3827.24 | CHAMBLISS STEPHEN   | 356787 | 03 | 341-1 | MAYSON H   | 3   | 4.3  | 1.3   | м     |
| 131 PERIPHERAL VASCULAR              | 900.00   | 2281.76 | CANNON MICHAEL R    | 357058 | 01 | 117-1 | DAVIS WILL | 3   | 4.1  | 1.1   | В     |
| 131 PERIPHERAL VASCULAR              | 4324.95  | 2281.76 | MICHAEL DAVID C     | 357179 | 02 | 211-1 | OLLINGER E | 10  | 4.1  | 5.9-  | В     |
| 139 CARDIAC ARRHYTHMIA               | 1910.31  | 1882.08 | EWING DAVID         | 356921 | 01 | 116-2 | HAMILTON J | 4   | 2.2  | 1.8-  | х     |
| 143 CHEST PAIN                       | 1137.65  | 1964.43 | MIXON SHERRY        | 356937 | 01 | 110-1 | CLARK ALAN | 3   | 1.9  | 1.1-  | В     |
| 152 MINOR SMALL BOWEL PROC           | 9302.63  | 7230.24 | KENNEDY EDWIN       | 356954 | 03 | 346-1 | MAYSON H   | 1   | 7.2  | 6.2   | в     |
| 167 APPENDECTOMY                     | 5164.50  | 3163.11 | CHAPMAN COREY       | 356930 | 02 | 104-B | PARKER WJ  | 2   | 2.5  | . 5   | В     |
| 167 APPENDECTOMY                     | 2205.66  | 2069.81 | PETERSON LEIGH      | 356944 | 01 | 118-1 | BAXTER J   | 1   | 2.5  | 1.5   | х     |
| 180 G.I. OBSTRUCTION W CC            | 963.92   | 915.30  | SMITH VICTORIA      | 356202 | 03 | 246-2 | BROWNING J | 6   | 4.4  | 1.6-  | С     |
| <pre>183 ESOPHAGITIS,GASTROENT</pre> | 1108.46  | 2076.25 | EDWARDS STEVE       | 356941 | 01 | 115-1 | PARKER WJ  | 3   | 2.6  | .4-   | м     |
| 183 ESOPHAGITIS, GASTROENT           | 4857.50  | 2076.25 | RUTLEDGE JOAN M     | 358186 | 03 | 248-2 | OWENS RUTH | 1   | 2.6  | 1.6   | м     |
| TOTAL PATIENTS = 26                  |          |         |                     |        |    |       |            |     |      |       |       |

Listed below is an explanation of each column.

- **DRG:** The patient's calculated DRG from the Grouper Patient Summary screen. This column pulls the DRG description next to the DRG.
- Revenue: The charges on the patient's account detail pull to this column.
- Reimb (Reimbursement): Based on the calculated DRG.
- Patient Name: Pulls from the Patient tab on the Registration and ADT screen.
- Number (Account Number): Pulls from the Registration and ADT screen.
- NS (Nursing Station): Of the room in which the patient is located.
- Room: Displays the patient's room number.
- Physician (Attending Physician): Pulls from the Stay tab on the Registration and ADT screen.
- Cur Days (Current Days): Is the number of days the patient has been admitted.
- Geo Days (Geometric Length of Stay): Is associated with the computed DRG for the patient.
- **Diff (Difference):** Displays the difference between the patient's current length of stay and the patient's geometric length of stay. This column takes the GEO Column and subtracts the CUR column.
- **Primary Payor:** The patient's primary Financial Class pulls from the Guarantor/Ins tab on the Registration and ADT screen.

© 2025 TruBridge

# 4.6 2 Day Old Discharges

The 2 Day Old Discharges report will list all patients discharged two days prior to the date entered in the file build for the patient type selected.

## How to Print

- 1. Select **Print Reports** from the Hospital Base Menu or the Master Selection screen.
- 2. Select Medical Records.
- 3. Select Page 1.
- 4. Select 2 Day Old Charges.
- 5. Select a print option.
- 6. System prompts, "How Many?:"
  - Enter the desired number of reports to print.
- 7. Select Print to continue.

## Description and Usage

The 2 Day Old Discharges report lists all two day old discharged patients. The report will print for two days prior to the date entered to generate the file build.

The primary purpose of this report is to flag those patients that have been discharged for two days. Because insurance cannot be billed until the patient account has been coded, this report can assist in flagging those charts that should be expedited to enable insurance billing.

#### 2 Day Old Discharges

| RUN DATE: 04/17/17<br>TIME: 15:07                                                                                                    |                                                                                                    |                                                                                                    | D.R.(                                     | G. DIS                                                             | CHARGES                                                     | FOR 04/14/                                                                                                    | 17 Friday                                                                                                    |                                                                                                    | PAGE 1<br>H5DRDISC                        |
|----------------------------------------------------------------------------------------------------|----------------------------------------------------------------------------------------------------|----------------------------------------------------------------------------------------------------|-------------------------------------------|--------------------------------------------------------------------|-------------------------------------------------------------|----------------------------------------------------------------------------------------------------|----------------------------------------------------------------------------------------------------|----------------------------------------------------------------------------------------------------|-------------------------------------------|
| PATIENT NAME                                                                                                    | NUMBER NS ROOM                                                                                                    | PHYSICIAN                                                                                                    | CUR                                       | -DAYS-<br>GEO.                                                     | DIFF                                                        | ACCUM.<br>REVENUE                                                                                                    | MEDICARE<br>REIMBURSE                                                                                                  | REV.<br>DIFF. DRG                                                                                                    | PRIMARY<br>PAYOR                          |
| BALL JEFFREY<br>BRYAN LISA<br>BRYAN MARCUS W<br>DALEY ROGER<br>FLEMING PAT R<br>GEORGE CHRISTOPHER<br>LARSON JENNIFER<br>PETERSON LEIGH<br>SMITH BILL<br>WILLIAMS JERRY K<br>** TOTALS ** | 357560 01 114-1<br>357824 02 216-1<br>357283 01 119-1<br>357069 01 116-1<br>357270 01 118-1<br>357707 02 214-1<br>357071 03 223-1<br>356944 01 111-1<br>356954 02 215-2<br>357059 03 221-1 | LOWERY J<br>SMITH K G<br>ANDERSON M<br>RICHARDSON O'CONNOR K<br>OWENS RUTH<br>WILLIAMS J<br>PARKER WJ<br>HARPER AL<br>O'CONNOR K | 4<br>3<br>5<br>1<br>3<br>5<br>4<br>3<br>1 | 2.7<br>2.7<br>4.6<br>1.5<br>2.3<br>3.9<br>4.0<br>2.5<br>4.0<br>1.8 | 1.3-<br>.3-<br>.5<br>.7-<br>.9<br>1.0-<br>1.5-<br>1.0<br>.8 | 2924.92<br>3175.52<br>2893.80<br>2587.50<br>3663.14<br>5300.00<br>1392.50<br>1708.24<br>2401.50<br>1121.80<br>27168.92 | 2253.05<br>2253.05<br>3670.46<br>2144.25<br>2640.59<br>4119.26<br>2704.11<br>2069.81<br>2105.72<br>2184.67<br>26144.97 | -671.87 332<br>-922.47 332<br>776.66 083<br>-443.25 042<br>-1022.55 053<br>-1180.74 144<br>1311.61 243<br>361.57 167<br>-295.78 278<br>1062.87 313<br>-1023.95 | B<br>C<br>B<br>M<br>X<br>M<br>X<br>B<br>M |

#### HIM Print Reports

32

- Patient Name: Pulls from the Patient tab on the Registration and ADT screen.
- Number (Account Number): Pulls from the Registration and ADT screen.
- NS (Nursing Station): Of the room in which the patient is located.
- Room: Displays the patient's room number.
- Physician (Attending Physician): Pulls from the Stay tab on the Registration and ADT screen.
- Cur Days (Current Days): Is the number of days the patient has been admitted.
- Geo Days (Geometric Length of Stay): Is associated with the computed DRG for the patient.
- **Diff (Difference):** Displays the difference between the patient's current length of stay and the patient's geometric length of stay. This column takes the GEO column and subtracts the CUR column.
- Accum Revenue (Accumulated Revenue): Pulls the balance on the patient's account detail.
- Medicare Reimburse: Displays the patient's reimbursement based on the calculated DRG.
- Rev. Diff. (Revenue Difference): The difference between the patient's actual charges on the Account Detail and the DRG reimbursement. This column takes the Medicare Reimbursement amount and subtracts the Accum Revenue amount.
- DRG: The patient's calculated DRG from the Grouper Patient Summary screen.
- **Primary Payor:** The patient's primary Financial Class pulls from the Guarantor/Ins tab on the Registration and ADT screen.
- Totals: Lists the Totals for the Accumulated Revenue, Medicare Reimbursement and Revenue Difference between the patient's actual charges on the Account Detail and the DRG reimbursement.

# Chapter 5 Monthly Reports

# 5.1 Build Monthly Work Files

Before any of the Monthly reports may be printed, a file build must be generated for a specified date range.

## How to Print

- 1. Select **Print Reports** from the Hospital Base Menu or the Master Selection screen.
- 2. Select Medical Records.
- 3. Select Page 1.
- 4. Select Build Monthly Work Files.
- 5. Select file parameters:
  - **Beginning Date** and **Ending Date**: Enter the beginning and ending date range or select dates from the drop-down menus. The format is MMDDYY. The system will default to the current system date.
  - All patient types?: Select this option to include all Stay Types on the report. If blank, enter the desired Stay Types.
- 6. Select Generate to continue.

#### Description and Usage

Once the file build has completed, any of the Monthly reports may be printed. These reports will reflect patient data for the dates and Stay Types entered in the file build.

# 5.2 Monthly Admissions

The Monthly Admissions Report prints a listing of patients that have admissions dates within the file build date range.

## How to Print

- 1. Select **Print Reports** from the Hospital Base Menu or the Master Selection screen.
- 2. Select Medical Records.
- 3. Select Page 1.
- 4. Select Monthly Admissions.
- 5. Select a print option.
- 6. Select report parameters:
  - How Many?: Enter the desired number of copies to print.
  - Enter Service Type (Blank for ALL): Enter a specific Service Code or skip to print report for all.
  - Sort By Subtype?: If selected the report will sort by Sub Type. If blank the Sub Type column will not appear on the report.
- 7. Select **Print** to continue.

#### Description and Usage

The Monthly Admissions Report is designed to list all patients that were admitted for a given month. Patients are sorted by Admit date and the report will insert a page break for each Stay Type. Two grand total pages are included for each Stay Type. The first displays totals by Financial Class sorted by Physician. The second displays totals by Financial Class sorted by Service Code.

35

#### **Monthly Admissions**

| PATIENT-NAME     ROOM     NUMBER     F/C     AGE     SERVICE     ADM     PHYSICIAN     ADMITTED     MR-NUM       LEGROS     DAVE F     112-0     2401465     BB     38     M     LAB     N     TOWNSHEND     07/01/12     30201       MORTENSEN     ELINE W     112-0     2401302     BB     34     F     S     MEDICAL     A     CLAYTON     07/03/12     10005       MOORE     MICHELLE E     123-1     2401304     B     34     F     S     MEDICAL     A     CLAYTON     07/03/12     10025       JOHNSON JAN     124-1     2401312     B     34     F     S     MEDICAL     A     CLAYTON     07/03/12     10025                                                                                                    | RUN DATE: 08/20/17<br>TIME: 13:44 PAT.                                                                                                    | UN DATE: 08/20/1/ PAGE 1<br>TIME: 13:44 PAT. TYPE 1 MONTHLY ADMISSION LIST FOR 7/17 H5CNMADM<br>SERVICE TYPE= ALL                                                                                            |                                                                                                    |                                                                                                    |                                                                                                    |                                         |                                         |                                                                                                    |                                                       |                                                                                                    |                                                                                                    |                                                                                                    |  |
|----------------------------------------------------------------------------------------------------|----------------------------------------------------------------------------------------------------|----------------------------------------------------------------------------------------------------|----------------------------------------------------------------------------------------------------|----------------------------------------------------------------------------------------------------|----------------------------------------------------------------------------------------------------|-----------------------------------------|-----------------------------------------|----------------------------------------------------------------------------------------------------|-------------------------------------------------------|----------------------------------------------------------------------------------------------------|----------------------------------------------------------------------------------------------------|----------------------------------------------------------------------------------------------------|--|
| LEGROS DAVE F 112-0 2401465 BB 38 M M LAB N TOWNSHEND 07/01/12 30201<br>MORTENSEN ELINE W 112-0 2401302 BB 34 F S MEDICAL A CLAYTON 07/03/12 10005<br>MOORE MICHELLE E 123-1 2401304 B 34 F S MEDICAL A CLAYTON 07/03/12 10025<br>JOHNSON JAN 124-1 2401312 B 34 F S MEDICAL A CLAYTON 07/03/12 10155                                                                                                    | PATIENT-NAME                                                                                                    | ROOM                                                                                                    | NUMBER                                                                                                    | F/C                                                                                                    | AGE                                                                                                    | SEX                                     | MS                                      | SERVICE                                                                                                    | ADM                                                   | PHYSICIAN                                                                                                    | ADMITTED                                                                                                    | MR-NUM                                                                                                    |  |
| ROWE SUSAN MARIE     3147     2400298     M     94     F     S     MEDICAL     C     SMITH JOHN     07/03/12     10074       SMITH GORDON L     112-3     2401228     MB     29     M     S     MEDICAL     N     NORMAN B     07/03/12     59018       PHILLIPS JOHN MICHAEL     3052     2401345     P     27     M     S     AMBULATO B     CLAYTON     07/06/12     10087       THOMAS JOHN     4349     2401401     B4     52     M     S     CLAYTON     07/06/12     110087       WATKINS KIMBERLY     VA-21     2401347     P     38     F     S     OBSERV     5     CLAYTON     07/09/12     40013       JOKELA MEDEA AEGINA     026-1     1108554     M     35     F     S     MEDICAL     A     GREER M     07/12/12     10719       JONES SAM J     VA-4     2401462     P     5     M     S     CLAYTON     07/13/12     03251       CLAYTON KIM     VA-8     2401462 | LEGROS DAVE F<br>MORTENSEN ELINE W<br>MOORE MICHELLE E<br>JOHNSON JAN<br>ROWE SUSAN MARIE<br>SMITH GORDON L<br>PHILLIPS JOHN MICHAEL<br>THOMAS JOHN<br>WATKINS KIMBERLY<br>BYRD J NEAL<br>JOKELA MEDEA AEGINA<br>PHILLIPS JOHN MICHAEL<br>JONES SAM J<br>WILLIAMS ALLYSON<br>CLAYTON KIM<br>YORK JERLEY<br>NOK JERLEY M<br>BELL CATHERINE<br>MCPHEE TRACY A<br>BUSCHMANN MARK<br>MILLER LINDSAY<br>DAVIS PHILLIP<br>DUNN AMELIA GRACE<br>EVANS JOE<br>LEGROS DAVE F<br>SANDERS JOHN WESLEY | 112-0<br>112-0<br>123-1<br>124-1<br>3052<br>4349<br>VA-21<br>3508<br>VA-4<br>VA-1<br>3508<br>VA-4<br>VA-1<br>3<br>VA-8<br>03-A<br>03-B<br>92504<br>92503<br>003-1<br>92505<br>117-A<br>02-1<br>113-4<br>02-1 | 2401465<br>2401302<br>2401304<br>2401312<br>2400298<br>2401228<br>2401345<br>2401401<br>2401447<br>1106835<br>1108554<br>2401463<br>2401463<br>2401463<br>2401463<br>2401463<br>2401463<br>2401463<br>24014518<br>24014518<br>2123456<br>6521101<br>2007356<br>1000100<br>0809045 | 68<br>88<br>8<br>M<br>9<br>84<br>9<br>84<br>9<br>9<br>84<br>9<br>9<br>84<br>9<br>8<br>8<br>8<br>8<br>8<br>8<br>8 | 38<br>34<br>34<br>94<br>299<br>27<br>52<br>38<br>35<br>27<br>56<br>38<br>38<br>41<br>25<br>38<br>38<br>41<br>25<br>38<br>38<br>45<br>39<br>8<br>8<br>39<br>45<br>38<br>38<br>45<br>33<br>9<br>45<br>38<br>38<br>45<br>33<br>39<br>45<br>33<br>39<br>45<br>33<br>39<br>45<br>33<br>33<br>33<br>33<br>33<br>33<br>33<br>33<br>33<br>33<br>33<br>33<br>33 | Ν Η Η Η Η Μ Η Η Η Η Η Η Η Η Η Η Η Η Η Η | M N N N N N N N N N N N N N N N N N N N | LAB<br>MEDICAL<br>MEDICAL<br>MEDICAL<br>MEDICAL<br>MEDICAL<br>MEDICAL<br>MEDICAL<br>MEDICAL<br>MEDICAL<br>MEDICAL<br>MEDICAL<br>MEDICAL<br>MEDICAL<br>MEDICAL<br>OUTSERV<br>MEDICAL<br>LAB<br>I/P<br>MEDICAL | N A A A C N B N 5 A N A 5 B 5 D C R L A N 4 N A N A 1 | TOWNSHEND<br>CLAYTON<br>CLAYTON<br>CLAYTON<br>SMITH JOHN<br>NORMAN B<br>CLAYTON<br>CLAYTON<br>CLAYTON<br>CLAYTON<br>GREER M<br>CLAYTON<br>GREER M<br>GREER M<br>GREER M<br>GREER M<br>GREER M<br>ALTON B<br>BUSCHMANN<br>TOWNSHEND<br>TOWNSHEND<br>TOWNSHEND<br>TOWNSHEND<br>TOWNSHEND | 07/01/12<br>07/03/12<br>07/03/12<br>07/03/12<br>07/03/12<br>07/03/12<br>07/06/12<br>07/06/12<br>07/08/12<br>07/11/12<br>07/11/12<br>07/11/12<br>07/11/12<br>07/11/12<br>07/13/12<br>07/16/12<br>07/16/12<br>07/16/12<br>07/17/12<br>07/17/12<br>07/17/12<br>07/17/12<br>07/17/12<br>07/19/12<br>07/20/12<br>07/20/12<br>07/20/12<br>07/20/12<br>07/20/12<br>07/20/12 | 30201<br>10005<br>10025<br>10155<br>10074<br>59018<br>10087<br>11400<br>40013<br>28745<br>17190<br>10019<br>10293<br>03521<br>10065<br>10045<br>10045<br>10045<br>10045<br>10045<br>10045<br>10045<br>10045<br>10058<br>10020<br>99988<br>10206<br>15222<br>12352 |  |

- Patient Name: Pulls from Patient tab on the Registration and ADT screen.
- Room (Room Number): Pulls to this column.
- Number (Account Number): Pulls from Registration and ADT screen.
- F/C (Financial Class Code): Pulls from Guarantor/Ins tab on the Registration and ADT screen.
- Age: Is calculated from the Birth Date on Patient tab on the Registration and ADT screen.
- Sex: Pulls from Patient tab on the Registration and ADT screen.
- MS (Marital Status): Pulls from Patient tab on the Registration and ADT screen.
- Service (Service Code): Pulls from Patient tab on the Registration and ADT screen.
- Adm (Admission Code): Pulls from Stay tab on the Registration and ADT screen.
- Physician (Attending Physician): Pulls from Stay tab on the Registration and ADT screen.
- Admitted (Admit Date): Pulls from Stay tab on the Registration and ADT screen.
- MR-Num (Medical Record Number): Pulls from Patient tab on the Registration and ADT screen.

# 5.3 Monthly Discharges

The Monthly Discharges report provides a listing of patients discharged on a specific date.

## How to Print

- 1. Select **Print Reports** from the Hospital Base Menu or Master Selection screen.
- 2. Select Medical Records.
- 3. Select Page 1.
- 4. Select Monthly Discharges.
- 5. Select a print option.
- 6. Select report parameters:
  - How Many?: Enter the desired number of copies to print.
  - Enter Service Type (Blank for ALL): Enter a specific Service Code or skip to print report for all.
  - Sort by Subtype: If selected the report will sort by Sub Type. If blank the Sub Type column will not appear on the report.
  - **Include hours in grand totals?**: Select this option to include hours in the grand totals section of this report.
- 7. Select Print to continue.

## Description and Usage

The Monthly Discharges Report lists all patients that were discharged in a given month. Patients are sorted by discharge date and the report page breaks for each Stay Type. Two grand total pages are included for each Stay Type. The first displays totals by Financial Class by Physician. The second displays totals by Financial Class by Service Code.

#### Monthly Discharges

| RUN DATE: 03/11/17<br>TIME: 10:49                                                                                                    | PAT. | TYPE 3                                                                                                    | MON<br>SER                                                                           | THLY<br>VICE                                                  | DIS<br>TYP | CHAI<br>E= /                            | RGE LIST<br>ALL                                                                                          | FOR                                                           | 3/17       | PAGE 1<br>H5CNMDISC                                                                                                    |
|----------------------------------------------------------------------------------------------------|------|----------------------------------------------------------------------------------------------------|--------------------------------------------------------------------------------------|---------------------------------------------------------------|------------|-----------------------------------------|----------------------------------------------------------------------------------------------------|---------------------------------------------------------------|------------|----------------------------------------------------------------------------------------------------|
| PATIENT-NAME                                                                                                    | ROOM | NUMBER                                                                                                    | F/C                                                                                  | AGE                                                           | SEX        | MS                                      | SERVICE                                                                                                  | DAYS                                                          | COND.      | . DIS PHYSICIAN ADMITTED DISC MR-NUM HRLY LOS                                                                                                    |
| ADDER JESSICA M<br>CARLTON LINDA R<br>CAROL ANGEL A<br>JONES SHARRON Y<br>OLLIN LUCY R<br>PETERSON BAYLOR M<br>TAYLOR BYAN D<br>THONG BOBBY V<br>VAN FRANK J<br>WELTON EMORY K<br>WESTLRY LEO C<br>WOLLY MITCHEL<br>TOTAL PATIENTS = | 12   | 3071168<br>3071152<br>3071178<br>3071210<br>3071182<br>3071182<br>3071187<br>3071207<br>3071149<br>3071161<br>3071196<br>3071191 | XB1<br>MB5<br>SB2<br>SB2<br>P<br>EBF<br>BB5<br>WB9<br>BB6<br>WB<br>BB6<br>BB6<br>BB6 | 27<br>42<br>28<br>6<br>10<br>28<br>57<br>59<br>38<br>59<br>47 |            | X S M M S S S M M M M M M M M M M M M M | EMERG<br>EMERG<br>EMERG<br>EMERG<br>EMERG<br>EMERG<br>EMERG<br>EMERG<br>EMERG<br>EMERG<br>EMERG<br>EMERG | 1<br>1<br>1<br>1<br>1<br>1<br>1<br>1<br>1<br>1<br>1<br>1<br>1 | <br>ys = 1 | 1 BAGATA LAR 03/11/17 03/11/17 121307<br>1 SMITH DON 03/11/17 03/11/17 045392<br>1 BAGATA LAR 03/11/17 03/11/17 045392<br>1 BAGATA LAR 03/11/17 03/11/17 133862<br>1 BAGATA LAR 03/11/17 03/11/17 121524<br>1 BAGATA LAR 03/11/17 03/11/17 149871<br>1 BAGATA LAR 03/11/17 03/11/17 149875<br>1 SMITH DON 03/11/17 03/11/17 03/11/17<br>1 BAGATA LAR 03/11/17 03/11/17 03/2144<br>1 BAGATA LAR 03/11/17 03/11/17 149870<br>1 BAGATA LAR 03/11/17 03/11/17 149870<br>1 BAGATA LAR 03/11/17 03/11/17 149870<br>1 BAGATA LAR 03/11/17 03/11/17 03/2144<br>1 BAGATA LAR 03/11/17 03/11/17 03/2144<br>1 BAGATA LAR 03/11/17 03/11/17 052547<br>1 0 TOT CHGS = \$3021 90 TOT HRS = :00 |
| IUTAL PATIENTS =                                                                                                    | 12   | NEWBORNS :                                                                                                    | = 0                                                                                  | 10                                                            | I DA       | 15 :                                    | = 12 A                                                                                                   | VG DA                                                         | 12 = 1     | 1.0 101 CHG5 = \$2021.90 101 HK5 = :00                                                                                                    |

- Patient Name: Pulls from Patient tab on the Registration and ADT screen.
- Room (Room Number): Pulls to this column.
- Number (Account Number): Pulls from Registration and ADT screen.
- F/C (Financial Class Code): Pulls from Guarantor/Ins tab on the Registration and ADT screen.
- Age: Is calculated from the Birth Date on Patient tab on the Registration and ADT screen.
- Sex: Pulls from Patient tab on the Registration and ADT screen.
- MS (Marital Status): Pulls from Patient tab on the Registration and ADT screen.
- Service (Service Code): Pulls from Patient tab on the Registration and ADT screen.
- Days: This column pulls the number of days the patient was admitted within the current month.
- Cond (Discharge Condition): Pulls from Stay tab on the Registration and ADT screen.
- Dis (Discharge Code): Pulls from Stay tab on the Registration and ADT screen.
- Physician (Attending Physician): Pulls from Stay tab on the Registration and ADT screen.
- Admitted (Admit Date): Pulls from Stay tab on the Registration and ADT screen.
- Disc (Discharge Date): Pulls from Stay tab on the Registration and ADT screen.
- MR-Num (Medical Record Number): Pulls from Patient tab on the Registration and ADT screen.
- Hrly Los (Hourly Length of Stay): Is the length of the patient stay in hours.

# 5.4 Death Register

The Death Register lists all patients that have expired in the designated month.

## How to Print

- 1. Select **Print Reports** from the Hospital Base Menu or the Master Selection screen.
- 2. Select Medical Records.
- 3. Select Page 1.
- 4. Select Death Register.
- 5. Select a print option.
- 6. System prompts, "How Many?"
  - Enter the desired number of copies to print.
- 7. Select Print to continue.

## Description and Usage

The Death Register lists in Discharge date sequence by Stay Type all patients that have expired in the designated month. This report may be printed and submitted to the Department of Permanent Vital Statistics. Discharge Codes that will pull to this report are 20, 40, 41 and 42.

#### Death Register

| RUN DATE: 05/01/17<br>TIME: 09:41                                                                               |                                  | MONTHLY                                                  | DEAT                             | HR               | EGI         | STER FOR                                              | 4/17                   |                                              |           | PAGE<br>H5CNME)                                                               | 1<br>(P                                                              |                                                    |                                                          |
|----------------------------------------------------------------------------------------------------|----------------------------------|----------------------------------------------------------|----------------------------------|------------------|-------------|-------------------------------------------------------|------------------------|----------------------------------------------|-----------|-------------------------------------------------------------------------------|----------------------------------------------------------------------|----------------------------------------------------|----------------------------------------------------------|
| PATIENT-NAME                                                                                                    | ROOM                             | NUMBER                                                   | AGE                              | SEX              | MS          | SERVICE                                               | DAYS                   | ADMITT<br>COND.                              | ING<br>CD | PHYSICIAN                                                                     | ADMITTED                                                             | DISC                                               | M/R#                                                     |
| SMITH FRANK<br>MURDOCK MYRTLE<br>WARD SALLTE<br>JAY CULPEPPER<br>GARY VAUGHN<br>BEST EARL<br>TOTAL PATIENTS = 6 | 122-1<br>114-1<br>124-1<br>131-1 | 356954<br>357209<br>357769<br>357201<br>357211<br>357227 | 71<br>78<br>67<br>39<br>31<br>51 | M<br>F<br>M<br>M | 5 5 M M S M | MEDICAL<br>MEDICAL<br>MEDICAL<br>SURGICAL<br>ER<br>ER | 3<br>5<br>12<br>1<br>1 | POOR<br>POOR<br>POOR<br>POOR<br>POOR<br>POOR | NENEE     | BARKETT V<br>HASHIMI DW<br>HANLEY AL<br>SCHRINER J<br>STEELE RW<br>SCHRINER J | 04/11/17<br>04/11/17<br>04/12/17<br>04/10/17<br>04/09/17<br>04/26/17 | 04/14<br>04/16<br>04/17<br>04/22<br>04/09<br>04/26 | 481254<br>480487<br>481258<br>481367<br>480145<br>480263 |

- Patient Name: Pulls from Patient tab on the Registration and ADT screen.
- Room (Room Number): Pulls to this column.
- Number (Account Number): Pulls from Registration and ADT screen.
- Age: Is calculated from the Birth Date on Patient tab on the Registration and ADT screen.

- Sex: Pulls from Patient tab on the Registration and ADT screen.
- MS (Marital Status): Pulls from Patient tab on the Registration and ADT screen.
- Service (Service Code): Pulls from Patient tab on the Registration and ADT screen.
- Days: This column pulls the number of days the patient was admitted.
- Admitting Cond (Admitting Condition): Pulls from Stay tab on the Registration and ADT screen.
- Admitting Cd (Admission Code): Pulls from Stay tab on the Registration and ADT screen.
- Physician (Attending Physician): Pulls from Stay tab on the Registration and ADT screen.
- Admitted (Admit Date): Pulls from Stay tab on the Registration and ADT screen.
- Disc (Discharge Date): Pulls from Stay tab on the Registration and ADT screen.
- Med-Rec# (Medical Record Number): Pulls from Patient tab on the Registration and ADT screen.

# 5.5 Birth Register

The Birth Register lists all newborns in a designated month.

#### How to Print

- 1. Select **Print Reports** from the Hospital Base Menu or the Master Selection screen.
- 2. Select Medical Records.
- 3. Select Page 1.
- 4. Select Birth Register.
- 5. Select a print option.
- 6. System prompts, "How Many?"Enter the desired number of copies to print.
- 7. Select **Print** to continue.

#### Description and Usage

The Monthly Birth Register will list all newborns discharged in a given month. The report sorts in Birth Date sequence. The total number of newborns with a separate breakdown by Sex is given as well as average length of stay. This report may be printed and submitted to the Department of Permanent Vital Statistics.

#### **Birth Register**

| RUN DATE: 05/01/17<br>TIME: 10:27 | MON    | THLY BIRTH REGISTER FOR | 4/17   |             | PAGE 1<br>H5MRBREG |         |         |    |
|-----------------------------------|--------|-------------------------|--------|-------------|--------------------|---------|---------|----|
|                                   |        |                         | BI     | RTH         | ATTENDING L        | ENGTH - | MOTHER' | s  |
| NUMBER NAME                       | SEX    | MOTHER'S NAME           | DATE   | TIME WEIGHT | PHYSICIAN          | OF STAY | NUMBER  | FC |
| 352329 GUILLOTTE JOSEPH T         | MALE   | GUILLOTTE NANCY         | 04/06  | 09:27 9/00  | 123987             | 3       | 514630  | M  |
| 354636 MCGUIRE JASON              | MALE   | MCGUIRE FRANCINE        | 04/06  | 08:14 8/01  | 102300             | 2       | 516430  | в  |
| 357151 CANTRELL HALEY ANN         | FEMALE | CANTRELL PAM            | 04/06  | 14:34 9/03  | 154000             | 2       | 518456  | С  |
| 352672 THOMAS AMELIA              | FEMALE | THOMAS JULIA            | 04/06  | 12:54 7/03  | 154900             | 3       | 519470  | М  |
| TOTAL NEWBORNS 2 MALE 2           | FEMALE | 0 UNKNOWN 1 TOTAL I     | LOS 45 | AVERAGE LOS | 45.0               |         |         |    |

- Number (Account Number): Pulls from Registration and ADT screen.
- Name (Patient Name): Pulls from Patient tab on the Registration and ADT screen.
- Sex: Pulls from Patient tab on the Registration and ADT screen.
- Mother's Name: Pulls from Patient tab on the Registration and ADT screen.
- Birth Date: Pulls from Patient tab on the Registration and ADT screen.
- Birth Time: Pulls from Stay tab on the Registration and ADT screen.
- Birth Weight: Pulls from Clinical tab on the Registration and ADT screen.
- Attending Physician: Pulls from Stay tab on the Registration and ADT screen.
- Length of Stay: Pulls the number of days the patient was admitted.
- **Mother's Number:** Pulls the mother's account number from Patient tab on the Registration and ADT screen.
- Mother's Financial Class: Pulls from Guarantor/Ins tab on the Registration and ADT screen of the mother's account.

# 5.6 Census Days Stay

The Census Days Stay report is a listing of all patients by Stay Type within a given month.

## How to Print

- 1. Select **Print Reports** from the Hospital Base Menu or the Master Selection screen.
- 2. Select Medical Records.
- 3. Select Page 1.
- 4. Select Census Days Stay.
- 5. Select a print option.
- 6. Select report parameters:
  - Include 24-Hour Patients?: Select this option to include these patients.
  - Sort By Subtype?: If selected the report will sort by Sub Type. If blank the Sub Type column will not appear on the report.
  - How Many?: Enter the desired number of copies to print.
- 7. Select Print to continue.

#### Description and Usage

The Census Days Stay report lists all patients that had a hospital stay within a given month. Patients are sorted by Stay Type and Sub Type and are listed in alphabetical order.

This report includes grand total pages for each Stay Type, and Sub Type if selected, sorted by physician and Service Code. Each physician's total patients and total patient days are listed for Medicare, Medicaid, Blue Cross, Commercial, Private Pay, Total Number of Patients/Days and Average Days. This information is also listed on a second total page for each Stay Type sorted by Service Code. The last page of this report totals all patients by physician and Service Code.

# Census Days Stay (By Sub Type)

| RUN DATE: 11/02/17<br>TIME: 11:33 F             | AT. TYPE                | 1 MONTHI                   | Y CENS               | US DAYS           | FOR 10                        | /12         |                      |                               | PAGE 1<br>H5CNMDAY               | 5              |
|-------------------------------------------------|-------------------------|----------------------------|----------------------|-------------------|-------------------------------|-------------|----------------------|-------------------------------|----------------------------------|----------------|
| SUB-TYPE: 06                                    |                         |                            |                      |                   |                               |             |                      |                               |                                  |                |
| PATIENT-NAME                                    | ROOM                    | NUMBER                     | F/C AG               | E SEX MS          | SERVICE                       | DAYS        | COND.                | DIS PHYSICIAN                 | ADMITTED                         | DISC           |
| AARONS JAMES<br>COLLINS TERRY<br>JOHNSON ROBERT | 025-1<br>016-1<br>038-1 | 358156<br>358144<br>358136 | M 69<br>B 35<br>M 63 | M W<br>M S<br>M M | MEDICAL<br>MEDICAL<br>MEDICAL | 5<br>2<br>3 | FAIR<br>GOOD<br>FAIR | DALLAS<br>H BENTLE<br>H BROWN | 10/27/17<br>10/07/17<br>10/12/07 | 10/09<br>10/15 |
| SUBTYPE TOTAL = 3                               | }                       |                            |                      |                   |                               |             |                      |                               |                                  |                |

## Census Days Stay (By Physician)

| RUN DATE: 11/02/17<br>TIME: 09:48 PA | т. түре   | 1 M  | ONTHLY    | CENSUS | DAYS  | FOR    | 10/17     |        |      |      | P/<br>H   | AGE 19<br>5CNMDA | ys   |
|--------------------------------------|-----------|------|-----------|--------|-------|--------|-----------|--------|------|------|-----------|------------------|------|
| PHYSICIAN                            | MEDI      | CARE | MEDI      | CAID   | -BLUE | CROSS- | -COMME    | RCIAL- | PRIV | ATE  | T0        | TAL              | AVG. |
| 414658 SMTTH D                       | PA15<br>0 | DATS | PA15<br>1 | DATS   | PAIS  | 18     | PA15<br>0 | DATS   | PAIS | DATS | PA15<br>6 | DA15<br>22       | 3 6  |
| 414589 HARRIS T                      | ŏ         | ŏ    | ō         | ō      | í     | 3      | ŏ         | ŏ      | ŏ    | ŏ    | ĭ         | - 3              | 3    |
| 414525 PARKER D                      | Ō         | Ō    | Ō         | Ō      | 0     | Ō      | Ō         | Ō      | 8    | 17   | 8         | 17               | 2.1  |
| 411901 ANDERSON G                    | 6         | 14   | 0         | 0      | 5     | 14     | 0         | 0      | 0    | 0    | 11        | 28               | 2.5  |
| 410504 WILLIAMS A                    | 5         | 17   | 0         | 0      | 0     | 0      | 0         | 0      | 0    | 0    | 5         | 17               | 3.4  |
| 413050 BARKETT V                     | 0         | 0    | 0         | 0      | 7     | 17     | 0         | 0      | 0    | 0    | 7         | 17               | 2.4  |
| 417025 HAROLDSON H                   | 0         | 0    | 0         | 0      | 6     | 17     | 0         | 0      | 0    | 0    | 6         | 17               | 2.8  |
| GRAND TOTALS                         | 11        | 31   | 1         | 4      | 24    | 69     | 0         | 0      | 8    | 17   | 44        | 99               | 2.3  |

# Census Days Stay (By Service Code)

| RUN DATE: 11/02/17<br>TIME: 09:48 PA | . ТҮРЕ | 1 1         | MONTHLY | CENSUS      | DAYS          | FOR    | 10/17           |               |               |            | PAG<br>H5 | GE 27<br>CNMDAY | s            |
|--------------------------------------|--------|-------------|---------|-------------|---------------|--------|-----------------|---------------|---------------|------------|-----------|-----------------|--------------|
| SERVICE CODE                         | MEDIC  | ARE<br>DAYS | MEDIC   | AID<br>DAYS | -BLUE<br>PATS | CROSS- | -COMMER<br>PATS | CIAL-<br>DAYS | PRIVA<br>PATS | TE<br>DAYS | TOT       | AL<br>DAYS      | AVG.<br>DAYS |
| SURGICAL                             | 12     | 31          | 6       | 17          | 4             | 9      | 7               | 17            | 2             | 4          | 31        | 78              | 2.5          |
| ICU                                  | 2      | 7           | 3       | 10          | 2             | 5      | 1               | 2             | 2             | 6          | 10        | 30              | 3            |
| MEDICAL                              | 3      | 10          | 2       | 5           | 2             | 7      | 1               | 3             | 2             | 7          | 10        | 17              | 3.2          |
| GRAND TOTALS                         | 17     | 48          | 11      | 42          | 9             | 21     | 9               | 32            | 6             | 17         | 51        | 125             | 2.5          |

43

| RUN DATE: 11/02/17<br>TIME: 09:48 PA | АТ. ТҮРЕ | ALL M | ONTHLY | CENSUS | DAYS    | FOR   | 10/17   |       |       |      | PAC<br>H5 | GE 30<br>CNMDAY | s    |
|--------------------------------------|----------|-------|--------|--------|---------|-------|---------|-------|-------|------|-----------|-----------------|------|
| SERVICE CODE                         | MEDIC    | ARE   | MEDIC  | AID    | -BLUE C | ROSS- | -COMMER | CIAL- | PRIVA | TE   | тот       | AL              | AVG. |
|                                      | PATS     | DAYS  | PATS   | DAYS   | PATS    | DAYS  | PATS    | DAYS  | PATS  | DAYS | PATS      | DAYS            | DAYS |
| SURGICAL                             | 14       | 44    | 12     | 34     | 8       | 122   | 3       | 51    | 0     | 0    | 17        | 251             | 14.8 |
| MEDICAL                              | 15       | 187   | 12     | 18     | 21      | 149   | 3       | 51    | 9     | 119  | 50        | 524             | 10.5 |
| OBSERV                               | 2        | 28    | 0      | 0      | 0       | 0     | 1       | 17    | 0     | 0    | 3         | 45              | 15.0 |
| EMERGENC                             | 3        | 19    | 1      | 17     | 6       | 67    | 3       | 22    | 1     | 17   | 14        | 142             | 10.1 |
| ONCOLOGY                             | 1        | 17    | 0      | 0      | 0       | 0     | 0       | 0     | 0     | 0    | 1         | 17              | 17.0 |
| PEDIATIC                             | 1        | 17    | 3      | 51     | 1       | 17    | 0       | 0     | 0     | 0    | 5         | 85              | 17.0 |
| ICU                                  | 2        | 34    | 2      | 18     | 2       | 41    | 0       | 0     | 0     | 0    | 6         | 11              | 1.8  |
| THERAPY                              | 2        | 34    | 0      | 0      | 3       | 37    | 0       | 0     | 0     | 0    | 5         | 71              | 14.2 |
| ACUTE                                | 3        | 51    | 0      | 0      | 3       | 51    | 0       | 0     | 3     | 51   | 9         | 153             | 17.0 |
| PEDS                                 | 2        | 34    | 0      | 0      | 1       | 17    | 1       | 17    | 0     | 0    | 4         | 68              | 17.0 |
| LAB                                  | 5        | 53    | 3      | 51     | 2       | 34    | 0       | 0     | 1     | 17   | 11        | 155             | 14.1 |
| OCC THER                             | 1        | 17    | 0      | 0      | 2       | 34    | 0       | 0     | 0     | 0    | 3         | 51              | 17.0 |
| XRAY                                 | 1        | 1     | 0      | 0      | 1       | 17    | 0       | 0     | 1     | 17   | 3         | 35              | 11.7 |
| O/P SURG                             | 0        | 0     | 0      | 0      | 1       | 14    | 0       | 0     | 0     | 0    | 1         | 14              | 14.0 |
| SWINGBED                             | 2        | 34    | 0      | 0      | 0       | 0     | 0       | 0     | 0     | 0    | 2         | 34              | 17.0 |
|                                      |          |       |        | _      |         | _     |         |       |       |      |           | _               |      |

#### Census Days Stay (By Totals by FC)

- Patient Name: Pulls from Patient tab on the Registration and ADT screen.
- Room (Room Number): Pulls to this column.
- Number (Account Number): Pulls from Registration and ADT screen.
- F/C (Financial Class Code): Pulls from Guarantor/Ins tab on the Registration and ADT screen.
- Age: Is calculated from the Birth Date on Patient tab on the Registration and ADT screen.
- Sex: Pulls from Patient tab on the Registration and ADT screen.
- MS (Marital Status): Pulls from Patient tab on the Registration and ADT screen.
- Service (Service Code): Pulls from Patient tab on the Registration and ADT screen.
- **Days:** The number of days between the first day of the month, or the patient's Admit Date if within the specified month, and the as of date used for this report.
- Cond (Discharge Condition): Pulls from Stay tab on the Registration and ADT screen.
- Dis (Discharge Code): Pulls from Stay tab on the Registration and ADT screen.
- Physician (Attending Physician): Pulls from Stay tab on the Registration and ADT screen.
- Admitted (Admit Date): Pulls from Stay tab on the Registration and ADT screen.
- Disc (Discharge Date): Pulls from Stay tab on the Registration and ADT screen.

# 5.7 Administrative Summary

The Administrative Summary provides statistics on Admit dates, Age, Sex, Discharge code, Service Code, Physicians, Zip Codes, Primary Insurance, City and Sub Types. The information may be printed in detail or summary format.

## How to Print

- 1. Select **Print Reports** from the Hospital Base Menu or the Master Selection screen.
- 2. Select Medical Records.
- 3. Select Page 1.
- 4. Select Administrative Summary.
- 5. Select a print option.
- 6. Select report parameters:
  - **Beginning Date** and **Ending Date**: Enter the beginning and ending date range or select dates from the drop-down menus. The format is MMDDYY. The system will default to the current system date.
  - **Patient Type**: A Stay Type may be selected from the drop-down menu or **All** may be selected to include all Stay Types. If **All** is entered, after the report generates, another prompt to Enter Patient Type will appear. A separate report can be entered for each Stay Type.
- 7. If the above information is correct, select Generate.
- 8. Select additional printing parameters:
  - **Patient Type**: Select the Stay Type to be used for the report. A separate report can be entered for each Stay Type. This prompt will only appear if the "Patient Type" prompt listed above was entered with **All**.
  - **Print Detail?**: If selected, the report will pull the patient Account Numbers/Names associated with the statistic. If left blank, the report will list the totals only for each statistic.
  - **Print Primary Ins Net Rev**: Select this option to print the Net revenue for the primary insurance of each claim.
- 9. System prompts, "Print more reports?"
  - Select **Yes** to answer prompts for additional reports or **No** to continue.

10.System prompts, "Generate new report?"

• Select **Yes** to return to the Report Control Options screen for additional reports or **No** to continue.

## Description and Usage

The Administrative Summary Report lists monthly Revenue by Admit codes, Age, Sex, Discharge codes, Service Codes, Physicians, Zip Codes, Primary Insurance and City. The report is based on Discharge dates. A separate report can be printed for each statistic. For each of these categories, the system prints a Code, Count, Revenue and Description.

#### Administrative Summary (By Service Codes)

| RUN DATE:<br>TIME:                                  | 05/06/17<br>11:37                                             | 7                                                                                                    | STATISTICS FROM 04/01/17<br>*** SERVICE CODES ***                                                    | то 04/30/17                                                                                                | PAT. TYPE<br>H5ARSTIX                                                                                                    | 2 PAGE 5                                         |
|-----------------------------------------------------|---------------------------------------------------------------|----------------------------------------------------------------------------------------------------|----------------------------------------------------------------------------------------------------|----------------------------------------------------------------------------------------------------|----------------------------------------------------------------------------------------------------|--------------------------------------------------|
| CODE                                                | COUNT                                                         | REVENUE                                                                                                    | DESCRIPTION                                                                                          | NUMBER                                                                                                    | NAME                                                                                                    | LOS                                              |
| A<br>B<br>E<br>G<br>L<br>M<br>O<br>P<br>S<br>X<br>Y | 2<br>21<br>235<br>7<br>74<br>9<br>24<br>33<br>117<br>83<br>42 | 5169.34<br>15292.80<br>211341.55<br>14195.01<br>11390.50<br>9878.86<br>21036.53<br>18448.27<br>301443.40<br>10475.98<br>11194.00 | ACUTE<br>OB/GYN<br>ER<br>CHEMO<br>LAB<br>MEDICAL<br>OBSERV<br>PEDIATR<br>OP SURG<br>X-RAY<br>THERAPY | 101899<br>101903<br>101904<br>101905<br>101924<br>101933<br>101949<br>101941<br>101881<br>102038<br>101956 | BAKER ALICE<br>BAKER KERRI<br>BAKER MARIE<br>BAKER MANOS<br>COOLIE DENNIS<br>CROCKER JAMES<br>DAVIS KEITH<br>DAVIS TRACY<br>DAVIS VAL<br>MARKS VENNIE<br>MATHERS CHARLES | 2<br>1<br>1<br>1<br>3<br>1<br>1<br>15<br>2<br>12 |
|                                                     | 647                                                           | 629866.24                                                                                                    |                                                                                                    |                                                                                                    |                                                                                                    |                                                  |

#### Administrative Summary (By Physicians)

| RUN DATE: 05/0<br>TIME: 11:                                                                        | 06/17<br>37                                                                                                    | STATISTICS FROM 04/01/17 TO<br>*** PHYSICIANS ***                                                                                                   | PAT. 1<br>0 04/30/17 H5ARST                                                                                                    | TYPE 2 PAGE 7<br>IX |
|----------------------------------------------------------------------------------------------------|----------------------------------------------------------------------------------------------------|----------------------------------------------------------------------------------------------------|----------------------------------------------------------------------------------------------------|---------------------|
| CODE COU                                                                                           | NT REVENUE                                                                                                    | DESCRIPTION                                                                                                    | NUMBER NAME                                                                                                    | LOS                 |
| 411700<br>412300<br>414300<br>402000<br>403400<br>403400<br>403600<br>404200<br>404800<br>60<br>60 | 21     16608.36       19     12226.01       45     33307.25       18     13122.50       9     6747.00       22     16013.76       16     9592.23       33     19634.02       47     629866.24 | GRAHAM EVERETT 101   O'CONNER KEVIN R ANDERSON KATE 101   MOORE MARCUS M 102 SHERMAN GEORGE W   GREENE ROBIN 101   WELLS JACK 101   PONDS JANNY 101 | 1897 ELLIS PATTY 5<br>101941 EVANS LYLE<br>1949 FALKNER RAYMOND<br>2038 KNADA MARIA 4<br>101956 OBERLY KATHY<br>1881 TONOS JOE<br>1882 WARE DOROTHY 2<br>1883 YAGER THAD | 1<br>2<br>6<br>1    |

#### Administrative Summary (By Primary Insurance)

| RUN DA<br>TIM                                                                           | TE: 05/06<br>E: 11:37                                                               | /17                                                                                                    | STATISTICS FROM 04/01/17 TO 04/30/17<br>*** PRIMARY INSURANCE ***                                                                                                    | PAT. TYPE 2<br>H5ARSTIX | PAGE | 10 |  |
|-----------------------------------------------------------------------------------------|-------------------------------------------------------------------------------------|----------------------------------------------------------------------------------------------------|----------------------------------------------------------------------------------------------------|-------------------------|------|----|--|
| CODE                                                                                    | COUNT                                                                               | REVENUE                                                                                                    | DESCRIPTION                                                                                                    |                         |      |    |  |
| BB<br>BB1<br>BBR<br>CB<br>CB1<br>MB<br>MBR<br>P<br>SB<br>SB<br>XBR<br>XBR<br>XBR<br>XEC | 133<br>7<br>31<br>93<br>83<br>151<br>24<br>28<br>3<br>72<br>20<br>2<br>20<br>2<br>2 | 129478.16<br>6285.45<br>29544.66<br>90489.27<br>76251.00<br>146937.97<br>23362.86<br>22340.74<br>6726.00<br>70966.85<br>19461.00<br>8022.28 | BLUE CROSS O/P<br>BCBS OF MS O/P<br>BLUE CROSS RECURRING<br>COMMERCIAL O/P<br>CENTRAL BENEFITS<br>MEDICARE O/P<br>MEDICARE RECURRING<br>PRIVATE PAY<br>CHAMPUS O/P<br>MEDICAID 0/P<br>MEDICAID RECURRING<br>MEDICAID SNF |                         |      |    |  |
|                                                                                         | 047                                                                                 | 629866.24                                                                                                    |                                                                                                    |                         |      |    |  |

#### Administrative Summary (By City)

| RUN DATE:<br>TIME:                                                          | 05/06/17<br>11:37                        | 7                                                                                | STATISTICS FROM 04/01/17 TO 04/30/17<br>*** CITY *** | PAT. TYPE 2<br>H5ARSTIX | PAGE | 11 |
|-----------------------------------------------------------------------------|------------------------------------------|----------------------------------------------------------------------------------|------------------------------------------------------|-------------------------|------|----|
| CODE                                                                        | COUNT                                    | REVENUE                                                                          | DESCRIPTION                                          |                         |      |    |
| CHICKASAW<br>DAPHNE<br>FAIRHOPE<br>MOBILE<br>PRICHARD<br>THEODORE<br>WILMER | 18<br>38<br>19<br>428<br>26<br>102<br>10 | 16521.70<br>36973.50<br>18487.00<br>420469.06<br>25100.67<br>99256.22<br>9707.85 |                                                      |                         |      |    |

Listed below is an explanation of each column.

- Code: This column represents the code, Admission, Age, Sex, etc.
- Count: Pulls the number of patients discharged who were admitted with that code.
- **Revenue:** Pulls the total amount of revenue that was generated for that code.
- **Description:** Pulls the code description.

If the report is printed in detail the following headings will display:

- Number (Account Number): Pulls from Registration and ADT screen.
- Name (Patient Name): Pulls from Patient tab on the Registration and ADT screen.
- LOS (Length of Stay): The number of days the patient was admitted

# Chapter 6 Admit/Disch Date Range Reports

# 6.1 Build Date Range Files

Before any of the date range reports can be printed, a file build must be generated for the specified date range.

## How to Print

- 1. Select **Print Report Menu** from the Hospital Base Menu or the Master Selection screen.
- 2. Select Medical Records.
- 3. Select Page 1.
- 4. Select Build Date Range Files.
- 5. Select report parameters:
  - **Beginning Date** and **Ending Date**: Enter the beginning and ending date range or select dates from the drop-down menus. The format is MMDDYY. The system will default to the current system date.
  - All Stay Types: Select this option to include all Stay Types on the report. If blank, enter the desired Stay Types.
  - All Sub-types: Select this option to include all Sub-Types on the report. If blank, enter the desired Sub-Types.
- 6. Select **Print** to continue.

#### Description and Usage

Once the file build has completed, any of the print options under the Admit/Discharge Date Range Reports section of the Medical Records Print Report Menu may be printed. All reports will reflect patient data for the dates and Stay Types entered during the file build.

# 6.2 Admission/Discharge by Physician

The Admission/Discharge by Physician report will provide total patients and length of stay for each physician by Financial Class. It may be printed for Admissions or Discharges for a given date range.

## How to Print

- 1. Select **Print Report Menu** from the Hospital Base Menu or the Master Selection screen.
- 2. Select Medical Records.
- 3. Select Page 1.
- 4. Select Admit/Disch by Physician.
- 5. Select a print option.
- 6. Select report parameters:
  - **Print by**: Select **Admissions** or **Discharges** from the drop-down menu. This will determine if the report should pull figures based on admissions or discharges for the dates entered in the file build.
  - Sort by: Select Patient Type or Sub-Type. This will determine how the report sorts the accounts.
- 7. Select Print to continue.

#### Description and Usage

The Admissions or Discharges by Physician Report lists in physician number sequence the number of patients, number of days, average length of stay and total revenue for each Financial Class. The figures will represent the number of admissions or discharges, depending on how the prompt above is answered, by physician for the date range specified. If the report is printed for admissions, the number of patients not yet discharged from the hospital will display as well. This report prints patient types separately.

49

| RUN DATE: (<br>TIME: 1                                                                                                    | 04/03/17<br>L4:25                                                                                                    |                          |                                                                                           |                     | ADMI<br>FROM        | SSION<br>: 03/                          | 5 BY<br>01/1                            | / PHYS<br>.7 TO     | ICIÀN<br>: 03/            | 31/1                | 7                   | PATIE                                                                            | ד דא                | TYPE: 1               | L                                       |                                         |                             |                                                                                                 |                     | PA<br>H                                | AGE 1<br>SMRDRABP                                                                                                    |
|----------------------------------------------------------------------------------------------------|----------------------------------------------------------------------------------------------------|--------------------------|-------------------------------------------------------------------------------------------|---------------------|---------------------|-----------------------------------------|-----------------------------------------|---------------------|---------------------------|---------------------|---------------------|----------------------------------------------------------------------------------|---------------------|-----------------------|-----------------------------------------|-----------------------------------------|-----------------------------|-------------------------------------------------------------------------------------------------|---------------------|----------------------------------------|----------------------------------------------------------------------------------------------------|
| DR.# PH                                                                                                    | YSICIAN NAME                                                                                                    | MEDI<br>PATS D           | ICARE-<br>DAYS I                                                                          | .05 F               | MED<br>PATS I       | ICAID<br>DAYS                           | LOS                                     | -BLUE<br>PATS I     | CROS<br>DAYS              | S<br>LOS            | -COMN<br>PATS       | MERCIA<br>DAYS                                                                   | L<br>LOS            | PRJ<br>PATS D         | IVATE<br>DAYS                           | LOS                                     | T<br>PATS                   | OTAL-<br>DAYS                                                                                   | LOS                 | NOT<br>DISC.                           | TOTAL<br>REVENUE                                                                                                    |
| 111300 SAU<br>111600 PAF<br>112200 PAF<br>112200 TAY<br>113200 OWU<br>113200 OWU<br>113200 OWU<br>113200 OWU<br>113800 SH/<br>113800 SH/<br>113800 SH/<br>113800 SH/<br>113900 O'C<br>114600 HB/<br>101500 BRR<br>101500 BRR<br>101800 WI<br>102200 AWU<br>102200 CYF<br>103100 BAF | WYER RICHARD<br>MSARRY VICTOR<br>KKER WILLIAM J<br>JGLAS THOMAS<br>/LOR ELIZABETH M<br>INSON ROBERT B<br>ENS CYNTHIA<br>SERTS FRANK<br>PIRO VICKI<br>CONNER KEVIN R<br>MDERSON THEODORE<br>INSTONE WILLIAM R<br>BEY BIAN<br>JOINING JASON<br>LLIAMS MARILYN<br>KKE JACK<br>ZERT JANES E JR<br>KKETT MICHAEL | 1273125083220908<br>1214 | 0<br>7<br>19<br>20<br>12<br>15<br>28<br>8<br>1<br>6<br>0<br>25<br>0<br>69<br>2<br>9<br>12 | 0321063032030203193 | 0021000010100003010 | 005000000000000000000000000000000000000 | 002000000000000000000000000000000000000 | 1300110121311110100 | 5100<br>16108603111020000 | 5000610830411020000 | 0014101013004101000 | 0<br>3<br>7<br>0<br>3<br>0<br>0<br>11<br>0<br>10<br>10<br>10<br>2<br>0<br>0<br>0 | 0031003003002402000 | 310000000010010001000 | 800000000000000000000000000000000000000 | 200000000000000000000000000000000000000 | 5610<br>1833612763611123324 | 13<br>8<br>27<br>27<br>16<br>13<br>18<br>37<br>19<br>14<br>7<br>13<br>29<br>27<br>2<br>15<br>12 | 2121543872222222073 | 13<br>14<br>2<br>1<br>2<br>1<br>4<br>1 | 32176<br>12472<br>58317<br>10737<br>9401<br>12090<br>6524<br>761<br>106522<br>6337<br>26172<br>55209<br>6158<br>1659<br>596<br>76271<br>4650<br>6233<br>5751 |
|                                                                                                    | TOTALS:                                                                                                    | MED ]                    |                                                                                           |                     | MED                 | ICAID                                   |                                         | -BLUE               | CROS                      | s                   | -COMM               | IERCIA                                                                           | L                   | PRJ                   | IVATE                                   |                                         | т                           | OTAL-                                                                                           |                     | NOT<br>DISC.                           | TOTAL<br>REVENUE                                                                                                    |
|                                                                                                    | PATS:<br>DAYS:<br>LOS :                                                                                                    | 80                       | 233                                                                                       | 2                   | 1                   | 9 15                                    | 1                                       | 1                   | 8<br>54                   | 3                   | 1                   | 40                                                                               | 2                   | 6                     | 11                                      | 1                                       | 13                          | 353                                                                                             | 2                   | 2                                      | 3<br>438036                                                                                                    |

#### Admission/Discharge by Physician - Admissions

Listed below is an explanation of each column.

- DR # (Physician Number): Pulls the physician number.
- Physician Name: Pulls the physician name.
- Pats (Patients): For each Financial Class listed, this number represents the total number of patients admitted for the listed physician.
- **Days:** For each Financial Class listed, this number represents the total number of days the patients were admitted for the listed physician.
- LOS (Average Length of Stay): Is the average number of days the patients were admitted for the listed physician. This column takes the total number of days and divides the total number of patients for the listed physician.
- Total Pats (Total Patients): Lists the total number of patients admitted for the listed physician.
- Total Days: Lists the total number of days the patients were admitted for the listed physician.
- Total LOS (Total Length of Stay): Lists the average length of stay for all Financial Classes for the listed physician.
- Not Disc (Not Discharged): Lists the number of patients that have not been discharged for the listed physician. This column does not pull if the report was run for Discharges.
- Total Revenue: Lists the total revenue of accounts that fall under the listed physician.

**NOTE**: The Total Revenue will only include charges that have 'Include in DRG Report' set to **Y** in the Charge Summary Code table.

# 6.3 Admission/Discharge by Physician/Financial Class

The Admission/Discharge report by Physician/Financial Class Report will provide total patients and length of stay for each physician by Financial Class code. Unlike the Admission/Discharge by Physician report, it will also provide a listing of routine days and ICU days and list the average revenue per case. It may be printed for Admissions or Discharges for a specified date range.

## How to Print

- 1. Select **Print Report Menu** from the Hospital Base Menu or the Master Selection screen.
- 2. Select Medical Records.
- 3. Select Page 1.
- 4. Select Admit/Disch by Phy/Fin Class.
- 5. Select a print option.
- 6. Select report parameters:
  - **Print by**: Select **Admissions** or **Discharges** from the drop-down menu. This will determine if the report should pull figures based on admissions or discharges for the dates entered in the file build.
  - Sort by: Select Patient Type or Sub-Type. This will determine how the report sorts the accounts.
- 7. Select **Print** to continue.

#### Description and Usage

The Admissions or Discharges by Physician/Financial Class Report lists in physician number sequence the number of patients, routine days, ICU days, total days, average length of stay, total revenue and average revenue by case for each Financial Class. The figures will represent the number of admissions or discharges, depending on how the prompt above is answered, by physician for the date range selected. This report prints patient types separately.

| RUN DAT<br>TIM                       | E: 05/04/17<br>E: 11:20                                              | ADI<br>FR   | MISSIONS BY N<br>DM: 04/01/17                   | PA<br>HS         | PAGE 1<br>H5MRDRABPF |                  |                   |                  |                             |                             |
|--------------------------------------|----------------------------------------------------------------------|-------------|-------------------------------------------------|------------------|----------------------|------------------|-------------------|------------------|-----------------------------|-----------------------------|
|                                      |                                                                      |             |                                                 | NUMBER OF        | ROUTINE              | ICU              | TOTAL             | AVERAGE          | TOTAL                       |                             |
| AVG.REV<br>DR.#                      | ENUE<br>PHYSICIAN NAME                                               | FIN         | ANCIAL CLASS                                    | PATIENTS         | DAYS                 | DAYS             | DAYS              | LOS              | REVENUE                     | PER CASE                    |
| 111500<br>111500                     | DAVIS WILLIAM R<br>DAVIS WILLIAM R                                   | MB<br>P     | MEDICARE<br>PRIVATE                             | 6<br>1           | 12<br>5              | 0<br>0           | 12<br>5           | 2<br>5           | 6750<br>891                 | 1125<br>891                 |
|                                      | PHYSICIAN TOTALS                                                     |             |                                                 | 7                | 17                   | 0                | 17                | 2                | 7641                        | 1091                        |
| 111800<br>111800<br>111800           | HASHIMI ROBERT<br>HASHIMI ROBERT<br>HASHIMI ROBERT                   | B<br>M<br>M | BLUE CROSS<br>MEDICARE<br>MEDICARE              | 2<br>1<br>2      | 26<br>6<br>11        | 0<br>0<br>1      | 26<br>6<br>12     | 13<br>6<br>6     | 2164<br>892<br>2084         | 1082<br>892<br>1042         |
|                                      | PHYSICIAN TOTALS                                                     |             |                                                 | 5                | 43                   | 1                | 44                | 8                | 5140                        | 1028                        |
| 112300<br>112300                     | O'CONNER KEVIN<br>O'CONNER KEVIN                                     | B<br>M      | BLUE CROSS<br>MEDICARE                          | 5<br>1           | 19<br>7              | 3<br>0           | 22<br>7           | 4<br>7           | 4274<br>1050                | 854<br>1050                 |
|                                      | PHYSICIAN TOTALS                                                     |             |                                                 | 6                | 26                   | 3                | 29                | 4                | 5324                        | 887                         |
| 113600<br>113600<br>113600<br>113600 | ANDERSON JAMES<br>ANDERSON JAMES<br>ANDERSON JAMES<br>ANDERSON JAMES | B<br>M<br>P | BLUE CROSS<br>BLUE CROSS<br>MEDICARE<br>PRIVATE | 3<br>2<br>3<br>1 | 8<br>6<br>14<br>5    | 0<br>0<br>2<br>0 | 8<br>6<br>16<br>5 | 2<br>3<br>5<br>5 | 3081<br>2169<br>6879<br>854 | 1027<br>1084<br>2293<br>854 |
|                                      | PHYSICIAN TOTALS                                                     |             |                                                 | 9                | 33                   | 2                | 35                | 3                | 12983                       | 1442                        |
| 103400                               | SHERMAN GEORGE W                                                     | МВ          | MEDICARE                                        | 3                | 17                   | 0                | 17                | 5                | 4593                        | 1531                        |
|                                      | PHYSICIAN TOTALS                                                     |             |                                                 | 3                | 17                   | 0                | 17                | 5                | 4593                        | 1551                        |
|                                      |                                                                      |             | GRAND TOTALS:                                   | 30               | 136                  | 6                | 142               | 4                | 35681                       | 1189                        |

#### Admission/Discharge by Physician/Financial Class - Admissions

- DR # (Physician Number): Pulls the physician number.
- Physician Name: Pulls the physician name.
- Financial Class: Pulls the Financial Class code and the Financial Class description.
- Number of Patients: The number of patients for each Financial Class and a total number of patients for each physician will display in this column.
- **Routine Days:** The routine days represent the number of days patients were admitted, excluding ICU rooms, for the listed physician and Financial Class.
- ICU Days: The ICU days represent the number of days patients were admitted in ICU beds for the listed Financial Class. ICU beds are beds that have a room type of "I" or "C".
- Total Days: Represents the total number of days the patients were admitted for the listed Financial Class.
- Average LOS (Average Length of Stay): The average length of stay is the average number of days the patients were admitted for the listed Financial Class. This column takes the total days and divides that figure by the total number of patients. This column also lists an average number of days for all Financial Classes for the listed physician.
- **Total Revenue:** Lists the total revenue of all accounts that fall under the Financial Class for each physician.

#### 52 HIM Print Reports

• Average Revenue Per Case: The average revenue for each Financial Class is the total revenue divided by the number of patients.

# 6.4 Admission/Discharge by County

The Admission/Discharge by County report will provide total patients and length of stay of each physician by county code. It may be printed for Admissions or Discharges for a given date range.

#### How to Print

- 1. Select **Print Report Menu** from the Hospital Base Menu or the Master Selection screen.
- 2. Select Medical Records.
- 3. Select Page 1.
- 4. Select Admit/Disch by County.
- 5. Select a print option.
- 6. Select report parameters:
  - **Print by**: Select **Admissions** or **Discharges** from the drop-down menu. This will determine if the report should pull figures based on admissions or discharges for the dates entered in the file build.
  - Sort by: Select Patient Type or Sub-Type. This will determine how the report sorts the accounts on the report.
- 7. Select Print to continue.

#### Description and Usage

The Admissions or Discharges by County Report lists in physician number sequence by county code the number of patients, number of days and average length of stay for each Financial Class. The report also lists the revenue for each physician. The figures will represent the number of admissions or discharges, depending on how the prompt above is answered, by county for the date range specified. If the report is printed for admissions, the number of patients not yet discharged from the hospital will display as well. The report prints patient types separately.

| RUN DATE: (<br>TIME:                                                             | 05/03/17<br>9:40                                                                                                    |                           |                                      |                       | ADMI<br>FROM                  | SSION                           | IS BY<br>01/1                   | СОЙN<br>7 ТО           | TY/PH<br>: 04/3               | YSIC<br>30/1     | IAN<br>7                   | PATIE                         | лт т                  | YPE: 1                | L                     |                       |                                  |                                    |                                        | Р/<br>Н                    | AGE 1<br>SMRDRABC                                      |
|----------------------------------------------------------------------------------|----------------------------------------------------------------------------------------------------|---------------------------|--------------------------------------|-----------------------|-------------------------------|---------------------------------|---------------------------------|------------------------|-------------------------------|------------------|----------------------------|-------------------------------|-----------------------|-----------------------|-----------------------|-----------------------|----------------------------------|------------------------------------|----------------------------------------|----------------------------|--------------------------------------------------------|
| COUNTY<br>CD. DR.#                                                               | PHYSICIAN NAME                                                                                                    | MED<br>PATS               | ICARE-<br>DAYS L                     | .05 F                 | -MED<br>PATS                  | ICAID<br>DAYS                   | LOS I                           | -BLUE<br>PATS          | CROS<br>DAYS                  | S<br>LOS I       | -COMM<br>PATS              | IERCIA<br>DAYS                | L<br>LOS              | PR                    | IVATE<br>DAYS         | LOS                   | PATS                             | OTAL-<br>DAYS                      | LOS                                    | NOT<br>DISC.               | TOTAL<br>REVENUE                                       |
| 003 011600<br>003 012100<br>003 013000<br>003 013900                             | NEWBARRY VICTOR<br>DOUGLAS THOMAS<br>JOHNSON ROBERT<br>O'CONNER KEVIN R<br>COUNTY TOTALS:                                         | 12<br>1<br>1<br>17        | 2<br>31<br>0<br>20<br>53             | 2<br>2<br>0<br>6<br>3 | 6<br>7<br>12<br>1<br>26       | 13<br>21<br>28<br>0<br>62       | 2<br>3<br>2<br>0<br>2           | 4<br>9<br>1<br>2<br>16 | 10<br>16<br>7<br>36           | 2<br>1<br>3<br>2 | 1<br>0<br>0<br>1<br>2      | 3<br>0<br>3<br>6              | 3<br>0<br>0<br>3<br>3 | 0<br>1<br>0<br>0<br>1 | 0<br>2<br>0<br>0<br>2 | 0<br>2<br>0<br>0<br>2 | 12<br>29<br>14<br>7<br>62        | 28<br>70<br>31<br>30<br>159        | 2<br>2<br>2<br>4<br>2                  | 0<br>0<br>1<br>1<br>2      | 5541<br>22349<br>8372<br>6022<br>42284                 |
| 004 012000                                                                       | PARKER WILLIAM J<br>COUNTY TOTALS:                                                                                                | 14<br>14                  | 45<br>45                             | 3<br>3                | 11<br>11                      | 31<br>31                        | 2<br>2                          | 0<br>0                 | 0<br>0                        | 0<br>0           | 2<br>2                     | 10<br>10                      | 5<br>5                | 1<br>1                | 10<br>10              | 10<br>10              | 28<br>28                         | 96<br>96                           | 3<br>3                                 | 0<br>0                     | 12062<br>12062                                         |
| 010 013200<br>010 103100                                                         | OWENS CYNTHIA<br>BARKETT V MICHAEL<br>COUNTY TOTALS:                                                                              | 9<br>2<br>11              | 28<br>9<br>37                        | 3<br>4<br>3           | 7<br>9<br>7                   | 24<br>0<br>24                   | 3<br>0<br>3                     | 2<br>0<br>2            | 9<br>0<br>9                   | 4<br>0<br>4      | 1<br>4<br>5                | 6<br>14<br>20                 | 633                   | 0<br>1<br>1           | 000                   | 0<br>0<br>0           | 19<br>7<br>26                    | 67<br>23<br>90                     | 333                                    | 0<br>1<br>1                | 21024<br>8505<br>29529                                 |
| 012 012100<br>012 013000<br>012 103400                                           | DOUGLAS THOMAS<br>JOHNSON ROBERT<br>SHERMAN GEORGE W<br>COUNTY TOTALS:                                                            | 18<br>24<br>2<br>44       | 56<br>81<br>9<br>146                 | 3<br>3<br>4<br>3      | 6<br>9<br>0<br>15             | 22<br>29<br>0<br>51             | 3<br>3<br>0<br>3                | 1<br>0<br>3<br>4       | 3<br>0<br>8<br>11             | 3<br>0<br>22     | 1<br>2<br>0<br>3           | 2<br>7<br>0<br>9              | 2303                  | 1<br>2<br>1<br>4      | 3<br>14<br>1<br>18    | 3<br>7<br>1<br>4      | 27<br>37<br>6<br>70              | 86<br>131<br>18<br>235             | 2 2 2 2 2 2 2 2 2 2 2 2 2 2 2 2 2 2 2  | 0<br>0<br>0                | 8547<br>11048<br>6011<br>25606                         |
| 014 012200<br>014 012300<br>014 013800                                           | ALFORD CHRIS WILLIAM<br>ARDOYNO CHRISTOPHER<br>SHIPIRO VICKI<br>COUNTY TOTALS:                                                    | 9<br>7<br>16<br>32        | 22<br>16<br>50<br>88                 | 2<br>2<br>3<br>2      | 1<br>1<br>0<br>2              | 3<br>4<br>0<br>7                | 3<br>4<br>0<br>3                | 0<br>6<br>1<br>7       | 0<br>18<br>5<br>23            | 0<br>35<br>3     | 11<br>0<br>11              | 32<br>0<br>0<br>32            | 2<br>0<br>0<br>2      | 0<br>0<br>1<br>1      | 0<br>0<br>0<br>0      | 00000                 | 21<br>14<br>18<br>53             | 57<br>38<br>55<br>150              | 2<br>2<br>3<br>2                       | 0<br>0<br>1<br>1           | 42118<br>6236<br>8520<br>56874                         |
| 016 102800                                                                       | WARD HOWARD C<br>COUNTY TOTALS:                                                                                                   | 6<br>6                    | 22<br>22                             | 3<br>3                | 1<br>1                        | 4<br>4                          | 4<br>4                          | 8<br>8                 | 25<br>25                      | 3<br>3           | 1<br>1                     | 4<br>4                        | 4<br>4                | 0                     | 0<br>0                | 0<br>0                | 16<br>16                         | 55<br>55                           | 3<br>3                                 | ô                          | 3352<br>3352                                           |
| 018 011600<br>018 012000<br>018 013200<br>018 013500<br>018 014600<br>018 102000 | NEWBARRY VICTOR<br>PARKER WILLIAM J<br>OWENS CYNTHIA<br>APPLETON RON J<br>HENDERSION THEODORE<br>MOORE MARCUS M<br>COUNTY TOTALS: | 21<br>5<br>24<br>14<br>44 | 85<br>6<br>13<br>7<br>44<br>3<br>158 | 4 62 33 32            | 13<br>10<br>4<br>0<br>0<br>27 | 40<br>61<br>21<br>0<br>0<br>122 | 3<br>6<br>5<br>0<br>0<br>0<br>4 | 1<br>5<br>0<br>0<br>13 | 1<br>11<br>3<br>14<br>0<br>29 | 1232002          | 2<br>1<br>0<br>2<br>0<br>6 | 7<br>2<br>0<br>10<br>10<br>19 | 3 20 05 OM            | 0000000               | 0000000               | 00000000              | 37<br>17<br>11<br>16<br>16<br>90 | 133<br>80<br>37<br>21<br>54<br>328 | ~4~~~~~~~~~~~~~~~~~~~~~~~~~~~~~~~~~~~~ | 0<br>0<br>1<br>0<br>0<br>1 | 41055<br>7922<br>3015<br>1738<br>2104<br>5587<br>61421 |
|                                                                                  | GRAND TOTALS:                                                                                                    | 168                       | 549                                  | 3                     | 89                            | 301                             | 3                               | 50                     | 133                           | 2                | 30                         | 99                            | 3                     | 8                     | 30                    | 3                     | 345                              | 1113                               | 3                                      | 5                          | 231128                                                 |

#### Admission/Discharge by County - Admissions

- County CD (County Code): Pulls from Patient tab on the Registration and ADT screen.
- DR # (Physician Number): Pulls the physician number.
- Physician Name: Pulls the physician name.
- Pats (Patients): For each Financial Class listed, this number represents the total number of days the patients were admitted for the listed physician.
- **Days:** For each Financial Class listed, this number represents the total number of days the patients were admitted for the listed physician.
- LOS (Average Length of Stay): Is the average number of days the patients were admitted for the listed physician. This column takes the total number of days and divides the total number of patients for the listed physician.
- Total Pats (Total Patients): Lists the total number of patients admitted for the listed physician.
- Total Days: Lists the total number of days the patients were admitted for the listed physician.
- Total LOS (Total Length of Stay): Lists the average length of stay for all Financial Classes for the listed physician.

#### 54 HIM Print Reports

- Not Disc (Not Discharged): Lists the number of patients that have not been discharged for the listed physician. This column does not pull if the report was run for Discharges.
- Total Revenue: The total revenue of accounts that fall under the listed physician.

# 6.5 Admission/Discharge by County/Financial Class

The Admission/Discharge by County/Financial Class Report will provide total patients and length of stay of each physician by Financial Class code for each county code. It may be printed for Admissions or Discharges for a specified date range.

## How to Print

- 1. Select Print Report Menu from the Hospital Base Menu or the Master Selection screen.
- 2. Select Medical Records.
- 3. Select Page 1.
- 4. Select Admit/Disch by County/Fin Class.
- 5. Select a print option.
- 6. Select report parameters:
  - **Print by**: Select **Admissions** or **Discharges** from the drop-down menu. This will determine if the report should pull figures based on admissions or discharges for the dates entered in the file build.
  - Sort by: Select Patient Type or Sub-Type. This will determine how the report sorts the accounts on the report.
- 7. Select Print to continue.

#### Description and Usage

The Admission or Discharge by County/Financial Class lists the same information that the Admission or Discharge by County provides except this report will lists totals by the Financial Class code. The report lists in county code sequence the number of patients, Financial Class code, number of patients, routine days, ICU days, totals days, average length of stay, total revenue and average revenue by case for each Financial Class code. The figures will represent the number of admissions or discharges, depending on how the prompt above is answered, by physician for the date range selected. The report prints patient types separately.

| RUN DATE: 0<br>TIME:                                               | 5/06/17<br>9:55                                                  |                  | ADM.<br>FRO                                        | ISSIONS BY (<br>M: 04/01/17 | COUNTY/PHYS<br>TO: 04/30 | SICIAN/FI<br>D/17 F | NANCIAL              | CLASS<br>TYPE: 1 | PAGE 4<br>H5MRDRABCF            |                               |
|--------------------------------------------------------------------|------------------------------------------------------------------|------------------|----------------------------------------------------|-----------------------------|--------------------------|---------------------|----------------------|------------------|---------------------------------|-------------------------------|
|                                                                    |                                                                  |                  |                                                    | NUMBER OF                   | ROUTINE                  | ICU                 | TOTAL                | AVERAGE          | TOTAL                           |                               |
| CD. DR.#                                                           | PHYSICIAN NAME                                                   | FIN              | ANCIAL CLASS                                       | PATIENTS                    | DAYS                     | DAYS                | DAYS                 | LOS              | REVENUE                         | PER CASE                      |
| 014 012300<br>014 012300                                           | O'CONNER KEVIN R<br>O'CONNER KEVIN R                             | M<br>X           | MEDICARE<br>MEDICAID                               | 3<br>2                      | 8<br>6                   | 0<br>0              | 8<br>6               | 2<br>3           | 17214<br>15600                  | 5738<br>7800                  |
|                                                                    | PHYSICIAN TOTALS:                                                |                  |                                                    | 5                           | 14                       | 0                   | 14                   | 2                | 32814                           | 6562                          |
| 014 102000<br>014 102000<br>014 102000                             | MOORE MARCUS M<br>MOORE MARCUS M<br>MOORE MARCUS M               | B<br>C<br>M      | BLUE CROSS<br>COMMERCIAL<br>MEDICARE               | 11<br>4<br>6                | 36<br>18<br>19           | 0<br>4<br>2         | 36<br>22<br>21       | 3<br>5<br>3      | 62402<br>29581<br>31308         | 5672<br>7395<br>5218          |
|                                                                    | PHYSICIAN TOTALS:                                                |                  |                                                    | 21                          | 73                       | 6                   | 79                   | 3                | 123291                          | 5871                          |
|                                                                    |                                                                  |                  | COUNTY TOTALS:                                     | 26                          | 87                       | 6                   | 93                   | 3                | 156105                          | 6004                          |
| 018 011700<br>018 011700                                           | GRAHAM EVERETT<br>GRAHAM EVERETT                                 | B<br>M           | BLUE CROSS<br>MEDICARE                             | 6<br>10                     | 27<br>33                 | 4<br>0              | 31<br>33             | 5<br>3           | 22750<br>47545                  | 3791<br>4754                  |
|                                                                    | PHYSICIAN TOTALS:                                                |                  |                                                    | 16                          | 60                       | 4                   | 64                   | 4                | 70295                           | 4393                          |
| 018 014300<br>018 014300<br>018 014300<br>018 014300<br>018 014300 | ANDERSON KATE<br>ANDERSON KATE<br>ANDERSON KATE<br>ANDERSON KATE | B<br>C<br>C<br>M | BLUE CROSS<br>COMMERCIAL<br>COMMERCIAL<br>MEDICARE | 1<br>2<br>5<br>11           | 19<br>13<br>21<br>41     | 5<br>0<br>0<br>8    | 24<br>13<br>21<br>49 | 24<br>6<br>4     | 34238<br>4142<br>10563<br>36022 | 34238<br>2071<br>2112<br>3274 |
|                                                                    | PHYSICIAN TOTALS:                                                |                  |                                                    | 19                          | 94                       | 13                  | 107                  | 5                | 84965                           | 4471                          |
|                                                                    |                                                                  |                  | COUNTY TOTALS:                                     | 35                          | 154                      | 17                  | 171                  | 4                | 155260                          | 4436                          |
|                                                                    |                                                                  |                  | GRAND TOTALS:                                      | 97                          | 308                      | 31                  | 339                  | - 3              | 471711                          | 4863                          |

#### Admission/Discharge by County/Financial Class - Admissions

- County CD (County Code): Pulls the 3-digit county code.
- DR # (Physician Number): Pulls the physician number.
- Physician Name: Pulls the physician name.
- Financial Class: Pulls the Financial Class code and the Financial Class description.
- **Number of Patients:** Pulls the number of patients for each Financial Class code. It also lists physician totals per county and county totals.
- **Routine Days:** The routine days represent the number days patients were admitted, excluding ICU rooms, for the listed Financial Class. This column also lists physician totals per county and county totals.
- ICU Days: The ICU days represent the number of days patients were admitted in ICU beds for the listed Financial Class. ICU beds are beds that have a room type of "I" or "C". This column also lists physician totals per county and county totals.
- **Total Days:** Represents the total number of days the patients were admitted for the listed Financial Class. It also lists physician totals per county and county totals.
- Average LOS (Average Length of Stay): The average length of stay is the average number of days the patients were admitted for the listed Financial Class. This column takes the total days and divides the total number of patients. It also lists physician totals per county and county totals.

#### 56 HIM Print Reports

- **Total Revenue:** Lists the total revenue of all accounts that fall under the Financial Class for each physician. It also lists physician totals per county and county totals.
- Avg. Revenue Per Case: The average revenue for each Financial Class is the total revenue divided by the number of patients. This column also lists physician totals per county and county totals.

# 6.6 Admission/Discharge by Name/Address

The Admission/Discharge by Name and Address Report provides address information for patients in a specified date range. It may be printed for Admissions or Discharges.

## How to Print

- 1. Select **Print Report Menu** from the Hospital Base Menu or the Master Selection screen.
- 2. Select Medical Records.
- 3. Select Page 1.
- 4. Select Admit/Disch by Name/Address.
- 5. Select a print option.
- 6. Select report parameters:
  - **Print by**: Select **Admissions** or **Discharges** from the drop-down menu. This will determine if the report should pull figures based on admissions or discharges for the dates entered in the file build.
  - Sort by: Select Patient Type or Sub-Type. This will determine how the report sorts the accounts on the report.
- 7. Select **Print** to continue.

#### Description and Usage

The Admissions/Discharges Name and Address Report lists in Account Number sequence the Name, Phone Number, Occupation, Address, Sex, Birth Date, Financial Class, length of stay, Physician Number, Marital Status, Discharge Code and Medical Records Number for each patient. The report prints separately for each patient type and includes newborns on a separate page.

| RUN DA<br>TI | TE: 05/01/17<br>ME: 11:18                     |                                   | ADM<br>FRC | MISSIONS | 5 - N<br>D1/17 | AMÈS & ADDRES<br>TO: 04/30/1 | SES<br>7 P | ATIENT | TYPE: 1   |        | F        | PAGE 1<br>MRDRABPA |
|--------------|-----------------------------------------------|-----------------------------------|------------|----------|----------------|------------------------------|------------|--------|-----------|--------|----------|--------------------|
| NO.          | NAME, PHONE, OCCUPATION                       | ADDRESS                           |            |          | SEX            | BIRTH DATE                   | INS        | LOS    | PHYSICIAN | MAR ST | DIS CODE | MED.REC.#          |
| 100176       | SHELTON MICHAEL P<br>334-438-5801<br>ENGINEER | 862 GOVERNMEN<br>APT 8A<br>MOBILE | T ST<br>AL | 36604    | м              | 10/06/1975                   | В          | 2      | 103600    | S      | н        | 481731             |
| 100179       | GAINS JANNA K.<br>334-639-7478                | 2501 CONTI ST                     | REET       |          | F              | 03/30/1956                   | В          | 3      | 113500    | М      | Ν        | 481788             |
|              | ADMIN ASSISTANT                               | MOBILE                            | AL         | 36607    |                |                              |            |        |           |        |          |                    |
| 100183       | FRANKLIN VICTOR<br>334-476-8705               | 871 HANNON ST                     |            |          | м              | 03/21/1962                   | в          | 4      | 106700    | s      | н        | 481789             |
|              | SALES                                         | MOBILE                            | AL         | 36607    |                |                              |            |        |           |        |          |                    |
| 100187       | MARTIN FRANCIS<br>334-438-9898                | 451 DAUPHIN S<br>APT_23T          | т          |          | F              | 07/06/1976                   | с          | 2      | 104700    | s      | н        | 481799             |
|              | CASHIER                                       | MOBILE                            | AL         | 36604    |                |                              |            |        |           |        |          |                    |
| 100192       | REMBERT KENNY<br>334-639-8531                 | 227 FLORENCE                      | PL         |          | м              | 04/24/1973                   | х          | 6      | 115900    | S      | н        | 481792             |
|              | BANK TELLER                                   | MOBILE                            | AL         | 36607    |                |                              |            |        |           |        |          |                    |
| 100202       | YOUNG WILBERT                                 | 1204 HIGHWAY                      | 98         |          | м              | 06/11/1935                   | м          | 2      | 105200    | W      |          | 481739             |
|              | RETIRED                                       | DAPHNE                            | AL         | 36526    |                |                              |            |        |           |        |          |                    |
| 100205       | MORGAN SHARON M                               | 3600 VISTA RI                     | DGE        |          | F              | 12/14/1950                   | C2         | 3      | 103400    | м      | н        | 481387             |
|              | 554-660-7284                                  | MOBILE                            | AL         | 36693    |                |                              |            |        |           |        |          |                    |
| 100206       | MITCHELL SALLY                                | 601 AUTUMN RI                     | DGE DR     |          | F              | 03/01/1946                   | в          | 3      | 106600    | М      | н        | 481803             |
|              | RETIRED                                       | MOBILE                            | AL         | 36695    |                |                              |            |        |           |        |          |                    |
| 100208       | BOLTZ CAROLYN                                 | 501 SPANISH F                     | ORT BLV    | v        | F              | 03/12/1947                   | м          | 8      | 100300    | М      | N        | 481804             |
|              | UNEMPLOYED                                    | SPANISH FORT                      | AL 3       | 36527    |                |                              |            |        |           |        |          |                    |
|              |                                               |                                   |            |          |                |                              |            |        |           |        |          |                    |

#### Admission/Discharge by Name/Address

- NO. (Patient Number): Pulls the patient number.
- Name, Phone, Occupation: Pulls the patient name, guarantor phone number, and guarantor occupation. The patient name pulls from the Patient tab on the Registration and ADT screen. The guarantor phone number pulls from the Guarantor/Ins tab on the Registration and ADT screen. The guarantor occupation pulls from the Guarantor/Ins tab on the Registration and ADT screen.
- Address: Pulls from the Patient tab on the Registration and ADT screen.
- Sex: Pulls from the Patient tab on the Registration and ADT screen.
- Birth Date: Pulls from the Patient tab on the Registration and ADT screen.
- Ins (Insurance): Pulls from the Guarantor/Ins tab on the Registration and ADT screen.
- LOS (Length of Stay): Pulls the patient's length of stay.
- Physician (Attending Physician): Pulls from the Stay tab on the Registration and ADT screen.
- MS (Marital Status): Pulls from the Patient tab on the Registration and ADT screen.
- Dis Code (Discharge Code): Pulls from the Stay tab on the Registration and ADT screen.
- Med-Rec# (Medical Record Number): Pulls from the Patient tab on the Registration and ADT screen.

# 6.7 Discharge Log

The Discharge Log provides a list of all patients discharged in a specified date range. It may be printed in Account Number sequence or Discharge date sequence.

## How to Print

- 1. Select **Print Report Menu** from the Hospital Base Menu or the Master Selection screen.
- 2. Select Medical Records.
- 3. Select Page 1.
- 4. Select Discharge Log.
- 5. Select a print option.
- 6. Select report parameters:
  - Print by: Select Discharge Date or Patient Number from the drop-down menu.
  - Sort By: Select Patient Type or Sub-Type. This will determine how the report sorts the accounts on the report.
  - **Suppress SSN**: Selecting this option will prevent the Social Security Number from printing on the report.
- 7. Select Print to continue.

#### Description and Usage

The Discharge Log lists the Patient's Name, Account Number, Social Security Number, Age, Sex, Race, Marital Status, Attending Physician, Discharge date, Length of Stay, Service, Discharge Code, Medical Records complete, Primary Insurance, Secondary Insurance, Assigned DRG, Paid DRG, Covered Charges, DRG Amount Paid, Remittance Date, Covered Days, ICU Days, Nursery Days, Private Days and County Code. The report prints separately for each patient types and includes newborns on a separate page.

#### **Discharge Log**

| RUN DATE: 05/20/17                                                                                                    | DISCHARGE LOG FROM 04/01/17 TO 04/30/17                                                                                                    |                                                      | PAGE 2                                                                       |
|----------------------------------------------------------------------------------------------------|----------------------------------------------------------------------------------------------------|------------------------------------------------------|------------------------------------------------------------------------------|
| TIME: 14:26                                                                                                    | PATIENT TYPE: 1                                                                                                    |                                                      | H5MRDRDLOG                                                                   |
| PATIENT                                                                                                    | AGE S R M PHY DATE DAYS V S R 1 2 ASG PD CHARGES PAID DATE                                                                                                    | CVD IC M                                             | NY PVT                                                                       |
| NAME NUMBER SS#                                                                                                    |                                                                                                    | DY DY D                                              | DY DY CTY                                                                    |
| HENLEY VICTO 357089 425-98-484<br>JOHNSON TARA 357100 419-74-5821<br>VILSON CHARL 357109 467-25-6548<br>PATTERSON OL 357092 422-11-9268<br>MOON DAVID 357102 456-78-912<br>HARDING LIND 357085 452-30-0512<br>HARDING LIND 357085 425-09-745<br>MORRISON MAR 357093 458-77-6521<br>MARTINEZ JOS 357086 725-82-9475<br>ALLEN VICKY 357088 521-58-7954<br>KNOWLES JESU 357094 411-22-4509<br>MARTIN VICKY 357088 521-58-7954<br>KNUMLES JESU 357094 421-22-4519<br>MARTIN VICKY 357083 582-64-8724<br>SELLENS PATR 357084 589-8745<br>SELLENS PATR 357084 589-8745<br>SELLENS PATR 357084 589-8745<br>SELLENS PATR 357084 589-8745<br>JOINER ANNIE 357091 415-98-5564<br>PHILIP'S RAYM 35710 422-11-3547 | 51 M W M ANDERSON K 04/04/17     3 M H Y M     X     139     139     1268.70     1268 05/17       36 F B M WILLIAWS S 04/06/17     10 M H Y B1     C     090     1227.20       75 M B W WILSON FRA 04/15/17     5 L N N M     092     2535.72       29 F W M BARKETT V     04/18/17     4 L H N B     188     1619.06       68 M W S BARKETT V     04/18/17     3 M H N M X     167     904.70       40 F W S ANDERSON K 04/20/17     14 V H N B2     C     009     859.16       47 F A M O'CONNER K 04/21/17     3 M H Y M C     188     188     769.30     719     05/17       23 F W S ZIADLLAH J 04/22/17     7 M H Y M S     S     276     7409.72     7409     05/17       24 F H M MOORE MARC 04/22/17     7 M H Y B S     276     7409.72     7409     05/17       29 F W S SHERMAN GE 04/22/17     9 H H Y B X     091.091     3144.30     3144 05/17       29 F W M ANDREWS KE 04/22/17     5 L H N C5     C     073     3022.75     3902     05/18       29 F W M ANDREWS KE 04/22/17     5 L H N C5     C | $\begin{array}{cccccccccccccccccccccccccccccccccccc$ | 005<br>10 005<br>004<br>012<br>012<br>012<br>012<br>012<br>012<br>012<br>012 |
|                                                                                                    | 187                                                                                                    | 136<br>22                                            | 29                                                                           |

Listed below is an explanation of each column.

- Patient Name: Pulls from the Patient tab on the Registration and ADT screen.
- Number (Account Number): Pulls from the Registration and ADT screen.
- SS# (Social Security Number): Pulls from the Patient tab on the Registration and ADT screen.
- Age: Is calculated from the Birth Date on the Patient tab on the Registration and ADT screen.
- S (Sex): Pulls from the Patient tab on the Registration and ADT screen.
- R (Race): Pulls from the Patient tab on the Registration and ADT screen.
- M (Marital Status): Pulls from the Patient tab on the Registration and ADT screen.
- Phy (Attending Physician): Pulls from the Stay tab on the Registration and ADT screen.
- Disc Date (Discharge Date): Pulls from the Stay tab on the Registration and ADT screen.
- LOS Days (Length of Stay Days): Pulls the patient length of stay.
- Sv (Service Code): Pulls from the Patient tab on the Registration and ADT screen.
- Ds (Discharge Code): Pulls from the Stay tab on the Registration and ADT screen.
- **Med-Rec#:** Indicates if the Medical Records Grouper Screen has been completed. If there is a Finish Date on the Grouper & Maintenance screen, field 6, a Y will pull. If there is not a Finish Date in this field, a **N** will pull.
- Ins 1 2: Pulls the patient's primary and secondary insurance. The primary insurance will pull under the column marked 1 and the secondary insurance will pull under the column marked 2.
- DRG Asg (DRG Assigned): Is the DRG that was computed in the Grouper Patient Summary screen.

59

- **DRG Pd (DRG Paid):** Is the DRG that was entered during receipting. It pulls from the Receipted DRG field on the Grouper Patient Summary screen.
- **Covered Charges:** Include charges on the patient's Account Detail except for any charges that have Include in DRG Rep set to N in the Charge Summary Code table.
- DRG\$ Paid (DRG Dollars Paid): Lists the amount paid by the patient's primary insurance.
- Remit Date (Reimbursement Date): Lists the receipt date of the patient's primary insurance.
- CVD DY (Covered Days): The number of days the patient has been admitted with room types other than "P", "I", "C", or "N".
- Ic Dy (ICU Days): The number of days the patient has been admitted in an ICU bed. ICU beds are beds have a room type of "I" or "C".
- Ny Dy (Nursery Days): The number of days the patient has been admitted in a nursery room.
- Pvt Dy (Private Days): The number of days the patient has been admitted in a private room.
- Cty (County Code): Pulls from the Patient tab on the Registration and ADT screen.
# Chapter 7 DRG Monthly, Qtrly, Yrly Reports

# 7.1 DRG Worksheet

The DRG Worksheet consists of two parts: the DRG Worksheets and the Physician Attestations. Both reports will provide a list of diagnosis and procedure codes entered by Medical Records. When selecting this selection, the option to print DRG Worksheets only, Physician Attestations only, or Both will appear.

## How to Print

- 1. Select **Print Reports** from the Hospital Base Menu or the Master Selection screen.
- 2. Select Medical Records.
- 3. Select Page 1.
- 4. Select DRG Worksheet.
- 5. Select a print option.
- 6. Select report parameters:
  - Select: Select Both, DRG Worksheets, or Physician Attestations from the drop-down menu.
  - **Print Official Attestation**: Select this option to print the Official Attestation for the physician to sign.
  - Include All DRG Options: If selected, all the options for DRG calculations listed in the MR Grouper screen in "A"II will print to the DRG Worksheet. If left blank, this prompt will suppress printing all the DRG calculation options, and will print only the DRG calculated on the MR Grouper screen.
  - **Patients**: Select Inhouse, Discharged, or Selected from the drop-down menu.
    - Inhouse: This selection will print DRG Worksheets for all in-house patients.
    - **Discharged**: This selection will print DRG Worksheets for discharged patients for a given day. Selecting this selection will prompt for a Discharge date.
    - Selected: This selection will allow up to 50 Account Numbers to be entered and will print DRG Worksheets for the selected patients.
  - **Specify Insurance (or ALL)**: Enter the Financial Class to print or enter **ALL** to pull for all Financial Classes.
  - Enter Discharge Date: Enter the discharge date or select the date from the drop-down menu. The format is MMDDYY. The system will default to the current system date.
  - Enter up to 50 Account Numbers: Enter up to 50 account numbers if Selected was chosen at the Patients prompt.
- 7. Select **Print** to continue.
- 8. System prompts, "Print another report?"
  - Select **Yes** to answer prompts for additional reports or **No** to continue.

#### Description and Usage

The DRG Worksheet will provide the following information. The worksheet prints the diagnosis and procedure codes currently sequenced on the DRG Grouper and Maintenance screen, the DRG's MDC and relative weight, geometric length of stay, anticipated reimbursement, charges-to-date, profit-to-date, outlier days and actual stay. The weighted value of the diagnosis and procedures are listed using a surgical hierarchy as the weighing value. Finally, the report provides a list of all diagnosis and procedure combinations showing their computed value, GLOS, DRG, principal diagnosis, second diagnosis and principle procedure.

The primary purpose of the DRG Worksheet is to provide Medical Records with a printed worksheet of current diagnosis and procedure codes that have been entered for individual patients. Because the anticipated reimbursement, charges-to-date and geometric length of stay is provided, coordinators can monitor and manage patient stays in a more efficient and effective manner. Physicians may use these worksheets to verify diagnosis and procedure codes entered for their patients.

The DRG Attestations lists the diagnosis and procedure codes currently sequenced on the DRG Grouper and Maintenance screen, the DRG's MDC and relative weight, geometric length of stay, anticipated reimbursement, charges to date, profit to date, outlier days and actual stay. A narrative description of Diagnosis and Procedures are listed at the bottom.

The primary purpose of the attestation is to provide the physician with a list of diagnosis and procedure codes entered by the Medical Records department for him or her to attest to its validity. At the bottom of the official attestation, space is provided for the physician to verify the codes on the attestation with his or her signature and date of signature.

#### **DRG Worksheet**

| RUN DATE 07/26/17<br>TIME 08:18                                                                                                    | D.R.G. WORKSHEET                                                                                                    | H5DRWORK2                            |
|----------------------------------------------------------------------------------------------------|----------------------------------------------------------------------------------------------------|--------------------------------------|
| PATIENT-: 357709 SMITH MARY<br>ADMIT DIAGNOSIS:4660 ACUTE BRONCHI<br>THE DIAGNOSIS AND PROCEDURES ARE CURR<br>PRINCIPAL DIAG-: 466 PNELMONIA,<br>SECONDARY DIAG-: 4600 ACUTE BRON<br>SECONDARY DIAG-* 496 CHR AIRWAY | AGE. 47 SEXF DISC CODE01/HOME MEDICAL RECORD# 080096<br>TIS DISC DATE07/16/17 AOM DATE 07/13/17 PHY:ANDE<br>ENTLY SEQUENCED AS FOLLOWS:<br>ORGANISM NOS PRINCIPAL PROC-: 3322 07/14/17 STIM<br>(UHITIS SECONDARY PROC-:<br>06STRUCT NEC SECONDARY PROC-: | ; ROOM.010-3<br>RSON GARY<br>IPLER A |
| THE ABOVE SEQUENCE WILL PRODUCE D                                                                                                    | RG 089 SIMPLE PNEUMONIA & PLEURISY AGE >17 W CC<br>DC 04 REL. WT. 1.1006                                                                                                    |                                      |
| 5.40 DAYS IS THE AVERAGE GLOS.                                                                                                    | \$3,480.20 WILL BE THE REIMBURSEMENT AMOUNT                                                                                                    |                                      |
|                                                                                                    | \$4,293.90 ARE THE CHARGES TO DATE.                                                                                                    |                                      |
| 0 IS THE OUTLIER CUTOFF.                                                                                                    | \$813.70CR IS THE LOSS TO DATE                                                                                                    |                                      |
| THIS PATIENT STAYED 3 DAYS.                                                                                                    |                                                                                                    |                                      |
| THE WEIGHTED VALUE OF THE ABOVE DIAGN<br>BEST DIAG: 486 PNEUMONIA, ORGANISM<br>2ND BEST-: 496 CHR AIRWAY OBSTRUCT<br>3RD BEST-: 4660 ACUTE BRONCHITIS                                                                | OSIS AND PROCEDURES ARE AS FOLLOWS:<br>NOS BEST PROC: 3322 FIBER-OPTIC BRONCHOSCOPY<br>NEC                                                                                                    |                                      |
| THE FOLLOWING IS A LIST OF ALL DIAGNO                                                                                                    | SIS AND PROCEDURE COMBINATIONS AND THEIR COMPUTED VALUES:                                                                                                    |                                      |
| PAYMENT GLOS DRG PRINCIPAL DIAGNO<br>3480.20 5.40 089 486 PNELMONIA<br>3068.81 4.60 088 496 CHR AIRWA<br>2531.25 4.20 096 4660 ACUTE BRO                                                                             | SIS 2ND DIAGNOSIS PRINCIPAL PROCEDU<br>, ORGANISM NOS 496 CHR AIRWAY OBSTRUCT NEC<br>Y OBSTRUCT NEC 486 PNEUMONIA, ORGANISM NOS<br>NCHITIS 486 PNEUMONIA, ORGANISM                                                                                       | RE                                   |

## **Official Attestation**

|                                                                       | TruBridge Community Hospital<br>D.R.G. ASSIGNMENT SHEET<br>OFFICIAL ATTESTATION FOR BILLING PURP                                                                                                    | OSES                                 |                                         |
|-----------------------------------------------------------------------|----------------------------------------------------------------------------------------------------|--------------------------------------|-----------------------------------------|
| PATIENT-: 3<br>MEDICAL REC<br>ADMIT DIAG<br>THE FOLLOWI<br>DRC<br>MDC | 57709 SMITH MARY       AGE. 47 SEXF DISC         CORD# 080096       ROM.010-3 F/C. DB       DISC         INOSIS:4660       ACUTE BRONCHITIS       ADW         NG DIAGNOSIS AND PROCEDURE SEQUENCE WILL PRODUCE       COMPLE PNEUMONIA & PLEURISY AGE >17 W CC       COMPLE NEUMONIA         04       REL. WT. 1.1006       1.1006       COMPLE NEUMONIA       COMPLE NEUMONIA | CODE01<br>DATE07<br>CODE31<br>DATE07 | 1/HOME<br>7/16/17<br>1/EL PR<br>7/13/17 |
| 5.40 DA                                                               | YS IS THE AVERAGE GLOS. \$3,480.20 WILL BE THE RE                                                                                                    | IMBURSEME                            | ENT AMOUNT                              |
| 0 15                                                                  | THE OUTLIER CUTOFF.                                                                                                    |                                      |                                         |
| THIS PA                                                               | TIENT STAYED 3 DAYS.                                                                                                    |                                      |                                         |
|                                                                       | NARRATIVE DESCRIPTION OF DIAGNOSES & PROCEDURES                                                                                                    |                                      |                                         |
| PRINCIPAL<br>DIAGNOSIS:                                               | PNEUMONIA, ORGANISM NOS                                                                                                    | CODE<br>486                          | -                                       |
| SECONDARY<br>DIAGNOSES:                                               | ACUTE BRONCHITIS                                                                                                    | 4660                                 |                                         |
|                                                                       | CHR AIRWAY OBSTRUCT NEC                                                                                                    | 496                                  | -                                       |
|                                                                       |                                                                                                    |                                      | -                                       |
| PRINCIPAL<br>PROCEDURE:                                               | FIBER-OPTIC BRONCHOSCOPY                                                                                                    | 3322                                 | 1/14/06                                 |
| SECONDARY<br>PROCEDURES                                               |                                                                                                    |                                      | -                                       |
|                                                                       |                                                                                                    |                                      | -                                       |
| I CERTIFY T<br>DIAGNOSES A<br>TO THE BEST                             | HAT THE NARRATIVE DESCRIPTIONS OF THE PRINCIPAL AND<br>ND THE MAJOR PROCEDURES PERFORMED ARE ACCURATE AND<br>OF MY KNOWLEDGE.                                                                                                    | SECONDAR                             | RY                                      |
| PHYSIC                                                                | IAN SIGNATURE:                                                                                                    |                                      |                                         |

# 7.2 Build DRG Work Files

Before any of the DRG Monthly, Quarterly or Yearly reports can be printed, a file build must be generated for a specific date range.

## How to Print

- 1. Select **Print Reports** from the Hospital Base Menu or the Master Selection screen.
- 2. Select Medical Records.
- 3. Select Page 1.
- 4. Select Build DRG Work Files.
- 5. Select file parameters:
  - **Beginning Date** and **Ending Date**: Enter the beginning and ending date range or select dates from the drop-down menus. The format is MMDDYY. The system will default to the current system date.
  - Stay Types: (Leave Blank for "All"): Enter the desired Stay Types or blank to print report for all.
  - Service Codes: Select All, Exclude or Include. Up to ten Service Codes can be excluded or included in the DRG Reports. Choose All to include all service codes.
- 6. Select **Generate** to continue.

## Description and Usage

Once the file build has been completed, any of the print options under the DRG Monthly/Quarterly/Yearly reports can be run. These reports will reflect patient data for the dates and Stay Types entered in the file build.

# 7.3 DRG Profit and Loss

The DRG Profit & Loss Report outlines revenue made or lost on a patient for a specific ICD-9 DRG. For ICD-10 DRG data, please see the <u>Acute IP DRG Case Mix</u> peort.

## How to Print

- 1. Select **Print Reports** from the Hospital Base Menu or the Master Selection screen.
- 2. Select Medical Records.
- 3. Select Page 1.
- 4. Select DRG Profit and Loss.
- 5. Select a print option.
- 6. Select report parameters:
  - Enter Payor Code: (Blank for ALL): Enter a specific Financial Class or skip to print report for all. It is recommended this report be printed for one Financial Class at a time.
  - Enter Physician #: (Blank for ALL): Enter a specific physician number or skip to print report for all.
  - **Print Summary Only**: If selected, then the report will summarize totals for each DRG and list a recap at the end of the report. If blank the report will be detailed.
  - Exclude Accounts Without a Finish Date: If selected, only accounts with a finish date loaded in the Medical Records Grouper screen will pull to the report.
  - Compute Case Mix From: From the drop-down menu select Computed DRG to compute the Case mix based on data from the Computed DRG. The computed DRG may be pulled from the DRG Grouper Screen or from an interface. Select Receipted DRG to compute the Case Mix based on data from the DRG entered during receipting. If no DRG is entered during receipting, the report will default to the computed DRG to provide the Case Mix information.
- 7. Select Print to continue.
- 8. System prompts, "Print another report?"
  - Select **Yes** to answer prompts for additional reports or **No** to continue.

### Description and Usage

The DRG Profit & Loss Report displays the profit or loss on a patient for a specific DRG. It may be printed for a specific Financial Class or all Financial Classes. The report prints in two parts for each DRG. The first part prints general information such as the Patient Number, Name, Admit date, Discharge date, Insurance, Revenue, Reimbursement, Insurance Expected Pay, the DRG Relative Weight, the DRG GLOS and the ACPS. The second part prints a breakdown of the Gross Revenue, Relative Cost-to-Charges Ratio, Cost (based on RCC) and Profit or Loss, by Summary Charge Code. The totals of each are printed for all Summary Charge Codes. Also, Gross Revenue, Reimbursement, Patient Portion, Contractual Gain or Loss, Gross Profit & Loss and Net Gain or Loss is printed for all patients reimbursed on the particular DRG. It also prints the Total Number of Patients, Geometric Length of Stay, Average Geometric Length of Stay, Variance between the two and the Case Mix for that DRG. The report will print either in detail or summarized totals.

This report may determine the profit/loss margin on a specific DRG and also determine the amount of revenue being made or lost for individual physicians. When printed by specific payors, the amount of revenue being made or lost for individual Financial Classes may be determined. Case Mix is the relative weight for a given DRG. The case mix index for a facility is the sum of all DRG relative weights divided by the number of patients included in the calculation. The purpose of relative weight (case mix) is to assign a numerical value to each DRG that is indicative of the resources used to care for a patient with the diagnoses and procedures included in the given DRG.

### DRG Profit and Loss

| RUN DATE = 01/13/17<br>TIME = 8:16 D.R.G. PROFIT & LOSS REPORT                                                                                                    | PAGE 12<br>H5DRPL                            |
|----------------------------------------------------------------------------------------------------|----------------------------------------------|
| D.R.G: 393 OTHER DIGESTIVE SYSTEM DIAGNOSES W MCC<br>DATE FROM: 01/01/15 PAYOR: ALL - USING MEDICARE AMOUNTS<br>T0: 12/31/15 PHYSICIAN: ALL                                                                                                    |                                              |
| GROSS<br>CODE DESCRIPTION REVENUE R.C.C. COST                                                                                                    | GROSS<br>P&L                                 |
| 43         CENTRAL SUPPLIES NON-STERILE         25.00         .28         7.00           46         EMERGENCY ROOM         439.90         2.93         1291.88           55         LABORATORY         122.40         .34         41.66           78         PHARMACY         1.60         .19         .31           *****         588.90         1340.85 | 18.00<br>-851.98<br>80.74<br>1.29<br>-751.95 |
| GROSS REVENUE:       588.90       # OF PATIENTS-:       1         REIMBURSEMENT:       .00       LOS GEOMETRIC:       4.7         NON-DRG REVENUE-:       .00       AVERAGE:       2.0                                                                                                    |                                              |
| GROSS P & L: -751.95 CASE MIX: 1.6563<br>NET GAIN(LOSS): -1340.85                                                                                                    |                                              |

## DRG Profit and Loss (Report in Summary)

| RUN D | NATE = 01/13/17<br>MRE = 8:16 D.R.G. PI | ROFIT & LOSS REI | PORT     |          | PAGE 20<br>H5DRPL |  |
|-------|-----------------------------------------|------------------|----------|----------|-------------------|--|
|       |                                         |                  |          |          |                   |  |
|       | * * * GR                                | AND TOTALS * * * | •        |          |                   |  |
|       |                                         |                  |          |          |                   |  |
| DATE  | FROM: 01/01/15 PAYOR: 2                 | ALL - USING MEDI | ICARE AM | OUNTS    |                   |  |
|       | TO: 12/31/15 PHYSICIAN: 1               | ALL              |          |          |                   |  |
|       |                                         |                  |          |          |                   |  |
|       |                                         | GROSS            |          |          | GROSS             |  |
| CODE  | DESCRIPTION                             | REVENUE          | R.C.C.   | COST     | P&L               |  |
| 01    | POOM CHC_DUT_MEDICAL/SUBCICAL           | L 1451 55        | 00       | 00       | 1451 55           |  |
| 02    | ROOM CHG-S/PVT-MEDICAL/SURG             | 2695.00          | 1.12     | 3028.37  | -333.37           |  |
| 30    | DURABLE MEDICAL EQUIPMENT               | 125.00           | .56      | 70.67    | 54.33             |  |
| 3B    | PSYCHIATRIC THERAPY                     | 6.00             | .25      | 1.50     | 4.50              |  |
| 3C    | OTHER THERAPUTIC SERVICES               | 175.00           | .30      | 52.50    | 122.50            |  |
| 3D    | OCCUPATIONAL THERAPY                    | 514.00           | .30      | 154.20   | 359.80            |  |
| 43    | CENTRAL SUPPLIES NON-STERILE            | 18497.45         | .28      | 5179.84  | 13317.61          |  |
| 44    | CENTRAL SUPPLY STERILE                  | 194.90           | .70      | 136.43   | 58.47             |  |
| 45    | IV SOLUTIONS                            | 347.80           | .32      | 114.45   | 233.35            |  |
| 46    | EMERGENCY ROOM                          | 25814.55         | 2.93     | 75811.14 | -49996.59         |  |
| 47    | IV THERAPY                              | 252.00           | .32      | 82.93    | 169.07            |  |
| 53    | LABORATORY                              | 42.80            | .34      | 14.66    | 28.14             |  |
| 55    | LABORATORY                              | 3362.20          | .34      | 1144.46  | 2217.74           |  |
| 64    | EKG/ECG                                 | 199.00           | .40      | 81.01    | 117.99            |  |
| 73    | RADIOLOGY                               | 5062.00          | .44      | 2238.72  | 2823.28           |  |
| 78    | PHARMACY                                | 10772.87         | .19      | 2060.20  | 8712.67           |  |
| 84    | RESPIRATORY THERAPY                     | 249.80           | .29      | 74.49    | 175.31            |  |
| 85    | PHYSICAL THERAPY                        | 176.00           | .58      | 102.72   | 73.28             |  |
| BT    | BALANCE TRANSFER                        | -207.50          | .00      | .00      | -207.50           |  |
| MI    | MISCELLANEOUS-PT CONVENIENCE            | -215.25          | .00      | .00      | -215.25           |  |
| OT    | OTHER TREATMENT ROOM                    | 290.40           | .00      | .00      | 290.40            |  |
| RH    | RURAL/CLINIC                            | 1830.00          | .00      | .00      | 1830.00           |  |
| SL    | PROF FEES/EMERGENCY ROOM                | 118.58           | .00      | .00      | 118.58            |  |
| WO    | BAD DEBT WRITE OFF                      | -17116.45        | .00      | .00      | -17116.45         |  |
|       | ***** TOTALS *****                      | 54637.70         |          | 90348.29 | -35710.59         |  |
| GROSS | REVENUE: 54637.70                       | # OF PATIENTS-   | .: 117   |          |                   |  |
| REIME | URSEMENT: .00                           | LOS GEOMETRI     | C: .5    |          |                   |  |
| NON-D | RG REVENUE-: -1364.20                   | AVERAGE-         | -: 53.5  |          |                   |  |
|       |                                         | VARIANCE         | ·: 52.9  | -        |                   |  |
| CONT. | GAIN(LOSS): -56001.90                   |                  |          |          |                   |  |
|       |                                         |                  |          |          |                   |  |
| apoar | D.C.T                                   | CACE NTV         |          | 0.47     |                   |  |
| GRUSS | ) r & L: -35/10.59                      | CHSE MIX         | ·: .     | 1947     |                   |  |
| NET O | ATN (LOSS)01712 /0                      |                  |          |          |                   |  |
| NET G |                                         |                  |          |          |                   |  |
|       |                                         |                  |          |          |                   |  |

- Number (Account Number): Pulls from Registration and ADT screen.
- Name (Patient Name): Pulls from the Patient tab on the Registration and ADT screen.
- Admit (Admit Date): Pulls from the Stay tab on the Registration and ADT screen.
- Disc (Discharge Date): Pulls from the Stay tab on the Registration and ADT screen.
- Ins (Primary Insurance): Pulls from the Guarantor/Ins tab on the Registration and ADT screen.
- **Revenue:** Pulls charges from the patient's Account Detail except for any charges that have "Include in DRG Rep" set to "N" in the Summary Charge Code Table.
- F/C (Financial Class): This column is made up of two parts. The first column pulls the patient's Financial Class from Guarantor/Ins tab on the Registration and ADT screen. The second column pulls the Financial Class that was used to compute the DRG reimbursement.
- Reimburse: Pulls the Medicare Reimbursement for the DRG.
- Expect-Pay (Expected Pay): Pulls from the Patient's primary insurance claim.
- R/Weight (Medicare Relative Weight): Pulls for the DRG.
- GLOS (Medicare Geometric Length of Stay): Pulls for the DRG.
- ACPS (Average Cost per Stay): Pulls from AHIS Control Table, Page 5.
- Code (Summary Code): Pulls the Summary Code.
- Description: Pulls the Summary Code description listed in the Summary Charge Code Table.
- Gross Revenue: Pulls the total revenue for the listed Summary Charge Code. If "Include In DRG Rep" is set to "N", the Summary Charge Code will not be included in the totals.
- RCC (Ratio of Cost to Charges): Pulls from the Summary Charge Code Table.
- **Cost:** Is the Gross Revenue multiplied by the Ratio of Cost to Charges.
- Gross P&L (Gross Profit & Loss): Is computed by subtracting the Cost from the Gross Revenue.

### **Totals**

- Gross Revenue: This is a total of the Gross Revenue column.
- Reimbursement: Lists the Grand Total reimbursement for all patients for the listed DRG.
- **Non-DRG Revenue:** The difference between the total patient revenue and the total insurance coverage. This figure is the revenue column minus the expected pay column.
- **Cont Gain** (Contractual Gain): The Gross Revenue is subtracted from the sum of the patient portion and Reimbursement to obtain the Contractual Gain (Loss).
- Gross P&L: This is a total of the Gross P&L column.
- Net Gain (Loss): The Contractual gain (loss) is added (subtracted) from the Gross Profit and Loss to obtain the Net Gain (Loss).
- # of Patients (Number of Patients): Is the total number of patients for the listed DRG.
- LOS Geometric: The Geometric Length of Stay of the listed DRG.
- Average (Average Length of Stay): Is the total patient days divided by the number of patients for the listed DRG.
- Variance: Is the difference between the GLOS and the Average Length of Stay.
- Case-Mix: Case Mix is the relative weight for a given DRG.

# 7.4 DRG Profit and Loss by Physician

The DRG Profit & Loss Report by Physician is similar to the DRG Profit & Loss Report, except it breaks out DRG codes by Physician. The DRG Workfile must be built before running this report. For ICD-10 DRG data, please see the <u>Acute IP DRG Case Mix</u> [224] report.

## How to Print

- 1. Select **Print Reports** from the Hospital Base Menu or the Master Selection screen.
- 2. Select Medical Records.
- 3. Select Page 1.
- 4. Select DRG Profit/Loss by Physician.
- 5. Select a print option.
- 6. Select report parameters:
  - Enter Payor Code: (Blank for All): Enter a specific Financial Class or skip to print report for all. It is recommended this report be printed for one Financial Class at a time.
  - Enter Physician # (Blank for All): Enter a specific physician number or skip to print report for all.
  - **Print Summary Only**: Leave blank to include a list of all patients, along with patient revenue information. Select this field to include a list of just the summary code revenue for each DRG by Physician.
  - Exclude Accounts Without a Finish Date?: If selected, only accounts with a finish date loaded in the Medical Records Grouper screen will pull to the report.
  - Compute Case Mix From: (Computed DRG or Receipted DRG): From the drop-down
    meun select Computed DRG to compute the Case mix based on data from the Computed
    DRG. The computed DRG may be pulled from the DRG Grouper Screen or from an interface.
    Select Receipted DRG to compute the Case Mix based on data from the DRG entered during
    receipting. If no DRG is entered during receipting, the report will default to the computed DRG
    to provide the Case Mix information.
- 7. Select Print to continue.
- 8. System prompts, "Print another report?"
  - Select **Yes** to answer prompts for additional reports or **No** to continue.

#### Description and Usage

The DRG Profit & Loss Report by Physician includes the same information as the DRG Profit & Loss except it lists DRG revenue/loss for each physician. It may be printed for a specific Financial Class or all Financial Classes. The report prints in two parts for each DRG per Physician. The first part, which only prints if "Include Patient Detail" is set to "Y", prints general information such as the Patient Number, Name, Stay Type, Service Code, Admit date, Discharge date, Insurance, Revenue, Reimbursement, Insurance Expected Pay, the DRG Relative Weight, the DRG GLOS and the ACPS. The second part prints a breakdown of the Gross Revenue, Relative Cost-to-Charges Ratio, Cost (based on RCC), and Profit or Loss, by Summary Charge Code. The totals of each are printed for all Summary Charge Codes. Also, Gross Revenue, Reimbursement, Patient Portion, Contractual Gain or Loss, Gross Profit & Loss and Net Gain or Loss is printed for all patients reimbursed on the particular DRG. It also prints the Total Number of Patients, Geometric Length of Stay, Variance between the two and the case mix for that DRG.

This report may determine the profit/loss margin on a specific DRG and also determine the amount of revenue being made or lost for individual physicians. The case mix can be used to determine the average reimbursement rate for the specific DRG per Physician. The case mix index for a facility is the sum of all DRG relative weights divided by the number of patients included in the calculation.

#### DRG Profit and Loss by Physician (Patient Detail)

| RUN DATE.: 01/<br>RUN TIME.: 8: | 13/17<br>49                            |                                |                                   |                 |        | PAGE 29<br>H5DRPLPH | Y             |            |          |      |         |  |
|---------------------------------|----------------------------------------|--------------------------------|-----------------------------------|-----------------|--------|---------------------|---------------|------------|----------|------|---------|--|
|                                 | PATIEN                                 | T DETAIL                       |                                   |                 |        |                     |               |            |          |      |         |  |
| DATE FROM: 01/<br>DATE TO: 12/  | PHYSIC<br>01/15 PAYOR.<br>31/15 D.R.G. | IAN: 00459<br>: ALL<br>: 065 I | 2 ANDY BY<br>PAYORS<br>NTRACRANI/ | RD<br>AL HEMORR | HAGE O | R CEREBRAL IN       | FARCTION W CO | C OR TPA   |          |      |         |  |
| NUMBER NAME                     |                                        | TYPE CODE                      | ADMIT                             | DISC            | INS    | REVENUE F/C         | REIMBURSE     | EXPECT-PAY | R/WEIGHT | GLOS | ACPS    |  |
| 357724 BRODY                    | WILLIAM FRANCES                        | 1 M                            | 04/08/15                          | 04/10/15        | M      | 13561.90 M          | M .00         | 13561.90   | 1.0776   | 3.50 | 4683.65 |  |

- Number (Account Number): Pulls from the Registration and ADT screen.
- Name (Patient Name): Pulls from the Patient tab on the Registration and ADT screen.
- Type (Stay Type): Pulls from the Patient tab on the Registration and ADT screen.
- Code (Admitting Condition): Pulls from the Stay tab on the Registration and ADT screen.
- Admit (Admit Date): Pulls from the Stay tab on the Registration and ADT screen.
- Disc (Discharge Date): Pulls from the Stay tab on the Registration and ADT screen.
- Ins (Primary Insurance): Pulls from the Guarantor/Ins tab on the Registration and ADT screen.

#### 74 HIM Print Reports

- **Revenue:** Pulls charges from the patient's Account Detail except for any charges that have "Include in DRG Rep" set to "N" in the Summary Charge Code Table.
- F/C (Financial Class): This column is made up of two parts. The first column pulls the patient's Financial Class from the Guarantor/Ins tab on the Registration and ADT screen. The second column pulls the Financial Class that was used to compute the DRG reimbursement.
- Reimburse: Pulls the Medicare Reimbursement for the DRG.
- Expect-Pay (Expected Pay): Pulls from the patient's primary insurance claim.
- R/Weight (Medicare Relative Weight): Pulls for the DRG.
- GLOS (Medicare Geometric Length of Stay): Pulls from the DRG.
- ACPS (Average Cost per Stay): Pulls from AHIS Control Table, Page 5.

#### DRG Profit and Loss by Physician (DRG Summary)

| RUN DATE.: 01/13/17<br>RUN TIME.: 8:49                                     |                                      |                                             |                          |                                                              | PAGE 30<br>H5DRPLPHY                 |                    |
|----------------------------------------------------------------------------|--------------------------------------|---------------------------------------------|--------------------------|--------------------------------------------------------------|--------------------------------------|--------------------|
|                                                                            | D.R.G. SUMM                          | ARY                                         |                          |                                                              |                                      |                    |
| DATE FROM: 01/01/15<br>DATE TO: 12/31/15                                   | PHYSICIAN: (<br>PAYOR: )<br>D.R.G: ( | 004592 ANDY B<br>ALLPAYORS<br>065 INTRACRAN | YRD<br>HIAL HEMO         | RRHAGE OR CI                                                 | EREBRAL INFA                         | RCTION W CC OR TPA |
| CODE DESCRIPTION                                                           |                                      | GROSS<br>REVENUE                            | R.C.C.                   | COST                                                         | GROSS<br>P & L                       |                    |
| 46 EMERGENCY ROOM<br>55 LABORATORY                                         |                                      | 13196.00<br>365.90                          | 2.93<br>.34              | 38753.48<br>124.55                                           | -25557.48<br>241.35                  |                    |
| TOTALS                                                                     |                                      | 13561.90                                    | .00                      | 38878.03                                                     | -25316.13                            |                    |
| GROSS REVENUE:<br>REIMBURSEMENT:<br>NON-DRG REVENUE.:<br>CONT. GAIN(LOSS): | 13561.90<br>.00<br>.00<br>-13561.90  |                                             | # 0<br>LOS<br>LOS<br>CAS | F PATIENTS:<br>GEOMETRIC:<br>AVERAGE:<br>VARIANCE.:<br>E MIX | 1<br>3.5<br>208.0<br>211.5<br>1.0776 |                    |
| GROSS P & L:                                                               | -25316.13                            |                                             |                          |                                                              |                                      |                    |
| NET GAIN(LOSS):                                                            | -38878.03                            |                                             |                          |                                                              |                                      |                    |

- Code (Summary Code): Pulls the Summary Code.
- Description: Pulls the Summary Code description listed in the Summary Charge Code Table.
- **Gross Revenue:** Pulls the total revenue for the listed Charge Summary Code. If "Include In DRG Rep" is set to "N", the Summary Charge Code will not be included in the totals.

<sup>© 2025</sup> TruBridge

- RCC (Ratio of Cost to Charges): Pulls from the Summary Charge Code Table.
- Cost: The Cost is the Gross Revenue multiplied by the Ratio of Cost to Charges.
- Gross P&L (Gross Profit & Loss): Is computed by subtracting the Cost from the Gross Revenue.

#### DRG Profit and Loss by Physician (Physician Summary)

| RUN DATE.: 01/13/17<br>RUN TIME.: 8:49                                                                                      |                            |                   |                                   |                                                           | PAGE 31<br>H5DRPLPHY                 |  |  |
|----------------------------------------------------------------------------------------------------|----------------------------|-------------------|-----------------------------------|-----------------------------------------------------------|--------------------------------------|--|--|
|                                                                                                    | PHYSICIAN SUMMAR           | Y                 |                                   |                                                           |                                      |  |  |
| PHYSICIAN: 004592 ANDY BYRD<br>DATE FROM: 01/01/15 PAYOR: ALLPAYORS<br>DATE TO: 12/31/15 D.R.G: ALLFOR PHYSICIAN & PAYOR(S) |                            |                   |                                   |                                                           |                                      |  |  |
|                                                                                                    |                            | GROSS             |                                   |                                                           | GROSS                                |  |  |
| CODE DESCRIPTION                                                                                                    | 1                          | REVENUE           | R.C.C.                            | COST                                                      | P & L                                |  |  |
| 46 EMERGENCY ROOM<br>55 LABORATORY                                                                                          | 1                          | 3196.00<br>365.90 | 2.93<br>.34                       | 38753.48<br>124.55                                        | -25557.48<br>241.35                  |  |  |
| TOTALS                                                                                                    | 1                          | 3561.90           | .00                               | 38878.03                                                  | -25316.13                            |  |  |
| GROSS REVENUE:<br>REIMBURSEMENT:<br>NON-DRG REVENUE.:<br>CONT. GAIN(LOSS):<br>GROSS P & L:<br>NET GAIN(LOSS):               | 13561.90<br>.00<br>.00<br> |                   | # OF<br>LOS<br>LOS<br>LOS<br>CASE | PATIENTS:<br>GEOMETRIC:<br>AVERAGE:<br>VARIANCE.:<br>MIX: | 1<br>3.5<br>208.0<br>211.5<br>1.0776 |  |  |

- Code (Summary Code): Pulls the Summary Code.
- **Description:** Pulls the Summary Code description listed in the Summary Charge Code Table.
- Gross Revenue: Pulls the total revenue for the listed Charge Summary Code. If "Include In DRG Rep" is set to "N", the Summary Charge Code will not be included in the totals.
- RCC (Ratio of Cost to Charges): Pulls from the Summary Charge Code Table.
- Cost: The Cost is the Gross Revenue multiplied by the Ratio of Cost to Charges.
- Gross P&L (Gross Profit & Loss): Is computed by subtracting the Cost from the Gross Revenue.

#### DRG Profit and Loss by Physician (Report Summary)

| RUN D<br>RUN T | ATE.: 01/13/17<br>IME.: 8:49  |             |         |             | PAGE 89<br>H5DRPLPHY |
|----------------|-------------------------------|-------------|---------|-------------|----------------------|
|                | REPORT SUMM                   | IARY        |         |             |                      |
|                | PHYSICIAN:                    | ALLFOR PAYO | R(S)    |             |                      |
| DATE           | FROM: 01/01/15 PAYOR:         | ALL PAYORS  |         |             |                      |
| DATE           | TO: 12/31/15 D.R.G:           | ALLFOR PHYS | ICIAN & | PAYOR (S)   |                      |
|                |                               | GROSS       |         |             | GROSS                |
| CODE           | DESCRIPTION                   | REVENUE     | R.C.C.  | COST        | P&L                  |
|                |                               |             |         |             |                      |
| 01             | ROOM CHG-PVT-MEDICAL/SURGICAL | 1451.55     | .00     | .00         | 1451.55              |
| 02             | ROOM CHG-S/PVT-MEDICAL/SURG   | 2695.00     | 1.12    | 3028.37     | -333.37              |
| 30             | DURABLE MEDICAL EQUIPMENT     | 125.00      | .56     | 70.67       | 54.33                |
| 3B             | PSYCHIATRIC THERAPY           | 6.00        | .25     | 1.50        | 4.50                 |
| 3C             | OTHER THERAPUTIC SERVICES     | 175.00      | .30     | 52.50       | 122.50               |
| 3D             | OCCUPATIONAL THERAPY          | 514.00      | .30     | 154.20      | 359.80               |
| 43             | CENTRAL SUPPLIES NON-STERILE  | 18497.45    | .28     | 5179.84     | 13317.61             |
| 44             | CENTRAL SUPPLY STERILE        | 194.90      | .70     | 136.43      | 58.47                |
| 45             | IV SOLUTIONS                  | 347.80      | .32     | 114.45      | 233.35               |
| 46             | EMERGENCY ROOM                | 25814.55    | 2.93    | 75811.14    | -49996.59            |
| 47             | IV THERAPY                    | 252.00      | .32     | 82.93       | 169.07               |
| 53             | LABORATORY                    | 42.80       | .34     | 14.66       | 28.14                |
| 55             | LABORATORY                    | 3362.20     | .34     | 1144.46     | 2217.74              |
| 64             | EKG/ECG                       | 199.00      | .40     | 81.01       | 117.99               |
| 73             | RADIOLOGY                     | 5062.00     | .44     | 2238.72     | 2823.28              |
| 78             | PHARMACY                      | 10772.87    | .19     | 2060.20     | 8712.67              |
| 84<br>0F       | RESPIRATORY THERAPY           | 249.80      | .29     | 74.49       | 175.31               |
| 55<br>سر       | PRISICAL INDARFI              | 1/6.00      | .58     | 102.72      | 13.28                |
| MT             | MICCELLANDOUG DT CONVENTENCE  | -207.50     | .00     | .00         | -207.50              |
| 077            | MISCELLANEOUS-PI CONVENIENCE  | -215.25     | .00     | .00         | -215.25              |
| DU             | DIDAL (CLINIC                 | 1020.00     | .00     | .00         | 1020.00              |
| RT.            | DROF FRES/FMERGENCY ROOM      | 118 58      | .00     | .00         | 118 58               |
| WO             | BAD DEBT WRITE OFF            | -17116 45   | 00      | .00         | -17116 45            |
|                | DID DDDI WAIID OIT            | 1/110/45    |         |             | 1/110.45             |
|                | TOTALS                        | 54637.70    | .00     | 90348.29    | -35710.59            |
|                | GROSS REVENUE: 54637.70       |             | # 0     | F PATIENTS: | 117                  |
|                | REIMBURSEMENT: 10154.73       |             | LOS     | GEOMETRIC:  | 0.5                  |
|                | NON-DRG REVENUE.: -1364.20    |             | LOS     | AVERAGE:    | 53.5                 |
|                |                               |             | LOS     | VARIANCE.:  | 52.9-                |
|                | CONT. GAIN(LOSS): -45847.17   |             | CAS     | E MIX:      | 0.0947               |
|                | GROSS P & L: -35710.59        |             |         |             |                      |
|                | NET GAIN(LOSS): -81557.76     |             |         |             |                      |
|                |                               |             |         |             |                      |

- Code (Summary Code): Pulls the Summary Code.
- **Description:** Pulls the Summary Code description listed in the Summary Charge Code Table.
- **Gross Revenue:** Pulls the total revenue for the listed Charge Summary Code. If "Include In DRG Rep" is set to "N", the Summary Charge Code will not be included in the totals.

- RCC (Ratio of Cost to Charges): Pulls from the Summary Charge Code Table.
- Cost: The Cost is the Gross Revenue multiplied by the Ratio of Cost to Charges.
- Gross P&L (Gross Profit & Loss): Is computed by subtracting the Cost from the Gross Revenue.

#### DRG Profit and Loss by Physician (Total Physician Summary)

| RUN DATE.: 01/13/17<br>RUN TIME.: 8:49 |                                                |        |           |                | PAGE 90<br>H5DRPLPHY |  |  |  |  |
|----------------------------------------|------------------------------------------------|--------|-----------|----------------|----------------------|--|--|--|--|
|                                        | TOTAL PHYSICIAN SUMMARY                        |        |           |                |                      |  |  |  |  |
| DATE FROM: 01/01/15                    | PHYSICIAN: ALLFOR PAYOR(S)<br>PAYOR: ALLPAYORS |        |           |                |                      |  |  |  |  |
| DATE TO: 12/31/15                      | D.R.G                                          | : ALLF | OR PHYSIC | IAN & PAYOR(S) |                      |  |  |  |  |
| PHYSICIAN                              | PHY NUMBER                                     | VOLUME | AVG LOS   | AVG CHARGES    | CASE MIX INDEX       |  |  |  |  |
|                                        | 000000                                         | 3      | 10.3      | .00            | .0000                |  |  |  |  |
| ARCHER JOHN D                          | 000010                                         | 4      | 51.8      | 502.03         | .6139                |  |  |  |  |
| DONALD HARPER                          | 000424                                         | 4      | 19.0      | 1762.25        | .2460                |  |  |  |  |
| ALLISON MARGARET                       | 001299                                         | 1      | 1.0       | 3375.20        | .0000                |  |  |  |  |
| WILLIAMS KERRI BUTTS                   | 001393                                         | 1      | 394.0     | 967.70         | .0000                |  |  |  |  |
| BOLTON CHERYL                          | 001948                                         | 1      | 41.0      | 280.50         | .0000                |  |  |  |  |
| BARNETT ROD                            | 003426                                         | 6      | 152.3     | 23.23          | .0000                |  |  |  |  |
| SAMANTHA WALLACE                       | 003767                                         | 2      | 1.0       | 345.00         | .0000                |  |  |  |  |
| ANDY BYRD                              | 004592                                         | 1      | 208.0     | 13561.90       | 1.0776               |  |  |  |  |
| BAXTER JAMES NBA                       | 010000                                         | 39     | 83.1      | 205.30         | .0598                |  |  |  |  |
| JAMES BAXTER                           | 011587                                         | 3      | 87.7      | 162.90         | .0000                |  |  |  |  |
| KINSEY CHLOE                           | 020083                                         | 12     | 2.6       | 132.92         | .0000                |  |  |  |  |
| COLEMAN DAVID                          | 053155                                         | 17     | 26.6      | 8.76           | .0498                |  |  |  |  |
| MICHAEL BENEDICT                       | 062885                                         | 1      | 127.0     | 34.40          | .0000                |  |  |  |  |
| BROWN ALICE C                          | 100000                                         | 8      | 104.0     | 713.77         | .4223                |  |  |  |  |
| DANIEL E SMITH                         | 123475                                         | 1      | 1.0       | .00            | .0000                |  |  |  |  |
| RICHARD JOHNSON                        | 147852                                         | 1      | 70.0      | 2541.00        | .0000                |  |  |  |  |
| PAULSON JANET                          | 161900                                         | 1      | 1.0       | .00            | .0000                |  |  |  |  |
| SMITH JOHN DAVID                       | 200000                                         | 1      | 558.0     | 1078.00        | .0000                |  |  |  |  |
| ROTH MARY H                            | 201160                                         | 1      | 1.0       | .00            | .0000                |  |  |  |  |
| SEMINAR PHYSICIAN G                    | 300070                                         | 1      | 67.0      | .00            | .0000                |  |  |  |  |
| GRAFF JAMIE                            | 430000                                         | 1      | 33.0      | .00            | .0000                |  |  |  |  |
| WILLIAMS KATHERINE                     | 800000                                         | 6      | 171.7     | 1160.53        | .0000                |  |  |  |  |
| Evident Community Hosp                 | 999999                                         | 1      | 1.0       | .00            | .0000                |  |  |  |  |

- Physician: Pulls from the Stay tab on the Registration and ADT screen.
- Phy Number: Pulls from the Stay tab on the Registration and ADT screen.
- Volume: The number of patients seen by the physician within the file build date range.
- Avg LOS: This is the average length of stay for patients of the physician.
- Avg Charges: This is the gross revenue divided by Volume for the physician.
- **Case Mix Index:** The sum of all DRG relative weights divided by the number of patients included in the calculation.

## 7.5 DRG Sequence

The DRG Sequence report provides a listing of all physicians reimbursed for each DRG and gives a cost analysis by DRG. For ICD-10 DRG data, please see the <u>Acute IP DRG Case Mix</u> report.

### How to Print

- 1. Select **Print Reports** from the Hospital Base Menu or the Master Selection screen.
- 2. Select Medical Records.
- 3. Select Page 1.
- 4. Select DRG Sequence.
- 5. Select a print option.
- 6. Select report parameters:
  - Enter Payor Code (Blank for All): This prompt is for the Cost Analysis by DRG, which is the first section of the report. Enter a specific Financial Class or skip to print report for all.
  - Exclude Accounts Without a Finish Date: If selected, only accounts with a finish date loaded in the Medical Records Grouper screen will pull to the report.
  - Compute Case Mix From: (Computed DRG or Receipted DRG): From the drop-down menu select Computed DRG to compute the Case mix based on data from the Computed DRG. The computed DRG may be pulled from the DRG Grouper Screen or from an interface. Select Receipted DRG to compute the Case Mix based on data from the DRG entered during receipting. If no DRG is entered during receipting, the report will default to the computed DRG to provide the Case Mix information.
- 7. Select Print to continue.
- 8. System prompts, "Print another report?" Select **Yes** to answer prompts for additional reports or **No** to continue.
  - Enter Payor Code (Blank for All): This prompt is for the DRG sequence, which is the second section of the report. Enter a specific Financial Class or skip to print report for all.
  - Exclude Accounts without a Finish Date: If selected, only accounts with a finish date loaded in the Medical Records Grouper screen will pull to the report.
  - Enter Bad Debt Percentage: Enter the percentage that will be considered un-collectable debt. The Bad Debt percentage will be based on patient portion and will be included in the calculation of the Profit & Loss.
- 9. Select **Print** to continue.

### Description and Usage

This report is an effective tool for analyzing the performance of physicians in relation to DRG. costs and lengths of stay on individual DRGs. Administrators may evaluate the DRG Revenue, Cost, Reimbursement and Contractual Cost for each physician to determine areas of profitability. This

report also allows managers to analyze the profit or loss on a specific DRG considering a certain percentage of un-collectable debt.

## DRG Sequence (By DRG)

80

| RUN | DATE =<br>TIME = | 6/06/15<br>11:58 |            |              | D.R.G.<br>05/01/ | COST A<br>1205/31/ | WALYSIS BY 1<br>12 | DRG           | PAYOR<br>8% BAD D | EBT ESTIMAT | E      | PAGE 1<br>H5DRDRG2 |
|-----|------------------|------------------|------------|--------------|------------------|--------------------|--------------------|---------------|-------------------|-------------|--------|--------------------|
| DRG | # OF<br>PATS     | DRG<br>REV       | DRG<br>RCC | DRG<br>REIMB | CONTR            | AVG<br>CONTR       | NON-DRG<br>REVENUE | BAD<br>DEBT % | P&L               | AVG<br>P&L  | AVERAG | E LOS<br>NATIONAL  |
| 020 | 2                | 16267.36         | 13362.56   | 16307.54     | -188.98          | -94.49             | 148.80             | 11.90         | 3081.88           | 1540.94     | 4.5    | 8.0                |
| 090 | 3                | 6675.48          | 3449.21    | 6425.04      | 135.19           | 45.06              | 115.25             | 9.22          | 3081.86           | 1027.29     | 10.0   | 4.0                |
| 097 | 1                | 2692.15          | 2552.85    | 1861.52      | 789.38           | 789.38             | 41.25              | 3.30          | -653.38           | -653.38     | 3.0    | 3.3                |
| 123 | 1                | 4644.81          | 4458.51    | 4446.69      | 83.12            | 83.12              | 115.00             | 9.20          | 93.98             | 93.98       | 3.0    | 2.7                |
| 144 | 1                | 5300.00          | 2497.00    | 3447.94      | 1852.06          | 1852.06            | .00                | .00           | 950.94            | 950.94      | 3.0    | 3.9                |
| 167 | 1                | 2986.60          | 2814.24    | 2647.62      | 218.98           | 218.98             | 120.00             | 9.60          | -56.22            | -56.22      | 3.0    | 2.5                |
|     | 14               | 58297.88         | 45457.48   | 52537.35     | 5069.23          | 362.09             | 691.30             | 55.30         | 7715.87           | 551.13      | 5.4    | 4.8                |

# DRG Sequence (By Physician)

| RUN               | DATE = 6/06/15<br>TIME = 11:58                                             |                                           |                                                 |                                       | D.R.G.                                           | DRG SEQUE                           | ENCE 05/01/                           | 1205         | PAYOR<br>/31/12                         | : M                            | F                                        | AGE 1<br>ISDRDRG                          |
|-------------------|----------------------------------------------------------------------------|-------------------------------------------|-------------------------------------------------|---------------------------------------|--------------------------------------------------|-------------------------------------|---------------------------------------|--------------|-----------------------------------------|--------------------------------|------------------------------------------|-------------------------------------------|
| DRG               | PHYSICIAN F                                                                | # OF GEO<br>PAT. LOS                      | AVG<br>LOS                                      | DIFF                                  | GROSS<br>REVENUE                                 | RCC<br>COST                         | P&L                                   | # OF<br>PAT. | GROSS<br>REVENUE                        | NON-DRG<br>REVENUE             | REIMBURSE                                | CONT.<br>P&L                              |
| 020               | SHERMAN GE<br>** T O T A L **<br>CASE MIX 5.1572                           | 2 8.(<br>2 8.(<br>RELA                    | ) 4.5<br>) 4.5<br>TIVE WEI                      | 3.5<br>3.5<br>GHT 2                   | 16267.36<br>16267.36<br>.5786                    | 13362.56<br>13362.56                | 2904.80<br>2904.80                    | 2            | 16267.36<br>16267.36                    | 148.80<br>148.80               | 16307.54<br>16307.54                     | 188.98<br>188.98                          |
| 090<br>090<br>090 | MAYSON H<br>HAMILTON J<br>WILLIAMS S<br>** T O T A L **<br>CASE MIX 2.0319 | 1 4.0<br>1 4.0<br>1 4.0<br>3 4.0<br>RELAT | 0 17.0<br>0 3.0<br>0 10.0<br>0 10.0<br>TIVE WEI | 13.0-<br>1.0<br>6.0-<br>6.0-<br>GHT 0 | 2900.00<br>3548.28<br>227.20<br>6675.48<br>.6773 | .00<br>3236.67<br>212.54<br>3449.21 | 2900.00<br>311.61<br>14.66<br>3226.27 | 1<br>1<br>3  | 2900.00<br>3548.28<br>227.20<br>6675.48 | .00<br>115.25<br>.00<br>115.25 | 2141.68<br>2141.68<br>2141.68<br>6425.04 | -758.32<br>-1291.35<br>1914.48<br>-135.19 |
| 097               | PETERS JG<br>** T O T A L **<br>CASE MIX 0.5887                            | 1 3.<br>1 3.<br>RELAT                     | 3 3.0<br>3 3.0<br>TIVE WEI                      | .3<br>GHT <sup>:3</sup> о             | 2692.15<br>2692.15<br>.5887                      | 2552.85<br>2552.85                  | 139.30<br>139.30                      | 1<br>1       | 2692.15<br>2692.15                      | 41.25<br>41.25                 | 1861.52<br>1861.52                       | -789.38<br>-789.38                        |
| 123               | 0'CONNOR K<br>** T O T A L **<br>CASE MIX 1.4695                           | 1 2.7<br>1 2.7<br>RELAT                   | 7 3.0<br>3.0<br>TIVE WEI                        | .3-<br>GHT 1                          | 4644.81<br>4644.81<br>.4695                      | 4458.51<br>4458.51                  | 186.30<br>186.30                      | 1<br>1       | 4644.81<br>4644.81                      | 115.00<br>115.00               | 4446.69<br>4446.69                       | -83.12<br>-83.12                          |
| 144               | OWENS SHAN<br>** T O T A L **<br>CASE MIX 1.0904                           | 1 3.9<br>1 3.9<br>RELAT                   | 3.0<br>3.0<br>TIVE WEI                          | .9<br>GHT 1                           | 5300.00<br>5300.00<br>.0904                      | 2497.00<br>2497.00                  | 2803.00<br>2803.00                    | 1<br>1       | 5300.00<br>5300.00                      | .00<br>.00                     | 3447.94<br>3447.94                       | -1852.06<br>-1852.06                      |
| 167               | WILSON RON<br>** T O T A L **<br>CASE MIX 0.8373                           | 1 2.9<br>1 2.9<br>RELAT                   | 3.0<br>3.0<br>IVE WEI                           | .5-<br>GHT 0                          | 2986.60<br>2986.60<br>.8373                      | 2814.24<br>2814.24                  | 172.36<br>172.36                      | 1<br>1       | 2986.60<br>2986.60                      | 120.00<br>120.00               | 2647.62<br>2647.62                       | -218.98<br>-218.98                        |
| CASE              | ** G R A N D **<br>E MIX 0.6361                                            | 14 4.8                                    | 3 5.4                                           | .6-                                   | 58297.88                                         | 45457.48                            | 12840.40                              | 14           | 58297.88                                | 691.30                         | 52537.35                                 | -5069.23                                  |

Listed below is an explanation of each column.

#### Cost Analysis by DRG

- DRG: Pulls from the DRG Grouper and Maintenance Screen field 10.
- # of Pats (Number of Patients): Is the total number of patients for the listed DRG.
- DRG Rev (DRG Revenue): Pulls charges from the patient's Account Detail except for any charges that have "Include in DRG Rep" set to "N" in the Summary Charge Code Table.
- DRG RCC (DRG Ratio of Cost to Charges): The amount in this column is multiplied by the percent loaded in the Summary Charge Code Table page 1 to determine the Cost.
- DRG Reimb (DRG Reimbursement): Is the Medicare DRG Reimbursement.
- **Contr (Contractual):** The DRG Reimbursement and patient portion is subtracted from the DRG Revenue to compute the Contractual.
- Avg Contr (Average Contractual): The Contractual divided by the number of patients for the listed DRG computes the Average Contractual.
- Non-DRG Revenue: The difference between the total charges and the expected pay amount that will be billed to the Insurance Company.
- Bad Debt % (Bad Debt Percentage): Entered when printing the report will be multiplied by the Patient Portion to obtain the Bad Debt Percentage.
- P&L (Profit and Loss): The DRG RCC (Cost to Charge Ratio) and Bad Debt Percentage is subtracted from the DRG Reimbursement and patient portion to compute the Profit and Loss.
- Avg P&L (Average Profit and Loss): The Profit and Loss divided by the number of patients for the listed DRG computes the Average P&L.
- **Hospital:** The Average Length of Stay is the total number of patients days divided by the total number of patients.
- National (National Length of Stay): Is the Geometric Length of Stay for the listed DRG.

#### **DRG Sequence**

- DRG: Pulls from the DRG Grouper and Maintenance Screen field 10.
- Physician: Lists the Physicians that have patients with the listed DRG.
- # of Pat (Number of Patients): Is the total number of patients for the listed physician and DRG.
- Geo LOS (Geometric Length of Stay): For the listed DRG.

#### HIM Print Reports

82

- Avg LOS (Average Length of Stay): The total number of patient days divided by the total number of patients.
- **Diff (Difference):** Lists the difference between the Average Length of Stay and the Geometric Length of Stay.
- **Gross Revenue:** Pulls charges from the patient's Account Detail except for any charges that have "Include in DRG Rep" set to "N" in the Summary Charge Code Table.
- RCC Cost (Ratio of Cost to Charges Cost): The Amount in the Gross Revenue column is multiplied by the amount loaded in the Summary Charge Code Table to determine the cost.
- **P&L (Profit and Loss):** The RCC Cost is subtracted from the Gross Revenue to compute the Profit and Loss.
- # of Pat (Number of Patients): Is the total number of patients for the listed physician and DRG.
- **Gross Revenue:** Pulls charges from the patient's Account Detail except for any charges that have "Include in DRG Rep" set to "N" in the Summary Charge Code Table.
- **Non-DRG Revenue:** The difference between the total charges and the expected pay amount that will be billed to the Insurance Company.
- Reimburse: The Medicare DRG Reimbursement.
- Cont P&L (Contractual Profit and Loss): The Gross Revenue is subtracted from the sum of the patient portion and Reimbursement to obtain the Contractual Profit and Loss.
- Case-Mix: The Relative Weight of the listed DRG multiplied by the number of patients for the listed DRG.
- Relative Weight: This amount is the Medicare Relative Weight for the listed DRG.

# 7.6 Cost Analysis by Physician

This report is the same as the DRG Sequence report except it sorts by physician instead of DRG. This report is intended for ICD-9 reporting only. For ICD-10 DRG data, please see the <u>Cost Analysis</u> By Physician 258 report located within the Report Dashboard.

## How to Print

- 1. Select **Print Reports** from the Hospital Base Menu or the Master Selection screen.
- 2. Select Medical Records.
- 3. Select Page 1.
- 4. Select Cost Analysis by Physician.
- 5. Select a print option.
- 6. Select report parameters:
  - Enter Payor Code (Blank for All): This prompt is for the Cost Analysis by Physician, which is the first section of the report. Enter a specific Financial Class or skip to print report for all.
  - **Pagebreak by Physician**: If selected, the report will page break for each physician. If left blank, the report will list physicians on the same page.
  - Enter Bad Debt Percentage: Enter the percentage that will be considered un-collectable debt. The bad debt percentage will be based on the patient portion and will be included in the calculation of the Profit & Loss.
  - Print another report?: Select Yes to answer prompts for additional reports or No to continue.
  - Enter Payor Code (Blank for All): This prompt is for the Physician Sequence, which is the second section of the report. Enter a specific Financial Class or skip to print report for all.
  - **Pagebreak by Physician**: If selected, the report will page break for each physician. If left blank, the report will list physicians on the same page.
- 7. Select **Print** to continue.
- 8. System prompts, "Print another report?"
  - Select **Yes** to answer prompts for additional reports or **No** to continue.

## Description and Usage

This report prints in two sections and is similar to the DRG Sequence report except it sorts by physician instead of DRG. Each report gives the same information, only in a slightly different format. The report lists for each physician the DRG, the number of patients, total charges, ratio of cost-to-charges, DRG Reimbursement, contractual amount, average contractual, patient portion, Bad Debt percentage, profit and loss, average profit and loss and average length of stay.

| 84 | HIM Print Reports |
|----|-------------------|
|----|-------------------|

This report is an effective tool for analyzing the performance of physicians in relation to DRG costs and lengths of stay on individual DRGs. Administrators can evaluate the DRG revenue, cost, reimbursement and contractual cost for each physician to determine areas of profitability. This report also allows managers to analyze the profit or loss on a specific DRG considering a certain percentage of un-collectable debt.

### Cost Analysis by Physician

| RUN                       | DATE =<br>TIME =      | 6/15/15<br>12:03                            |                               |                               | D.R.G.<br>05/01/             | COST Å<br>1205/31/           | NALYSIS BY F<br>12         | PHYSICIAN             | PAYOR<br>8% BAD [               | DEBT ESTIMAT                    | ΓE                  | PAGE 1<br>DRPHY2  |
|---------------------------|-----------------------|---------------------------------------------|-------------------------------|-------------------------------|------------------------------|------------------------------|----------------------------|-----------------------|---------------------------------|---------------------------------|---------------------|-------------------|
| DRG                       | # OF<br>PATS          | DRG<br>REV                                  | DRG<br>RCC                    | DRG<br>REIMB                  | CONTR                        | AVG<br>CONTR                 | NON-DRG<br>REVENUE         | BAD<br>DEBT %         | P&L                             | AVG<br>P&L                      | AVERAGE<br>HOSPITAL | LOS<br>NATIONAL   |
| PHYS<br>089<br>167        | ICIAN:<br>2<br>1      | KUFFLER J<br>7363.41<br>2986.60             | 6715.42<br>2872.07            | 6960.40<br>2647.62            | 325.01<br>218.98             | 162.51<br>218.98             | 78.00<br>120.00            | 6.24<br>9.60          | 316.74<br>-114.05               | 158.37<br>-114.05               | 5.0<br>3.0          | 5.4<br>2.5        |
| тот                       | 3                     | 10350.01                                    | 9587.49                       | 9608.02                       | 543.99                       | 181.33                       | 198.00                     | 15.84                 | 202.69                          | 67.56                           | 4.3                 | 4.4               |
| PHYS<br>089<br>144        | ICIAN:<br>1<br>1      | PETERS JG<br>4035.60<br>5300.00             | 3269.06<br>6620.20            | 3480.20<br>3447.94            | 555.40<br>1852.06            | 555.40<br>1852.06            | .00<br>.00                 | .00<br>.00            | 211.14<br>-3172.26              | 211.14<br>-3172.26              | 3.0<br>3.0          | 5.4<br>3.9        |
| тот                       | 2                     | 9335.60                                     | 9889.26                       | 6928.14                       | 2407.46                      | 1203.73                      | .00                        | .00                   | -2961.12                        | -1480.56                        | 3.0                 | 4.6               |
| PHYS<br>090<br>243<br>313 | ICIAN:<br>1<br>1<br>1 | 0'CONNOR K<br>3548.28<br>4644.81<br>2652.90 | 3346.52<br>4667.33<br>2691.42 | 2141.68<br>2063.42<br>1828.64 | 1291.35<br>2466.39<br>624.26 | 1291.35<br>2466.39<br>624.26 | 115.25<br>115.00<br>200.00 | 9.22<br>9.20<br>16.00 | -1098.81<br>-2498.11<br>-678.78 | -1098.81<br>-2498.11<br>-678.78 | 3.0<br>3.0<br>1.0   | 4.0<br>4.0<br>1.8 |
| тот                       | 3                     | 10845.99                                    | 10705.27                      | 6033.74                       | 4382.00                      | 1460.67                      | 430.25                     | 34.42                 | -4275.70                        | -1425.23                        | 2.3                 | 3.2               |
|                           | 12                    | 41122.25                                    | 40037.06                      | 30833.69                      | 9414.31                      | 784.53                       | 874.25                     | 69.94                 | -8399.06                        | -699.92                         | 3.4                 | 3.8               |

#### Cost Analysis by Physician (Physician Sequence)

| RUN DATE = 6/15/15<br>TIME = 12:04 |              |            |            | D.R.G.    | PHYSICIA         | SEQUENCE        | 05/01/1  | PAYOR<br>205/31/12 | : M              | 1                  | PAGE 1<br>HSDRPHY   |              |
|------------------------------------|--------------|------------|------------|-----------|------------------|-----------------|----------|--------------------|------------------|--------------------|---------------------|--------------|
| PHYSICIAN DRG                      | # OF<br>PAT. | GE0<br>LOS | AVG<br>LOS | DIFF      | GROSS<br>REVENUE | RCC<br>COST     | P&L      | # OF<br>PAT.       | GROSS<br>REVENUE | NON-DRG<br>REVENUE | REIMBURSE           | CONT.<br>P&L |
| KUFFLER J 089                      | 2            | 5.4        | 5.0        | .4        | 7363.41          | 6715.42         | 647.99   | 2                  | 7363.41          | 78.00              | 6960.40             | -325.01      |
| KUFFLER J 167                      | 1            | 2.5        | 3.0        | 5         | 2986.60          | 2872.07         | 114.53   | 1                  | 2986.60          | 120.00             | 2647.62             | -218.98      |
| ** TOTAL **                        | 3            | 4.4        | 4.3        | .1        | 10350.01         | 9587.49         | 762.52   | 3                  | 10350.01         | 198.00             | 9608.02             | -543.99      |
| PETERSJG 089                       | 1            | 5.4        | 3.0        | 2.4       | 4035.60          | 3269.06         | 766.54   | 1                  | 4035.60          | .00                | 3480.20             | -555.40      |
| PETERSJG 144                       | 1            | 3.9        | 3.0        | .9        | 5300.00          | 6620.20         | -1320.20 | 1                  | 5300.00          | .00                | 3447.94             | -1852.06     |
| **TOTAL**                          | 2            | 4.6        | 3.0        | 1.6       | 9335.60          | 9889.26         | -553.66  | 2                  | 9335.60          | .00                | 6928.14             | -2407.46     |
| 0'CONNOR K 090                     | 1            | 4.0        | 3.0        | 1.0       | 3548.28          | 3346.52         | 201.76   | 1                  | 3548.28          | 115.25             | 2141.68             | 291.35       |
| 0'CONNOR K 243                     | 1            | 4.0        | 3.0        | 1.0       | 4644.81          | 4667.33         | -22.52   | 1                  | 4644.81          | 115.00             | 2063.42             | -2466.39     |
| 0'CONNOR K 313                     | 1            | 1.8        | 1.0        | .8        | 2652.90          | 2691.42         | -38.52   | 1                  | 2652.90          | 200.00             | 1828.64             | -624.26      |
| ** T 0 T A L **                    | 3            | 3.2        | 2.3        | .9        | 10845.99         | 10705.27        | 140.72   | 3                  | 10845.99         | 430.25             | 6033.74             | -4382.00     |
| ** G R A N D **                    | 12           | 3.8        | 3.4        | .4<br>411 | .22.25           | 40037.06<br>108 | 35.19    | 12                 | 41122.25<br>8    | 74.25              | 30833.69<br>-9414.3 | 1            |

Listed below is an explanation of each column.

#### Cost Analysis by Physician

- DRG: Pulls from the DRG Grouper and Maintenance Screen field 10.
- # of Pats (Number of Patients): Is the total number of patients for the listed physician and DRG.
- DRG Rev (DRG Revenue): Pulls charges from the patient's Account Detail except for any charges that have "Include in DRG Rep" set to "N" in the Summary Charge Code Table.

- DRG RCC (Ratio of Cost to Charges): The amount in the DRG REV column is multiplied by the percent loaded in the Summary Charge Code Table to determine the Cost.
- DRG Reimb (DRG Reimbursement): Is the Medicare DRG Reimbursement.
- **Contr (Contractual):** The DRG Reimbursement and patient portion is subtracted from the DRG Revenue to compute the Contractual.
- Avg Contr (Average Contractual): The Contractual divided by the number of patients for the listed DRG computes the Average Contractual.
- Non-DRG Revenue: The difference between the total charges and the expected pay amount that will be billed to the Insurance Company.
- Bad Debt % (Bad Debt Percentage): Entered when printing the report will be multiplied by the Patient Portion to obtain the Bad Debt Percentage.
- P&L (Profit and Loss): The DRG RCC (Cost to Charge Ratio) and Bad Debt Percentage is subtracted from the DRG Reimbursement and patient portion to compute the Profit and Loss.
- Avg P&L (Average Profit and Loss): The Profit and Loss divided by the number of patients for the listed DRG computes the Average P&L.
- **Hospital:** The Average Length of Stay is the total number of patients days divided by the total number of patients.
- National: The National Length of Stay is the Geometric Length of Stay for the listed DRG.

#### Physician Sequence

- Physician: Lists the Physicians that have patients with the listed DRG.
- **DRG:** Pulls from the DRG Grouper and Maintenance Screen field 10.
- # of Pat (Number of Patients): Is the total number of patients for the listed physician and DRG.
- Geo LOS (Geometric Length of Stay): For the listed DRG.
- Avg LOS (Average Length of Stay): The total number of patient days divided by the total number of patients.
- **Diff (Difference):** Lists the difference between the Average Length of Stay and the Geometric Length of Stay.
- **Gross Revenue:** Pulls charges from the patient's Account Detail except for any charges that have "Include in DRG Rep" set to "N" in the Summary Charge Code Table.

#### HIM Print Reports

86

- RCC Cost (Ratio of Cost to Charges Cost): The Amount in the Gross Revenue column is multiplied by the amount loaded in the Summary Charge Code Table to determine the cost.
- P&L (Profit and Loss): The RCC Cost is subtracted from the Gross Revenue to compute the Profit and Loss.
- # of Pat (Number of Patients): Is the total number of patients for the listed physician and DRG.
- **Gross Revenue:** Pulls charges from the patient's Account Detail except for any charges that have "Include in DRG Rep" set to "N" in the Summary Charge Code Table.
- Non-DRG Revenue: The difference between the total charges and the expected pay amount that will be billed to the Insurance Company.
- Reimburse: The Medicare DRG Reimbursement.
- **Cont P&L:** The Gross Revenue is subtracted from the sum of the patient portion and Reimbursement to obtain the Contractual Profit and Loss.

## 7.7 Patient Sequence

The DRG by Patient Sequence Report lists patients in alphabetical order for a specific date range and will list any Profit or Loss based on Ratio of Cost to Charges. For ICD-10 DRG data, please see the <u>Acute IP DRG Case Mix</u><sup>224</sup> report.

## How to Print

- 1. Select **Print Reports** from the Hospital Base Menu or the Master Selection screen.
- 2. Select Medical Records.
- 3. Select Page 1.
- 4. Select Patient Sequence.
- 5. Select a print option.
- 6. Select report parameters:
  - Enter Payor Code (Blank for All): Enter a specific Financial Class or skip to print report for all.
  - Exclude Accounts Without a Finish Date: If selected, only accounts with a finish date loaded in the Medical Records Grouper screen will pull to the report.
  - Compute Case Mix From: From the drop-down menu select Computed DRG to compute the Case mix based on data from the Computed DRG. The computed DRG may be pulled from the DRG Grouper Screen or from an interface. Select Receipted DRG to compute the Case Mix based on data from the DRG entered during receipting. If no DRG is entered during receipting, the report will default to the computed DRG to provide the Case Mix information.
- 7. Select **Print** to continue.

- 8. System prompts, "Print another report?"
  - Select **Yes** to answer prompts for additional reports or **No** to continue.

#### Description and Usage

The DRG by Patient Sequence Report will lists all patients in alphabetical order and will include the physician, DRG, Geometric Length of Stay, Length of Stay, Gross Revenue, RCC Cost, Profit and Loss, Primary Insurance and Relative Weight for the specific DRG. The report is useful for analyzing Revenue, Costs and Profit or Loss for a particular patient.

#### Patient Sequence

| RUN DATE = 6/14/15<br>TIME = 14:06 |        |             | D.R.G. |     | PATI | ENT SEQUE | PAYOR<br>ENCE 05/01/12 | : M<br>205/31/12 |         | PAGE<br>H5DRPA | т<br>т |
|------------------------------------|--------|-------------|--------|-----|------|-----------|------------------------|------------------|---------|----------------|--------|
| PATIENT                            |        |             |        | GEO |      |           | GROSS                  | RCC              |         | PRIMARY        |        |
| NAME                               | NUMBER | PHYSICIAN   | DRG    | LOS | LOS  | DIFF      | REVENUE                | COST             | P&L     | INS            | RELWT  |
| AGNEW JAMES W                      | 357623 | O'CONNOR K  | 090    | 4.0 | 3.0  | 1.0       | 3548.28                | 3106.61          | 441.67  | м              | .6773  |
| BYRD DOUGLAS                       | 357478 | KUFFLER J   | 089    | 5.4 | 5.0  | .4        | 3428.48                | 2662.54          | 765.94  | м              | 1.1006 |
| DALTREY JAMIE                      | 357069 | BARKETT V   | 042    | 1.5 | 2.0  | . 5-      | 3050.10                | 2820.91          | 229.19  | м              | .5676  |
| DUNNING THOMAS S                   | 357714 | DAVIS WILL  | 097    | 3.3 | 4.0  |           | 2586.85                | 2364.82          | 222.03  | M              | . 5887 |
| FRANKS ALBERT W                    | 35/0/0 | O CONNOR K  | 243    | 4.0 | 3.0  | 1.0       | 4644.81                | 4259.01          | 385.80  | M              | ./158  |
| GEORGE FRANCINE                    | 35//0/ | PETERS JG   | 144    | 3.9 | 3.0  | .9        | 5300.00                | 4389.20          | 910.80  | M              | 1.0904 |
| GRANDS WILLA JEAN                  | 35/045 | FITZNER R   | 10/    | (.3 | 9.0  | 1./-      | 25/3/.45               | 1/419.4/         | 831/.98 | M              | 4.0812 |
| HARVEY SAMANTHA                    | 35/844 | KELLY SAM   | 097    | 5.5 | 3.0  | .3        | 2092.15                | 2505.31          | 180.84  | M              | . 388/ |
| HENLEY PATRICIA                    | 32//2/ | PETERS JG   | 089    | 2.4 | 0.0  | . 0-      | 4035.00                | 3099.02          | 935.98  | M              | 1.1006 |
| JACKSON GEORGE D                   | 257616 | WARD JANET  | 260    | 2.0 | 2.0  | 4.0       | 1206.70                | 1207 50          | 400 16  | M              | 5267   |
| JOHNSON TADA                       | 257157 | WILLIAMS S  | 000    | 4.0 | 5.0  | 1.0       | 2791 90                | 2427 84          | 242.06  | M              | 6772   |
|                                    | 257021 | WILLIAMS 5  | 021    | 5 / | 5.0  | 1.0-      | 77 50                  | 72 26            | 343.90  | M              | 1 4966 |
| LANGWORTHY ROY                     | 357071 | WTILITAMS S | 243    | 4 0 | 5.0  | 1.0-      | 3307 60                | 3016 21          | 201 30  | M              | 7158   |
| MARTIN BESSIE 1                    | 357192 | STIMPLER A  | 089    | 5.4 | 7.0  | 1.6-      | 4260.10                | 3058.74          | 1201.36 | M              | 1.1006 |
| MAURTN WILL TAM                    | 357601 | JONES KENN  | 089    | 5.4 | 4.0  | 1.4       | 4072.37                | 3212.11          | 860.26  | M              | 1.1006 |
| MCAFEE PAULA A                     | 357317 | WTLSON JE   | 020    | 8.0 | 5.0  | 3.0       | 7834.75                | 5984.99          | 1849.76 | M              | 2.5786 |
| MOON PATTERSON                     | 357015 | BARKETT V   | 427    | 3.6 | 6.0  | 2.4-      | 513.44                 | 64.71            | 448.73  | M              | . 5818 |
| MOORE PAT W                        | 357089 | KUFFLER J   | 167    | 2.5 | 3.0  | . 5-      | 2986.60                | 2654.15          | 332.45  | M              | .8373  |
| PARKISON CATHERINE                 | 357153 | ALFORD CW   | 184    | 2.7 | 4.0  | 1.3-      | 1480.57                | 1433.79          | 46.78   | м              | . 5930 |
| PERRY ANNIE                        | 357107 | WILLIAMS S  | 399    | 3.2 | 2.0  | 1.2       | 2604.50                | 2331.39          | 273.11  | м              | .6836  |
| RAINES SHONDRA                     | 357149 | WILLIAMS S  | 183    | 2.6 | 4.0  | 1.4-      | 2876.74                | 1379.48          | 1497.26 | м              | .5496  |
| SHEPARD ABRAHAM                    | 357946 | JOHNSON W   | 047    | 2.7 | 6.0  | 3.3-      | 2367.10                | 2092.33          | 274.77  | м              | .4623  |
| TAYLOR BEVERLY                     | 357627 | FITZNER R   | 295    | 3.2 | 5.0  | 1.8-      | 2364.50                | 1705.33          | 659.17  | м              | .7359  |
| URQUHART ROOSEVELT JR              | 357913 | FITZNER R   | 332    | 2.7 | 4.0  | 1.3-      | 8245.34                | 7901.26          | 344.08  | м              | . 5964 |
| WAGGONER KENNY                     | 357680 | CHRISTIANS  | 244    | 4.0 | 3.0  | 1.0       | 4382.05                | 3147.77          | 1234.28 | м              | .7199  |
| WALKER REGINALD                    | 357930 | ALFORD CW   | 251    | 2.3 | 3.0  | .7-       | 6158.19                | 6581.28          | -423.09 | м              | .4517  |
| WARD OLIVIA M                      | 357769 | KUFFLER J   | 089    | 5.4 | 5.0  | .4        | 3934.93                | 3130.47          | 804.46  | м              | 1.1006 |
| WILLIS BETTY C                     | 357059 | O CONNOR K  | 313    | 1.8 | 1.0  | .8        | 2652.90                | 2513.76          | 139.14  | м              | . 5783 |
|                                    |        | * TOTALS *  |        | 3.8 | 4.0  | .2-       |                        | 97139.37         |         |                | .9495  |
|                                    |        |             |        |     |      | 121       | 090.15                 | 239              | 50.78   |                |        |

- Patient Name: Pulls from Patient tab on the Registration and ADT screen
- Number (Account Number): Pulls from Registration and ADT screen.
- Physician (Attending Physician): Pulls from Stay tab on the Registration and ADT screen.
- DRG: The patient's DRG from the DRG Grouper screen field 10.
- Geo LOS (Geometric Length of Stay): Is associated with the computed DRG for the patient.
- LOS (Length of Stay): Displays the patient's length of stay.
- **Diff (Difference):** Displays the difference between the patient's Geometric Length of Stay and the patient's length of stay.

- **Gross Revenue:** Pulls charges from the patient's Account Detail except for any charges that have "Include in DRG Rep" set to "N" in the Summary Charge Code table.
- RCC Cost (Ratio of Cost to Charges Cost): The amount in the Gross Revenue column is multiplied by the percent loaded in the Summary Charge Code table to determine the Cost.
- P&L (Profit and Loss): Is the difference between the Gross Revenue and RCC Cost.
- Primary Ins (Primary Insurance): Pulls from Guarantor/Ins tab on the Registration and ADT screen.
- Relwt (Medicare Relative Weight): For the listed DRG.

## 7.8 DRG Cost Outliers

The DRG Cost Outlier report lists accounts that will possibly qualify for cost outlier status.

## How to Print

- 1. Select **Print Reports** from the Hospital Base Menu or the Master Selection screen.
- 2. Select Medical Records.
- 3. Select Page 1.
- 4. Select DRG Cost Outliers.
- 5. Select a print option.

## Description and Usage

The DRG Cost Outlier report will pull accounts with calculated DRGs and will list the cost outlier status. This will give a more accurate computation of the expected reimbursement from intermediaries.

### **DRG Cost Outliers**

| RUN DATE = 5/02/15<br>TIME = 7:19                   | ſ                | D.R.G. COST O | UTLIER REPORT     | 04/01/1204/30/12 | PAGE 3<br>H5DRGOUTL |  |  |  |  |  |
|-----------------------------------------------------|------------------|---------------|-------------------|------------------|---------------------|--|--|--|--|--|
| ACCOUNT<br>NUMBER NAME                              | TOTAL<br>CHARGES | DRG<br>AMOUNT | OUTLIER<br>AMOUNT | REIMB<br>AMOUNT  |                     |  |  |  |  |  |
| D.R.G: 089 SIMPLE PNEUMONIA & PLEURISY AGE >17 W CC |                  |               |                   |                  |                     |  |  |  |  |  |
| 101964 MCDELL DELORIS M                             | 5,400.00         | 3,480.20      | 1,631.50          | 5,111.70         |                     |  |  |  |  |  |

- Account Number: Pulls from Registration and ADT screen.
- Name (Patient Name): Pulls from Patient tab on the Registration and ADT screen.
- Total Charged: Pull from the patient's account detail.
- DRG Amount: The DRG Amount is the Medicare Reimbursement for the listed DRG.
- **Outlier Amount:** The figures entered on the Insurance Company table, page 5 are used to compute the DRG Outlier amount.
- Reimb Amount (Reimbursement Amount): The total of the DRG amount and the Outlier amount.

## 7.9 25 Most Common DRGs

The 25 Most Common DRGs Report will list, from highest to lowest, the most common DRGs computed.

## How to Print

- 1. Select **Print Reports** from the Hospital Base Menu or the Master Selection screen.
- 2. Select Medical Records.
- 3. Select Page 1.
- 4. Select 25 Most Common DRGs.
- 5. Select a print option.
- 6. Select report parameters:
  - Enter Payor Code (Blank for All): Enter a specific Financial Class or skip to print report for all.
  - Enter Physician # (Blank for All): Enter a specific physician number or skip to print report for all.
- 7. Select **Print** to continue.
- 8. System prompts, "Print another report?"
  - Select **Yes** to answer prompts for additional reports or **No** to continue.

### Description and Usage

This report will list, from highest to lowest, the most common DRGs computed for the date range specified in the file build and may be printed for specific Financial Classes and/or Physicians.

#### 25 Most Common DRGs

RUN DATE = 6/02/15 RUN TIME = 14:29 PAGE 1 H5DR25 TOP 25 DRG'S RANK: 1 D.R.G.---: 090 SIMPLE PNEUMONIA & PLEURISY AGE >17 W/O CC DATE FROM: 05/01/15 TO--: 05/31/15 PAYOR----: M PHYSICIAN: ALL DISC INS F/C NUMBER NAME ADMIT LOS PHYSICIAN \_\_\_\_\_ \_\_\_\_\_ 4.00 6.00 4.00 357621 JOHNSON TARA 357635 GARRISON BRUCE 5/31/15 M 5/21/15 O 5/20/15 M 5/28/15 5/16/15 WILLIAMS S HAMILTON J м М 357636 MOORE DEREK R 5/17/15 М APPLETON R 5/23/15 M 5/23/15 M 5/06/15 M 5/20/15 M 5/20/15 5/20/15 357640 O'BRIAN FRANCIS 4.00 APPLETON R M M M 357644 BEASLE LUCAS 357646 MANNING PATRICIA 357652 AGNEW JAMES W 4.00 5.00 3.00 BORDER FRA MARTIN WIL 5/01/15 5/17/15 O'CONNOR K TOTAL = 7

### 25 Most Common DRGs (Summary)

| RUN DATE = 6/21/15<br>RUN TIME = 14:29 TOP 25 DRG'S                                                                                                    | PAGE<br>H5DR2                                                                                              | 9<br>5                                                                                                    |                                                                                                    |
|----------------------------------------------------------------------------------------------------|----------------------------------------------------------------------------------------------------|----------------------------------------------------------------------------------------------------|----------------------------------------------------------------------------------------------------|
| DATE FROM: 4/01/15 PAYOR: M<br>TO: 4/30/15 PHYSICIAN: ALL                                                                                                    |                                                                                                    |                                                                                                    |                                                                                                    |
| RANK DRG DESCRIPTION                                                                                                    | PATIENTS                                                                                                   | LENGTH (<br>TOTAL                                                                                                    | OF STAY<br>AVG.                                                                                                    |
| <ol> <li>090 SIMPLE PNEUMONIA &amp; PLEURISY AGE &gt;17 W/O CC</li> <li>089 SIMPLE PNEUMONIA &amp; PLEURISY AGE &gt;17 W CC</li> <li>097 BRONCHITIS &amp; ASTHMA AGE &gt;17 W/O CC</li> <li>020 NERVOUS SYSTEM INFECTION EXCEPT VIRAL MENINGITIS</li> <li>243 MEDICAL BACK PROBLEMS</li> <li>271 SKIN ULCERS</li> <li>295 DIABETES AGE 0-35</li> <li>139 CARDIAC ARRHYTHMIA &amp; CONDUCTION DISORDERS W/O CC</li> <li>019 CRANIAL &amp; PERIPHERAL NERVE DISORDERS W/O CC</li> <li>010 CRANIAL &amp; PERIPHERAL NERVE DISORDERS W/O CC</li> <li>1144 OTHER CIRCULATORY SYSTEM DIAGNOSES W CC</li> <li>1244 OTHER CIRCULATORY SYSTEM DIAGNOSES W CC</li> <li>144 OTHER CIRCULATORY SYSTEM DIAGNOSES W CC</li> <li>158 ESOPHAGITIS, GASTROENT &amp; MISC DIGEST DISORDERS AGE &gt;17 W/O CC</li> <li>183 ESOPHAGITIS, GASTROENT &amp; MISC DIGEST DISORDERS AGE &gt;17 W/O CC</li> <li>184 BONE DISEASES &amp; SPECIFIC ARTHROPATHIES WITH CC</li> <li>251 FX, SPRN, STRN, &amp; DISL OF FOREARM, HAND, FOOT AGE &gt;17 W/O CC</li> <li>251 FX, SPRN, STRN, &amp; DISL OF FOREARM, HAND, FOOT AGE &gt;17 W/O CC</li> <li>232 OTHER KIDNEY &amp; URINARY TRACT DIAGNOSES AGE &gt;17 W/O CC</li> <li>233 OTHER KIDNEY &amp; URINARY TRACT DIAGNOSES AGE &gt;17 W/O CC</li> <li>234 MENTRUAL &amp; OTHER FEMALE REPRODUCTIVE SYSTEM DISORDERS</li> </ol> | 7<br>6<br>4<br>2<br>2<br>2<br>1<br>1<br>1<br>1<br>1<br>1<br>1<br>1<br>1<br>1<br>1<br>1<br>1<br>1<br>1<br>1 | $\begin{array}{c} 40.00\\ 24.00\\ 13.00\\ 9.00\\ 8.00\\ 3.00\\ 16.00\\ 3.00\\ 12.00\\ 9.00\\ 2.00\\ 6.00\\ 3.00\\ 3.00\\ 4.00\\ 4.00\\ 3.00\\ 3.00\\ $ | 5.71<br>4.00<br>3.25<br>4.50<br>4.00<br>1.50<br>8.00<br>3.00<br>12.00<br>6.00<br>3.00<br>4.00<br>4.00<br>4.00<br>3.00<br>3.00<br>4.00<br>3.00<br>4.00<br>3.00<br>3.00<br>4.00<br>3.00<br>3.0 |

#### 92 HIM Print Reports

- Number (Account Number): Pulls from Registration and ADT screen.
- Name (Patient Name): Pulls from Patient tab on the Registration and ADT screen.
- Admit (Admit Date): Pulls from Stay tab on the Registration and ADT screen.
- Disc (Discharge Date): Pulls from Stay tab on the Registration and ADT screen.
- Ins (Primary Insurance): Pulls from the Claim Status screen once the insurance claim has reached the Billed status.
- F/C (Primary Financial Class): Pulls from Guarantor/Ins tab on the Registration and ADT screen
- LOS (Length of Stay): Is the number of days the patient was admitted.
- Physician (Attending Physician): Pulls from Stay tab on the Registration and ADT screen.
- Rank: This column appears on the total's page and lists the DRG's in order of highest to lowest.
- DRG: The DRG listed is based on the calculated DRG on the DRG Grouper screen field 10.
- **Description:** Pulls the DRG description.
- Patients: Pulls the number of patients for the given DRG.
- Length of Stay Total: The total Length of Stay is the total number of days patients were admitted for the given DRG.
- Length of Stay Average: The Length of Stay divided by the number of patients for the given DRG.

# 7.10 DRG Month-to-Date

The Month-to-Date DRG Report lists all Medicare and Medicaid Inpatients within a month-to-date period.

**NOTE**: Before running this report, LTCH facilities should run the Auto-Compute option from the LTCH Reports in order to assure accuracy of DRG reimbursement figures. (Select Hospital Base Menu > Print Reports > LTCH Reports > Auto-Compute)

## How to Print

- 1. Select **Print Reports** from the Hospital Base Menu or the Master Selection screen.
- 2. Select Medical Records.
- 3. Select Page 1.
- 4. Select **DRG Month-to-Date.**
- 5. Select a print option.
- 6. System prompts, "Beginning Date:" and "Ending Date:"
  - Enter the beginning and ending date range or select dates from the drop-down menus. The format is MMDDYY. The system will default to the current system date.
- 7. Select **Print** to continue.

## Description and Usage

The Month-to-Date DRG Report lists the calculated DRG and contractual profit and loss for all Medicare and Medicaid Inpatients within a month-to-date period. The report will insert page breaks for Medicare and Medicaid patients and lists the patients in alpha order by Financial Class.

#### **DRG Month-to-Date**

| RUN DATE: 06/20/15<br>TIME: 13:14                                                                                                    |                                                                                                    | MONTI<br>0                                                                                                    | H-TO-DATE 0<br>6/01/15                                                                                               | DRG MEDICARE H5DRMTD<br>06/15/15                                                                                                    |                                                                                                 |                             |                                                                                                    |  |
|----------------------------------------------------------------------------------------------------|----------------------------------------------------------------------------------------------------|----------------------------------------------------------------------------------------------------|----------------------------------------------------------------------------------------------------|----------------------------------------------------------------------------------------------------|-------------------------------------------------------------------------------------------------|-----------------------------|----------------------------------------------------------------------------------------------------|--|
| PATIENT                                                                                                    | NUMBER PHYSICIAN                                                                                                    | ADMIT<br>DATE                                                                                                    | DISC<br>DATE                                                                                                    | GROSS<br>CHARGES DRG                                                                                                    | REIMB.                                                                                          | NON-DRG<br>REVENUE          | CONT.<br>P&L STATUS                                                                                                    |  |
| BARKER KIMBERLY S<br>CHAMBERLIN STEPHEN<br>DEGRAEVE LORETTA<br>DUNN ELIZABETH<br>GREEN PATRICK<br>HAAS HAVDEN                                                                                                    | 357084 BROWNING J<br>356787 MAYSON H<br>356178 WHITE CARL<br>357163 DUNSETH WA<br>357857 FITZNER R<br>356852 ALEOPD CW                                                                                                    | 06/03/15<br>05/28/15<br>06/04/15<br>06/01/15<br>06/08/15<br>06/07/15                                                                                     | 06/06/15<br>06/03/15<br>06/09/15<br>06/04/15<br>06/12/15                                                             | 1854.19 032<br>6381.89 127<br>2100.00 324<br>3539.50 089<br>1114.90 255<br>110 90                                                                                                    | 1615.51<br>3203.51<br>1359.07<br>3480.20<br>927.76                                              | 64.30<br>199.40<br>100.00   | -174.38<br>-2978.98<br>-640.93<br>-59.30<br>-187.14                                                                                                    |  |
| HANTON PATRICIA<br>IKNER DARRYL<br>JACOBS JANICE R<br>KRINKLE SALLY A<br>LONG ROSEMARY R<br>MORRISON KATHY W<br>PRICE SHONDRA<br>SCHUSTER MAX JR<br>SEWELL MICKI S<br>SMITH CLARA<br>STEBER MILDRED<br>THORNTON STANLEY L<br>TURNER CHUCK<br>ULMER GINGER A<br>WILLIAMS NICK | 356952 ALFORD CK<br>356956 PARKER WJ<br>357251 CHRISTIANS<br>357486 CARLOS VIC<br>357464 EMORY FRAN<br>356116 HANLEY AL<br>357902 LOWERY J<br>357224 BIXLER S<br>357455 BARKETT V<br>357100 WILLIAMS A<br>356225 SCHRINER J<br>357247 DUNSETH WA<br>357842 DUNSETH WA<br>357868 WATSON M<br>356848 WATSON M<br>35614 ETTZNEP B | 06/02/15<br>06/02/15<br>06/03/15<br>05/30/15<br>06/07/15<br>05/27/15<br>06/02/15<br>05/18/15<br>06/02/15<br>06/03/15<br>06/03/15<br>05/11/15<br>06/07/15 | 06/06/15<br>06/13/15<br>06/02/15<br>06/02/15<br>06/06/15<br>06/06/15<br>06/04/15<br>06/03/15<br>06/08/15<br>06/08/15 | 110. 90<br>4700. 20 294<br>1762. 35<br>5682. 64 127<br>1864. 80 301<br>29652. 70<br>2242. 35 020<br>595. 89<br>2625. 60 183<br>.00<br>771. 81 369<br>2264. 72 090<br>3930. 10 404<br>1330. 71 127<br>3003. 58<br>2657. 90 | 2364.61<br>3203.51<br>1878.60<br>8153.77<br>1737.88<br>1697.09<br>2141.68<br>2503.43<br>3203.51 | 78.75<br>2264.72<br>1330.71 | -2256.84<br>IN-HOUSE<br>-2479.13<br>13.80<br>IN-HOUSE<br>5911.42 INCOM INS.<br>IN-HOUSE<br>-887.72 INCOM INS.<br>IN-HOUSE<br>925.28<br>2141.68<br>-1426.67<br>3203.51<br>NO DRG |  |
| WRIGHT ANTHONY M<br>WYATT IDA                                                                                                    | 357204 WHITE CARL<br>357353 HARDEN GW                                                                                                    | 06/10/15<br>05/23/15                                                                                                    | 06/02/15                                                                                                    | 250.80<br>1723.25 251                                                                                                    | 1428.32                                                                                         |                             | IN-HOUSE<br>-294.93                                                                                                    |  |
| TOTAL                                                                                                    | IN-HOUSE: 6<br>NO DRG: 2<br>INCOMPLETE.: 2<br>OKAY: 13<br>PATIENTS: 23                                                                                                    |                                                                                                    |                                                                                                    | 80160.78                                                                                                    | 38898.45                                                                                        | 4037.88                     | 809.67                                                                                                    |  |

- Patient (Patient Name): Pulls from Patient tab on the Registration and ADT screen.
- Number (Account Number): Pulls from Registration and ADT screen.
- Physician (Attending Physician): Pulls from Stay tab on the Registration and ADT screen.
- Admit Date: Pulls from Stay tab on the Registration and ADT screen.
- Disc Date (Discharge Date): Pulls from SStay tab on the Registration and ADT screen.
- Gross Charges: Pulls the patient's charges through the end date entered when printing the report.
- DRG: Pulls the patient's calculated DRG from the DRG Grouper screen.
- Reimb (Reimbursement): Pulls the DRG Reimbursement.
- **Non-DRG Revenue:** The Non-DRG Revenue is the difference between the total charges and the expected pay amount that will be billed to the insurance company.
- Cont P&L (Contractual Profit and Loss): The Gross Revenue is subtracted from the sum of the patient portion and Reimbursement to obtain the Contractual Profit and Loss.

• Status: A status of IN-HOUSE, NO DRG, or INCOMPLETE will pull to this column. If an account does not have a status listed, the account is considered okay. A status of IN-HOUSE indicates the patient has not been discharged yet. A status of NO DRG indicates the patient has been discharged, but there has not been a DRG calculated yet. A status of INCOMPLETE INS. indicates the patient has been discharged, but there is not a primary insurance claim listed for the patient. Totals for each status are listed at the bottom of the report.

# 7.11 DRG Cross Checking

The DRG Cross Checking report lists all DRG accounts with DRGs that have received payment and lists the difference between the hospital's computed DRG Reimbursement and the DRG Reimbursement calculated by Medicare.

## How to Print

- 1. Select **Print Reports** from the Hospital Base Menu or the Master Selection screen.
- 2. Select Medical Records.
- 3. Select Page 1.
- 4. Select DRG Cross Checking.
- 5. Select a print option.
- 6. Select report parameters:
  - **Beginning Date** and **Ending Date**: Enter the beginning and ending date range or select dates from the drop-down menus. The format is MMDDYY. The system will default to the current system date.
  - Enter Insurance Code (\* to wildcard): Enter the desired financial class.
- 7. Select Print to continue.

## Description and Usage

The DRG Cross Checking report lists all DRG paid accounts for the designated date range in alphabetical order.

This report can be used to identify differences between the hospitals computed DRG and the DRG calculated by Medicare.

#### **DRG Cross Checking**

| RUN DATE = 05/18/15<br>TIME = 10:41 D.R.G. CROSS CHECKING REPORT<br>FROM 04/01/15 THRU 04/30/15 |             |                                          |         |               |         |  |  |  |
|-------------------------------------------------------------------------------------------------|-------------|------------------------------------------|---------|---------------|---------|--|--|--|
| PATIENT                                                                                         | HOSPITAL    | MEDICARE                                 |         | ACTUAL        |         |  |  |  |
| NUMBER NAME                                                                                     |             | SE DRG RETMBURSE                         | DTEE    | RETMBURSEMENT | DTEE    |  |  |  |
| 357120 ANDERSON LAURA A                                                                         | 254 1375.5  | 1 254 1375.10                            | . 41    | 1375.10       | . 41    |  |  |  |
| 357134 BLOUNT ROBERT 1                                                                          | 243 2263.4  | 2 243 2263.11                            | . 31    | 1487.11       | 776.31  |  |  |  |
| 357108 BRADY MARCUS                                                                             | 296 2737.4  | 2 296 2737.41                            | . 01    | 2737.41       | . 01    |  |  |  |
| 357085 BROWNING JAMES                                                                           | 183 1737.8  | 8 183 1737.88                            | OKAY    | 1737.88       |         |  |  |  |
| 357142 COOPER DONALD                                                                            | 123 4646.6  | 59 123 4646.70                           | .01-    | 4646.70       | .01-    |  |  |  |
| 357181 CORNELSON IDA M                                                                          | 132 2273.1  | 4 132 2273.15                            | .01-    | 2273.15       | .01-    |  |  |  |
| 357126 DAVIS GRETCHEN                                                                           | 477 5521.3  | 33                                       | 5521.33 | .00           | 5521.33 |  |  |  |
| 357184 EALSEY HENRY                                                                             | 148 14513.6 | 54 148 14513.63                          | .01     | 14513.63      | .01     |  |  |  |
| 357188 EMANUAL SUSAN                                                                            | 395 2591.6  | 55 395 2591.64                           | .01     | 2591.64       | .01     |  |  |  |
| 357113 FAIRCHILD AMELIA                                                                         | 127 3311.9  | 92 127 3311.92                           | OKAY    | 2535.92       | 776.00  |  |  |  |
| 357106 FERRELL DANE                                                                             | 140 2467.2  | 27 140 2467.26                           | .01     | 2467.26       | .01     |  |  |  |
| 357098 GARDNER DENNIS JR                                                                        | 026 3035.9  | 02 026 3034.76                           | 1.16    | 3034.76       | 1.16    |  |  |  |
| 357118 GOUGH PHILIP                                                                             | 188 3391.9  | 97 188 3391.98                           | .01-    | 2615.98       | 775.99  |  |  |  |
| 357201 HAYES JUANITA                                                                            | 183 1737.8  | 38 183 1737.88                           | OKAY    | 961.88        | 776.00  |  |  |  |
| 357191 INGRAM BILLIE J                                                                          | 493 5552.9  | 95 493 5552.94                           | .01     | 5552.94       | .01     |  |  |  |
| 357121 JERNIGAN BETTY G                                                                         | 174 4224.7  | 0 174 4224.70                            | OKAY    | 3448.70       | 776.00  |  |  |  |
| 351344 LEE ROSE A                                                                               | 014 5042.8  | 39 014 5042.89                           | OKAY    | 4266.89       | 776.00  |  |  |  |
| 35/092 MCCANE FLOYD H                                                                           | 132 2841.4  | 132 2841.43                              | OKAY    | 2841.43       | 776 00  |  |  |  |
| 35/182 NASSAR AGNES R                                                                           | 121 089/.2  | 25 121 089/.25                           | OKAY 01 | 6121.25       | 776.00  |  |  |  |
| 357103 PIERCE ANDREW J                                                                          | 2// 3018.2  | 25 2/7 3518.20                           | -10.    | 2/42.20       | 775.99  |  |  |  |
| 257105 TAVIOD CHRISTOPHER D                                                                     | 122 2841 4  | 2 088                                    | 3981.32 | 2065 42       | 3981.32 |  |  |  |
| 257146 TOMUTN SHTDLEV                                                                           | 102 2041.4  | 102 102 1037 00                          | OKAT    | 1727 88       | 770.00  |  |  |  |
| 257186 TUCKED TRENE                                                                             | 105 1/5/.0  | M 080 1/3/.00                            | 4504 64 | 1/3/.00       | 4504 64 |  |  |  |
| 257004 VINCENT CODA                                                                             | 122 4682 6  | - 005 .00<br>8 177 /687 68               | 0KAV    | 4682.68       | 4354.04 |  |  |  |
| 357124 WASHINGTON POREPTA                                                                       | 127 4002.0  | 50 122 4002.00<br>50 127 <i>1</i> 203 60 | OKAY    | 4082.08       |         |  |  |  |
| 357193 WILLIAMS CHARLES IR                                                                      | 122 4682.6  | 58 122 4682.68                           | OKAY    | 3906.68       | 776.00  |  |  |  |
| SS, ISS MILLING CHARLES SK                                                                      | 100 4002.00 | 4002.00                                  | 0.011   | 5500.00       |         |  |  |  |

- Number (Account Number): Pulls from Registration and ADT screen.
- Name (Patient Name): Pulls from Patient tab on the Registration and ADT screen.
- Hospital Computed DRG: The DRG calculated by the system pulls from the DRG Grouper screen field 10.
- Hospital Computed Reimburse: Lists the Reimbursement calculated from the system and pulls from the bottom right-hand corner of the DRG Grouper screen.
- Medicare + PT (Patient) Portion DRG: Lists the DRG that was entered in Receipting and pulls from the second DRG listed in the DRG Grouper screen, field 10.
- Medicare + PT (Patient) Portion Reimburse: Pulls the reimbursement received by Medicare plus the patient portion.
- **Diff (Difference):** Lists the difference between the hospitals computed Reimbursement and the Medicare Reimbursement entered during receipting.
- Actual Receipt Reimbursement: Lists the Reimbursement entered during receipting.
- **Diff (Difference):** Lists the difference between the hospital computed Reimbursement and the actual receipted Reimbursement.
## 7.12 Hospital Acquired Conditions

CMS regulations require facilities to capture Hospital Acquired Conditions and Present on Admission codes. This report will follow trends with the occurrences of Hospital Acquired Conditions. This version of the report should only be used to display data associated with ICD-9 codes. To display data for ICD-10 codes please see the Report Writer version of the <u>Hospital Acquired Conditions</u> [274] report.

### How to Print

- 1. Select **Print Reports** from the Hospital Base Menu or the Master Selection screen.
- 2. Select Medical Records.
- 3. Select Page 1.
- 4. Select Hospital Acquired Conditions.
- 5. Select a print option.
- 6. Select report parameters:
  - **Present on Admission**: This defaults to **All**. Select the drop-down menu to select a specific Present on Admission code.
  - All Physicians: This defaults to All. Deselect the field to enter in specific physicians.
  - All Nursing Stations: This defaults to All. Deselect the field to enter in specific nursing stations.
  - Sort Options: This defaults to Hospital Acquired Conditions. Select the drop-down menu to select another sort option of Physician, Room/Nursing Station, Discharge Date or DRG.
- 7. Select Print.

### Description and Usage

This report will list accounts with Hospital Acquired Conditions and sort by those conditions. Various other information will be tracked as well.

### **Hospital Acquired Conditions Report**

| RUN DATE.:<br>RUN TIME.:                  | 12/17/15<br>16:16                              | /15<br>Hospital Acquired Conditions Report X<br>From 11/01/16 thru 12/17/15 |                                              |                                                                                      |                                              |                                  |              |                                 |                                                          |                                 |                                                          | PAGE 1<br>XDRHAC                                                   |                                                |                                                      |
|-------------------------------------------|------------------------------------------------|-----------------------------------------------------------------------------|----------------------------------------------|--------------------------------------------------------------------------------------|----------------------------------------------|----------------------------------|--------------|---------------------------------|----------------------------------------------------------|---------------------------------|----------------------------------------------------------|--------------------------------------------------------------------|------------------------------------------------|------------------------------------------------------|
| Sorted By:                                | Hospital                                       | Acquired (                                                                  | Conditi                                      | ions                                                                                 |                                              | 511 11/0                         | 1/10         | cini u                          | 12/1//15                                                 |                                 |                                                          |                                                                    |                                                |                                                      |
| MR Number                                 | Account                                        | Disc<br>Disc                                                                | I<br>Code                                    | Hospital Acquire<br>Description                                                      | d Conditi                                    | on                               | POA          | DRG                             | ALOS Room                                                | NS                              | Ph                                                       | /sician                                                            | Total<br>Charges                               | Reimburse                                            |
| 45620<br>10001<br>45620<br>10001<br>45620 | 108535<br>108534<br>108535<br>108534<br>108534 | 11/23/15<br>12/07/15<br>11/23/15<br>12/07/15<br>11/23/15                    | 9984<br>9984<br>9987<br>9987<br>9987<br>9991 | Foreign Object<br>Foreign Object<br>Foreign Object<br>Foreign Object<br>Air Embolism | Retained<br>Retained<br>Retained<br>Retained | After<br>After<br>After<br>After |              | 065<br>066<br>065<br>066<br>056 | 3.6 4380<br>9.2 1005<br>3.6 4380<br>9.2 1005<br>5.8 4380 | 400<br>769<br>400<br>769<br>400 | 123475<br>123475<br>123475<br>123475<br>123475<br>123475 | SMITHDANIE<br>SMITHDANIE<br>SMITHDANIE<br>SMITHDANIE<br>SMITHDANIE | 500.00<br>774.00<br>500.00<br>774.00<br>636.00 | 18072.36<br>326.30<br>18072.36<br>326.30<br>25634.82 |
| Total Patie                               | ents:                                          | 3                                                                           |                                              |                                                                                      |                                              |                                  |              |                                 |                                                          |                                 |                                                          |                                                                    |                                                |                                                      |
| RUN DATE.:<br>RUN TIME.:                  | 12/17/15<br>16:15                              |                                                                             |                                              |                                                                                      | Evi<br>Hospit<br>Fr                          | dent Co<br>al Acqu<br>om 11/0    | mmun<br>ired | ity H<br>Cond<br>thru           | ospital<br>itions Repo<br>12/17/15                       | rt                              |                                                          |                                                                    |                                                | PAGE 2<br>XDR.HAC                                    |
| Summary Pag                               | ge                                             |                                                                             |                                              |                                                                                      |                                              | , -                              | _,           |                                 | ,,                                                       |                                 |                                                          |                                                                    |                                                |                                                      |
| Hospit<br>Code Dese                       | tal Acquir<br>cription                         | ed Condit                                                                   | ion                                          |                                                                                      |                                              |                                  |              |                                 |                                                          | Pat                             | Total<br>ients                                           |                                                                    |                                                |                                                      |
| 9984 Fore<br>9987 Fore<br>9991 Air        | eign Objec<br>eign Objec<br>Embolism           | t Retaine<br>t Retaine                                                      | d After<br>d After                           | Surgery<br>Surgery                                                                   |                                              |                                  |              |                                 |                                                          |                                 | 2<br>2<br>1                                              |                                                                    |                                                |                                                      |

- MR Number (Medical Record Number): Pulls from Patient tab on the Registration and ADT screen.
- Account (Account Number): Pulls from Registration and ADT screen.
- Disc Date (Discharge Date): Pulls from the Stay tab on the Registration and ADT screen.
- Code (Hospital Acquired Condition Code): Lists the Hospital Acquired Condition Code for the listed patient.
- **Description:** Lists the Hospital Acquired Condition code Description.
- POA (Present on Admission): Pulls from the DRG Grouper screen, page 1.
- **DRG:** Pulls from the DRG Grouper and Maintenance Screen field 10.
- ALOS (Actual Length of Stay): Is the number of days the patient was admitted.
- Room (Room Number): Pulls to this column
- NS (Nursing Station): Pulls to this column.
- Physician: Pulls the Attending Physician from the Stay tab on the Registration and ADT screen.
- Total Charges: Pull from the patient's Account Detail screen.
- Reimburse: Pulls the Medicare Reimbursement for the DRG.

# **Chapter 8 Transcription Reports**

## 8.1 Build Transcription Work Files

Before the Transcription Turn Around Report and the Dict/Trans by Pat/Phy can be printed, a file build must be generated for a date range.

### How to Print

- 1. Select **Print Reports** from the Hospital Base Menu or the Master Selection screen.
- 2. Select Medical Records.
- 3. Select Page 2.
- 4. Select Build Transcription Work Files
- 5. Select file parameters:
  - **Dictation log reports based on**: Select Dictations, Discharges, or Transcriptions from the drop-down menu.
  - **Beginning Date** and **Ending Date**: Enter the beginning and ending date range or select dates from the drop-down menus. The format is MMDDYY. The system will default to the current system date.
- 6. Select Generate to continue.

### Description and Usage

Before the dictation/transcription reports can be printed, a file build must be generated for a specific date range. The transcription reports will reflect the data entered in the file build.

## 8.2 Transcription Turn Around Times

The Transcription Turn Around Times report may be utilized to list productivity of transcriptions and dictations.

## How to Print

- 1. Select **Print Reports** from the Hospital Base Menu or the Master Selection screen.
- 2. Select Medical Records.
- 3. Select Page 2.
- 4. Select Transcription Turnaround.
- 5. Select a print option.
- 6. Select report parameters:
  - Enter Patient Type (Blank for All): Enter the desired Stay Types or blank to print report for all.
  - Enter Service Code (Blank for All): Enter a specific Service Code or skip to print report for all.
  - Sort by Transcriptionist or Physician: Select either Transcriptionist or Physician from the drop-down menu.
  - Enter Transcriptionist Initials (Blank for All): This prompt appears if the report is printed in transcription initial order. Enter a specific transcription initials or skip to print report for all.
  - Enter Physician Number (Blank for All): This prompt appears if the report is printed in physician order. Enter a specific physician or skip to print report for all.
  - Enter Category Code (Blank for All): Enter a category code or select a Category Code from the drop-down menu. Select a Category from the list. The default selections are taken from the Old Transcription Menu. A Category Code can be chosen if using New Transcription. However, the code must be loaded in the Physicians Headers in the Business Office Tables.

### Description and Usage

The Transcription Turn Around Times report will print turn around times between Admit/Discharge date, Admit/Dictation date, Admit/Transcription date, Discharge/Dictation date and Dictation/Transcription date. The report sorts by either Physician or the Transcriptionist initials. In order to pull turn around times on this report, a dictation date/time and transcription date/time must be present on the patient account.

#### **Transcription Turn Around Times**

| RUN DATE: 07/26/17<br>TIME: 12:04                                                                                                    |                                                                                        |                                                                                                    | RANSCRIPTION<br>ROM: 07/17/17<br>FOR TRANSCRIPT                                                                                | TURN AROUND T.<br>TO: 07/26/17<br>IONIST: ALL                                                                                  | IMES<br>PATIENT TYP                                                                                                    | E: ALL SERVI                                                                                                    | CE: ALL                                                                                                    | PAGE 1<br>MRDLOGTR                                                                                                    |
|----------------------------------------------------------------------------------------------------|----------------------------------------------------------------------------------------|----------------------------------------------------------------------------------------------------|----------------------------------------------------------------------------------------------------|----------------------------------------------------------------------------------------------------|----------------------------------------------------------------------------------------------------|----------------------------------------------------------------------------------------------------|----------------------------------------------------------------------------------------------------|----------------------------------------------------------------------------------------------------|
| PATIENT NAME                                                                                                    | N UMB ER.                                                                              | ADM/DIS                                                                                                    | ADM/DICT                                                                                                    | ADM/TRAN                                                                                                    | DIS/DICT                                                                                                    | DIS/TRAN                                                                                                    | DICT/TRAN                                                                                                    | DOCUMENT                                                                                                    |
| ABBEY CAROLINE<br>HARPER DIANNE B<br>LOGAN EDWARD M JR<br>SMITH JERRY R                                                                                          | 100908<br>700011<br>356963<br>A12568                                                   | 000/02/28<br>003/07/44<br>000/00/00<br>000/00/00                                                                               | 000/20/46<br>006/21/18<br>002/10/46<br>000/12/33                                                                               | 001/18/49<br>007/00/03<br>004/23/27<br>000/23/53                                                                               | 000/17/38<br>003/13/34<br>002/10/46<br>000/12/33                                                                               | 001/15/41<br>003/16/59<br>004/23/27<br>000/23/53                                                                  | 000/22/03<br>000/02/45<br>002/12/41<br>000/10/40                                                                               | EEG<br>PROGRESS NOTES<br>ECHOCARDIOGRAM<br>EEG                                                                                                    |
| AVERAGE FOR: BKA<br>TOTAL PATIENTS: 4                                                                                                    |                                                                                        | 000/20/33                                                                                                    | 002/16/20                                                                                                    | 003/16/33                                                                                                    | 001/19/37                                                                                                    | 002/20/00                                                                                                    | 001/00/02                                                                                                    |                                                                                                    |
| PATIENT NAME                                                                                                    | N UMB ER.                                                                              | ADM/DIS                                                                                                    | ADM/DICT                                                                                                    | ADM/TRAN                                                                                                    | DIS/DICT                                                                                                    | DIS/TRAN                                                                                                    | DICT/TRAN                                                                                                    | DOCUMENT                                                                                                    |
| BRADLEY KACEY<br>GREEN CHARLES<br>GREEN CHARLES<br>GREEN CHARLES<br>HARPER DIANNE B<br>JOHNSON EVELYN R<br>MAIRIN CATHERINE<br>OWENS MARK J<br>SANFORD WILLIAM D | 357996<br>357976<br>357976<br>700011<br>357036<br>357036<br>700359<br>357000<br>357317 | 000/22/38<br>001/21/22<br>001/21/22<br>001/21/22<br>003/07/44<br>000/01/07<br>000/00/07<br>000/00/00<br>000/06/54<br>005/18/17 | 001/04/43<br>001/22/40<br>001/22/42<br>000/17/16<br>006/15/33<br>003/23/21<br>002/23/21<br>113/22/54<br>002/20/00<br>012/02/27 | 001/15/21<br>005/12/59<br>005/18/57<br>003/17/58<br>007/03/03<br>005/02/57<br>005/02/46<br>115/19/53<br>005/18/33<br>012/23/00 | 208/06/06<br>000/01/18<br>000/01/20<br>000/00/00<br>003/07/49<br>003/22/14<br>003/22/14<br>113/22/54<br>003/02/54<br>006/08/10 | 208/16/43<br>003/15/37<br>001/19/56<br>003/19/59<br>005/01/50<br>005/01/39<br>115/19/53<br>006/00/47<br>007/04/43 | 000/10/38<br>003/14/19<br>003/20/15<br>003/00/42<br>000/11/30<br>001/03/36<br>002/03/25<br>001/20/59<br>002/22/33<br>000/20/33 | HISTORY AND PHYSICAL<br>DISCHARGE SUMMARY<br>HISTORY AND PHYSICAL<br>RADIOLOGY SUMMARY<br>HISTORY AND PHYSICAL<br>DISCHARGE SUMMARY<br>OFERATIVE SUMMARY<br>HISTORY AND PHYSICAL<br>HISTORY AND PHYSICAL |
| AVERAGE FOR: PSM<br>TOTAL PATIENTS: 10                                                                                                    |                                                                                        | 001/14/35                                                                                                    | 014/19/53                                                                                                    | 016/20/44                                                                                                    | 034/04/41                                                                                                    | 036/02/40                                                                                                    | 002/00/51                                                                                                    |                                                                                                    |
| AVERAGE<br>GRAND TOTAL PATIENTS:                                                                                                    | 14                                                                                     | 001/09/26                                                                                                    | 011/08/35                                                                                                    | 013/02/24                                                                                                    | 024/22/40                                                                                                    | 026/14/28                                                                                                    | 001/17/45                                                                                                    |                                                                                                    |

- Patient Name: Pulls from the Patient tab on the Registration and ADT screen.
- Number (Account Number): Pulls from the Registration and ADT screen.
- Adm/Dis: Lists the turn around time between the patient's Admit date/time and the Discharge date/time. All columns list DDD/HH/MM where DDD is days, HH is hours and MM is minutes.
- Adm/Dict: Lists the turn around time between the Admit date/time and the Dictation date/time.
- Adm/Tran: Lists the turn around time between the Admit date/time and the Transcription date/time.
- **Dis/Dict:** Lists the turn around time between the Discharge date/time and the Dictation date/time.
- **Dis/Tran:** Lists the turn around time between the Discharge date/time and the Transcription date/time.
- Dict/Tran: Lists the turn around time between the Dictation date/time and the Transcription date/time.
- Document: Lists the document transcription name.
- Average: Lists averages for each sort (transcription or physician) at the end of the report.

## 8.3 Transcription Productivity

The Transcription Productivity is a useful tool in monitoring Transcription productivity.

### How to Print

- 1. Select **Print Reports** from the Hospital Base Menu or the Master Selection screen.
- 2. Select Medical Records.
- 3. Select Page 2.
- 4. Select Transcription Productivity
- 5. Select a print option.
- 6. Select report parameters:
  - **Beginning Date** and **Ending Date**: Enter the beginning and ending date range or select dates from the drop-down menus. The format is MMDDYY. The system will default to the current system date.
  - Print in Detail?:
- 7. Select Print to continue.

### Description and Usage

The Transcription Productivity Report is used by the Hospital in tracking the productivity of the transcriptionists. Included in the report are the transcriptionists' initials, account number and name, type of transcription document, transcription date and time, flag for new document, word count, line count, paragraph count, character count, characters with spaces count and a recap at the end of the report listing grand totals for each set of initials. This report is for documents created through MSWord.

The patient information that is pulled into the document will have to be a part of the header to ensure that it is not counted as part of the statistics.

### Transcription Productivity (Detail)

| RUN DATE: 9/04/17<br>TIME: 11:32<br>TRANSCRIPTION PRODUCTIVITY REPORT<br>CHANGES FROM 09/01/17 THRU 09/30/17 |                                                |                                         |                  |                  |                               |                               |                        |                    |                  | PAGE<br>MRTR     | PAGE 1<br>MRTRANP    |                       |  |
|----------------------------------------------------------------------------------------------------|------------------------------------------------|-----------------------------------------|------------------|------------------|-------------------------------|-------------------------------|------------------------|--------------------|------------------|------------------|----------------------|-----------------------|--|
| INIT NUMBER NAM                                                                                              | ME                                             | DESCRIPT                                | ION              |                  | TRANSCRI<br>DATE              | PTION<br>TIME                 | NEW<br>DOC             | WORD<br>COUNT      | LINE<br>COUNT    | PARA<br>COUNT    | CHAR<br>COUNT        | CHARW/S<br>COUNT      |  |
| JAM 106200 SM<br>JAM 105451 TA<br>JAM 105632 ZA<br>Subtotal 1                                                | ITH JOHN<br>YLOR SAMUEL<br>NDER MICHAEL<br>for | HISTORY & PH<br>DISCHARGE SI<br>ER NOTE | IYSICAL<br>MMARY |                  | 9/06/17<br>9/06/17<br>9/06/17 | 10:17:3<br>10:19:2<br>10:20:2 | 5 *<br>2 *<br>9 *<br>3 | 1<br>10<br>3<br>14 | 1<br>1<br>1<br>3 | 1<br>1<br>1<br>3 | 35<br>40<br>15<br>90 | 35<br>49<br>17<br>101 |  |
| Grand Tota                                                                                                   | al                                             |                                         |                  |                  |                               |                               | 3                      | 14                 | 3                | 3                | 90                   | 101                   |  |
| INITS NEW<br>JAM 1                                                                                           | RE<br>W WORDS L<br>3417 8                      | CAP<br>INES PARAS<br>43 471             | CHARS<br>19753   | CHARW/S<br>24676 |                               |                               |                        |                    |                  |                  |                      |                       |  |

### Transcription Productivity (Summary)

| RUN DATE: 9/04/17<br>TIME: 11:32                         | TRANSCRIPTION P<br>CHANGES FROM 09 | RÒDUCTÌVITY REPOR<br>/01/17 THRU 09/30 | T<br>/17     |                    |                    |                 | P AGE<br>MRTR         | ANP                   |
|----------------------------------------------------------|------------------------------------|----------------------------------------|--------------|--------------------|--------------------|-----------------|-----------------------|-----------------------|
| INIT NUMBER NAME                                         | DESCRIPTION                        | TRANSCRIPTION<br>DATE TIME             | NEW<br>DOC   | WORD<br>COUNT      | LINE<br>COUNT      | PARA<br>COUNT   | CHAR<br>COUNT         | CHARW/S<br>COUNT      |
| Subtotal for AKM<br>Subtotal for JAM<br>Subtotal for TRG |                                    |                                        | 8<br>11<br>9 | 301<br>1055<br>452 | 276<br>3803<br>396 | 73<br>169<br>92 | 2497<br>10235<br>3095 | 2831<br>12590<br>3845 |
| Grand Total                                              |                                    | 28                                     | 1808         | 3 4475             | 4809               | 158             | 27 19                 | 266                   |

- Initials (Transcriptionist Initials): Pulls from the employee Sign On or is employee Sign On is not used the initials will need to be entered.
- Number (Account Number): Pulls from the Registration and ADT screen.
- Name (Patient Name): Pulls from the Patient tab on the Registration and ADT screen.
- **Description:** The type of transcription document.
- Transcription Date: The date the document was transcribed.
- Transcription Time: The time the document was transcribed.
- New Doc (New Document): If this is a newly transcribed document an asterisk will pull to this column.
- Word Count: The number of words listed in the body of the document.
- Line Count: The number of lines listed in the body of the document.
- Para Count (Paragraph Count): The number of paragraphs listed in the body of the document.
- Char Count (Character Count): The number of characters listed in the body of the document.
- Char W/S Count (Character with Space Count): The number of characters with spaces count in the body of the document.
- Recap: The grand totals for each set of initials.

## 8.4 Dictation/Transcription by Patient/Physician

The Dictation/Transcription by Patient/Physician lists the documents for each patient that have been either dictated or transcribed.

## How to Print

- 1. Select **Print Reports** from the Hospital Base Menu or the Master Selection screen.
- 2. Select Medical Records.
- 3. Select Page 2.
- 4. Select Dictation/Transcription by Pat/Phys
- 5. Select a print option.
- 6. Select report parameters:
  - Enter Patient Type (Blank for All): Enter the desired Stay Types or blank to print report for all.
  - Enter Service Code (Blank for All): Enter a specific Service Code or skip to print report for all.
  - Sort By Patient or Physician (Patient, Physician): Select either Patient or Physician from the drop-down menu.
  - **Document Complete**: Select **Both**, **No**, or **Yes** from the drop-down menu. **Yes** will include only transcription documents that are transcribed. **No** will include only transcription documents are dictated. **Both** will print report for all.
- 7. Select Print to continue.

## Description and Usage

The Dictation/Transcription by Patient/Physician may be printed either by physician or by patient. This report lists the documents for each patient that have been either dictated or transcribed. Some of the information that prints on the report is the physician who dictated the document, the type of document transcribed or dictated, the transcriptionist initials and whether the document has been transcribed.

#### Dictation/Transcription by Patient/Physician

| RUN DATE: 07/26/17<br>TIME: 07:51                                                  | DICTATIONS/TRANSCRIPTIONS BY PHYSICIAN<br>FILE GENERATED BY: DICTATIONS<br>FROM: 07/01/17 TO: 07/26/17 PATIENT TYPE: ALL SERVICE: ALL |                                              |                                                         |                                                                 |                                                                                        |                       |                    |  |  |  |  |
|------------------------------------------------------------------------------------|----------------------------------------------------------------------------------------------------|----------------------------------------------|---------------------------------------------------------|-----------------------------------------------------------------|----------------------------------------------------------------------------------------|-----------------------|--------------------|--|--|--|--|
| PATIENT NAME                                                                       | NUMBER                                                                                                    | ADMIT<br>DATE                                | DISC<br>DATE                                            | DICTATING<br>PHYSICIAN                                          | DOCUMENT                                                                               | TRANSCRIPTIONIST      | TRANSCRIBED        |  |  |  |  |
| ETHERIDGE JASON R<br>LAWSON CHRISTOPHER M<br>NETTLES SANDRA P<br>NETTLES SANDRA P  | 357317<br>357221<br>357506<br>357506                                                                                                  | 07/11/17<br>07/04/17<br>07/26/17<br>07/26/17 | 07/17/17<br>07/06/17<br>07/26/17<br>07/26/17            | MILLER LW<br>MILLER LW<br>MILLER LW<br>MILLER LW                | HISTORY AND PHYSICA<br>HISTORY AND PHYSICA<br>DISCHARGE SUMMARY<br>HISTORY AND PHYSICA | L PSM<br>L DRH        | Y<br>Y<br>N        |  |  |  |  |
| POWERS RITA I<br>POWERS RITA I<br>POWERS RITA I                                    | 357200<br>357200<br>357200                                                                                                    | 07/14/17<br>07/14/17<br>07/14/17             | 07/18/17<br>07/18/17<br>07/18/17                        | MILLER LW<br>MILLER LW<br>MILLER LW                             | DISCHARGE SUMMARY<br>HISTORY AND PHYSICA<br>PROGRESS NOTES                             | PSM<br>L PSM<br>BKA   | Y<br>Y<br>Y        |  |  |  |  |
| TOTAL FOR PHYSICIAN:                                                               | 7                                                                                                    |                                              |                                                         |                                                                 |                                                                                        |                       |                    |  |  |  |  |
| RUN DATE: 07/26/17<br>TIME: 07:51                                                  |                                                                                                    | EVIC<br>DICT<br>FILE<br>FROM                 | dent Commun<br>TATIONS/TRAM<br>GENERATED<br>1: 07/01/17 | ity Hospital<br>NSCRIPTIONS BY<br>BY: DICTATION<br>TO: 07/26/17 | PHYSICIAN<br>S<br>PATIENT TYPE: ALL                                                    | SERVICE: ALL          | PAGE 4<br>MRDLOGDT |  |  |  |  |
| PATIENT NAME                                                                       | NUMBER                                                                                                    | ADMIT<br>DATE                                | DISC<br>DATE                                            | DICTATING<br>PHYSICIAN                                          | DOCUMENT                                                                               | TRANSCRIPTIONIST      | TRANSCRIBED        |  |  |  |  |
| RAWLINGS MELISSA M<br>RAWLINGS MELISSA M<br>THOMPSON JEANETTE<br>THOMPSON JEANETTE | 101743<br>101743<br>101733<br>101733                                                                                                  | 07/20/17<br>07/20/17<br>07/19/17<br>07/19/17 | 07/24/17<br>07/24/17<br>07/19/17<br>07/19/17            | O'CONNOR K<br>O'CONNOR K<br>O'CONNOR K<br>O'CONNOR K            | DISCHARGE SUMMARY<br>HISTORY AND PHYSICA<br>DISCHARGE SUMMARY<br>HISTORY AND PHYSICA   | CMM<br>L CMM<br>L CMM | Y<br>Y<br>N<br>Y   |  |  |  |  |
| TOTAL FOR PHYSICIAN:                                                               | 4                                                                                                    |                                              |                                                         |                                                                 |                                                                                        |                       |                    |  |  |  |  |

- Patient Name: Pulls from the Patient tab on the Registration and ADT screen.
- Number (Account Number): Pulls from the Registration and ADT screen.
- Admit Date: Pulls from the Stay tab on the Registration and ADT screen.
- Disc Date (Discharge Date): Pulls from the Stay tab on the Registration and ADT screen.
- **Dictating Physician:** Lists the dictating physician and pulls from the Dictation Log option of the Medical Records screen.
- **Document:** This is the type of transcription document.
- Transcriptionist: This is the transcriptionist initials entered when transcribing a document.
- Transcribed: Y will pull if the document has been transcribed, and N will pull if it has not been transcribed.

## 8.5 Failed Faxes by Patient

The Failed Faxes By Patient report is a list of faxes sent from a facility that did not reach the correct destination.

### How to Print

- 1. Select **Print Reports** from the Hospital Base Menu or the Master Selection screen.
- 2. Select Medical Records.
- 3. Select Page 2.
- 4. Select Failed Faxes by Patient.
- 5. Select a print option.
- 6. System prompts, "As of Date:"
  - Enter the date the report will be run through or select the date from the drop-down menu. The format is MMDDYY. The system will default to the current system date. Selecting **OK** without changing the date will run the report through the current date.

### Description and Usage

This report provides a list of faxes that did not go through to the desired destination. Any fax appearing on this report will need resent. The fax number used in sending the information will print to the report providing a means of checking the validity of the number. Verification of the patient account number, date, time, sender and document sent may also be checked by utilizing this report.

#### Failed Fax Transmittals by Patient

| RUN D/<br>T                                                                                     | ATE 07/06/<br>IME 13:51                                                                                                    | 2017                                                                                                    |                                                                                                    | FAILED                                                                                                    | FAX TR                                                                                                    | ANSMITTALS BY                                                                                                    | PATIENT                                                                                                    | PAGE 1<br>FXFAILPT                                                                                                    |
|-------------------------------------------------------------------------------------------------|----------------------------------------------------------------------------------------------------|----------------------------------------------------------------------------------------------------|----------------------------------------------------------------------------------------------------|----------------------------------------------------------------------------------------------------|----------------------------------------------------------------------------------------------------|----------------------------------------------------------------------------------------------------|----------------------------------------------------------------------------------------------------|----------------------------------------------------------------------------------------------------|
|                                                                                                 | PATIENT#                                                                                                    | DATE                                                                                                    | TIME                                                                                                    | DESCRIPTION SENDER                                                                                                    | SENDER                                                                                                    | FAX                                                                                                    | DOCUMENT                                                                                                    |                                                                                                    |
| 1<br>2<br>3<br>4<br>5<br>6<br>7<br>8<br>9<br>10<br>11<br>12<br>13<br>14<br>15<br>16<br>17<br>18 | 102697<br>102697<br>102697<br>102655<br>103311<br>123491<br>102221<br>123981<br>101132<br>101132<br>101144<br>120132<br>102132<br>11032<br>102132<br>100748<br>125748<br>100966 | 06/21/2017<br>06/21/2017<br>06/21/2017<br>06/21/2017<br>06/21/2017<br>06/27/2017<br>06/27/2017<br>07/01/2017<br>07/01/2017<br>07/01/2017<br>07/12/2017<br>07/15/2017<br>07/15/2017<br>07/18/2017<br>07/18/2017<br>07/18/2017<br>07/21/2017 | $\begin{array}{c} 13:35\\ 13:35\\ 13:35\\ 13:35\\ 13:57\\ 14:06\\ 14:08\\ 07:51\\ 16:54\\ 16:55\\ 08:56\\ 09:27\\ 11:17\\ 08:01\\ 09:27\\ 11:17\\ 08:01\\ 15:40\\ 15:40\\ 16:24\\ 13:36\\ 16:24\\ \end{array}$ | STEPHANIE BLACK<br>STEPHANIE BLACK<br>STEPHANIE BLACK<br>STEPHANIE BLACK<br>KAREN O'CAIN<br>JOEY AMES<br>SUSAN MELVA<br>JOEY MELVA<br>MICHELLE C CAIN<br>MICHELLE C CAIN<br>MICHELLE C CAIN<br>LAURA ALBERT<br>LAURA ALBERT<br>KYLE ROBERTS<br>STEPHANIE BLACK<br>KAREN O'CAIN<br>JOEY AMES<br>MICHELLE C CAIN | SSB<br>SSB<br>SSB<br>SSB<br>SSB<br>SSB<br>SSB<br>SSB<br>MCC<br>MCC<br>MCC<br>MCC<br>LAA<br>LAA<br>KMR<br>SSB<br>KDO<br>JEA<br>MCC | $\begin{array}{c} 251-646-6159\\ 251-656-5526\\ 251-656-6932\\ 251-646-4569\\ 251-639-8214\\ 251-639-5549\\ 251-639-5549\\ 251-639-8214\\ 251-639-8214\\ 251-639-8214\\ 251-639-859\\ 251-639-8569\\ 251-639-8569\\ 251-639-8614\\ 251-665-2647\\ 251-639-8871\\ 251-639-9871\\ 251-639-9871\\ 251-639-9871\\ 251-639-9378\\ \end{array}$ | RESULTS FOR: 0024<br>RESULTS FOR: 0026<br>RESULTS FOR: 0026<br>CBC LAB TEST RESUL<br>EKG RESULTS<br>CHEST PA & LAT<br>FEMUR X-RAY<br>RESULTS FOR: 12396<br>GLUCOSE<br>RESULTS FOR: 1101<br>GLUCOSE<br>RESULTS FOR: 1021<br>PT PROGRESS NOTES<br>ALBUMIN<br>ALBUMIN<br>DIGOXIN<br>EKG RESULTS | <ul> <li>ANDERSON HEATHER</li> <li>ANDERSON HEATHER</li> <li>ANDERSON HEATHER</li> <li>ANDERSON HEATHER</li> <li>JONES SARA</li> <li>SIMON HERB</li> <li>SMITH ABBEY</li> </ul> |
| 19                                                                                              | 113573                                                                                                    | 07/26/2017                                                                                                    | 09:45                                                                                                    | SUSAN MELVA                                                                                                    | SJM                                                                                                    | 251-639-8526                                                                                                    | RESULTS FOR: 1135                                                                                                    | 573 JEFFERIES CAROL                                                                                                    |

- Patient # (Patient Number): Pulls from the Registration and ADT screen.
- Date: The date the fax was sent.
- Time: The time the fax was sent.
- Description Sender: Is the name of the employee sending the fax.
- Sender: The initials of the employee sending the fax
- Fax: The fax number to which the information was sent.
- **Document:** A description of the information sent.

# **Chapter 9 Coding Reports**

## 9.1 Coder Productivity

The Coder Productivity report is a useful tool in monitoring coder productivity.

### How to Print

- 1. Select Print Report Menu from the Hospital Base Menu or the Master Selection screen.
- 2. Select Medical Records.
- 3. Select Page 2.
- 4. Select Coder Productivity.
- 5. Select a print option.
- 6. Select report parameters:
  - **Beginning Date** and **Ending Date**: The report pulls figures based on Finish Date. Enter the beginning and ending Finish Date range or select dates from the drop-down menus. The format is MMDDYY. The system will default to the current system date.
  - Coder's Initials (Blank for ALL): Enter a specific coder's initials or skip to print report for all.
  - **Detail?**: Selecting this option will list the accounts that were coded within the selected date range.
- 7. Select Print to continue.

## Description and Usage

The Coder Productivity report lists the number of accounts coded for the specified coder's initials from field 6 of the DRG Grouper and Maintenance screen for accounts with Finish dates within the date range. The report includes Coder's Initials, Service Type, Patient Type, Total for Each Patient Type and Total for Each Coder.

#### **Coder Productivity**

RUN DATE: 05/03/17 TIME: 09:00 PAGE XMRCODER 1 CODER PRODUCTIVITY REPORT 04/01/17 TO 04/30/17 CODER: DKH Patient Type Service Code Total 1 I/P I ICU 2 1 I/P M MEDICAL 11 1 I/P S SURGERY Total Patient Type 1 : 9 22 2 O/P 2 O/P 2 O/P 2 O/P 2 O/P E ER 35 L LAB 21 0 0/P SURG P PEDIATRI 9 3 Total Patient Type 2 : 68 5 SNF M MEDICAL Total Patient Type 5 : 3 3 TOTAL FOR DKH: 93 CODER: PSM Patient Type Service Code Total -----\_\_\_ \_\_\_\_\_ ---1 I/P 1 I/P 1 I/P 1 I/P 1 I/P I ICU 4 M MEDICAL 10 N NURSERY 1 52 S SURGERY 1 I/P V SWINGBED Total Patient Type 1 : 22 3 2 34 20 2 O/P \*NO CODE\* 2 O/P 2 O/P 2 O/P 2 O/P 2 O/P B OBSERV E ER L LAB O O/P SURG 15 2 O/P 2 O/P P PEDIATRI R MRI 3 2 2 0/P 2 0/P 2 0/P X XRAY Y THERAPY 12 6 Total Patient Type 2 : 97 5 SNF M MEDICAL Total Patient Type 5 : 2 2 TOTAL FOR PSM: 121

- Coder (Coder Initials): Pull from the DRG Grouper and Maintenance screen field 6.
- Patient Type: Pulls from the Patient tab on the Registration and ADT screen. The report lists totals by Stay Type for each coder.
- Service Code: Pulls from the Patient tab on the Registration and ADT screen. The report lists totals for each service type for each coder.
- Total: Pulls the total number of patients coded for each coder.

#### **Coder Productivity in Detail**

| RUN DATE: 04/04/17<br>TIME: 09:53                                                      | CODER PRODUCTIVITY REPOR                                                                                       | т 04/04/17 -                                      | TO 04/04/17 PAGE 1<br>XMRCODER                                           |
|----------------------------------------------------------------------------------------|----------------------------------------------------------------------------------------------------|---------------------------------------------------|--------------------------------------------------------------------------|
| INITS ACCOUNT                                                                          | PATIENT NAME                                                                                                   | STAY TYPE                                         | SERVICE                                                                  |
| AM 10100282<br>AM 00901427<br>AM 10100265<br>AM 10100266<br>AM 10100254<br>AM 10100250 | SMITH JOHN PATRICK<br>SLIDER SALLY T<br>SHANE JOSHUA<br>SMITH ELLA KATHERINE<br>KERVIN BETSY V<br>MAURIN PAT S | 1 I/P<br>1 I/P<br>1 I/P<br>1 I/P<br>2 O/P<br>3 ER | 01 MEDICINE<br>20 CLINIC<br>G EEG<br>M MEDICAL<br>02 SURGERY<br>0 OBSERV |
| TOTAL FOR AM : 6                                                                       |                                                                                                    |                                                   |                                                                          |
| AM 1010029                                                                             | DAVID SMITHE                                                                                                   | 1 I/P                                             | *NO CODE*                                                                |
| TOTAL REVISED FOR AM :                                                                 | : 1                                                                                                    |                                                   |                                                                          |
| JCB 1010027                                                                            | DAVID ROGERS                                                                                                   | 1 I/P                                             | *NO CODE*                                                                |
| TOTAL FOR JCB: 1                                                                       |                                                                                                    |                                                   |                                                                          |

- Inits (Coder Initials): Pull from the DRG Grouper and Maintenance screen field 6.
- Account: Pulls from Patient tab on the Registration and ADT screen.
- Patient Name: Pulls from Patient tab on the Registration and ADT screen.
- **Stay Type:** Pulls from Patient tab on the Registration and ADT screen.
- Service: Pulls from Patient tab on the Registration and ADT screen.
- Total: Pulls the total number of patients coded for each coder.

## 9.2 Approved Claims

The Approved Claims (Waiting for Charges) report lists claims at the Approved status.

### How to Print

- 1. Select **Report Print Menu** from the Hospital Base Menu or the Master Selection screen.
- 2. Select Medical Records.
- 3. Select Page 2.
- 4. Select Approved Claims.
- 5. Select a print option.
- 6. Select report parameters:
  - Sort By: Select a sort option. The options include:
    - a Alpha-Serv Cd-Ins
    - **b** Alpha-Ins-Serv Cd
    - **c** Serv Cd-Alpha-Ins
    - d Serv Cd-Ins-Alpha
    - e Ins-Alpha-ServCd
    - f Ins-Serv Cd-Alpha
  - Include Secondary Claims (Y/N): Enter Y to include secondary claims or N to exclude secondary claims from the report.
  - Print Medical Records Complete (Y/N/"B"oth): Enter Y if the report should only print the accounts that have Medical Records complete, or enter N if the report should only print the accounts that do not have Medical Records complete. Enter B to print all accounts regardless of complete.
  - Exclude patients with no discharge date (Y/N): Enter Y to exclude patients that are not discharged. Enter N to include patients that are not discharged.
  - Enter up to 10 Service Codes to pull (0-For all): Enter up to 10 desired Service Codes or 0-Enter to print report for all.
- 7. System prompts, "Continue? (Y/N/0-Exit)"
  - Enter Y to print report. Enter N to change prompts. Enter 0 to exit without printing report.

### Description and Usage

The Approved Claims report prints insurance claims that are at the Approved status. This report page breaks and subtotals by Financial Class, with a grand total number of Approved claims printing at the end of the report. Medical Records should use this report to attain a list of all accounts that need Medical Record coding before insurance can be billed.

### Approved Claims (by Alpha Split)

| RUN-DATE: 06/30/17<br>TIME: 12:34                                                                                                    |                                                                                                    | MR A                                                                                                    | PPROV                                                                                                    | ED INSURAN                                                                                   | VCE (WAI                                  | TING FOR CHARGES)                                                                                                    | SC<br>BF    | RT BY.: Serv Cd-Alpha-Ins<br>EAK BY: A TO Z                                                                                                    | PAGE 1<br>H5ISAPP2MR                    |
|----------------------------------------------------------------------------------------------------|----------------------------------------------------------------------------------------------------|----------------------------------------------------------------------------------------------------|----------------------------------------------------------------------------------------------------|----------------------------------------------------------------------------------------------|-------------------------------------------|----------------------------------------------------------------------------------------------------|-------------|----------------------------------------------------------------------------------------------------|-----------------------------------------|
| PATIENT NAME                                                                                                    | NUMBER                                                                                                    | РТ                                                                                                    | INS                                                                                                    | DISC.<br>DATE                                                                                | SERVICE<br>CODE                           | MR<br>NUMBER                                                                                                    |             | CHARGES COMMENTS                                                                                                    | M/R<br>COMP                             |
| BEVERLY BETTY JEAN<br>BLANKMAN BILL<br>BLECHERT JEREMY<br>BLECHERT JORDAN<br>BOLTZ CAROLYN<br>BRADWELL SYLVIA MARIE<br>BRADY ROBERT<br>BRENT GEORGE<br>CANNON ALLEN<br>CANNON ALLEN<br>CANNON ALLEN<br>CARBANIS RHODA<br>CARBANIS RHODA<br>CARGYLE ELIZABETH<br>CARLINO ASHLYN<br>CAREL BLAINE<br>CARLINO ASHLYN<br>CARREL JULTUS<br>CARRICH JULTUS<br>CARSTARS ELBERT<br>CARTER NICHOLAS<br>CORTANA CEOPORT | ANB019<br>002690<br>102391<br>102391<br>003708<br>414643<br>003708<br>401433<br>300053<br>003062<br>300009<br>401430<br>300006<br>300006<br>000048<br>C11184<br>003001<br>300008<br>3000013<br>418346 | 4<br>2<br>2<br>2<br>2<br>2<br>5<br>1<br>2<br>3<br>1<br>3<br>1<br>3<br>2<br>2<br>1<br>3<br>2<br>2<br>1<br>3<br>2<br>2<br>1<br>3<br>2<br>2<br>1<br>3<br>2<br>2<br>2<br>2 | BME<br>MB<br>BB<br>MB<br>MB<br>XLT<br>C<br>MB<br>XP<br>M<br>BB<br>BB<br>BB<br>BB<br>BB<br>BB<br>BB<br>BB<br>BB<br>BB<br>BB<br>CB<br>XP<br>MB<br>XP | 05/28/17<br>06/26/17<br>06/07/17<br>06/07/17<br>06/07/17<br>06/07/17<br>06/07/17<br>06/01/17 | D L F S L L T O L E M E O E L L M E M L O | 500579BB<br>30497<br>30430<br>30360<br>235689<br>A12478<br>900035528<br>306357<br>A12713<br>123306491<br>123403033<br>306384<br>306385<br>306379<br>600035376<br>400741<br>306380<br>306382<br>306382<br>306382<br>306382<br>634123<br>635251 | * * * * * * | $\begin{array}{c} 0.00\\ 0.00\\ 169.00\\ 30553.00\\ 176.00\\ 0.00\\ 209.00\\ 0.00\\ 0.00\\ 441.00\\ 46.00\\ 46.00\\ 46.00\\ 46.00\\ 46.00\\ 102.00\\ 102.00\\ 102.00\\ 162.00\\ 70.00\\ 361.00\\ 160.00\\ \end{array}$ | N N Y Y N Y N Y Y Y Y Y Y Y Y Y Y Y Y Y |
| COX WESLEY                                                                                                    | 500053                                                                                                    | 2                                                                                                    | ь<br>ХВ                                                                                                    |                                                                                              | L                                         | 534533                                                                                                    |             | 0.00                                                                                                    | Y<br>Y                                  |

#### Approved Claims (by Service Code)

| RUN-DATE: 06/30/17<br>TIME: 12:34 |                  | MR A   | PPROVED   | ) INSUR/      | ANCE <sup>'</sup> (WAI | TING FOR         | CHARGES) | SORT BY.: Serv Cd-Alpha-Ins<br>BREAK BY: L | PAGE 26<br>H5ISAPP2MR |
|-----------------------------------|------------------|--------|-----------|---------------|------------------------|------------------|----------|--------------------------------------------|-----------------------|
| PATIENT NAME                      | NUMBER           | РТ     | INS       | DISC.<br>DATE | SERVICE<br>CODE        | MR<br>NUMBER     |          | CHARGES COMMENTS                           | M/R<br>COMP           |
| BRYANT KARY<br>WYND GATE          | 102170<br>121203 | 1<br>1 | M1<br>CBG |               | L                      | 000738<br>A12593 |          | 10678.00<br>0.00                           | Y<br>N                |
| FOR SERVICE CD.: L                | тоти             | L AP   | PROVED    | 2             | TOTAL CH               | ARGES            | 10678.00 |                                            |                       |

- Patient Name: Pulls from the Patient tab on the Registration and ADT screen.
- Number (Account Number): Pulls from the Registration and ADT screen.
- **PT (Patient Type):** The patient type is the patient's Stay Type.
- Ins (Insurance Code): Pulls from the Insurance Claims by Patient screen.
- Disc Date (Discharge Date): Pulls from the Stay tab on the Registration and ADT screen.
- Service Code: Pulls from the Patient tab on the Registration and ADT screen.
- Med-Rec# Number (Medical Record Number): Pulls from the Patient tab on the Registration and ADT screen.
- Charges: Pull from the patient's Account Detail screen.
- Comments: Pull from the Comment field of the Insurance Claims Status screen.
- Med-Rec Comp (Medical Records Complete): Is determined by a finish date being loaded in the DRG Grouper and Maintenance screen, field 6.

## 9.3 Claims With Missing Information (by Physician)

The Claims with Missing Information (By Physician) lists claims at the Unchecked status that are awaiting Medical Records Coding or need a M/R Verify Date for APC claims. The report lists claims by physician.

## How to Print

- 1. Select **Report Print Menu** from the Hospital Base Menu or the Master Selection screen.
- 2. Select Medical Records.
- 3. Select Page 2.
- 4. Select Claims W/Miss Info (P).
- 5. Select a print option.
- 6. System prompts, "Include Secondary Claims?"
  - Select Yes to include secondary claims or No to exclude secondary claims from the report.
- 7. System prompts, "Would you like to pull coder initials?"
  - If answered **Yes**, the coders initials will replace the "Current, 30, 60, 90 days" columns.
- 8. Select report parameters:
  - As of date for insurance aging: Enter the date the report will be run through or select the date from the drop-down menu. The format is MMDDYY. The system will default to the current system date.
  - **Print medical record number?**: Select this option to print the patient medical record number to report.
- 9. Select **Print** to continue.

### Description and Usage

The Claims with Missing Information (By Physician) report should be printed and worked on a daily basis. The report page breaks and subtotals by physician. The last page of the report ages the expected pay under the columns Current, Over 30, Over 60 and Over 90. The last page also gives the total number of claims for each physician.

If coder initials are chosen to print, they will replace the aging columns.

Medical Records can use this report to see what needs to be coded. If a doctor has not assigned a diagnosis, this report may be used to determine which physicians are holding up the billing.

Outpatient claims with the comment "APC Claim" as the reason for not billing the claim, should be verified and have a M/R Verify Date entered on the Medical Records Insurance Modifier Maintenance screen.

#### **Claims With Missing Information (by Physician)**

| RUN  | DATE: 0<br>TIME: 0 | 7/12/<br>6:11 | 17        |                     |                                    | CLAIMS<br>AS OF     | 5 WITH<br>07/12 | MI55<br>/17 | ING INF    | FORMATIC    | M<br>ON (BY PHYS    | EDICAL R<br>ICIAN) | ECORDS PAG<br>HSISPHYP       | Е 3        |           |
|------|--------------------|---------------|-----------|---------------------|------------------------------------|---------------------|-----------------|-------------|------------|-------------|---------------------|--------------------|------------------------------|------------|-----------|
| INSU | RANCE              |               |           |                     | - DISC /                           | MOUNT TO            |                 |             |            | #DAYS       | CHART               | #DAYS              |                              |            | M/R       |
| PRI. | NUMBER<br>357845   | ROBE          | RTS SALLY | MED.REC.#<br>481268 | DATE E<br>05/06/17                 | E BILLED<br>1130.25 | CUR             | 30          | 60 90<br>X | DISC.<br>68 | LOCATION            | LOCA.              | INSURANCE<br>MEDICARE 0/P    |            | COMP<br>Y |
| PRI. | 357666             | WILC          | OX DEANNA | 481471              | REASON FOR<br>07/06/17<br>07/09/17 | 3482.64             | ING AL          | X           | CLAIM:     | (APC CL     | LAIM)<br>MAIN-FILE  | 5                  | MEDICARE-I/P                 |            | N         |
| PRI. | 357045             | PATT          | ERSON JAN | 481633              | 07/02/17<br>07/02/17               | 8012.00             | ŝ               |             |            | 10<br>10    | MAIN-FILE           | 23                 | BLUE CROSS -<br>BLUE CROSS - | I/P<br>I/P | Ň         |
| PRI. | 357737             | MART          | IN WILLIA | M 480658            | 07/03/17<br>REASON FOR             | 422.64<br>NOT BILL  | .ING A          | BOVE        | CLAIM:     | (APC CL     | TRANSCRIPT<br>LAIM) |                    | MEDICARE 0/P                 |            | Ŷ         |
|      |                    |               | * * * T 0 | T A L S * * *       | 2                                  | 6731.29             | ٦               | TOTAL       | CLAIMS     | 5           | 6                   |                    |                              |            |           |

#### **Claims With Missing Information (by Physician Totals)**

| RUN DATE: 07/12/17<br>TIME: 06:11                                                                                                    |                   |                                                                  | CLAIMS WITH<br>AS OF 07/12               | MISSING INF        | ORMATION (B)      | MEDICAL<br>( PHYSICIAN)                                                                 | RECORDS<br>HSISPHYP                  | PAGE | 77 |
|----------------------------------------------------------------------------------------------------|-------------------|------------------------------------------------------------------|------------------------------------------|--------------------|-------------------|-----------------------------------------------------------------------------------------|--------------------------------------|------|----|
| NUMBER NAME                                                                                                    |                   | CURRENT                                                          | OVER-30                                  | OVER-60            | OVER-90           | BALANCE                                                                                 | CLAIMS                               |      |    |
| 121400 WILSON FRA<br>124700 ANDERSON R<br>124800 GILMORE SH<br>125200 JONES HENR<br>127100 BROWING J<br>128200 ANDERSON K<br>128400 SHELLDS TI<br>128400 SUMMERS JA |                   | 243.75<br>22118.40<br>6958.05<br>12588.74<br>10275.25<br>8241.00 | 3482.64<br>1258.66<br>1481.80<br>2044.00 | 1130.25<br>2464.01 | 891.75<br>1920.30 | 243.75<br>26731.29<br>9108.46<br>1920.30<br>1481.80<br>14632.74<br>10275.25<br>10705.01 | 1<br>6<br>4<br>2<br>7<br>4<br>2<br>3 |      |    |
| * * * T 0 T A L S * * *                                                                                                    |                   | 60425.19                                                         | 8267.10                                  | 3594.26            | 2812.05           | 75098.60                                                                                | 29                                   |      |    |
| TOTAL NUMBER OF ACCOUNTS CURRENT<br>TOTAL NUMBER OF ACCOUNTS OVER-30<br>TOTAL NUMBER OF ACCOUNTS OVER-60<br>TOTAL NUMBER OF ACCOUNTS OVER-90                        | 19<br>5<br>3<br>2 |                                                                  |                                          |                    |                   |                                                                                         |                                      |      |    |
| TOTAL NUMBER OF ACCOUNTS                                                                                                    | 29                |                                                                  |                                          |                    |                   |                                                                                         |                                      |      |    |

- **Insurance:** This field states the primary status of the claim. PRI is listed for the primary claim and SEC for all other claims.
- Number (Account Number): Pulls from Registration and ADT screen.
- Name: Pulls from the Patient tab on the Registration and ADT screen.
- Med- Rec# (Medical Record Number): Pulls from the Patient tab on the Registration and ADT screen.
- Disc Date (Discharge Date): Pulls from the Stay tab on the Registration and ADT screen.
- Amount To Be Billed: The expected pay amount pulls from the detail charges screen.
- Current: A X pulls to this column if the Discharge date is less than 30 days old.
- 30: A X pulls to this column if the Discharge date is over 30 but less than 60 days old.
- 60: A X pulls to this column if the Discharge date is over 60 but less than 90 days old.
- 90: A X pulls to this column if the Discharge date is over 90 days old.
- # Days Disc (Number of Discharge): The number of days since discharge.
- Chart Location: The location of the patient's medical record chart pulls from Medical Records.
- **# Days Loca (Number of Days Location):** The number of days that the Health Information chart has been in its current location.
- Insurance: The insurance code pulls from the Insurance Claims by Patient screen.
- Srv Cd (Service Code): Pulls from Patient tab on the Registration and ADT screen.
- Med-Rec Com (Medical Records Complete): A Y indicates that Medical Records coding is complete and the Finish Date has been added to the grouper screen. A N indicates that coding is not complete.

## 9.4 Claims With Missing Information (by Insurance)

The Claims with Missing Information (By Insurance) report lists claims at the Unchecked status that either need some additional follow-up from Medical Records or another department as specified in the Comments section on the report or that need a M/R Verify Date for APC claims. The report lists claims by Insurance Company.

## How to Print

- 1. Select **Report Print Menu** from the Hospital Base Menu or the Master Selection screen.
- 2. Select Medical Records.
- 3. Select Page 2.
- 4. Select Claims W/Miss Info (I).
- 5. Select a print option.
- 6. Select report parameters:
  - Sort By: Select one of the following sort options from the drop-down menu:
    - a Alpha-Serv Cd-Ins
    - b Alpha-Ins-Serv Cd
    - c Serv Cd-Alpha-Ins
    - **d** Serv Cd-Ins-Alpha
    - e Ins-Alpha-ServCd
    - f Ins-Serv Cd-Alpha
  - Include Secondary Claims: Select this option to include secondary claims on the report.
- 7. Select Print to continue.
- 8. Select report parameters:
  - Enter As of Date: Enter the date the report will be run through or select the date from the drop-down menu. The format is MMDDYY. The system will default to the current system date.
  - Service Codes: Enter up to 10 Service Codes or select the next option to print report for all.
  - Would you like to pull coder initials?: If this prompt is answered Yes, the coders initials will replace the "Current, 30, 60, 90 days" columns. The report will print once this prompt is answered.

## Description and Usage

The Claims with Missing Information report should be printed and worked daily. The report page breaks and subtotals by insurance company. The last page of the report ages the expected payment under the columns Current, Over 30, Over 60 and Over 90. The last page also gives the total number of claims for each insurance company. There is a grand total that gives the totals of each aging column for all insurance companies and a grand total of the number of claims at the Unchecked status.

Medical Records can use the "M/R Comp" column on this report to see what accounts need followup. If they are waiting on the doctor to assign a diagnosis, this report may be used to determine which physicians are holding up the billing. Outpatient claims with the comment "APC Claim" as the reason for not billing the claim should be verified and have a M/R Verify Date entered on the Medical Records Insurance Modifier Maintenance screen.

### Claims With Missing Information (by Insurance)

RUN DATE: 08/07/17 TIME: 06:24 PAGE 28 H5ISUNCKP CLAIMS WITH MISSING INFORMATION (BY INSURANCE) AS OF 08/07/12 AMOUNT TO BE BILLED CUR 30 60 90 PHYSICIAN REASON FOR NOT BILLING INSURANCE-SERV CD DISC DATE M/R COMP NUMBER PATIENT NAME------Μ MEDICARE - I/P KUFFLER J DUNSETH WA WILSON J PARKER WJ ANDERSON M PRI. PRI. PRI. PRI. PRI. 357478 BYRD DANNY 07/23/17 3350.48 х RE-CERT NEEDED S S M S M M M S YYYYNYNY DUNN LAWRENCE HENLEY PATRICIA 357163 07/24/17 07/23/17 3539.50 MISSING INS INFO MISSING CHARGES X X X MISSING CHARGES MISSING OR CHARGES NOT CODED CPT CODE MISSING NOT CODED DIAG TO BE CHECKED HINTON DOROTHY S KINGSLY RUSSELL T 08/06/17 08/06/17 4621.45 356956 PRI. 357486 KRINKLE DANA MAURIN CATHERINE 07/20 .64 ADANS RICH ANDERSON K х 357217 WILSON SANDY A PARKER WJ 02/17 400.00 х \* \* \* T O T A L S \* \* \* TOTAL CLAIMS 276324.62 8

### Claims With Missing Information (by Insurance Totals)

| RUN DAT<br>TIM                      | E: 08/07/17<br>E: 06:24                                                                                                  |                                           | CLAIMS WITH AS OF 08/07/2              | MISSING INFO       | RMATION (BY                | INSURANCE)                                                                | PAGE 54<br>H5ISUNCKP         |
|-------------------------------------|----------------------------------------------------------------------------------------------------|-------------------------------------------|----------------------------------------|--------------------|----------------------------|---------------------------------------------------------------------------|------------------------------|
| NUMBER.                             | NAME                                                                                                    | CURRENT                                   | OVER-30                                | OVER-60            | OVER-90                    | BALANCE                                                                   | CLAIMS                       |
| B<br>BP<br>C1<br>C3<br>M<br>MB<br>X | BLUE CROSS - I/P<br>BCBS PHYSICIAN<br>HMO - I/P<br>UNITES MUTUAL-I/P<br>MEDICARE-I/P<br>MEDICARE - 0/P<br>MEDICAID - I/P | 39899.15<br>850.00<br>13436.00<br>5025.75 | 206.72<br>457.50<br>9222.14<br>1723.25 | 3212.00<br>3350.48 | 400.00<br>162.75<br>893.85 | 40105.87<br>457.50<br>850.00<br>3212.00<br>26408.62<br>5188.50<br>2617.10 | 18<br>2<br>1<br>8<br>10<br>3 |
| * *                                 | * T 0 T A L S * * *                                                                                                    | 59210.90 116                              | 09.61 656                              | 2.48 145           | 6.60 7883                  | 9.59                                                                      | 44                           |

- **Insurance:** This field states the primary status of the claim. PRI is listed for the primary claim and SEC for all other claims.
- Number (Account Number): Pulls from Registration and ADT screen.
- Patient Name: Pulls from the Patient tab on the Registration and ADT screen.
- Disc Date (Discharge Date): Pulls from the Stay tab on the Registration and ADT screen.
- Amount To Be Billed: The expected pay amount pulls from the detail charges screen.
- Current: A X pulls to this column if the Discharge date is less than 30 days old.
- 30: A X pulls to this column if the Discharge date is over 30 but less than 60 days old.
- 60: A X pulls to this column if the Discharge date is over 60 but less than 90 days old.

#### 118 HIM Print Reports

- 90: A X pulls to this column if the Discharge date is over 90 days old.
- Physician (Attending Physician): Pulls from the Stay tab on the Registration and ADT screen.
- Reason For Not Billing: The comments that pull from the Comment field of the Insurance Claims Status screen.
- Med-Rec Comp (Medical Record Complete): A Y indicates Medical Records coding is complete, and the Finish Date has been added to the grouper screen. A N indicates that coding is not complete.
- Srv Cd (Service Code): Pulls from Patient tab on the Registration and ADT screen.

## 9.5 UB92 Insurance Edits

The UB92 Edit List is used by the Business Office or Medical Records Department to determine what additional information should be included on the insurance claims prior to billing.

## How to Print

- 1. Select **Report Print Menu** from the Hospital Base Menu or the Master Selection screen.
- 2. Select Medical Record.
- 3. Select Page 2.
- 4. Select UB92 Insurance Edits.
- 5. Select a print option.
- 6. Select report parameters:
  - Sort By: Select one of the following sort options from the drop-down menu:
    - **a** Alpha-Serv Cd-Ins
    - b Alpha-Ins-Serv Cd
    - c Serv Cd-Alpha-Ins
    - d Serv Cd-Ins-Alpha
    - e Ins-Alpha-ServCd
    - f Ins-Serv Cd-Alpha
    - g Dept Flag-Ins-Alpha
  - If sort option **g** Dept Flag-Ins-Alpha is selected the following prompt will appear:
    - Print for dept (Blank for all): Enter I for Insurance, M for Medical Records or R for Registration to receive edits for the specified department. If left blank all edits will print.
  - Enter account numbers: If selected patient account numbers will need to be entered and edits will be printed only for the claims on the accounts. The system brings up every claim for the given account number and prompts "Include this Claim" or "Exclude this Claim".
  - Type of Claim to be edited (U-Unbilled, T-To be xmitted): Enter U to print edits for claims that are not billed and T to print edits for claims that are ready to be transmitted to the intermediary.
  - Specific companies (Blank for all): If selected enter up to six company codes.
  - Intermediary Codes (M, B, X, C or All): Enter Financial Class codes for which the report will run or enter All to print report for all.
  - Include Secondaries: Select this option to include secondary claims.
- 7. Select Generate to continue.

### Description and Usage

The UB92 Edit List should be printed and worked on a daily basis.

The report prints a list of all insurance claims with errors that may cause the claim to be rejected. The report should be worked, reprinted and worked again until no errors exist.

If there are edits that should be suppressed for a specific Financial Class, this can be done in the Insurance Company table, page 3. A maximum of 50 edit numbers may be entered for each insurance company, preventing these edits from appearing on the report.

#### UB92 Edit List

| RUN DATE: 03/26/17<br>TIME: 09:04 | DEPT                    | FLAG:         | R                  | INSURAN          | CE CLAIM | 5 EDIT                                                                                  | UNBILLED CLAIMS                                                                                                    | PAGE 21<br>ISUBEDIT                                            |
|-----------------------------------|-------------------------|---------------|--------------------|------------------|----------|-----------------------------------------------------------------------------------------|----------------------------------------------------------------------------------------------------|----------------------------------------------------------------|
| PATIENT<br>NAMENB                 | INS<br>R CO.            | STAY<br>TYPE  | SERVICE<br>FROM TO | SRVE<br>CDP      | AY IN    | EDIT-<br>NUM                                                                            | ERROR CONDITIONS                                                                                                    |                                                                |
| ALLEN TOM 41                      | **********<br>8147 RR1  | ******<br>0/P | 03/01/17 03/14/    | ********<br>17 A | 100 00   | N 040                                                                                   | PATTENT'S STREET NOT ENTERED                                                                                                    | *************                                                  |
|                                   |                         | 0,1           | 63/61/1/ 63/14/    |                  |          | 041<br>042<br>043<br>050<br>060<br>169<br>174<br>239<br>253<br>253<br>268<br>268<br>292 | PATIENT'S CITY NOT ENTERED<br>PATIENT'S STATE NOT ENTERED<br>PATIENT'S STATE NOT ENTERED<br>PATIENT'S ZIP COBE NOT ENTERED<br>DIVALID PATIENT SEX<br>AMMIT SOURCE MISSING<br>NEED HCPC CODE WITH LISTED REV CDS<br>NEED HCPC CODE WITH LISTED REV CDS<br>NEED HCPC CODE WITH LISTED REV CDS<br>NONCOVERED CHARGES GREATER THAN ZE<br>MISSING INSURED'S NAME IN FIELD S8<br>UTSSING INSURED'S NAME IN FIELD S8<br>CONTRACT/CENTIFICATE NUMBER DLAWK<br>MISSING CONTRACT NUMBER IN FIELD S8<br>MISSING CONTRACT NUMBER TH FIELD S8 | AND BILL TYPE<br>RO<br>N FIELD 67                              |
| HARRISON BILLY 41                 | 4280 BB1                | I/P           | 03/01/17 03/15/    | 17 E             | 50.00    | Y 377<br>329<br>060<br>157<br>231<br>262<br>292<br>304                                  | ? INPATIENT CHARGE AMOUNT IS LESS TH<br>DUP REV CODE AND CPT CODE 0000<br>AMOUNT SOURCE MISSING<br>NEED ROOM CHARGE SUMMARY CODES FOR<br>ROOM CHARGE QUANTITIES NOT = COVER<br>CONTRACT NER IS BLANK OR ALL ZEROS<br>MISSING PRINCIPAL DIAGNOSIS CODE I<br>ADMITING DIAGNOSIS MUST BE ENTERE<br>ENTERE SUM COLONG DIAGNOSIS MUST BE ENTERE                                                                                                    | N O<br>THIS BILLTYPE<br>ED DAYS<br>N FIELD 67<br>D IN FIELD 76 |
|                                   | ***********<br>E077 DD1 | 0 /P          | 02/10/17 02/11/    | 22222222<br>17 D | 10 00    | N 060                                                                                   | ADMIT SOUDCE MISSING                                                                                                    | ***********                                                    |
| 201111 DOWALD 41                  | 3022 BB1                | U/F           |                    | L/ D             | 10.00    | 224<br>239<br>253<br>260<br>268<br>386<br>310<br>335<br>327                             | SERVICE DATE ON CHARGE NOT WITHIN<br>NONCOVERED CHARGES GREATER THAN ZE<br>WISSING INSURED'S NAME IN FIELD 58<br>USINTRACT/CENTIFICATE NUMBER BLANK<br>MISSING CONTRACT NUMBER IN FIELD 58<br>WISSING CONTRACT NUMBER IN FIELD 5<br>EXPIRED DIAGNOSIS CODE 1234<br>PRINCIPAL PROCEDURE DATE < STMT 'F<br>ATTENDING PHYSICIAN'S UPIN NRB MIS<br>MISSING SURGEON'S UPIN NRB                                                                                                    | STATEMENT DATE<br>RO<br>ROM' DATE<br>SING                      |
| SMITH DONALD 41                   | 5022 BB1                | 0/P           | 02/01/17 02/28/    | 17 A             | 50.00    | N 060<br>224<br>421<br>239<br>253<br>260<br>268<br>386<br>310<br>335<br>327             | ) ADMIT SOURCE MISSING<br>SERVICE DATE ON CHARGE NOT WITHIN<br>ER OR OP STAY WITH ROOM CHARGES (R<br>NONCOVERED CHARGES GREATER THAN ZE<br>MISSING INSURED'S NAME IN FIELD 58<br>) CONTRACT/CENTIFICATE NUMBER DLANK<br>MISSING CONTRACT NUMBER IN FIELD 6<br>EXPIRED DIAGNOSIS CODE 1234<br>PRINCIPAL PROCEDURE DATE < STMT 'F<br>ATTENDING PHYSICIZM 'S UPIN NRB MIS<br>MISSING SURGEON'S UPIN NRB                                                                                                    | STATEMENT DATE<br>EV CD 10X-21X)<br>RO<br>ROM' DATE<br>SING    |
| THURMON JOHN 12                   | 2000 BB1                | 0/P           | 03/07/17 03/14/    | 17 E             | 1000.00  | Y 039<br>236<br>331                                                                     | PATIENT NAME MUST INCLUDE LAST NAM<br>5 TOTAL CHARGES NOT GREATER THAN ZER<br>L EXPECTED PAY NOT GREATER THAN ZERO                                                                                                    | E AND FIRST IN<br>D                                            |

- Patient Name: Pulls from the Patient tab on the Registration and ADT screen.
- Nbr (Patient account number): Pulls from the Registration and ADT screen.
- Ins Co (Insurance code): Pulls from the Policy Information screen.
- **StayType:** Pulls from the Patient tab on the Registration and ADT screen.

- Service From and To: The service dates pull from the Insurance Claims Status screen. This will normally be the Admit and Discharge dates except for recurring patients.
- Srv Cd (Service Code): Pulls from Patient tab on the Registration and ADT screen.
- Exp'd Pay (Expect Pay): Pulls from the Detail Charges screen.
- Elec Bill (Electronic Bill Switch): Pulls from the Detail Charges screen. This indicates if the claim is going to be billed electronically.
- Edit Num (Edit Number): Is the number that corresponds to the error that may cause this claim to reject.
- Error Conditions: The reasons this claim may be rejected.

## 9.6 1500 Insurance Edits

The 1500 Edit List is used by the Business Office or Medical Records Department to determine what additional information should be included on the 1500 prior to billing.

## How to Print

- 1. Select **Report Print Menu** from the Hospital Base Menu or the Master Selection screen.
- 2. Select Medical Records.
- 3. Select Page 2.
- 4. Select 1500 Edit List.
- 5. Select a print option.
- 6. Select report parameters:
  - **Sort By**: Select one of the following sort options from the drop-down menu:
    - **a** Alpha-Serv Cd-Ins
    - b Alpha-Ins-Serv Cd
    - c Serv Cd-Alpha-Ins
    - d Serv Cd-Ins-Alpha
    - e Ins-Alpha-ServCd
    - f Ins-Serv Cd-Alpha
    - g Dept Flag-Ins-Alpha
  - If sort option **g** Dept Flag-Ins-Alpha is selected the following prompt will appear:
    - Print for dept (Blank for all): Enter I for Insurance, M for Medical Records or R for Registration to receive edits for the specified department. If left blank all edits will print.
  - Enter account numbers: If selected patient account numbers will need to be entered and edits will be printed only for the claims on the accounts. The system brings up every claim for the given account number and prompts "Include this Claim" or "Exclude this Claim."
  - Type of Claim to be edited (U-Unbilled, T-To be xmitted): Enter U to print edits for claims that are not billed and T to print edits for claims that are ready to be transmitted to the intermediary.
  - Specific companies (Blank for all): If selected enter up to six company codes.
  - Intermediary Codes (M, B, X, C or All): Enter Financial Class codes for which the report will run or enter All to print report for all.
  - Include Secondaries: Select this option to include secondary claims.
- 7. Select **Generate** to continue.

### Description and Usage

The 1500 Edit List should be printed and worked on a daily basis. The report gives a list of all Physician claims with errors that may cause the claim to be rejected. The report should be worked, reprinted and worked again until no errors exist.

If there are edits that should be suppressed for a specific Financial Class, this can be done in the Insurance Company table, page 3. A maximum of 50 edit numbers may be entered for each insurance company, preventing these edits from appearing on the report.

#### 1500 Edit List

| RUN DATE: 08/15/17<br>TIME: 15:51 |        | DEPT        | FLAG:        | R            |         | HCFA         | 1500 CLAIMS    | EDIT                                                                                           | UNBILLED CLAIMS                                                                                                    | PAGE 1<br>H5ISBLEDP |
|-----------------------------------|--------|-------------|--------------|--------------|---------|--------------|----------------|------------------------------------------------------------------------------------------------|----------------------------------------------------------------------------------------------------|---------------------|
| PATIENT<br>NAME                   | .NBR   | INS<br>CO.  | STAY<br>TYPE | SERV<br>FROM | /ICE    | 5R\<br>TO CD | / EXP D<br>PAY | E -<br>B                                                                                       | ERROR CONDITIONS                                                                                                    |                     |
| ARNAU LUCY                        | 417640 | BP          | I/P          | 05/01/17     | 05/09/: | L7 A         | 12010.00       | Y (                                                                                            | 005 PATIENT ADDRESS BLANK<br>010 PATIENT ZIP CODE MISSING<br>024 SUBSCRIBER NAME BLANK<br>025 SUBSCRIBER ADRESS OR CITY BLANK<br>028 SUBSCRIBER STATE BLANK<br>029 SUBSCRIBER STATE BLANK<br>029 SUBSCRIBER ZIP MISSING<br>031 INCORRECT CLAID TYPE - NOT OUTPATIENT<br>047 NO DIAGNOSIS CODE PRESENT<br>047 NO DIAGNOSIS CODE PRESENT<br>047 FEPECTED PAY IS NOT GREATER THAN ZERO<br>057 EXPECTED PAY IS NOT GREATER THAN ZERO                                                                                                    | *****               |
| ARNAU LARRY                       | 417643 | BP          | I/P          | 05/31/17     | 06/09/: | 17 E         | 2550.00        | Y (0<br>0<br>0<br>0<br>0<br>0<br>0<br>0<br>0<br>0<br>0<br>0<br>0<br>0<br>0<br>0<br>0<br>0<br>0 | 005 PATIENT ADDRESS BLANK<br>010 PATIENT ZIP CODE MISSING<br>016 CONTRACT/CERTIFICATE NUMBER BLANK<br>025 SUBSCRIBER NAME BLANK<br>025 SUBSCRIBER STATE BLANK<br>028 SUBSCRIBER STATE BLANK<br>029 SUBSCRIBER ZIP MISSING<br>031 INCORRECT CLAIDN TYPE - NOT OUTPATIENT<br>047 NO DIAGNOSIS CODE PRESENT<br>047 NO DIAGNOSIS CODE PRESENT<br>047 AND DIAGNOSIS CODE PRESENT<br>047 AND DIAGNOSIS CODE PRESENT<br>047 AND DIAGNOSIS CODE PRESENT<br>047 AND DIAGNOSIS CODE PRESENT<br>047 AND DIAGNOSIS CODE PRESENT<br>047 AND MISSING<br>057 EXPECTED PAY IS NOT GREATER THAN ZERO |                     |
| BORDEN CAROL                      | 415385 | BP          | I/P          | 01/02/17     | 01/09/: | 17 A         | 11000.00       | YO                                                                                             | 011 ADMISSION DATE INVALID<br>016 CONTRACT/CERTIFICATE NUMBER BLANK<br>031 INCORRECT CLAIM TYPE - NOT OUTPATIENT<br>047 NO DIAGNOSIS CODE PRESENT                                                                                                    | ******              |
| CAMERON COLLEEN +                 | 417160 | BP          | I/P          | 05/01/17     | 05/09/: | 17 E         | 7885.00        | Y 0                                                                                            | 005 PATIENT ADDRESS BLANK<br>010 PATIENT ZIP CODE MISSING<br>016 CONTRACT/CERTIFICATE NUMBER BLANK<br>024 SUBSCRIBER NAME BLANK<br>025 SUBSCRIBER ADDRESS OR CITY BLANK<br>028 SUBSCRIBER STATE BLANK<br>029 SUBSCRIBER ZIP MISSING<br>031 INCORRECT CLAID TYPE - NOT OUTPATIENT<br>047 NO DIAGNOSIS CODE PRESENT<br>045 SURGEON NBR, PRIN PROC CODE OR PROC DATE                                                                                                    | E MISSING           |
| CARLINO ASHLYN                    | 414578 | *****<br>BP | 0/P          | 06/15/17     | 06/15/: | 17 V         | 175.00         | Y ()<br>()<br>()<br>()<br>()<br>()<br>()<br>()<br>()<br>()<br>()<br>()<br>()<br>(              | 005 PATIENT ADDRESS BLANK<br>010 PATIENT ZIP CODE MISSING<br>016 CONTRACT/CERTIFICATE NUMBER BLANK<br>024 SUBSCRIBER NAME BLANK<br>025 SUBSCRIBER STATE BLANK<br>025 SUBSCRIBER STATE BLANK<br>029 SUBSCRIBER STATE BLANK<br>029 SUBSCRIBER ZIP MISSING<br>033 DETAIL CHARGE DATE INVALID<br>033 DETAIL CHARGE DATE INVALID<br>045 MISSING CPT CODE<br>067 EXPECTED PAY IS NOT GREATER THAN ZERO                                                                                                    | *******             |

- Patient Name: Pulls from the Patient tab on the Registration and ADT screen.
- Nbr (Account Number): Pulls from the Registration and ADT screen.
- Ins Co. (Insurance Company): Pulls from the Policy Information screen page 1.
- **StayType:** Pulls from the Patient tab on the Registration and ADT screen.

#### 124 HIM Print Reports

- Service From and To: The service dates pull from the Insurance Claim Status screen. This will normally be the Admit and Discharge dates except for recurring patients.
- Srv Cd (Service Code): Pulls from the Patient tab on the Registration and ADT screen.
- Exp'd Pay (Expect Pay): Pulls from the Detail Charges screen.
- Elec Bill (Electronic Bill Switch): Pulls from the Detail Charges screen. This indicates if this claim is going to be billed electronically.
- Edit Num (Edit Number): The number that corresponds to the error that may cause this claim to reject.
- Error Conditions: The reason for which a claim may be rejected.

## 9.7 MR Billing Report

The MR Billing Report will provide a list of accounts with claims that have not been coded. Please see <u>Medical Records Billing Report</u> for information on the Report Writer version of this report.

### How to Print

- 1. Select **Report Print Menu** from the Hospital Base Menu or the Master Selection screen.
- 2. Select Medical Records.
- 3. Select Page 2.
- 4. Select MR Billing Report.
- 5. Select a print option.
- 6. Select report parameters:
  - **Beginning Date** and **Ending Date**: Enter the beginning and ending date range or select dates from the drop-down menus. The format is MMDDYY. The system will default to the current system date.
  - Include patients without a discharge date?: Select this option to include patients that are not discharged.
  - Sort by Discharge Date: Select this option to sort by Discharge Date.
  - All Stay Types: Select this option to include all Stay Types on the report. If blank, enter the desired Stay Types.
  - All Service Codes: Select this option to include all Service Codes on the report. If blank, enter up to ten Service Codes.
- 7. Select **Print** to continue.

### Description and Usage

The MR Billing Report provides a list of accounts that have not been coded by the Medical Records Department. To pull to the report the account must not have a Contract Code on the Guarantor/Ins tab or a Finish Date in the Grouper. The report will print by patient type and service code, then by financial class, physician and days since discharge. Totals for each Stay Type and a grand total for all Stay Types are provided. The Health Information Management Department will use this report as a listing of accounts that need to be coded before being billed.

| RUN DATE: 04/23/17<br>TIME: 10:53 | ΡΑΤ ΤΥΡ               | E: I/P            |               |                   |             |            |     | F                | PAGE<br>MRBILLR | 1<br>PT    |                   |
|-----------------------------------|-----------------------|-------------------|---------------|-------------------|-------------|------------|-----|------------------|-----------------|------------|-------------------|
| PATIENT<br>NAME                   | MEDICAL REC<br>NUMBER | ACCOUNT<br>NUMBER | ADMIT<br>DATE | DISCH<br>DATE     | PAT<br>TYPE | SER<br>CDE | F/C | TOTAL<br>CHARGES | AGE             | PHYSICIAN  | CHART<br>LOCATION |
| SMITH VERONICA                    | 754221                | 100154            | 040117<br>CO  | 040517<br>MMENTS: | I/P         | М          | В   | 6100.32          | 2 17            | THOMAS K   | HIM               |
| KREMAER ALEX C                    | 459832                | 100177            | 040117        | 040517<br>MMENTS: | I/P         | М          | М   | 22596.5          | 5 37            | SAMS KYLE  | MAIN-FILE         |
| DILLON SARA                       | 770895                | 101048            | 041017<br>CO  | 041217<br>MMENTS: | I/P         | М          | М   | 7240.50          | 0 10            | SAMS KYLE  | HIM               |
| CARSON ALLEY                      | 668365                | 101764            | 041517<br>CO  | 041617<br>MMENTS: | I/P         | S          | В   | 5752.21          | 1 20            | KILLING B  | MAIN-FILE         |
| DANIELS ANNIE                     | 785423                | 101919            | 041517<br>CO  | 041717<br>MMENTS: | I/P         | М          | В   | 950.00           | D 5             | SAMS KYLE  | HIM               |
| JONES BILL M JR                   | 769823                | 101933            | 040117<br>CO  | 040517<br>MMENTS: | I/P         | s          | м   | 982.98           | B 17            | THOMAS K   | HIM               |
| YOUNG CAROL                       | 462587                | 102013            | 042017<br>CO  | 042317<br>MMENTS: | I/P         | S          | W   | 1921.00          | 0 57            | ALBERT JOS | HIM               |
| HOWARD MELISSA                    | 769841                | 102867            | 040217<br>CO  | 041017<br>MMENTS: | I/P         | s          | х   | 11598.5          | 5 12            | THOMAS B   | HIM               |
| JONES JESSICA F                   | 425698                | 103144            | 041517<br>CO  | 042217<br>MMENTS: | I/P         | S          | В   | 3698.98          | B 42            | THOMAS B   | PHY CLIN 1        |
| DAWSON WILLIAM N                  | 398741                | 100315            | 041617<br>CO  | 042217<br>MMENTS: | I/P         | М          | С   | 5589.75          | 5 68            | THOMAS B   | PHY CLIN 1        |

#### MR Billing Report

- Patient Name: Pulls from the Patient tab on the Registration and ADT screen.
- Medical Rec Number (Medical Record Number): Pulls from the Patient tab on the Registration and ADT screen.
- Account Number: Pulls from Registration and ADT screen.
- Admit Date: Pulls from the Stay tab on the Registration and ADT screen.
- Discharge Date: Pulls from the Stay tab on the Registration and ADT screen.
- Pat Type (Stay Type): Pulls from the Patient tab on the Registration and ADT screen.
- Ser Cde (Service Code): Pulls from the Patient tab on the Registration and ADT screen.
- F/C (Financial Class): Pulls from Guarantor/Ins tab on the Registration and ADT screen.
- Total Charges: Pulls the total charges from the account detail.
- Age: Pulls the number of days since discharge.
- Physician (Attending Physician): Pulls from Stay tab on the Registration and ADT screen.

| 126 | HIM Print Reports |
|-----|-------------------|
|     |                   |

• Chart Location: The current location of the patient's chart.

# **Chapter 10 JCAHO/Agency Reports**

## 10.1 Top Diagnosis/Procedures

The Top Diagnosis/Procedures Report lists the top 50 diagnosis and procedure codes ranked in order. This version of the report should only be used to display data associated with ICD-9 codes. To display data for ICD-10 codes please see the <u>Top ICD10 Diagnoses</u> and <u>Top ICD10 Procedures</u> and <u>Top ICD10</u> procedures.

## How to Print

- 1. Select **Print Reports** from the Hospital Base Menu or the Master Selection screen.
- 2. Select Medical Records.
- 3. Select Page 2.
- 4. Select Top Diagnosis/Procedures.
- 5. Select a print option.
- 6. Select report parameters:
  - **Beginning Date** and **Ending Date**: Enter the beginning and ending discharge date range or select dates from the drop-down menus. The format is MMDDYY. The system will default to the current system date.
  - All patient types?: Select this option to include all Stay Types on the report. If blank, enter the desired Stay Types.
- 7. Select **Print** to continue.

### Description and Usage

The Top Diagnosis/Procedures Report will list the top 50 principal diagnosis and principal procedure codes used in the specified time range, ranked in order. The report will sort the diagnosis/procedure codes, number of times the code was used during the specified date range, charge amount per use and average charge amount. The top 50 diagnosis codes will list on one page and the top 50 procedure codes will list on a separate page.

#### Top Diagnosis/Procedures (Most Common Diagnosis)

| RUN DATE: 06/07/15<br>TIME: 09:28 M/R<br>DISC                                                                                                    | MOST COMMON<br>THARGES FROM                                                                                                 | DIAGNOSIS<br>05/01/15 THR                                                                                                    | U 05/31/15                                                                                                    | PAGE 1<br>MRTOPCDS |
|----------------------------------------------------------------------------------------------------|----------------------------------------------------------------------------------------------------|----------------------------------------------------------------------------------------------------|----------------------------------------------------------------------------------------------------|--------------------|
| CODE DESCRIPTION<br>4019 HYPERTENSION NOS<br>7890 ABDOMINAL PAIN, UNSPECIFIED SITE<br>V761 OTH SCREEN MAMMO FOR MAL NEOPLASM<br>3469 MIGRNE UNSPEC W/O MEN INTRCT MIGRNE<br>7245 BACKACHE NOS<br>7865 CHEST PAIN NOS<br>4280 CONGESTIVE HEART FAILURE<br>7242 LUMBAGO<br>7823 EDEMA<br>2859 ANEMIA NOS<br>4739 CHRONIC SINUSITIS NOS<br>4739 CHRONIC SINUSITIS NOS<br>4739 ASTHMA W/O STATUS ASTHM<br>7840 HEADACHE<br>V300 SING LIVEBORN IN HOSP DEL WO CSECT<br>101 DERMATOPHYTOSIS OF NAIL<br>4139 ANGINA PECTORIS NEC/NOS<br>481 PNEUMOCOCCAL PNEUMONIA<br>5990 URIN TRACT INFECTION NOS<br>V670 SURGERY FOLLOW-UP<br>2826 SICKLE-CELL ANEMIA NEC | COUNT<br>21<br>16<br>11<br>9<br>8<br>7<br>6<br>6<br>6<br>6<br>5<br>5<br>5<br>5<br>5<br>4<br>4<br>4<br>4<br>4<br>4<br>4<br>4 | CHARGES<br>8095.50<br>7122.45<br>2467.01<br>1958.01<br>3952.75<br>5292.88<br>11282.79<br>8053.80<br>4707.05<br>2326.02<br>2392.70<br>3019.23<br>2825.00<br>3741.32<br>840.00<br>1405.00<br>8671.37<br>4949.67<br>1671.13<br>6937.48 | AVERAGE<br>385.50<br>445.15<br>224.27<br>195.80<br>439.19<br>661.61<br>1611.82<br>1150.54<br>784.51<br>387.67<br>398.78<br>603.85<br>565.00<br>748.26<br>168.00<br>351.25<br>2167.84<br>1237.42<br>417.78<br>1734.37 |                    |

#### Top Diagnosis/Procedures (Most Common Procedures)

| CODE DESCRIPTION COUNT COUNT                                                                                                    | OCEDURES<br>/01/15 THRU 05/31/15                                                                                                    | PAGE 2<br>MRTOPCDS |
|----------------------------------------------------------------------------------------------------|----------------------------------------------------------------------------------------------------|--------------------|
| 8659       SKIN SUTURE NEC       19         8737       MAMMOGRAPHY NEC       12         4516       EGD WITH CLOSED BIOPSY       8         6732       CYSTOSCOPY NEC       6         3334       THORACOPLASTY       5         4523       COLONOSCOPY       4         184       SUTURE EXT EAR LAC       3         2751       SUTURE OF LIP LACERATION       3         4836       ENDOSCOPIC POLYPECTOMY OF RECTUM       2         7569       REPAIR OB LACERATION NEC       2         8061       EXCIS KNEE SEMILUN CARTL       2         9291       INJECT/INFUSE NEC       2         0331       SPINAL TAP       1         111       CORNEAL INCISION       1         283       TONSILLECTOMY/ADENOIDEC       1         3332       PNEMOTHORAX-LUNG COLLAPS       1         3491       THORACENTESIS       1         3899       VENOUS PUNCTURE NEC       1         4266       STERN ESOPHAGOCOLOS NEC       1         4442       SUTURE DUODEN ULCER SITE       1 | CHARGES         AVERAGE           7260.95         382.16           7260.95         382.16           7260.95         382.16           2716.21         226.35           6544.09         818.01           2137.72         356.29           9263.55         1852.71           6268.70         1567.18           2291.85         763.95           2855.70         951.90           3499.75         1749.88           6012.00         3006.00           2975.00         1487.50           1600.50         800.25           1338.68         669.34           602.74         602.74           3687.75         3687.75           3687.75         3687.75           3695.00         4595.00           2577.80         2577.80           97.50         97.50           97.50         97.50           176.87         176.87           110.90         110.90 |                    |

- **Code:** Lists the diagnosis/procedure code.
- **Description:** Lists the diagnosis/procedure code description.
- Count: Lists the number of times the primary diagnosis/procedure code was used.
- Charges: Lists the total charge amount for the listed diagnosis/procedure code.
- Average: Lists the average charge amount for the listed diagnosis/procedure code. The average charge is the charges divided by the count.

## **10.2** Advanced Directive Log

The Advanced Directive Log is based on Discharge date and will list the patient's status for an Advanced Directive, DNR and Restraints.

### How to Print

- 1. Select **Print Reports** from the Hospital Base Menu or the Master Selection screen.
- 2. Select Medical Records.
- 3. Select Page 2.
- 4. Select Advanced Directive Log.
- 5. Select a print option.
- 6. Select report parameters:
  - **Beginning Date** and **Ending Date**: Enter the beginning and ending discharge date range or select dates from the drop-down menus. The format is MMDDYY. The system will default to the current system date.
  - Advanced Directive: (Y, N, U, A): Enter Y if the patient has an Advanced Directive (such as a living will), N if the patient does not have an Advanced Directive, U if Unknown or A if Not Applicable.
  - DNR: (Y/N)
  - Restraints: (Y/N)
- 7. Based on how the three questions above are answered, the report will pull only the accounts that meet the specific parameters. For those accounts, the report will show how each of these fields is answered. If blank the report will pull for all.
- 8. Select **Print** to continue.

### Description and Usage

The Advanced Directive Log will list how the Advanced Directive, DNR (Do Not Resuscitate) and Restraints fields from Patient Registration are answered. The report gives the ability to pull only accounts that meet specific parameters.

This report is useful for identifying all Advanced Directives on file in the hospital to monitor for JCAHO and state reviews.

#### **Directive Log**

| RUN DATE: 05/06/17<br>TIME: 07:57 |          | ADVANCED<br>DISCHARGE | DIRECTIVE LOG<br>S FROM: 04/30/17 | то: 04/30/ | 17  | PAGE 1<br>MRADLOG |
|-----------------------------------|----------|-----------------------|-----------------------------------|------------|-----|-------------------|
| NAME                              | ACCT NUM | MR NUM                | DISCHARGE DATE                    | ADV DIR    | DNR | RESTRAINTS        |
| BAYLESS NANCY                     | 356954   | 480255                | 04/30/17                          | Y          | Y   | N                 |
| DEMPSEY EARL W                    | 357739   | 480321                | 04/30/17                          | N          | N   | N                 |
| DOUGLAS PRICELLA                  | 357313   | 480570                | 04/30/17                          | A          |     |                   |
| DUNN DOE A                        | 356503   | 481501                | 04/30/17                          | Y          | Y   | N                 |
| EDWARDS CANDICE                   | 356895   | 481555                | 04/30/17                          | U          |     |                   |
| ENTWISTLE JOHN                    | 357078   | 481472                | 04/30/17                          | N          | N   | N                 |
| FRANCIS JAMES                     | 357990   | 481537                | 04/30/17                          | A          |     | N                 |
| FRANKLIN JIMMY                    | 357052   | 481640                | 04/30/17                          | N          | N   | N                 |
| GAME TARA S                       | 357053   | 481632                | 04/30/17                          | Y          | Y   | N                 |
| GILLESPIE JAY                     | 357060   | 481634                | 04/30/17                          | N          |     |                   |
| HAAS ROSA M                       | 357061   | 480258                | 04/30/17                          | Y          | Y   | N                 |
| HALL SLOANE                       | 357062   | 481651                | 04/30/17                          | N          | N   | N                 |
| HANDLEY DOUGLAS                   | 357665   | 481112                | 04/30/17                          | Y          | Y   | N                 |
| HENDERSON MARY M                  | 356931   | 480819                | 04/30/17                          | N          | N   | N                 |
| HERNANDEZ RICKY                   | 357404   | 480598                | 04/30/17                          | Y          | Y   | N                 |
| MAURIN ROBERT                     | 357900   | 479005                | 04/30/17                          | U          |     |                   |
| MCCLESKY HEATHER                  | 356013   | 480076                | 04/30/17                          | N          | N   | N                 |
| STANTON ELIZABETH                 | 357377   | 479044                | 04/30/17                          | N          | N   | N                 |
| STONEWALL DEBRA                   | 356977   | 481022                | 04/30/17                          | U          |     |                   |
| THOMAS RUTH                       | 357232   | 481065                | 04/30/17                          | Y          | Y   | N                 |
| TOOLE KIRK B                      | 357046   | 480035                | 04/30/17                          | U          | Y   | N                 |

- Name (Patient Name): Pulls from Patient tab on the Registration and ADT screen.
- Acct Num (Account Number): Pulls from Registration and ADT screen.
- MR Num (Medical Record Number): Pulls from Patient tab on the Registration and ADT screen.
- **Discharge Date:** Pulls from Stay tab on the Registration and ADT screen.
- Adv Dir (Advanced Directive): Pulls from Patient tab on the Registration and ADT screen.
- DNR (Do Not Resuscitate): Pulls from Clinical tab on the Registration and ADT screen.
- **Restraints:** Pulls from Clinical tab on the Registration and ADT screen.

## **10.3 Cancer Registry Pull List**

The Cancer Registry Pull List prints certain diagnosis codes based on a specified diagnosis code range and date range. This version of the report should only be used to display data associated with ICD-9 codes. To display data for ICD-10 codes please see the Report Writer version of the <u>Cancer</u> Pull List 235 or the <u>Cancer Pull List Screen</u> 237.

## How to Print

- 1. Select **Print Reports** from the Hospital Base Menu or the Master Selection screen.
- 2. Select Medical Records.
- 3. Select Page 2.
- 4. Select Cancer Registry Pull List.
- 5. Select a print option.
- 6. Select report parameters:
  - Generate by: Select either Admit Date or Discharge Date from the drop-down menu.
  - **Beginning Date** and **Ending Date**: Enter the beginning and ending date range or select dates from the drop-down menus. The format is MMDDYY. The system will default to the current system date.
  - **Patient Type**: The default is **All** or choose a stay type from the drop-down menu.
  - Include History Accounts
  - **Suppress SSN**?: Select this option to prevent the patient's social security number from printing on the report.
  - **Diagnosis Ranges: (Up to 50)**: Enter the Diagnosis range desired, up to 50 diagnosis ranges can be entered for each report.

7. Select **Print** to continue.

### Description and Usage

The Cancer Registry Pull List gives Patient Name, Medical Record Number, Patient Account Number, Stay Type, Admit Date, Discharge Date, Diagnosis Code/Description and Procedure Code/Description. The report is to be used as a tool to identify cancer cases for this registry.

### **Cancer Registry Pull List**

| RUN DATE: 8/28/1<br>TIME: 8:29 | PAGE 1                |                   |              |               |                   |                                                                                                    |                                                                         |
|--------------------------------|-----------------------|-------------------|--------------|---------------|-------------------|----------------------------------------------------------------------------------------------------|-------------------------------------------------------------------------|
| PATIENT<br>NAME                | MEDICAL REC<br>NUMBER | ACCOUNT<br>NUMBER | STAY<br>TYPE | ADMIT<br>DATE | DISCHARGE<br>DATE | DIAGNOSIS<br>CODE - DESCRIPTION                                                                                                    | PROCEDURE<br>CODE - DESCRIPTION                                         |
| CANNON GLENDA                  | 000035621             | 415174            | 5            | 071815        |                   | 0069 AMEBIASIS NOS<br>0070 BALANTIDIASIS<br>0081 ARIZONA ENTERITI<br>***1707 MAL NEO LONG BON<br>***1710 MAL NEO SOFT TIS<br>04104 STREP INF, GRP D<br>01282 RESP TB NEC-EXAM |                                                                         |
| FRANCIS HENRY                  | 036177                | 555116            | 1            | 070115        | 072012            | ***1985 SECONDARY MALIG 1<br>0200 BUBONIC PLAGUE                                                                                                    | L201 MAGNET REMOVNT                                                     |
| JONES MARY                     | 036100                | 100367            | 1            | 070315        | 070606            | ***1951 MALIGN NEOPL THO<br>496 CHR AIRWAY OBSTR<br>486 PNEUMONIA, ORGAN<br>3320 PARALYSIS AGITAN<br>25001 DIABE UNCOMP I I<br>3109 NONPSYCHOT BRAIN<br>4280 CONGESTIVE HEART | DAVE TEST ACCT<br>3142 LARYNGOS<br>3321 BRONCHOSCOPY<br>3327 ENDOSCOPIC |
| MCDONALD RONALD                | 036173                | 555115            | 1            | 071615        | 071606            | ***1602 MAL NEO MAXILLAR 1<br>***1603 MAL NEO ETHMOIDA                                                                                                    | L201 MAGNET REMOV<br>1202 NONMAG REMOV                                  |
| MCLAUGHLIN TED                 | 036155                | мт0002            | 1            | 071915        | 072206            | ***1600 MAL NEO NASAL CA                                                                                                    | 1601 ORBITOTOMY                                                         |

Listed below is an explanation of each column.

- Patient Name: Pulls from Patient tab on the Registration and ADT screen.
- Medical Record Number: Pulls from Patient tab on the Registration and ADT screen.
- Account Number: Pulls from Registration and ADT screen.
- Birth Date: Pulls from Patient tab on the Registration and ADT screen.
- Soc. Sec. Number (Social Security Number): Pulls from Patient tab on the Registration and ADT screen.
- PT (Patient Type): Pulls from Patient tab on the Registration and ADT screen.
- SX (Sex): Pulls from Patient tab on the Registration and ADT screen.
- Admit Date: Pulls from Stay tab on the Registration and ADT screen.
- Disc Date (Discharge Date): Pulls from Stay tab on the Registration and ADT screen.
- **Diagnosis Code/Description:** This column lists all Diagnosis Codes and Descriptions for the listed patient. Asterisks designate the diagnosis that resulted in the patient pulling to this report.
- **Procedure Code/Description:** This column lists all Procedure Codes and Descriptions for the listed patient.

## **10.4 RHC Encounters**

The RHC Encounter report list all patient encounters by physician for RHC reporting purposes. Refer to the Medical Practice EMR user guide for further instruction on this report.
# Chapter 11 MPI Reports

# 11.1 Master Patient Index

This report provides a list of all patients in the Master Patient Index.

### How to Print

- 1. Select **Print Reports** from the Hospital Base Menu or the Master Selection screen.
- 2. Select Medical Records.
- 3. Select Page 2.
- 4. Select Master Patient Index.
- 5. Select a print option.
- 6. System Prompts, "Print Detail?"
  - If answered **Yes**, the report will print the Medical Record Number, Date of Birth, Social Security Number and X-ray number next to the patient name. If answered **No**, the report will only print the Medical Record Number and Date of Birth next to the patient name.
- 7. Select report parameters:
  - All Dates: Select this option to include all patients in the Master Patient Index. If left blank, enter the beginning and ending date range or select dates from the drop-down menus. The format is MMDDYY. The system will default to the current system date.
  - Enter Restart Patient Name: Enter the last name to restart the report or skip to start from the beginning.
- 8. Select **Print** to continue.

### Description and Usage

The Master Patient Index Report lists the patient's name and Medical Record Number. If printed in detail, it will also list the patient's Date of Birth, Social Security Number and X-ray number. The report can be used as a quick reference index of patients for a given date range.

#### **Master Patient Index**

| RUN DATE: 05/17/17<br>TIME: 12:06 | MPI                                | BY PATIENT NAME   | PAGE 34<br>MRMPIPR          |
|-----------------------------------|------------------------------------|-------------------|-----------------------------|
| NAME<br>XRAY #                    | M/R # DOB SSN XRAY #               | ¥ NAME            | M/R # DOB SSN               |
| TAYLOR JANET                      | 405874 01/02/68 521-62-2541        | VINCENT MARY      | 458465 02/22/41 424-56-8715 |
| TAYLOR MAXINE                     | 454682 11/13/53 481-30-2574        | WALKER AARON      | 469854 01/31/60 471-85-5549 |
| TAYLOR SANDRA                     | 426958 03/15/61 381-58-8901        | WALKER ALBERT S   | 481273 01/14/65 858-04-7478 |
| TAYLOR SANDRA                     | 481480 10/09/52 421-25-5487        | WALKER BETTY      | 420440 06/03/59 621-23-2392 |
| TEAL LOUIS                        | 480332 01/02/66 378-04-7453        | WALKER CLAUDE     | 398564 09/07/26 454-62-1322 |
| THOMAS TRACI                      | 481647 03/01/62 456-32-1789        | WELBORN MARY ANN  | 481810 07/30/39 443-23-7453 |
| THOMAS WILL                       | 481703 04/11/56 422-55-7852        | WENTWORTH CYNTHIA | 405878 12/15/68 628-24-8745 |
| THOMAS WILLIAM                    | 481592 05/18/49 454-13-1641        | WESLEY JASON      | 478987 08/24/37 423-87-0807 |
| THOMPSON BETTY J                  | 481625 02/25/57 445-60-7889        | WEST CANDICE      | 408798 03/22/72 625-25-3365 |
| THOMPSON KIMBERLY                 | 395458 07/18/60 424-41-0222        | WEST HAMILTON     | 485987 04/16/34 256-41-9574 |
| THOMPSON JOSEPH                   | 432587 09/20/46 421-69-1385 092046 | WEST MICHAEL R    | 378987 09/20/70 782-65-9325 |
| THOMPSON JOSEPH W                 | 432587 09/20/46 421-69-1385 092046 | WHITE JOSEPH      | 448780 03/18/29 452-85-9865 |
| TILLMAN BILL                      | 399545 07/31/71 525-74-9036        | WHITE PHYLLIS     | 465870 04/15/61 482-74-2395 |

- Name (Patient Name): Pulls from Patient tab on the Registration and ADT screen or in History Maintenance, if the account has been purged from Accounts Receivable.
- M/R # (Medical Record Number): Pulls from Patient tab on the Registration and ADT screen or in History Maintenance, if the account has been purged from Accounts Receivable.
- **DOB (Patient's Birth Date):** Pulls from Patient tab on the Registration and ADT screen or in History Maintenance, if the account has been purged from Accounts Receivable.
- **SSN (Social Security Number):** Pulls from Patient tab on the Registration and ADT screen or in History Maintenance if the account has been purged from Accounts Receivable.
- XRay # (X-ray Number): Pulls from Radiology Registration and ADT screen, or in History Maintenance, if the account has been purged from Accounts Receivable.

# 11.2 New Accounts With New M/R Number

The New Accounts with New Medical Record Numbers report provides a listing of accounts listed in a specified date range with new Medical Record numbers assigned (or all accounts if desired).

## How to Print

- 1. Select **Print Reports** from the Hospital Base Menu or the Master Selection screen.
- 2. Select Medical Records.
- 3. Select Admin.
- 4. Select New Accts With New MR Number.
- 5. Select a print option.
- 6. Select report parameters:
  - **Beginning Date** and **Ending Date**: Enter the beginning and ending date range. System will default to the prior day's date, but another date may be selected from the drop-down menu.
  - All Accounts or New MR# Accounts: This prompt determines if all accounts registered on the specified date should pull or only those with newly-assigned Medical Record Numbers. System will default to All Accounts, but may be over-keyed.
  - **Totals Only**: Selecting this option will list only totals for each day, the month and a grand total of all accounts.
- 7. Select Print to continue.

### Description and Usage

This report lists accounts registered in a specified date range with newly assigned Medical Record numbers. Medical Record numbers that were assigned through the auto-numbering method or manually entered meet the criteria to pull to this report if the Medical Record Number did not already exist in the Master Patient Index. The report page breaks by day, with a total for each day and month. A grand total will print at the end of the report for all accounts within the specified date range. The report may be printed for totals only. It totals for each day and month along with a grand total of all accounts for the specified date range.

#### New Accounts With New M/R Number

| RUN DATE<br>TIME | : 01/17/17<br>: 15:51 | Evident Communi<br>NEW ACCOUNTS W1<br>12/01/16 - 12<br>ACCOUNTS ENTERH | ty Hospital<br>(TH NEW MEDIC<br>2/31/16<br>3D ON: 12/01, | CAL RI<br>/16 TI | ECORD#<br>HURSDAY | PAGE 1<br>CNADMCKL2<br>Z | 2 |
|------------------|-----------------------|------------------------------------------------------------------------|----------------------------------------------------------|------------------|-------------------|--------------------------|---|
| NUMBER           | MED. REC.#            | PATIENT NAME                                                           | BIRTH-DT                                                 | SEX              | P-TYPE            | SOC. SEC.#               |   |
| B01185           | 73-473                | ABRAMS GREGG                                                           | 10/27/1918                                               | М                | 5                 | 424-57-8523              |   |
| B01186           | 000294                | SMITH ELLA KATHERINE                                                   | 02/09/1943                                               | F                | 5                 | 000-00-0000              |   |
|                  |                       | TOTAL:                                                                 | 2                                                        |                  |                   |                          |   |

- Number (Account Number): Pulls from Registration and ADT screen.
- M.R.# (Medical Record Number): Pulls from Patient tab on the Registration and ADT screen.
- Patient Name: Pulls from Patient tab on the Registration and ADT screen.
- Birthdate: Pulls from Patient tab on the Registration and ADT screen.
- Sex: Pulls from Patient tab on the Registration and ADT screen.
- P-Type (Stay Type): Pulls from Patient tab on the Registration and ADT screen.
- Soc. Sec. # (Social Security Number): Pulls from Patient tab on the Registration and ADT screen.

# 11.3 MPI Patient Edit

The MPI Patient Edit report is five edit reports under one option. The report lists duplicated or missing information on Patient Accounts in the MPI.

# How to Print

- 1. Select **Print Reports** from the Hospital Base Menu or the Master Selection screen.
- 2. Select Medical Records.
- 3. Select Page 2.
- 4. Select MPI Patient Edit.
- 5. Select a print option.
- 6. Select report parameters:
  - All Dates: Select this option, enter the beginning and ending date range or select dates from the drop-down menus. The format is MMDDYY. The system will default to the current system date. In order for an account to pull to the report, the service dates for the account must be within the dates entered.
  - **Include History Accts**: Selecting this option will include History Accounts on the report. Leaving this option blank with only pull AR accounts within the admit date range chosen.
- 7. Select Generate to continue.
- 8. System prompts, "Report Selection." Select one of the following options from the drop-down menu:
  - All Reports (Prints all of the below reports)
  - Medical Record# with Different Patient Names
  - Patient Accounts with Missing Medical Record#
  - Patient Name with Different Medical Record#
  - Patient Name with Different SSN
  - SSN with Different Patient Names
- 9. Select Print to continue.

10.System prompts, "Print another report?"

• Select **Yes** to answer prompts for additional reports or **No** to continue.

### Description and Usage

These reports list accounts registered within a specified date range with the same or missing information. SSN with Different Patient Names gives a listing of Accounts with the same Social Security Number, but different patient names. Patient Name with Different SSN gives a listing of accounts with the same patient name, but different Social Security Number. Patient Accounts with Missing Medical Record# gives a listing of accounts without Medical Records numbers. Patient Name with Different Medical Record# gives a listing of accounts with the same patient name, but different Medical Record# gives a listing of accounts with the same patient name, but different Medical Record numbers. Medical Record# with Different Patient Names gives a listing of accounts with the same Medical Record number, but different patient names. Option All Reports will print reports all of the reports in the list. These reports are designed to help the Health Information Management staff maintain the integrity of the Master Patient Index.

#### MPI Patient Edit

| RUN DATE: 05/04/13<br>RUN TIME: 14:15                                                                                                | 7                                                                                      | Evident Community Hospital<br>PATIENT EDIT REPORT<br>ADMIT DATES: 04/01/17 - 04/30/17<br>DIFFERENT PAT. NAMES, SAME SSN                                       |                                                      |                                                      | PAGE<br>MRMPIEC                                                                        |                                                                                                    |                                                      |
|----------------------------------------------------------------------------------------------------|----------------------------------------------------------------------------------------|----------------------------------------------------------------------------------------------------|------------------------------------------------------|------------------------------------------------------|----------------------------------------------------------------------------------------|----------------------------------------------------------------------------------------------------|------------------------------------------------------|
| SOC. SEC. NUM. /                                                                                                    | ACCOUNT #                                                                              | PATIENT NAME                                                                                                    | ENTRY INIT.                                          | ORIG. INIT.                                          | ACCOUNT #                                                                              | PATIENT NAME                                                                                                    | ENTRY                                                |
| 253124561 (<br>264857412 (<br>353254631 (<br>425659874 (<br>425874562 (<br>427213652 (<br>428106542 (<br>428246321 (<br>428457485 () | 001259<br>001260<br>001261<br>001268<br>001267<br>417864<br>001135<br>417333<br>001031 | SMITH JAMES P<br>HARRIS CAMILLE S<br>HARTWELL SCOTT JR<br>JONES STEPANIE F<br>ROGERS SAMANTHA D<br>ANDERSON TONY L<br>TUCKER JAMES<br>BELL JOHN<br>RICE TERRY | MHW<br>MHW<br>MHW<br>MHW<br>JLK<br>JPB<br>HGE<br>JKR | MHW<br>MHW<br>MHW<br>MHW<br>JLK<br>JPB<br>HGE<br>JKR | 100441<br>101259<br>101260<br>101261<br>101268<br>101267<br>117864<br>101135<br>117333 | SMITH JAMES R<br>THOMAS CAMILLE<br>HARTWELL SCOTT K<br>CRAMER STEPHANIE<br>HARVEY SAMANTHA<br>ANDERSON ANTHONY<br>TUCKER JAMES R<br>BELL JOHN JR<br>RICE TERRY L | MHW<br>MHW<br>MHW<br>MHW<br>MHW<br>LKM<br>JPB<br>HEL |

- Soc Sec (Social Security Number): Pulls from Patient tab on the Registration and ADT screen.
- Account # (Account Number): Pulls from Registration and ADT screen.
- Patient Name: Pulls from Patient tab on the Registration and ADT screen.
- Entry Init (Entry Initials): Pulls the registration clerks admit entry initials from Stay tab on the Registration and ADT screen.
- Orig Init (Original Initials): Pulls the original registration clerks initials from Stay tab on the Registration and ADT screen.
- Account # (Account Number): Pulls from Registration and ADT screen.
- Patient Name: Pulls from Patient tab on the Registration and ADT screen.
- Entry Init (Entry Initials): Pulls the registration clerks initials from Stay tab on the Registration and ADT screen. This column contains the admit entry initials from the second account.
- Orig Init (Original Initials): Pulls the original registration clerks initials from Stay tab on the Registration and ADT screen. This column contains the admit initials from the second account.

# Chapter 12 APC Reports

# 12.1 APC Cross Checking

The APC Cross Checking report lists, by patient, Estimated and Actual Reimbursements for APC Financial Classes.

### How to Print

- 1. Select **Print Reports** from the Hospital Base Menu or the Master Selection screen.
- 2. Select Medical Records.
- 3. Select Page 2.
- 4. Select APC Cross-Checking.
- 5. Select a print option.
- 6. Select report parameters:
  - **Beginning Date** and **Ending Date**: Enter the beginning and ending date range or select dates from the drop-down menus. The format is MMDDYY. The system will default to the current system date.
  - All APC Financial Classes: Select this option to include all APC Financial Classes or enter up to ten.
  - Billed Status: Select Billed, Unbilled or All.
  - Primary Switch: Select Primary claims, Secondary, or Both.
  - All APC Status Codes: Select this option to include all Status Codes or enter up to ten.
- 7. Select Print to continue.

### Description and Usage

The APC Cross Checking Report is an optional report that should be utilized by the Business Office to monitor patient accounts with APC Reimbursements. The report gives detailed information on the Estimated and Actual APC reimbursement that will allow facilities to monitor the difference of their actual APC reimbursement. Much of the information is similar to data displayed in the APC Detail screen on the insurance claim, except this report only shows lines of detail with associated CPTs.

### APC Cross Checking

| RUN DATE 05/03/17<br>RUN TIME 13:09<br>PRIM IND: B | APC CROSS-CHECKING REPORT FOR:<br>FINANCIAL CLASS: MB STATUS I                         | 04/01/17 - 04/30/17<br>ND: ALL                                       | PAGE 1<br>ISAPCXCKP                       |
|----------------------------------------------------|----------------------------------------------------------------------------------------|----------------------------------------------------------------------|-------------------------------------------|
| PATIENT INFORMATION<br>DISC-DT AR-NUM PAT-NAME     | ESTIMATED<br>CPT/MOD SI APC COINS                                                      | APC-AMT FEE-SCHED APC                                                | JALDIFF SUM<br>COINS REIMB CD             |
| 4/01/17 416939 BLAKE RICHARD                       | 76092 A .00<br>J0150 K 917 28.51                                                       | 75.00 75.00<br>114.04 .00                                            | .00 .00 - 75.00 6E<br>.00 .00 - 114.04 73 |
|                                                    | TOTAL CHARGES                                                                          | 507.00                                                               |                                           |
|                                                    | TOTAL REIMBURSEMENT:<br>TOTAL COINSURANCE:<br>TOTAL DEDUCTABLES:<br>TOTAL CONTRACTUAL: | ESTIMATED ACTUAL<br>189.04 .00<br>28.51 .00<br>.00 .00<br>289.45 .00 |                                           |
|                                                    | TOTALS BY SUMMARY CODE-<br>6E 75,00 7                                                  | 3 114.04                                                             |                                           |
| 4/23/17 416961 TONY ALTOTA                         | 76092 A .00                                                                            | 92.50 92.50                                                          | .00 .00 - 92.50 6E                        |
| ,, <u>, , , , , , , , , , , , , , , , , ,</u>      | J0150 K 917 28.51                                                                      | 114.04 .00                                                           | .00 .00 - 114.04 73                       |
|                                                    | TOTAL CHARGES                                                                          | 240.54                                                               |                                           |
|                                                    | TOTAL REIMBURSEMENT:<br>TOTAL COINSURANCE:<br>TOTAL DEDUCTABLES:<br>TOTAL CONTRACTUAL: | ESTIMATED ACTUAL<br>206.54 .00<br>28.51 .00<br>.00 .00<br>5.49 .00   |                                           |
|                                                    | TOTALS BY SUMMARY CODE-                                                                |                                                                      |                                           |
| ***********                                        | 6E 92.50 7                                                                             | 5 114.04                                                             | *****************************             |
|                                                    |                                                                                        |                                                                      |                                           |

# APC Cross Checking (Totals)

| RUN DATE 05/03/17<br>RUN TIME 13:09<br>PRIM IND: B | APC CROSS-CHECKING REPORT FOR: 04/01/17 - 04/30/17<br>FINANCIAL CLASS: ALL STATUS IND: ALL                                                                                                    | PAGE 5<br>ISAPCXCKP |
|----------------------------------------------------|----------------------------------------------------------------------------------------------------|---------------------|
| PATIENT INFORMATION<br>DISC-DT AR-NUM PAT-NAME     | ESTIMATED<br>CPT/MOD SI APC COINS APC-ANT FEE-SCHED APC COINS REIMB                                                                                                    | DIFF SUM<br>CD      |
| * * * * F I N A N C I A L - C L A S S              | T O T A L S ****** ***********<br>FOR: MB<br>TOTAL # OF CLAIMS: 0011<br>TOTAL # OF APC'S                                                                                                    |                     |
|                                                    | TOTAL CHARGE5 3773.19                                                                                                    |                     |
| **** REPORT TOTALS *                               | ESTIMATED    ACTUAL      TOTAL REIMBURSEMENT:    3619.35    50.00      TOTAL COINSURANCE:    1806.84    15.00      TOTAL DEDUCTABLES:    .00    100.00      TOTAL CONTRACTUAL:    100    105      TOTAL # OF CLAIMS:    0011    105 | 3.00 0.00           |
|                                                    | TOTAL CHARGES 3773.19                                                                                                    |                     |
|                                                    | ESTIMATED    ACTUAL      TOTAL REINBURSEMENT:    3619.35    50.00      TOTAL COINSURANCE:    1806.84    15.00      TOTAL DEDUCTABLES:    .00    10.00      TOTAL CONTRACTUAL:    1653.00    .00                                     |                     |
| * * * * TOTALS BY STATUS                           | * * * * * * * * * * * * * * * * * * * *                                                                                                    |                     |
| A                                                  | ATUS CLAIMS AMOUNT<br>6 410.00                                                                                                    |                     |

- Discharge Date: Pulls from Stay tab on the Registration and ADT screen.
- Account Number: Pulls from Registration and ADT screen.
- Name (Patient Name): Pulls from Patient tab on the Registration and ADT screen.

**NOTE:** The following columns pull from the APC Detail screen of the patient's Insurance Claim Status screen. For facilities using TruBridge Electronic Remittance, the Actual information will be updated on the APC Detail Screen automatically. Otherwise, the Actual information may be updated manually through the Insurance Receipt option.

- Estimated CPT/Mod (Estimated CPT/Modifiers): Pulls the CPTs and Modifiers from the DRG Grouper Screen and Item Master.
- Estimated SI (Estimated Status Indicator): Of the associated CPT code.
- Estimated APC (Estimated Ambulatory Payment Code): Associated with the CPT code.
- Estimated Coins: The estimated Coinsurance calculated from the APC Table.
- Estimated APC-Amt (Estimated Ambulatory Payment Code) Amount: Pulls the estimated reimbursement of the APC.
- Estimated Fee-Sched (Estimated Fee Schedule): CPTs with a Status Indicator of "A" will be reimbursed on a fee schedule and not APC. The fee schedule loaded in the CPT Table will pull to this column. If no fee schedule is loaded, then the total charge associated with this CPT will pull to this column.
- Actual APC: The actual APC the reimbursement was based upon.
- Actual Coins (Actual Coinsurance): Pulls form the receipt information entered.
- Actual Reimb (Actual Reimbursement): Pulls from the amount receipted.
- **Diff (Difference):** Is the difference between the Actual and Estimated APC amount.
- Sum Cd (Summary Code): Is pulled from the Item Master Maintenance.
- Financial Class Totals: The Financial Class Totals break by financial class and list the total number of claims, total number of APCs and total charges. It also breaks down the Estimated and Actual total reimbursement, total coinsurance, total deductibles and total contractual for the specific financial class.
- **Report Totals:** The Report Totals list the total number of claims, total number of APCs, and total charges. It also breaks down the Estimated and Actual total reimbursement, total coinsurance, total deductibles and total contractual for the specific financial class.
- Totals by Status: Totals by Status gives a break down of claims by Status Indicator and the amount. It also gives a break down of claims by Summary Code and the amount associated with each summary code.

# 12.2 APC Reimbursement by Physician

The APC Reimbursement by Physician outlines reimbursement for each account for a specific APC by physician.

# How to Print

- 1. Select **Print Reports** from the Hospital Base Menu or the Master Selection screen.
- 2. Select Medical Records.
- 3. Select Page 2.
- 4. Select APC Reimbursement by Physician.
- 5. Select a print option.
- 6. Select report parameters:
  - **Beginning Date** and **Ending Date**: Enter the beginning and ending paid date range or select dates from the drop-down menus. The format is MMDDYY. The system will default to the current system date.
  - Enter up to 10 Physician Numbers: Up to 10 physician's numbers can be entered and the report will only provide information for those physicians.
  - All APC Financial Classes: Select this option to include all APC Financial Classes or enter up to 10.
  - All APC Status Codes: Select this field to include all APC Status Codes or enter up to 16.
  - Primary Switch: Select Primary claims, Secondary or Both.
  - Create Ad Hoc in /usr/dbsave: This will allow the report to be saved in the Ad Hoc Reporting System to be manipulated as needed. If selected, the system will automatically assign a file name, which will display next to the prompt. This name can then be used to select the data from the saved area in the Ad Hoc Reporting System. (For detailed instructions on selecting and using a saved Ad Hoc file, please consult the Ad Hoc Reporting Manual.)
- 7. Select Print to continue.

# Description and Usage

This displays the profit or loss on a patient for a specific APC. It may be printed for a specific Financial Class or all Financial Classes. The report prints in two parts for each APC. The first part prints general information such as the Patient Number, Name, Admit date, Discharge date, Insurance, Revenue, Reimbursement, Insurance Expected Pay, the DRG Relative Weight, the DRG GLOS and the ACPs. The second part prints a breakdown of the Gross Revenue, Relative Cost-to-Charges Ratio, Cost (based on RCC) and Profit or Loss, by Summary Charge Code. The totals of each are printed for all Summary Charge Codes. Also, Gross Revenue, Reimbursement, Patient Portion, Contractual Gain or Loss, Gross Profit & Loss and Net Gain or Loss is printed for all patients reimbursed on the particular APC. It also prints the Total Number of Patients, Geometric Length of Stay, Average Geometric Length of Stay, Variance between the two and the Case Mix for that APC. The report will print either in detail or summarized totals.

This report may determine the profit/loss margin on a specific APC and also determine the amount of revenue being made or lost for individual physicians. When printed by specific payors, the amount of revenue being made or lost for individual Financial Classes may be determined.

#### **APC Reimbursement by Physician**

| RUN DATE 03/0<br>RUN TIME 13:4                                                                                                    | 05/17<br>12                                                                                                    |                                                                                    | APC REI                                                                                                    | MBURSEMENT<br>02/01/17                                                                                                    | ANALYSIS BY<br>- 02/28/17              | PHYSICIAN<br>STA                                                                                                    | TUS IND: AL                                                            | PAGE 1<br>ISAPCPHYP<br>L               |
|----------------------------------------------------------------------------------------------------|----------------------------------------------------------------------------------------------------|------------------------------------------------------------------------------------|----------------------------------------------------------------------------------------------------|----------------------------------------------------------------------------------------------------|----------------------------------------|----------------------------------------------------------------------------------------------------|------------------------------------------------------------------------|----------------------------------------|
| PHYSICIAN: 00                                                                                                    | 00002 ANDR                                                                                                    | EWS KYLE V                                                                         |                                                                                                    |                                                                                                    |                                        |                                                                                                    |                                                                        |                                        |
| CPT/MOD SI                                                                                                    | APC                                                                                                    | PAT #                                                                              | COINS/DEDUCT                                                                                                    | APC-AMT                                                                                                    | FEE-SCHED                              | REIMB                                                                                                    | TOT CHGS                                                               | F/C                                    |
| 53440 S<br>0003T S<br>11044 T<br>33225 S<br>0003T S<br>44201 T<br>0009T T<br>TOTALS FOR FI<br>TOTAL # OF<br>TOTAL # OF<br>TOTAL # OF<br>TOTAL # OF<br>TOTAL AF OF<br>TOTAL REIME<br>TOTAL CHARG | 385<br>1501<br>682<br>1525<br>1501<br>131<br>1557<br>NANCIAL C<br>CLAIMS<br>APC'S<br>PATIENTS.<br>URSEMENT.<br>ES | 315075<br>326019<br>319504<br>320004<br>318972<br>319866<br>315298<br>LASS: MB<br> | 50.00<br>200.00<br>75.00<br>25.00<br>100.00<br>75.00<br>25.00<br>25.00<br>25.00<br>25.00<br>77<br>10195.49<br>12939.83<br>* * * * P<br>TOTAL # OF<br>TOTAL # OF<br>TOTAL # OF<br>TOTAL # OF<br>TOTAL # OF<br>TOTAL # OF | 143.97<br>2585.33<br>1055.66<br>546.25<br>4587.52<br>965.45<br>329.55<br>R O V I D E<br>CLAIMS<br>APC'S<br>BURSEMENT.<br>GES | .00<br>.00<br>.00<br>.00<br>.00<br>.00 | 125.32<br>2585.33<br>1055.66<br>546.66<br>4587.52<br>965.45<br>329.55<br>29.55<br>29.55<br>0045<br>0045<br>0045<br>0153<br>59862.22<br>75632.15 | 212.15<br>2725.00<br>1523.85<br>998.00<br>5297.33<br>1532.00<br>651.50 | MB<br>MB<br>MB<br>MB<br>MB<br>MB<br>MB |

#### APC Reimbursement by Physician (Summary)

| RUN DATE 03/05/17<br>RUN TIME 13:51                                                                                                    |                                                                                                  | APC REIM                                                                                                    | IBURSEMENT ANALY<br>02/01/17 - 02                                                                                       | 5IS BY PHYSICIA<br>/28/17                                                                                                    | N<br>STATUS I                                                          | PAGE 2<br>ISAPCPHYP<br>ND: ALL         |
|----------------------------------------------------------------------------------------------------|--------------------------------------------------------------------------------------------------|----------------------------------------------------------------------------------------------------|----------------------------------------------------------------------------------------------------|----------------------------------------------------------------------------------------------------|------------------------------------------------------------------------|----------------------------------------|
| PHYSICIAN: 000004 TU                                                                                                    | TOR PATRICK F                                                                                    |                                                                                                    |                                                                                                    |                                                                                                    |                                                                        |                                        |
| CPT/MOD SI APC                                                                                                    | # OF PATS COI                                                                                    | NS/DEDUCT APC                                                                                                    | -AMT FEE-SCHE                                                                                                    | D REIMB                                                                                                    | TOT CHGS                                                               | F/C                                    |
| 53440 S 385<br>0003T S 1501<br>11044 T 682<br>33225 S 1525<br>0003T S 1501<br>44201 T 131<br>0009T T 1557<br>TOTALS FOR FINANCIAL<br>TOTAL # OF APC'S<br>TOTAL # OF PATIENT<br>TOTAL # OF PATIENT<br>TOTAL REIMBURSEMEN<br>TOTAL CHARGES | 1<br>5<br>3<br>6<br>15<br>9<br>28<br>CLASS: MB<br>: 0057<br>: 0067<br>S: 0067<br>T: 101<br>: 129 | 50.00 14<br>200.00 258<br>75.00 10<br>25.00 54<br>100.00 458<br>75.00 96<br>25.00 32<br>995.49<br>939.83<br>* * * * P R 0<br>TOTAL # OF CLA<br>TOTAL # OF PAT<br>TOTAL # OF PAT<br>TOTAL # OF PAT<br>TOTAL # OF PAT | 13.97  .00    35.33  .00    15.66  .01    16.25  .00    37.52  .00    35.45  .00    19.55  .00    VIDERTO  .00    XIMS. | A L S * * * *<br>0 125.32<br>0 2585.33<br>1 1055.66<br>0 546.66<br>0 4587.52<br>0 965.45<br>0 329.55<br>A L S * * * *<br>0 145<br>0 145<br>0 145<br>59862.22<br>75632.15 | 212.15<br>2725.00<br>1523.85<br>998.00<br>5297.33<br>1532.00<br>651.50 | MB<br>MB<br>MB<br>MB<br>MB<br>MB<br>MB |

#### 144 HIM Print Reports

- CPT/Mod (CPT/Modifiers): Pulls the CPTs and Modifiers from the DRG Grouper Screen and Item Master.
- SI (Status Indicator): Pulls from the associated CPT code.
- APC (Ambulatory Payment Code): Associated with the CPT code.
- Pat # (Patient Number): Pulls from Registration and ADT screen. Only on the detailed report.
- # of Pats (Number of Patients): Patients with the same APC information. Only on the summarized report.
- Coins/Deduct (Coinsurance/Deductible): The coinsurance or deductible calculated form the APC table.
- APC-Amt (Ambulatory Payment Code Amount): Pulls the reimbursement of the APC.
- Fee-Sched (Fee Schedule): CPTs with status indicator of "A" will be reimbursed on a fee schedule and not APC. The fee schedule loaded in the CPT Table will pull to this column, If no fee schedule is loaded, then the total charge associated with this CPT will pull to this column.
- Reimb (Reimbursement): Pulls from the amount receipted.
- Tot Chgs (Total Charges): Pull from the patient's account detail.
- F/C (Financial Class): Pulls from Insurance Claim Status screen.
- Totals For Financial Class: The Financial Class Totals break by financial class and list the total number claims, APCs, patients, reimbursement and total charges.
- **Provider Totals:** The Provider Totals break by financial class and list the total number claims, APCs, patients, reimbursement and total charges.
- **Report Totals:** The Report Totals break by financial class and list the total number claims, APCs, patients, reimbursement and total charges.

# 12.3 Top 25 APCs

The Top 25 APCs Report will list, from highest to lowest, the most common APCs.

### How to Print

- 1. Select **Print Reports** from the Hospital Base Menu or the Master Selection screen.
- 2. Select Medical Records.
- 3. Select Page 2.
- 4. Select Top 25 APCs.
- 5. Select a print option.
- 6. Select report parameters:
  - **Starting Date** and **Ending Date**: Enter the beginning and ending date range or select dates from the drop-down menus. The format is MMDDYY. The system will default to the current system date.
  - Enter Desired Patient Types: Enter the desired Stay Types.
  - "I"nclude/"E"xclude or "A"II Service Codes: Up to 10 Service Codes that can be excluded or included in the report. Enter I, E or A then up to 10 Service Codes.
  - Enter Status Indicators to be Included (F, G, H, K, P, S, T, V, X) Include All: Enter up to nine status indicators to be included in the report or select the "Include All" to print report for all indicators.
- 7. Select Print to continue.

### Description and Usage

This report will list, from highest to lowest, the most common APCs for the date range specified in the file build and may be printed for specific Service codes or status indicators.

# Top 25 APCs

| RUN DATE<br>RUN TIME<br>STATUS II | 06/05/<br>16:24<br>ND: ALL | /17<br>-                        |             |                                  |                                  | то<br>05/01       | DP 25 APCS RE<br>L/2017 - 05/3 | EPORT<br>31/2017 |             | PAGE 1<br>ISTOPAPCS |
|-----------------------------------|----------------------------|---------------------------------|-------------|----------------------------------|----------------------------------|-------------------|--------------------------------|------------------|-------------|---------------------|
| RANK: 1                           | APC                        | : 9                             | 925         | FACTOR VIII                      |                                  |                   | ATTENDING                      |                  |             |                     |
| NUMBER                            | NAME                       |                                 |             | ADMIT                            | DISC                             | F/C               | PHYSICIAN                      | APC OCCURRENCES  | SERVICE COL | )E                  |
| 240049<br>240050<br>240051        | HUMPHF<br>MULLIN<br>HUMPHF | REYS JEN<br>NS ERIC<br>REYS JEN | NY<br>NIFER | 05/18/17<br>05/18/17<br>05/18/17 | 05/18/17<br>05/18/17<br>05/18/17 | CB1<br>CB1<br>CB1 | 801400<br>801400<br>801400     | 1<br>1<br>1      |             |                     |
| TOTAL =                           |                            | 3                               |             |                                  |                                  |                   |                                |                  |             |                     |
| RANK: 2                           | APC                        | : 2                             | 263         | LEVEL I MISCE                    | LLANEOUS R                       | ADIOLO            |                                | s                |             |                     |
| NUMBER                            | NAME                       |                                 |             | ADMIT                            | DISC                             | F/C               | PHYSICIAN                      | APC OCCURRENCES  | SERVICE COL | )E                  |
| 240044<br>240045                  | HUMPHE                     | REYS JENN<br>NS ERIC            | NY          | 05/18/17<br>05/18/17             | 05/18/17<br>05/18/17             | МВ1<br>МВ1        | 801400<br>801400               | 1<br>1           |             |                     |
| TOTAL =                           |                            | 2                               |             |                                  |                                  |                   |                                |                  |             |                     |
| RANK: 3                           | APC                        | : 2                             | 200         | LEVEL VII FEM                    | ALE REPROD                       | UCTIVE            | PROC                           |                  |             |                     |
| NUMBER                            | NAME                       |                                 |             | ADMIT                            | DISC                             | F/C               | PHYSICIAN                      | APC OCCURRENCES  | SERVICE COL | )E                  |
|                                   |                            |                                 |             |                                  |                                  |                   | ATTENDING                      |                  |             |                     |
| NUMBER                            | NAME                       |                                 |             | ADMIT                            | DISC                             | F/C               | PHYSICIAN                      | APC OCCURRENCES  | SERVICE COL | )E                  |
| 24003052                          | SMITH                      | GORDON I                        | L           | 05/17/17                         | 05/17/17                         | МВ                | 000200                         | 1                | OB          |                     |
| TOTAL =                           |                            | 1                               |             |                                  |                                  |                   |                                |                  |             |                     |
| RANK: 6                           | APC                        | : (                             | 615         | LEVEL 4 EMERG                    | ENCY VISIT                       | S                 | ATTENDING                      |                  |             |                     |
| NUMBER                            | NAME                       |                                 |             | ADMIT                            | DISC                             | F/C               | PHYSICIAN                      | APC OCCURRENCES  | SERVICE COL | )E                  |
| 24002869                          | SMITH                      | ANDY                            |             | 05/04/17                         | 05/04/17                         | BB                | 100801                         | 1                | L           |                     |
| TOTAL =                           |                            | 1                               |             |                                  |                                  |                   |                                |                  |             |                     |

#### Top 25 APCs (Summary)

| RUN DATE 06<br>RUN TIME 16<br>STATUS IND:          | /28/17<br>:24<br>ALL                                                                                                    | TOP 25 APCS REPORT<br>05/01/2017 - 05/31/2017 |                            | PAGE 2<br>ISTOPAPCS |
|----------------------------------------------------|----------------------------------------------------------------------------------------------------|-----------------------------------------------|----------------------------|---------------------|
| RANK APC                                           | DESCRIPTION                                                                                                    |                                               | QTY                        | STATUS<br>INDICATOR |
| 1 925<br>2 263<br>3 200<br>4 379<br>5 609<br>6 615 | FACTOR VIII<br>LEVEL I MISCELLANEOUS RADIOLOGY PROC<br>LEVEL VII FEMALE REPRODUCTIVE PROC<br>INJECTION ADENOSINE 6 MG<br>LEVEL 1 EMERGENCY VISITS<br>LEVEL 4 EMERGENCY VISITS | 3<br>2<br>1<br>1<br>1<br>1                    | K<br>X<br>T<br>K<br>V<br>V |                     |
| RUN DATE 06<br>RUN TIME 16<br>STATUS IND:          | /28/17<br>:24<br>ALL                                                                                                    | TOP 25 APCS REPORT<br>05/01/2017 - 05/31/2017 |                            | PAGE 3<br>ISTOPAPCS |
|                                                    | *** SUMMARY BY STAT                                                                                                    | US INDICATOR ***                              |                            |                     |
|                                                    | STATUS INDICATOR                                                                                                    | # OF OCCURRENCES                              |                            |                     |
|                                                    | K<br>X<br>T<br>V                                                                                                    | 4<br>2<br>2<br>1                              |                            |                     |

- Number (Account Number): Pulls from Registration and ADT screen.
- Name (Patient Name): Pulls from Patient tab on the Registration and ADT screen.
- Admit (Admit Date): Pulls from Stay tab on the Registration and ADT screen.
- Disc (Discharge Date): Pulls from Stay tab on the Registration and ADT screen.
- F/C (Financial Class): Pulls from Insurance Status screen.
- Attending Physician: Pulls from Stay tab on the Registration and ADT screen.
- Rank: This column appears on the total's page and lists the DRG's in order of highest to lowest.
- APC (Ambulatory Payment Code): Associated with the CPT code.
- Occurrences: The number of times the APC was associated with a patient(s) account.
- Service Code: Pulls from Patient tab on the Registration and ADT screen.

# **Chapter 13 Critical Access Reports**

# 13.1 Critical Access Split Accounts

The new Critical Access Report gives a listing of accounts that were split by the Critical Access application.

## How to Print

- 1. Select **Print Reports** from the Hospital Base Menu or the Master Selection screen.
- 2. Select Medical Records.
- 3. Select Page 2.
- 4. Select Critical Access Split Accounts.
- 5. Select a print option.
- 6. Select report parameters:
  - **Split Date Range**: Enter the beginning and ending split date range or select dates from the drop-down menus. The format is MMDDYY. The system will default to the current system date.
  - **Report type**: Selecting **Detailed** or **Summary** from the drop-down menu will determine the amount of information that will print on the report.
- 7. Select Print.

# Description and Usage (COPY)

This report may be used to track the number of Critical Access accounts registered by the facility. This report may be printed as Summarized or Detailed. The Summarized version lists the discharge date, original account, sub accounts, and the Level of Care for the sub accounts. The Detailed version lists the previous information as well as all transferred charges.

| RUN DATE:<br>TIME: 14: | 11/28/17<br>10 CRITI | CAL ACCESS HO | OSPTIAL CHARGE F | REPORT 11/01/17 - 1 | 1/28/17 | ,   | PAGE<br>H5CN | 1<br>CAHSPLIT     |         |
|------------------------|----------------------|---------------|------------------|---------------------|---------|-----|--------------|-------------------|---------|
| DISC DATE              | ORIG ACCOUNT         | TO ACCOUNT    | TO ACCT DISCH    | LEVEL OF CARE       | STAY    | SER | V ITEM       | ITEM DESCRIPTION  | AMOUNT  |
| 11/08/17               | 20046416             | 20046524      | 11/08/12         | 2                   | 3       | М   | 03100588     | CBC W/AUTO DIFF   | -45.76  |
|                        |                      |               |                  | 2                   | 3       | Μ   | 03140568     | COMP METABOLIC    | -222.15 |
|                        |                      |               |                  | 2                   | 3       | Μ   | 03153555     | PT/PTT            | 0.00    |
|                        |                      |               |                  | 2                   | 3       | Μ   | 03100802     | PROTIME           | -31.02  |
|                        |                      |               |                  | 2                   | 3       | М   | 03100810     | PTT               | -41.80  |
|                        |                      |               |                  | 2                   | 3       | М   | 01546110     | PHY ER LEVEL III  | -118.58 |
|                        |                      |               |                  | 2                   | 3       | М   | 01645914     | ER EMERG TX LEV I | -248.05 |
|                        |                      |               |                  | 2                   | 3       | Μ   | 03341566     | VENIPUNCTURE      | -16.34  |
|                        |                      |               |                  | 2                   | 3       | М   | 02731047     | IV D5-1/3 NS: 100 | -28.20  |
| 11/19/17               | 20046641             | 20046836      | 11/18/12         | 2                   | 3       | ER  | 03100588     | CBC W/AUTO DIFF   | -45.76  |
|                        |                      |               |                  | 2                   | 3       | ER  | 03140568     | COMP METABOLIC    | -222.15 |
|                        |                      |               |                  | 2                   | 3       | ER  | 03153554     | URINALYSIS        | 0.00    |
|                        |                      |               |                  | 2                   | 3       | ER  | 03341566     | VENIPUNCTURE      | -16.34  |
|                        |                      |               |                  | 2                   | 3       | ER  | 01546110     | PHY ER LEVEL III  | -118.58 |
|                        |                      |               |                  | 2                   | 3       | ER  | 01645914     | ER EMERG TX LEV I | -248.05 |
|                        |                      |               |                  | 2                   | 3       | ER  | 01645914     | ER EMERG TX LEV I | -248.05 |
|                        |                      |               |                  | 2                   | 3       | ER  | 01645914     | ER EMERG TX LEV I | 248.05  |
|                        |                      |               |                  |                     |         |     |              |                   |         |

#### Critical Access Split Accounts (Detailed)

#### Critical Access Split Accounts (Summary)

| RUN DATE: 1<br>TIME: 14:1                                                         | 1/28/17<br>0 CRITIO                                                                  | CAL ACCESS HO                                                                     | OSPTIAL CHARGE F                                                                                  | REPORT 11/01/17 - 1                                        | 1/28/17                            |                                         | PAGE 1<br>H5CNCAHSPLIT |
|-----------------------------------------------------------------------------------|--------------------------------------------------------------------------------------|-----------------------------------------------------------------------------------|---------------------------------------------------------------------------------------------------|------------------------------------------------------------|------------------------------------|-----------------------------------------|------------------------|
| DISC DATE<br>11/08/17<br>11/19/17<br>11/21/17<br>11/21/17<br>11/26/17<br>11/27/17 | ORIG ACCOUNT<br>20046416<br>20046641<br>20046624<br>20046633<br>20046562<br>20046673 | TO ACCOUNT<br>20046524<br>20046836<br>20046834<br>20046835<br>2004681<br>20046837 | TO ACCT DISCH<br>11/08/17<br>11/18/17<br>11/19/17<br>11/18/17<br>11/18/17<br>11/14/17<br>11/14/17 | LEVEL OF CARE<br>2<br>2<br>2<br>2<br>2<br>2<br>2<br>2<br>2 | STAY<br>3<br>2<br>3<br>2<br>3<br>3 | SERV<br>M<br>ER<br>OB<br>ER<br>OB<br>ER |                        |

- Disc Date (Discharge Date): The date the original account was discharged.
- Orig Account (Original Account): The number of the patient's original account.
- To Account: The number of the sub accounts created by the system.
- To Account Disch: (To Account Discharge): The date the sub account was discharged.
- Level of Care: The Level of Care associated with the sub account.
- Stay: The Stay Type associated with the sub account.
- Serv (Service Code): The Service Code associated with the sub account.
- Item: The number of the item transferred from the original account to sub account(s).
- Item Description: The description of the item transferred from the original account to sub account(s). If it is a room charge, the room number will pull to this column.

| 150 | HIM Print Reports |
|-----|-------------------|
|     |                   |

• Amount: The dollar amount of item(s) transferred from the original account to sub account(s).

# Chapter 14 Chart Location

# 14.1 Build Chart Location Files

Before printing any of the Chart Location reports, a file build must be generated.

## How to Print

- 1. Select **Print Report Menu** from the Hospital Base Menu or the Master Selection screen.
- 2. Select Medical Records.
- 3. Select Page 2.
- 4. Select Build Chart Location File from the Chart Location section.
- 5. System prompts, "Exclude Mass Storage Area:"
  - Selecting this option will prompt for the name of the mass storage area and allow the user to enter up to ten locations to be excluded from the reports. Leaving this option blank will include the Mass Storage Area in the reports.
- 6. Select Generate to continue.

### Description and Usage

Once the file build has completed, any of the Chart Location reports may be printed.

# 14.2 Charts by Location

The Charts by Location report lists the location of charts in each storage area.

### How to Print

- 1. Select **Print Report** from the Hospital Base Menu or Master Selection screen.
- 2. Select Medical Records.
- 3. Select Page 2.
- 4. Select Charts by Location.
- 5. Select a print option.
- 6. System prompts, "Print All Locations:"
  - Select this option to include all Chart Locations. If not selected, the top locations from the M/R Chart Location table will display. Multiple locations may be selected and will be flagged with an asterisk.
- 7. Select Print to continue.

## Description and Usage

The Charts by Location report lists by location the charts in each storage area. The report page breaks by chart location. The primary usage of this report is to attain the physical location of patient charts at all times. By referring to the report, the Medical Records department can identify and locate a specific chart. Because the report page breaks by location, a specific location may be given to the department head or location contact to help expedite the process of completing the chart. It is very important to keep the system updated at all times, or the reports will not be accurate.

#### **Charts by Location**

| RUN DATE: 7/18/17<br>TIME: 8:17                                                              |                                                          |                                                          | CHA                                                            | RT LOCA                                                  | TIONS                                                       |                                                                                  |                                             |                                                      |                                                                |                                | PAGE 1<br>H5MRCHT2           |
|----------------------------------------------------------------------------------------------|----------------------------------------------------------|----------------------------------------------------------|----------------------------------------------------------------|----------------------------------------------------------|-------------------------------------------------------------|----------------------------------------------------------------------------------|---------------------------------------------|------------------------------------------------------|----------------------------------------------------------------|--------------------------------|------------------------------|
|                                                                                              |                                                          |                                                          | CUR                                                            | RENT LO                                                  | CATION                                                      | :HIM                                                                             |                                             |                                                      |                                                                |                                |                              |
| PATIENT<br>NAME                                                                              | PATIENT<br>NUMBER                                        | M/R<br>NUMBER                                            | SERVI<br>BEGIN                                                 | CE<br>END                                                | TYPE                                                        | PHYSICIAN                                                                        | AGE SEX                                     | LAST<br>LOCATION                                     | DATE<br>MOVED                                                  | DAYS SINCE<br>SERV. END        | DAYS IN CURR.<br>LOCATION    |
| ANDREWS JEFF<br>DUNN JOHN R<br>CANDY ELAINE<br>OWEN EILEEN<br>SMITH MARY<br>TANNER WILLIAM R | 357773<br>357220<br>357800<br>357679<br>357247<br>357045 | 481235<br>481255<br>481656<br>481829<br>480081<br>481292 | 7/01/17<br>7/14/17<br>7/02/17<br>7/13/17<br>7/03/17<br>7/06/17 | 7/01/1<br>7/14/1<br>7/02/1<br>7/15/1<br>7/06/1<br>7/08/1 | 7 0/P<br>7 0/P<br>7 0/P<br>7 1/P<br>7 1/P<br>7 1/P<br>7 1/P | HAMILTON J<br>O'CONNER K<br>HAMILTON J<br>MYERS KATE<br>DUNSETH WA<br>WILSON RON | 43 M<br>6 M<br>51 F<br>94 F<br>61 F<br>25 M | HIM<br>HIM<br>MAIN-FILE<br>BO<br>CLINIC<br>MAIN-FILE | 7/02/17<br>7/15/17<br>7/03/17<br>7/15/17<br>7/04/17<br>7/08/17 | 17<br>4<br>16<br>3<br>13<br>10 | 12<br>1<br>13<br>1<br>4<br>5 |
| 6 CHARTS IN LOCAT                                                                            | ION CODIN                                                | G                                                        |                                                                |                                                          |                                                             |                                                                                  |                                             |                                                      |                                                                |                                |                              |
| RUN DATE: 7/18/17<br>TIME: 8:17                                                              |                                                          |                                                          | Ev1<br>CHA                                                     | dent Co<br>RT LOCA                                       | mmunnt<br>TIONS                                             | y Hospital                                                                       |                                             |                                                      |                                                                |                                | PAGE 2<br>H5MRCHT2           |
|                                                                                              |                                                          |                                                          | CUR                                                            | RENT LO                                                  | CATION                                                      | N/S MED/S                                                                        |                                             |                                                      |                                                                |                                |                              |
| PATIENT<br>NAME                                                                              | PATIENT<br>NUMBER                                        | M/R<br>NUMBER                                            | SERVI<br>BEGIN                                                 | CE<br>END                                                | TYPE                                                        | PHYSICIAN                                                                        | AGE SEX                                     | LAST<br>LOCATION                                     | DATE<br>MOVED                                                  | DAYS SINCE<br>SERV. END        | DAYS IN CURR.<br>LOCATION    |
| BAILEY STEPHANIE C<br>BOLTZ CAROLYN<br>HARDING TINA<br>KILPATRICK ROBERT<br>PATTON ANDREW E  | 357310<br>357959<br>357111<br>357280<br>357287           | 481511<br>479248<br>481581<br>482540<br>481052           | 7/04/17<br>7/07/17<br>7/01/17<br>7/06/17<br>7/12/17            | 7/08/1<br>7/13/1<br>7/03/1<br>7/09/1<br>7/16/1           | 7 I/P<br>7 I/P<br>7 I/P<br>7 I/P<br>7 I/P<br>7 I/P          | ANDERSON G<br>BAXTER J<br>HANLEY AL<br>WILSON RON<br>WILSON RON                  | 27 F<br>55 F<br>75 F<br>63 M<br>81 M        | HIM<br>TRANSCRIP<br>MAIN-FILE<br>HIM<br>SURGERY      | 7/12/17<br>7/16/17<br>7/16/17<br>7/15/17<br>7/15/17<br>7/15/17 | 10<br>5<br>15<br>9<br>2        | 6<br>2<br>11<br>3<br>1       |
| 5 CHARTS IN LOCAT                                                                            | 10N N/S M                                                | ED/S                                                     |                                                                |                                                          |                                                             |                                                                                  |                                             |                                                      |                                                                |                                |                              |

- Patient Name: Pulls from the Patient tab on the Registration and ADT screen.
- Patient Number: Pulls from the Patient tab on the Registration and ADT screen.
- Med-Rec Number: Pulls from the Patient tab on the Registration and ADT screen.
- Service Begin: The Admit date pulls from the Stay tab on the Registration and ADT screen.
- Service End: The Discharge date pulls from the Stay tab on the Registration and ADT screen.
- Type (Stay Type): Pulls from the Patient tab on the Registration and ADT screen.
- Physician (Attending Physician): Pulls from the Stay tab on the Registration and ADT screen.
- Age: Calculated from the Birth Date on the Patient tab in Registration and ADT screen.
- Sex: Pulls from the Patient tab on the Registration and ADT screen.
- Last Location: This column displays the location of the chart before its current location.
- Date Moved: This column displays the date the chart was moved to the current location.
- Days Since Serv End (Days Since Service End): Is the number of days between the patient's Discharge date and the date the report was run.
- Days in Curr Location (Days in Current Location): Is the number of days the chart has been in the current location.

# 14.3 Unique Chart Locations

The Unique Chart Locations report provides a list of all storage areas that have had charts assigned to them.

## How to Print

- 1. Select **Print Reports** from the Hospital Base Menu or the Master Selection screen.
- 2. Select Medical Records.
- 3. Select Page 2.
- 4. Select Unique Chart Locations.
- 5. Select a print option.

### Description and Usage

The Unique Chart Locations report lists all storage areas that have charts assigned to them and prints the total number of charts assigned to each location. The report will only include storage areas that have charts assigned to them. This report may be used to identify areas where charts are accumulating or staying too long.

# **Unique Chart Locations**

| RUN DATE:<br>TIME: | 7/18/17<br>9:11 |          | UNI   | QUE CHART LOCÀTIONS |       |          | PAGE 1<br>H5MRCHT3 |
|--------------------|-----------------|----------|-------|---------------------|-------|----------|--------------------|
| LOCATION           | COUNT           | LOCATION | COUNT | LOCATION            | COUNT | LOCATION | COUNT              |
| ADMIN              | 1               |          |       |                     |       |          |                    |
| AUDITORS           | 1               |          |       |                     |       |          |                    |
| CARDIOLOGY         | 1               |          |       |                     |       |          |                    |
| CODING             | 6               |          |       |                     |       |          |                    |
| EMERGENCY          | 5               |          |       |                     |       |          |                    |
| ICU                | 2               |          |       |                     |       |          |                    |
| LAB                | 6               |          |       |                     |       |          |                    |
| MAIN-FILE          | 83              |          |       |                     |       |          |                    |
| N/S MED/S          | 5               |          |       |                     |       |          |                    |
| N/S ORTHO          | 2               |          |       |                     |       |          |                    |
| N/S OBSTEC         | 2               |          |       |                     |       |          |                    |
| NURSE DEF          | 2               |          |       |                     |       |          |                    |
| O/P SURG           | 1               |          |       |                     |       |          |                    |
| PHYS THER          | 2               |          |       |                     |       |          |                    |
| SURGERY            | 2               |          |       |                     |       |          |                    |
| TRANSCRIPT         | 3               |          |       |                     |       |          |                    |
| UTIL REV           | 3               |          |       |                     |       |          |                    |
| X-RAY              | 1               |          |       |                     |       |          |                    |

Listed below is an example of each column.

- Location: Displays the chart location.
- Count: Displays the number of charts at each location.

# 14.4 Charts by Patient Name

The Charts by Patient Name report provides a list of all patients that have a chart in a location.

### How to Print

- 1. Select **Print Reports** from the Hospital Base Menu or the Master Selection screen.
- 2. Select Medical Records.
- 3. Select Page 2.
- 4. Select Charts by Patient Name.
- 5. Select a print option.
- 6. System prompts, "Print All Locations:"
  - Select this option to include all Chart Locations. If not selected, the top locations from the M/R Chart Location table will display. Multiple locations may be selected and will be flagged with an asterisk.
- 7. Select Print to continue.

### Description and Usage

The Charts by Patient Name report lists all patients that have a chart in a specific location. The report lists the last chart location, the current chart location and the number of days since Discharge date. This report may be a quick reference to locate the storage area for a particular patient chart.

### **Charts by Patient Name**

| RUN DATE: 7/18/17<br>TIME: 16:27                                                                                                    |                                                                                                    |                                                                                                    | CHA                                                                                                    | RT LOCATI                                                                                                    | ONS                                                                       | BY PATIENT ≬                                                                                                    | NAME                                                                                     |                             |                                                                                                    |                                                                                                    |                                                                                   | PAGE 1<br>H5MRCHT4                                                                                                    |
|----------------------------------------------------------------------------------------------------|----------------------------------------------------------------------------------------------------|----------------------------------------------------------------------------------------------------|----------------------------------------------------------------------------------------------------|----------------------------------------------------------------------------------------------------|---------------------------------------------------------------------------|----------------------------------------------------------------------------------------------------|------------------------------------------------------------------------------------------|-----------------------------|----------------------------------------------------------------------------------------------------|----------------------------------------------------------------------------------------------------|-----------------------------------------------------------------------------------|----------------------------------------------------------------------------------------------------|
| PATIENT<br>NAME                                                                                                    | PATIENT<br>NUMBER                                                                                                    | M/R<br>NUMBER                                                                                                    | SERVI<br>BEGIN                                                                                                    | CE<br>END T                                                                                                    | YPE                                                                       | PHYSICIAN                                                                                                    | AGE S                                                                                    | 5EX                         | LAST<br>LOCATION                                                                                                    | DATE<br>MOVED                                                                                                    | DAYS SINCE<br>SERV. END                                                           | CURRENT<br>LOCATION                                                                                                    |
| ANDREWS JEFF<br>BAILEY STEPHANIE<br>CANNON RICHARD W<br>CHRISTIANS ANN K<br>DANNON MIKE R<br>DUNN JOHN R<br>CANDY ELAINE<br>EMERSON LINDA<br>FLORENTINE HAZEL<br>HARDING TINA<br>HELMISING DEMERIUS<br>HILL CAROLYN R<br>LAMBERT ALICIA M<br>MAURIN RICHARD<br>MCCLURE RITA | 357773<br>357310<br>357043<br>357943<br>357943<br>357220<br>357260<br>357060<br>357060<br>357111<br>357541<br>357541<br>357953<br>357030<br>357051<br>357051 | 481235<br>481511<br>481555<br>481020<br>481503<br>481255<br>481656<br>481409<br>481121<br>481957<br>481045<br>480057<br>481045<br>480013<br>478008<br>480921 | 7/01/17<br>5/30/17<br>3/28/17<br>3/31/17<br>2/03/17<br>7/14/17<br>6/02/17<br>5/28/17<br>5/28/17<br>5/28/17<br>5/28/17<br>6/30/17<br>7/06/17<br>7/06/17 | 7/01/17<br>6/08/17<br>4/03/17<br>2/04/17<br>7/14/17<br>6/02/17<br>5/31/17<br>5/31/17<br>5/31/17<br>7/03/17<br>7/03/17<br>6/30/17<br>7/06/17 | 0/P<br>I/P<br>I/P<br>0/P<br>I/P<br>I/P<br>I/P<br>0/P<br>I/P<br>0/P<br>0/P | HAMILTON J<br>ANDERSON G<br>CHILDS HW<br>WHITE CARL<br>SHRINER J<br>O'CONNER K<br>HAMILTON J<br>ALFORD CW<br>O'CONNER K<br>HANELY AL<br>BROWNING J<br>ADAMS BRYA<br>PARKER WJ<br>WILSON RON<br>MYERS KATE | 43<br>27<br>51<br>40<br>512<br>40<br>61<br>262<br>75<br>32<br>75<br>32<br>75<br>32<br>66 | M F M F M F F F F M F F M F | HIM<br>HIM<br>MAIN-FILE<br>N/S MED/S<br>MAIN-FILE<br>HIM<br>MAIN-FILE<br>HIM<br>MAIN-FILE<br>MAIN-FILE<br>MAIN-FILE<br>DR MYERS | 7/06/17<br>7/12/17<br>7/08/17<br>7/03/17<br>7/12/17<br>7/12/17<br>7/12/17<br>7/11/17<br>7/16/17<br>7/15/17<br>7/17/17<br>7/16/17<br>7/18/17 | 17<br>40<br>102<br>165<br>4<br>46<br>48<br>48<br>15<br>12<br>41<br>15<br>18<br>13 | HIM<br>N/S MED/S<br>NURSE DEF<br>UTIL REV<br>UTIL REV<br>HIM<br>ADMIN<br>TRANSCRIPT<br>N/S MED/S<br>TRANSCRIPT<br>UTIL REV<br>UTIL REV<br>LAB<br>N/S ORTHO |

- Patient Name: Pulls from the Patient tab on the Registration and ADT screen.
- Patient Number: Pulls from the Patient tab on the Registration and ADT screen.
- M/R Number (Medical Record Number): Pulls from the Patient tab on the Registration and ADT screen.
- Service Begin: The Admit date pulls from the Stay tab on the Registration and ADT screen.
- Service End: The Discharge date pulls from the Stay tab on the Registration and ADT screen.
- Type (Stay Type): Pulls from the Patient tab on the Registration and ADT screen.
- Physician (Attending Physician): Pulls from the Stay tab on the Registration and ADT screen.
- Age: Is calculated from the Birth Date on the Patient tab on the Registration and ADT screen.
- Sex: Pulls from the Patient tab on the Registration and ADT screen.
- Last Location: This column displays the location of the chart before its current location.
- Date Moved: This column displays the date the chart was moved to the current location.
- Days Since Serv End (Days Since Service End): Is the number of days between the patient's Discharge date and the date the report was run.
- Current Location: This column displays the current location of the patient's chart.

# 14.5 Charts Moved between Times

The Charts Moved between Times report lists all patients whose charts have been moved between the designated dates and times.

## How to Print

- 1. Select **Print Reports** from the Hospital Base Menu or the Master Selection screen.
- 2. Select Medical Records.
- 3. Select Page 2.
- 4. Select Charts Moved Between Times.
- 5. Select a print option.
- 6. Select report parameters:
  - **Beginning Date** and **Ending Date**: Enter the beginning and ending date range to include all charts that have been moved in that time frame or select dates from the drop-down menus. The format is MMDDYY. The system will default to the current system date.
  - **Beginning Time: (Military Time)** and **Ending Time: (Military Time)**: Enter the time in military format to include all charts that have been moved in that time frame.
- 7. Select Print to continue

### Description and Usage

The Charts Moved between Times report lists all patients whose charts have been moved between the designated dates and times. The report lists the last chart location, date moved, time moved and current chart location. The primary usage of this report is to identify the movement of patient charts.

#### **Charts Moved Between Times**

| RUN DATE: 7/25/1<br>TIME: 9:39                                                                                              | 7                                                                  |                                                                    | 07/24                                                                     | CHAF<br>/17 07:00                                                         | RTS W<br>) Mon                         | HICH WERÈ MOV<br>day AND                                                                     | ÈD B<br>07/                            | ЕТW<br>24/ | EEN<br>17 18:00 Mon                                                     | day                                                                       |                                                           | PAGE 1<br>H5MRCHT6                                                 |                                        |
|----------------------------------------------------------------------------------------------------|--------------------------------------------------------------------|--------------------------------------------------------------------|---------------------------------------------------------------------------|---------------------------------------------------------------------------|----------------------------------------|----------------------------------------------------------------------------------------------|----------------------------------------|------------|-------------------------------------------------------------------------|---------------------------------------------------------------------------|-----------------------------------------------------------|--------------------------------------------------------------------|----------------------------------------|
| PATIENT<br>NAME                                                                                                    | PATIENT<br>NUMBER                                                  | M/R<br>NUMBER                                                      | SERVI<br>BEGIN                                                            | CE<br>END                                                                 | TY                                     | PE PHYSICIAN                                                                                 | AG                                     | ΕS         | LAST<br>EX LOCATION                                                     | DATE<br>MOVED                                                             | TIME<br>MOVED                                             | CURRENT<br>LOCAT                                                   | TION                                   |
| DUNN KATHLEEN<br>MAI ELIZABETH A<br>RICHARDSON FRANK<br>HALL EDWARD R<br>JOHNSON MINDY<br>STEPHENS ERICA<br>PEMBLETON SCOTT | 357952<br>357587<br>878787<br>357928<br>356908<br>357829<br>357332 | 478092<br>481613<br>480989<br>480414<br>004959<br>481877<br>480879 | 7/12/17<br>6/13/17<br>7/10/17<br>7/08/17<br>7/07/17<br>6/28/17<br>7/01/17 | 7/12/17<br>6/13/17<br>7/12/17<br>7/17/17<br>7/07/17<br>6/28/17<br>7/01/17 | 0/P<br>0/P<br>I/P<br>0/P<br>0/P<br>0/P | SCHRINER J<br>OʻCONNOR K<br>MYERS KATE<br>MYERS KATE<br>KENNEDY I<br>HASHIMI DW<br>LAMPLEY J | 44<br>10<br>51<br>49<br>42<br>41<br>59 | FNNKF      | HIM<br>HIM<br>CARDIOLOGY<br>MAIN-FILE<br>MAIN-FILE<br>HIM<br>TRANSCRIPT | 7/24/17<br>7/24/17<br>7/24/17<br>7/24/17<br>7/24/17<br>7/24/17<br>7/24/17 | 8:03<br>10:12<br>11:50<br>11:51<br>8:13<br>11:17<br>10:32 | BUS OFFI<br>BUS OFFI<br>BUS OFFI<br>CARDIOLC<br>CARDIOLC<br>CODING | ICE<br>ICE<br>ICE<br>ICE<br>DGY<br>DGY |

- Patient Name: Pulls from the Patient tab on the Registration and ADT screen.
- Patient Number: Pulls from the Patient tab on the Registration and ADT screen.
- M/R Number (Medical Record Number): Pulls from the Patient tab on the Registration and ADT screen.
- Service Begin: The Admit date pulls from the Stay tab on the Registration and ADT screen.
- Service End: The Discharge date pulls from the Stay tab on the Registration and ADT screen.
- Type (Stay Type): Pulls from the Patient tab on the Registration and ADT screen.
- Physician (Attending Physician): Pulls from the Stay tab on the Registration and ADT screen.
- Age: Is calculated from the Birth Date on the Patient tab on the Registration and ADT screen.
- Sex: Pulls from the Patient tab on the Registration and ADT screen.
- Last Location: This column displays the location of the chart before its current location.
- Date Moved: This column displays the date the chart was moved to the current location.
- **Time Moved:** This column displays the time the chart was moved to the current location. The time is displayed in military format.
- Current Location: This column displays the current location of the patient's chart.

# **Chapter 15 Deficiency Reports**

# 15.1 Deficiency by Patient

The Deficiency by Patient report lists the areas of deficiencies for each patient.

# How to Print

- 1. Select **Print Reports** from the Hospital Base Menu or the Master Selection screen.
- 2. Select Medical Records.
- 3. Select Page 2.
- 4. Select Deficiency by Patient.
- 5. Select a print option.
- 6. System prompts, "Print deficiencies for all patients:"
  - Select this option to include all patients that have deficiencies, or leave blank to print deficiencies on selected accounts.
  - If this field is left blank, the system prompts, "Enter up to 50 accounts:"
- 7. Select **Print** to continue.

# Description and Usage

The Deficiency by Patient report lists the areas of deficiency for each account and what should be completed. In addition, there is a separate section under each account for each physician or employee responsible for completing the needed action. To have the report list physician deficiencies on a separate page, contact a TruBridge Financial Client Services Representative.

The Medical Records department may use this report to quickly identify all areas of deficiencies for a specific patient. This report enables the department to expedite the completion of a particular patient's chart by seeing all areas that need actions.

#### **Deficiency by Patient**

| RUN DATE: 06/25,<br>TIME: 08:52                                                                                                    | /17                                                          | DEFICIENCY REPOR | T BY PATIENT                            | PAGE 1<br>H5MRDEFPAT |
|----------------------------------------------------------------------------------------------------|--------------------------------------------------------------|------------------|-----------------------------------------|----------------------|
| PATIENT:<br>ADMIT DATE:<br>DISCHARGE DATE:<br>ATTENDING PHY.:                                                                                         | SMITH ELLA KATHERINE<br>6/23/17<br>6/23/17<br>DANIEL E SMITH |                  | ACCOUNT#: 21002075<br>MED.REC.#: 257851 |                      |
| DEFICIENCIES                                                                                                    |                                                              | DANIEL E SMITH   |                                         |                      |
| H&P<br>H&P<br>DISCHARGE SUMM                                                                                                    | DICTATE                                                      |                  |                                         |                      |
| OPERATIVE RPT<br>OPERATIVE RPT<br>PREOP NOTE<br>POSTOP NOTE                                                                                           | DICTATE                                                      |                  |                                         |                      |
| PROGRESS NOTE<br>PROGRESS NOTE<br>CONSULT<br>DRS ORDERS<br>DRS ORDERS<br>PULM FUNCTION<br>RADIOLOGY<br>CARDIOLOGY<br>EKG<br>EEG<br>ER RECORD<br>OTHER | SIGN                                                         |                  |                                         |                      |

- **Deficiency:** Pulls from the Deficiency table.
- Attending Physician: Lists the deficiencies for the attending physician. The physician name will pull at the top of the column.
- Other Physician/\*Employee: Pulls the name of any other physician or employee that has deficiencies for the patient. Employees will have an asterisk ("\*") beside their name.
- Need: Lists the deficiencies for the other physician/employee and will pull beside their name.

# 15.2 Deficiency by Physician/Employee

The Deficiency by Physician/Employee report lists all Medical Records deficiencies by physician.

## How to Print

- 1. Select **Print Reports** from the Hospital Base Menu or the Master Selection screen.
- 2. Select Medical Records.
- 3. Select Page 2.
- 4. Select Deficiency Reports-By Physician/Employee
- 5. Select a print option.
- 6. Select report parameters:
  - All Physicians/Employees?: Select this box to pull all physicians that have Medical Records deficiencies or leave unselected to print for a specific physician or employee. If unselected, Physician or Employee must be selected from the drop-down menu. After selecting Physician or Employee, enter the desired Employee or Physician number.
  - **Days Since Discharge**: The report will pull only accounts with a discharge date equal to or older than the number of days entered.
  - Include Balances?: If this option is selected, account balances will pull to the report.
  - Include Accounts with Finish Date?: If selected, all accounts will pull to the report even if the account has a finish date in the DRG Grouper screen.
  - Show Accounts with No Discharge Date: If selected, accounts with no Discharge Date will pull to the 0-15 column on the report.
  - **Sort Options**: Select one of the following sort options from the drop-down menu:
    - Patient Name
    - Discharge Date
    - Deficiency Date
    - Transcription Status
    - Medical Record Number
- 7. Select Print to continue.

### Description and Usage

The Deficiency by Physician/Employee will insert page breaks by physician/employee and will list the patients with deficient Medical Records. At the end of the report, a statistical analysis of deficient areas is printed. It prints by physician and lists the actions that need to be completed, dictated, transcribed, written and/or signed. A total of needed actions are given for each physician/employee along with an aging section showing how long the actions have been deficient.

This report allows the department to easily identify all patient charts that need action by individual physicians and/or employees. Because the report will insert page-break by physician, each physician can be given a copy of the report that lists those areas of needed action for each patient. The statistics portion of the report may be used to look for trends of certain areas that are taking longer to complete. From this evaluation, procedural decisions may be made that would improve efficiency.

#### Deficiency by Physician/Employee

| RUN DATE: 05/16/17<br>TIME: 08:46 |         |        | DEFICIENCY RE<br>FOR: 15001500 | PORT BY PH<br>1500 | IYSI | CIAN/*EMPLOYEE                          | P /<br>MF                                 | AGE 1<br>RDEFPHY3   |        |
|-----------------------------------|---------|--------|--------------------------------|--------------------|------|-----------------------------------------|-------------------------------------------|---------------------|--------|
| PATIENT NAME                      | NUMBER  | MR.#   | ADMIT                          | DISCHG             | AGE  | DEFICIENCY                              | NEED                                      | CHART LOCATION/DAYS | BAL    |
| ROBERTSON HELEN MARIE             | JLR025  | 540012 | 05/01/17                       | 05/01/17           | 15   | ER NOTES<br>H & P<br>CONSULT            | COMPLETE<br>DICTATE<br>TRANSCRIBE         |                     | 191.80 |
| SMITH MARY LOU                    | JLR728  | 541521 | 05/06/17                       | 05/06/17           | 10   | ER NOTES<br>H & P<br>CONSULT<br>CONSULT | SIGN<br>COMPLETE<br>DICTATE<br>TRANSCRIBE |                     | 589.55 |
| BALANCES:                         | TOTAL A | CCTS.: | 2                              |                    | DEF  | ICENCIES: 7                             | _                                         | BALANCE:            | 781.35 |

- Patient Name: Pulls from Patient tab on the Registration and ADT screen.
- Number (Account Number): Pulls from Registration and ADT screen.
- MR# (Medical Record Number): Pulls from Patient tab on the Registration and ADT screen.
- Admit (Admit Date): Pulls from Stay tab on the Registration and ADT screen.
- Dischg (Discharge Date): Pulls from Stay tab on the Registration and ADT screen.
- Age: This is the number of days past the patient's Discharge date that the item has been deficient.
- **Deficiency:** The area that needs completing.
- **Need:** Lists what is needed to complete the deficiency.
- Chart Location/Days: If the patient has a chart location entered, the current location will pull to this column.
- Balance: Pulls the Account Balance from the patient's Account Detail.

| RUN DATE: 05/16/17<br>TIME: 08:46 |      |      | DE<br>ST | FICIENC | Y REPOR | T BY PHYSI<br>FICIENCIES | CIAN/*E | PLOYEE |           | P AGE<br>MRDEFP | 2<br>HY3 |       |          |
|-----------------------------------|------|------|----------|---------|---------|--------------------------|---------|--------|-----------|-----------------|----------|-------|----------|
|                                   |      |      | DE       | FICIENC | IES     |                          | 1       | ]      | NCOMPLETE | CHARTS-         |          |       |          |
| PHYSICIAN/*NURSE                  | COMP | DICI | IKAN     | WETTE   | SIGN    | TOTAL                    | 0-15    | 16-22  | 23-29     | 30-60           | Over 60  | TOTAL | BALANCE  |
| JOHNSON CHARLES                   |      |      |          |         |         |                          |         |        |           |                 |          |       | 2235.47  |
| KERVIN DEBRIE MD                  | -    | 1    |          | 1       | ĩ       | ŝ                        |         |        |           |                 | ĩ        | ĩ     | 1102.54  |
| KIM GRANADE                       |      | -    |          | -       | ĩ       | ĩ                        |         |        |           |                 | ĩ        | ĩ     | 9523.38  |
| LOSSEN REBECCA                    |      |      |          | _       | 5       | 5                        |         |        |           |                 | 1        | 1     | 931.61   |
| MARY K DRAIN                      |      |      |          | 6       |         | 6                        |         |        |           |                 | 1        | 1     | 13838.29 |
| MAUKIN P S                        | 1    |      |          |         | 2       | 1                        |         |        |           |                 | 1        | 1     | 62.50    |
| PARKTSON CAROL 1                  |      | 1    |          | 1       | 1       | 5                        |         |        |           |                 | 1        | 1     | 4157.77  |
| PHYSICIAN MAN                     |      | î    |          | -       | ī       | ž                        |         |        |           |                 | ī        | ī     | 11479.35 |
| SIMMONS SHANNON MD                | 5    | 2    | 4        | 7       | 6       | 24                       |         |        |           |                 | 7        | 7     | 9081.18  |
| SMITH JOHN                        |      |      |          |         | 3       | 3                        |         |        |           |                 | 1        | 1     | 7082.72  |
| SUSAN KERBY - DR.BLUE             |      | 1    |          |         |         | 1                        |         |        |           |                 | 1        | 1     | 650.30   |
| WILLIAMS CARULINE                 |      | 4    |          | 1       |         | 1                        |         |        |           |                 | 1        | 1     | 9450.00  |
| * SAMMARTINO SANDRA               |      | 1    | 4        |         |         | 4                        |         |        |           |                 | 1        | 1     | 500.00   |
| * SANDRA G KRAUSE                 | 1    |      |          |         |         | i                        |         |        |           |                 | ī        | ī     | 130.04   |
| * SCOTT MELTON ADAMS              | 1    |      |          |         |         | 1                        |         |        |           |                 | 1        | 1     | 130.04   |
|                                   |      |      |          |         |         |                          |         |        |           |                 |          |       |          |
| TOTAL CHARTS                      | 10   | 8    |          | 16      | 21      | 61                       |         |        |           |                 | 24       | 24    | 71310.76 |

### **Deficiency by Physician/Employee (Stats)**

Listed below is an explanation of each column.

- Physician/\*Nurse: Lists at the end of the report if deficiencies were printed for all physicians/employees. This column is a breakdown of all physicians/employees that have deficiencies.
- **Deficiencies:** The next six columns list the areas of deficiency and give the number of deficiencies for each column, along with total deficiencies per physician.
- **Incomplete Charts:** The last five columns list the aging and number of charts that are deficient for each aging bracket.
- Balance (Account Balance): Pulls from the patient's Account Detail.
- Total Charts: Lists a grand total for each deficiency and a grand total for incomplete charts.

### **Deficiency by Physician/Employee (Totals)**

| RUN DATE: 05/16/17<br>TIME: 08:46                                                                                                    |                  | DEF<br>STA                                                                        | ICIENCY RE<br>TISTICS OF | PORT BY P | HYSICIAN/*EMPLOYEE | P    |                     |     |
|----------------------------------------------------------------------------------------------------|------------------|-----------------------------------------------------------------------------------|--------------------------|-----------|--------------------|------|---------------------|-----|
| PATIENT NAME                                                                                                    | NUMBER           | MR#                                                                               | ADMIT                    | DISCHG    | AGE DEFICIENCY     | NEED | CHART LOCATION/DAYS | BAL |
| AHIS DESC<br>T/P<br>O/P<br>CLINIC<br>REHAB<br>TOTALS:<br>TOTALS:<br>TOTALS:<br>TOTALS:<br>TOTALS:<br>TOTALS:<br>TOTALS:<br>TOTALS:<br>TOTALS BY SI<br>TOTALS BY SI<br>TOTAL ACC<br>SI<br>SI<br>SI<br>SI<br>SI<br>SI<br>SI<br>SI<br>SI<br>SI | AY TYPE<br>OUNTS | TOTAL BALANCE<br>14419.67<br>88469.80<br>5111.60<br>130.04<br>3714.14<br>11184.25 |                          |           |                    |      |                     |     |

Listed below is an explanation of each column.

- AHIS Desc: Lists description of the Stay Type from page 4 of the AHIS control table.
- Total Accounts: Lists a total of accounts for each Stay Type along with a grand total for all Stay Types.
- **Total Balance:** Lists the total balance for each Stay Type along with a grand total for all Stay Types.
- **NOTE:** Accounts with no discharge date will not fall into this section of the report.

# 15.3 Cosignature/Verbal Orders

The Cosignature/Verbal Orders report will reflect any verbal orders which have not been electronically signed by the provider. In cases where a mid-level provider is selected during the ordering process, the order will be signed first by the mid-level provider and he/she will then be prompted to choose a physician co-signer during the signing process. The co-sign status will also be displayed on this report.

#### How to Print

- 1. Select **Print Reports** from the Hospital Base Menu or the Master Selection screen.
- 2. Select Medical Records.
- 3. Select Page 2.
- 4. Select Cosignature/Verbal Orders.
- 5. Select a print option.
- 6. Enter the beginning and ending date range to include. The format is MMDDYY. The system will default to the current system date.
- 7. Select **Print orders dc'd prior to signing** to include orders which were discontinued before they were signed.
- 8. Select **Print** to continue.

#### Description and Usage

The Cosignature/Verbal Orders deficiency report will provide the hospital with a way of tracking all verbal orders that are unsigned.

#### **Cosignature/Verbal Orders**

| RUN DATE: 01/18/17<br>TIME: 08:19 | Outstanding Cosignature/Verbal Orders<br>From: 12/01/16 To: 12/31/16 | PAGE 1<br>MROSCSVO        |
|-----------------------------------|----------------------------------------------------------------------|---------------------------|
| Date/Time Ordered By              | Order Description Patient<br>Signing Physician/Group                 | Status                    |
| 12/09/16 06:47 ROTH MARY H        | 2866210 RAPID STREP 357989 ROT                                       | H OLIVER R                |
| 12/28/16 10:57 BAXTER JAMES NBA   | 14 CALAN 80 MG 357307 DUR<br>BAXTER JAMES NBA                        | DEN KELLY<br>010000 PHONE |

Listed below is an explanation of each column.

- Date/Time: Pulls the order date and time.
- Ordered By: Pulls the ordering physician.
- Order: Pulls the 7-digit Order Number from ancillary and pharmacy orders.
- **Description**: Pulls the Item Description from the Item Master for ancillary and pharmacy orders. The nursing orders description pulls from nursing chart master.
- **Patient**: Pulls the patient name and account number from Patient tab on the Registration and ADT screen.
- Signing Physician/Group: Pulls the signing physician or a physician's group.
- Status: Pulls order type: Verbal or Phone.

# 15.4 Unsigned E-Sign

The Unsigned E-Sign Report will provide a listing of transcribed but unsigned documents.

### How to Print

- 1. Select **Print Reports** from the Hospital Base Menu or the Master Selection screen.
- 2. Select Medical Records.
- 3. Select Page 2.
- 4. Select Unsigned E-Sign Report.
- 5. Select a print option.

- 6. Select report parameters:
  - All Physicians: If selected, the report will print for all physicians. If left blank, the system prompts to enter Physician Number(s).
  - **Sort Options**: Select one of the following sort options from the drop-down menu:
    - Physician
    - Patient
    - Account Number
    - Discharge Date
    - Report Description
    - Report Status
    - Transcription Initials
- 7. Select **Print** to continue.

### Description and Usage

The Unsigned E-Sign Report will provide the hospital with a way of tracking all transcribed documents that are unsigned.

#### Unsigned E-Sign

| RUN DATE: 08/23/17<br>TIME: 10:47                            | UNSIG                                                                  | NED MR E-S                           | JIGN DOCUMEN                                 | PAGE 1<br>TS MRUNSESIGN                                                             |                              |                                              |                                 |
|--------------------------------------------------------------|------------------------------------------------------------------------|--------------------------------------|----------------------------------------------|-------------------------------------------------------------------------------------|------------------------------|----------------------------------------------|---------------------------------|
| PHYSICIAN                                                    | PATIENT                                                                | ACCT                                 | DISCHARGE                                    | REPORT                                                                              | (                            | CREATION                                     |                                 |
| NAME                                                         | NAME                                                                   | #                                    | DATE                                         | DESCRIPTION                                                                         | STAT                         | DATE                                         | INITIALS                        |
| SMITH JOSEPH<br>SMITH JOSEPH<br>SMITH JOSEPH<br>SMITH JOSEPH | EVANS MICHAEL R<br>EVANS MICHAEL R<br>SMITH MARY ANN<br>SMITH MARY ANN | 417112<br>417112<br>414123<br>414123 | 08/15/17<br>08/15/17<br>08/03/17<br>08/03/17 | DISCHARGE SUMMARY<br>OB DISCHARGE SUMMARY<br>DISCHARGE SUMMARY<br>DISCHARGE SUMMARY | Unsd<br>Unsd<br>Unsd<br>Unsd | 08/15/17<br>08/22/17<br>08/06/17<br>08/10/17 | SCF<br>SCF<br>SCF<br>SCF<br>SCF |

- Physician Name: Lists the physician for the specified unsigned MR E-Sign document.
- **Patient Name:** Pulls from Patient tab on the Registration and ADT screen.
- Account Number: Pulls from Registration and ADT screen.
- Discharge Date: Pulls from Stay tab on the Registration and ADT screen.
- **Description:** This is the type of transcription document.
- Stat (Status): Lists the status of the transcribed document.
- Creation Date: The date the document was transcribed.
- Transcriptionist Initials: Pulls from the employee User Based Login.

# 15.5 E-Sign Deficiency Report

The E-Sign Deficiency Report will provide a listing of transcribed documents that have been returned to the transcriptionist for further editing by the physician through the Electronic Signature process.

# How to Print

- 1. Select **Print Reports** from the Hospital Base Menu or the Master Selection screen.
- 2. Select Medical Records.
- 3. Select Page 2.
- 4. Select E-Sign Deficiency Report.
- 5. Select a print option.
- 6. Select report parameters:
  - **Date range**: If "All Dates" is selected, then the system will default to include all dates. If blank, then a specific date range can be entered.
  - E-sign Documents:
    - Selecting All Unsigned Documents will pull only unsigned documents to the report.
    - All Documents on Hold will pull all documents that have been place on "H"old by the transcriptionist. These documents do not appear in the physician's queue to be signed.
    - All Signed Documents will pull only signed documents to the report.
    - Overdue Signatures will pull all documents that have not been signed and exceed the number of days loaded in the Signature Overdue After field on page 1 of the Physician Security. Therefore, if the current date minus the creation date of the document equals or exceeds the number of days loaded, that document will pull to the report.
    - **Returned by Physician** will pull all documents that have been reviewed by the physician and then returned to the transcriptionist for reasons such as additions or changes.
    - Editing Required will pull all documents that have been sent to the physician for review and/or signing and have been coded by the transcriptions as "E" diting required.
  - Edit Comments/Return Notes: This option allows the text entered by the transcriptionist or physician, in the Edit Boxes, to pull to the report.
  - **Control Heading**: This will determine the primary sort for the report, controlling how the report page breaks. From the drop-down menu select **Transcriptionist** or **Physician**.
  - Control Heading Sort Order: The options available depend on how the Control Heading is set. If Transcriptionist was selected, the only option to sort by will be **Transcriptionist Initials**. If Physician was selected, the options for primary and secondary sort will be between the physician name and physician number. Enter a **1** and **2** in the sort choices.
  - **Detail Sort Order**: these options will determine the order in which the detail will sort. Either the default selections can be left as is, or enter 1, 2, 3, etc. to rank the order of the sort.
- 7. Select Generate to continue.
### Description and Usage

The E-Sign Deficiency Report will provide the hospital a way of tracking transcribed documents that have been returned to the transcriptionist for further editing by the physician through the Electronic Signature process. The report will page break by transcriptionist or physician and will include any comments associated with the document.

### MR E-Sign Deficiency

| RUN DATE: 11/07/23<br>TIME: 12:19                    |                                 | TruBridge Community<br>MR ELECTRONIC SIGNA<br>DEFICIENCIES FOR AI<br>FOR TRANSCRIPTIONIS | cuBridge Community Hospital<br>R ELECTRONIC SIGNATURE DEFICIENCY REPORT<br>EFICIENCIES FOR ALL DATES<br>OR TRANSCRIPTIONIST: SH |                |  |  |  |  |
|------------------------------------------------------|---------------------------------|------------------------------------------------------------------------------------------|----------------------------------------------------------------------------------------------------|----------------|--|--|--|--|
| PHYSICIAN NAME<br>PATIENT NAME                       | PHY NUMBER<br>NUMBER ADMIT-DATE | DISC-DATE TYPE-DOC                                                                       | DOCUMENT DESCRIPTION                                                                                                    | SIGN DATE/TIME |  |  |  |  |
| BAXTER JAMES NBA<br>HOULE ALEXANDER<br>EDIT-COMMENTS | 010000<br>358289 11/30/22       | 00/00/00                                                                                 | CATARACT EXTRACTION                                                                                                    | 00/00/00 00:00 |  |  |  |  |
| Please review for calific                            | ation. Hit "F11" and            | review the area. Remo                                                                    | ove the 7 x's                                                                                                    |                |  |  |  |  |
| WILLIAM HAYES                                        | 008199                          |                                                                                          |                                                                                                    |                |  |  |  |  |
| ADAMS JOHN                                           | 358333 00/00/00                 | 00/00/00 05                                                                              | EKG                                                                                                    | 00/00/00 00:00 |  |  |  |  |
|                                                      |                                 |                                                                                          |                                                                                                    |                |  |  |  |  |

- Physician Name: Lists the physician for the specified MR E-Sign Deficiency Document.
- Patient Name: Pulls from the Patient tab on the Registration and ADT screen.
- Physician Number: The Number assigned to the physician in the Physicians Table.
- Account Number: Pulls from the Registration and ADT screen.
- Admit Date: Pulls from the Stay tab on the Registration and ADT screen.
- Discharge Date: Pulls from the Stay tab on the Registration and ADT screen.
- Type-Doc (Type Document): Pulls the Document Code from Physicians Headers.
- **Document Description:** Is the title of the transcription document.
- **Sign Date/Time:** If the option for All Signed Documents is selected, the date and time the physician signed the E-Sign transcription document will display.

# 15.6 Deficiency Letter to Physician

The Deficiency Letter to Physician is a letter that may be printed to remind the physician that Medical Records are incomplete.

### How to Print

- 1. Select **Print Reports** from the Hospital Base Menu or the Master Selection screen.
- 2. Select Medical Records.
- 3. Select Page 2.
- 4. Select Deficiency Letter.
- 5. Select a print option.
- 6. System prompts, "Print a Test Letter First?"
  - Select **Yes** to print a test deficiency letter. Select **No** to print all deficiency letters for physicians.
- 7. If a test letter was printed, system prompts, "Did Test Letter Print Correctly?"
  - Select **No** if the test letter did not print correctly. Make necessary adjustments until the letter prints correctly. Select **Yes** to print all deficiency letters for physicians.

### Description and Usage

The Deficiency Letter to Physicians reminds the physician that Medical Records are incomplete. The letter lists the deficiency for each patient. The primary purpose of this report is to help expedite the process of chart completion. This letter will identify to the physician all areas in which action needs to be taken. By communicating the deficient areas in a computer-generated form letter, the incompletion will be resolved much sooner.

### **Deficiency Letter to Physician**

6600 Wall Street Mobile, AL 36695

June 24, 2017

Dear WILSON JEFFREY R

This is a reminder that the following medical records are incomplete. They have been incomplete for 15 days or longer and require your immediate attention. If you have questions concerning these records please contact the Medical Records Department.

Please give prompt attention to this matter.

Sincerely,

Director of Medical Records

| Patient | number & name | MR#    | Dis.dt  | Age | Deticiency    | Need    | Chart Location/Da | iys |
|---------|---------------|--------|---------|-----|---------------|---------|-------------------|-----|
| 35/229  | HARDEN SUSAN  | 481560 | 6/10/1/ | 12  | DISCHARGE SUM | DICTATE | DR WILSON         | 05  |
| 357224  | LOGAN DEANNA  | 481162 | 6/08/17 | 82  | CONSULT       | SIGN    | DR WILSON         | 05  |

# **Chapter 16 Labels**

# 16.1 File Labels

The Medical Record File Labels may be printed for labeling patient charts.

## How to Print

- 1. Select **Print Reports** from the Hospital Base Menu or the Master Selection screen.
- 2. Select Medical Records.
- 3. Select Page 2.
- 4. Select File Labels.
- 5. Select a print option.
- 6. Select report parameters:
  - Print Labels By: Select one of the following sort options from the drop-down menu:
    - Admit Dates: Will print labels for an Admit date range.
    - **Discharge Dates**: Will print labels for a Discharge date range.
    - Specific Accounts: Will print labels for up to 50 selected accounts.
  - Number of Labels per Account: Select the number of times to print each label.
- 7. If Admit Dates or Discharge Dates is selected, the system will prompt for a **Beginning Date** and **Ending Date** along with a prompt to **Enter Patient Types**.
- 8. Select Print to continue
- 9. System prompts, "Print Additional Labels?"
  - Select Yes to answer prompts for additional labels or No to continue.

## Description and Usage

The File Labels may be printed for up to 50 Account Numbers to label patient folders.

### File Labels

BEECH DAVIS SANDERS MR#..000310 DOB..02/05/1951 ADMIT DATE..12/15/16 DISCH DATE ... ATT PHY 200000 SMITH JOHN DAVID REED GRACE ELLEN MR#..000312 DOB..06/19/1943 ADMIT DATE.. 1/06/17 DISCH DATE. ATT PHY 3767 SAMANTHA WALLACE ROTH OLIVER R MR#..357989 DOB..06/28/1985 ADMIT DATE..10/12/16 DISCH DATE ... ATT PHY 201160 ROTH MARY H

- Patient Name: Pulls from Patient tab on the Registration and ADT screen.
- DOB (Date of Birth): Pulls from Patient tab on the Registration and ADT screen.
- Att Phy (Attending Physician): Pulls from Stay tab on the Registration and ADT screen.
- Med-Rec# (Medical Record Number): Pulls from Patient tab on the Registration and ADT screen. If this field is blank, the patient's Account Number will pull.
- Admit Date: Pulls from Stay tab on the Registration and ADT screen.
- Disch Date (Discharge Date): Pulls from Stay tab on the Registration and ADT screen.

# Chapter 17 Bar Code Labels

# 17.1 How to Print

- 1. Select Print Reports from the Hospital Base Menu or the Master Selection screen.
- 2. Select Medical Records.
- 3. Select Page 2.
- 4. Select Bar Code Labels.
- 5. Select a print option.
- 6. Select report parameters:
  - **Print Number**: From the drop-down menu select **Account Number** or **MR Number**. This determines if the barcode will be the patient's Medical Record Number or Account Number. This may be answered depending on how Chart Location is set up to track accounts.
  - Number of Labels per Account: Enter the number of labels needed for each patient.
  - Enter up to 50 Account Numbers: Enter the account numbers that need labels.
- 7. Select **Print** continue.
- 8. System prompts, "Are labels lined up correctly?:"
  - Select No to make necessary adjustments. Select Yes to print all bar code labels
- 9. System prompts, "Print Additional Labels?"
  - Select **Yes** if more labels are to be printed. The cursor will return to the prompt to allow more account numbers to be entered. Select **No** if all labels have been printed.

# 17.2 Description and Usage

The Bar Code Labels contain the Medical Record Number or Account Number, Patient Name and bar code. If a bar code scanner is utilized, this will speed up the process of assigning charts to locations by scanning instead of keying the chart number when using the Thrive Chart Location Mass Entry application.

### Bar Code Labels

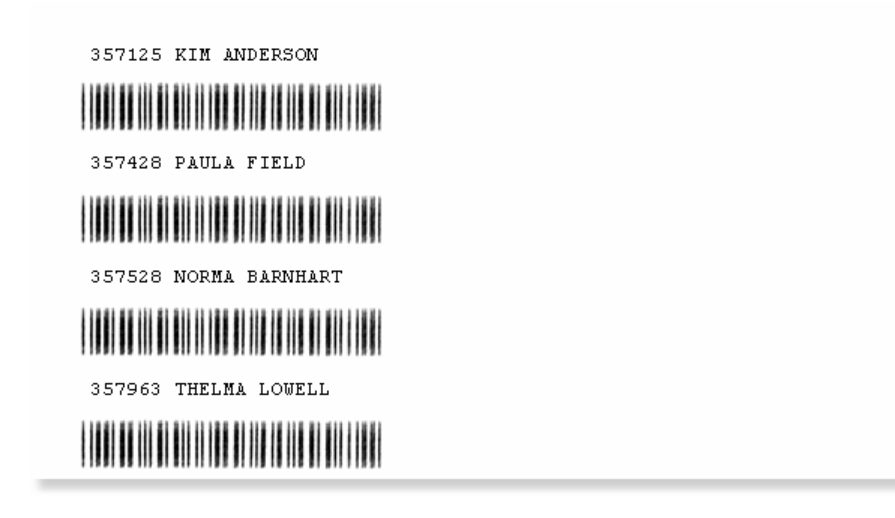

# Chapter 18 Administrative

# 18.1 CPT Code Check/Update

After the download of the annual update to the CPT Table, the Inventory CPT code Check/Update Report should be run. This report will display the necessary adjustments that should be made to the Item Master to meet the CPT Table changes.

## How to Print

- 1. Select **Print Reports** from the Hospital Base Menu or the Master Selection screen.
- 2. Select Medical Records.
- 3. Select Admin.
- 4. Select CPT Code Check/Update.
- 5. Select a print option.
- 6. Select report parameters:
  - Enter Code ("E"dit, "U"pdate, 0-Exit): Enter an E to print as an Edit, U as an update or 0 to exit the report.
    - If run as an Update, the system prompts, "Replace Invalid Codes With Blanks?" If answered Y, then all CPT Codes loaded in the Item Master that are not found in the CPT Code Table will be replaced by a blank field.
  - Include Terminated Items Y/N?: Enter Y if terminated items will be included in the report.

## Description and Usage

This report may be run as an Edit or an Update. It will flag changes such as codes that are no longer valid, codes that have been replaced by other codes, etc. Listed below are some of the instances in which a flag will be received:

- In the event that another CPT Code has replaced a CPT, the flag will read "NEW CPT 12349." When the report is run as an Update, the Item Master will be changed to reflect the new CPT code.
- If a CPT Code has been replaced by more than one CPT Code, it will list on the report as "REP BY: 87390 87391 87392", indicating all of the replacement codes. The report will not change the Item Master in this instance, and it must be manually updated.
- CPT Codes that are no longer effective after a certain date will pull to the report as "OBSOLETE". The Item Master must be manually updated with the correct CPT Code.

 If a CPT Code is loaded in the Item Master that does not exist in the CPT Table, it will list on the report as "INVALID". When the report is run as an Update, the prompt "Replace Invalid Codes With Blanks" will be received. If answered "Y", then blank fields in the Item Master will replace all invalid CPT Codes. If another CPT Code should replace them, it will have to be manually updated.

### CPT Code Check/Update

| RUN DATE: 01/30/17<br>TIME: 10:47                                                                                                    | INVENTORY CPT CODE CHECK                                                                                   | * EDIT RUN * PAGE 1<br>K/UPDATE IVCPTCK                                                                                                    |
|----------------------------------------------------------------------------------------------------|----------------------------------------------------------------------------------------------------|----------------------------------------------------------------------------------------------------|
| ITEM# DESCRIPTION<br>351113 BASIC METABOLIC PROFI<br>352184 CHEM 18<br>370247 BLIRUBIN DIRECT<br>900900 PHYSICAL THERAPY VISI<br>900901 OCCUPATIONAL THERAPY V<br>900903 SKILLED NURSING VISIT<br>900904 MEDICAL SOCIAL VISIT<br>1000017 HIV<br>2400136 INTEGUMENTARY SYSTEM (<br>3000033 HEMATOCRIT | F/C CPT#<br>13300<br>80018<br>82250<br>F 80091<br>80091<br>80091<br>86311<br>DF UPPER LEG 012400X<br>85030 | FLAG REPLACED BY CPT#'s<br>REP BY: 13102 13122 13133 13153<br>OBSOLETE<br>REP BY: 82247 82248<br>OBSOLETE<br>OBSOLETE<br>OBSOLETE<br>OBSOLETE<br>REP BY: 87390 87391<br>(REP BY: 87390 87391<br>(REP BY: 85021 85022 85023 85024 85025 85027 |

- Item# (Item Number): Pulls from the Item Master.
- Description: Pulls from the Item Master page 1.
- F/C (Financial Class): If the CPT change affects the CPT loaded in the Item Master page 1, the specific financial class indicated will pull.
- CPT# (CPT Code): Affected by the changed item.
- Flag: Flag indicates the change to the CPT.
- **Replaced By CPT #'s:** If a CPT Code has been replaced by another code(s), the code(s) will be listed in this column.

# Chapter 19 Ad Hoc

## 19.1 Images within a Date Range

The Images within a Date Range report will give a listing of all image titles that were scanned onto a patients account within a date range.

### How to Print

- 1. Select **Print Reports** from the Hospital Base Menu or the Master Selection screen.
- 2. Select Medical Records.
- 3. Select Admin.
- 4. Select Images within a Date Range.
- 5. Select a print option.
- 6. Select a date range from the drop down.
- 7. Select Generate to display all patient accounts within the selected date range.
- 8. Highlight a line and select **Remove from List**, if a particular patient account needs to be excluded from the report.
- 9. Select Print to continue.

### Description and Usage

The Images within a Date Range report will identify all images and documents that were placed on a patient's account within a date range. Before printing the report, it may be sorted by each column by selecting the column header. Certain lines may be removed from the report before it is printed.

#### Images within a Date Range

| RUN DATE.: 06/02/17<br>RUN TIME.: 12:14 |          | EFM DOCUMENTS WITHIN A<br>From 05/01/17 th | DATE | RANGE REPORT<br>31/17   |      |      | PA<br>05 | AGE: 1<br>SIMAGEX1LIST |
|-----------------------------------------|----------|--------------------------------------------|------|-------------------------|------|------|----------|------------------------|
| Account Datient Name                    | Date     | Titla                                      | Doc. | File Type               | Doc. | /od7 | Image    | Just-Like              |
| Account Fattent Name                    | Date     | TICLE                                      | EXU. | гие туре                | Type | /04? | Number   | NUNDER                 |
| 10000350 HOLBERG CINDY                  | 05/02/17 | ' Photo Identification                     |      | CPScan Document         |      | 01   | 007287   |                        |
| 10006307 SMITH ELLA KATHERINE           | 05/06/17 | ' Patient Summary                          | cda  | Clinical Document Arch. | A    | 01   | 007407   |                        |
| 11000689 NEWTON TRENT K                 | 05/31/17 | ' Insurance Card                           | jpg  | JPEG Image              | A    | 01   | 008001   |                        |
| 11100200 HENDERSON TERESA H             | 05/13/17 | ' ChartLink Photo                          |      | CPScan Document         |      | 01   | 007624   |                        |
| 15441544 GIBSON CONRAD G                | 05/04/17 | Scan Document                              | cda  | Clinical Document Arch. | A    | 01   | 007357   |                        |
| 20172522 HIRSCH MARCUS                  | 05/19/17 | ' UPLOADED IMAGE                           | jpg  | JPEG Image              | U    | 01   | 007757   |                        |
| 21001890 GARLAND DEBBIE                 | 05/16/17 | 'Chartlink Photo                           |      | CPScan Document         |      | 01   | 007683   |                        |
| 21001891 RICHARDS DANIEL L              | 05/16/17 | ' ChartLink Photo                          |      | CPScan Document         |      | 01   | 007684   |                        |
| 21002029 CRANE DENISE                   | 05/25/17 | 'Chartlink Photo                           | jpg  | JPEG Image              | U    | 01   | 007866   |                        |
| 21002030 SCHMIDT SARAH                  | 05/25/17 | ' Chartlink Photo                          | jpg  | JPEG Image              | U    | 01   | 007867   |                        |
| 21002032 SHORE ABBY                     | 05/25/17 | 'Chartlink Photo                           | jpg  | JPEG Image              | U    | 01   | 007868   |                        |
| 21002075 SMITH ELLA KATHERINE           | 05/16/17 | ' Chartlink Photo                          | jpg  | JPEG Image              | U    | 01   | 007695   | 421271                 |
| 31110004 MARSHALL LILLIAN               | 05/25/17 | ' ORDER RESULT                             | doc  | Word Document           | A    | 01   | 007850   |                        |
| 31414705 MIDDLETON LAURA                | 05/24/17 | ' Patient Summary                          | cda  | Clinical Document Arch. | A    | 01   | 007837   |                        |

- Account: The patient's account number pulls from the Registration and ADT screen.
- Patient Name: Pulls from the Patient Tab on the Registration and ADT screen
- Date: Pulls the date the document was placed on the patient's account.
- Title: Pulls the name of the document that was placed on the patient's account.
- Doc. Ext.: The type of document extension that was placed on the patient's account.
- File Type: The type of file that was attached to the account.
- Doc. Type: The way the file was attached to the account. A means the file was attached and U means the file was uploaded.
- **/od?**: Pulls the optical disk drive the image is stored.
- Image Number: The number assigned to the document.
- Just-Like Number: Pulls the patient's account number the document was just liked from.

# **Chapter 20 MPI Reports**

# 20.1 Person Profile Maintenance

The Person Profile Maintenance has three options:

- Unapplied Visits Reports. This report has two sections:
  - The Unapplied Visits Corrected section automatically attaches visits that are not associated with a profile to a profile. The system looks to the Name, Social Security Number and Date Of Birth. If the Name, Social Security Number and Date Of Birth do not match a profile, a new profile will be created.
  - The second part of the report, Unapplied Visits, will identify all visits without a profile.
- Add Visit to Profile. This option allows a visit to be attached to a profile. The Maiden Name, Birth Date, Birth Place, SocSec#, Sex, Race, Ethnicity, and Expired Date fields on the visit will be changed to match the profile once the visit is attached to the profile. A report does not print.
- Data Mismatch Report. This report will list all visits/accounts that are attached to a profile but the profile data is different from the visit/account data. Both reports look at both AR and History visits.

### How to Print

- 1. Select **Print Reports** from the Hospital Base Menu or the Master Selection screen.
- 2. Select Medical Records.
- 3. Select Admin.
- 4. Select Person Profile Maintenance.
- 5. The system prompts, "Unapplied Visits Report", "Add Visit to Profile" or "Data Mismatch Report."
- 6. Select **Unapplied Visits Report** for the system to automatically attach visits that are not associated with a profile to a profile. The second part of the report will identify all visits without a profile.
  - Select a print option. TruBridge recommends **Spool to File**.
- 7. Select Add Visit to Profile.
  - If Add Visit to Profile is selected, the system prompts, "Enter Profile Number:"
    - Enter in the **Social Security Number** of the patient.
  - System prompts, "Enter Visit Number:"
  - Enter the **Visit Number** to be attached to the profile.
  - System prompts, "Add Visit to Profile" or "Cancel."
    - Select the desired response.

- 8. Select **Data Mismatch Report** to display visits/accounts that are attached to a profile and the profile data is different from the visit/account data.
  - Select a print option.
  - System prompts, "Include History Accounts?"
    - Select the desired response.

#### Description and Usage

The Unapplied Visits report has two sections. The Unapplied Visits Corrected section automatically attaches visits that are not associated with a profile to a profile. The system looks to the Name, Social Security Number and Date Of Birth. If the Name, Social Security Number and Date Of Birth do not match a profile, a new profile will be created. The second part of the report, Unapplied Visits, will identify all visits without a profile. The Data Mismatch Report will list all visits/accounts that are attached to a profile but the profile data is different from the visit/account data. Both reports look at both AR and History visits.

#### **Unapplied Visits Corrected**

| 12/29/17<br>13:21          |                                               | UNAPPL                                 | IED VISITS C                           | ORRECTED                                      |                                        | PAGE 1<br>ARVSTDIFF                                      |
|----------------------------|-----------------------------------------------|----------------------------------------|----------------------------------------|-----------------------------------------------|----------------------------------------|----------------------------------------------------------|
| Visit                      | Patient Name                                  | DOB                                    | Protile                                | Patient Name                                  | DOB                                    | Action                                                   |
| 108553<br>500052<br>210855 | BRYSON MEL<br>MORTEN ROBERT<br>RAABE PAULETTE | 01/01/1916<br>11/29/2006<br>01/14/1961 | 1000005738<br>0753124568<br>1000003800 | BRYSON MEL<br>MORTEN ROBERT<br>RAABE PAULETTE | 01/01/1916<br>11/29/2006<br>01/14/1961 | PROFILE ATTACHED<br>PROFILE ATTACHED<br>PROFILE ATTACHED |

- Visit: The Visit number.
- Patient Name: The Patient Name on the visit.
- DOB: The Date of Birth of the patient on the visit.
- Profile: The Profile number created by the system.
- Patient Name: The Patient Name on the profile.
- **DOB:** The Date of Birth of the patient on the profile.
- Action:
  - **Profile Created:** This indicates a Profile was Created for this patient.
  - **Profile Attached:** This indicates a visit was Attached to a Profile.

### **Unapplied Visits**

| 13:21                                          | 3:21 UNAPPLIED VISITS                                                           |                                                                    |                                                  |                                                                                                    |     |                                                                                                    |  |  |  |  |
|------------------------------------------------|---------------------------------------------------------------------------------|--------------------------------------------------------------------|--------------------------------------------------|----------------------------------------------------------------------------------------------------|-----|----------------------------------------------------------------------------------------------------|--|--|--|--|
| Visit                                          | Patient Name                                                                    | DOB                                                                | Protile                                          | Patient Name                                                                                                    | DOB | Action                                                                                                    |  |  |  |  |
| 106309<br>100002<br>109833<br>101122<br>101614 | BAYLIE PAUL<br>ARNOLD PERRIN<br>COLE JENNIFER<br>GIBSON KAY<br>GREENAPPLE SUSAN | 01/01/1978<br>08/27/2004<br>11/06/1974<br>08/16/1979<br>02/05/1962 | 0000000000<br>000000000<br>000000000<br>00000000 | INVALID PROFILE NUMBER<br>INVALID PROFILE NUMBER<br>INVALID PROFILE NUMBER<br>INVALID PROFILE NUMBER<br>INVALID PROFILE NUMBER |     | DUPLICATE SOCIAL<br>DUPLICATE SOCIAL<br>DUPLICATE SOCIAL<br>DUPLICATE SOCIAL<br>DUPLICATE SOCIAL<br>DUPLICATE SOCIAL |  |  |  |  |

- Visit: The Visit number.
- Patient Name: The Patient Name on the visit.
- DOB: The Date of Birth of the patient on the visit.
- Profile: The Profile number created by the system.
- Patient Name: The Patient Name on the profile.
- **DOB:** The Date of Birth of the patient on the profile.
- Action:
  - **DOB:** This indicates the Dates of Birth do not match.
  - Duplicate Social: This indicates the Names and Social Security Numbers do not match.

### Visits/Person Profile Data Mismatch Report

| 15:04                                                    |                                                                                   | VISITS/PERSO                                                       | N PROFILE DA                                                       | TA MISMATCH REPORT                                                             |                                                                    | ARMISMATCH                                |
|----------------------------------------------------------|-----------------------------------------------------------------------------------|--------------------------------------------------------------------|--------------------------------------------------------------------|--------------------------------------------------------------------------------|--------------------------------------------------------------------|-------------------------------------------|
| Visit                                                    | Patient Name                                                                      | DOB                                                                | Protile                                                            | Patient Name                                                                   | DOB                                                                | Action                                    |
| 00900789<br>00900988<br>00901124<br>00901165<br>00901168 | KATZ TINA<br>MOSTELLAR MICHAEL<br>ALLEN CHRISTY<br>CENTRAL CAMERON<br>CRESS DAMON | 10/01/1962<br>05/05/1970<br>07/10/1944<br>01/10/1969<br>12/09/1932 | 0159753648<br>0654654654<br>0589584195<br>0425698581<br>0452698152 | KATZ TINA<br>MOSTELLAR MICHAEL<br>ALLEN CHRISTY<br>DOUGLAS KAREN<br>KING DAMON | 01/01/2000<br>07/12/1973<br>04/28/1974<br>02/02/1962<br>01/05/1932 | DOB<br>DOB<br>DOB<br>NAME/DOB<br>NAME/DOB |

- Visit: The Visit number.
- Patient Name: The Patient Name on the visit.
- DOB: The Date of Birth of the patient on the visit.
- Profile: The Profile number created by the system.
- Patient Name: The Patient Name on the profile.
- **DOB:** The Date of Birth of the patient on the profile.
- Action:
  - Name: This indicates that the Name does not match on a visit to the Name on a profile.
  - Name/DOB: This indicates that the Name and/or Date of Birth does not match on a visit to the Name and/or Date of Birth on a profile.

# 20.2 DRG Autocompute

The DRG Autocompute option was designed to give a facility the ability to calculate DRGs for all coded accounts at once.

### How to Print

- 1. Select **Print Reports** from the Hospital Base Menu or the Master Selection screen.
- 2. Select Medical Records.
- 3. Select Admin.
- 4. Select DRG Autocompute.
- 5. Select report parameters:
  - Enter Financial Class Code or ALL: All coded accounts with the Financial Class code entered will have DRGs calculated. Enter ALL to calculate DRGs for all coded accounts regardless of the Financial Class.
  - Enter Initials: Enter the Initials of the person running the DRG Autocompute.
  - Select type of accounts: From the drop-down menu select **Discharged** to include only accounts with a discharge date, **Inhouse** to include only accounts without a discharge date or **Both** to include all accounts.
  - No Finish Date/Finish Date/Both: From the drop-down menu select No Finish Date to include only accounts without a M/R Finish Date, Finish Date to include only accounts with a M/R Finish Date, or Both to include all accounts.
  - **Begin Date** and **End Date**: Enter the beginning and ending date range or select dates from the drop-down menus. The format is MMDDYY. The system will default to the current system date.
- 6. Select Print.

## Description and Usage

The benefit to using this option is to be more efficient in calculating DRGs for multiple accounts. The DRG Autocompute option will not produce a report.

# **Chapter 21 Indexes**

# 21.1 Build Work Files

Before any of the Index reports can be printed, a file build must be generated for a specific date range.

### How to Print

- 1. Select **Print Reports** from the Hospital Base Menu or the Master Selection screen.
- 2. Select Medical Records.
- 3. Select Admin.
- 4. Select Build Index Work File.
- 5. Select a print option.
- 6. Select report parameters:
  - **Beginning Date** and **Ending Date**: Enter the beginning and ending discharge date range or select dates from the drop-down menus. The format is MMDDYY. The system will default to the current system date.
  - All patient types?: Select this option to include all Stay Types on the report. If blank, enter the desired Stay Types.
- 7. Select Print to continue.

## Description and Usage

Once the file build has completed, any of the Indexes can be printed. These reports will reflect patient data for the dates entered in the file build.

# 21.2 Patient Index

The Patient Index lists in alphabetical order all patients admitted and discharged in a designated month, along with their Diagnosis, Procedures and DRG. This report will assist Medical Records in coding all accounts as it may be run for accounts that are coded, not coded or both and includes private pay accounts and accounts with insurance. A work file must be generated for a specific date range before running this report. To build the work file, select Hospital Base Menu > Print Reports > Medical Records > Admin > Build Index Work File.

**NOTE:** This report is also available in the Report Writer format on the Report Dashboard. Please refer to the <u>Medical Records Patient Index - Report Writer</u> to pic in the Report Dashboard section of this user guide.

## How to Print

- 1. Select **Print Reports** from the Hospital Base Menu or the Master Selection screen.
- 2. Select Medical Records.
- 3. Select Admin.
- 4. Select Patient Index.
- 5. Select a print option.
- 6. Select report parameters:
  - Patient Type: Select the desired Stay Type from the drop-down menu or the default is All.
  - Service Code: Select the desired Service Code from the drop-down menu or the default is All.
  - **MR Complete**: From the drop-down menu select **Yes** to include only accounts with a M/R Finish Date, **No** to include only accounts without a M/R Finish Date or **Both** to include all accounts.
  - **Exclude Contract Codes**: Selecting this field will print accounts that do not have a Contract Code. If left blank, all accounts will print if a Contract Code is present or not.
  - **Sort Type**: Select the desired sort option from the drop-down menu or the default is **All**. Depending on the Sort option selected, fill in one of the following three options:
    - Diagnosis Code Range: "Beginning Code:" and "Ending Code:"
    - Procedure Code Range: "Beginning Code:" and "Ending Code:"
    - Physicians: "All Physicians:" Select this option for all Physicians or enter up to five Physician numbers.
- 7. Select **Print** to continue.

### Description and Usage

The Patient Index report lists in alphabetical order all patients admitted and discharged in a designated month. The total number of patients prints at the end of the report.

| RUN DATE: 5/17/15<br>TIME: 9:08                   | 5<br>CONTRACT CODES INCLUD                            | MEDICAL RECORDS PATIENT INDEX<br>5/01/15 THRU 5/15/15 SELECTED PATIENT                                                           | PAGE 1<br>MRPRTI<br>TYPE: ALL SERVICE: ALL         |
|---------------------------------------------------|-------------------------------------------------------|----------------------------------------------------------------------------------------------------|----------------------------------------------------|
| PATIENT<br>NAME                                   | HOSPITAL M/R SER<br>NUMBER NUMBER COD                 | ADMITDISC<br>DATE CODE DATE CODE LOS AGE SEX F/C PHYSICIAN                                                                       | TOTAL DIAGNOSIS COMP<br>REVENUE DRG 1 2 3 PROC.    |
| ADAMS KEENETH L<br>HALL HEATHER<br>TAYLOR BRADLEY | 112008 501451 L<br>116519 535629 E<br>110001 510005 S | 5/06/15 N 5/06/15 H 1 40 M BB SMITH JAMES<br>5/15/15 E 5/15/15 H 1 35 F CB PORTER J<br>5/01/15 N 5/01/15 H 1 52 F DB2 JONES PAUL | 500.00 2155 Y<br>1000.00 2922 Y<br>3076.50 64421 Y |
|                                                   |                                                       | **** REPORT TOTALS ****                                                                                                    |                                                    |
| TOTA<br>TOTAL RE                                  | AL PATIENTS : 3<br>EVENUE : 4,576.50                  |                                                                                                    |                                                    |
| TOTAL RE                                          | EVENUE : 4,576.50                                     |                                                                                                    |                                                    |

### Patient Index

- Patient Name: Pulls from Patient tab on the Registration and ADT screen.
- Hospital Number (Account Number): Pulls from Registration and ADT screen.
- M/R Number (Medical Record Number): Pulls from Patient tab on the Registration and ADT screen.
- Serv Code (Service Code): Pulls from Patient tab on the Registration and ADT screen.
- Admit Date: Pulls from Stay tab on the Registration and ADT screen.
- Admit Code: Pulls from Stay tab on the Registration and ADT screen.
- Disc Date (Discharge Date): Pulls from Stay tab on the Registration and ADT screen.
- Disc Code (Discharge Code): Pulls from Stay tab on the Registration and ADT screen.
- LOS (Length of Stay): Is the number of days the patient was admitted.
- Age: Is calculated from the Birth Date on Patient tab on the Registration and ADT screen.
- Sex: Pulls from Patient tab on the Registration and ADT screen.
- F/C (Financial Class): Pulls from Guarantor/Ins tab on the Registration and ADT screen.
- Physician (Attending Physician): pulls from Stay tab on the Registration and ADT screen.
- Total Revenue: Pulls the charges from the patient's account detail.
- DRG: Pulls from the DRG Grouper screen.
- Diagnosis 1 2 3: The first three diagnosis codes pulls from the DRG Grouper screen.
- Proc. (Procedure): Pulls from the Grouper and Maintenance, screen page 2, field 31.

#### 188 HIM Print Reports

- Comp. (Complete Date): This column indicates if there is a Medical Records Finish Date entered on the patient. If a Finish Date is entered in the DRG Grouper screen field 6, a Y will pull to this column. If there is no Finish Date in this field, an N will pull.
- Total Patients: This is the total number of patients included in report.
- Total Revenue: This is the total revenue of all Patients listed on the report.

# 21.3 Physician Index

The Physician Index lists the first three diagnosis and procedure codes for each patient by physician. A work file must be generated for a specific date range before running this report. To build the work file, select Hospital Base Menu > Print Reports > Medical Records > Admin > Build Index Work File.

**NOTE:** This report is also available in the Report Writer format on the Report Dashboard. Please refer to the <u>Medical Records Physician Index -ICD1 - Report Writer</u> topic in the Report Dashboard section of this user guide.

### How to Print

- 1. Select **Print Reports** from the Hospital Base Menu or the Master Selection screen.
- 2. Select Medical Records.
- 3. Select Admin.
- 4. Select Physician Index.
- 5. Select a print option.
- 6. Select report parameters:
  - Patient Type: Select the desired Stay Type from the drop-down menu or the default is All.
  - Service Code: Select the desired Service Code from the drop-down menu or the default is All.
  - **MR Complete**: From the drop-down menu select **Yes** to include only accounts with a M/R Finish Date, **No** to include only accounts without a M/R Finish Date or **Both** to include all accounts.
  - **Summary Only**: If selected, the report will summarize totals for each physician and list a recap at the end of the report.
  - **Sort Type**: Select the desired sort option from the drop-down menu or the default is **All.** Depending on the Sort option selected, fill in one of the following three options:
    - Diagnosis Code Range: "Beginning Code:" and "Ending Code:"
    - Procedure Code Range: "Beginning Code:" and "Ending Code:"
    - Physicians: "All Physicians:" Select this option for all Physicians or enter up to five Physician numbers.
- 7. Select **Print** to continue.

## Description and Usage

The Physician Index lists by Physician Type, in alphabetical order, each patient for each physician in the designated month. The list includes Total Revenue, DRG, diagnosis codes and procedure codes. Procedure codes will pull for each procedure that was performed by the physician. Total patients, days, Average Length of Stay and gross revenue for each Physician Type also prints for each physician. This is followed by a breakdown of diagnosis and procedure codes assigned by each physician. This report can be Summarized or Detailed.

### Physician Index (Detail)

| RUN DATE: 6/14/15<br>TIME: 7:15                                                                                                    |                                                                                                    |                                                                                              |                                                                                                    |                                                                                                    | М             | IEDICAL<br>5/01/1                                                                                                    | RE<br>5 TI | CORDS<br>HRU                                              | 5 PHY<br>5/31                                                                    | /SIĊ<br>./15 | IAN IND<br>SELE                                                                        | EX<br>CTED PAT                                                                                                    | PHY<br>MYEF<br>IENT | # 2<br>S KAT<br>TYPE:                                                                                                    | 920<br>EMD<br>ALL S                    | ERVICE | : ALL   |       | P AG<br>H 5M | e<br>RPRTI | в <sup>3</sup> |
|----------------------------------------------------------------------------------------------------|----------------------------------------------------------------------------------------------------|----------------------------------------------------------------------------------------------|----------------------------------------------------------------------------------------------------|----------------------------------------------------------------------------------------------------|---------------|----------------------------------------------------------------------------------------------------|------------|-----------------------------------------------------------|----------------------------------------------------------------------------------|--------------|----------------------------------------------------------------------------------------|----------------------------------------------------------------------------------------------------|---------------------|----------------------------------------------------------------------------------------------------|----------------------------------------|--------|---------|-------|--------------|------------|----------------|
| PATIENT<br>NAME                                                                                                    | HOSPITA<br>NUMBER                                                                                                    | L M/R<br>NUMB                                                                                | R PH                                                                                                    | YADM<br>P DATE                                                                                                    | CD            | -DI<br>DATE                                                                                                    | SC -<br>CD | LOS                                                       | AGE                                                                              | SEX          | FIN<br>CLASS                                                                           | TOTAL<br>REVENUE                                                                                                    | DRG                 | DI                                                                                                    | AGNOSI                                 | 5<br>3 | PR<br>1 | ROCED | OURES        | 3          | COMP<br>Y/N    |
| ALGREEN BRENDA S<br>BARCLEY FRANCIS<br>CANNON MATTHEW<br>CHANBERLIN LORAINE<br>CORLEY JANES<br>DOWNING CHUCK R<br>GREEN JOE<br>MCCAINE BECKY<br>ONEAL BARBARA<br>MCCAINE BECKY<br>ONEAL BARBARA<br>RATCLIFF FRED<br>ROWE VIRGINIA<br>SWITH IREY E<br>TOULE TAMERA<br>TOWNSHEND MARGARET E<br>VAUGHN KRISTIN W | 357349<br>357119<br>356914<br>357044<br>357184<br>357284<br>357285<br>356874<br>357022<br>357016<br>357978<br>357136<br>357136 | 4813<br>4806<br>0063<br>4795<br>4819<br>4819<br>4819<br>4810<br>4810<br>4810<br>4814<br>4812 | 391         A           368         A           325         A           325         A           327         A           397         A           398         A           394         A           283         A | 050715<br>050615<br>052115<br>052115<br>052215<br>052615<br>052615<br>050815<br>050115<br>050215<br>050215<br>050215<br>050215 | NNNNENNENNEEN | 051015<br>050615<br>052415<br>052415<br>052315<br>052615<br>052615<br>050815<br>052615<br>052615<br>050215<br>050215<br>050215 |            | <sup>33</sup> 1 1 <sup>33</sup> 1 1 1 1 1 1 1 1 4 1 1 1 3 | 71<br>83<br>26<br>87<br>45<br>67<br>81<br>37<br>89<br>72<br>84<br>80<br>42<br>77 |              | M<br>MB<br>B8<br>M<br>MB<br>B81<br>MB<br>MB<br>MB<br>B81<br>B8<br>MB<br>B81<br>B8<br>M | 5027.45<br>150.00<br>330.70<br>2562.24<br>72.00<br>55.00<br>125.75<br>100.00<br>92.50<br>129.30<br>2486.06<br>142.80<br>387.25<br>3366.30 | 230<br>391<br>467   | 2136<br>V703<br>V5861<br>7823<br>78900<br>V7284<br>25000<br>42731<br>71886<br>78900<br>V7612<br>V704<br>78701<br>64403<br>V703 | 9964<br>V7281<br>2859<br>30000<br>7962 | 2136   | 7534    |       |              |            | YYYYYYYYYYYYY  |
| HARDY JANEY                                                                                                    | 357837                                                                                                    | 4813                                                                                         | 316 S                                                                                                    | 042006                                                                                                    | Ν             | 042006                                                                                                    | н          | 1                                                         | 51                                                                               | F            | СВ                                                                                     | 268.70                                                                                                    |                     | 5640                                                                                                    |                                        |        | 4523    |       |              |            | Y              |
| *** TOTALS FOR MYERS                                                                                                    | KATE                                                                                                    | AS<br>TYPE                                                                                   | PATIENT<br>COUNT                                                                                                    | TOTAL<br>DAYS                                                                                                    | AVE<br>L      | RAGE<br>.05                                                                                                    | T<br>RE    | OTAL<br>VENUE                                             |                                                                                  |              |                                                                                        |                                                                                                    |                     |                                                                                                    |                                        |        |         |       |              |            |                |
|                                                                                                    |                                                                                                    | A<br>S                                                                                       | 18<br>1                                                                                                    | 27<br>1                                                                                                    | 1             | .5                                                                                                    | 15         | ,409.<br>268.                                             | 02<br>70                                                                         |              |                                                                                        |                                                                                                    |                     |                                                                                                    |                                        |        |         |       |              |            |                |
|                                                                                                    |                                                                                                    | ALL                                                                                          | 19                                                                                                    | 43                                                                                                    | 2             | 2.3                                                                                                    | 15         | ,677.                                                     | 72                                                                               |              |                                                                                        |                                                                                                    |                     |                                                                                                    |                                        |        |         |       |              |            |                |

## Physician Index (Summary)

| RUN DATE: 6/14/15<br>TIME: 7:15                                                                                                    | PHY # 2920<br>MEDICAL RECORDS PHYSICIAN INDEX MYERS KATE MD<br>5/01/15 THRU 5/31/15 SELECTED PATIENT TYPE: ALL SERVICE: ALL | PAGE 4<br>H5MRPRTB |
|----------------------------------------------------------------------------------------------------|----------------------------------------------------------------------------------------------------|--------------------|
| DIAGNOSIS & PROCEDURE SUMMARY                                                                                                    |                                                                                                    |                    |
| Cases Code Description<br>DIAGNOSTS 1<br>1 2136 BENIGN NEO PELVIC GIRDLE<br>1 25000 DIABE UNCOMP II NIDDM ADULT<br>1 42731 ATRIAL FIBRILLATION<br>1 5640 CONSTEPATION<br>1 5990 URIN TRACT INFECTION NOS<br>1 64403 THRT PREM LABOR-ANTEPART<br>1 71865 JT DERANGEMENT NEC-L/LEG<br>1 V571 PHYSICAL THERAPY NEC<br>1 V5861 LT USE OF ANTICOAGULANTS<br>2 V703 MED EXAM NEC-ADMIN PURP<br>1 V704 EXAM-MEDICOLEGAL REASONS<br>1 V7284 PRE OP EXAM UNSPECIFIED<br>1 V7612 OTH SCREEN MAMMO FOR MAL NEOPLASM<br>19 TOTAL |                                                                                                    |                    |
| DIAGNOSIS 2<br>1 2859 ANEMIA NOS<br>1 7962 ELEV BL PRES W/O HYPERTN<br>1 9964 MALF INT ORTHPED DEV/GRF<br>1 V7281 PRE OP CARDIOVASCULAR EXAM<br>6 TOTAL                                                                                                    |                                                                                                    |                    |
| PROCEDURE 1<br>1.4523 COLONOSCOPY<br>1.7534 FETAL MONITORING NOS<br>1.7765 LOC EXC BONE LES FEMUR<br>1.8659 SKIN SUTURE NEC<br>1.8737 MAWMOGRAPHY NEC<br>5. TOTALS                                                                                                    |                                                                                                    |                    |

- Patient Name: Pulls from Patient tab on the Registration and ADT screen.
- Hospital Number (Account Number): Pulls from Registration and ADT screen.
- M/R Number (Medical Record Number): Pulls from Patient tab on the Registration and ADT screen.

- **Phy Typ (Physician Type):** Pulls from the DRG Grouper screen, page 2, fields A-J. The report lists totals per Physician Type at the end of the report.
- Admit Date: Pulls from Stay tab on the Registration and ADT screen.
- Admit Date: Pulls from Stay tab on the Registration and ADT screen.
- Disc Date (Discharge Date): Pulls from Stay tab on the Registration and ADT screen.
- Disc Code (Discharge Code): Pulls from Stay tab on the Registration and ADT screen.
- LOS (Length of Stay): Is the number of days the patient was admitted.
- Age: Is calculated from the birth date on Patient tab on the Registration and ADT screen.
- Sex: Pulls from Patient tab on the Registration and ADT screen.
- Fin Class (Financial Class): Pulls from Guarantor/Ins tab on the Registration and ADT screen.
- **Total Revenue:** The Revenue pulls the charges from the patient's account detail. The report lists Total Revenue per Physician Type at the end of the report.
- DRG: Pulls from the Grouper and Maintenance, screen field 11.
- Diagnosis 1 2 3: The first three diagnosis codes pull from the DRG Grouper screen, page 1.
- **Procedures 1 2 3:** The first three procedure codes pull from the Grouper and Maintenance, screen page 2, fields 31 33 if the procedure code lists the physician as performing the procedure.
- Comp Y/N (Complete Yes or NO): Indicates if there is a Medical Records Finish Date entered on the patient. If a Finish Date is entered on the DRG Grouper screen, field 6, a Y will pull to this column. If there is no Finish Date in this field, a N will pull.

# 21.4 Disease Index

The Disease Index lists all patients that have been assigned a diagnosis. A work file must be generated for a specific date range before running this report. To build the work file, select Hospital Base Menu > Print Reports > Medical Records > Admin > Build Index Work File.

**NOTE:** This report is also available in the Report Writer format on the Report Dashboard. Please refer to the <u>Medical Records Disease Index -ICD10 - Report Writer</u> and topic in the Report Dashboard section of this user guide.

## How to Print

- 1. Select **Print Reports** from the Hospital Base Menu or the Master Selection screen.
- 2. Select Medical Records.
- 3. Select Admin.
- 4. Select Disease Index.
- 5. Select a print option.
- 6. Select report parameters:
  - Patient Type: Select the desired Stay Type from the drop-down menu or the default is All.
  - Service Code: Select the desired Service Code from the drop-down menu or the default is All.
  - **Summary Only**: If selected, the report will summarize totals for each physician and list a recap at the end of the report.
  - **Sort Type**: Select the desired sort option from the drop-down menu or the default is **All**. Depending on the Sort option selected, fill in one of the following three options:
    - Diagnosis Code Range: "Beginning Code:" and "Ending Code:"
    - Procedure Code Range: "Beginning Code:" and "Ending Code:"
    - Physicians: "All Physicians:" Select this option for all Physicians or enter up to five Physician numbers.
- 7. Select **Print** to continue.

### Description and Usage

The Disease Index lists all patients that have been assigned a diagnosis and lists in diagnosis order. Total cases, Total Days and Average Stay are listed for each Diagnosis. The report recap lists the Diagnosis Description, Total Cases, Days and Average Stay. This report can be summarized or detailed.

#### **Disease Index**

| RUN DATE:<br>TIME: 1                                     | 5/16/15<br>2:44                                                                        | 4                                                                                | ME<br>/01/ | DICAL RECORD<br>15 THRU 4/3                                     | S DIAGNÒ<br>1/15                              | SIS IND<br>SELECTE                 | DEX<br>ED PATI                       | LENT TYPE                       | PAGE<br>H5MRPRT<br>ALL SERVI                         | A<br>CE: ALL                   |                                |    |                  |
|----------------------------------------------------------|----------------------------------------------------------------------------------------|----------------------------------------------------------------------------------|------------|-----------------------------------------------------------------|-----------------------------------------------|------------------------------------|--------------------------------------|---------------------------------|------------------------------------------------------|--------------------------------|--------------------------------|----|------------------|
| DIAG TYPE P<br>N                                         | ATIENT                                                                                 | HOSPITAL M/R<br>NUMBER NUMBER                                                    |            | ADMIT<br>DATE CODE                                              | DISC-<br>DATE CD                              | -<br>E LOS A                       | AGE SX                               | F/C DRG                         | PHYSICIAN                                            | OTHE<br>1                      | R DIAGNOSIS                    | C( | OMP<br>Y/N       |
| V45893 P                                                 | OWERS SUSAN<br>*** FOR DIAG V4589                                                      | 200107 479011<br>TOTAL CASES:                                                    | 1          | 4/01/15 E<br>TOTAL DAYS:                                        | 4/03/15<br>2                                  | H 2<br>AVG ST                      | 50 F<br>TAY:                         | BB 462                          | WILLIAMS S                                           | V571-01                        | 8404-02                        |    | Y                |
| VS71 1 F<br>VS71 1 J<br>VS71 1 P<br>VS71 1 P<br>VS71 1 S | RANKS ELLEN M<br>IENNINGS MARTHA<br>OWERS SUSAN<br>STONE JOSEPH SR<br>** FOR DIAG VS71 | 101982 481703<br>101983 480901<br>200107 479011<br>357397 476870<br>TOTAL CASES: | 4          | 4/21/15 N<br>4/13/15 N<br>4/01/15 E<br>4/18/15 N<br>TOTAL DAYS: | 4/21/15<br>4/13/15<br>4/03/15<br>4/18/15<br>5 | H 1<br>H 1<br>H 2<br>H 1<br>AVG 51 | 43 F<br>62 F<br>50 F<br>48 M<br>TAY: | CB1<br>BB 462<br>CB1<br>1 ***** | MYERS KATE<br>MYERS KATE<br>WILLIAMS S<br>O'CONNOR K | 72610-02<br>8404-02<br>7812-02 | 7262-03<br>V4589-03<br>7245-03 |    | Y<br>Y<br>Y<br>Y |
| V5721 1 J<br>V5721 1 M                                   | IACKSON MICHAEL R<br>IARTIN SUSIE A<br>*** FOR DIAG V5721                              | 357837 481316<br>700359 480852<br>TOTAL CASES:                                   | 2          | 4/30/15 N<br>4/22/15 N<br>TOTAL DAYS:                           | 4/30/15<br>4/22/15<br>2                       | H 1<br>H 1<br>AVG ST               | 51 M<br>39 F<br>TAY:                 | BB<br>BB1<br>1 *****            | MYERS KATE<br>HASHIMI DW                             | 3540-02<br>3320-02             | 71590-03                       |    | Y<br>Y           |
| V5849 1 L                                                | ARSON DIANNA M<br>** FOR DIAG V5849                                                    | 357854 481288<br>TOTAL CASES:                                                    | 1          | 3/31/15 N<br>TOTAL DAYS:                                        | 4/03/15<br>3                                  | H 3<br>AVG ST                      | 77 F<br>TAY:                         | M 465<br>3 *****                | O'CONNOR K                                           | V443-02                        | V1006-03                       |    | Υ                |
| V5861 1 C<br>V5861 1 S                                   | ARSON JUSTIN<br>SIMMS JUANITA<br>** FOR DIAG V5861                                     | 100795 480648<br>100179 481788<br>TOTAL CASES:                                   | 2          | 4/04/15 N<br>4/06/15 N<br>TOTAL DAYS:                           | 4/04/15<br>4/08/15<br>3                       | H 1<br>N 2<br>AVG ST               | 39 M<br>54 F<br>TAY:                 | BB<br>B1 466<br>1 *****         | MYERS KATE<br>O'CONNOR K                             |                                |                                |    | Y<br>Y           |
| V703 1 B<br>V703 1 V<br>*                                | RANCH KATHERINE<br>(AUGHN KRISTIN W<br>** FOR DIAG V703                                | 100119 480900<br>357604 481283<br>TOTAL CASES:                                   | 2          | 4/28/15 N<br>3/30/15 N<br>TOTAL DAYS:                           | 4/28/15<br>4/02/15<br>4                       | H 1<br>H 3<br>AVG ST               | 68 F<br>67 M<br>TAY:                 | MB<br>MB 467<br>2 *****         | PRATT VICT<br>MYERS KATE                             | 7962-02                        |                                |    | Y<br>Y           |

#### Disease Index (Recap)

| RUN DATE: 5/16/15<br>TIME: 12:44 | MEDICAL RECORDS ĎIAGNÒSIS INDEX<br>4/01/15 THRU 4/30/15 SELECTED PATIENT TYPE: ALL SERVICE: ALL<br>* * * * R E P O R T R E C A P * * * *                                                                                                    |                                                                                 |                                                                                                    |                                                                                                  |  |  |  |  |  |
|----------------------------------|----------------------------------------------------------------------------------------------------|---------------------------------------------------------------------------------|----------------------------------------------------------------------------------------------------|--------------------------------------------------------------------------------------------------|--|--|--|--|--|
|                                  | DIAGNOSIS                                                                                                    | TOTAL CASES                                                                     | TOTAL DAYS                                                                                                    | AVG STAY                                                                                         |  |  |  |  |  |
|                                  | V571 PHYSICAL THERAPY NEC<br>7800 FEVER<br>78900 ABDOMINAL PAIN, UNSPECIFIED<br>101 DERMATOPHYTOSIS OF NATL<br>19889 SECONDARY MALIG NEO NEC<br>2136 BENIGN NEO PELVIC GIRDLE<br>7862 COUGH<br>78701 NAUSEA WITH VOMITING<br>78701 NAUSEA WITH VOMITING<br>78701 NAUSEA WITH VOMITING<br>78702 ENCOUNTER FOR OCCUPATIONA<br>V5861 LT USE OF ANTICOAGULANTS<br>V703 MED EXAM NEC-ADMIN PURP<br>3320 PARALYSIS AGITANS<br>3540 CARPAL TUNNEL SYNDROME<br>5589 NONINF GASTROENTERIT NEC<br>5990 URIN TRACT INFECTION NOS<br>71590 OSTEOARTHROS NOS-UNSPEC<br>71866 JT DERANGEMENT NEC-L/LEG<br>7245 BACKACHE NOS<br>7262 SHOULDER REGION DIS NEC<br>7812 ABNORMALITY OF GAIT | 4<br>33<br>32<br>22<br>22<br>22<br>22<br>22<br>22<br>22<br>22<br>22<br>22<br>22 | 5<br>5<br>3<br>3<br>2<br>4<br>2<br>1<br>2<br>3<br>4<br>1<br>1<br>1<br>1<br>1<br>1<br>1<br>1<br>1<br>1<br>1<br>1<br>1<br>1 | 1<br>1<br>1<br>1<br>2<br>1<br>0<br>1<br>1<br>2<br>1<br>1<br>1<br>1<br>1<br>1<br>1<br>1<br>1<br>1 |  |  |  |  |  |
| ***:                             | *** GRAND TOTALS                                                                                                    | 56                                                                              | 79                                                                                                    | 1                                                                                                |  |  |  |  |  |

- Diag (Diagnosis): Lists the Diagnosis for the listed patient.
- **Type:** Lists the order the Diagnosis is listed in the DRG Grouper screen.
- Patient Name: Pulls from Patient tab on the Registration and ADT screen.
- Hospital Number (Account Number): Pulls from Registration and ADT screen.
- M/R Number (Medical Record Number): Pulls from Patient tab on the Registration and ADT screen.
- Admit Date: Pulls from Stay tab on the Registration and ADT screen.

- Admit Code: Pulls from Stay tab on the Registration and ADT screen.
- Disc Date (Discharge Date): Pulls from Stay tab on the Registration and ADT screen.
- Disc Code (Discharge Code): Pulls from Stay tab on the Registration and ADT screen.
- LOS (Length of Stay): Is the number of days the patient was admitted.
- Age: Is calculated from the Birth Date on Patient tab on the Registration and ADT screen.
- Sex: Pulls from Patient tab on the Registration and ADT screen.
- F/C (Financial Class): Pulls from Guarantor/Ins tab on the Registration and ADT screen.
- DRG: Pulls from the Grouper and Maintenance, screen field 11.
- Physician (Attending Physician): pulls from Stay tab on the Registration and ADT screen.
- Other Diagnosis 1 2 3: The other diagnoses that were entered on the patient will display in this column, along with the order that they are listed in the DRG Grouper screen.
- Comp Y/N (Complete Yes or No): Indicates if there is a Medical Records Finish Date entered on the patient. If a Finish Date is entered in field 6 of the DRG Grouper screen, a Y will pull to this column. If there is no Finish Date in this field, a N will pull.

# 21.5 **Procedure Index**

The Procedure Index lists all patients that have been assigned a procedure. A work file must be generated for a specific date range before running this report. To build the work file, select Hospital Base Menu > Print Reports > Medical Records > Admin > Build Index Work File.

**NOTE:** This report is also available in the Report Writer format on the Report Dashboard. Please refer to the <u>Medical Records Procedure Index -ICD10 - Report Writer</u> to the Report Dashboard section of this user guide.

## How to Print

- 1. Select **Print Reports** from the Hospital Base Menu or the Master Selection screen.
- 2. Select Medical Records.
- 3. Select Admin.
- 4. Select Procedure Index.
- 5. Select a print option.
- 6. Select report parameters:
  - Patient Type: Select the desired Stay Type from the drop-down menu or the default is All.

- Service Code: Select the desired Service Code from the drop-down menu or the default is All.
- Summary Only: If selected, the report will summarize totals for each physician and list a recap at the end of the report.
- **Sort Type**: Select the desired sort option from the drop-down menu or the default is **All**. Depending on the Sort option selected, fill in one of the following three options:
  - Diagnosis Code Range: "Beginning Code:" and "Ending Code:"
  - Procedure Code Range: "Beginning Code:" and "Ending Code:"
  - Physicians: "All Physicians:" Select this option for all Physicians or enter up to five Physician numbers.
- 7. Select **Print** to continue.

#### Description and Usage

The Procedure Index lists all patients that have been assigned a procedure. Total cases, total days and average stay are listed for each procedure and physician. The report recap lists Total Cases, Total Days and Average Stay for each procedure, followed by the Grand Totals for Cases, Days and Average Stay. This report can be summarized or detailed.

#### Procedure Index

| RUN DA<br>Ti | ATE: 5/17/15<br>IME: 7:49                                                      | MEDICAL R<br>4/01/15                                  | RECORDS PROCEDURE INDEX<br>THRU 4/30/15 SELECTED                  | PAGE<br>H5MRP<br>PATIENT TYPE: ALL  | Z<br>RTC<br>SERVICE: ALL           |
|--------------|--------------------------------------------------------------------------------|-------------------------------------------------------|-------------------------------------------------------------------|-------------------------------------|------------------------------------|
| PROC         | PATIENT<br>PHYSICIAN NAME                                                      | HOSPITAL M/R<br>NUMBER NUMBER                         | ADMITDISC<br>DATE CODE DATE CODE L                                | .05 AGE SEX F/C DRG                 | OTHER PROCEDURES COMP<br>1 2 3 Y/N |
| 7534         | MYERS KATE DONALSON BRENDA<br>GILMORE JESSICA                                  | 100349 480103<br>101980 481651                        | 4/31/15 N 4/03/15 H<br>4/11/15 N 4/13/15 H                        | 3 28 F B 373<br>2 22 F M 089        | 736 7569 7532 Y<br>741 Y           |
|              | *** FOR MYERS KATE TOTAL<br>*** FOR PROC 7534 TOTAL                            | CASES: 3 TOTAL D<br>CASES: 3 TOTAL D                  | AYS: 8 AVG STAY:<br>DAYS: 8 AVG STAY:<br>DAYS: 8 AVG STAY:        | 2 *****<br>2 *****<br>2 ****        | /303 /30 /552 1                    |
| 7569         | MYERS KATE DONALSON BRENDA<br>VAUGHN KRISTIN W                                 | 100349 480106<br>357604 481286                        | 3/31/15 N 4/03/15 H<br>4/20/15 N 4/23/ <u>15</u> H                | 3 28 F B 373<br>3 26 F C 373        | 736 7532 7534 Y<br>736 7532 7534 Y |
|              | *** FOR MYERS KATE TOTAL<br>*** FOR PROC 7569 TOTAL                            | CASES: 2 TOTAL D<br>CASES: 2 TOTAL D                  | DAYS: 6 AVG STAY:<br>DAYS: 6 AVG STAY:                            | 3 *****                             |                                    |
| 8192         | PARKER WJ DANIELS MARY M<br>*** FOR PARKER WJ TOTAL<br>*** FOR PROC 8192 TOTAL | 101935 480027<br>CASES: 1 TOTAL D<br>CASES: 1 TOTAL D | 4/16/15 N 4/16/15 H<br>DAYS: 1 AVG STAY:<br>DAYS: 1 AVG STAY:     | 1 77 F MB<br>1 *****<br>1 *****     | Ŷ                                  |
| 8737         | WHITE CARL FREDRICKS JENNIFE<br>GREEN JUDY<br>LARSON DIANNA M                  | R 357982 481001<br>357182 480017<br>357654 481288     | 4/06/15 N 4/06/15 H<br>4/07/15 N 4/07/15 H<br>4/06/15 N 4/06/15 H | 1 52 F CB<br>1 82 F MB<br>1 77 F MB | Y<br>Y<br>Y                        |
|              | PRESLEY VICTORIA<br>*** FOR WHITE CARL TOTAL<br>*** FOR PROC 8737 TOTAL        | 356107 478012<br>CASES: 4 TOTAL D<br>CASES: 4 TOTAL D | 4/10/15 N 4/10/15 H<br>DAYS: 4 AVG STAY:<br>DAYS: 4 AVG STAY:     | 1 70 F MB<br>1 *****<br>1 *****     | Ŷ                                  |

#### **Procedure Index (Recap)**

| RUN DATE: 5/17/15<br>TIME: 7:49                                                                                                    |                                                                    | MEDICAL RECORDS P<br>4/01/15 THRU 4/<br>* * * * R E P O R T | ROCEDURE INDEX<br>30/15 SELECTED P/<br>RECAP ** | PAGE<br>HSMRPRTC<br>ATIENT TYPE: ALL SEF<br>* * | 3<br>IVICE: ALL |
|----------------------------------------------------------------------------------------------------|--------------------------------------------------------------------|-------------------------------------------------------------|-------------------------------------------------|-------------------------------------------------|-----------------|
|                                                                                                    | PROCEDURE                                                          | TOTAL CASES                                                 | TOTAL DAYS                                      | AVG STAY                                        |                 |
| SKIN SUTURE NEC<br>MAMMOGRAPHY NEC<br>FETAL MONITORING NOS<br>EPISIOTOMY<br>FETAL EKG<br>REPAIR OB LACERATION NEC<br>CYSTOSCOPY NEC<br>LOW CERVICAL C-SECTION<br>INJECTION INTO JOINT | 8659<br>8737<br>7534<br>736<br>7532<br>7569<br>5732<br>741<br>8192 | 11<br>4<br>2<br>2<br>2<br>1<br>1<br>1                       | 12<br>4<br>6<br>6<br>1<br>2<br>1                | 1<br>1<br>3<br>3<br>3<br>1<br>2<br>1            |                 |
|                                                                                                    | GRAND TOTALS                                                       | 27                                                          | 46                                              | 1                                               |                 |

Listed below is an explanation of each column.

- Proc (Procedure): Lists the Procedure for the listed patient.
- Physician: Pulls the physician that performed the procedure.
- Patient Name: Pulls from Patient tab on the Registration and ADT screen.
- Hospital Number (Account Number): Pulls from Registration and ADT screen.
- M/R Number (Medical Record Number): Pulls from Patient tab on the Registration and ADT screen.
- Admit Date: Pulls from Stay tab on the Registration and ADT screen.
- Admit Code: Pulls from Stay tab on the Registration and ADT screen.
- Disc Date (Discharge Date): Pulls from Stay tab on the Registration and ADT screen.
- Disc Code (Discharge Code): Pulls from Stay tab on the Registration and ADT screen.
- LOS (Length of Stay): Is the number of days the patient was admitted.
- Age: Is calculated from the Birth Date on Patient tab on the Registration and ADT screen.
- Sex: Pulls from Patient tab on the Registration and ADT screen.
- F/C (Financial Class): Pulls from Guarantor/Ins tab on the Registration and ADT screen.
- DRG: Pulls from the Grouper and Maintenance, screen field 11.
- Physician (Attending Physician): pulls from Stay tab on the Registration and ADT screen.
- Other Diagnosis 1 2 3: The other diagnoses that were entered on the patient will display in this column, along with the order that they are listed in the DRG Grouper screen.
- Comp Y/N (Complete Yes or No): Indicates if there is a Medical Records Finish Date entered on the patient. If a Finish Date is entered in field 6 of the DRG Grouper screen, a Y will pull to this column. If there is no Finish Date in this field, a N will pull.

# 21.6 Operative Procedures

The Operative Procedures report provides a list of procedures per physician. Only procedures set up in the Procedure Code table with field 2, OR Procedure, marked **Y** will pull to this report. Also, the OR Sched/Surgeon field in the Physician table must be set to **Y** to pull to this report. This version of the report should only be used to display data associated with ICD-9 codes. To display data for ICD-10 codes please see the Report Writer version of the <u>Operative Procedures Report</u> [297].

### How to Print

- 1. Select **Print Reports** from the Hospital Base Menu or the Master Selection screen.
- 2. Select Medical Records.
- 3. Select Admin.
- 4. Select **Operative Procedures.**
- 5. Select a print option.
- 6. Select report parameters:
  - **Beginning Date** and **Ending Date**: Enter the beginning and ending date range or select dates from the drop-down menus. The format is MMDDYY. The system will default to the current system date.
  - Stay Type: Select the desired Stay Type from the drop-down menu or the default is All.
  - Physician: Enter a specific physician number or skip to print report for all.
  - Sort By: Select Physician, Procedure, Service Code or Stay Type to determine how the report will sort.
  - **Summary**: If selected, the report will summarize by the sort option selected. Skip to print the report in detail by ICD9 Code.
  - Service Codes: Select All to print report for all Service Codes. Select Exclude or Include to enter a desired Service Code.
- 7. Select **Print** to continue.

### Description and Usage

This report may be run for a specified date range, Stay Type, physician or service code. The report may be sorted by physician, Stay Type, procedure or service code. These options allow a report to be generated that will aid in determining the most commonly performed operating procedures and the physicians responsible for administering them. It can provide a facility with information about the productivity of the operating staff.

### **Operative Procedures**

| RUN DATE: 3/01/1<br>TIME: 11:15                                                                                                    | 15                                                                                                    |                                                                                                    | OPERATIVE<br>02/01/15                                                                         | DPERATIVE PROCEDŪRE RĖPORT<br>02/01/15 THRU 02/15/15 BY PHYSICIAN                            |                                                                                                    |  |  |
|----------------------------------------------------------------------------------------------------|----------------------------------------------------------------------------------------------------|----------------------------------------------------------------------------------------------------|-----------------------------------------------------------------------------------------------|----------------------------------------------------------------------------------------------|----------------------------------------------------------------------------------------------------|--|--|
| OR DATE A/R#                                                                                                    | MR NUMBER                                                                                                    | PHYSICIAN                                                                                                    | SERV CODE                                                                                     | ICD9                                                                                         | DESCRIPTION                                                                                                    |  |  |
| PHYSICIAN:<br>02/02/15 615945<br>02/06/15 614956<br>02/06/15 616335<br>02/07/15 616631<br>02/09/15 614598<br>02/10/15 610236<br>02/15/15 611458<br>02/15/15 613265<br>05/15/15 611671<br>02/15/15 602954<br>TOTAL PATIENTS:                                                                             | 005002<br>10952<br>24907<br>19531<br>25911<br>12489<br>19547<br>14895<br>15922<br>25691<br>26592<br>12594<br>11                           | ANDREWS KYLE<br>ANDREWS KYLE<br>ANDREWS KYLE<br>ANDREWS KYLE<br>ANDREWS KYLE<br>ANDREWS KYLE<br>ANDREWS KYLE<br>ANDREWS KYLE<br>ANDREWS KYLE<br>ANDREWS KYLE<br>ANDREWS KYLE<br>TOTAL PROCEDURES:                                                                                                    | F<br>F<br>F<br>F<br>F<br>F<br>F<br>F<br>L<br>11                                               | 0053<br>0443<br>0912<br>1231<br>1479<br>2021<br>3130<br>3796<br>4023<br>4662<br>9951         | IMPLANTATION OR REPL<br>CARPAL TUNNEL RELEAS<br>LACRIMAL SAC BIOPSY<br>GONIOSYNECHIAE LYSIS<br>VITREOUS OPERATION N<br>MASTOID INCISION<br>INCIS LARYNX TRACHEA<br>INSRT CRDVRT/DFIB PL<br>EXCISE AXILLARY NODE<br>SMALL BOWEL FIXATION<br>COMMON COLD VACCINAT                                               |  |  |
| PHYSICIAN:<br>02/02/15 500355<br>02/03/15 000077<br>02/06/15 000077<br>02/06/15 000077<br>02/07/15 812166<br>02/08/15 052194<br>02/08/15 001679<br>02/10/15 001679<br>02/10/15 001679<br>02/14/15 111333<br>02/14/15 111333<br>02/14/15 111333<br>02/14/15 N01519<br>02/14/15 N02987<br>TOTAL PATIENTS: | 00500<br>12659<br>01259<br>05699<br>12565<br>01269<br>12561<br>02398<br>12555<br>25694<br>25692<br>02215<br>12599<br>10390<br>10390<br>14 | 3<br>CUNNINHAM STEVEN :<br>CUNNINHAM STEVEN : | ) S<br>) L<br>) L<br>) R<br>) R<br>1 L<br>1 L<br>1 L<br>1 M<br>1 M<br>1 M<br>1 J<br>1 X<br>14 | 8628<br>1214<br>1221<br>4709<br>0479<br>1229<br>1225<br>5794<br>8903<br>0443<br>0123<br>8084 | NONEXCIS DBRIDEMNT W<br>IRIDECTOMY NEC<br>DX ASPIRAT-ANT CHAMB<br>IRIS BIOPSY<br>OTHER APPENDECTOMY<br>OTHER APPENDECTOMY<br>OTHER NEUROPLASTY<br>ANT SEGMENT DX PROC<br>CYCLODIALYSIS<br>INSERT INDWELLING CA<br>COMPREHEN INTERVIEW/<br>CARPAL TUNNEL RELEAS<br>REOPEN CRANIOTOMY SI<br>DESTRUC-HAND JT LES |  |  |

# **Operative Procedures (Recap)**

| * * *           | REPOR | T RECAP *         | * * * |
|-----------------|-------|-------------------|-------|
| TOTAL PATIENTS: | 320   | TOTAL PROCEDURES: | 451   |

### **Operative Procedures (Summarized)**

| RUN DATE: 3/01/15<br>TIME: 11:14                                                                                                    |                                                                          | Evident Community Hospital<br>OPERATIVE PROCEDURE REPORT<br>02/01/12 THRU 02/15/12 BY PHYSICIAN | PAGE 1<br>MRPROC |
|----------------------------------------------------------------------------------------------------|--------------------------------------------------------------------------|-------------------------------------------------------------------------------------------------|------------------|
| OPERATIVE DATE                                                                                                    | NUMBER OF PROCEDURES                                                     |                                                                                                 |                  |
| PHYSICIAN:<br>02/02/15<br>02/10/15<br>02/10/15<br>02/15/15                                                                                            | 005003<br>2<br>3<br>2                                                    |                                                                                                 |                  |
| TOTAL PATIENTS:                                                                                                    | 3 TOTAL PROCEDURES:                                                      | 7                                                                                               |                  |
| PHYSICIAN:<br>02/06/15<br>02/07/15<br>02/09/15<br>02/11/15<br>02/12/15<br>02/12/15<br>02/12/15<br>02/15/15<br>02/15/15<br>06/15/15<br>TOTAL PATIENTS: | 005004<br>1<br>3<br>1<br>1<br>3<br>2<br>1<br>1<br>9<br>TOTAL PROCEDURES: | 14                                                                                              |                  |

### **Operative Procedures (Summarized Totals)**

\* \* \* \* R E P O R T R E C A P \* \* \* \* TOTAL PATIENTS: 320 TOTAL PROCEDURES: 451

- **OR Date:** Pulls from Stay tab on the Registration and ADT screen.
- A/R # (Account Number): Pulls from Registration and ADT screen.
- M/R Number (Medical Record Number): Pulls from Patient tab on the Registration and ADT screen.
- **Physician:** Pulls the physician that performed the procedure from the Medical Records Grouper screen.
- Serv Code (Service Code): Pulls from Patient tab on the Registration and ADT screen.
- ICD9: Pulls from the DRG Grouper screen, page 2, fields 31 40.
- **Description:** Pulls the description associated with the ICD9.

# **Chapter 22 Tables**

# 22.1 Physicians (Number Sequence)

The Physicians (Number Seq.) Report is a listing of Physician information from the Physician Table. It is used as a reference and may be printed at any time.

## How to Print

- 1. Select **Print Reports** from the Hospital Base Menu or the Master Selection screen.
- 2. Select Medical Records.
- 3. Select Admin.
- 4. Select Physicians (Number Seq).
- 5. Select a print option.
- 6. System prompts, "Enter Code Here:"
  - 1 Physician's List
  - 2 Group or Office Info
  - 3 Both
- 7. System Prompts, "Do You Want to Print the ID Number? (Y/N):"
  - If answered **Y**, the ID numbers (e.g., UPIN#, Lic or Tax#, etc) will print.
- 8. System prompts, "Enter your Choice:"
  - **S** Staff Physicians
  - N Non Staff Physicians
  - **R** Residents
  - I Inactive
  - **A** All
- 9. The system will read the Physician's Table to determine if a physician is a staff, non-staff, resident or inactive Physician.

### Description and Usage

This selection prints a Physician list which includes the following information from the Physician Table - Physician Number, Name, UPIN#, EKG/RAD#, MCAID EKG/RAD#, MCARE E/R#, MCAID E/R#, MCAID I/P#, Blue Cross#, LIC or TAX, Misc#. Printing by Group of Office Info prints the Physician's number, name, address and phone number. This report is used as a reference and may be printed at any time.

#### Physicians (Number Seq.) - Physician's List

| RUN DATE= 06/09/17<br>TIME= 15:54          | PHYSICIAN      | 'S LIST                      | STAF                   | F            | PAGE = 1<br>H5TBDOC      |             |             |               |            |
|--------------------------------------------|----------------|------------------------------|------------------------|--------------|--------------------------|-------------|-------------|---------------|------------|
| NUMBER NAME<br>UPIN# MCARE EKG/RAD#        | MCAID EKG/RAD# | PHONE 1<br>MCARE E/R#        | PHONE 2 M<br>MCAID E/R | NAME-A<br>,# | BV. NPI#<br>MCAID I/P#   | BLUE CROSS# | LIC OR TAX# | MISC.#        | DEA #      |
| 000001 JAMES AUTRY MD<br>C12458 tield5test | tield6         | 251-639-8100 251<br>FLD 7    | -639-8100 :<br>FLD8    | 123456       | 7890 CME41965ME<br>FLD 9 | BLUE CROSS  | FIELD11     | FLD 12        | DEAN UMBER |
| 000002 KYLE ANDREWS MD<br>333333 FDL5      | FDL6           | 555-555-5555<br>FLD7EKGMCARE | FLD8E/RMC              | ANDR.EW      | S K<br>FLD9 IPMCAID      | BLUE CROSS  | 123123      | 1111111111111 | DEA7777    |
| 000003 PATRICK BARNES<br>G12345 MCARES     | MD<br>MCAID6   | 444-444-4444<br>MCARE7       | MCAID8                 | BARNES       | P<br>MCAID9              | FLD108CN0   | LIC NUM     | MISC          | AE1245021  |
| 000004 DR JEREMY ABBEV<br>UPIN             |                |                              |                        | JEREMY       | ABV                      | BLUECROSS   | LIC/TAX     | MISC1         |            |
| 000005 PHYSICIAN NUMBE<br>123456           | R 5            | 251-639-8100                 |                        |              |                          | 123456      | MBA12345    |               |            |
| 000006 KACEY BRADLEY                       |                |                              | I                      | BRADLE       | Ŷ                        |             |             |               |            |

- Number: The Physician number.
- Name (Physician Name): Pulls from the Physician Table page 1, Name field.
- Phone 1: Pulls Physician's phone number loaded in the Physician Table page 1, Phone 1 field.
- **Phone 2:** Pulls Physician's second phone number loaded in the Physician Table page 1, Phone 2 field.
- Name-Abv. (Name/Abbreviation): The Physician's abbreviated name pulls from the Physician Table page 1, Name Abv. field.
- NPI#: Pulls the physicians NPI number from the Physician table, page 1.
- UPIN# (UPIN Number): Pulls from the Physician Table page 1, UPIN number field.
- MCare EKG/RAD# (Medicare EKG/Radiology Number): Pulls the number that is assigned by Medicare to the physician from the Physicians Table page 1, MCare EKG/RAD# field.
- MCaid EKG/RAD# (Medicaid EKG/Radiology Number): Pulls the number that is assigned by Medicaid to the physician from the Physicians Table page1, MCaid EKG/RAD# field.
- MCare E/R# (Medicare Emergency Room Number): Pulls the number that is assigned by Medicare for E/R physicians from the Physicians Table page 1,MCare E/R# field.
- MCaid E/R# (Medicaid Emergency Room Number): Pulls the number that is assigned by Medicaid for E/R physicians from the Physicians Table page 1, MCaid E/R# field.
- MCaid I/P# (Medicaid Inpatient Number): Pulls the number that is assigned by Medicaid for I/P
  physicians from the Physicians Table page 1, MCaid I/P# field.
- Blue Cross#: Pulls the number assigned by Blue Cross Blue Shield to the physicians from the Physician Table page 1, Blue Cross# field.

#### 202 HIM Print Reports

- Lic Or Tax# (License or Tax Number): The Physician's License or Tax number pulls from the Physician Table page 1, Lic Or Tax# field.
- Misc.# (Miscellaneous Number): Pulls from the Physician Table page 1, Misc.# field.
- **DEA#:** Pulls the physycian's DEA number from page 1 of the Physician table.

### Physicians (Number Seq.) – Group or Office Info

| RUN DAT<br>TIN | ΓΕ= 01/18/17<br>ΜΕ= 13:29               |    | GROUP    | OR | OFFICE | INFOR | RMATION |       |   | PAGE =<br>H5TBDOC | 2 |
|----------------|-----------------------------------------|----|----------|----|--------|-------|---------|-------|---|-------------------|---|
| NUMBER         | NAME                                    |    |          |    | :      | PHONE | 1       | PHONE | 2 |                   |   |
| 0016           | PAULSON JANET<br>6600 WALL ST<br>MOBILE | AL | 00003669 | 5  |        |       |         |       |   |                   |   |

Listed below is an explanation of each column.

- Number: The Physician number.
- Name: The Physician Group Name and Address pulls from the Physician Table page 1.
- Phone 1: The first Physician's Group phone number loaded in the Physician Table page 1.
- Phone 2: The second Physician's Group phone number loaded in the Physician Table page 1.

# 22.2 Physicians (Name Sequence)

This selection prints a Physician list alphabetically by the abbreviated physician's name.

## How to Print

- 1. Select **Print Reports** from the Hospital Base Menu or the Master Selection screen.
- 2. Select Medical Records.
- 3. Select Admin.
- 4. Select Physicians (Name Seq).
- 5. Select a print option.
- 6. System prompts, "Enter your Choice:"
  - S Staff Physicians
  - N Non Staff Physicians
  - R Residents

- I Inactive
- A All

7. After a response is entered, the system will display "Now Printing Physician Alpha Listing."

### Description and Usage

This selection prints a physician listing, with certain information from the Physician Table. This report prints alphabetically and may be printed any time as a reference.

#### Physicians (Name Seq.)

| RUN DATE 07/12/17<br>RUN TIME 10:37                                                                                                    |                                                                                                    |                                                                                                    | PHYSICIAN ALPHA ĹISTIŊG                                                                                                    | STAFF                                                                                                    | P/<br>H                                                                                                    | AGE 1<br>5TBPHYP                                                                                                    |
|----------------------------------------------------------------------------------------------------|----------------------------------------------------------------------------------------------------|----------------------------------------------------------------------------------------------------|----------------------------------------------------------------------------------------------------|----------------------------------------------------------------------------------------------------|----------------------------------------------------------------------------------------------------|----------------------------------------------------------------------------------------------------|
| PHYNUM ABBREV                                                                                                    | DEA NBR                                                                                                    | PHY NAME                                                                                                    | ADDRESS                                                                                                    | city                                                                                                    | ST ZIP                                                                                                    | PHONE                                                                                                    |
| 000025 APPLEGATE J<br>000230 ALLEN G<br>001110 COPELAND J<br>002920 DAVIS A<br>004200 DONAHUE E<br>000002 EDWARD S<br>000024 EVANS J<br>111230 HODGE J<br>071270 HOLT T<br>321123 JACKSON K<br>458855 MASTIN P<br>000230 PULLEY C<br>058488 MATCHER M | 254652<br>458710<br>858688<br>000256<br>788888<br>744447<br>452323<br>200000<br>455458<br>898898<br>898750<br>514560<br>254652<br>414122<br>548482 | APPLEGATE JUDY MD<br>ALLEN GREG MD<br>BORIS PHILLIP MD<br>COPELAND J MD<br>DAVIS ADAMS MD<br>DONAHUE ELAINE MD<br>EDWARD SAN MD<br>EVANS JONATHAN MD<br>EVANS JONATHAN MD<br>HODGE JAMES D MD<br>HOLT TAYLOR C MD<br>JACKSON KEITH J MD<br>MASTIN PATRICIA MD<br>PULLEY CHRISTY A MD<br>MATCHER MARK A MD | 6600 WALL STREET<br>5052 IVY CREST RD<br>5558 RIVERVIEW LN<br>2525 AIRPORT BLV<br>359 PINEVIEW<br>354 HILLCREST CIR<br>4568 MOBILE LN<br>2500 UNIVERSITY DR<br>3500 GOVERNMENT BLV<br>6900 WALL ST<br>408 FORREST ST<br>155 RICHMOND DR.<br>6600 WALL STREET<br>852 IVY CREST RD<br>456 CATHERINE ST | MOBILE<br>MOBILE<br>FAIRHOPE<br>MOBILE<br>MOBILE<br>MOBILE<br>MOBILE<br>MOBILE<br>MOBILE<br>MOBILE<br>MOBILE<br>MOBILE | AL 36695<br>AL 34459<br>AK 36695<br>AL 36695<br>AL 36608<br>AL 36608<br>AL 36698<br>AL 36698<br>AL 36695<br>AL 36689<br>AL 36689<br>AL 36582<br>AL 365423<br>AL 36695<br>AL 34659<br>AL 346695<br>AL 34669 | 334-476-1200<br>334-476-7501<br>334-479-5200<br>334-479-5200<br>334-342-5578<br>334-344-8988<br>334-568-0000<br>334-456-2200<br>334-666-6797<br>334-666-6797<br>334-676541<br>334-342-2959<br>334-344-7500<br>334-347-8529 |

Listed below is an explanation of each column.

- Number: The Physician number.
- Abbrev. Name (Physician Abbreviated Name): Pulls from the Physician Table page 1.
- DEA Number (Drug Enforcement Agency Number): Pulls from the Physician Table page 1.
- Phy Name (Physician's Group Name): Pulls from the Physician Table page 1.
- Address (Physician's Address): Pulls from the Physician Table page 1.
- Phone (Physician's Phone Number): Pulls from the Physician Table page 1.

## 22.3 Census Codes

This selection prints a listing of Census Codes. It may be printed at any time and used as a reference.

### How to Print

1. Select **Print Reports** from the Hospital Base Menu or the Master Selection screen.

- 2. Select Medical Records.
- 3. Select Admin.
- 4. Select Census Codes.
- 5. Select a print option.
- 6. System prompts, "Print Active Codes Only? (Y/N):"
  - If **Y** is entered the report will only include service codes that have the inactive switch in the Service Code Table set to **N**. If **N** is entered, the report will include all service codes loaded in the Service Code Table.

#### Description and Usage

This selection prints a listing of the Census Codes from the Census Codes Table in the Business Office Table. It includes Admission, Discharge, Condition Service and Room Type Codes.

#### Census Codes

| 07/28/17<br>TIME = 03                                                                              | :08                                                                                                    |                                                                                          |                                                                                                    | S TABLE                                                                     | H5TBDATB                                                            |  |
|----------------------------------------------------------------------------------------------------|----------------------------------------------------------------------------------------------------|------------------------------------------------------------------------------------------|----------------------------------------------------------------------------------------------------|-----------------------------------------------------------------------------|---------------------------------------------------------------------|--|
| ADMISSION<br>CODES<br>B-41/NB<br>C-42/NBPRE<br>D-21/UR PR<br>E-17/EMER<br>N-31/EL PR<br>U-27/UR ER | DISCHARGE<br>CODES<br>H-01/HOME<br>X-02/HOSP<br>N-03/SNF<br>I-04/NUR H<br>0-05/OTHER<br>A-06/HH<br>L-07/AMA<br>E-20/EXP | CONDITION<br>CODES<br>G-GOOD<br>F-FAIR<br>P-POOR<br>C-CRITICAL<br>E-EXPIRED<br>U-UNKNOWN | SERVICE<br>CODES<br>M-MEDICAL<br>S-SURGICAL<br>N-NEWBORN<br>A-ACUTE<br>B-OBSERV<br>C-PEDS<br>D-OB/SU<br>E-ER<br>F-XRAY<br>G-CHEMO<br>H-ONCOLOGY<br>I-ICU<br>L-LAB<br>N-NURSERY<br>O-OP SURG<br>P-PEDIATRI<br>S-SWINGBED<br>Y-THERAPY<br>Z-INJECTS | PRIORITIZE<br>Y<br>Y<br>Y<br>Y<br>Y<br>Y<br>Y<br>Y<br>Y<br>Y<br>Y<br>Y<br>Y | ROOM TYPE<br>CODES<br>I-ICU<br>N-NURSERY<br>P-PRIVATE<br>S-SEMI PVT |  |

- Admission Codes: The Admission Codes and Descriptions will pull from Admit/ Discharge/Condition Codes Table in the Business Office Tables.
- **Discharge Codes:** The Discharge Codes and Descriptions will pull from the Admit/ Discharge/Condition Codes Table.
- **Condition Codes:** The Condition Codes and Descriptions pull from the Admit/Discharge/ Condition Codes Table.
- Service Codes: The Service Codes and Descriptions pull from the Admit/Discharge/ Condition Codes Table and the Service Codes Table.
- **Prioritize:** This pulls from the Service Code Table. If the Service Code is to be prioritized in Census reports a "Y" will pull.
- Room Type Codes: This pulls from the Room Types Table in the Business Office Tables.

# 22.4 Charge Codes

The Charge Codes Table report is a listing of all Summary Codes with their corresponding UB04 Revenue codes.

# How to Print

- 1. Select **Print Reports** from the Hospital Base Menu or the Master Selection screen.
- 2. Select Medical Records.
- 3. Select Admin.
- 4. Select Charge Codes.
- 5. Select a print option.

# Description and Usage

This selection prints a listing of all of the Summary Codes and the UB04 Revenue Codes associated with them. This is used as a reference and may be printed at any time.

#### **Charge Codes**

| RUN                                                                                                    | DATE:<br>TIME:                                                                                                    | 12/00<br>09:44 | 5/17<br>\$                                                                                                    | HARGE | TABLE AS ÒF | 12/06/17 |         |         | PAGE<br>H5 | 2<br>TBCHG                                                                                                    |
|----------------------------------------------------------------------------------------------------|----------------------------------------------------------------------------------------------------|----------------|----------------------------------------------------------------------------------------------------|-------|-------------|----------|---------|---------|------------|----------------------------------------------------------------------------------------------------|
| CPSI<br>CODE<br>52<br>55<br>56<br>57<br>58<br>60<br>61<br>65<br>66<br>67<br>68<br>60<br>61<br>65<br>66<br>60<br>61<br>61<br>61<br>61<br>70 | UB82-<br>HOSP<br>302<br>306<br>300<br>301<br>305<br>307<br>307<br>307<br>307<br>307<br>301<br>370<br>482<br>440<br>610<br>381<br>381<br>381<br>381<br>381<br>380<br>403<br>401 | -CODE<br>PHY   | DESCRIPTION<br>LAB/IMMUNOLOGY<br>LAB/BACT-MICRO<br>LAB/CHEMSTRY<br>LAB/CHEMSTRY<br>LAB/CHEMSTRY<br>LAB/HEMOTOLOGY<br>LAB/UROLOGY<br>LAB/UROLOGY<br>LAB/OTHER<br>PATHOLOGY LAB<br>BLOOD ADMINISTRATION<br>ANESTHESIA<br>STRESS TEST<br>MAMMOGRAPHY SCREENING<br>CARDIOLOGY<br>BLOOD<br>BLOOD/ADMIN<br>BLOOD/PKD RED<br>BLOOD/PKD RED<br>BLOOD/FNC PROC<br>SCRN MAMMOGRAPHY<br>MAMOGRAPHY DIAGNOSTIC |       | INPAT-#     | OUTPAT#  | OTHER-1 | OTHER-2 | OTHER-3    | DRG RCC<br>.00000<br>.000000<br>.00000<br>.000000<br>.00000000 |

#### 206 HIM Print Reports

Listed below is an explanation of each column.

- TruBridge Code: The Summary Code.
- UB04 Hosp Code: The UB04 Revenue Code pulls from the Summary Code Table page 1.
- Description: Pulls from the Summary Code Table page 1.
- Inpat # (Inpatient Number): If there is a General Ledger number loaded in the Summary Code Table page 1, it will pull to this report.
- **Outpat# (Outpatient Number):** If there is a General Ledger number loaded in the Summary Code Table page 1, it will pull to this report.
- **Other-1:** If there is a General Ledger number loaded in the Summary Code Table page 1, it will pull to this report.
- Other-2: If there is a General Ledger number loaded in the Summary Code Table page 1, it will pull to this report.
- Other 3: If there is a General Ledger number loaded in the Summary Code Table page 1, it will pull to this report.

# 22.5 DRG Codes

The DRG Codes Table report lists all of the Diagnoses, Procedures, DRGs, CPTs and Modifiers. It may be printed at anytime as a reference.

# How to Print

- 1. Select **Print Reports** from the Hospital Base Menu or the Master Selection screen.
- 2. Select Medical Records.
- 3. Select Admin.
- 4. Select DRG Codes.
- 5. Select a print option.
- 6. Select an option:
  - Diagnosis
  - Procedures
  - DRG Grouper Table
  - DRG Codes
  - CPT Codes
  - Modifier Tables
- 7. Select Print

# Description and Usage

This selection prints a listing of all Diagnoses, Procedures, DRGs, CPTs and Modifiers loaded in the system. It is used as a reference and may be printed at anytime.

### Diagnosis Table

| RUN DATE: 06/09/17                                                                                                    | DIAGNOSIS TABLE .                                                                                                    | PAGE 1                                                                                                    |
|----------------------------------------------------------------------------------------------------|----------------------------------------------------------------------------------------------------|----------------------------------------------------------------------------------------------------|
| TIME: 07:51                                                                                                    | MDC = C0                                                                                                    | HSDRTABP                                                                                                    |
| CODE DESCRIPTION                                                                                                    | CODE DESCRIPTION                                                                                                    | CODE DESCRIPTION                                                                                                    |
| 00323 SALMONELLA ARTHRITIS<br>01504 TB OF VERTEBRA-NO EXAM<br>01504 TB OF VERTEBRA-CULT DX<br>01510 TB OF HID-HUSPEC<br>01513 TB OF HID-HUSPEC<br>01521 TB OF HID-OTH TEST<br>01522 TB OF KINE-EXAM UNKN<br>01525 TB OF KINE-EXAM UNKN<br>01551 TB LIDME BONES-NO EXAM<br>01554 TB LIDME BONES-NO EXAM<br>01570 TB OF BONE NEC-UNSPEC<br>01570 TB OF BONE NEC-UNSPEC<br>01573 TB OF BONE NEC-UNSPEC<br>01573 TB OF BONE NEC-LUSPEC<br>01575 TB OF BONE NEC-SAM<br>01585 TB OF JOINT NEC-EXAM UNKN<br>01585 TB OF JOINT NEC-HISTO DX<br>01585 TB ODIE/JT NOS-NO EXAM<br>01594 TB BONE/JT NOS-NO EXAM<br>03582 MENINGCOCC ARTHROPATHY<br>03582 MENINGCOCC ARTHROPATHY<br>03583 ZMENINGCOCC ARTHROPATHY<br>03583 ZMENINGCOCC ARTHROPATHY<br>03583 ZMENISTIS<br>0857 SYPHILISC FTENDON/BURSA<br>08525 GNOCCCLA BURSTIS<br>0853 GANCOCCLA BURSTIS<br>0853 GANCOCCLA BURSTIS<br>0854 MENIS OF STASE<br>1705 MAL NEO BONES WERST/HAND | 00324 SALMONELLA OSTEONYELITIS<br>01502 TE OF VERTEBRA-EXAM UNKN<br>01505 TE OF VERTEBRA-HISTO DX<br>01511 TE OF HIP-NO EXAM<br>01511 TE OF HIP-NOLT DX<br>01520 TE OF HIP-CULT DX<br>01520 TE OF KNEE-WIKERO DX<br>01523 TE OF KNEE-VINISPEC<br>01523 TE OF KNEE-VINISPEC<br>01552 TE LIME BONES-HISTO DX<br>01571 TE OF BONE NEC-NO EXAM<br>01574 TE OF BONE NEC-NO EXAM<br>01574 TE OF DOINT NEC-MILTON<br>01580 TE OF JOINT NEC-MILTON<br>01580 TE OF JOINT NEC-MILTON<br>01580 TE OF JOINT NEC-MILTON<br>01595 TE BONE/JT NOS-HISTO DX<br>04081 TROPICAL PYOMYOSITIS<br>03955 GONOCOCCAL ARTHRITIS<br>03955 GONOCOCCAL ARTHRITIS<br>1026 YAMS OF BONE 4 JOINT<br>1700 MAL NEO SKULL/FACE BONE<br>1705 MAL NEO SKULL/FACE BONE | 0.1500 TB OF VERTEBRA-UNSPEC<br>0.1503 TB OF VERTEBRA-UNSPEC<br>0.1503 TB OF VERTEBRA-UTH TEST<br>0.1512 TB OF VERTEBRA-UTH TEST<br>0.1512 TB OF HIP-HISTO DX<br>0.1524 TB OF HIP-HISTO DX<br>0.1524 TB OF KHEE-ULL DX<br>0.1550 TB OF LIMB BONES-UNSPEC<br>0.1553 TB LIMB BONES-UNSPEC<br>0.1553 TB LIMB BONES-UNSPEC<br>0.1557 TB OF BONE NEC-HISTO DX<br>0.1564 TB OF BONE NEC-HISTO DX<br>0.1572 TB OF BONE NEC-EXAM<br>0.1581 TB OF JOINT NEC-WOLK<br>0.1593 TB BONE/JITN NOS-UNT NOS<br>0.1590 TB BONE/JITN NOS-UNSPEC<br>0.1593 TB BONE/JITN NOS-UNSPEC<br>0.1593 TB BONE/JITN S-0TH TEST<br>0.5651 ARTHRITIS DUE TO RUBELLA<br>0.9655 GONCOCCAL SYNOVITIS<br>0.9655 GONCOCCAL SYNOVITIS<br>0.9655 GIFECT JOINT NEC<br>1.701 MAL NEO LONG BONES ARM<br>1.707 MAL NEO LONG BONES ARM |
| 1708 MAL NEO BONES ANKLE/FOOT                                                                                                    | 1709 MALIG NEOPL BONE NOS                                                                                                    | 1710 MAL NEO SOFT TISSUE HEAD                                                                                                    |
| 1712 MAL NEO SOFT TISSUE ARM                                                                                                    | 1713 MAL NEO SOFT TISSUE LEG                                                                                                    | 1714 MAL NEO SOFT TIS THORAX                                                                                                    |

# 22.6 Report Locations

The Report Locations report is a listing of all the Report Locations that have been setup in the Business Office Tables. It gives the code and description of the location.

# How to Print

- 1. Select **Print Reports** from the Hospital Base Menu or the Master Selection screen.
- 2. Select Medical Records.
- 3. Select Admin.
- 4. Select Report Locations.
- 5. Select a print option.

# Description and Usage

This report is used as a reference and may be printed at any time. It prints a listing of all the Report Codes and Descriptions that have been set up.

#### **Report Locations**

| RUN  | DATE: 08/03/17<br>TIME: 13:49 | REPORT LOCATION TABLE | PAGE 1<br>H5TBRLOCA |
|------|-------------------------------|-----------------------|---------------------|
| CODE | LOCATION                      |                       |                     |
| ER   | EMERGENCY ROOM                |                       |                     |
| HH   | HOME HEALTH                   |                       |                     |
| KC   | MADISON CLINIC                |                       |                     |
| LA   | LAB                           |                       |                     |
| MS   | MED SURGE                     |                       |                     |
| NS   | 2ND FLOOR NS                  |                       |                     |
| OB   | OB CLINIC                     |                       |                     |
| TH   | TAYLOR CLINIC                 |                       |                     |
| TX   | EASTERN SHORE CLINIC          |                       |                     |
|      |                               |                       |                     |

Listed below is an explanation of each column.

- Code: The 2-character alpha and/or numeric code representing the Report Location.
- **Description:** The Description pulls from the Report Locations Table page 1.

# 22.7 Diagnosis Desc Cross Reference

The Diagnosis Description Reference Table report lists information from the Medical Necessity Table in the Business Office Tables.

#### How to Print

- 1. Select **Print Reports** from the Hospital Base Menu or the Master Selection screen.
- 2. Select Medical Records.
- 3. Select Admin.
- 4. Select Diagnosis Description Xref.
- 5. Select a print option.
- 6. System prompts, "ENTER CHOICE:"
  - Quit
  - User Defined Diags Only
  - All Diags
- 7. After a response is entered, the system will begin printing.

# Description and Usage

The Diagnosis Description Reference report prints a listing of the Diagnoses and their Descriptions that are loaded in the Medical Necessity Table. This report may be printed at any time as a reference.

#### **Diagnosis Description Reference**

| RUN DATE: 06/09/17<br>TIME: 10:03                                                                                                    |                                                                                                    | PAGE 16<br>XTBICDXP |
|----------------------------------------------------------------------------------------------------|----------------------------------------------------------------------------------------------------|---------------------|
| Code D                                                                                                    | Description                                                                                                    |                     |
| 20692 2 29125 4 2905 4 2905 4 29105 4 293105 4 293105 4 293105 4 293105 4 29405 4 29405 4 29405 4 29425 4 20650 4 2003 4 20650 4 2003 4 20651 4 20660 4 2003 4 2065 4 20660 4 2003 4 2070 4 2065 4 2065 4 2005 4 200 | APPLY BONE FIXATION DEVICE<br>APPLY FOREARM SPLINT<br>APPLY FOREARM SPLINT<br>APPLY FOREARM SPLINT<br>APPLY LAND ARM SPLINT<br>APPLY LONG LEG CAST<br>APPLY LONG LEG CAST BRACE<br>APPLY NEOSTIMULATOR<br>APPLY NEOSTIMULATOR<br>APPLY SHORT LEG CAST<br>APPLY SHORT LEG CAST |                     |

# 22.8 APC Table

The APC Table gives information about each APC entered in the APC Table in the Business Office Tables.

# How to Print

- 1. Select **Print Reports** from the Hospital Base Menu or the Master Selection screen.
- 2. Select Medical Records.
- 3. Select Admin.
- 4. Select APC Table.
- 5. Select a print option.
- 6. System prompts, "Print All APC'S? (Y/N):"
  - Enter **Y** to print for all APC's. Enter **N** and the system will prompt, "Print APC's with a Modification Date Of:" Enter the desired date.

### Description and Usage

The APC Table report gives a listing of all the APC Codes, Descriptions, Status Indicators, Relative Weight, Payment Rate, National Unadjusted Copay and the Minimum Adjusted Copay. This report may be printed at any time as a reference.

### APC Table

| RUN DAT | TE: 08/14/17<br>ME: 15:56       | APC TABLE            |        |            | P.<br>T  | AGE 1<br>BAPCLST |          |
|---------|---------------------------------|----------------------|--------|------------|----------|------------------|----------|
| APC     | DESCRIPTION                     |                      | STATUS | REL-WEIGHT | PMT-RATE | NATCOPAY         | MINCOPAY |
| 1       | PHOTOCHEMOTHERAPY               |                      | S      | 0.47       | 22.79    | 8.49             | 4.56     |
| 2       | FINE NEEDLE BIOPSY/ASPIRATION   |                      | т      | 0.62       | 30.06    | 17.66            | 6.01     |
| 3       | BONE MARROW BIOPSY/ASPIRATION   |                      | т      | 0.98       | 47.52    | 27.99            | 9.50     |
| 4       | LEVEL I NEEDLE BIOPSY/ASPIRATIO | ON EXC BONE MARROW   | т      | 1.84       | 89.22    | 32.57            | 17.84    |
| 5       | LEV 11 NEEDLE BIOPSY/ASPIRATION | N EXC BONE MARROW    | т      | 5.41       | 262.32   | 119.75           | 52.46    |
| 6       | LEVEL I INCISION & DRAINAGE     |                      | т      | 2.00       | 96.97    | 33.95            | 19.39    |
| 7       | LEVEL II INCISION & DRAINAGE    |                      | т      | 3.68       | 178.43   | 72.03            | 35.69    |
| 8       | LEVEL III INCISION & DRAINAGE   |                      | т      | 6.15       | 298.20   | 113.67           | 59.64    |
| 9       | NAIL PROCEDURES                 |                      | т      | 0.74       | 35.88    | 9.63             | 7.18     |
| 10      | LEVEL I DESTRUCTION OF LESION   |                      | т      | 0.55       | 26.67    | 9.86             | 5.33     |
| 11      | LEVEL II DESCTRUCTION OF LESION | 4                    | т      | 2.72       | 131.88   | 50.01            | 26.38    |
| 12      | LEVEL I DEBRIDEMENT & DESTRUCT: | EON                  | т      | 0.53       | 25.70    | 9.18             | 5.14     |
| 13      | LEVEL II DEBRIDEMENT & DESTRUCT | FION                 | т      | 0.91       | 44.12    | 17.66            | 8.82     |
| 14      | LEVEL III DEBRIDEMENT AND DESTR | RUCTION              | т      | 1.50       | 72.73    | 24.55            | 14.55    |
| 15      | LEVEL IV DEBRIDEMENT & DESTRUCT | FION                 | т      | 1.77       | 85.82    | 31.20            | 17.16    |
| 16      | LEVEL V DEBRIDEMENT AND DESTRUC | TION                 | т      | 3.53       | 171.16   | 74.67            | 34.23    |
| 17      | LEVEL VI DEBRIDEMENT & DESTRUCT | FION                 | т      | 12.45      | 603.66   | 289.16           | 120.73   |
| 18      | BIOPSY SKIN SUBCUTANEOUS TISSUE | E OR MUCOUS MEMBRANE | т      | 0.94       | 45.58    | 17.66            | 9.12     |
| 19      | LEVEL I EXCISION/BIOPSY         |                      | т      | 4.00       | 193.95   | 78.91            | 38.79    |
| 20      | LEVEL II EXCISION/BIOPSY        |                      | т      | 6.51       | 315.65   | 130.53           | 63.13    |
| 21      | LEVEL III EXCISION/BIOPSY       |                      | т      | 10.49      | 508.63   | 236.51           | 101.73   |
| 22      | LEVEL IV EXCISION/BIOPSY        |                      | т      | 12.49      | 605.60   | 292.94           | 121.12   |
| 23      | EXPLORATION PENETRATING WOUND   |                      | т      | 1.98       | 96.00    | 40.37            | 19.20    |
| 24      | LEVEL 1 SKIN REPAIR             |                      | т      | 2.43       | 117.82   | 44.50            | 23.56    |
| 25      | LEVEL II SKIN REPAIR            |                      | т      | 3.74       | 181.34   | 70.66            | 36.27    |
| 26      | LEVEL III SKIN REPAIR           |                      | т      | 12.11      | 587.18   | 277.92           | 117.44   |
| 27      | LEVEL IV SKIN REPAIR            |                      | т      | 15.80      | 766.10   | 383.10           | 153.22   |
| 29      | INCISION/EXCISION BREAST        |                      | т      | 12.85      | 623.06   | 303.50           | 124.61   |
| 30      | BREAST RECONSTRUCTION/MASTECTOM | 1Y                   | т      | 20.19      | 978.95   | 523.95           | 195.79   |
| 31      | HYPERBARIC OXYGEN               |                      | S      | 3.00       | 145.46   | 140.85           | 29.09    |

Listed below is an explanation of each column.

- **APC:** The APC Code pulls from the APC Table.
- **Description:** The APC Description pulls from the APC Table.
- Status: The Status Indicator pulls from the APC Table.
- Rel-Weight (Relative Weight): Pulls from the APC Table.
- Pmt-Rate (Payment Weight): Pulls from the APC Table.
- Nat.-Copay (National Unadjusted Copay Rate): Pulls from the APC Table.
- Min.-Copay (Minimum Unadjusted Copay Rate): Pulls from the APC Table.

# 22.9 Dictating Physicians Initials

The Dictating Physicians Initials Report is utilized by Clinical Ancillary departments to provide a lookup of Physicians Initials and whether or not the Physician is a Clinical E-Sign Physician. It also can be used to identify Duplicate Physician Initials.

# How to Print

- 1. Select **Print Reports** from the Hospital Base Menu or the Master Selection screen.
- 2. Select Medical Records.
- 3. Select Admin.
- 4. Select Dictating Physicians Initials.
- 5. Select a print option.
- 6. System prompts, "Print "A"LL or "D"uplicates Only? (A/D)?:"
  - Enter **A** to print all the physician's initials. Enter **D** to print duplicate initials only.

# Description and Usage

The Dictating Physicians Initials report gives a listing of Physicians Initials, Physicians Name, Physician Number and whether or not the Physician is an E-Sign Physician (based on the Physicians Security Table, fld 2). This report may be printed for all Physicians listed in the Physicians Table or for those Physicians with duplicate initials.

#### **Dictating Physicians Initials**

| RUN DATE: 9/14<br>TIME: 18:29                        | /17<br>DICTATING PHYSICÍA                                                                                                    | NS İNITIALS                                                                  | PAGE<br>OEPHY  | 1<br>INIT                       |
|------------------------------------------------------|----------------------------------------------------------------------------------------------------|------------------------------------------------------------------------------|----------------|---------------------------------|
| PHYS INITIALS                                        | PHYS NAME                                                                                                    | PHYS NUMBER                                                                  | USING OE ESIGN | USING MR ESIGN                  |
| JMA<br>PAB<br>JWA<br>MRS<br>MKS<br>GOL<br>NLW<br>NST | JAMES AUTRY, MD<br>PATRICK BARNES, MD<br>JEREMY ADAMS, MD<br>DAVIS DEMENTO, MD<br>MITRA SUDHEER, MD<br>GEORGIANA LEWIS, MD<br>NELSON WHITE, MD<br>NATHAN THAMES, MD | 000001<br>000003<br>000004<br>000187<br>000200<br>000225<br>000300<br>000400 | Y              | Y<br>Y<br>Y<br>Y<br>N<br>Y<br>Y |

Listed below is an explanation of each column.

- Physicians Initials: Pulls from the Physicians Table.
- Phys Name (Physician Name): Pulls from the Physician Table.
- Phys Number (Physician Number): Pulls the assigned Physician number.

• Phys Using Esign (Physician Using E-sign): Pulls from the Physicians Security Table.

# 22.10 ICD-9-CM Diag/Proc Table

The ICD-9-CM Diag/Proc Table provides a listing of the information in the ICD-9-CM Diagnosis and Procedure Tables.

# How to Print

- 1. Select **Print Reports** from the Hospital Base Menu or the Master Selection screen.
- 2. Select Medical Records.
- 3. Select Admin.
- 4. Select ICD-9-CM Diag/Proc Table.
- 5. Select a print option.
- 6. System prompts,"Please Select:"
  - Diagnosis Codes Only: Print Diagnosis Codes only.
  - Procedure Codes Only: Print Procedure Codes only.
  - Both: Print both Diagnosis and Procedure Codes.
- 7. System prompts, "Do You Wish to Double Space?:"
  - Select **Y** to double space. Select **N** for single space.
- 8. System prompts, "Please Enter Diagnosis Code Range."
  - Enter a range of Diagnosis or Procedure codes or select **A** to print all codes in table.
- 9. After a response is entered, the system will begin printing.

### Description and Usage

The ICD-9-CM Diag/Proc Table report is a listing of Diagnosis, Procedures and their Descriptions. The report will pull information from the diagnosis and/or procedure table based on how the prompts are answered. This report may be printed at any time as a reference.

#### ICD-9-CM Diag/Proc Table

| RUN DATE<br>TIME                                                                                                    | : 07/06/15<br>: 13:04                                                                                                    | ICD9 DIAG                                                                                          | NOSIS | /PROC | EDURE | TABLE   | AS OF 07/06/15 | PAGE 1<br>H5ICDNUMPRT |
|----------------------------------------------------------------------------------------------------|----------------------------------------------------------------------------------------------------|----------------------------------------------------------------------------------------------------|-------|-------|-------|---------|----------------|-----------------------|
| CODE                                                                                                    | -DESCRIPTION                                                                                                    | MDC-                                                                                               | -cc   | AGE   | SEX   | UNSPEC- | EXP-DTHH-DIAGP | 'ОА                   |
| 0010<br>0011<br>0019<br>0020<br>0022<br>0023<br>0029<br>0030<br>0031<br>00320<br>00321<br>00322<br>00322<br>00323<br>00324<br>00329<br>0038<br>00320 | CHOLERA D/T VIB CHOLERAE<br>CHOLERA D/T VIB EL TOR<br>CHOLERA NOS<br>TYPHOID FEVER<br>PARATYPHOID FEVER A<br>PARATYPHOID FEVER A<br>PARATYPHOID FEVER C<br>PARATYPHOID FEVER NOS<br>SALMONELLA ENTERITIS<br>SALMONELLA SEPTICEMIA<br>LOCAL SALMONELLA INF NOS<br>SALMONELLA MINIGTIS<br>SALMONELLA ARTHRITIS<br>SALMONELLA ARTHRITIS<br>SALMONELLA ARTHRITIS<br>SALMONELLA INF NEC<br>SALMONELLA INF NEC<br>SALMONELLA INFECTION NEC | 06<br>06<br>18<br>18<br>18<br>18<br>18<br>06<br>18<br>06<br>18<br>01<br>04<br>08<br>08<br>18<br>18 | N     | Ρ     | F     | U       |                |                       |
| 0055                                                                                                    | SALMONELLA INFECTION NOS                                                                                                    | 10                                                                                                 |       |       |       |         |                |                       |

Listed below is an explanation of each column.

- Code: Pulls from the Diagnosis Table.
- **Description:** Pulls from the Diagnosis Table.
- **MDC:** Pulls from the Diagnosis Table.
- **CC:** Pulls from the Diagnosis Table.
- Age: Pulls from the Diagnosis Table.
- Sex: Pulls from the Diagnosis Table.
- **Unspec:** Pulls from the Diagnosis Table.
- **Exp-Dt:** Pulls the expired date from the Diagnosis Table.
- **HH Diag:** Pulls from the Diagnosis Table.
- **POA:** Pulls Present on Admission from the Diagnosis Table.

### ICD-9-CM Diag/Proc Table

| CODEDESCRIPTIONOR-PROCPROC-CLASSSEXUNSPECEXP-DT         00/00/0         0001       THERAPEUTIC ULTRASOUND OF VESSELS O       N       00/00/0         0002       THERAPEUTIC ULTRASOUND OF HEART       N       00/00/0         0003       THERAPEUTIC ULTRASOUND OF PERIPHERA       N       00/00/0         0009       OTHER THERAPEUTIC ULTRASOUND       N       00/00/0         0010       IMPLANTATION OF CHEMOTHERAPEUTIC AG       N       00/00/0         0011       INFUSION OF DROTRECOGIN ALFA (ACTIV       N       00/00/0         0012       ADMINISTRATION OF INHALED NITRIC OX       N       00/00/0         0013       INJECTION OR INFUSION OF NESIRITIDE       00/00/0       00/00/0         0014       INJECTION OR INFUSION OF OXAZOLIDIN       N       00/00/0         0015       HIGH-DOSE INFUSION INTERLEUKIN-2       N       00/00/0         0016       PRESSURIZED TREATMENT VENOUS BYPASS       00/00/0       00/00/0         0017       INFUSION OF IMMUNOSUPPRESSIVE ANTIB       N       00/00/0 |  |
|----------------------------------------------------------------------------------------------------|--|

Listed below is an explanation of each column.

- **Code:** Pulls from the Procedure Table.
- **Description:** Pulls from the Procedure Table.
- **OR-Procedure:** Pulls from the Procedure Table.
- Proc Class: Pulls from the Procedure Table.
- **Sex:** Pulls from the Procedure Table.
- **Unspec:** Pulls from the Procedure Table.
- Exp Dt: Pulls the expired date from the Procedure Table.

# **Chapter 23 Report Dashboard**

# 23.1 Filters

The following screens within the Report Dashboard offer the ability to create Filters to delimit the data that pulls to the screen.

- Cancer Pull List Screen
- Patient Information Screen

This section will explain how new filters may be created for these screens. After a filter is created, it may be added as a preference to a user's login. This will allow the filter to display automatically as soon as the screen is accessed.

# Creating a Filter

To create a new filter, single-click the **filter icon** next to the desired filter type.

|    | TruBridge Report Dashboard<br>Cancer Pull List Screen                                                                                                    | Reports ×              | Cancer Pull List Screen $\times$ | <b>ଳ</b>            | ₩ ♠ | SJ 🛨 |
|----|----------------------------------------------------------------------------------------------------|------------------------|----------------------------------|---------------------|-----|------|
| R. | 🗢 🗃 PDF 響 CSV 🔳 Schedule                                                                                                    |                        |                                  |                     |     |      |
|    | Cancer Pull List         TruBridge Community Hospital       Manual Selection       Date:       9/20/2024       Manual Selection         Patient Number:       Suppress SSN:       Include Total Charges:       Sort:       Account Num         Stay Type Filters       Diagnosis Code Filters       Vertices       Vertices       Vertices | - 9/20/202<br>nber v ( | Admit Admit                      | • Discharge<br>ling |     |      |
|    |                                                                                                    |                        |                                  |                     |     |      |

Filter

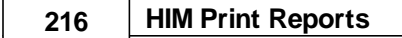

A list of filters currently associated with the user's login will display. To add a new filter, select select **Add** from the action bar.

| - | TruBridge    | Report Dashbaard<br>Cancer Pull List Screen                        | Reports × | Cancer Pull List Screen | < | <b>ନ</b> ଦ | . III | sj 🗸   |   |
|---|--------------|--------------------------------------------------------------------|-----------|-------------------------|---|------------|-------|--------|---|
| 1 | -            | Edit 🚯 Add 🔞 Remove 🥥 Default Checked 🤤 Default Unchecked 🧕 Delete |           |                         |   |            |       |        |   |
|   | Stay Typ     | e Filters                                                          |           |                         |   |            |       | Total: | 0 |
|   | Loaded Use   | r-Specific Preferences for Shuntavia Johnson                       |           |                         |   |            |       |        |   |
|   | Ad           | d filter(s)                                                        |           |                         |   |            |       |        |   |
|   |              |                                                                    |           |                         |   |            |       |        |   |
|   |              |                                                                    |           |                         |   |            |       |        |   |
|   |              |                                                                    |           |                         |   |            |       |        |   |
|   |              |                                                                    |           |                         |   |            |       |        |   |
|   |              |                                                                    |           |                         |   |            |       |        |   |
|   |              |                                                                    |           |                         |   |            |       |        |   |
|   |              |                                                                    |           |                         |   |            |       |        |   |
|   |              |                                                                    |           |                         |   |            |       |        |   |
|   |              |                                                                    |           |                         |   |            |       |        |   |
|   |              |                                                                    |           |                         |   |            |       |        |   |
|   | Filter Metho | d: 🔘 Show records that match ANY of the selected criteria          |           |                         |   |            |       |        |   |
| > |              | • Show records that match ALL of the selected criteria             |           |                         |   |            |       |        |   |

User Specific Preferences

A list of available filters will display. These are either default filters that were created by TruBridge or filters that were previously created for the screen. If the desired filter already exists, select it from this screen to add it as a preference for the login. If the filter does not exist select **New** to create a new filter.

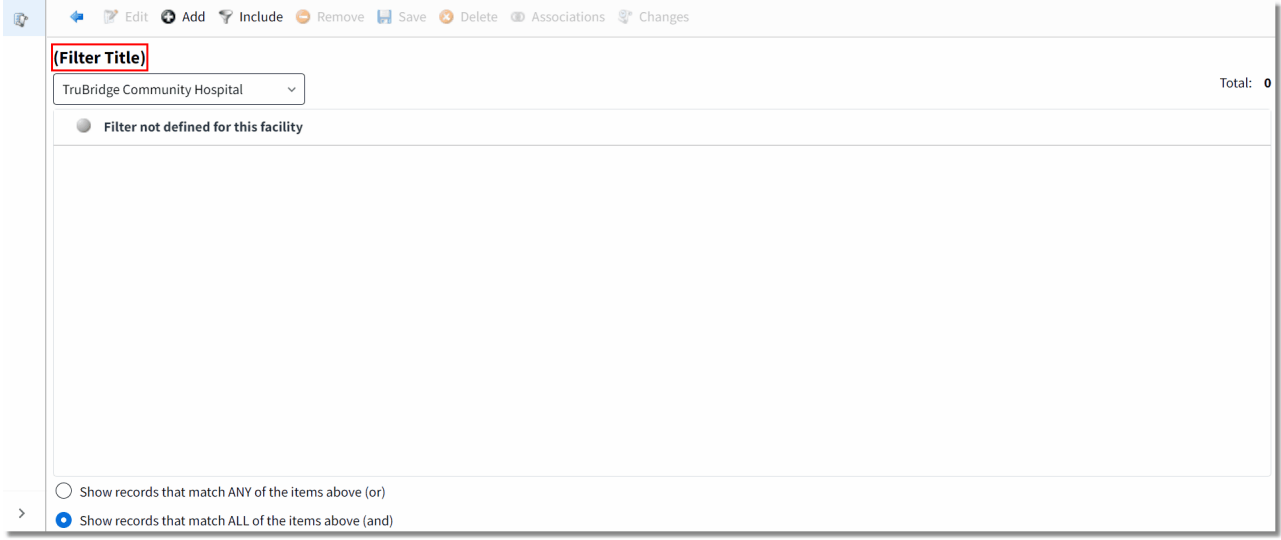

Choose a Filter

Select (Filter Title) to enter a specific title for the filter being created. For example, if creating a diagnosis code filter that includes a range, title the filter "Diagnosis Codes XXXXX through XXXXXX", replacing the X's with the beginning and ending codes in the range.

| • | 💠 📝 Edit 🚱 Add 🌱 Include 😂 Remove 📙 Save 🔇 Delete 🐵 Associations 💱 Changes |          |
|---|----------------------------------------------------------------------------|----------|
|   | (Filter Title)                                                             |          |
|   | TruBridge Community Hospital v                                             | Total: 0 |
|   | Filter not defined for this facility                                       |          |
|   |                                                                            |          |
|   |                                                                            |          |
|   |                                                                            |          |
|   |                                                                            |          |
|   |                                                                            |          |
|   |                                                                            |          |
|   |                                                                            |          |
|   |                                                                            |          |
|   |                                                                            |          |
|   | Show records that match ANY of the items above (or)                        |          |
| > | • Show records that match ALL of the items above (and)                     |          |

New Filter

Next, select Add to define the filter parameters.

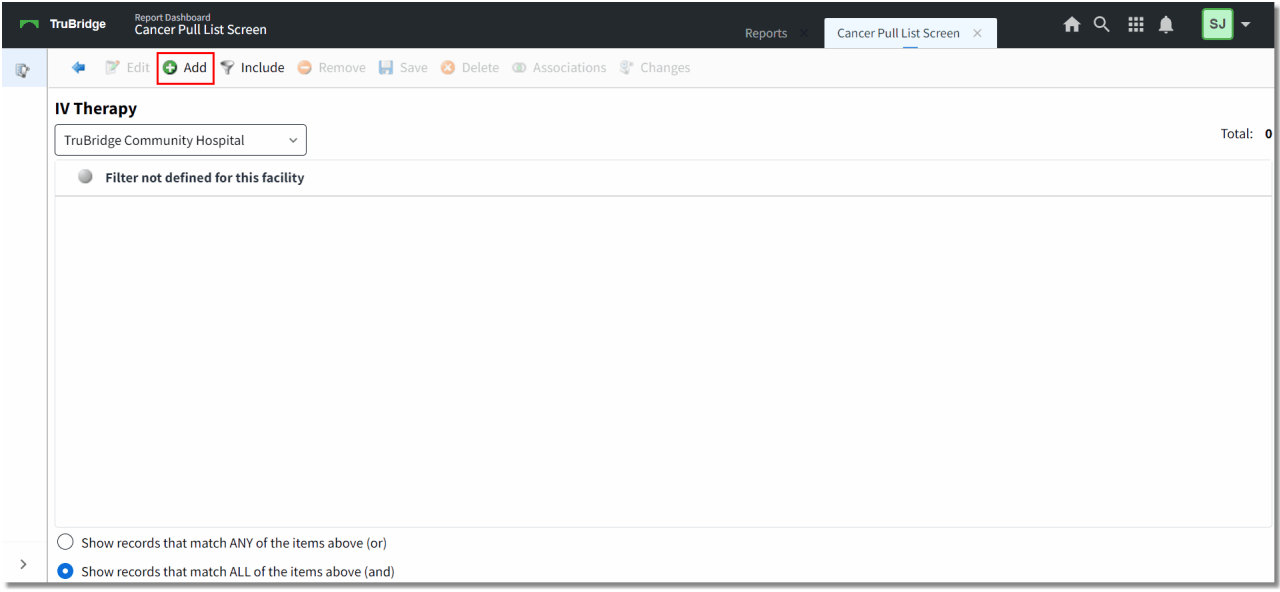

Filter Parameters

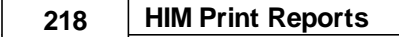

A list of fields will display. These are the fields that may be used to delimit the information that pulls to the screen. A search feature is available. Once found, select the desired field then choose OK.

| - | TruBridge Report Dashboard<br>Cancer Pull List Screen |            | Reports 🗉 Cancer Pull List Screen 🔀 🛕 🔍 🏭 🌲 | SJ -   |    |
|---|-------------------------------------------------------|------------|---------------------------------------------|--------|----|
| 1 | 두 🗟 Ok                                                |            |                                             |        |    |
|   | Search:                                               |            |                                             | Total: | 65 |
|   | Description                                           | \$<br>Туре | \$<br>Field                                 | ÷      | *  |
|   | Account Restored Date                                 | Date       | visit_restored_dt                           |        |    |
|   | Accounts Receivable ID                                | Numeric    | visit_arid                                  |        |    |
|   | Accounts_Receivable_P_Record_Type                     | String     | visit_type                                  |        |    |
|   | Accounts_Receivable_Zero_Record_Type                  | String     | visit_ar0type                               |        |    |
|   | Admitting Condition Code                              | String     | visit_admit_cond_key                        |        |    |
|   | Advanced Directive Switch                             | String     | visit_advdir                                |        |    |
|   | Ar Optical Disk Code                                  | Numeric    | visit_optar                                 |        |    |
|   | Bill Switch                                           | String     | visit_bill_sw                               |        |    |
|   | Call Referral Account Switch                          | String     | visit_call_ref_acct                         |        |    |
|   | Ch Optical Disk Code                                  | Numeric    | visit_optch                                 |        |    |
| > | Chart Code                                            | String     | visit_chart                                 |        | Ŧ  |

Field List

A screen containing a list of possible configuration statements will display.

|   | TruBridge | Report Dashboard<br>Cancer Pull List Screen                  | Reports | Cancer Pull List Screen $	imes$ | A | Q | ₩ ♠ | SJ - |
|---|-----------|--------------------------------------------------------------|---------|---------------------------------|---|---|-----|------|
| • | 4         | 20 Remove                                                    |         |                                 |   |   |     |      |
|   | Patie     | nt Service Code <sup>(visit_servicecd_key)</sup>             |         |                                 |   |   |     |      |
|   | ۲         | is equal to one of <b><not configured=""></not></b>          |         |                                 |   |   |     |      |
|   | ۲         | matches one of <b>Not Configured&gt;</b>                     |         |                                 |   |   |     |      |
|   | ۲         | is not equal to any of<br><not configured=""></not>          |         |                                 |   |   |     |      |
|   | ۲         | does not match any of <pre> <b>Not Configured&gt;</b> </pre> |         |                                 |   |   |     |      |
|   | ۲         | is greater than or equal to <b><not configured=""></not></b> |         |                                 |   |   |     |      |
|   | ٢         | is less than or equal to <b>Not Configured&gt;</b>           |         |                                 |   |   |     |      |
|   |           |                                                              |         |                                 |   |   |     |      |
| > |           |                                                              |         |                                 |   |   |     |      |
|   |           | Configuration                                                |         |                                 |   |   |     |      |

Configuration

Double-click the statement that best suits the purpose of the filter. The next screen will allow a Value to be entered. Input the value at the bottom of the screen then select Enter. Multiple values may be entered if needed.

|    | TruBridge   | Report Dashboard<br>Cancer Pull List Screen | Reports | Cancer Pull List Screen $\times$ | 🔒 এ | ₩ ♠      | sj 🗸          |
|----|-------------|---------------------------------------------|---------|----------------------------------|-----|----------|---------------|
| Q. | <b>4</b> 0  | Clear 📀 Empty String                        |         |                                  |     |          |               |
|    | Patient     | Service Code (visit_servicecd_key)          |         |                                  |     |          |               |
|    | Patient Ser | vice Code is equal to one of                |         |                                  |     |          | Total: 0      |
|    |             |                                             |         |                                  |     |          |               |
|    |             |                                             |         |                                  |     |          |               |
|    |             |                                             |         |                                  |     |          |               |
|    |             |                                             |         |                                  |     |          |               |
|    |             | EMPTY                                       | LIST    |                                  |     |          |               |
|    |             |                                             |         |                                  |     |          |               |
|    |             |                                             |         |                                  |     |          |               |
|    |             |                                             |         |                                  |     |          |               |
|    |             |                                             |         |                                  |     |          |               |
| >  | Enter Valu  | (5):                                        |         |                                  |     | Data Typ | e: String (2) |
| _  |             |                                             |         |                                  |     |          |               |

Value

Once all values have been entered, select the back arrow. The selected values will display under the configuration method. Multiple configuration methods may be used for a single field if needed.

|   | TruBridge | Report Dashboard     Cancer Pull List Screen          | Reports × | Cancer Pull List Screen $	imes$ | <b>র ৫</b> | ₩ ♠ | SJ 🗸 |
|---|-----------|-------------------------------------------------------|-----------|---------------------------------|------------|-----|------|
|   | 4         | 🔇 Remove                                              |           |                                 |            |     |      |
|   | Patie     | ent Service Code <sup>(visit_servicecd_key)</sup>     |           |                                 |            |     |      |
|   | ۲         | is equal to one of IV                                 |           |                                 |            |     |      |
|   | ۲         | matches one of <not configured=""></not>              |           |                                 |            |     |      |
|   | ۲         | is not equal to any of <not configured=""></not>      |           |                                 |            |     |      |
|   | ۲         | does not match any of <not configured=""></not>       |           |                                 |            |     |      |
|   | ۲         | is greater than or equal to <not configured=""></not> |           |                                 |            |     |      |
|   | ٢         | is less than or equal to <not configured=""></not>    |           |                                 |            |     |      |
|   |           |                                                       |           |                                 |            |     |      |
| > |           |                                                       |           |                                 |            |     |      |

Configuration

Once the configuration is complete, select the back arrow. The filter will display with the selected field and configuration. Multiple fields may be added to one filter. Follow the same steps to add additional fields.

**NOTE**: If building filters for a range of data, such as a diagnosis code range, a new filter will need to be set up for each range. These filters may then be combined into one comprehensive filter. See Nesting Filters for more information.

| - | TruBridge | Report Dashboard<br>Cancer Pull List Screen                                                     |                                       | Reports $	imes$ | Cancer Pull List Screen $	imes$ | 角 ৎ | ₩ ♠ | SJ -     |
|---|-----------|-------------------------------------------------------------------------------------------------|---------------------------------------|-----------------|---------------------------------|-----|-----|----------|
| Q |           | Edit 🚯 Add 🌱 Include 🤤 Remove 📙 S                                                               | ave 🔇 Delete 💿 Associations 💱 Changes |                 |                                 |     |     |          |
|   | IV Thera  | ру                                                                                              |                                       |                 |                                 |     |     |          |
|   | TruBridge | Community Hospital ~                                                                            |                                       |                 |                                 |     |     | Total: 1 |
|   | Patient   | Service Code                                                                                    |                                       |                 |                                 |     |     |          |
|   |           | is equal to one of                                                                              | IV                                    |                 |                                 |     |     |          |
|   |           |                                                                                                 |                                       |                 |                                 |     |     |          |
|   |           |                                                                                                 |                                       |                 |                                 |     |     |          |
|   |           |                                                                                                 |                                       |                 |                                 |     |     |          |
|   |           |                                                                                                 |                                       |                 |                                 |     |     |          |
|   |           |                                                                                                 |                                       |                 |                                 |     |     |          |
|   |           |                                                                                                 |                                       |                 |                                 |     |     |          |
|   |           |                                                                                                 |                                       |                 |                                 |     |     |          |
|   |           |                                                                                                 |                                       |                 |                                 |     |     |          |
|   |           |                                                                                                 |                                       |                 |                                 |     |     |          |
| > | Show i    | ecords that match ANY of the items above (or)                                                   |                                       |                 |                                 |     |     |          |
| > | Show i    | ecords that match ANY of the items above (or)<br>ecords that match ALL of the items above (and) |                                       |                 |                                 |     |     |          |

Filter Parameters

Once all fields have been identified, choose a Filter Method at the bottom of the screen.

 $ight)\,$  Show records that match ANY of the items above (or)

Show records that match ALL of the items above (and)

Filter Method

Selecting **ANY** will display patients that meet the criteria of a single parameter defined in the filter. Selecting **ALL** will display only those patients that meet every parameter defined in the filter. Once the appropriate filter method is selected, select **Save** then select the back arrow. The new filter will now be added to the list of available filters.

| TruBridge Report Dashboard<br>Cancer Pull List Screen |                 | Reports ×        | Cancer Pull List Screen $\times$ | <b>ନ</b> | ₩ ♠ | SJ 🗸   |
|-------------------------------------------------------|-----------------|------------------|----------------------------------|----------|-----|--------|
| ቀ 🥝 Select 📝 Edit 兽 New 💷 Associations 🥞 Changes      |                 |                  |                                  |          |     |        |
| Stay Type Filters - Choose a filter<br>Search:        |                 |                  |                                  |          |     | Total: |
| Description                                           | \$<br>Default 🔶 | Last Change 🔶    | Changed By                       |          |     | 4      |
| COLLECT CODE F                                        |                 | 05/16/2023 10:15 | jkp1619                          |          |     |        |
| Elective Encounters for CQM                           | Υ               |                  |                                  |          |     |        |
| IV                                                    |                 | 09/20/2024 13:20 | stj6966                          |          |     |        |
| IV Therapy 🚽                                          |                 | 09/20/2024 13:20 | stj6966                          |          |     |        |
| OP and ER                                             |                 | 02/18/2016 16:06 | smd3767                          |          |     |        |
| Stay Type 1                                           | Υ               |                  |                                  |          |     |        |
| Stay Type 2                                           | Υ               |                  |                                  |          |     |        |
| Stav Type 3                                           | Y               |                  |                                  |          |     |        |

Choose a Filter

Double-click the new filter to add it as a preference on the user's login. The User Specific Preferences screen will now display.

| TruBridge Report Dashboard<br>Cancer Pull List Screen                       | Reports ×                                                                                                    | Cancer Pull List Screen $\times$                                                                                                    | <b>f</b>                                                                                                    | Q                                                                                                    | ₩                                                                                                    | <b>•</b>                                                                            | SJ 🗸                                                                                                    |
|-----------------------------------------------------------------------------|----------------------------------------------------------------------------------------------------|----------------------------------------------------------------------------------------------------|----------------------------------------------------------------------------------------------------|----------------------------------------------------------------------------------------------------|----------------------------------------------------------------------------------------------------|-------------------------------------------------------------------------------------|----------------------------------------------------------------------------------------------------|
| 🐢 📝 Edit 🚱 Add 📀 Remove 🥝 Default Checked 🤤 Default Unchecked 🔎 Delete      |                                                                                                    |                                                                                                    |                                                                                                    |                                                                                                    |                                                                                                    |                                                                                     |                                                                                                    |
| Stay Type Filters<br>Loaded User-Specific Preferences for Shuntavia Johnson |                                                                                                    |                                                                                                    |                                                                                                    |                                                                                                    |                                                                                                    |                                                                                     | Total:                                                                                                    |
| IV Therapy<br>Default value is 📀                                            |                                                                                                    |                                                                                                    |                                                                                                    |                                                                                                    |                                                                                                    |                                                                                     |                                                                                                    |
|                                                                             |                                                                                                    |                                                                                                    |                                                                                                    |                                                                                                    |                                                                                                    |                                                                                     |                                                                                                    |
|                                                                             | TruBridge     Report Dashbaard<br>Cancer Pull List Screen       Image: Stay Type Filters       Loaded User-Specific Preferences for Shuntavia Johnson       IV Therapy       Default value is | Report Dashbard     Report       Cancer Pull List Screen     Reports       Edit     Add     Remove       Default Unchecked     Delete    Stay Type Filters Loaded User-Specific Preferences for Shuntavia Johnson       IV Therapy       Default value is | TruBridge     Report Dashbard<br>Cancer Pull List Screen     Reports     Cancer Pull List Screen     X<br><br><br><br><br><br><br><br><br><br><br><br><br><br><br><br> | TruBridge     Report Dashbaard<br>Cancer Pull List Screen     X       Cancer Pull List Screen     X       Edit     Add     Remove       Default Unchecked     Delete | Report Sabbased<br>Cancer Pull List Screen     Reports     Cancer Pull List Screen     African <ul> <li></li></ul> | TruBridge       Reports       Cancer Pull List Screen       ▲ ♥ <ul> <li></li></ul> | Report Dashbard   Cancer Pull List Screen     Reports     Cancer Pull List Screen     Reports     Cancer Pull List Screen     Cancer Pull List Screen     Reports     Cancer Pull List Screen     Reports </td |

User Specific Preferences

| 222 | HIM Print Reports |
|-----|-------------------|
|-----|-------------------|

The default value for the filter may be adjusted so that it is either preselected or unselected when the screen is accessed. Select the filter and then select either Default Unchecked or Default Checked to change this setting.

| -  | TruBridge              | Report Dashboard<br>Cancer Pull List Screen        |                          |                   |          | Reports | Cancer Pull List Scre | en × | A | ۹ | ₩ ♠ | sj 🗸     |
|----|------------------------|----------------------------------------------------|--------------------------|-------------------|----------|---------|-----------------------|------|---|---|-----|----------|
| Ū, |                        | Edit 🛟 Add 🔇 Remov                                 | e 🥥 Default Checked      | Default Unchecked | 🗢 Delete |         |                       |      |   |   |     |          |
|    | Stay Typ<br>Loaded Use | <b>e Filters</b><br>er-Specific Preferences for Sh | untavia Johnson          |                   |          |         |                       |      |   |   |     | Total: 1 |
|    | IV The<br>Default      | <b>apy</b><br>value is 🥝                           |                          |                   |          |         |                       |      |   |   |     |          |
|    |                        |                                                    |                          |                   |          |         |                       |      |   |   |     |          |
|    |                        |                                                    |                          |                   |          |         |                       |      |   |   |     |          |
|    |                        |                                                    |                          |                   |          |         |                       |      |   |   |     |          |
|    |                        |                                                    |                          |                   |          |         |                       |      |   |   |     |          |
|    |                        |                                                    |                          |                   |          |         |                       |      |   |   |     |          |
|    |                        |                                                    |                          |                   |          |         |                       |      |   |   |     |          |
|    | Filter Meth            | od: 🔘 Show records that                            | match ANY of the selecte | d criteria        |          |         |                       |      |   |   |     |          |
| >  |                        | Show records that                                  | match ALL of the selecte | d criteria        |          |         |                       |      |   |   |     |          |

User Specific Preferences

If multiple filters are being used by the login, the Filter Method may need to be adjusted.

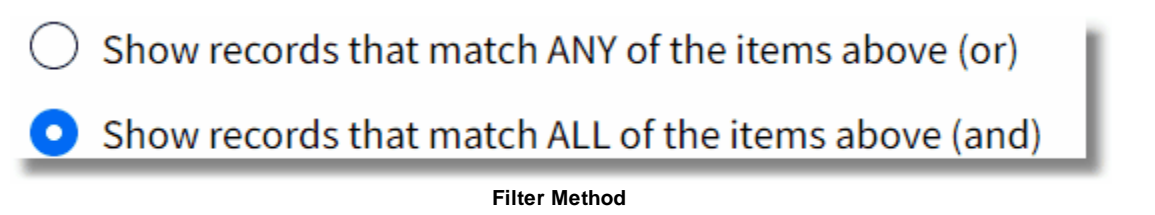

Selecting **ANY** will display patients that meet the criteria of a single filter used by the login. Selecting **ALL** will display only those patients that meet the criteria for every filter used by the login. Once the appropriate filter method is selected select the back arrow.

|   | TruBridge                                               | Report Dashboard<br>Cancer Pull List Screen                                                                                                    | Reports ×          | Cancer Pull List Screen ×               | 🔒 ৭                                         | III 🌲 | sj 🗸 |
|---|---------------------------------------------------------|----------------------------------------------------------------------------------------------------|--------------------|-----------------------------------------|---------------------------------------------|-------|------|
| ¢ | 🦛 👼                                                     | PDF 響 CSV 📗 Schedule                                                                                                    |                    |                                         |                                             |       |      |
|   | Cancer Po<br>TruBridge<br>Patient Num<br>V V IV<br>V Ca | ull List Community Hospital  ✓ Manual Selection  ✓ Date: 9/20/2024  ×    iber: Suppress SSN: Include Total Charges: Sort: Account Nur Therapy   Incer Registry | 9/20/202<br>nber ~ | 24 × ∰ ○ Admit<br>→ Ascending O Descend | <ul> <li>Discharge</li> <li>ding</li> </ul> |       |      |

Cancer Pull List Screen

The Filter will now be displayed every time the screen is accessed and may be selected or deselected as necessary. For more information on building or editing filters, please see the Filter Builder user guide.

# **Nesting Filters**

Many times, multiple filters must be created for a specific reporting purpose. Nesting the filters will allow multiple filters to be combined into one filter to save space on the screen and make reporting easier.

First, all individual filters must be created. See <u>Creating a Filter</u> for more information. Next, create the Nesting Filter. To do this, select the **filter icon** next to the specific filter type that contains the desired filters. Then, select **Add** followed by **New**. Select **(Filter Title)** to enter a name for the filter being created. In this instance, give the title a name that denotes the specific type of report for which these ranges are to be utilized, such as "Cancer Registry" or "AMI".

Once a title has been set, select **Include** at the top of the screen.

|   | TruBridge | Report Dashboard<br>Cancer Pull List Screen |                  |          |              |           | Reports 🛛 | Cancer Pull List Screen | × | nt c | ر 🎟 ۱ | 🏚 🚺 🗸  |   |
|---|-----------|---------------------------------------------|------------------|----------|--------------|-----------|-----------|-------------------------|---|------|-------|--------|---|
| • | 4         | 📝 Edit 🚯 Add 🌹 Include                      | 😑 Remove  层 Save | 🔇 Delete | Associations | 💱 Changes |           |                         |   |      |       |        | ٦ |
|   | Cance     | r Registry                                  |                  |          |              |           |           |                         |   |      |       |        |   |
|   | TruBric   | lge Community Hospital 🛛 🗸                  |                  |          |              |           |           |                         |   |      |       | Total: | 0 |
|   | ۲         | Filter not defined for this facilit         | у                |          |              |           |           |                         |   |      |       |        |   |
|   |           |                                             |                  |          |              |           |           |                         |   |      |       |        |   |
|   |           |                                             |                  |          |              |           |           |                         |   |      |       |        |   |
|   |           |                                             |                  |          |              |           |           |                         |   |      |       |        |   |
|   |           |                                             |                  |          |              |           |           |                         |   |      |       |        |   |
|   |           |                                             |                  |          |              |           |           |                         |   |      |       |        |   |
|   |           |                                             |                  |          |              |           |           |                         |   |      |       |        |   |
|   |           |                                             |                  |          |              |           |           |                         |   |      |       |        |   |
|   |           |                                             |                  |          |              |           |           |                         |   |      |       |        |   |
|   |           |                                             |                  |          |              |           |           |                         |   |      |       |        |   |
|   | 🔿 Sho     | w records that match ANY of the i           | tems above (or)  |          |              |           |           |                         |   |      |       |        | - |
| > | O Sho     | w records that match ALL of the it          | tems above (and) |          |              |           |           |                         |   |      |       |        |   |

Nesting Filter

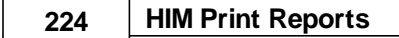

A listing that includes all available filters for that filter type will display. Single-click one of the filters to be included, and then choose **Select.** Continue by adding the next filter in the same manner.

| -  | TruBridge Report Dashboard<br>Cancer Pull List Screen |           | Reports ×        | Cancer Pull List Screen $	imes$ | 🕈 역 🏢 🌲 🔊 🗸      |
|----|-------------------------------------------------------|-----------|------------------|---------------------------------|------------------|
| D' | 🔹 🧟 Select 🍞 Edit 🧔 New 🐠 Associations 💱 Changes      |           |                  |                                 |                  |
|    | Cancer Registry - Include another filter Search:      |           |                  |                                 | Total: <b>16</b> |
|    | Description                                           | Default 💠 | Last Change 🔶    | Changed By                      | ÷ 1              |
|    | C002 - C4372                                          |           | 03/15/2017 14:53 | smd3767                         |                  |
|    | CR: Single Codes                                      |           | 03/15/2017 15:11 | smd3767                         |                  |
|    | CR: Wildcard Codes                                    |           | 11/20/2023 15:03 | mc11100                         |                  |
|    | D443 - D445 -                                         |           | 03/15/2017 12:12 | smd3767                         |                  |
|    | GHE TEST DX FILTER                                    |           | 09/11/2018 07:44 | gellis                          |                  |
|    | \$425-\$450                                           |           | 05/20/2024 12:26 | bb13102                         |                  |
|    | \$425-\$450                                           |           | 03/29/2024 10:30 | tyn02455                        |                  |
|    | TYN SINGLE CODES                                      |           | 03/29/2024 10:17 | tyn02455                        |                  |
| _  | TYN WILD CARD CODES                                   |           | 03/29/2024 10:23 | tyn02455                        |                  |

**Nesting Filter** 

Once all desired filters have been selected, select **Save** and then the **back arrow**. The new filter will now be added to the list of available filters. Double-click the new filter to add it as a preference on the user's login, then select the **back arrow** to return to the report dashboard screen. For more information on building or editing filters, please see the <u>Filter Builder</u> documentation.

# 23.2 Acute Inpatient DRG Case Mix

The Acute IP DRG Case Mix report serves multiple ICD-10 and DRG reporting purposes including DRG Profit and Loss, Case Mix reporting and Sequence reporting fulfillment.

# How to Print

1. Select **Reports** from the Application Drawer.

# 2. Select Acute IP DRG Case Mix

- 3. Select report parameters:
  - **Facility**: Select the desired Facility from which to pull information. (Only Facilities selected for access under that User Based Login will be available for selection.)
  - Admit Date Range: Enter the desired admission date range or leave blank for all dates.
  - Discharge Date Range: Enter the desired discharge date range or leave blank for all dates.
  - Exclude Patients Without a Finish Date: Select this option to exclude patients that do not have a Finish Date in the Grouper.
  - Inhouse Patients Only: Select this to include only those patients that do not have a discharge date.
    - **NOTE**: This option may not be used in conjunction with a discharge date range.
  - Visit ID: Select this to include only those patients that do not have a discharge date.
  - Stay Type: Enter a specific stay type or leave blank for all stay types.
  - Subtype: Enter a specific subtype or or leave blank for all subtypes.

- Service Code: Enter a specific service code or or leave blank for all service codes.
- **Physician Number**: Enter the desired Physician Number or leave blank for all physician numbers.
- Financial Class: Enter the desired financial class. Use \* to wildcard insurance companies or leave blank to print for all financial classes.
- DRG Range: Enter computed DRG range, or leave blank for all DRGs.
- Sections to Exclude: Select one or more of the following desired sections to exclude or leave blank to print all:
  - Exclude Cost Details
  - Exclude Totals by Summary Code
  - Exclude Grand Totals by Summary Code
  - Exclude Totals by DRG
  - Exclude Grand Totals by DRG
- Level of Detail: Use the drop-down box to select one of the following options:
  - Detail
  - Summary
- Include Cover Sheet: Select this option to include a Cover Sheet with the report.
- Safe Mode: Select this option to print report in safe mode.
- Output Format: Use the drop-down box to select one of the following report Format options:
  - PDF
    - XML
  - CSV
  - HTML
  - MAPLIST
  - TXT
- 4. Select **Run Report** to display the report in the selected output format.

**NOTE**: TruBridge recommends running the report using the most specific parameters as possible. This will reduce the amount of time it takes for the report to generate. At minimum an Admit Date Range or a Discharge Date Range should be populated.

#### Description and Usage

The report is divided into four patient sections and two total sections. The four patient related sections are; Demographic Information, DRG Information, Cost Details, and Profit and Loss Information. The two total sections are; Totals by Summary Code, and Totals by DRG. Each totals section contains a Grand Total line at the conclusion. Below is an explanation of each section.

#### **Demographic Information**

| Demographic Information |          |        |            |            |    |         |         |    |    |      |                     |
|-------------------------|----------|--------|------------|------------|----|---------|---------|----|----|------|---------------------|
| Name                    | Account# | MR#    | Admit Date | Disch Date | ST | Subtype | Service | FC | NS | Room | Attending Physician |
| BEECH DAVIS SANDERS     | 357915   | 000310 | 01/12/2016 |            | 3  | 0       | ER      |    |    |      | BAXTER JAMES NBA    |

Listed below is an explanation of each column:

• Name: Pulls from Patient tab on the Registration and ADT screen

#### 226 HIM Print Reports

- Account#: Pulls from Registration and ADT screen
- MR# (Medical Record Number): Pulls from Patient tab on the Registration and ADT screen
- Admit Date: Pulls from Stay tab on the Registration and ADT screen
- Discharge Date: Pulls from Stay tab on the Registration and ADT screen
- ST (Stay Type): Pulls from Patient tab on the Registration and ADT screen
- Sub Type: Pulls from Patient tab on the Registration and ADT screen
- Service (Service Code): Pulls from Patient tab on the Registration and ADT screen
- FC (Financial Class): Pulls from Guarantor/Ins tab on the Registration and ADT screen
- NS (Nursing Station): Pulls the Nursing Station associated with the Patient's room
- Room: Pulls from Registration and ADT screen
- Attending Physician: Pulls from Stay tab on the Registration and ADT screen

#### **DRG Information**

|     |    |                                            | DRG Information |      |      |      |         |                    |
|-----|----|--------------------------------------------|-----------------|------|------|------|---------|--------------------|
| DRG | SI | Description                                |                 | GLOS | ALOS | Diff | Rel Wt. | Est. Reimbursement |
| 694 |    | URINARY STONES W/O ESW LITHOTRIPSY W/O MCC |                 | 2    | 1    | 1    | .6879   | 3,221.88           |

Listed below is an explanation of each column:

- **DRG:** Pulls from the Grouper.
- SI (Severity Indicator): The severity/mortality indicator only populates when the 3M APR DRG® Software is utilized within the medical records encoder functionality. Valid indicators are 1, 2, 3 and 4.
- **Description:** Pulls the description of the DRG which pulls from the appropriate DRG table based on Financial Class
- GLOS (Geometric Length of Stay): The GLOS for the DRG listed in the DRG column.
- ALOS (Actual Length of Stay): This value is the calculated number of midnights that a patient is in a bed.
- Diff (Difference): This value is the product of the GLOS minus the ALOS.
- **Rel Wt. (Relative Weight):** Pulls the relative weight which pulls from the appropriate DRG table based on Financial Class

• Est Reimb (Estimate Reimbursement): Pulls the expected reimbursement associated with the computed DRG

### **Cost Details**

|    |                     | Cost Details |        |            |           |
|----|---------------------|--------------|--------|------------|-----------|
| SC | Description         | Charges      | RCC    | Cost       | Gross P/L |
| 46 | EMERGENCY ROOM      | 659.80       | 2.9368 | 1,937.6742 | -1,277.87 |
| 73 | RADIOLOGY           | 400.00       | .4423  | 176.9040   | 223.10    |
| 78 | PHARMACY            | 3.10         | .1912  | .5928      | 2.51      |
| 84 | RESPIRATORY THERAPY | 51.60        | .2982  | 15.3876    | 36.21     |

Listed below is an explanation of each column:

- SC (Summary Code): Displays the Summary Code attached to the charge. Summary codes are loaded per item on Page 1 of the Item Master.
- **Description:** The Summary Code description pulls from the Charge Summary Code table within Table Maintenance.
- Charges: The total charges as calculated within Account Detail for the Summary Code listed.
- RCC (Ratio of Costs to Charges): The RCC pulls from the Summary Code table.
- **Cost:** The cost is calculated by multiplying the item price listed in the Item Master by the Ratio of Costs to Charges listed in the Charge Summary Code table.
- Gross P/L (Gross Profit & Loss): The Gross P/L is a product of charges minus cost.

#### **Profit and Loss Information**

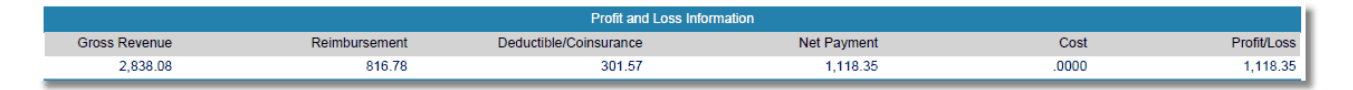

Listed below is an explanation of each column:

- Gross Revenue: The total amount of all charges for all summary codes.
- **Reimbursement:** The total net payment amounts entered during reimbursement of the primary claim.
- **Deductible/Coinsurance:** The total net deductible and coinsurance amounts entered during reimbursement of the primary claim.
- Net Payment: Total reimbursement plus total deductible and coinsurance amounts entered during reimbursement of the primary claim.

### 228 HIM Print Reports

- **Cost:** The cost is calculated by multiplying the item price listed in the Item Master by the Ratio of Costs to Charges listed in the Charge Summary Code table.
- Profit/Loss: The product of net reimbursement minus cost.

### Totals by Summary Code

|    |                               | Totals by Summary Code |        |             |                   |
|----|-------------------------------|------------------------|--------|-------------|-------------------|
| SC | Description                   | Gross Revenue          | RCC    | Cost        | Gross Profit/Loss |
| 02 | ROOM CHG-S/PVT-MEDICAL/SURG   | 539.00                 | 1.1237 | 605.6743    | -66.67            |
| 3D | OCCUPATIONAL THERAPY          | 336.00                 | .3000  | 100.8000    | 235.20            |
| 43 | CENTRAL SUPPLIES NON-STERILE  | 272.00                 | .2800  | 76.1682     | 195.83            |
| 44 | CENTRAL SUPPLY STERILE        | 2,872.30               | .7000  | 2,010.6100  | 861.69            |
| 45 | IV SOLUTIONS                  | 44.80                  | .3291  | 14.7423     | 30.06             |
| 46 | EMERGENCY ROOM                | 2,274.40               | 2.9368 | 6,679.3669  | -4,404.97         |
| 55 | LABORATORY                    | 445.70                 | .3404  | 151.7118    | 293.99            |
| 73 | RADIOLOGY                     | 1,852.00               | .4423  | 819.0655    | 1,032.93          |
| 78 | PHARMACY                      | 75.63                  | .1912  | 14.4635     | 61.17             |
| 84 | RESPIRATORY THERAPY           | 1,204.10               | .2982  | 359.0747    | 845.03            |
| RH | RURAL/CLINIC                  | 210.00                 | .0000  | .0000.      | 210.00            |
|    | Grand Totals by Summary Code: | Gross Revenue          |        | Cost        | Gross Profit/Loss |
|    |                               | 10,125.93              |        | 10,831.6772 | -705.75           |

Listed below is an explanation of each column:

- SC (Summary Code): Displays the Summary Code attached to the charge. Summary codes are loaded per item on Page 1 of the Item Master.
- **Description:** The Summary Code description pulls from the Charge Summary Code table within Table Maintenance.
- Gross Revenue: The total amount of all charges for the summary code listed.
- RCC (Ratio of Costs to Charges): The RCC pulls from the Summary Code table.
- **Cost:** The cost is calculated by multiplying the item price listed in the Item Master by the Ratio of Costs to Charges listed in the Charge Summary Code table.
- Gross P/L (Gross Profit & Loss): The Gross P/L is a product of gross revenue minus cost.

#### Grand Totals by Summary Code

- Gross Revenue: The total amount of charges for all summary codes listed.
- Cost: The total amount of costs for all summary codes listed.
- Gross P/L (Gross Profit & Loss): The Gross P/L is a product of total gross revenue minus total cost.

# Totals by DRG

| Totals by DRG |              |                             |                        |             |         |         |                    |          |  |
|---------------|--------------|-----------------------------|------------------------|-------------|---------|---------|--------------------|----------|--|
| DRG           | #Patients    | Description                 |                        |             | GLOS    | ALOS    | Est. Reimbursement | Case Mix |  |
| 607           | 2            | MINOR SKIN DISORDERS W/O MC | C                      |             | 11.4000 | 6.5000  | 3,298.69           | .6406    |  |
| 694           | 1            | URINARY STONES W/O ESW LITH | OTRIPSY W/O MCC        |             | 2.0000  | 1.0000  | 3,221.88           | .6879    |  |
| DRG G         | rand Totals: | Reimbursement               | Deductible/Coinsurance | Net Payment |         | Cost    | Profit/Loss        | Case Mix |  |
|               |              | 312.80                      | 0.00                   | 312.80      | 10,8    | 31.6772 | -10,518.88         | .6564    |  |

Listed below is an explanation of each column:

- DRG: Lists each DRG that is displayed on the report
- **#Patients:** The number of patients on the report that displayed the DRG listed in the DRG column.
- **Description:** Displays the description of the DRG which pulls from the appropriate DRG table based on Financial Class.
- GLOS (Geometric Length of Stay): The GLOS for the DRG listed in the DRG column.
- ALOS (Actual Length of Stay): The ALOS for the DRG listed in the DRG column.
- Estimated Reimbursement: The total expected reimbursement associated with each DRG.
- Case Mix: The case mix is computed by adding the combined total of all relative weights listed on the report divided by the total number of patients/cases.

#### **DRG Grand Totals:**

- **Reimbursement:** The total net payment amounts entered during reimbursement of the primary claim.
- **Deductible/Coinsurance:** The total net deductible and coinsurance amounts entered during reimbursement of the primary claim.
- Net Payment: Total reimbursement plus total deductible and coinsurance amounts entered during reimbursement of the primary claim.
- **Cost:** The cost is calculated by multiplying the item price listed in the Item Master by the Ratio of Costs to Charges listed in the Charge Summary Code table.
- Profit/Loss: The product of net reimbursement minus cost.
- **Case Mix:** The case mix is computed by adding the combined total of all relative weights listed on the report divided by the total number of patients/cases. The grand total case mix utilizes this formula as well, counting each case instead of only summing the total number of DRGs listed on the report.

#### 230 HIM Print Reports

**NOTE**: When importing this report (without advanced manipulation) into Excel, it is recommended to sort by the "P" column (making sure to extend the sort to all other columns) and then delete any rows where that field is blank. Do not delete rows where a zero is present in the "P" column. This will get rid of all duplicate patient lines without losing any valuable data.

|    | Α         | В        | С        | D          | E          | F | G | Н    | 1  | J   | К       | L            | М       | N        | 0         | Р    | Q   | R    | S      | т       |
|----|-----------|----------|----------|------------|------------|---|---|------|----|-----|---------|--------------|---------|----------|-----------|------|-----|------|--------|---------|
| 16 | HONEYWE   | 357909   | 000342   | 12/7/2015  |            | 3 |   | 0 ER |    | 019 | WAIT    | DONALD HA    | RPER    |          |           | 0    | 116 | -116 | 0      |         |
| 17 | HONEYWE   | 357906   | 000342   | 11/11/2015 | 11/23/2015 | 3 |   | 0 ER | в  | 019 | ER-9    | DONALD HA    | RPER    |          |           | 0    | 12  | -12  | 0      |         |
| 18 | JOHNSON   | 357166   | 32165444 | 1/12/2016  |            | 3 |   | 0 ER |    |     |         | BROWN ALIO   | CEC     |          |           | 0    | 80  | -80  | 0      |         |
| 19 | JONES RIC | 357942   | 000015   | 10/6/2015  |            | 1 | 1 | 0 CL | в  | 003 | 018-2   | WILLIAMS K   | ATHERIN | E        |           | 0    | 0   | 0    | 0      |         |
| 20 | KELLY MAY | B01144   | 000195   | 12/21/2015 |            | 5 |   | 0 CL | P  | 046 | CLWR    | Donald Louis | s       |          |           | 0    | 102 | -102 | 0      |         |
| 21 | LYONS DW  | 357914   | 71-809   | 1/12/2016  |            | 3 |   | 0 ER |    |     |         | BAXTER JAM   | IES NBA |          |           | o    | 80  | -80  | 0      |         |
| 22 | MADISON   | 357901   | 000251   | 10/9/2015  | 10/9/2015  | 3 |   | 0 ER |    | 019 | ER-9    | BAXTER JAM   | IES NBA |          |           | 0    | 1   | -1   | 0      |         |
| 23 | ROGERS JE | 357923   | 000213   | 10/6/2015  |            | 1 | 1 | 0 M  | В  | 003 | 300-4   | WILLIAMS KA  | ATHERIN | E        |           | 0    | 0   | 0    | 0      |         |
| 24 | SMITH ELL | INSURANC | 000294   | 11/3/2015  | 11/3/2015  | 2 |   | 0 M  | BB |     |         | ALLISON MA   | RGARET  |          |           | 0    | 1   | -1   | 0      |         |
| 25 | SMITH ELL | 357903   | 000294   | 11/2/2015  | 11/2/2015  | 2 |   | 0 M  | BB |     |         | Evident Com  | nmunity | Hospital |           | o    | 1   | -1   | 0      |         |
| 26 | SMITH JER | 357195   | 000091   | 1/12/2016  |            | 3 |   | 0 ER | M  |     | 988-1   | BAXTER JAM   | IES NBA |          |           | 0    | 80  | -80  | 0      |         |
| 27 | THOMPSO   | 357902   | 000301   | 10/27/2015 |            | 1 | 1 | 0    |    | 005 | ICU-1   | CRABTREE JA  | ASON C  |          |           | 0    | 0   | 0    | 0      |         |
| 28 | TOMLIN JA | 357919   | 000347   | 1/15/2016  |            | 1 | 1 | 2    |    | 003 | 030-2   | JAMES BAXT   | ER      |          |           | 0    | 77  | -77  | 0      |         |
| 29 | WATZ BEN  | 357927   | 000221   | 2/26/2016  | 2/26/2016  | 1 | 1 | 0 M  | M  | 003 | 302-6   | BAXTER JAM   | IES NBA |          |           | o    | 1   | -1   | 0      |         |
| 30 | WATZ BEN  | 357924   | 000221   | 2/1/2016   | 2/1/2016   | 1 | 1 | 0 M  | M  | 10  | 3 103-1 | BAXTER JAM   | IES NBA |          |           | o    | 1   | -1   | 0      |         |
| 31 | WATZ BEN  | 357912   | 000221   | 1/1/2016   | 1/1/2016   | 3 |   | 0 ER | P  |     |         | BAXTER JAM   | IES NBA |          |           | 0    | 1   | -1   | 0      |         |
| 32 | WATZ LUC  | 357925   | 000244   | 2/1/2016   | 2/1/2016   | 1 | 1 | 0 M  | M  | 10  | 4 104-2 | BAXTER JAM   | IES NBA |          |           | 0    | 1   | -1   | 0      |         |
| 33 | WHILLIARI | 357926   |          | 2/9/2016   |            | 1 | 1 | 0    |    | 003 | 302-1   | WILLIAMS KE  | ERRI B  |          |           | o    | 52  | -52  | 0      |         |
| 34 | WILKINS N | 357917   | 015258   | 1/12/2016  |            | 3 |   | 0 ER |    |     |         | BAXTER JAM   | IES NBA |          |           | o    | 80  | -80  | 0      |         |
| 35 | WRIGHT JE | 357913   |          | 1/12/2016  |            | 3 |   | 0 ER |    |     |         | Evident Com  | nmunity | Hospital |           | 0    | 80  | -80  | 0      |         |
| 36 | REED GRA  | 357918   | 000312   | 1/12/2016  | 1/12/2016  | 1 | 1 | 0 M  | в  | 10  | 4 104-2 | BROWN A      | 694     |          | URINARY S | 2    | 1   | 1    | 0.6879 | 3,221.8 |
| 37 | CLARK JEN | 357908   | 000343   | 11/9/2015  | 11/30/2015 | 1 | 1 | 0 L  | M  | 009 | LTC10   | BAXTER JA    | 482     |          | HIP & FEM | 34.5 | 20  | 14.5 | 1.6227 | 5,731.4 |
| 38 | BEECH DA  | 357911   | 000310   | 1/1/2016   | 1/1/2016   | 3 |   | 0 ER | BB |     |         | BAXTER JAM   | IES NBA |          |           |      |     |      |        |         |
| 39 | BEECH DA  | 357911   | 000310   | 1/1/2016   | 1/1/2016   | 3 |   | 0 ER | BB |     |         | BAXTER JAM   | IES NBA |          |           |      |     |      |        |         |
| 40 | BEECH DA  | 357911   | 000310   | 1/1/2016   | 1/1/2016   | 3 |   | 0 ER | BB |     |         | BAXTER JAM   | IES NBA |          |           |      |     |      |        |         |
|    |           |          |          |            |            |   |   |      |    |     |         |              |         |          |           |      |     |      |        |         |

# 23.3 Accounts Associated with CP-Diagnosis

The Accounts Associated with CP-Diagnosis report will <u>ONLY</u> be used by TruBridge for troubleshooting. The report gives the ability for TruBridge staff to identify accounts with specific CP Codes. CP codes are identifiers that are unique to Thrive.

# How to Print

1. Select **Reports** from the Application Drawer.

# 2. Select Accounts Associated with CP-Diagnosis

- 3. Select report parameters:
  - **Facility**: Select the desired Facility. (Only Facilities selected for access under that User Based Login will be available for selection).
  - **Date Range**: Enter the desired date range or leave blank for all. This is the date the code was added to the account.
  - CP Code: Enter the desired CP Code or leave blank for all.
  - **Profile#**: Enter in the desired profile number or leave blank for all profile numbers.
  - Visit ID: Enter in the desired visit number or leave blank for all visit numbers.
  - Include Cover Sheet: Select this option to include a Cover Sheet with the report.
  - Safe Mode: Select this option if the report would not build due to bad data being in a field. If the report has bad data, a message will appear stating to run report using the Safe Mode. If selected, Safe Mode will replace all of the bad characters with a ?. This will allow the intended report to generate. The bad data may then be seen and can be corrected from the account level.
  - **Output Format**: Use the drop-down box to select one of the following report Format options:

- HTML
- PDF
- XML
- CSV
- MAPLIST
- TXT
- **Page Orientation**: Use the drop-down box to select one of the following page orientation options:
  - LANDSCAPE
  - PORTRAIT
- 4. Select Run Report to display the report in the selected output format.

# Description and Usage

The Accounts Associated with CP-Diagnosis report will <u>ONLY</u> be used by TruBridge for troubleshooting. The report gives the ability for TruBridge staff to identify accounts with specific CP Codes. CP codes are identifiers that are unique to Thrive.

# Accounts Associated with CP-Diagnosis

| 01/12/2017  |        |         |                   |                      |     | 1                          |
|-------------|--------|---------|-------------------|----------------------|-----|----------------------------|
| 10:34       |        |         | Accounts Associat | ed With CP-Diagnosis |     | cpcodes_diagnosis.template |
|             |        |         | 01/01/201         | 7 - 01/12/2017       |     |                            |
| Profile#    |        | Visit#  | CP Code           | Date                 | Seq | Origin                     |
| 416         |        | 357444  | 427738            | 01/12/2017           | 1   | 7                          |
| Origin Key: |        |         |                   |                      |     |                            |
| 416         |        | 357444  | 427738            | 01/12/2017           | 1   | 8                          |
| Origin Key: | 000001 |         |                   |                      |     |                            |
| 733         |        | N252442 | 427957            | 01/09/2017           | 2   | 15                         |
| Origin Key: | 00002  |         |                   |                      |     |                            |
| 733         |        | N252442 | 428068            | 01/09/2017           | 1   | 15                         |
| Origin Key: | 00005  |         |                   |                      |     |                            |
| 733         |        | N252442 | 428068            | 01/09/2017           | 1   | 23                         |

Listed below is an explanation of each column.

- Profile# (Profile Number): Pulls from the Accounts Receivable Person Profile screen
- Visit# (Visit Number): Pulls from the Patient tab on the Registration and ADT screen
- CP Code: TruBridge use only
- Date: Pulls the date the code was added to the account.
- Seq (Sequence): TruBridge use only
- Origin: TruBridge use only
- Origin Key: TruBridge use only

# 23.4 Accounts Associated with CP-Procedure

The Accounts Associated with CP-Procedure report will <u>ONLY</u> be used by TruBridge for troubleshooting. The report gives the ability for TruBridge staff to identify accounts with specific CP Codes. CP codes are identifiers that are unique to Thrive.

# How to Print

1. Select **Reports** from the Application Drawer.

# 2. Select Accounts Associated with CP-Procedure

- 3. Select report parameters:
  - **Facility**: Select the desired Facility. (Only Facilities selected for access under that User Based Login will be available for selection).
  - **Date Range**: Enter the desired date range or leave blank for all. This is the date the code was added to the account.
  - **CP Code**: Enter the desired CP Code or leave blank for all.
  - **Profile#**: Enter in the desired profile number or leave blank for all profile numbers.
  - Visit ID: Enter in the desired visit number or leave blank for all visit numbers.
  - Include Cover Sheet: Select this option to include a Cover Sheet with the report.
  - Safe Mode: Select this option if the report would not build due to bad data being in a field. If the report has bad data, a message will appear stating to run report using the Safe Mode. If selected, Safe Mode will replace all of the bad characters with a ?. This will allow the intended report to generate. The bad data may then be seen and can be corrected from the account level.
  - **Output Format**: Use the drop-down box to select one of the following report Format options:
    - HTML
    - PDF
    - XML
    - CSV
    - MAPLIST
    - TXT
  - **Page Orientation**: Use the drop-down box to select one of the following page orientation options:
    - LANDSCAPE
    - PORTRAIT
- 4. Select **Run Report** to display the report in the selected output format.

# Description and Usage

The Accounts Associated with CP-Procedure report will <u>ONLY</u> be used by TruBridge for troubleshooting. The report gives the ability for Evident staff to identify accounts with specific CP Codes. CP codes are identifiers that are unique to Thrive.

# Accounts Associated with CP-Procedures

| 01/12/2017<br>12:06 |        |        | Accounts Associate<br>01/01/2017 | ed With CP-Procedure<br>7 - 01/12/2017 |     | 1<br>cpcodes_procedure.template |
|---------------------|--------|--------|----------------------------------|----------------------------------------|-----|---------------------------------|
| Profile#            |        | Visit# | CP Code                          | Date                                   | Seq | Origin                          |
| 647                 |        | 358004 | 162404                           | 01/04/2017                             | 1   | 1                               |
| Origin Key:         | 00007  |        |                                  |                                        |     |                                 |
| 647                 |        | 358004 | 162404                           | 01/04/2017                             | 1   | 2                               |
| Origin Key:         | BB 001 |        |                                  |                                        |     |                                 |

Listed below is an explanation of each column.

- **Profile# (Profile Number)**: Pulls from the Accounts Receivable Person Profile screen
- Visit# (Visit Number): Pulls from the Patient tab on the Registration and ADT screen
- **CP Code**: TruBridge use only
- Date: Pulls the date the code was added to the account.
- Seq (Sequence): TruBridge use only
- **Origin**: TruBridge use only
- **Origin Key**: TruBridge use only

# 23.5 Birth Defects Registry

The Birth Defects Registry displays accounts with certain diagnosis codes based on a specified diagnosis code range and date range.

# How to Print

1. Select **Report Dashboard** from the Application Drawer.

#### 2. Select Birth Defects Registry

- 3. Select report parameters:
  - Facility: Select the desired Facility from which to pull information. (Only Facilities selected for access under that User Based Login will be available for selection.)
  - Admit Date Range: Enter the desired admission date range or leave blank for all dates.
  - **Discharge Date Range**: Enter the desired discharge date range or leave blank for all dates.
    - NOTE: It is not necessary to load both an admission and discharge date range. If both an
      admission and discharge date range are entered, the account must fall into both date
      ranges in order to pull to the report.
  - Patient Stay Type: Enter the desired Stay Type or leave blank for all stay types.

#### 234 HIM Print Reports

- **Diagnosis Code Range**: Enter the desired ICD-10 range or leave blank for all diagnosis codes.
- Sections to Exclude: Select one or more of the following desired sections to exclude or leave blank to print all:
  - Exclude Diagnosis Code Section
- Include Cover Sheet: Select this option to include a Cover Sheet with the report.
- **Safe Mode**: Select this option to print report in safe mode.
- **Output Format**: Use the drop-down box to select one of the following report Format options:
  - PDF
  - XML
  - CSV
  - HTML
  - MAPLIST
  - TXT
- 4. Select Run Report to display the report in the selected output format.

### Description and Usage

The Birth Defects Registry may be used to gather data on accounts for Birth Defect reporting. It will display the Patient's Name, Account Number, Medical Record Number, Date Of Birth, Sex, Race, Zip Code, Admit Date, Discharge Date, Admit Weight, APGAR Scores, ICD-10 Diagnosis Codes, and their Descriptions. It also displays the Mother's Name, Account Number, Medical Record Number, Date of Birth, Age, and Zip Code.

# Birth Defects Registry

| 03/06/2017<br>10:21 |                      |                   |            |      | Birth<br>01/01 | 1 Defects Registr<br>/2017 - 03/06/20 | y<br>17   |              |                      | im_bi   | 1<br>rth_defects_registry.template |
|---------------------|----------------------|-------------------|------------|------|----------------|---------------------------------------|-----------|--------------|----------------------|---------|------------------------------------|
| Name                | Account#             | MR#               | DOB        | Sex  | Race           | Zip Code                              | Admit Dt  | Disch Dt     | Admit Weight         | A       | PGAR Scores                        |
| DOUGLAS BABY GIR    | L 357880             | 000335            | 03/03/2017 | F    | AFAMER         | 36695                                 | 03/03/201 | 7 03/06/2017 | 0 lbs 0 oz 0 kg 0 gm |         |                                    |
|                     | Mother's Information | Name: DOUGLA      | S DIANE MO | NIQU | IE Acco        | unt#: 357879                          | MR#:      | 000219       | DOB: 02/15/1987      | Age: 28 | Zip Code: 36695                    |
|                     | Diagnosis Code       | Description       |            |      |                |                                       |           |              |                      |         |                                    |
|                     | Q359                 | Cleft palate, uns | pecified   |      |                |                                       |           |              |                      |         |                                    |

Listed below is an explanation of each column.

- Patient Name: Pulls from Patient tab on the Registration and ADT screen
- Account Number: Pulls from Registration and ADT screen
- Medical Record Number: Pulls from Patient tab on the Registration and ADT screen
- DOB (Date of Birth): Pulls from Patient tab on the Registration and ADT screen.
- Sex: Pulls from Patient tab on the Registration and ADT screen
- Race: Pulls from Patient tab on the Registration and ADT screen
- Zip Code: Pulls from Patient tab on the Registration and ADT screen

- Admit Dt (Admit Date): Pulls from Stay tab on the Registration and ADT screen
- Disch Dt (Discharge Date): Pulls from Stay tab on the Registration and ADT screen
- Admit Weight: Pulls from the Clinical tab on the Registration and ADT screen.
- **APGAR Scores**: Pulls the APGAR score recorded in the patient's Documentation.
- **Mother's Information**: Pulls the mother's Name, Account Number, Medical Record Number, Date of Birth, Age, and Zip Code. This information pulls from the Registration and ADT screens on the mother's account; the mother's account number is identified on the Contact tab of the patient's account.
- Diagnosis: Pulls from the Diagnosis screen on the Grouper
- **Description**: Pulls from the Diagnosis screen on the Grouper

# 23.6 Cancer Pull List

The Cancer Registry Pull List displays certain diagnosis codes based on a specified diagnosis code range and date range. If the report needs to be run for several diagnosis code ranges, please use the <u>Cancer Pull List Screen</u> This report will only display ICD-10 information. To display ICD-9 information, please see the traditional <u>Cancer Registry Pull List</u> [131] report.

# How to Print

- 1. Select **Reports** from the Application Drawer.
- 2. Select Cancer Pull List
- 3. Select report parameters:
  - Facility: Select the desired Facility from which to pull information. (Only Facilities selected for access under that User Based Login will be available for selection.)
  - Admit Date Range: Enter the desired admission date range or leave blank for all dates.
  - Discharge Date Range: Enter the desired discharge date range or leave blank for all dates.
    - NOTE: It is not necessary to load both an admission and discharge date range. If both an
      admission and discharge date range are entered, the account must fall into both date
      ranges in order to pull to the report.
  - **Stay Type**: Enter the desired Stay Type or leave blank for all stay types.
  - **Diagnosis Code Range**: Enter the desired ICD-10 range or leave blank for all diagnosis codes.
    - **NOTE**: If the report needs to be run for multiple diagnosis code ranges, please use the <u>Cancer Pull List Screen</u>
  - Suppress Social Security Number: When selected, the patient's Social Security Number will display as "###-##-#####" on the report.
  - Include Cover Sheet: Select this option to include a Cover Sheet with the report.
  - Safe Mode: Select this option to print report in safe mode.
  - Output Format: Use the drop-down box to select one of the following report Format options:

- PDF
- XML
- CSV
- HTML
- MAPLIST
- TXT

4. Select **Run Report** to display the report in the selected output format.

# Description and Usage

The Cancer Registry Pull List prints Patient Name, Medical Record Number, Patient Account Number, Admit Date, Discharge Date, Stay Type, Sex, Birthdate, Social Security Number and Diagnosis Code/Description and Procedure Code/Description. The report is to be used as a tool to identify cancer cases for this registry. If the registry should be run for multiple code ranges, please use the Cancer Pull List Screen [237].

# Cancer Pull List

| 02/06/2017<br>10:32 |                      |                    |        | Cancer Pull L<br>01/01/2017 - 02/0 | ist<br>6/2017 |      |     |            | 1<br>cancer_pull_list.template |
|---------------------|----------------------|--------------------|--------|------------------------------------|---------------|------|-----|------------|--------------------------------|
| Patient Name        |                      | MR#                | Visit  | Admit                              | Discharge     | Туре | Sex | Birthdate  | SS#                            |
| REED GRACE ELLEN    |                      | 000312             | 358004 | 01/06/2017                         | 01/09/2017    | 1    | F   | 06/19/1943 |                                |
| Diagnosis Cod       | e Description        |                    |        |                                    |               |      |     |            |                                |
| C439                | Malignant melanoma o | f skin, unspecifie | d      |                                    |               |      |     |            |                                |
|                     |                      |                    |        |                                    |               |      |     |            |                                |
|                     |                      |                    |        |                                    |               |      |     |            |                                |

Listed below is an explanation of each column.

- Patient Name: Pulls from Patient tab on the Registration and ADT screen
- Medical Record Number: Pulls from Patient tab on the Registration and ADT screen
- Visit Number: Pulls from Registration and ADT screen
- Admit Date: Pulls from Stay tab on the Registration and ADT screen
- Discharge Date: Pulls from Stay tab on the Registration and ADT screen
- Type (Stay Type): Pulls from Patient tab on the Registration and ADT screen
- Sex: Pulls from Patient tab on the Registration and ADT screen
- Birthdate: Pulls from Patient tab on the Registration and ADT screen
- Social Security Number: Pulls from Patient tab on the Registration and ADT screen
- **Diagnosis Code and Description**: This section lists all Diagnosis Codes and Descriptions for the listed patient.

• **Procedure Codes and Description**: This section lists all Procedure Codes and Descriptions for the listed patient.

**NOTE**: The Diagnosis and Procedure codes will display in an alpha/numeric sequence.

# 23.7 Cancer Pull List Screen

The Cancer Pull List Screen is a variation of the Cancer Pull List as well as the Cancer Registry (ICD-9's Only). The Cancer Pull List *Screen* uses filter builder to increase flexibility and ease-of-use. Customized filters allow the data to be filtered for multiple code ranges at one time. Once the data is filtered, the information may be exported into the .csv format (Excel) or .pdf format. The .csv format will produce a single line of detail per account, this data may then be manipulated to eliminate unwanted information.

# How to Print

1. Select **Reports** from the Application Drawer.

# 2. Select Cancer Pull List Screen

- 3. Select report parameters:
  - **Facility**: Select the desired Facility from which to pull information. (Only Facilities selected for access under that User Based Login will be available for selection.)
  - Date: Enter the date range that will be used specify the patients that will pull to the list.
    - NOTE: Entering an End Date prior to entering a Begin Date may help with slowness issues when creating a report that is capturing a large amount of data. Otherwise, as soon as the Begin Date is entered, the system begins collecting data from that time until the current date, which may either extend the wait time for information to display, or cause an error if the End Date is entered before the first accumulation of data has displayed.
  - Admit/Discharge: Select whether the date range entered will be either an Admission Date range or a Discharge Date range.
  - Sort: Select whether the data should be sorted by Account Number or Patient Name.
  - Ascending/Descending: Select whether the sorted data should be displayed in Ascending or Descending order.
  - Patient Number: Enter a specific patient account number or leave blank for all accounts.
  - Stay Type Filters: Select the Stay Type Filters that should be used to filter the information to the screen. Filters created through the Stay Type Filter option will delimit patients based off of information associated with demographics.
  - **Diagnosis Code Filters**: Select the Diagnosis Code Filters that should be used to filter the information to the screen. Filters created through the Diagnosis Code Filter option will delimit patients based off of the ICD-10 diagnosis codes entered.

| 238 | HIM Print Reports |
|-----|-------------------|
|-----|-------------------|

**NOTE**: To add or edit filters, single-click the **filter icon** on the main page of the report. For more information on creating filters, please see the section on <u>Filters</u> [215].

### Description and Usage

The Cancer Pull List Screen may be used to conduct state required cancer reporting as well as track other diagnoses. After the results are generated, the PDF option may be used to get an Adobe version of the report. The CSV option will allow the data to be exported into Excel.

# **Cancer Pull List Screen**

| TruBridge Report Dashbaard Cancer Pull List Screen X 🕈 🤍 🏭 🌲                                                                                                    | SJ 🗸     |
|----------------------------------------------------------------------------------------------------|----------|
| 💱 🗢 🗃 PDF 🖷 CSV 🔳 Schedule                                                                                                    |          |
| Cancer Pull List                                                                                                    |          |
| TruBridge Community Hospital V Manual Selection V Date: 9/20/2002 X 📋 - 9/20/2024 X 🖄 O Admit O Discharge                                                                                                    |          |
| Patient Number:       Suppress SSN:       Include Total Charges:       Sort:       Account Number       Ascending       Descending                                                                            |          |
| 💡 Stay Type Filters                                                                                                    |          |
| The concer Registry                                                                                                    |          |
| SHINDLEDECKER LILY F         B01227         DOB:         07/27/2021         2         Sex:         F         Stay Type:         5         Admitted:         02/29/2024         Discharged:         02/29/2024 | <b>^</b> |
| MR#: 000586 SSN: Sub Type: Service CD: LB                                                                                                    |          |
| Race:         W         LOS:         1         MR Finish Date:         DRG:         Total Charges:         Not Included         Expired Date:                                                                 |          |
| Attending Phy: WARD JAMEY                                                                                                    |          |
| ELLIS AARON JOSHUA B01222 DOB: 11/03/1973 45 Sex: M Stay Type: 5 Admitted: 01/31/2019 Discharged: 01/31/2019                                                                                                  |          |
| MR#: 000409 SSN: Sub Type: Service CD: Z                                                                                                    |          |
| Race:         C         LOS:         1         MR Finish Date:         DRG:         Total Charges:         Not Included         Expired Date:                                                                 |          |
| Attending Phy: BROWN OLIVIA                                                                                                    |          |
| JOHNSON DOROTHY M B01219 DOB: 05/31/1965 53 Sex: F Stay Type: 5 Admitted: 06/26/2018 Discharged: 03/25/2021                                                                                                   |          |
| MR#: 000146 SSN: 012-34-5657 Sub Type: Service CD: CL                                                                                                    |          |
| Race:         C         LOS:         1003         MR Finish Date:         DRG:         Total Charges:         Not Included         Expired Date:                                                              |          |
| Attending Phy: DAVID MCCUNE MD                                                                                                    | *        |
| ><br>>                                                                                                    | 1394     |

Listed below is an explanation of each field.

- Patient Name: Pulls from Patient tab on the Registration and ADT screen
- Patient Account: Pulls from the Registration and ADT screen
- DOB (Date of Birth): Pulls from Patient tab on the Registration and ADT screen
- Sex: Pulls from Patient tab on the Registration and ADT screen
- Stay Type: Pulls from Patient tab on the Registration and ADT screen
- Admitted: Pulls from Stay tab on the Registration and ADT screen
- Discharged: Pulls from Stay tab on the Registration and ADT screen
- MR# (Medical Record Number): Pulls from Patient tab on the Registration and ADT screen
- SSN (Social Security Number): Pulls from Patient tab on the Registration and ADT screen

- Sub Type: Pulls from Patient tab on the Registration and ADT screen
- Service CD (Service Code): Pulls from Patient tab on the Registration and ADT screen
- Race: Pulls from Patient tab on the Registration and ADT screen
- LOS (Length of Stay): The patient's length of stay calculated using the admission and discharge date
- MR Finish Date (Medical Record Finish Date): Pulls from the Patient Summary screen in the Grouper
- **DRG:** Pulls from the Grouper
- Total Charges: The total charges on the account
- Expired Date: Pulls from Patient tab on the Registration and ADT screen
- Attending Physician: Pulls from Stay tab on the Registration and ADT screen
- Diagnosis Code: Diagnosis codes entered on the Grouper

# 23.8 Census Days Stay

The Census Days Stay report is a listing of all patients by Stay Type within a given month.

#### How to Print

- 1. Select **Report Dashboard** from the Application Drawer.
- 2. Select the Census Days Stays
- 3. Select Select.
- 4. Select a print option.
- 5. Select printing parameters:
  - Facility: Select the desired Facility. (Only Facilities selected for access under that User Based Login will be available for selection.)
  - Date Range: Enter the desired date range.
  - Stay Type: Enter the desired stay type or leave blank for all stay types.
  - Patient: Enter the desired patient account number or leave blank for all accounts.
  - Exclude 24-hour Patients: Select this option to exclude 24-hour patients.
  - Sections to Exclude: Select to exclude or leave blank to print all:
    - Exclude Stay Type 1 Totals by Physician/Financial Class:
    - Exclude Stay Type 1 Totals by Service Code/Financial Class:
    - Exclude Stay Type 1 Grand Totals:
    - Exclude Stay Type 2 Totals by Physician/Financial Class:

#### 240 HIM Print Reports

- Exclude Stay Type 2 Totals by Service Code/Financial Class:
- Exclude Stay Type 2 Grand Totals:
- Exclude Stay Type 3 Totals by Physician/Financial Class:
- Exclude Stay Type 3 Totals by Service Code/Financial Class:
- Exclude Stay Type 3 Grand Totals:
- Exclude Stay Type 4 Totals by Physician/Financial Class:
- Exclude Stay Type 4 Totals by Service Code/Financial Class:
- Exclude Stay Type 4 Grand Totals:
- Exclude Stay Type 5 Totals by Physician/Financial Class:
- Exclude Stay Type 5 Totals by Service Code/Financial Class:
- Exclude Stay Type 5 Grand Totals:
- Exclude Stay Type All Totals by Physician/Financial Class:
- Exclude Stay Type All Totals by Service Code/Financial Class:
- Exclude Stay Type All Grand Totals:
- Level of Detail: Use the drop-down box to select one of the following options:
  - Detail
  - Summary
  - Report Summary Only
- Include Cover Sheet: Select this option to include a Cover Sheet with the report.
- Safe Mode: Select this option to print report in safe mode.
- Output Format: Use the drop-down box to select one of the following report Format options:
  - PDF
  - XML
  - CSV
  - HTML
  - MAPLIST
  - TXT

**NOTE:** When using the CSV option, additional fields may be included in the report that are not available in the PDF format. Examples include: Contract Code, Admit Initials, Admit Diagnosis, Admit Time, and Discharge Time. To include these fields or view the full list of additional fields, from the parameters screen, select **Advanced** and then choose **Columns**.

6. Select **Run Report** to display the report in the selected output format.

# Description and Usage

The Census Days Stay report lists all patients that had a hospital stay within a given month. Patients are sorted by Stay Type and are listed in alphabetical order.

This report includes total pages for each Stay Type sorted by physician/financial class and service code/financial class. Each physician and service code total patients and total patient days are listed for Medicare, Medicaid, Blue Cross, Commercial and Private Pay.
# Census Days Stay

| 12/15/2014<br>15:28 |       | 2<br>Census Days Stay cn_days_stay.template<br>11/01/2014 - 11/30/2014 |     |     |        |          |      |      |     |           |            |      |          |  |
|---------------------|-------|------------------------------------------------------------------------|-----|-----|--------|----------|------|------|-----|-----------|------------|------|----------|--|
| Patient Name        | Room  | Number                                                                 | F/C | Age | Sex MS | Service  | Days | Cond | Dis | Physician | Admitted   | Disc | Pat Type |  |
| BOATMAN SAM         | 800-1 | 60000286                                                               | в   | 39  | M      | MEDICAL  | 7    |      |     | DELMAR    | 12/09/2014 |      | 1        |  |
| BOLTZ CAROLYN       | 800-4 | 10001833                                                               | M   | 89  | F      | SURGICAL | 15   |      |     | Baxter J  | 10/27/2014 |      | 1        |  |
| BONNER JANICE       | 700-1 | 10001366                                                               | в   | 31  | F      | MEDICAL  | 15   |      |     | CLAPPER   | 08/17/2014 |      | 1        |  |
| BONNER STEPHANIE    | 600-9 | 10001501                                                               | B2  | 31  | F      | MEDICAL  | 15   |      |     | JLAMP     | 09/16/2014 |      | 1        |  |
| BOSARGE AMY         | 800-2 | 10001231                                                               | С   | 45  | F      | MEDICAL  | 15   |      |     | A MONIE   | 07/22/2014 |      | 1        |  |
| BOSARGE BRENDA      | 800-3 | 10001853                                                               | P   | 89  | F      | SURGICAL | 15   |      |     | MITCHELL  | 10/24/2014 |      | 1        |  |

- Patient-Name: Pulls from the Patient tab on the Registration and ADT screen
- Room (Patient Room Number): Pulls from the Registration and ADT screen.
- Number (Patient Account Number): Pulls from Patient Functions
- F/C (Financial Class): Pulls from the Guarantor/Ins tab on the Registration and ADT screen
- Age: Is calculated from the birth date in the Patient tab on the Registration and ADT screen
- Sex: Pulls from the Patient tab on the Registration and ADT screen
- MS (Marital Status): Pulls from the Patient tab on the Registration and ADT screen
- Service (Service Code): Pulls from the Patient tab on the Registration and ADT screen
- **Days:** The number of days between the patient's Admission Date and the date used for this report pulls to this column. If one of these days is outside the date range used to build the file, this column will reflect the number of days stay within the given month.
- Cond (Patient Condition): Upon discharge pulls from the Stay tab on the Registration and ADT screen
- Dis (Discharge Code): Pulls from the Stay tab on the Registration and ADT screen
- Physician (Attending Physician): Pulls from the Stay tab on the Registration and ADT screen
- Admitted (Admission Date): Pulls from the Stay tab on the Registration and ADT screen
- Disc (Discharge Date): Pulls from the Stay tab on the Registration and ADT screen
- Pat Type (Patient Type): Pulls from the Stay tab on the Registration and ADT screen

### **Totals by Physician/Financial Class**

| 12/15/2014 | 4                                               |      |       |      |        |       |        |      |          |      |       |      |           |             |       |      |      | 27   |
|------------|-------------------------------------------------|------|-------|------|--------|-------|--------|------|----------|------|-------|------|-----------|-------------|-------|------|------|------|
| 15:28      | Census Days Stay                                |      |       |      |        |       |        |      |          |      |       |      | m_days_sl | ay.template |       |      |      |      |
|            | 11/01/2014                                      |      |       |      |        |       |        |      |          |      |       |      |           |             |       |      |      |      |
|            | Stay Type 1 Totals by Physician/Finanical Class |      |       |      |        |       |        |      |          |      |       |      |           |             |       |      |      |      |
| PHY        | SICIAN                                          | -MED | ICARE | -ME  | DICAID | -BLUE | CROSS- | -COM | MERCIAL- | PR   | IVATE | -WOR | KMANS-    | HM          | O/PPO | T(   | DTAL | AVG  |
|            |                                                 | PATS | DAYS  | PATS | DAYS   | PATS  | DAYS   | PATS | DAYS     | PATS | DAYS  | PATS | DAYS      | PATS        | DAYS  | PATS | DAYS | DAYS |
| 000367     | RICHARDS                                        |      |       |      |        |       |        |      |          | 1    | 15    |      |           |             |       | 1    | 15   | 15.0 |
| 003709     | C DANIELS                                       |      |       |      |        |       |        | 1    | 1        |      |       |      |           |             |       | 1    | 1    | 1.0  |
| 03720      | SMITH D                                         |      |       |      |        |       |        | 1    | 15       |      |       |      |           |             |       | 1    | 15   | 15.0 |
| 03775      | MATTHEWS                                        |      |       |      |        |       |        |      |          | 1    | 15    |      |           |             |       | 1    | 15   | 15.0 |
| 03780      | QUEENS                                          |      |       |      |        | 1     | 15     |      |          |      |       |      |           |             |       | 1    | 15   | 15.0 |
| 03857      | DAVIS                                           |      |       |      |        |       |        |      |          | 1    | 15    |      |           |             |       | 1    | 15   | 15.0 |
| 03865      | JAY HUBER                                       |      |       |      |        | 2     | 30     |      |          | 3    | 45    |      |           |             |       | 5    | 75   | 15.0 |
| 003866     | DEVERY                                          |      |       |      |        | 1     | 15     |      |          | 8    | 120   |      |           |             |       | 9    | 135  | 15.0 |

- Physician: The Attending Physician pulls from the Stay tab on the Registration and ADT screen.
- Medicare (Patients & Days): The number of Medicare patients and the number of days stay, sorted by physician. Medicare patients are determined by a "M" loaded as the first character of the Financial Class Code.
- Medicaid (Patients & Days): The number of Medicaid patients and the number of days stay, sorted by physician. Medicaid patients are determined by a "X" loaded as the first character of the Financial Class Code.
- Blue Cross (Patients & Days): The number of Blue Cross patients and the number of days stay, sorted by physician. Blue Cross patients are determined by a "B" loaded as the first character of the Financial Class Code.
- Commercial (Patients & Days): The number of Commercial patients and the number of days stay, sorted by physician. Commercial patients are determined by anything other than "M", "X", "B", "W" and "P" loaded as the first character of the Financial Class Code.
- **Private (Patients & Days):** The number of Private Pay patients and the number of days stay, sorted by physician. Private Pay patients are determined by a "P" loaded as the first character of the Financial Class Code.
- Workmans (Patients & Days): The number of Workman's Comp patients and the number of days stay, sorted by physician. Workman's Comp patients are determined by a "W" loaded as the first character of the Financial Class Code.
- HMO/PPO (Patients & Days): The number of HMO/PPO patients and the number of days stay, sorted by physician. HMO/PPO patients are determined by Insurance Company table, page 3, HMO/PPO field set to Y.
- Total (Patients & Days): The total number of patients and the total number of days stay, sorted by physician.
- Avg. Days (Average Days): The total number of patients divided by the total number of days stay, sorted by physician.

# **Totals by Service Code/Financial Class**

| 12/15/20<br>15:28 | 2/15/2014<br>5:28 Census Days Stay<br>11/01/2014 - 11/30/2014 |      |        |      |         |       |           |            |            |           |          | (    | :n_days_s | 3<br>tay.templat |       |      |      |      |
|-------------------|---------------------------------------------------------------|------|--------|------|---------|-------|-----------|------------|------------|-----------|----------|------|-----------|------------------|-------|------|------|------|
|                   |                                                               |      |        |      |         | Stay  | Type 1 To | tals by Se | ervice Cod | e/Financi | al Class |      |           |                  |       |      |      |      |
| S                 | ERVICE                                                        | -MEC | DICARE | -ME  | DICAID- | -BLUE | CROSS-    | -COM       | MERCIAL-   | PR        | IVATE    | WOR  | KMANS     | -HM              | O/PPO | T(   | OTAL | AVG  |
| CODE              |                                                               | PATS | DAYS   | PATS | DAYS    | PATS  | DAYS      | PATS       | DAYS       | PATS      | DAYS     | PATS | DAYS      | PATS             | DAYS  | PATS | DAYS | DAYS |
| но                | HOSPICE                                                       |      |        |      |         | 1     | 15        |            |            | 2         | 30       |      |           | 1                | 1     | 4    | 46   | 11.5 |
| 1                 | ICU                                                           | 6    | 62     | 1    | 15      | 13    | 187       | 2          | 21         | 8         | 83       |      |           | 9                | 74    | 39   | 442  | 11.3 |
| L                 | LTC                                                           |      |        |      |         |       |           |            |            | 4         | 60       |      |           | 2                | 30    | 6    | 90   | 15.0 |
| LA                | BLD WORK                                                      |      |        |      |         | 1     | 15        |            |            | 1         | 15       |      |           | 1                | 15    | 3    | 45   | 15.0 |
| м                 | MEDICAL                                                       | 27   | 377    |      |         | 23    | 339       | 4          | 60         | 59        | 840      |      |           | 3                | 45    | 116  | 1661 | 14.3 |
| MA                | MED/ACUT                                                      | 3    | 45     |      |         | 15    | 212       | 1          | 15         | 30        | 416      |      |           | 6                | 90    | 55   | 778  | 14.1 |

- Service Code: The Service Code pulls from the Patient tab on the Registration and ADT screen.
- Medicare (Patients & Days): The number of Medicare patients and the number of days stay, sorted by service code. Medicare patients are determined by a "M" loaded as the first character of the Financial Class Code.
- Medicaid (Patients & Days): The number of Medicaid patients and the number of days stay, sorted by service code. Medicaid patients are determined by a "X" loaded as the first character of the Financial Class Code.
- Blue Cross (Patients & Days): The number of Blue Cross patients and the number of days stay, sorted by service code. Blue Cross patients are determined by a "B" loaded as the first character of the Financial Class Code.
- Commercial (Patients & Days): The number of Commercial patients and the number of days stay, sorted by service code. Commercial patients are determined by anything other than "M", "X", "B" and "P" loaded as the first character of the Financial Class Code.
- **Private (Patients & Days):** The number of Private Pay patients and the number of days stay, sorted by service code. Private Pay patients are determined by a "P" loaded as the first character of the Financial Class Code.
- Total (Patients & Days): The total number of patients and the total number of days stay, sorted by service code.
- Avg. Days (Average Days): The total number of patients divided by the total number of days stay, sorted by service code.

# 23.9 Coder Productivity Report

The Coder Productivity report is a useful tool in monitoring coder productivity. This report pulls ICD10 information.

## How to Print

1. Select **Report Dashboard** from the Application Drawer.

### 2. Select the Coder Productivity Report

- 3. Select Select.
- 4. Select the desired report parameters.
  - **Facility**: Select the desired Facility. (Only Facilities selected for access under that User Based Login will be available for selection)
  - Finish Date Range: Enter the finish date range.
  - **Revised Date Range**: Enter the revised date range.
  - Stay Type: Enter a specific stay type or skip to print report for all.
  - Subtype: Enter a specific subtype or skip to print report for all.
  - Service Code: Enter a specific service code or skip to print report for all.
  - **Coder Initials**: Enter a specific coder initials or skip to print report for all.
  - **Revision Initials**: Enter a specific coder initials or skip to print report for all.
  - Sections to Exclude: Select one or more of the following desired sections to exclude or leave blank to print all:
    - Exclude Stay Type 1 Summary:
    - Exclude Stay Type 1 Grand Total:
    - Exclude Stay Type 2 Summary:
    - Exclude Stay Type 2 Grand Total
    - Exclude Stay Type 3 Summary:
    - Exclude Stay Type 3 Grand Total:
    - Exclude Stay Type 4 Summary:
    - Exclude Stay Type 4 Grand Total:
    - Exclude Stay Type 5 Summary:
    - Exclude Stay Type 5 Grand Total:
    - Exclude Subtype Summary:
    - Exclude Subtype Grand Total:
    - Exclude Service Code Summary:
    - Exclude Service Code Grand Total:
    - Exclude Finish Date Summary by Coder:
    - Exclude Revised Date Summary by Coder:
    - Exclude Grand Total:
  - Level of Detail: Use the drop-down box to select one of the following options:
    - Detail
    - Report Summary Only
  - Include Cover Sheet: Select this option to include a Cover Sheet with the report.
  - **Safe Mode**: Select this option to print report in safe mode.
  - **Output Format**: Use the drop-down box to select one of the following report Format options:
    - PDF
    - XML
    - CSV
    - HTML
    - MAPLIST

**NOTE:** When using the CSV option, additional fields may be included in the report that are not available in the PDF format. Examples include: Username and UBL. To include these fields or view the full list of additional fields, from the parameters screen, select **Advanced** and then choose **Columns**.

5. Select **Run Report** to display the report in the selected output format.

# Description and Usage

The Coder Productivity Report gives a list of accounts coded by each coder. The report also gives totals by Stay Type, Subtype, Finish Date Summary by Coder, and Revised Date Summary by Coder. This report pulls ICD10 information.

### **Coder Productivity**

| 01/12/2017    |                                                        |              |      |         |      | Coder | Producti | vity Report |    |        |              | mr. code   | 1                      |
|---------------|--------------------------------------------------------|--------------|------|---------|------|-------|----------|-------------|----|--------|--------------|------------|------------------------|
| 12.10         | Finished Dates: 03/01/2016 - 03/30/2016 Revised Dates: |              |      |         |      |       |          |             |    |        |              | III_COUE   | _productivity.template |
| Finished Date | Init                                                   | Revised Date | Init | Account | Stav | Sub   | Serv     | DRG         | SI | Rel Wt | APC Verified | ICD Linked | Total Charges          |
| 03/22/2016    | SDW                                                    | 03/22/2016   | TBA  | 357932  | 3    | 0     | ER       |             |    | .0000  | Y            | Y          | 687.80                 |

- Finished Date: Pulls from the Grouper Patient Summary screen
- Init (Initials): Pulls from the Grouper Patient Summary screen
- Revised Date: Pulls from the Grouper Patient Summary screen
- Init (Initials): Pulls from the Grouper Patient Summary screen
- Account (Account Number): Pulls from the Patient tab on the Registration and ADT screen
- Stay (Stay Type): Pulls from the Patient tab on the Registration and ADT screen
- Sub (Subtype): Pulls from the Patient tab on the Registration and ADT screen
- Serv (Service code): Pulls from the Patient tab on the Registration and ADT screen
- DRG: Pulls from the Grouper
- SI (Severity Indicator): Pulls from the Grouper Patient Summary screen
- Rel Wt (Relative Weight): This amount is the Medicare Relative Weight for the listed DRG
- APC Verified: If APC verification has been done this field will display a Y. If APC verification has not been done, the APC Verified field will display N.
- ICD Linked: If the coder has linked the ICD-9 diagnosis codes with the ICD-10 diagnosis codes, this field will display a **Y**. If the ICD-9 diagnosis codes have not been linked with the ICD-10 diagnosis codes, then this field will display **N**.
- Total Charges: Pulls the total charges from the account detail

# **Report Summary**

|               |            |                 |              |                | Stay Type 3 Summary         |     |
|---------------|------------|-----------------|--------------|----------------|-----------------------------|-----|
| Initials      | Tota       | I Accounts      | Tota         | l Charges      |                             |     |
| SDW           |            | 1               |              | 687.80         |                             |     |
| Stay Type:    | 3          | Total Accounts: | 1            | Total Charges: | 687.80                      |     |
|               |            |                 |              |                | Subtype Summary             |     |
| Initials      | Subtype    | To              | tal Accounts |                | Total Charges               |     |
| SDW           | 0          |                 | 1            |                | 687.80                      |     |
| Subtype:      | 0          | Total Accounts: | 1            | Total Charges: | 687.80                      |     |
|               |            |                 |              |                | Service Code Summary        |     |
| Initials      | Service Co | ode To          | tal Accounts |                | Total Charges               |     |
| SDW           | ER         |                 | 1            |                | 687.80                      |     |
| Service Code: | ER         | Total Accounts: | 1            | Total Charges: | 687.80                      |     |
|               |            |                 |              |                | Finished Date Summary by Co | der |
| Initials      | Tota       | I Accounts      | Tota         | l Charges      |                             |     |
| SDW           |            | 1               |              | 687.80         |                             |     |
|               |            |                 |              |                | Revised Date Summary by Coo | der |
| Initials      | Tota       | I Accounts      |              |                |                             |     |
| TBA           |            | 1               |              |                |                             |     |
| Grand Total   | Total Ac   | counts: 1       | Total Cha    | irges:         | 687.80                      |     |

- Initials: Pulls from the Grouper Patient Summary screen
- Total Accounts: Pulls the total number of accounts coded for each coder
- Total Charges: Pulls the total charges of all accounts listed on the report for the listed summary section

# 23.10 Coding Summary

The Coding Summary provides a detailed recap of the diagnosis and procedure information that was entered on the Grouper for a specific patient.

# How to Print

1. Select **Reports** from the Application Drawer.

### 2. Select Coding Summary

- 3. Select report parameters:
  - Facility: Select the desired Facility from which to pull information. (Only Facilities selected for access under that User Based Login will be available for selection.)
  - Visit ID: Select this to include only those patients that do not have a discharge date.
  - Admit Date Range: Enter the desired admission date range or leave blank for dates.
  - **Discharge Date Range**: Enter the desired discharge date range or leave blank for dates.
    - **NOTE**: It is not necessary to load both an admission and discharge date range. If both an admission and discharge date range are entered, the account must fall into both date ranges in order to pull to the report.
  - **Stay Type**: Enter the desired Stay Type or leave blank for all stay types.
  - **Physician Number**: Enter the desired Physician Number or leave blank for all physicians.
  - **Department/Nursing Station**: Enter the desired nursing station to display only those accounts assigned to that nursing station.
    - **NOTE**: When specifying a nursing station, Thrive will look to the patient's current nursing station or the last nursing station that they were assigned.
  - Coder Initials: Enter a specific coder initials or skip to print report for all.
  - Sections to Exclude: Select one or more of the following desired sections to exclude or leave blank to print all:
    - Exclude Physician Section
    - Exclude Chief complaint/Admitting Diagnosis/Reason for Visit Section
    - Exclude Diagnosis Section
    - Exclude Procedure Section
    - Exclude DRG Section
  - Include Cover Sheet: Select this option to include a Cover Sheet with the report.
  - **Safe Mode**: Select this option to print report in safe mode.
  - **Output Format**: Use the drop-down box to select one of the following report Format options:
    - PDF
    - XML
    - CSV
    - HTML
    - MAPLIST
    - TXT
- 4. Select Run Report to display the report in the selected output format.

## Description and Usage

This report allows the Coding Summary to be printed for multiple patients at one time. The report will display a summary of the coding that was completed on the Grouper.

The primary purpose of the Coding Summary is to provide Medical Records with a printed document with current diagnosis and procedure codes that have been entered for individual patients. Because the anticipated reimbursement, charges-to-date and geometric length of stay is provided, coordinators can monitor and manage patient stays in a more efficient and effective manner. Physicians may use these documents to verify diagnosis and procedure codes entered for their patients.

### **Demographics**

| 03/02/2017 |               |            |       |           |                |                |              |           | 1                  |
|------------|---------------|------------|-------|-----------|----------------|----------------|--------------|-----------|--------------------|
| 10:39      |               |            |       | (         | Coding Summary |                |              | drg_      | worksheet.template |
|            |               |            |       |           | Demographics   |                |              |           |                    |
| Acct#      | Patient Name  | Ag         | e Sex | Med Rec#  | Room           | Department     |              |           |                    |
| 357730     | MORGAN JANE X | 57         | F     | 000148    | 102-5          | NS 102         |              |           |                    |
|            | Address       |            |       |           |                |                | City         | State     | ZipCode            |
|            | 6320 CODY RD  |            |       |           |                |                | MOBILE       | AL        | 36695              |
|            | Admit Date    | Admit Code |       | Discharge | e Date         | Discharge Code | Service Code | Financial | Class              |
|            | 05/18/2016    | D          |       | 05/22/201 | 6              | Н              | М            | М         |                    |

- Patient Account: Pulls from the Registration and ADT screen
- Patient Name: Pulls from Patient tab on the Registration and ADT screen
- Age: Pulls from Patient tab on the Registration and ADT screen
- Sex: Pulls from Patient tab on the Registration and ADT screen
- MR# (Medical Record Number): Pulls from Patient tab on the Registration and ADT screen
- Room: Pulls from the Registration and ADT screen
- **Department**: Pulls the department /nursing station associated with the patient's room
- Address/City/State/County/Zip: Pulls from Patient tab on the Registration and ADT screen
- Admit Date: Pulls from Stay tab on the Registration and ADT screen
- Admit Code: Pulls from Stay tab on the Registration and ADT screen
- Disch Date (Discharge Date): Pulls from Stay tab on the Registration and ADT screen
- Disch Code (Discharge Code): Pulls from Stay tab on the Registration and ADT screen
- Service Cd (Service Code): Pulls from Patient tab on the Registration and ADT screen

• Financial Class: Pulls from Guarantor/Ins tab on the Registration and ADT screen

### **Physicians**

| Physicians       |        |           |  |  |  |  |  |  |  |  |  |
|------------------|--------|-----------|--|--|--|--|--|--|--|--|--|
| Physician Name   | Number | Role      |  |  |  |  |  |  |  |  |  |
| SMITH JOHN DAVID | 200000 | ATTENDING |  |  |  |  |  |  |  |  |  |
| SMITH JOHN DAVID | 200000 | SURGEON   |  |  |  |  |  |  |  |  |  |

Listed below is an explanation of each column.

- Physician Name: Pulls from the Patient's Physician list on the Procedures screen in the Grouper
- Physician Number: Pulls from the Patient's Physician list on the Procedures screen in the Grouper
- Role/Type: Pulls from the Patient's Physician list on the Procedures screen in the Grouper

### Chief Complaint/Admitting Diagnosis/Reason for Visit

| Chief Complaint/Admitting Diagnosis/Reason for Visit |             |  |  |  |  |  |  |  |  |  |
|------------------------------------------------------|-------------|--|--|--|--|--|--|--|--|--|
| Diagnosis Code                                       | Description |  |  |  |  |  |  |  |  |  |
| R05                                                  | Cough       |  |  |  |  |  |  |  |  |  |

- Code: Pulls from the Diagnosis and Chief Complaint screens on the Grouper
- Description: Pulls from the Diagnosis and Chief Complaint screens on the Grouper

### **Diagnosis Codes**

| Diagnosis Codes |                |                                                           |     |  |  |  |  |  |  |  |  |
|-----------------|----------------|-----------------------------------------------------------|-----|--|--|--|--|--|--|--|--|
| Rank            | Diagnosis Code | Description                                               | MCE |  |  |  |  |  |  |  |  |
| 1               | J189           | Pneumonia, unspecified organism                           |     |  |  |  |  |  |  |  |  |
| 2               | A403           | Sepsis due to Streptococcus pneumoniae                    |     |  |  |  |  |  |  |  |  |
| 3               | R6520          | Severe sepsis without septic shock                        |     |  |  |  |  |  |  |  |  |
| 4               | N179           | Acute kidney failure, unspecified                         |     |  |  |  |  |  |  |  |  |
| 5               | J13            | Pneumonia due to Streptococcus pneumoniae                 |     |  |  |  |  |  |  |  |  |
| 6               | N189           | Chronic kidney disease, unspecified                       |     |  |  |  |  |  |  |  |  |
| 7               | E860           | Dehydration                                               |     |  |  |  |  |  |  |  |  |
| 8               | 14891          | Unspecified atrial fibrillation                           |     |  |  |  |  |  |  |  |  |
| 9               | 1509           | Heart failure, unspecified                                |     |  |  |  |  |  |  |  |  |
| 10              | 1959           | Hypotension, unspecified                                  |     |  |  |  |  |  |  |  |  |
| 11              | E119           | Type 2 diabetes mellitus without complications            | Q   |  |  |  |  |  |  |  |  |
| 12              | J449           | Chronic obstructive pulmonary disease, unspecified        |     |  |  |  |  |  |  |  |  |
| 13              | E039           | Hypothyroidism, unspecified                               |     |  |  |  |  |  |  |  |  |
| 14              | E6601          | Morbid (severe) obesity due to excess calories            |     |  |  |  |  |  |  |  |  |
| 15              | Z8673          | Prsnl hx of TIA (TIA), and cereb infrc w/o resid deficits | U   |  |  |  |  |  |  |  |  |

Listed below is an explanation of each column.

- Rank: Pulls from the Diagnosis screen on the Grouper
- Code: Pulls from the Diagnosis screen on the Grouper
- Description: Pulls from the Diagnosis screen on the Grouper

| Procedure Codes |                          |       |                                                            |            |                  |  |  |  |  |  |  |  |
|-----------------|--------------------------|-------|------------------------------------------------------------|------------|------------------|--|--|--|--|--|--|--|
| Rank            | Procedure Code Modifiers | ers l | Description                                                | Date       | Surgeon          |  |  |  |  |  |  |  |
| 1               | 3E0F7GC                  | 1     | Introduce of Oth Therap Subst into Resp Tract, Via Opening | 05/19/2016 | SMITH JOHN DAVID |  |  |  |  |  |  |  |

- Rank: Pulls from the Procedures screen on the Grouper
- Code: Pulls from the Procedures screen on the Grouper
- Modifiers: Pulls from the Procedures screen on the Grouper
- Description: Pulls from the Procedures screen on the Grouper
- Date (Procedure Date): Pulls from the Procedures screen on the Grouper
- Surgeon: Pulls from the Procedures screen on the Grouper

| DRG Information |                                   |      |      |                 |                        |  |  |  |  |  |  |  |
|-----------------|-----------------------------------|------|------|-----------------|------------------------|--|--|--|--|--|--|--|
| DRG/APR DRG     | Description                       | ALOS | GLOS | Relative Weight | Expected Reimbursement |  |  |  |  |  |  |  |
| 193             | SIMPLE PNEUMONIA & PLEURISY W MCC | 4    | 5    | 1.4550          | 12,107.54              |  |  |  |  |  |  |  |

Listed below is an explanation of each column.

- DRG/APR DRG: Pulls from the Grouper. The severity/mortality indicator only populates when the 3M APR DRG® Software is utilized within the medical records encoder functionality. Valid indicators are 1, 2, 3 and 4.
- **Description**: Pulls the description of the DRG which pulls from the appropriate DRG table based on Financial Class
- ALSO (Actual Length of Stay): This value is the calculated number of midnights that a patient is in a bed.
- GLOS (Geometric Length of Stay): The GLOS for the DRG listed in the DRG column.
- **Relative Weight**: Pulls the relative weight which pulls from the appropriate DRG table based on Financial Class
- Expected Reimbursement: Pulls the expected reimbursement associated with the computed DRG

# 23.11 Coding with Item Detail

The Coding with Item Detail report displays ICD-10 diagnosis and procedure codes, patient information, guarantor information, insurance information, physicians, and item information.

## How to Print

1. Select **Reports** from the Application Drawer.

### 2. Select Coding with Item Detail

- 3. Select report parameters:
  - **Facility**: Select the desired Facility from which to pull information. (Only Facilities selected for access under that User Based Login will be available for selection.)
  - Suppress Social Security Number: When selected the patient's Social Security Number will display as "###-##-#####" on the report.
  - Admit Date Range: Enter the desired admission date range or leave blank for all dates.
  - Discharge Date Range: Enter the desired discharge date range or leave blank for all dates.
    - NOTE: It is not necessary to load both an admission and discharge date range. If both an
      admission and discharge date range are entered, the account must fall into both date
      ranges in order to pull to the report.
  - Visit ID: Select this to include only those patients that do not have a discharge date.
  - Stay Type: Enter the desired Stay Type or leave blank for all stay types.
  - Subtype: Enter a specific subtype or leave blank for all subtypes.
  - Service Code: Enter a specific service code or leave blank for all service codes.

#### 252 HIM Print Reports

- Physician Number: Enter the desired Physician Number or leave blank for all physicians.
- **Physician Role**: Select a Physician Type from the drop-down menu or leave blank for all roles.
- **Diagnosis Code Range**: Enter the desired ICD-10 range or leave blank for all diagnosis codes.
- **Procedure Code Range**: Enter the desired ICD-10 range or leave blank for all procedure codes.
- HCPCs Code Range: Enter the desired HCPCs range or leave blank for all HCPC codes.
- **Discharge Code**: Enter the desired Discharge Code or leave blank for all discharge codes.
- Sections to Exclude: Select one or more of the following desired sections to exclude or leave blank to print all:
  - Exclude Patient Information
  - Exclude Guarantor Information
  - Exclude Diagnosis Information
  - Exclude Procedure Information
  - Exclude Physician Information
  - Exclude Insurance Information
  - Exclude Item Information
- Include Cover Sheet: Select this option to include a Cover Sheet with the report.
- Safe Mode: Select this option to print report in safe mode.
- Output Format: Use the drop-down box to select one of the following report Format options:
  - PDF
  - XML
  - CSV
  - HTML
  - MAPLIST
  - TXT
- 4. Select Run Report to display the report in the selected output format.

## Description and Usage

This report is commonly used for E&M, Press Ganey, and other site specific reporting needs. Below is an explanation of each section that displays on the report.

# **Coding with Item Detail - Demographics**

|          | Demographic Information |                          |                          |    |         |         |            |            |         |       |  |  |  |  |
|----------|-------------------------|--------------------------|--------------------------|----|---------|---------|------------|------------|---------|-------|--|--|--|--|
| Account# | Name                    | Admit Date/Time/Code     | Discharge Date/Time/Code | ST | Subtype | Service | ER Arrival | DRG APR Ir | ns Cont | tr Cd |  |  |  |  |
| 358039   | WALTON MARY C           | 03/06/2017 08:26 17/EMER | 03/06/2017 13:11 HOME    | 3  | 0       | ER      | 03/06/2020 | N          | 1B      |       |  |  |  |  |

- Patient Account: Pulls from the Registration and ADT screen
- Patient Name: Pulls from Patient tab on the Registration and ADT screen
- Admit Date/Time/Code: Pulls from Stay tab on the Registration and ADT screen
- Discharge Date/Time/Code: Pulls from Stay tab on the Registration and ADT screen
- ST (Stay Type): Pulls from Patient tab on the Registration and ADT screen
- Subtype: Pulls from Patient tab on the Registration and ADT screen
- Service (Service Code): Pulls from Patient tab on the Registration and ADT screen
- ER Arrival: Pulls from ER Log on the Registration and ADT screen
- DRG: Pulls from the Grouper
- **APR**: The severity/mortality indicator only populates when the 3M APR DRG® Software is utilized within the medical records encoder functionality. Valid indicators are 1, 2, 3 and 4.
- Ins (Insurance): Pulls from the Guarantor/Ins tab on the Registration and ADT screen
- Contr Cd (Contract Code): Pulls from the Guarantor/Ins tab on the Registration and ADT screen

### **Coding with Item Detail - Patient**

|                 |     |     |     |              |            | Patient Information |        |       |       |
|-----------------|-----|-----|-----|--------------|------------|---------------------|--------|-------|-------|
| DOB             | Age | Sex | SSN | Home Phone   | Cell Phone | Marital Status      |        |       |       |
| 08/21/1948      | 68  | F   |     | 251-711-2774 |            | М                   |        |       |       |
| Patient Address |     |     |     |              |            |                     | City   | State | Zip   |
| 8520 PARK DRIV  | Έ   |     |     |              |            |                     | MOBILE | AL    | 36695 |

Listed below is an explanation of each column.

- DOB (Date of Birth): Pulls from Patient tab on the Registration and ADT screen.
- Age: Pulls from Patient tab on the Registration and ADT screen
- Sex: Pulls from Patient tab on the Registration and ADT screen
- SSN (Social Security Number): Pulls from Patient tab on the Registration and ADT screen
- Home Phone: Pulls from Patient tab on the Registration and ADT screen
- Cell Phone: Pulls from Patient tab on the Registration and ADT screen
- Marital Status: Pulls from Patient tab on the Registration and ADT screen
- Patient Address/City/State/County/Zip: Pulls from Patient tab on the Registration and ADT screen

### **Coding with Item Detail - Guarantor**

| Guarantor Information |     |            |     |              |            |          |        |            |       |       |
|-----------------------|-----|------------|-----|--------------|------------|----------|--------|------------|-------|-------|
| Name                  | Sex | DOB        | SSN | Home Phone   | Cell Phone | Employer |        | Occupation |       |       |
| WALTON MARY C         | F   | 08/21/1948 |     | 251-711-2774 |            | RETIRED  |        |            |       |       |
| Address               |     |            |     |              |            |          | City   |            | State | Zip   |
| 8520 PARK DRIVE       |     |            |     |              |            |          | MOBILE |            | AL    | 36695 |

- Name: Pulls from Guarantor/Ins tab on the Registration and ADT screen
- Sex: Pulls from Guarantor/Ins tab on the Registration and ADT screen
- DOB (Date of Birth): Pulls from Guarantor/Ins tab on the Registration and ADT screen
- SSN (Social Security Number): Pulls from Guarantor/Ins tab on the Registration and ADT screen
- Home Phone: Pulls from Guarantor/Ins tab on the Registration and ADT screen
- Cell Phone: Pulls from Guarantor/Ins tab on the Registration and ADT screen
- Employer: Pulls from Guarantor/Ins tab on the Registration and ADT screen

- Occupation: Pulls from Guarantor/Ins tab on the Registration and ADT screen
- Address/City/State/Zip: Pulls from Guarantor/Ins tab on the Registration and ADT screen

### **Coding with Item Detail - Diagnosis**

|                     |      |     | Diagnosis Code Information |
|---------------------|------|-----|----------------------------|
| Туре                | Code | POA | Description                |
| Principle Diagnosis | M791 |     | Myalgia                    |
| Chief Complaint     |      |     | Myalgia                    |

Listed below is an explanation of each column.

- Diagnosis Type: Pulls from the Diagnosis and Chief Complaint screens on the Grouper
- Code: Pulls from the Diagnosis and Chief Complaint screens on the Grouper
- POA (Present on Admission): Pulls from the Diagnosis screen on the Grouper
- Description: Pulls from the Diagnosis and Chief Complaint screens on the Grouper

#### Coding with Item Detail - Procedure

|      |       | Procedure Code Information                  |           |           |          |            |
|------|-------|---------------------------------------------|-----------|-----------|----------|------------|
| Code | HCPCS | Description                                 | Modifiers | Surgeon   | 2nd Surg | Proc Date  |
|      | 96360 | IV INFUSION HYDRATION INITIAL 31 MIN-1 HOUR |           | JOHNSON J |          | 03/06/2017 |

- Code: Pulls from the Procedures screen on the Grouper
- HCPCS: Pulls from the Procedures screen on the Grouper
- **Description**: Pulls from the Procedures screen on the Grouper
- Modifiers: Pulls from the Procedures screen on the Grouper
- Surgeon: Pulls from the Procedures screen on the Grouper
- 2nd Surg (Second Surgeon): Pulls from the Procedures screen on the Grouper
- Proc Date (Procedure Date): Pulls from the Procedures screen on the Grouper

### **Coding with Item Detail - Physicians**

| Physician Information |                  |           |  |  |  |  |  |  |  |
|-----------------------|------------------|-----------|--|--|--|--|--|--|--|
| Physician Name        | Physician Number | Role/Type |  |  |  |  |  |  |  |
| PAULSON JANET         | 1619             | ATTENDING |  |  |  |  |  |  |  |
| PAULSON JANET         | 1619             | ERDOC1    |  |  |  |  |  |  |  |
| KATIE ARNOLD          | 4353             | PRIMCARE  |  |  |  |  |  |  |  |
| PAULSON JANET         | 1619             | SURGEON   |  |  |  |  |  |  |  |

Listed below is an explanation of each column.

- Physician Name: Pulls from the Patient's Physician list on the Procedures screen in the Grouper
- Physician Number: Pulls from the Patient's Physician list on the Procedures screen in the Grouper
- Role/Type: Pulls from the Patient's Physician list on the Procedures screen in the Grouper

### Coding with Item Detail - Insurance

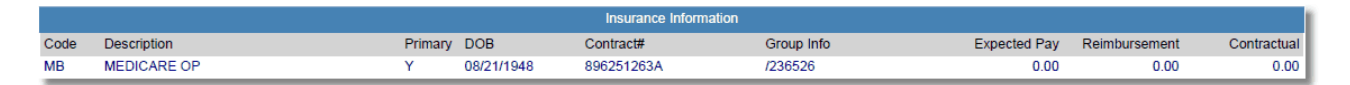

- Code: Pulls from the Policy Information screen
- Description: Pulls from the Policy Information screen
- Primary: Pulls from the Policy Information screen
- DOB (Date of Birth): The subscriber's Date of Birth from the Policy information screen
- **Contract#**: Pulls from the Policy Information screen
- Group Info (Group Information): Pulls from the Policy Information screen
- Expected Pay: Pulls the calculated Expected Pay for the financial class
- Reimbursement: Pulls the reimbursement amount entered during insurance receipting
- Contractual: Pulls the contractual amount entered during insurance receipting

### **Coding with Item Detail - Item Information**

|         |                               |          | Item | Informatio | n          |            |          |      |        |           |
|---------|-------------------------------|----------|------|------------|------------|------------|----------|------|--------|-----------|
| Item    | Description                   | Quantity | SC   | Rev Cd     | AR Date    | Service Dt | CPT Code | Туре | Amount | Cost      |
| 1900503 | EMERGENCY ROOM VISIT LEVEL IV | 1        | 46   | 450        | 03/06/2017 | 03/06/2017 | 99284    | CHG  | 814.00 | 2390.5226 |

- Item: Displays the item charged from the patient's Account Detail.
- **Description**: Pulls the description of the item from Page 1 of the Item Master.
- Quantity: Pulls from the patient's Account Detail.
- SC (Summary Code): Displays the Summary Code attached to the charge. Summary Codes are loaded per item on Page 1 of the Item Master.
- **Rev Cd (Revenue Code)**: Displays the Revenue Code attached to the Summary Code. Revenue Codes are loaded on Page 1 of the Charge Summary Code table.
- AR Date (Accounts Receivable Date): Pulls from the patient's Account Detail.
- Service Dt (Service Date): Pulls from the patient's Account Detail.
- **CPT Code**: Displays the CPT Code attached to the charge. CPT Codes are loaded on Page 1 of the Item Master.
- Type: Pulls the transaction type from the patient's Account Detail.
- **Amount**: Displays the current price for the item charged. The Current Price is loaded in the Item Pricing table within the Item Master.
- **Cost**: The cost is calculated by multiplying the item price listed in the Item Master by the Ratio of Costs to Charges listed in the Charge Summary Code table.

# 23.12 Cost Analysis By Physician

The Cost Analysis By Physician report provides a listing of all physicians reimbursed for each DRG and gives a cost analysis by Physician. For ICD-9 DRG data, please see the traditional <u>Cost</u> Analysis By Physician <sup>3</sup> report.

# How to Print

1. Select **Reports** from the Application Drawer.

### 2. Select Cost Analysis By Physician

- 3. Select report parameters:
  - Facility: Select the desired Facility from which to pull information. (Only Facilities selected for access under that User Based Login will be availablea for selection.)
  - Discharge Date Range: Enter the desired discharge date range or leave blank for all dates.
  - Financial Class: Enter the desired financial class. Use \* to wildcard insurance companies or leave blank to print for all financial classes.
  - Physician: Enter the desired Physician Number or leave blank for all physician numbers.
  - Bad Debt Percentage: Enter the percentage that will be considered un-collectable debt. The bad debt percentage will be based on the patient portion and will be included in the calculation of the Profit & Loss.
  - Sections to Exclude: Select one or more of the following desired sections to exclude or leave blank to print all:
    - Exclude Grand Totals
  - Level of Detail: Use the drop-down box to select one of the following options:
    - Detail
    - Summary
  - Include Cover Sheet: Select this option to include a Cover Sheet with the report.
  - Safe Mode: Select this option to print report in safe mode.
  - **Output Format**: Use the drop-down box to select one of the following report Format options:
    - PDF
    - XML
    - CSV
    - HTML
    - MAPLIST
    - TXT

# Description and Usage

This report provides a listing of all physicians reimbursed for each DRG and gives a cost analysis by Physician. There will be a Visit Details, DRG Totals and Physician Totals section for each physician and a Grand Totals section at the end of the report. The Visit Details section displays the DRG, visit number, DRG revenue (total charges), ratio of cost-to-charges, DRG reimbursement, contractual amount, non-DRG revenue (patient portion), bad debt percentage, profit and loss, geometric length of stay, length of stay and the length of stay difference. The DRG, Physician and Grand Totals sections display the DRG, the number of patients, DRG revenue (total charges), ratio of cost-to-charges, DRG reimbursement, contractual amount, average contractual, non-DRG revenue (patient portion), bad debt percentage, profit and loss, the geometric length of stay, length of stay and the length of stay difference.

This report is an effective tool for analyzing the performance of physicians in relation to DRG costs and lengths of stay on individual DRGs. Administrators can evaluate the DRG revenue, cost, reimbursement and contractual cost for each physician to determine areas of profitability. This report also allows managers to analyze the profit or loss on a specific DRG considering a certain percentage of un-collectable debt.

| 010000 | BAXTER J | JAMES NBA |          |          | V         | isit Details  |         |        |          |              |            |       |
|--------|----------|-----------|----------|----------|-----------|---------------|---------|--------|----------|--------------|------------|-------|
|        | Visit    | DRG       | DRG      | DRG      |           |               | Non-DRG | Bad    |          | GE           | 0          | LOS   |
| DRG    | Number   | Revenue   | RCC      | Reimb    | Contr     |               | Revenue | Debt % | P/L      | LC           | S LOS      | DIFF  |
|        | 357948   | 100.00    | 126.27   | 0.00     | 0.00      |               | 100.00  | 10.00  | -36.27   |              | <b>0</b> 1 | -1    |
|        | 357614   | 1,025.70  | 808.33   | 0.00     | 791.20    |               | 234.50  | 23.45  | -597.28  |              | 0 1        | -1    |
| 103    | 358012   | 350.00    | 441.95   | 3,917.62 | -3,917.62 |               | 350.00  | 35.00  | 3,790.68 | 2            | 3 1        | 1.3   |
| 010000 | BAXTER J | JAMES NBA |          |          | E         | RG Totals     |         |        |          |              |            |       |
|        | # of     | DRG       | DRG      | DRG      |           | Avg           | Non-DRG | Bad    |          | Avg GE       | O Avg      | )     |
| DRG    | Patients | Revenue   | RCC      | Reimb    | Contr     | Contr         | Revenue | Debt % | P/L      | P/L LC       | S LOS      | DIFF  |
|        | 2        | 1,125.70  | 934.60   | 0.00     | 791.20    | 395.60        | 334.50  | 33.45  | -633.55  | -316.78      | 0 1        | -1    |
| 103    | 1        | 350.00    | 441.95   | 3,917.62 | -3,917.62 | -3,917.62     | 350.00  | 35.00  | 3,790.68 | 3,790.68 2   | 3 1        | 1.3   |
| 010000 | BAXTER J | JAMES NBA |          |          | Phy       | sician Totals |         |        |          |              |            |       |
|        | # of     | DRG       | DRG      | DRG      |           | Avg           | Non-DRG | Bad    |          | Avg GE       | O Avg      | 1     |
|        | Patients | Revenue   | RCC      | Reimb    | Contr     | Contr         | Revenue | Debt % | P/L      | P/L LC       | S LOS      | DIFF  |
|        | 3        | 1,475.70  | 1,376.55 | 3,917.62 | -3,126.42 | -1,042.14     | 684.50  | 68.45  | 3,157.13 | 1,052.38 0.7 | 7 1        | -0.23 |
|        |          |           |          |          | G         | rand Totals   |         |        |          |              |            |       |
|        | # of     | DRG       | DRG      | DRG      |           | Avg           | Non-DRG | Bad    |          | Avg GE       | O Avg      | 1     |
|        | Patients | Revenue   | RCC      | Reimb    | Contr     | Contr         | Revenue | Debt % | P/L      | P/L LC       | S LOS      | DIFF  |
|        | 3        | 1,475.70  | 1,376.55 | 3,917.62 | -3,126.42 | -1,042.14     | 684.50  | 68.45  | 3,157.13 | 1,052.38 0.7 | 7 1        | -0.23 |

## **Cost Analysis By Physician**

Listed below is an explanation of each column.

### Visit Details

- **DRG:** Pulls from the Grouper.
- Visit Number: The total number of patients for the listed physician and DRG.
- DRG Rev (DRG Revenue): Pulls charges from the patient's Account Detail except for any charges that have "Include in DRG Rep" set to "N" in the Summary Charge Code Table.

#### 260 HIM Print Reports

- DRG RCC (Ratio of Cost to Charges): The amount in the DRG REV column is multiplied by the percent loaded in the DRG RCC field within the Summary Charge Code table to determine the Cost.
- DRG Reimb (DRG Reimbursement): The Medicare DRG Reimbursement loaded in the DRG table.
- **Contr (Contractual):** The DRG Reimbursement and patient portion is subtracted from the DRG Revenue to compute the Contractual.
- **Non-DRG Revenue:** The difference between the total charges and the expected pay amount that will be billed to the Insurance Company.
- Bad Debt % (Bad Debt Percentage): The bad debt percentage entered when printing the report. The bad debt percentage will be multiplied by the Patient Portion to obtain the Bad Debt Percentage amount.
- **P&L (Profit and Loss):** The DRG RCC and Bad Debt Percentage subtracted from the DRG Reimbursement and patient portion to compute the Profit and Loss.
- GEO LOS (Geometric Length of Stay): For the listed DRG.
- LOS (Length of Stay): The total number of patient days.
- **DIFF (Difference):** The Geometric Length of Stay minus the Length of Stay.

### **Totals**

- **DRG:** Pulls from the Grouper.
- # of Pats (Number of Patients): The total number of patients for the listed physician and DRG.
- DRG Rev (DRG Revenue): Pulls charges from the patient's Account Detail except for any charges that have "Include in DRG Rep" set to "N" in the Summary Charge Code Table.
- DRG RCC (Ratio of Cost to Charges): The amount in the DRG REV column multiplied by the percent loaded in the DRG RCC field within the Summary Charge Code table to determine the Cost.
- DRG Reimb (DRG Reimbursement): The Medicare DRG Reimbursement.
- Contr (Contractual): The DRG Reimbursement and patient portion subtracted from the DRG Revenue to compute the Contractual.
- Avg Contr (Average Contractual): The Contractual divided by the number of patients for the listed DRG computes the Average Contractual.
- **Non-DRG Revenue:** The difference between the total charges and the expected pay amount that will be billed to the Insurance Company.

- Bad Debt % (Bad Debt Percentage): The bad debt percentage entered when printing the report. The bad debt percentage will be multiplied by the Patient Portion to obtain the Bad Debt Percentage amount.
- P&L (Profit and Loss): The DRG RCC and Bad Debt Percentage subtracted from the DRG Reimbursement and patient portion to compute the Profit and Loss.
- Avg P&L (Average Profit and Loss): The Profit and Loss divided by the number of patients for the listed DRG computes the Average P&L.
- GEO LOS (Geometric Length of Stay): For the listed DRG.
- Avg LOS (Average Length of Stay): The total number of patient days divided by the total number of patients.
- DIFF (Difference): The Geometric Length of Stay minus the Average Length of Stay.

# 23.13 Death Register - Report Writer

The Death Register lists all patients that have expired within a designated month.

## How to Print

- 1. Select **Report Dashboard** from the Application Drawer.
- 2. Select Death Register
- 3. Select report parameters:
  - Facility: Select the desired Facility from which to pull information. (Only Facilities selected for access under that User Based Login will be available for selection.)
  - Admit Date Range: Enter the desired admission date range or leave blank for all dates.
  - **Discharge Date Range**: Enter the desired discharge date range or leave blank for all dates.
    - NOTE: It is not necessary to load both an admission and discharge date range. If both an
      admission and discharge date range are entered, the account must fall into both date
      ranges in order to pull to the report.
  - Sections to Exclude: Select one or more of the following desired sections to exclude or leave blank to print all:
    - Exclude Patient Total
  - Level of Detail: Use the drop-down box to select one of the following options:
    - Detail
    - Summary
    - Report Summary Only
  - Include Cover Sheet: Select this option to include a Cover Sheet with the report.
  - Safe Mode: Select this option to print report in safe mode.
  - Output Format: Use the drop-down box to select one of the following report Format options:
    - PDF
    - XML
    - CSV
    - HTML
    - MAPLIST

### 262 HIM Print Reports

### TXT

**NOTE:** When using the CSV option, additional fields may be included in the report that are not available in the PDF format. To include these fields or view the full list of additional fields, from the parameters screen, select **Advanced** and then choose **Columns**.

4. Select **Run Report** to display the report in the selected output format.

# Description and Usage

The Death Register lists in Discharge date sequence by Stay Type all patients that have expired in the designated month. This report may be printed and submitted to the Department of Permanent Vital Statistics. Discharge Codes that will pull to this report are 20, 40, 41 and 42.

# Death Register

| 04/28/2025<br>12:25 |       | TRUBRIDGE HOSPITAL<br>Death Register<br>Admit Dates: 01/01/2020 - 12/31/2020 |     |     |    |                 |           |                   |    |            |            |            | 1<br>cn_death_register.template |  |  |
|---------------------|-------|------------------------------------------------------------------------------|-----|-----|----|-----------------|-----------|-------------------|----|------------|------------|------------|---------------------------------|--|--|
|                     |       |                                                                              |     |     |    | Aumit Dates. 01 | 1/01/2020 | Deides 510 Seture |    |            |            |            |                                 |  |  |
| Patient Name        | Room  | Number                                                                       | Age | Sex | MS | Service         | Days      | Adm Cond          | CD | Physician  | Admitted   | Discharged | M/R#                            |  |  |
| COLE LUCY A         |       | 20001335                                                                     | 50  | F   |    | ASC             | 3         |                   | N  | 123456PHYS | 03/01/2020 | 03/04/2020 |                                 |  |  |
| CRUZ JUAN CARLOS    | 843-G | IPTESTH7                                                                     | 20  | м   |    |                 | 1694      | CRITICAL          | L  | MADDIE     | 03/19/2020 | 11/07/2024 | 970911                          |  |  |
| FEEMSTER STELLA     | ER-8  | E0000586                                                                     | 54  | F   | М  | EMERGENC        | 1491      |                   |    | DR. F      | 01/27/2020 | 02/26/2024 | 970815                          |  |  |
| HIRSCH FRANK        | BLP10 | 70000287                                                                     | 39  |     |    |                 | 1444      |                   |    | HIRSCH M   | 03/11/2020 | 02/23/2024 |                                 |  |  |
| MURDOCK VAUGHN      | BLP10 | 70000195                                                                     | 47  | м   |    |                 | 1511      |                   |    | HIRSCH M   | 01/03/2020 | 02/22/2024 | 970838                          |  |  |
| YORK JENNIFER RICE  | BLP10 | E0000610                                                                     | 84  | F   | М  | EMERGENC        | 1439      |                   |    | CLAPPER    | 03/19/2020 | 02/26/2024 | 12345679028                     |  |  |
| Total Patients: 6   |       |                                                                              |     |     |    |                 |           |                   |    |            |            |            |                                 |  |  |
|                     |       |                                                                              |     |     |    |                 |           |                   |    |            |            |            |                                 |  |  |

- Patient Name: Pulls from Patient tab on the Registration and ADT screen.
- Room (Room Number): Pulls to this column.
- Number (Account Number): Pulls from Registration and ADT screen.
- Age: Is calculated from the Birth Date on Patient tab on the Registration and ADT screen.
- Sex: Pulls from Patient tab on the Registration and ADT screen.
- MS (Marital Status): Pulls from Patient tab on the Registration and ADT screen.
- Service (Service Code): Pulls from Patient tab on the Registration and ADT screen.
- Days: This column pulls the number of days the patient was admitted.
- Admitting Cond (Admitting Condition): Pulls from Stay tab on the Registration and ADT screen.
- Admitting Cd (Admission Code): Pulls from Stay tab on the Registration and ADT screen.
- Physician (Attending Physician): Pulls from Stay tab on the Registration and ADT screen.

- Admitted (Admit Date): Pulls from Stay tab on the Registration and ADT screen.
- Disc (Discharge Date): Pulls from Stay tab on the Registration and ADT screen.
- Med-Rec# (Medical Record Number): Pulls from Patient tab on the Registration and ADT screen.

# 23.14 Diagnosis Variance Report

The Diagnosis Variance Report will list billed insurance claims where diagnosis information differs between Insurance and Medical Records.

# How to Print

- 1. Select **Reports** from the Application Drawer.
- 2. Select Diagnosis Variance Report
- 3. Select report parameters:
  - **Facility**: Select the desired Facility. (Only Facilities selected for access under that User Based Login will be available for selection.)
  - Billed Date Range: Enter the desired billed date range or leave blank for all billed claims.
  - Financial Class: Enter the desired financial class. Use \* to wildcard insurance companies or leave blank to print for all financial classes.
  - Account Number: Enter in the desired account number or leave blank for all account numbers.
  - Include Cover Sheet: Select this option to include a Cover Sheet with the report.
  - Safe Mode: Select this option if the report would not build due to bad data being in a field. If the report has bad data, a message will appear stating to run report using the Safe Mode. If selected, Safe Mode will replace all of the bad characters with a ?. This will allow the intended report to generate. The bad data may then be seen and can be corrected from the account level.
  - **Output Format**: Use the drop-down box to select one of the following report Format options:
    - HTML
    - PDF
    - XML
    - CSV
    - MAPLIST
    - TXT
  - **Page Orientation**: Use the drop-down box to select one of the following page orientation options:
    - LANDSCAPE
    - PORTRAIT
- 4. Select **Run Report** to display the report in the selected output format.

# Description and Usage

The Diagnosis Variance Report will list billed insurance claims where diagnosis information differs between Insurance and Medical Records. Insurance diagnosis information pulls from within the Ins Diag/Proc option or the Grouper when the Insurance and Insurance Admitting radio buttons are selected. Medical Records diagnosis information pulls from within the Ins Diag/Proc option or the Grouper when the Diagnosis radio buttons are selected. If the admitting and other diagnoses loaded on the account differ in these two areas the account will pull to the report.

See Insurance Diagnoses for more information.

### **Diagnosis Variance Report**

| 01/12/2017<br>12:17 |                     |            | Diagnosis<br>01/01/20 | Variance Report<br>116 - 12/31/2016 |               |                   | 1<br>diagnosis_variance.template |
|---------------------|---------------------|------------|-----------------------|-------------------------------------|---------------|-------------------|----------------------------------|
| Account Number      | Patient Name        | Fin. Class | Set                   | Billed Date                         | Total Charges | Diagnosis Grouper | Diagnosis Insurance              |
| 357932              | BEECH DAVIS SANDERS | MB         | 001                   | 03/30/2016                          | 437.80        | 0                 | 38023                            |
| 357932              | BEECH DAVIS SANDERS | MB         | 001                   | 03/30/2016                          | 437.80        | 0                 | 38023                            |

- Account Number: Pulls from the Registration and ADT screen
- Patient Name: Pulls from the Patient tab on the Registration and ADT screen
- Fin. Class (Financial Class): Pulls from Policy Information
- Set: This field represents the sequence number of a particular financial class on a patient account. If there are multiple claims with the same financial class on the account, the system will assign a set number of 001, 002, etc.
- Billed Date: Pulls the billed date of the claim
- Total Charges: The total amount of charges pulls from Account Detail
- **Diagnosis Grouper**: Pulls diagnosis codes that are listed when the Diagnosis and Admitting Diagnosis radio buttons are selected from within the lns Diag/Proc option on the Grouper
- **Diagnosis Insurance**: Pulls diagnosis codes that are listed when the Insurance and Insurance Admitting radio buttons are selected from within the Ins Diag/Proc option on the Grouper

# 23.15 DRG Comparative

The DRG Comparative report is a tool that may be used to see any differences in the ICD9 computed DRG and ICD10 computed DRG along with the corresponding reimbursement amounts. The report will calculate the difference in the expected payment for each account; which is the expected DRG reimbursement.

# How to Print

- 1. Select **Reports** from the Application Drawer.
- 2. Select DRG Comparative
- 3. Select **Select**.
- 4. Select the desired report parameters.
  - **Facility**: Select the desired Facility. (Only Facilities selected for access under that User Based Login will be available for selection)
  - **DRG Range**: Enter the ICD9 computed DRG range, or leave blank for all.
  - Physician Number: Enter the desired physician number range or leave blank for all.
  - Discharge Date Range: Enter the discharge date range.
  - Coder Initials: Enter a specific coder's initials or leave blank for all.
  - **Stay Type**: Enter a specific stay type or leave blank for all.
  - Subtype: Enter a specific subtype or leave blank for all.
  - Service Code: Enter a specific service code or leave blank for all.
  - Financial Class: Enter a specific financial class or leave blank for all.
  - Exclude if DRG is the same: Select to exclude if the ICD9 and ICD10 DRG is the same, or leave blank for all.
  - Sections to Exclude: Select to exclude or leave blank to print all:
    - Exclude DRG Summary:
  - Level of Detail: Use the drop-down box to select one of the following options:
    - Detail
    - Report Summary Only
  - Include Cover Sheet: Select this option to include a Cover Sheet with the report.
  - **Safe Mode**: Select this option to print report in safe mode.
  - **Output Format**: Use the drop-down box to select one of the following report Format options:
    - PDF
    - XML
    - CSV
    - HTML
    - MAPLIST
- 5. Select **Run Report** to display the report in the selected output format.

## Description and Usage

The DRG Comparative report is a tool that may be used to see any differences in the ICD9 computed DRG and ICD10 computed DRG along with the corresponding reimbursement amounts. The report will calculate the difference in the expected payment for each account; which is the expected DRG reimbursement. If the ICD9 expected payment amount is greater, the value will display as a negative amount. If the ICD10 expected payment amount is greater, the value will display as a positive amount. There is a grand total at the end of the report that will include the Total Difference in expected payment and the Case Mix for each code type.

## DRG Comparative

| 01/12/2017<br>12:21 |              |      |     |      |    |               | DRG Compara<br>01/01/2015 - 12/3 | ative<br>1/2015 |     |     |        |      | mr_drg_comp | 1<br>arative.template |
|---------------------|--------------|------|-----|------|----|---------------|----------------------------------|-----------------|-----|-----|--------|------|-------------|-----------------------|
| Account#            | Discharge Dt | Stay | Sub | Serv | FC | Physician     | Coder                            | Finish Dt       | Ver | DRG | Rel Wt | GLOS | Exp Pay     | Difference            |
| 357724              | 04/10/2015   | 1    | 10  | М    | М  | BROWN ALICE C | XXX                              | 04/23/2015      | 9   | 065 | 1.0776 | 3.5  | 6,436.46    | -6,436.46             |
|                     |              |      |     |      |    |               |                                  |                 | 10  |     | .0000  | 0    | 0.00        |                       |
| 357758              | 04/03/2015   | 1    | 10  | М    | М  | BROWNANDY     | XXX                              | 04/23/2015      | 9   | 066 | .7566  | 2.5  | 5,119.85    | -5,119.85             |
|                     |              |      |     |      |    |               |                                  |                 | 10  |     | .0000  | 0    | 0.00        |                       |

- Account# (Account Number): Pulls from the Patient tab on the Registration and ADT screen
- Discharge Dt (Discharge Date): Pulls from the Stay tab on the Registration and ADT screen
- Stay (Stay Type): Pulls from the Patient tab on the Registration and ADT screen
- Sub (Subtype): Pulls from the Patient tab on the Registration and ADT screen
- Serv (Service code): Pulls from the Patient tab on the Registration and ADT screen
- FC (Financial Class): Pulls from the Guarantor/Ins tab on the Registration and ADT screen
- Physician: Pulls from the Stay tab on the Registration and ADT screen
- Coder: Pulls from the Grouper Patient Summary screen
- Finished Date: Pulls from the Grouper Patient Summary screen.
- Ver (Version): Version 9 line of detail pulls the ICD9 computed DRG information. Version 10 line of detail pulls the ICD10 computed DRG information.
- DRG: Pulls from the Grouper Patient Summary screen
- Rel Wt (Relative Weight): Pulls for the DRG
- GLOS (Geometric Length of Stay): Pulls for the DRG
- Exp Pay (Expected Payment): Pulls from the Grouper Patient Summary screen

- **Difference**: Pulls the difference between the ICD9 computed DRG and ICD10 computed DRG expected payment amounts. If the ICD9 expected pay amount is greater, the value should display as a negative amount. If the ICD10 expected payment amount is greater, the value should display as a positive amount.
- Total Difference: Pulls the overall difference in ICD9 computed DRG and ICD10 computed DRG expected payment amounts. If the ICD9 expected payment amount is greater, the value should display as a negative amount. If the ICD10 expected payment amount is greater, the value should display as a positive amount.
- ICD-9 CMI: Pulls the overall case mix for all ICD9 computed DRGs
- ICD-10 CMI: Pulls the overall case mix for all ICD10 computed DRGs

# 23.16 ER Log - Report Writer

The ER Log contains patient information that is entered for emergency room patients upon arrival. This report also contains summary totals based on disposition, mode of arrival and triage level.

# How to Print

- 1. Select **Print Reports** from the Hospital Base Menu.
- 2. Select Census.
- 3. Select Mthly/Misc.
- 4. Select ER Log.
- 5. Select a print option.
- 6. Select report parameters:
  - **Facility**: Select the desired Facility. (Only Facilities selected for access under that User Based Login will be available for selection.)
  - Admit Date Range: Enter an admission date range.
  - Mode of Arrival Code/Description: Enter a single mode of arrival code and/or description for review or leave blank to see all modes of arrival.
  - **Triage Level Code/Description**: Enter a single triage level code and/or description for review or leave blank to see all triage levels.
  - Attending Physician Number/Name: Enter a single attending physician number and/or name for review or leave blank to see all triage levels.
  - Sections to Exclude: Select one or more of the following desired sections to exclude or leave blank to print all:
    - Exclude Disposition Summary
    - Exclude Mode of Arrival Summary
    - Exclude Triage Level Summary
    - Exclude Total Visits
  - Level of Detail: Use the drop-down box to select one of the following options:
    - Detail

- Summary
- Report Summary Only
- Include Cover Sheet: Select this option to include a Cover Sheet with the report.
- Output Format: Use the drop-down box to select one of the following report Format options:
  - HTML
  - PDF
  - XML
  - CSV

7. Select Run Report to display the report in the selected output format.

## Description and Usage

The ER Log lists patient information as entered for each patient during registration. This report contains patient data concerning the disposition, mode of arrival and triage level. These categories are also summarized on the totals page at the end of the report.

## <u>ER Log</u>

| 01/12/2017        |                 |                      |      |           |     |             |              |           |              |                |          |            | 1                   |
|-------------------|-----------------|----------------------|------|-----------|-----|-------------|--------------|-----------|--------------|----------------|----------|------------|---------------------|
| 14:39             |                 |                      |      |           |     |             | ER Log R     | Report    |              |                |          |            | ip0_er_log.template |
|                   |                 |                      |      |           |     | 01/         | /01/2017 - 0 | )1/12/201 | 7            |                |          |            |                     |
| Account           | Patient Name    |                      |      | Age       | Sex | MR#         |              | FC        | Attending Ph | ıy             |          | Primary (  | Care Phy            |
| 358004            | REED GRACE EL   | LEN                  |      | 73 yrs    | F   | 000312      |              | в         | SAMANTHA     | WALLACE        |          | BROWN      | ALICE C             |
|                   | Stay Type       | Subtype              | Serv | vice Code | A   | dmit Date/T | ime          | Admit 0   | Code         | Discharge Da   | ite/Time | Disch Code | Disch Condition     |
|                   | 1 I/P           | 10 MEDICA            | М    | MEDICAL   | 0   | 1/04/2017   | 10:03        | E 17/E    | MER          | 01/04/2017     | 13:32    | H HOME     | U UNKNOWN           |
|                   | Mode of Arrival | Triage Level         |      | Service   | s   |             | Arrival Da   | te/Time   | Phys A       | dmit Date/Time | Dispos   | sition     |                     |
|                   | CO CAR          |                      |      |           |     |             | 01/04/201    | 7 09:5    | 2            |                |          |            |                     |
|                   | Chief Complaint | Shoulder dislocation | n    |           |     |             |              |           |              |                |          |            |                     |
|                   |                 |                      |      |           |     | D           | isposition S | Summary   |              |                |          |            |                     |
| Code              | Disposition     | Tot                  | al   |           |     |             |              |           |              |                |          |            |                     |
|                   |                 |                      | 1    |           |     |             |              |           |              |                |          |            |                     |
|                   |                 |                      |      |           |     | Мо          | de of Arriva | I Summa   | ry           |                |          |            |                     |
| Code              | Mode of Arrival | Tot                  | al   |           |     |             |              |           |              |                |          |            |                     |
| со                | CAR             |                      | 1    |           |     |             |              |           |              |                |          |            |                     |
|                   |                 |                      |      |           |     | Tr          | iage Level   | Summan    | /            |                |          |            |                     |
| Code              | Triage Level    | Tot                  | al   |           |     |             |              |           |              |                |          |            |                     |
|                   | -               |                      | 1    |           |     |             |              |           |              |                |          |            |                     |
|                   |                 |                      |      |           |     |             | Total V      | isits     |              |                |          |            |                     |
| ** Total Visits * | t*              |                      | 1    |           |     |             |              |           |              |                |          |            |                     |
|                   |                 |                      | -    |           |     |             |              |           |              |                |          |            |                     |

- Account (Patient Account Number): Pulls from Patient Functions.
- Patient Name: Pulls the patient name from the Patient tab on the Registration and ADT screen.
- Age: Is calculated from the birthdate in the Patient tab on the Registration and ADT screen.
- Sex: Pulls from the Patient tab on the Registration and ADT screen.
- MR# (Medical Record Number): Pulls from the Patient tab on the Registration and ADT screen.
- FC (Financial Class): Pulls from the Guarantor/Ins tab on the Registration and ADT screen.

- Attending Phy (Attending Physician): Pulls from the ER Log. This field defaults to the Attending
  Physician loaded on the Stay tab on the Registration and ADT screen but may be over-keyed if
  necessary.
- **Primary Care Phy (Primary Care Physician):** Pulls the Primary Care Physician from the Stay tab on the Registration and ADT screen.
- Stay Type: Pulls from the Patient tab on the Registration and ADT screen.
- **Subtype:** Pulls from the Patient tab on the Registration and ADT screen.
- Service Code: Pulls from the Patient tab on the Registration and ADT screen.
- Admit Date/Time (Admission Date and Time): Pulls from the ER Log.
- Admit Code: Pulls from the ER Log.
- Discharge Date/Time: Pulls from the ER Log.
- Disch Code (Discharge Code): Pulls from the ER Log.
- Disch Condition (Discharge Condition): Pulls from the ER Log.
- Mode of Arrival (Mode of Arrival Code and Description): Pulls from the code entered in the ER Log.
- Triage Level (Triage Level Code and Description): Pulls from the code entered in the ER Log.
- Services: Pulls from the ER Log.
- Arrival Date/Time: Pulls from the ER Log..
- Phys Admit Date/Time (Physician Admission Date and Time): Pulls from the ER Log..
- Disposition (Disposition Code and Description): Pulls from the code entered in the ER Log.
- Chief Complaint: Pulls from the ER Log. This field defaults to the chief complaint loaded on the Clinical tab on the Registration and ADT screen but may be over-keyed if necessary.

## ER Log (Totals)

|                 |                 |       | Disposition Summary     |
|-----------------|-----------------|-------|-------------------------|
| Code            | Disposition     | Total |                         |
|                 |                 | 1     |                         |
|                 |                 |       | Mode of Arrival Summary |
| Code            | Mode of Arrival | Total |                         |
| CO              | CAR             | 1     |                         |
|                 |                 |       | Triage Level Summary    |
| Code            | Triage Level    | Total |                         |
|                 |                 | 1     |                         |
|                 |                 |       | Total Visits            |
| ** Total Visits | **              | 1     |                         |

#### 270 HIM Print Reports

- Code (Disposition Code): Pulls from the code entered in the ER Log.
- Disposition (Disposition Code Description): Pulls from the code entered in the ER Log.
- Total: This is the total of visits for each disposition code listed.
- Code (Mode of Arrival Code): Pulls from the code entered in the ER Log.
- Mode of Arrival (Mode of Arrival Code Description): Pulls from the code entered in the ER Log.
- Total: This is the total of visits for each mode of arrival code listed.
- Code (Triage Level Code): Pulls from the code entered in the ER Log.
- Triage Level (Triage Level Code Description): Pulls from the code entered in the ER Log.
- Total: This is the total of visits for each triage level code listed.
- Total Visits: This is the grand total of visits on the report for each section.

# 23.17 E-Signed Images

The E-Signed Images report will identify all images that have been signed in a specified date range.

## How to Print

- 1. Select **Reports** from the Application Drawer.
- 2. Select E-Signed Images Status
- 3. Select Select.
- 4. Select the desired report parameters.
  - **Facility**: Select the desired Facility. (Only Facilities selected for access under that User Based Login will be available for selection.)
  - Signature Date Range: Enter the signature date range.
  - File Index Type Title: Enter the desired File Index Type Title, or leave blank.
  - File Index Report Code: Enter the desired File Index Report Code, or leave blank.
  - Include Cover Sheet: Select this option to include a Cover Sheet with the report.
  - Output Format: Use the drop-down box to select one of the following report Format options:
    - HTML
    - PDF
    - XML
    - CSV
- 5. Select **Run Report** to display the report in the selected output format.

# Description and Usage

The E-Signed Image Status report will identify all images that have been signed in a specified date range. The report will list the date, time, User Based Login and name of the employee or physician who signed the document.

### Signed Image Status

| 01/12/2017 |                         |                    |                         |       |          |               |         | 1           |
|------------|-------------------------|--------------------|-------------------------|-------|----------|---------------|---------|-------------|
| 12:29      |                         | esign              | esigned_images.template |       |          |               |         |             |
|            | 01/01/2017 - 01/12/2017 |                    |                         |       |          |               |         |             |
| Account#   | Document ID             | Title              | Sign Date               | Time  | Logname  | Phy Name      | Phy Num | Report Code |
| 987111     | 2228                    | CHEST PA & LATERAL | 01/01/2017              | 02:08 | dcole123 | DAVID COLEMAN | 053155  | TransDoc    |
| 987111     | 2228                    | CHEST PA & LATERAL | 01/02/2017              | 02:07 | dcole123 | DAVID COLEMAN | 053155  | TransDoc    |
| 987111     | 2228                    | CHEST PA & LATERAL | 01/03/2017              | 02:07 | dcole123 | DAVID COLEMAN | 053155  | TransDoc    |
| 987111     | 2228                    | CHEST PA & LATERAL | 01/04/2017              | 02:07 | dcole123 | DAVID COLEMAN | 053155  | TransDoc    |
| 987111     | 2228                    | CHEST PA & LATERAL | 01/05/2017              | 02:07 | dcole123 | DAVID COLEMAN | 053155  | TransDoc    |
| 987111     | 2228                    | CHEST PA & LATERAL | 01/05/2017              | 08:46 | dcole123 | DAVID COLEMAN | 053155  | TransDoc    |
| 987111     | 2228                    | CHEST PA & LATERAL | 01/05/2017              | 08:46 | dcole123 | DAVID COLEMAN | 053155  | TransDoc    |
| 987111     | 2228                    | CHEST PA & LATERAL | 01/06/2017              | 02:09 | dcole123 | DAVID COLEMAN | 053155  | TransDoc    |
| 987111     | 2228                    | CHEST PA & LATERAL | 01/07/2017              | 02:07 | dcole123 | DAVID COLEMAN | 053155  | TransDoc    |
| 987111     | 2228                    | CHEST PA & LATERAL | 01/08/2017              | 02:08 | dcole123 | DAVID COLEMAN | 053155  | TransDoc    |
| 987111     | 2228                    | CHEST PA & LATERAL | 01/09/2017              | 02:07 | dcole123 | DAVID COLEMAN | 053155  | TransDoc    |
| 987111     | 2228                    | CHEST PA & LATERAL | 01/10/2017              | 02:07 | dcole123 | DAVID COLEMAN | 053155  | TransDoc    |
| 987111     | 2228                    | CHEST PA & LATERAL | 01/11/2017              | 02:07 | dcole123 | DAVID COLEMAN | 053155  | TransDoc    |
| 987111     | 2228                    | CHEST PA & LATERAL | 01/12/2017              | 02:07 | dcole123 | DAVID COLEMAN | 053155  | TransDoc    |

- Account# (Account Number): Pulls patient's account number from Patient Functions.
- Document ID: Pulls the Document ID assigned to the image.
- Title: Pulls the name of the Image Title assigned to the document at the time of scanning.
- Sign Date: Pulls the date the image was signed.
- Time: Pulls the time the image was signed.
- Logname: Pulls the User Based Login of the physician or employee logged in when the image was signed.
- Phy Name (Physician Name): Pulls the name of the physician or employee who signed the image.
- Phy Num (Physician Number): Pulls the number of the physician or employee who signed the image.
- **Report Code**: The type of file that was attached to the account.

# 23.18 Health Care Surveys

Health Care Surveys is a purchased report that allows the user to generate reports in an HTML format to be sent to the Center for Disease Control (CDC). There are three different types of reports that may be generated: Emergency, Inpatient and Outpatient. The reports may be generated for a single visit or a group of visits using a specific date range. The outcome will produce a zip file that contains an XML file for each visit that meets the set parameters.

# How to Print

- 1. Select **Reports** from the Application Drawer.
- 2. Select Health Care Surveys
- 3. Select Run.
- 4. Select the desired report parameters.
  - **Facility**: Select the desired Facility. Defaults to the facility logged on by the user. (Only Facilities selected for access under that User Based Login will be available for selection.)
  - **Report Population**: Select the radio button to gather the data from the selected population that is set up in the Facility Reporting Population.
    - Emergency
    - Inpatient
    - Outpatient
  - Visit Number: Enter an individual account number to run the Health Care Survey for a single visit. When generating for individual visit numbers the Medical Record Finish Date fields will become disabled.
  - **Medical Record Finish Date**: Use the drop-down box to select one of the following options to run the Health Care Survey for a particular date.
    - **Manual Selection:** Select the Date Picker to enter the desired start and end dates that should be included in the report population.
    - Previous Day
    - Previous Week
    - Previous Month
    - Previous Quarter
    - Previous Calendar Year
    - Previous Fiscal Year
    - Last 7 Days
    - Last 30 Days
    - Last 90 Days
- 5. Select **Run Report** to display the patient's name and account numbers will display for the report parameters that were selected .

**NOTE:** The following error will display if there are no populations setup for Emergency, Inpatient or Outpatient and are selected to be included in the report: "Please complete setup for the selected Report Population in the Facility Reporting Population table." Selecting OK will return the user to the report screen with the Report Population selection cleared. The department table of each department must also have the Healthcare Service Location loaded to generate patients for the population. For more information on setting up the Facility Reporting Population table and Department setup, please see the Table Maintenance - Control documentation.

 Select Export to save the XML files for each patient that displays. Selecting Configure will return the user back to the report parameters screen. For additional information on the Report Destination screen please see <u>Data Export</u>.

## Description and Usage

Health Care Surveys is a purchased report that allows the user to generate Emergency, Inpatient or Outpatient Health Care Surveys in a format that conforms to the HL7 National Health Care Surveys Release 1.2. The reports may be generated for a single visit by entering a specific account number or a group of visits using a specific date range. The outcome will produce a zip file that contains an XML file for each visit that meets the set parameters.

### Health Care Surveys Report

| Health Care Surveys Report |               |                   |     |               | _       |
|----------------------------|---------------|-------------------|-----|---------------|---------|
| BOLTZ CAROLYN              | Visit: 000147 |                   |     |               | ĥ       |
| BOLTZ CAROLYN              | Visit: 357768 |                   |     |               |         |
| YOUNG KIMBERLY             | Visit: 111111 |                   |     |               | E       |
| CHAPMAN COREY              | Visit: 357776 |                   |     |               |         |
| SMITH ELLA KATHERINE       | Visit: 357775 |                   |     |               |         |
| GARTHMAN JAMES             | Visit: 357560 |                   |     |               | 1       |
| GARTHMAN JAMES             | Visit: 357728 |                   |     |               | 1       |
| GILLESPIE JANE P           | Visit: 357031 |                   |     |               | 1       |
| DAVIS STANCE               | Visit: 357534 |                   |     |               | 1       |
| JONES BOB                  | Visit: 357816 |                   |     |               | 1       |
| SMITHY JOE                 | Visit: 357112 |                   |     |               | 1       |
| BROWN CATHY                | Visit: 357890 |                   |     |               | 1       |
| Gibson Thomas Latrelle     | Visit: 357223 |                   |     |               | 1       |
| JACKSON STACY X +          | Visit: B01163 |                   |     |               | 1       |
| BROWN JONATHON             | Visit: 357751 |                   |     |               | 1       |
| HALL TESSIE L              | Visit: 357729 |                   |     |               | 1       |
| LANGAN JOSEPH N            | Visit: 358055 |                   |     |               | 1       |
| LANGAN JOSEPH N            | Visit: 358057 |                   |     |               | 1       |
| JOHNSON DOROTHY M          | Visit R01154  | Total Patients: 4 | з т | Fotal Visits: | -<br>78 |

#### 274 HIM Print Reports

Listed below is an explanation of each column.

- Patient Name: Displays the patient names that meet the population parameters.
- Visit (Account Number): Displays the account number that meets the population parameters.
- Total Patients: Displays the number of Patient profiles that meet the population parameters.
- **Total Visits**: Displays the number of accounts that meet the population parameters. A single patient profile may have more than one visit that is included within the population parameters.

# 23.19 Hospital Acquired Conditions

CMS regulations require facilities to capture Hospital Acquired Conditions and Present on Admission codes. This report will follow trends with the occurrences of Hospital Acquired Conditions. This report will only display ICD-10 information. To display ICD-9 information, please see the traditional Hospital Acquired Conditions of the traditional Hospital Acquired Conditions of the traditional Hospital Acquired Conditions of the traditional Hospital Acquired Conditions.

# How to Print

- 1. Select **Reports** from the Application Drawer.
- 2. Select Hospital Acquired Conditions
- 3. Select report parameters:
  - **Facility**: Select the desired Facility from which to pull information. (Only Facilities selected for access under that User Based Login will be available for selection.)
  - Discharge Date Range: Enter the desired discharge date range or leave blank for dates.
  - Visit ID: Select this to include only those patients that do not have a discharge date.
  - Stay Type: Enter the desired Stay Type or leave blank for all stay types.
     NOTE: The default for this field will be 1 to display only Inpatient accounts.
  - Service Code: Enter a specific service code or leave blank for all service codes.
  - Financial Class: Enter the desired financial class. Use \* to wildcard insurance companies or leave blank to print for all financial classes.
    - **NOTE**: The default for this field will be M\*\* to display only Medicare accounts.
  - Physician Number: Enter the desired Physician Number or leave blank for all physicians.
  - **Nursing Station**: Enter the desired nursing station to display only those accounts assigned to that nursing station.
    - **NOTE**: When specifying a nursing station, Thrive will look to the patient's current nursing station or the last nursing station that they were assigned.
  - Sections to Exclude: Select one or more of the following desired sections to exclude or leave blank to print all:
    - Exclude Diagnosis Section
    - Exclude Hospital Acquired Condition Totals
    - Exclude Hospital Acquired Condition Grand Totals
    - Exclude Present on Admission Totals
    - Exclude Present on Admission Grand Total
  - Level of Detail: Use the drop-down box to select one of the following options:
    - Detail

- Report Summary Only
- Include Cover Sheet: Select this option to include a Cover Sheet with the report.
- Safe Mode: Select this option to print report in safe mode.
- Output Format: Use the drop-down box to select one of the following report Format options:
  - PDF
  - XML
  - CSV
  - HTML
  - MAPLIST
  - TXT
- 4. Select **Run Report** to display the report in the selected output format.

### Description and Usage

This report will list accounts with Hospital Acquired Conditions (HAC). The following setting will determine which accounts pull to the report.

- The Medical Record Control Table must have the field "Report Hospital Acquired Conditions" selected for this report to display HAC information. The table may be accessed by selecting Hospital Base Menu > Master Selection > Business Office Tables > Business Office Table Maintenance > Med Rec.
- The LTCH field must be set to "N" on AHIS, page 4 for this report to display HAC information.
- If the Psych PPS field is set to "Y" on AHIS, page 5, then accounts with a Psychiatric DRG will not pull to the report. The Psychiatric DRGs may be viewed by selecting Web Client > System Menu > Master Selection > Business Office Tables > Table Maintenance > Health Information Management > Psychiatric DRG.
- If the Psych PPS field is set to "N" on AHIS, page 5, then all accounts with a HAC will display on the report.
- The account must be an inpatient with a Stay Type 1.
- The account must have a Medicare financial class.

**NOTE**: The Advanced feature may be selected within Report Writer to display and remove any of the default filters.

# **Hospital Acquired Conditions**

| 04/04/2017                  |                                                |          |                      |          |                |       |                      |                                          |                  |               | 1             |
|-----------------------------|------------------------------------------------|----------|----------------------|----------|----------------|-------|----------------------|------------------------------------------|------------------|---------------|---------------|
| 14:33                       | Hospital Acquired Conditions                   |          |                      |          |                |       | im_hospital_acquired | im_hospital_acquired_conditions.template |                  |               |               |
|                             | 04/01/2017 - 04/04/2017                        |          |                      |          |                |       |                      |                                          |                  |               |               |
| MR#                         |                                                | Account# | Discharge Dt         | DRG      | ALOS           | Room  | NS                   | Physician#                               | Physician Name   | Total Charges | Reimbursement |
| 43421                       |                                                | 358110   | 04/04/2017           | 869      | 1              | 102-5 | 102                  | 010000                                   | BAXTER JAMES NBA | 8,030.00      | 6,225.65      |
|                             | Code                                           | POA      | Description          |          |                |       |                      |                                          |                  |               |               |
|                             | L89003                                         | N        | Pressure ulcer of un | specifie | d elbow, stage | 3     |                      |                                          |                  |               |               |
|                             | Hospital Acquired Condition Totals             |          |                      |          |                |       |                      |                                          |                  |               |               |
| Code                        | Description Total                              |          |                      |          |                |       |                      |                                          |                  |               |               |
| L89003                      | Pressure ulcer of unspecified elbow, stage 3 1 |          |                      |          |                |       |                      |                                          |                  |               |               |
| Total HAC                   | AC: 1                                          |          |                      |          |                |       |                      |                                          |                  |               |               |
| Present On Admission Totals |                                                |          |                      |          |                |       |                      |                                          |                  |               |               |
| POA                         |                                                | Total    |                      |          |                |       |                      |                                          |                  |               |               |
| N                           |                                                | 1        |                      |          |                |       |                      |                                          |                  |               |               |
| Total POA                   | :                                              | 1        |                      |          |                |       |                      |                                          |                  |               |               |
|                             |                                                |          |                      |          |                |       |                      |                                          |                  |               |               |

- MR# (Medical Record Number): Pulls from the Patient tab on the Registration and ADT screen
- Acct# (Account Number): Pulls from Registration and ADT screen
- Discharge Date: Pulls from Stay tab on the Registration and ADT screen
- DRG: Pulls from the Grouper
- ALSO (Actual Length of Stay): This value is the calculated number of midnights that a patient is in a bed.
- Room: Pulls from the Registration and ADT screen
- Nursing Station: Pulls the Nursing Station associated with the Patient's room
- Physician Number: Pulls the physician number of the attending physician
- Physician Name: Pulls the attending physician name
- Total Charges: Pulls the total amount of all charges
- Reimbursement: Pulls the expected reimbursement associated with the computed DRG
- Code: Pulls from the diagnoses with a Code Class of H from the Diagnosis screen on the Grouper
- POA (Present on Admission): Pulls the POA indicator for the diagnosis code
- Description: Pulls the description of the diagnosis code
- Hospital Acquired Conditions Totals: Displays the total number of accounts for each Hospital Acquired Condition diagnosis code(s) that was displayed on the report. A grand total will display the total number of Hospital Acquired Condition diagnosis codes.
• Present on Admission Totals: Displays the total number of accounts for each POA indicator that was displayed on the report. A grand total will display the total number of accounts with POA indicators.

# 23.20 Medical Records Billing Report

The Medical Records Billing Report will provide a list of accounts with claims that have not been coded.

# How to Print

- 1. Select **Report Dashboard** from the Application Drawer.
- 2. Select the Medical Records Billing Report
- 3. Select Select.
- 4. Select the desired report parameters.
  - **Facility**: Select the desired Facility. (Only Facilities selected for access under that User Based Login will be available for selection)
  - Admit Date Range: Enter the desired admission date range or leave blank for all dates.
  - Visit ID: Enter in a specific patient visit/account number or leave blank for all visits.
  - Stay Type: Enter a specific stay type or skip to print report for all.
  - Sub Type: Enter a specific subtype or leave blank for all subtypes.
  - Service Code: Enter a specific service code or skip to print report for all.
  - Chart Location: Enter a specific chart location or leave blank for all.
  - Exclude Accounts Without Discharge Date: Selecting this option will ensure that only accounts with a discharge date will display.
  - **Include Accounts with Finish Date**: If this field is selected, then accounts with a Medical Records Finish Date in the Grouper will be included on the report.
  - Sections to Exclude: Select one or more of the following desired sections to exclude or leave blank to print all:
    - Exclude Totals by Patient Stay Type
    - Exclude Grand Total
  - Level of Detail: Use the drop-down box to select one of the following options:
    - Detail
    - Report Summary Only
  - Include Cover Sheet: Select this option to include a Cover Sheet with the report.
  - Safe Mode: Select this option to print report in safe mode.
  - **Output Format**: Use the drop-down box to select one of the following report Format options:
    - PDF
    - XML
    - CSV
    - HTML
    - MAPLIST

**NOTE:** When using the CSV option, additional fields may be included in the report that are not available in the PDF format. Examples include: Username, UBL, HIM Coding Status, HIM Coding Status Date/Time, HIM Coding Status Username, and Accountants Category. To include these

| 278 | HIM Print Reports |
|-----|-------------------|
|-----|-------------------|

fields or view the full list of additional fields, from the parameters screen, select **Advanced** and then choose **Columns**.

5. Select Run Report to display the report in the selected output format.

### Description and Usage

The Medical Records Billing Report provides a list of accounts that have not been coded by the Medical Records Department. To display on the report, the account must not have a Contract Code on the Guarantor/Ins tab or a Finish Date in the Grouper. The report will print by patient type and service code, then by financial class, physician and days since discharge. Totals for each Stay Type and a grand total for all Stay Types are provided. The Health Information Management Department will use this report as a listing of accounts that need to be coded before being billed.

### Medical Records Billing Report

| 01/03/2018 |                   |                      |         |        |                                 |                                              |                    |            |           |                     |            | 2             |
|------------|-------------------|----------------------|---------|--------|---------------------------------|----------------------------------------------|--------------------|------------|-----------|---------------------|------------|---------------|
| 11:27      |                   |                      |         |        | Medical Re<br>Document was gene | ecords Billing Rep<br>rated by the Thrive EH | oort<br>R Software |            |           | medical_records_    | billing_re | port.template |
|            |                   |                      |         |        | 12/01/2                         | 017 - 01/03/2018                             |                    |            |           |                     |            |               |
| Stay       | Patient           |                      | Account | MR     | Admit                           | Discharge                                    | Sub                | Service    | Attending |                     | Acct       | Patient       |
| Туре       | Name              |                      | Number  | Number | Date                            | Date                                         | Туре               | Code       | Physician | Name                | Age        | Balance       |
| 2          | ROSCOE YVETT      | E                    | 500064  | 970058 | 12/11/2017                      | 12/11/2017                                   | 20                 | М          | DORSEY    | JAMES               | 23         | 900.00        |
|            |                   | Finish Date/Initials | ;       |        | Revise Date/Ini                 | tials                                        |                    | Chart Loca | ition     | Chart Location Date |            |               |
|            |                   |                      |         |        |                                 |                                              |                    |            |           |                     |            |               |
| Comm       | ents: (APC CLAIM) |                      |         |        |                                 |                                              |                    |            |           |                     |            |               |
| Stay       | Patient           |                      | Account | MR     | Admit                           | Discharge                                    | Sub                | Service    | Attending |                     | Acct       | Patient       |
| Туре       | Name              |                      | Number  | Number | Date                            | Date                                         | Туре               | Code       | Physician | Name                | Age        | Balance       |
| 2          | AARONS JAMES      |                      | 500073  | 000373 | 12/14/2017                      | 12/14/2017                                   | 20                 | М          | DORSEY    | JAMES               | 20         | 900.00        |
|            |                   | Finish Date/Initials | ;       |        | Revise Date/Ini                 | tials                                        |                    | Chart Loca | ition     | Chart Location Date |            |               |
|            |                   |                      |         |        |                                 |                                              |                    |            |           |                     |            |               |

- Stay Type: Pulls from the Patient tab on the Registration and ADT screen.
- Patient Name: Pulls from the Patient tab on the Registration and ADT screen.
- Account Number: Pulls from Registration and ADT screen.
- **MR Number (Medical Record Number):** Pulls from the Patient tab on the Registration and ADT screen.
- Admit Date: Pulls from the Stay tab on the Registration and ADT screen.
- **Discharge Date:** Pulls from the Stay tab on the Registration and ADT screen.
- Sub Type: Pulls from the Patient tab on the Registration and ADT screen.
- Service Code: Pulls from the Patient tab on the Registration and ADT screen.
- Attending Physician Name: Pulls from Stay tab on the Registration and ADT screen.
- Acct Age (Account Age): Pulls the number of days since discharge.

- Patient Balance: Pulls the total charges from the account detail.
- Finish Date/Initials: Pulls from the Grouper Patient Summary screen
- Revise Date/Initials: Pulls from the Grouper Patient Summary screen
- Chart Location: The current location of the patient's chart.
- Chart Location Date: This column displays the date the chart was moved to the current location.
- Comments: Pull from the Comment field of the Insurance Claims Status screen.

#### Totals By Patient Stay Type

|           |                |               | Totals by Patient Stay Type |
|-----------|----------------|---------------|-----------------------------|
| Stay Type | Total Patients | Total Balance |                             |
| 1         | 28             | 4,120.34      |                             |
| 2         | 16             | 2,287.00      |                             |
| 3         | 28             | 1,598.03      |                             |
| 4         | 4              | 6.00          |                             |
|           |                |               |                             |

### Grand Totals

|                |               | Grand Totals |
|----------------|---------------|--------------|
| Total Patients | Total Balance |              |
| 76             | 8,011.37      |              |

# 23.21 Medical Records Disease Index -ICD10 - Report Writer

The Disease Index lists all patients that have been assigned a diagnosis. This report pulls ICD10 codes only.

## How to Print

- 1. Select Other Applications and Functions from the Hospital Base Menu.
- 2. Select Word Processing.
- 3. Select Ad Hoc.
- 4. Select Report Dashboard.
- 5. Select Add Report.
- 6. Select the following report sequence option: Medical Records Disease Index -ICD10
- 7. Select Select.

- 8. Select the desired report parameters.
  - **Facility**: Select the desired Facility. (Only Facilities selected for access under that User Based Login will be available for selection)
  - Visit ID: Enter the desired Visit Number or leave blank for all visits.
  - Discharge Date Range: Enter the desired discharge date range or leave blank for all visits.
  - Stay Type: Enter the desired Stay Type or leave blank for all stay types.
  - Service Code: Enter the desired Service Code or leave blank for all service codes.
  - Diagnosis Code Range: Enter the desired Diagnosis Code range or leave blank for all.
  - Physician: Enter the desired Physician number or leave blank for all.
  - **MR Complete**: From the drop-down menu select **Yes** to include only accounts with a M/R Finish Date, **No** to include only accounts without a M/R Finish Date or **Both** to include all accounts.
  - **Sections to Exclude**: Select to exclude or leave blank to print all:
    - Exclude Report Totals by Diagnosis:
    - Exclude Diagnosis Totals For All Ranks
  - Level of Detail: Use the drop-down box to select one of the following options:
    - Detail
    - Summary
    - Report Summary Only
  - Include Cover Sheet: Select this option to include a Cover Sheet with the report.
  - Safe Mode: Select this option if the report would not build due to bad data being in a field. If the report has bad data, a message will appear stating to run report using the Safe Mode. If selected, Safe Mode will replace all of the bad characters with a ?. This will allow the intended report to generate. The bad data may then be seen and can be corrected from the account level.
  - **Output Format**: Use the drop-down box to select one of the following report Format options:
    - PDF
    - XML
    - CSV
    - HTML
    - MAPLIST
    - TXT

9. Select Run Report to display the report in the selected output format.

## Description and Usage

The Disease Index lists all patients that have been assigned a diagnosis and lists in diagnosis order. Total cases, Total Days and Average Stay are listed for each Diagnosis. The report recap lists the Diagnosis Description, Total Cases, Days and Average Stay. This report can be summarized or detailed. This report pulls ICD10 codes only.

## **Disease Index**

| 01/18/2017  |          |           |         |            |            |                |         |            |         |            |      |     |     |        |         |            | 2        |
|-------------|----------|-----------|---------|------------|------------|----------------|---------|------------|---------|------------|------|-----|-----|--------|---------|------------|----------|
| 09:44       |          |           |         |            | Medical Re | cords Disease  | e Index | -ICD10     |         |            |      |     | m   | r_dise | ease_in | idex_icd10 | template |
|             |          |           |         |            | 07/0       | )1/2016 - 12/3 | 1/2016  | 5          |         |            |      |     |     |        |         |            |          |
| Diagnosis   | Rank     | Physician | Patient |            | Visit      | MR#            |         | Admit      | Admit   | Discharge  | Disc | LOS | Age | Sex    | F/C     | DRG        | MR       |
| Code        |          | Name      | Name    |            | Number     |                |         | Date       | Code    | Date       | Code |     |     |        |         |            | Comp.    |
| E119        | 1        | COLLINS M | DAVIS   | INDA MARIE | B01193     | 000169         |         | 07/05/2016 | N       | 07/05/2016 |      | 1   | 47  | F      | MC      |            | Y        |
| ICD10 Diagn | iosis E1 | 19        |         |            |            |                |         |            |         |            |      |     |     |        |         |            |          |
| E119        | 1        | ALLISON M | HERRC   | N PEYTON G | B01177     | 000351         |         | 07/31/2016 | N       | 07/31/2016 |      | 1   | 33  | F      | DB1     |            | Y        |
| ICD10 Diagn | osis E1  | 19        |         |            |            |                |         |            |         |            |      |     |     |        |         |            |          |
| Diagr       | iosis: I | E119      | Rank:   | 1          | Total Ca   | ses:           | 2       |            | Total D | ays:       | 2    |     | Ave | age S  | Stay:   | 1.0        | 0        |
| Total       | AII:     |           |         |            | Total Ca   | ses:           | 2       |            | Total D | ays:       | 2    |     | Ave | age s  | Stay:   | 1.0        | 0        |
|             |          |           |         |            |            |                |         |            |         |            |      |     |     |        |         |            |          |

# Disease Index (Totals by Diagnosis)

| 01/18/2017 |                                                              |                             |                 | 15                              |
|------------|--------------------------------------------------------------|-----------------------------|-----------------|---------------------------------|
| 09:44      | Me                                                           | dical Records Disease Index | -ICD10          | mr_disease_index_icd10.template |
|            |                                                              | 07/01/2016 - 12/31/2016     |                 |                                 |
|            |                                                              | Totals By Diagnosis         |                 |                                 |
| Diagnosis: |                                                              | Total Cases:                | Total Days:     | Average Stay:                   |
| D649       | Anemia, unspecified                                          | 1                           | 1               | 1.00                            |
| E119       | Type 2 diabetes mellitus without complications               | 2                           | 2               | 1.00                            |
| H9203      | Otalgia, bilateral                                           | 1                           | 1               | 1.00                            |
| J00        | Acute nasopharyngitis [common cold]                          | 1                           | 1               | 1.00                            |
| J111       | Flu due to unidentified influenza virus w oth resp manifest  | 2                           | 2               | 1.00                            |
| J449       | Chronic obstructive pulmonary disease, unspecified           | 2                           | 2               | 1.00                            |
| K088       | Other specified disorders of teeth and supporting structures | 1                           | 1               | 1.00                            |
| M4800      | Spinal stenosis, site unspecified                            | 1                           | 1               | 1.00                            |
| R05        | Cough                                                        | 1                           | 1               | 1.00                            |
| R109       | Unspecified abdominal pain                                   | 3                           | 437             | 145.67                          |
| R197       | Diarrhea, unspecified                                        | 1                           | 1               | 1.00                            |
| R21        | Rash and other nonspecific skin eruption                     | 1                           | 1               | 1.00                            |
| R784       | Finding of other drugs of addictive potential in blood       | 1                           | 1               | 1.00                            |
| T148       | Other injury of unspecified body region                      | 1                           | 1               | 1.00                            |
| Total All: | r<br>I                                                       | Total Cases: 19             | Total Days: 453 | Average Stay: 23.84             |

- Diagnosis Code: Lists the Diagnosis for the listed patient
- Rank: Lists the order the Diagnosis is listed on the Grouper Diagnoses screen
- Physician Name (Attending Physician): pulls from Stay tab on the Registration and ADT screen
- Patient Name: Pulls from Patient tab on the Registration and ADT screen
- Visit Number: Pulls from Registration and ADT screen
- MR# (Medical Record Number): Pulls from Patient tab on the Registration and ADT screen
- Admit Date: Pulls from Stay tab on the Registration and ADT screen
- Admit Code: Pulls from Stay tab on the Registration and ADT screen
- Discharge Date: Pulls from Stay tab on the Registration and ADT screen

- Disc Code (Discharge Code): Pulls from Stay tab on the Registration and ADT screen
- LOS (Length of Stay): Is the number of days the patient was admitted
- Age: Pulls from Patient tab on the Registration and ADT screen
- Sex: Pulls from Patient tab on the Registration and ADT screen
- F/C (Financial Class): Pulls from Guarantor/Ins tab on the Registration and ADT screen
- DRG: Pulls from the Grouper Patient Summary screen
- MR Comp. (Complete Yes or No): Indicates if there is a Medical Records Finish Date entered on the patient. If a Finish Date is entered on the Grouper Patient Summary screen, a Y will pull to this column. If there is no Finish Date in this field, a N will pull.
- ICD10 Diagnosis: The other diagnoses that were entered on the patient will display in this column, along with the order that they are listed on the Grouper Diagnoses screen
- Diagnosis: Lists the Diagnosis code for the listed patients
- Rank: Lists the order the Diagnosis is listed in the Diagnoses screen
- Total Cases: Lists the total number of patients with the Diagnosis and the same rank
- Total Days: Lists total number of days the patients with the Diagnosis and same rank were admitted
- Average Stay: Lists the average length of stay for the patients with the Diagnosis and same rank

# 23.22 Medical Records Patient Index - Report Writer

The Patient Index lists in alphabetical order all patients discharged in a specified discharge date range, along with their ICD10 Diagnosis, Procedures and DRG. This report will assist Medical Records in coding all accounts as it may be run for accounts that are coded, not coded or both and includes private pay accounts and accounts with insurance.

# How to Print

1. Select **Reports** from the Application Drawer.

## 2. Select Medical Records Patient Index -ICD10

- 3. Select report parameters:
  - Facility: Select the desired Facility. (Only Facilities selected for access under that User Based Login will be available for selection.)
  - Visit ID: Enter in the desired visit number or leave blank for all visits numbers.
  - Discharge Date Range: Enter the desired discharge date range or leave blank for all visits.
  - Stay Type: Enter the desired Stay Type or leave blank for all stay types.
  - Service Code: Enter the desired Service Code or leave blank for all service codes.
  - Diagnosis Code Range: Enter the desired Diagnosis Code range or leave blank for all.
  - Procedure Code Range: Enter the desired Procedure Code range or leave blank for all.
  - Exclude Contract Codes: Selecting this field will print accounts that do not have a Contract Code. If left blank, all accounts will print if a Contract Code is present or not.
  - Physician: Enter the desired Physician number or leave blank for all.
  - **MR Complete**: From the drop-down menu select **Yes** to include only accounts with a M/R Finish Date, **No** to include only accounts without a M/R Finish Date or **Both** to include all accounts.
  - Sections to Exclude: Select to exclude or leave blank to print all:
  - Exclude Report Totals:
  - Level of Detail: Use the drop-down box to select one of the following options:
    - Detail
    - Report Summary Only
  - Include Cover Sheet: Select this option to include a Cover Sheet with the report.
  - **Safe Mode**: Select this option to print report in safe mode.
  - **Output Format**: Use the drop-down box to select one of the following report Format options:
    - PDF
    - XML
    - CSV
    - HTML
    - MAPLIST
    - TXT

**NOTE:** When using the CSV option, additional fields may be included in the report that are not available in the PDF format. Examples include: HIM Coding Status, HIM Coding Status Date/Time, and HIM Coding Status Username. To include these fields or view the full list of additional fields, from the parameters screen, select **Advanced** and then choose **Columns**.

4. Select **Run Report** to display the report in the selected output format.

## Description and Usage

The Patient Index lists in alphabetical order all patients discharged in a specified discharge date range. The report will display the ICD10 Diagnosis, Procedures and DRG information coded on the Grouper. The total number of patients prints at the end of the report.

### Patient Index

| 01/18/2017             |          |        |         |     |       |           |                 |         |            |      |     |            |                  |        | 1        |
|------------------------|----------|--------|---------|-----|-------|-----------|-----------------|---------|------------|------|-----|------------|------------------|--------|----------|
| 08:59                  |          |        |         |     | Medic | al Record | Is Patient Inde | x -ICD1 | 0          |      |     |            | mr_patient_index | _icd10 | template |
|                        |          |        |         |     |       | 12/01/20  | 016 - 12/31/20  | 16      |            |      |     |            |                  |        |          |
| Patient                | Account  | MR     | Service | Sex | Age   | Fin.      | Admi            | t       | Dischar    | ge   | LOS | Physician  | Total            | DRG    | Comp.    |
| Name                   | Number   | Number | Code    |     |       | Class     | Date            | Code    | Date       | Code |     |            | Charges          |        | Y/N      |
| BEECH DAVIS SANDERS    | 36521478 | 000310 | S       | М   | 65    | MB        | 12/26/2016      | Ν       | 12/26/2016 | н    | 1   | BAXTER J   | 0.00             |        | N        |
| Procedure:             | 00222    |        |         |     |       |           |                 |         |            |      |     |            |                  |        |          |
| Patient                | Account  | MR     | Service | Sex | Age   | Fin.      | Admi            | t       | Dischar    | ge   | LOS | Physician  | Total            | DRG    | Comp.    |
| Name                   | Number   | Number | Code    |     |       | Class     | Date            | Code    | Date       | Code |     |            | Charges          |        | Y/N      |
| BETKOWSKI JAMES MARTIN | B01173   | 000330 | CL      | М   | 66    | Р         | 10/13/2016      | Ν       | 12/19/2016 | н    | 67  | COLEMAN D  | 0.00             |        | N        |
| Patient                | Account  | MR     | Service | Sex | Age   | Fin.      | Admi            | t       | Dischar    | ge   | LOS | Physician  | Total            | DRG    | Comp.    |
| Name                   | Number   | Number | Code    |     |       | Class     | Date            | Code    | Date       | Code |     |            | Charges          |        | Y/N      |
| REED GRACE ELLEN       | 358002   | 000312 | LB      | F   | 73    | BB        | 12/19/2016      | E       | 12/19/2016 | н    | 1   | BROWN A    | 0.00             |        | N        |
| Patient                | Account  | MR     | Service | Sex | Age   | Fin.      | Admi            | t       | Dischar    | ge   | LOS | Physician  | Total            | DRG    | Comp.    |
| Name                   | Number   | Number | Code    |     |       | Class     | Date            | Code    | Date       | Code |     |            | Charges          |        | Y/N      |
| SMITH ELLA KATHERINE   | B01186   | 000294 | CL      | F   | 73    | MC        | 12/01/2016      | Ν       | 12/01/2016 |      | 1   | Global Phy | 165.00           |        | Y        |
| Diagnosis: J111        |          |        |         |     |       |           |                 |         |            |      |     |            |                  |        |          |
| Patient                | Account  | MR     | Service | Sex | Age   | Fin.      | Admi            | t       | Dischar    | ge   | LOS | Physician  | Total            | DRG    | Comp.    |
| Name                   | Number   | Number | Code    |     |       | Class     | Date            | Code    | Date       | Code |     |            | Charges          |        | Y/N      |
| THOMAS MATTHEW EDWARD  | 357999   | 000358 | ER      | М   | 41    | в         | 12/03/2016      | E       | 12/03/2016 | н    | 1   | BAXTER J   | 0.00             |        | N        |
| Patient                | Account  | MR     | Service | Sex | Age   | Fin.      | Admi            | t       | Dischar    | ge   | LOS | Physician  | Total            | DRG    | Comp.    |
| Name                   | Number   | Number | Code    |     |       | Class     | Date            | Code    | Date       | Code |     |            | Charges          |        | Y/N      |
| THOMPSON DALE          | B01187   | 000301 | CL      | М   | 67    | BC        | 12/02/2016      | Ν       | 12/02/2016 |      | 1   | CARSON F   | 53.00            |        | N        |
|                        |          |        |         |     |       | **** Re   | port Totals *** |         |            |      |     |            |                  |        |          |
| Total Patients:        | 6        |        |         |     |       |           |                 |         |            |      |     |            |                  |        |          |
| Total Revenue:         | 218.00   |        |         |     |       |           |                 |         |            |      |     |            |                  |        |          |
|                        |          |        |         |     |       |           |                 |         |            |      |     |            |                  |        |          |

- Patient Name: Pulls from Patient tab on the Registration and ADT screen
- Account Number: Pulls from Registration and ADT screen
- M/R Number (Medical Record Number): Pulls from Patient tab on the Registration and ADT screen
- Service Code: Pulls from Patient tab on the Registration and ADT screen
- Sex: Pulls from Patient tab on the Registration and ADT screen
- Age: Calculated from the Birth Date on Patient tab on the Registration and ADT screen
- Fin (Financial Class): Pulls from Guarantor/Ins tab on the Registration and ADT screen
- Admit Date: Pulls from Stay tab on the Registration and ADT screen
- Admit Code: Pulls from Stay tab on the Registration and ADT screen
- Discharge Date: Pulls from Stay tab on the Registration and ADT screen

- Discharge Code: Pulls from Stay tab on the Registration and ADT screen
- LOS (Length of Stay): Number of days the patient was admitted
- Physician (Attending Physician): Pulls from Stay tab on the Registration and ADT screen
- Total Charges: Pulls the charges from the patient's account detail
- DRG: Pulls the DRG from the Grouper Patient Summary screen
- Comp. (Complete Date): This column indicates if there is a Medical Records Finish Date entered on the patient. If a Finish Date is entered in the Grouper Patient Summary screen, a Y will pull to this column. If there is no Finish Date in this field, an **N** will pull.
- Diagnosis: The ICD10 diagnosis codes pull from the Grouper Diagnoses screen.
- Procedure: The ICD10 procedure codes pull from the Grouper Procedures screen.

#### **Report Totals**

- Total Patients: Total number of patients included in report
- Total Revenue: Total revenue of all Patients listed on the report

# 23.23 Medical Records Physician Index -ICD10 - Report Writer

The Physician Index lists the diagnosis and procedure (ICD10 only) and HCPC codes for each patient by physician.

# How to Print

- 1. Select **Other Applications and Functions** from the Hospital Base Menu.
- 2. Select Word Processing.
- 3. Select Ad Hoc.
- 4. Select Report Dashboard.
- 5. Select Add Report.
- 6. Select the following report sequence option: Medical Records Physician Index -ICD10
- 7. Select Select.
- 8. Select the desired report parameters.
  - **Facility**: Select the desired Facility. (Only Facilities selected for access under that User Based Login will be available for selection)
  - Visit ID: Enter the desired Visit Number or leave blank for all visits.
  - Discharge Date Range: Enter the desired discharge date range or leave blank for all visits.
  - Stay Type: Enter the desired Stay Type or leave blank for all stay types.
  - Service Code: Enter the desired Service Code or leave blank for all service codes.
  - **Diagnosis Code Range**: Enter the desired Diagnosis Code range or leave blank for all.
  - Procedure Code Range: Enter the desired Procedure Code range or leave blank for all.
  - HCPC Code Range: Enter the desired HCPC Code range or leave blank for all.
  - **Physician**: Enter the desired Physician number or leave blank for all.
  - **MR Complete**: From the drop-down menu, select **Yes** to include only accounts with a M/R Finish Date, **No** to include only accounts without a M/R Finish Date or **Both** to include all accounts.
  - Sections to Exclude: Select to exclude or leave blank to print all:
    - Exclude Totals By Physician Type:
  - Level of Detail: Use the drop-down box to select one of the following options:
    - Detail
    - Summary
    - Report Summary Only
  - Include Cover Sheet: Select this option to include a Cover Sheet with the report.
  - Safe Mode: Select this option if the report would not build due to bad data being in a field. If the report has bad data, a message will appear stating to run report using the Safe Mode. If selected, Safe Mode will replace all of the bad characters with a ?. This will allow the intended report to generate. The bad data may then be seen and can be corrected from the account level.

- Output Format: Use the drop-down box to select one of the following report Format options:
  PDF
  - XML
  - CSV
  - HTML
  - MAPLIST
  - TXT

9. Select Run Report to display the report in the selected output format.

### Description and Usage

The Physician Index lists by Physician Type, in alphabetical order, each patient for each physician in the designated month. The list includes Total Revenue, DRG, diagnosis codes and procedure/HCPC codes. Procedure codes will pull for each procedure that was performed on an inpatient by the physician. HCPC codes will pull for each procedure that was performed on an outpatient by the physician Total patients, days, Average Length of Stay and gross revenue for each Physician Type also prints for each physician. This is followed by a breakdown of diagnosis and procedure codes assigned by each physician. This report may be Detailed or Summarized.

### **Physician Index (Detail)**

| 01/18/2017 |           |           |                       |           |                  |        |         |       |            |      |            |      |         |              |          | 1      |
|------------|-----------|-----------|-----------------------|-----------|------------------|--------|---------|-------|------------|------|------------|------|---------|--------------|----------|--------|
| 09:06      |           |           |                       | Medical R | ecords Physicia  | n Inde | ex -ICE | 010   |            |      |            |      | mr_phys | ician_index_ | icd10.te | mplate |
|            |           |           |                       | 1         | 2/01/2016 - 12/3 | 1/201  | 6       |       |            |      |            |      |         |              |          |        |
| Physician  | Physician | Physician | Patient               | Account   | MR               | Sex    | Age     | Fin.  | Admit      |      | Dischar    | ge   | LOS     | Total        | DRG (    | Comp.  |
| Number     | Name      | Туре      | Name                  | Number    | Number           |        |         | Class | Date       | Code | Date       | Code |         | Charges      |          | Y/N    |
| 10000      | BAXTER J  | ATTENDING | THOMAS MATTHEW EDWARD | 357999    | 000358           | М      | 41      | в     | 12/03/2016 | E    | 12/03/2016 | н    | 1       | 0.00         |          | Ν      |
| ICD10 Diag | nosis:    |           |                       |           |                  |        |         |       |            |      |            |      |         |              |          |        |
| ICD10 Proc | edure:    |           |                       |           |                  |        |         |       |            |      |            |      |         |              |          |        |
| HCPCS:     |           |           |                       |           |                  |        |         |       |            |      |            |      |         |              |          |        |
| Physician  | Physician | Physician | Patient               | Account   | MR               | Sex    | Age     | Fin.  | Admit      |      | Dischar    | ge   | LOS     | Total        | DRG (    | Comp.  |
| Number     | Name      | Туре      | Name                  | Number    | Number           |        |         | Class | Date       | Code | Date       | Code |         | Charges      |          | Y/N    |
| 10000      | BAXTER J  | ATTENDING | BEECH DAVIS SANDERS   | 36521478  | 000310           | М      | 65      | MB    | 12/26/2016 | Ν    | 12/26/2016 | н    | 1       | 0.00         |          | Ν      |
| ICD10 Diag | nosis:    |           |                       |           |                  |        |         |       |            |      |            |      |         |              |          |        |
| ICD10 Proc | edure:    |           |                       |           |                  |        |         |       |            |      |            |      |         |              |          |        |
| HCPCS:     | 00222     |           |                       |           |                  |        |         |       |            |      |            |      |         |              |          |        |
| Physician  | Physician | Physician | Patient               | Account   | MR               | Sex    | Age     | Fin.  | Admit      |      | Dischar    | ge   | LOS     | Total        | DRG (    | Comp.  |
| Number     | Name      | Туре      | Name                  | Number    | Number           |        |         | Class | Date       | Code | Date       | Code |         | Charges      |          | Y/N    |
| 10000      | BAXTER J  | SURGEON   | BEECH DAVIS SANDERS   | 36521478  | 000310           | М      | 65      | MB    | 12/26/2016 | N    | 12/26/2016 | н    | 1       | 0.00         |          | Ν      |
| ICD10 Diag | nosis:    |           |                       |           |                  |        |         |       |            |      |            |      |         |              |          |        |
| ICD10 Proc | edure:    |           |                       |           |                  |        |         |       |            |      |            |      |         |              |          |        |
| HCPCS:     | 00222     |           |                       |           |                  |        |         |       |            |      |            |      |         |              |          |        |

- Physician Number: Pulls from the Grouper Procedure Detail screen
- Physician Name: Pulls from the Grouper Procedure Detail screen
- Physician Type: Pulls from the Grouper Procedure Detail screen
- Patient Name: Pulls from Patient tab on the Registration and ADT screen
- Account Number: Pulls from Registration and ADT screen

- MR Number (Medical Record Number): Pulls from Patient tab on the Registration and ADT screen
- Sex: Pulls from Patient tab on the Registration and ADT screen
- Age: Pulls from Patient tab on the Registration and ADT screen
- Fin Class (Financial Class): Pulls from Guarantor/Ins tab on the Registration and ADT screen
- Admit Date: Pulls from Stay tab on the Registration and ADT screen
- Admit Code: Pulls from Stay tab on the Registration and ADT screen
- Discharge Date: Pulls from Stay tab on the Registration and ADT screen
- Disc Code (Discharge Code): Pulls from Stay tab on the Registration and ADT screen
- LOS (Length of Stay): Pulls the number of days the patient was admitted
- Total Charges: Pulls the total amount of charges pulls from Account Detail
- DRG: Pulls from the Grouper Patient Summary screen
- Comp. (Complete Yes or No): Indicates if there is a Medical Records Finish Date entered on the patient. If a Finish Date is entered on the Grouper Patient Summary screen, a Y will pull to this column. If there is no Finish Date in this field, a N will pull.
- ICD10 Diagnosis: The diagnosis codes that were entered on the patient account will display in this column, along with the order that they are listed on the Grouper Diagnoses screen
- **ICD10 Procedures:** The procedure codes that were entered on the patient account will display in this column, along with the order that they are listed on the Grouper Procedures screen
- HCPCs: The HCPC codes that were entered on the patient account will display in this column, along with the order that they are listed on the Grouper Procedures screen

### Physician Totals By Type

|            |     |           | Physician Totals By Typ | e          |             |               |
|------------|-----|-----------|-------------------------|------------|-------------|---------------|
| Physician: | 101 | BOB JONES |                         |            |             |               |
|            |     | Туре      | Patient Count           | Total Days | Average LOS | Total Revenue |
|            |     | ATTENDING | 5                       | 6          | 1.20        | 0.00          |
|            |     | ALL       | 5                       | 6          | 1.20        | 0.00          |

Listed below is an explanation of each column.

- Physician: Pulls the physician number and name from the Grouper Procedure Detail screen
- Type (Physician Type): Pulls from the Grouper Procedure Detail screen
- Patient Count: Pulls the total number of patients admitted for the listed physician
- Total Days: Pulls the total number of days the patients were admitted for the listed physician
- Average LOS (Average Length of Stay): Pulls the average length of stay for all patients for the listed physician
- Total Revenue: Pulls the total revenue of all patients for the listed physician

#### Physician Totals By Diagnosis 1

|                 |     |           |                | Physician Totals By Diagnosis 1                             |
|-----------------|-----|-----------|----------------|-------------------------------------------------------------|
| Physician:      | 101 | BOB JONES |                |                                                             |
| ICD10 Diagnosis | :1: | Cases     | Code           | Description                                                 |
|                 |     | 1         | A0100          | TYPHOID FEVER, UNSPECIFIED                                  |
|                 |     | 2         | K4020          | BI INGUINAL HERNIA, W/O OBST OR GANGRENE, NOT SPCF AS RECUR |
|                 |     | 1         | K8000          | CALCULUS OF GALLBLADDER W ACUTE CHOLECYST W/O OBSTRUCTION   |
|                 |     | 1         | K819           | CHOLECYSTITIS, UNSPECIFIED                                  |
|                 |     | 5         | Total for ICD1 | 0 Diagnosis 1                                               |

- Physician: Pulls the physician number and name from the Grouper Procedure Detail screen
- ICD10 Diagnosis 1: Pulls the ICD10 principal diagnosis code from the Grouper Diagnoses screen
- Cases: Pulls the number of patients with the given diagnosis code for the listed physician
- Code: Pulls the diagnosis code from the Grouper Diagnoses screen
- **Description:** Pulls the diagnosis code description
- Total for ICD10 Diagnosis 1: Pulls the total number of cases

### Physician Totals By Diagnosis 2

|                    |           |               | Physician Totals By Diagnosis 2                |
|--------------------|-----------|---------------|------------------------------------------------|
| Physician: 101     | BOB JONES |               |                                                |
| ICD10 Diagnosis 2: | Cases     | Code          | Description                                    |
|                    | 1         | E109          | TYPE 1 DIABETES MELLITUS WITHOUT COMPLICATIONS |
|                    | 1         | 110           | ESSENTIAL (PRIMARY) HYPERTENSION               |
|                    | 2         | M159          | POLYOSTEOARTHRITIS, UNSPECIFIED                |
|                    | 4         | Total for ICD | 10 Diagnosis 2                                 |

Listed below is an explanation of each column.

- Physician: Pulls the physician number and name from the Grouper Procedure Detail screen
- ICD10 Diagnosis 2: Pulls the ICD10 secondary diagnosis code from the Grouper Diagnoses screen
- Cases: Pulls the number of patients with the given diagnosis code for the listed physician
- Code: Pulls the diagnosis code from the Grouper Diagnoses screen
- **Description:** Pulls the diagnosis code description
- Total for ICD10 Diagnosis 2: Pulls the total number of cases

#### Physician Totals By Procedure 1

|               |       |           |                | Physician Totals By Procedure 1                            |
|---------------|-------|-----------|----------------|------------------------------------------------------------|
| Physician:    | 101   | BOB JONES |                |                                                            |
| ICD10 Procedu | re 1: | Cases     | Code           | Description                                                |
|               |       | 1         | 0FT44ZZ        | RESECTION OF GALLBLADDER, PERCUTANEOUS ENDOSCOPIC APPROACH |
|               |       | 1         | Total for ICD1 | 0 Procedure 1                                              |

- Physician: Pulls the physician number and name from the Grouper Procedure Detail screen
- ICD10 Procedure 1: Pulls the ICD10 principal procedure code from the Grouper Procedures screen
- Cases: Pulls the number of patients with the given procedure code for the listed physician
- Code: Pulls the procedure code from the Grouper Procedures screen
- **Description:** Pulls the procedure code description
- Total for ICD10 Procedure 1: Pulls the total number of cases

### Physician Totals By Procedure 2

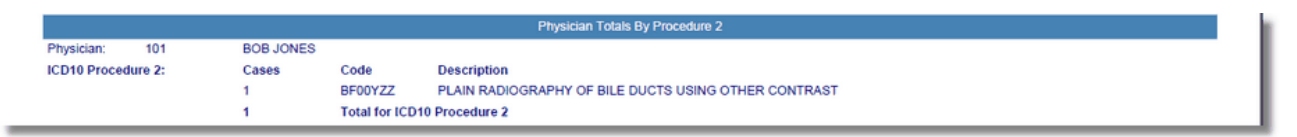

Listed below is an explanation of each column.

- Physician: Pulls the physician number and name from the Grouper Procedure Detail screen
- ICD10 Procedure 2: Pulls the ICD10 secondary procedure code from the Grouper Procedures screen
- Cases: Pulls the number of patients with the given procedure code for the listed physician
- Code: Pulls the procedure code from the Grouper Procedures screen
- Description: Pulls the procedure code description
- Total for ICD10 Procedure 2: Pulls the total number of cases

#### Physician Totals By HCPC 1

|            | Physician Totals By HCPC 1 |           |                                |             |  |  |  |  |  |  |
|------------|----------------------------|-----------|--------------------------------|-------------|--|--|--|--|--|--|
| Physician: | 101                        | BOB JONES |                                |             |  |  |  |  |  |  |
| HCPC 1:    |                            | Cases     | Code                           | Description |  |  |  |  |  |  |
|            |                            | 2         | 47579 LAPAROSCOPE PROC BILIARY |             |  |  |  |  |  |  |
|            | 2 Total for HCPC 1         |           |                                |             |  |  |  |  |  |  |

- Physician: Pulls the physician number and name from the Grouper Procedure Detail screen
- HCPC 1: Pulls the first HCPC listed on the code from the Grouper Procedures screen
- Cases: Pulls the number of patients with the given HCPC code for the listed physician
- Code: Pulls the procedure code from the Grouper Procedures screen
- **Description:** Pulls the HCPC code description
- Total for HCPC 1: Pulls the total number of cases

# Totals By Physician Type

| Totals By Physician Type |               |            |             |               |  |  |  |  |  |
|--------------------------|---------------|------------|-------------|---------------|--|--|--|--|--|
| Туре                     | Patient Count | Total Days | Average LOS | Total Revenue |  |  |  |  |  |
| ANESTH                   | 3             | 3          | 1.00        | 0.00          |  |  |  |  |  |
| ASSTSURGN                | 1             | 2          | 2.00        | 0.00          |  |  |  |  |  |
| ATTENDING                | 58            | 290        | 5.00        | 867,354.52    |  |  |  |  |  |
| COVERING                 | 2             | 1          | 0.50        | 56.34         |  |  |  |  |  |
| PHYSASST                 | 1             | 1          | 1.00        | 56.34         |  |  |  |  |  |
| RADIOLOGST               | 205           | 30         | .15         | 87,483.25     |  |  |  |  |  |
| SURGEON                  | 22            | 66         | 3.00        | 41,572.95     |  |  |  |  |  |

- Type (Physician Type): Pulls from the Grouper Procedure Detail screen
- Patient Count: Pulls the total number of patients for the listed physician type
- Total Days: Pulls the total number of days the patients were admitted for the listed physician type
- Average LOS (Average Length of Stay): Pulls the average length of stay for all patients for the listed physician type
- Total Revenue: Pulls the total revenue of all patients for the listed physician type

# 23.24 Medical Records Procedure Index -ICD10 - Report Writer

The Procedure Index lists all patients that have been assigned a procedure. This report pulls ICD10 codes only.

# How to Print

- 1. Select **Other Applications and Functions** from the Hospital Base Menu.
- 2. Select Word Processing.
- 3. Select Ad Hoc.
- 4. Select Report Dashboard.
- 5. Select Add Report.
- 6. Select the following report sequence option: Medical Records Procedure Index -ICD10
- 7. Select Select.
- 8. Select the desired report parameters.
  - **Facility**: Select the desired Facility. (Only Facilities selected for access under that User Based Login will be available for selection.)
  - Visit ID: Enter in the desired visit number or leave blank for all visits numbers.
  - Discharge Date Range: Enter the desired discharge date range or leave blank for all visits.
  - **Stay Type**: Enter the desired Stay Type or leave blank for all stay types.
  - Service Code: Enter the desired Service Code or leave blank for all service codes.
  - Procedure Code Range: Enter the desired Procedure Code range or leave blank for all.
  - HCPCs Code Range: Enter the desired HCPCs Code range or leave blank for all.
  - Physician: Enter the desired Physician number or leave blank for all.
  - **MR Complete**: From the drop-down menu select **Yes** to include only accounts with a M/R Finish Date, **No** to include only accounts without a M/R Finish Date or **Both** to include all accounts.
  - Sections to Exclude: Select to exclude or leave blank to print all:
    - Exclude Totals by Procedure:
    - Exclude Totals by HCPC:
    - Exclude Totals by Physician Procedure:
    - Exclude Totals by Physician HCPC
    - Exclude Grand Totals For All:
  - Level of Detail: Use the drop-down box to select one of the following options:
    - Detail
    - Summary
    - Report Summary Only
  - Include Cover Sheet: Select this option to include a Cover Sheet with the report.
  - Safe Mode: Select this option to print report in safe mode.
  - **Output Format**: Use the drop-down box to select one of the following report Format options:
    - PDF
    - XML
    - CSV

- HTML
- MAPLIST
- TXT

9. Select **Run Report** to display the report in the selected output format.

# Description and Usage

The Procedure Index lists all patients that have been assigned a procedure and lists in procedure order. Total cases, Total Days and Average Stay are listed for each Procedure. The report recap lists the Procedure Description, Total Cases, Days and Average Stay. This report can be summarized or detailed. This report pulls ICD10 codes only.

### Procedure Index

| 01/18/2017 |           |         |                         |                      |             |                   |            |       |            |      |     |        |       |           |          | 1       |
|------------|-----------|---------|-------------------------|----------------------|-------------|-------------------|------------|-------|------------|------|-----|--------|-------|-----------|----------|---------|
| 09:52      |           |         |                         | Medica               | Records Pro | cedure Index -ICI | D10        |       |            |      |     | mr_pro | ocedu | ire_inde> | _icd10.t | emplate |
|            |           |         | 01/01/2016 - 01/18/2017 |                      |             |                   |            |       |            |      |     |        |       |           |          |         |
| Procedure  | HCPC      | Rank    | Physician               | Patient              | Visit       | MR#               | Admit      | Admit | Discharge  | Disc | LOS | Age    | Sex   | F/C       | DRG      | MR      |
| Code       | Code      |         | Name                    | Name                 | Number      |                   | Date       | Code  | Date       | Code |     |        |       |           |          | Comp.   |
| B922YZZ    |           | 1       | SMITHDANIE              | SMITH ELLA KATHERINE | 357388      | 970015            | 12/26/2016 | Ν     | 12/26/2016 | н    | 1   | 68     | F     | в         |          | Y       |
| ICD10 Pr   | ocedures: | B922YZZ |                         |                      |             |                   |            |       |            |      |     |        |       |           |          |         |
| ICD10 H    | CPCS:     |         |                         |                      |             |                   |            |       |            |      |     |        |       |           |          |         |
|            | 00222     | 1       | BAXTER J                | BEECH DAVIS SANDERS  | 36521478    | 000310            | 12/26/2016 | Ν     | 12/26/2016 | н    | 1   | 65     | М     | MB        |          | N       |
| ICD10 Pr   | ocedures: |         |                         |                      |             |                   |            |       |            |      |     |        |       |           |          |         |
| ICD10 H    | CPCS:     | 00222   |                         |                      |             |                   |            |       |            |      |     |        |       |           |          |         |
|            | 44188     | 1       | ALLEN ANDY              | KEARNEY MATTHEW      | 357935      | 000353            | 05/05/2016 | E     | 05/05/2016 | н    | 1   | 38     | М     | MB        | 305      | Y       |
| ICD10 Pr   | ocedures: |         |                         |                      |             |                   |            |       |            |      |     |        |       |           |          |         |
| ICD10 H    | CPCS:     | 44188   |                         |                      |             |                   |            |       |            |      |     |        |       |           |          |         |
|            | 50075     | 1       | BROWN A                 | REED GRACE ELLEN     | 357918      | 000312            | 01/12/2016 | Е     | 01/12/2016 | н    | 1   | 72     | F     | в         | 694      | Y       |
| ICD10 Pr   | ocedures: |         |                         |                      |             |                   |            |       |            |      |     |        |       |           |          |         |
| ICD10 H    | CPCS:     | 50075   |                         |                      |             |                   |            |       |            |      |     |        |       |           |          |         |
|            |           |         |                         |                      |             |                   |            |       |            |      |     |        |       |           |          |         |

- Procedure Code: Lists the principal procedure for the listed patient
- HCPC Code: Lists the HCPC for the listed patient
- Rank: Lists the order the Procedure is listed on the Grouper Procedure screen
- Physician Name: Pulls from the Grouper Procedure Detail screen
- Patient Name: Pulls from Patient tab on the Registration and ADT screen
- Visit Number: Pulls from Registration and ADT screen
- MR# (Medical Record Number): Pulls from Patient tab on the Registration and ADT screen
- Admit Date: Pulls from Stay tab on the Registration and ADT screen
- Admit Code: Pulls from Stay tab on the Registration and ADT screen
- Discharge Date: Pulls from Stay tab on the Registration and ADT screen

- Disc Code (Discharge Code): Pulls from Stay tab on the Registration and ADT screen
- LOS (Length of Stay): Is the number of days the patient was admitted
- Age: Pulls from Patient tab on the Registration and ADT screen
- Sex: Pulls from Patient tab on the Registration and ADT screen
- F/C (Financial Class): Pulls from Guarantor/Ins tab on the Registration and ADT screen
- DRG: Pulls from the Grouper Patient Summary screen
- MR Comp. (Complete Yes or No): Indicates if there is a Medical Records Finish Date entered on the patient. If a Finish Date is entered on the Grouper Patient Summary screen, a Y will pull to this column. If there is no Finish Date in this field, a N will pull.
- ICD10 Procedures: The first 20 procedures that were entered on the patient account will display in this column, along with the order that they are listed on the Grouper Procedure screen
- ICD10 HCPCS: The other HCPCs that were entered on the patient will display in this column, along with the order that they are listed on the Grouper Procedure screen

#### Totals By Procedure

| 01/18/2017<br>09:52 | EVIDENT COMMUNITY HOSPITAL<br>Medical Records Procedure Index -ICD10<br>01/01/2016 - 01/18/2017 |              | mr_procedure_inde | 2<br>ex_icd10.template |
|---------------------|-------------------------------------------------------------------------------------------------|--------------|-------------------|------------------------|
|                     | Totals By Procedure                                                                             |              |                   |                        |
| Procedure:          |                                                                                                 | Total Cases: | Total Days:       | Average Stay:          |
| B922YZZ             | CT Scan of Paranasal Sinus using Oth Contrast                                                   | 1            | 1                 | 1,969.00               |

Listed below is an explanation of each column.

- Procedure: Lists the ICD10 procedure code and description
- Total Cases: Lists the total number of patients with the procedure
- Total Days: Lists total number of days the patients with the procedure were admitted
- Average Stay: Lists the average length of stay for the patients with the procedure

#### Totals By HCPC

| 01/18/2017<br>09:52 | EVIDENT COMM<br>Medical Records Pro<br>01/01/2016 | UNITY HOSPITAL<br>predure Index -ICD10<br>- 01/18/2017 | mr_procedure_ind | 3<br>ex_icd10.template |
|---------------------|---------------------------------------------------|--------------------------------------------------------|------------------|------------------------|
|                     | Totals E                                          | By HCPC                                                |                  |                        |
| HCPC:               |                                                   | Total Cases:                                           | Total Days:      | Average Stay:          |
| 00222               | ANESTH HEAD NERVE SURGERY                         | 1                                                      | 1                | 1.00                   |
| 44188               | LAP COLOSTOMY                                     | 1                                                      | 1                | 1.00                   |
| 50075               | REMOVAL OF KIDNEY STONE                           | 1                                                      | 1                | 1.00                   |

Listed below is an explanation of each column.

- HCPC: Lists the HCPC code for the listed patients
- Total Cases: Lists the total number of patients with the HCPC and the same rank
- Total Days: Lists total number of days the patients with the HCPC and same rank were admitted
- Average Stay: Lists the average length of stay for the patients with the HCPC and same rank

#### **Totals By Physician - Procedure**

| 01/18/2017<br>09:52 |                                 |                                               | mr_procedure_inde | 4<br>x_icd10.template |               |  |  |  |  |  |  |
|---------------------|---------------------------------|-----------------------------------------------|-------------------|-----------------------|---------------|--|--|--|--|--|--|
|                     | Totals by Physician - Procedure |                                               |                   |                       |               |  |  |  |  |  |  |
| Physician:          | Procedure:                      |                                               | Total Cases:      | Total Days:           | Average Stay: |  |  |  |  |  |  |
| SMITHDANIE          | B922YZZ                         | CT Scan of Paranasal Sinus using Oth Contrast | 1                 | 1                     | 1,969.00      |  |  |  |  |  |  |

Listed below is an explanation of each column.

- Physician: Pulls from the Grouper Procedure Detail screen
- Procedure: Lists the procedure code and description for the listed physician
- Total Cases: Lists the total number of patients with the procedure
- Total Days: Lists total number of days the patients with the procedure were admitted
- Average Stay: Lists the average length of stay for the patients with the procedure

#### **Totals By Physician - HCPC**

| 01/18/2017<br>09:52        |       | EVIDENT COMMUNITY HOSPITAL<br>Medical Records Procedure Index -ICD10<br>01/01/2016 - 01/18/2017 |              | mr_procedure_ind | 5<br>ex_icd10.template |  |  |  |  |  |
|----------------------------|-------|-------------------------------------------------------------------------------------------------|--------------|------------------|------------------------|--|--|--|--|--|
| Totals by Physician - HCPC |       |                                                                                                 |              |                  |                        |  |  |  |  |  |
| Physician:                 |       | HCPC:                                                                                           | Total Cases: | Total Days:      | Average Stay:          |  |  |  |  |  |
| ALLEN ANDY                 | 44188 | LAP COLOSTOMY                                                                                   | 1            | 1                | 1.00                   |  |  |  |  |  |
| BAXTER J                   | 00222 | ANESTH HEAD NERVE SURGERY                                                                       | 1            | 1                | 1.00                   |  |  |  |  |  |
| BROWN A                    | 50075 | REMOVAL OF KIDNEY STONE                                                                         | 1            | 1                | 1.00                   |  |  |  |  |  |

- Physician: Pulls from the Grouper Procedure Detail screen
- **HCPC:** Lists the HCPC code for the listed patients
- Total Cases: Lists the total number of patients with the HCPC
- Total Days: Lists total number of days the patients with the HCPC were admitted

• Average Stay: Lists the average length of stay for the patients with the HCPC

### Grand Totals All

| Grand Totals All |              |             |               |
|------------------|--------------|-------------|---------------|
| Total All:       | Total Cases: | Total Days: | Average Stay: |
|                  | 4            | 1972        | 493.00        |

Listed below is an explanation of each column.

- Total Cases: Lists the total number of patients included in the report
- Total Days: Lists total number of days the patients were admitted
- Average Stay: Lists the average length of stay for the patients

# 23.25 Operative Procedure Report

The Operative Procedures report provides a list of procedures per physician. The physician must have the OR Sched/Surgeon field in Physician table, page 1 set to **Y** to pull to this report.

## How to Print

1. Select **Reports** from the Application Drawer.

#### 2. Select Operative Procedure

- 3. Select report parameters:
  - **Facility**: Select the desired Facility. (Only Facilities selected for access under that User Based Login will be available for selection.)
  - **Date Range**: Enter the desired OR date range or Procedure date range. Leave blank for all dates.
  - **Stay Type**: Enter the desired Stay Type or leave blank for all stay types.
  - Service Code: Enter the desired Service Code or leave blank for all stay types.
  - Physician Number: Enter the desired Physician Number or leave blank for all physicians.
  - Sections to Exclude: Select one or more of the following desired sections to exclude or leave blank to print all:
    - Exclude Facility Totals
    - Exclude Facility Grand Totals
  - Level of Detail: Use the drop-down box to select one of the following options:
    - Detail
    - Summary
  - **Include Cover Sheet**: Select this option to include a Cover Sheet with the report.
  - Safe Mode: Select this option to print report in safe mode.
  - Output Format: Use the drop-down box to select one of the following report Format options:
    - PDF
    - XML
    - CSV

- HTML
- MAPLIST
- TXT
- 4. Select **Run Report** to display the report in the selected output format.

## Description and Usage

This report may be run for a specified date range, Stay Type, physician or service code. The report may be sorted by physician, Stay Type, procedure or service code using the Sort option within Report Writer. These options allow a report to be generated that will aid in determining the most commonly performed operating procedures and the physicians responsible for administering them. It can provide a facility with information about the productivity of the operating staff. This report will only display ICD-10 information. To display ICD-9 information, please see the traditional <u>Operative Procedures</u> report.

## **Operative Procedures Report**

| 03/31/2017 |                                    |                     |        |      |      |           |           |           |                                 | 1                                                   |  |
|------------|------------------------------------|---------------------|--------|------|------|-----------|-----------|-----------|---------------------------------|-----------------------------------------------------|--|
| 07:59      | 07:59 Operative Procedure Report n |                     |        |      |      |           |           |           | mr_operative_procedure.template |                                                     |  |
|            | 01/01/2017 - 03/31/2017            |                     |        |      |      |           |           |           |                                 |                                                     |  |
| OR Date    | Acct#                              | Patient             | MR#    | Stay | Serv | Physician | Physician | Procedure | HCPC                            | Description                                         |  |
|            |                                    | Name                |        | Туре | Code | Number    | Name      | Code      | Code                            |                                                     |  |
| 02/13/2017 | 357734                             | FRASER JAMIE A      | 000289 | 3    | ER   | 10000     | BAXTER J  |           | 70551                           | MRI BRAIN STEM W/O DYE                              |  |
| 02/13/2017 | 357734                             | FRASER JAMIE A      | 000289 | 3    | ER   | 10000     | BAXTER J  | BH3DZZZ   |                                 | Magnetic Resonance Imaging (MRI) of Head/Neck Subcu |  |
| 02/08/2017 | 357915                             | BEECH DAVIS SANDERS | 000310 | 3    | ER   | 10000     | BAXTER J  |           | 70551                           | MRI BRAIN STEM W/O DYE                              |  |
| 02/08/2017 | 357915                             | BEECH DAVIS SANDERS | 000310 | 3    | ER   | 10000     | BAXTER J  | BH3DZZZ   |                                 | Magnetic Resonance Imaging (MRI) of Head/Neck Subcu |  |
| 02/08/2017 | 358012                             | MORGAN JANE X       | 000148 | 3    | ER   | 10000     | BAXTER J  | BH3DZZZ   |                                 | Magnetic Resonance Imaging (MRI) of Head/Neck Subcu |  |
| 02/08/2017 | 358012                             | MORGAN JANE X       | 000148 | 3    | ER   | 10000     | BAXTER J  |           | 70551                           | MRI BRAIN STEM W/O DYE                              |  |

- OR Date: Lists the service date of the procedure.
- Acct# (Account Number): Pulls from Registration and ADT screen
- Patient Name: Pulls from the Patient tab on the Registration and ADT screen
- MR# (Medical Record Number): Pulls from the Patient tab on the Registration and ADT screen
- Stay Type: Pulls from the Patient tab on the Registration and ADT screen
- Service Code: Pulls from the Patient tab on the Registration and ADT screen
- Physician Number: Pulls the physician number of the physician that performed the procedure.
- Physician Name: Pulls the physician name of the physician that performed the procedure.
- Procedure Code: The ICD10 procedure code pulls from the Grouper Procedures screen.
- HCPC Code: The HCPC code pulls from the Grouper Procedures screen
- **Description:** Lists the procedure code description

# **Operative Procedures Report - Physician Totals**

| Physician Totals - BAXTER JAMES NBA |            |       |                                                     |                   |                 |  |  |  |
|-------------------------------------|------------|-------|-----------------------------------------------------|-------------------|-----------------|--|--|--|
| OR Date:                            | Procedure: | HCPC: | Description:                                        | Total Procedures: | Total Patients: |  |  |  |
| 02/13/2017                          |            | 70551 | MRI BRAIN STEM W/O DYE                              | 1                 | 1               |  |  |  |
| 02/13/2017                          | BH3DZZZ    |       | Magnetic Resonance Imaging (MRI) of Head/Neck Subcu | 1                 | 1               |  |  |  |
| 02/08/2017                          |            | 70551 | MRI BRAIN STEM W/O DYE                              | 2                 | 2               |  |  |  |
| 02/08/2017                          | BH3DZZZ    |       | Magnetic Resonance Imaging (MRI) of Head/Neck Subcu | 2                 | 2               |  |  |  |
|                                     | Procedure: | HCPC: | Description:                                        | Total Procedures: | Total Patients: |  |  |  |
|                                     | BH3DZZZ    |       | Magnetic Resonance Imaging (MRI) of Head/Neck Subcu | 3                 | 3               |  |  |  |
|                                     |            | 70551 | MRI BRAIN STEM W/O DYE                              | 3                 | 3               |  |  |  |
| Total All:                          |            |       |                                                     | Total Procedures: | Total Patients: |  |  |  |
|                                     |            |       |                                                     | 6                 | 3               |  |  |  |

Listed below is an explanation of each column.

- Totals by OR Date: The first totals section displays the total number of procedures and total number of patients for each procedure code by procedure date.
- **Totals by Procedure**: The second totals section displays the total number of procedures and total number of patients for each procedure code.
- Total All: The last totals section displays the total number of procedures and total number of patients for each physician.

#### **Operative Procedures Report - Facility Totals**

| 03/31/2017<br>07:59 | Operative Procedure Report<br>01/01/2017 - 03/31/2017 | 3<br>mr_operative_procedure.template |                 |  |
|---------------------|-------------------------------------------------------|--------------------------------------|-----------------|--|
|                     | Facility Totals                                       |                                      |                 |  |
| Procedure: HCPC:    | Description:                                          | Total Procedures:                    | Total Patients: |  |
| BH3DZZZ             | Magnetic Resonance Imaging (MRI) of Head/Neck Subcu   | 3                                    | 3               |  |
| 70551               | MRI BRAIN STEM W/O DYE                                | 3                                    | 3               |  |
| 65222               | REMOVE FOREIGN BODY FROM EYE                          | 1                                    | 1               |  |
| Grand Total All:    |                                                       | Total Procedures:                    | Total Patients: |  |
|                     |                                                       | 7                                    | 4               |  |

Listed below is an explanation of each column.

- Totals by Procedure: Displays the total number of procedures and total number of patients for each procedure code.
- Total All: Displays the total number of procedures and total number of patients for the facility.

# 23.26 Patient Information

The Patient Information report will assist with ICD-10 reporting. It is commonly used for the following reporting purposes: CAHPS Reporting, DRG Range Reports, Detailed ADT Reports, Trauma Registry, Core Measures Reporting, and CPT Range Reports. If the report needs to be displayed in Excel, please use the Patient Information Screen [308].

# How to Print

1. Select **Reports** from the Application Drawer.

### 2. Select Patient Information

- 3. Select report parameters:
  - **Facility**: Select the desired Facility from which to pull information. (Only Facilities selected for access under that User Based Login will be available for selection.)
  - Suppress Social Security Number: When selected the patient's Social Security Number will display as "###-##-#####" on the report.
  - Admit Date Range: Enter the desired admission date range or leave blank for all dates.
  - Discharge Date Range: Enter the desired discharge date range or leave blank for all dates.
    - **NOTE**: It is not necessary to load both an admission and discharge date range. If both an admission and discharge date range are entered, the account must fall into both date ranges in order to pull to the report.
  - Visit ID: Select this to include only those patients that do not have a discharge date.
  - **Stay Type**: Enter the desired Stay Type or leave blank for all stay types.
  - Subtype: Enter a specific subtype or leave blank for all subtypes.
  - Service Code: Enter a specific service code or leave blank for all service codes.
  - Original Financial Class: Enter the desired original financial class. The original financial class is loaded on the Guarantor/Ins tab on the Registration and ADT screen. Use \* to wildcard insurance companies or leave blank to print for all financial classes.
  - **Current Financial Class**: Enter the desired current financial class. The current financial class is the current outstanding financial class. Use \* to wildcard insurance companies or leave blank to print for all financial classes.
  - Physician Number: Enter the desired Physician Number or leave blank for all physicians.
  - **Physician Role**: Select a Physician Type from the drop-down menu or leave blank for all roles.
  - **Diagnosis Code Range**: Enter the desired ICD-10 range or leave blank for all diagnosis codes.
  - **Procedure Code Range**: Enter the desired ICD-10 range or leave blank for all procedure codes.
  - HCPCs Code Range: Enter the desired HCPCs range or leave blank for all HCPC codes.
  - **Discharge Code**: Enter the desired Discharge Code or leave blank for all discharge codes.
  - DRG Code Range: Enter computed DRG range, or leave blank for all.
  - Sections to Exclude: Select one or more of the following desired sections to exclude or leave blank to print all:
    - Exclude Stay Information
    - Exclude Visit Information
    - Exclude Census Information
    - Exclude Guarantor Information
    - Exclude Emergency Department Information
    - Exclude Diagnosis Information
    - Exclude Procedure Information
    - Exclude Physician Information
    - Exclude DRG Information
    - Exclude Insurance Information
    - Exclude Financial Information
    - Exclude Patient Consent/Privacy Settings
  - Include Cover Sheet: Select this option to include a Cover Sheet with the report.

- **Safe Mode**: Select this option to print report in safe mode.
- Output Format: Use the drop-down box to select one of the following report Format options:
  - PDF
  - XML
  - CSV
  - HTML
  - MAPLIST
  - TXT
- 4. Select **Run Report** to display the report in the selected output format.

## Description and Usage

The following sections will display for each patient account on the report.

### Demographic Information

| Demographic Information           |         |       |       |          |            |     |     |             |          |      |           |
|-----------------------------------|---------|-------|-------|----------|------------|-----|-----|-------------|----------|------|-----------|
| Name                              | Account | t# M  | IR#   | Profile# | DOB        | Age | Sex | SSN         | Language | Race | Ethnicity |
| JOHNSON CONNIE                    | 200038  | 87 41 | 15329 | 1288     | 11/19/1942 | 82  | F   | 235-41-2572 |          | Р    |           |
| Email: cjohnson07@secondemail.com |         |       |       |          |            |     |     |             |          |      |           |
| Patient Note:                     |         |       |       |          |            |     |     |             |          |      |           |

- Patient Name: Pulls from Patient tab on the Registration and ADT screen
- Patient Account: Pulls from the Registration and ADT screen
- MR# (Medical Record Number): Pulls from Patient tab on the Registration and ADT screen
- Profile# (Profile Number): Pulls from the person profile
- DOB (Date of Birth): Pulls from Patient tab on the Registration and ADT screen.
- Age: Pulls from Patient tab on the Registration and ADT screen
- Sex: Pulls from Patient tab on the Registration and ADT screen
- SSN (Social Security Number): Pulls from Patient tab on the Registration and ADT screen
- Language: Pulls the patient's preferred language, from Patient tab on the Registration and ADT screen
- Race: Pulls from Patient tab on the Registration and ADT screen
- Ethnicity: Pulls from Patient tab on the Registration and ADT screen
- Email: Pulls from Patient tab on the Registration and ADT screen

• Patient Note: Pulls from the Contact/Billing Info tab of the Patient Profile.

#### **Stay Information**

| Stay Information |         |            |       |            |            |            |            |            |            |
|------------------|---------|------------|-------|------------|------------|------------|------------|------------|------------|
| ST               | Subtype | Service Cd | Phone | Admit Date | Admit Code | Admit Cond | Disch Date | Disch Code | Disch Cond |
| 2                | 3       | R          |       | 04/16/2025 |            |            |            |            |            |
| Address          |         |            |       | City       |            | State/Prov | Zip/Post   | County     |            |
| 6320 CODY RD     |         |            |       | MOBILE     |            | AL         | 36695      |            |            |

Listed below is an explanation of each column.

- ST (Stay Type): Pulls from Patient tab on the Registration and ADT screen
- Subtype: Pulls from Patient tab on the Registration and ADT screen
- Service Cd (Service Code): Pulls from Patient tab on the Registration and ADT screen
- Phone: Pulls from Patient tab on the Registration and ADT screen
- Admit Date: Pulls from Stay tab on the Registration and ADT screen
- Admit Cond (Admission Condition): Pulls from Stay tab on the Registration and ADT screen
- Disch Date (Discharge Date): Pulls from Stay tab on the Registration and ADT screen
- Disch Code (Discharge Code): Pulls from Stay tab on the Registration and ADT screen
- Disch Cond (Discharge Condition): Pulls from Stay tab on the Registration and ADT screen
- Address/City/State/Prov/Zip/Post/County: Pulls from Patient tab on the Registration and ADT screen

#### Visit Information

|                     |                |                     | Vi              | sit Information       |                |                      |     |                |
|---------------------|----------------|---------------------|-----------------|-----------------------|----------------|----------------------|-----|----------------|
| Admit Date/Time     | Admit Code     | Admit Type          | Admit Source    | Admit Condition       | Admit Origin   | Admit Weight         |     | Mother's Acct# |
| 02/08/2017 09:30    | N              | 3                   | 1               | UNKNOWN               | EMERGENCY ROOM | 0 lbs 0 oz 0 kg 0 gm |     |                |
| Discharge Date/Time | Discharge Code | Discharge Condition | Expiration Date | Observation Hours     | PT Cell Phone  | PT Work Phone        | Age |                |
| 02/08/2017 11:19    | н              | UNKNOWN             |                 | 01:15:00              | 251-455-8830   | 334-639-8100         | 58  |                |
| Accident Date/Time  | Accident Place |                     | Treatmen        | t Qualifier           |                |                      |     |                |
| 02/08/2017 10:58    | ONSET OF SYMPT | OMS/ILLNESS         | Onset of (      | Current Symptons or I | Iness          |                      |     |                |

- Admit Date/Time: Pulls from Stay tab on the Registration and ADT screen
- Admit Code: Pulls from Stay tab on the Registration and ADT screen

- Admit Type: Pulls from Stay tab on the Registration and ADT screen
- Admit Source: Pulls from Stay tab on the Registration and ADT screen
- Admit Condition: Pulls from Stay tab on the Registration and ADT screen
- Admit Origin: Pulls from Stay tab on the Registration and ADT screen
- Admit Weight: Pulls from Clinical tab on the Registration and ADT screen
- Mother's Account#: Pulls from Contact tab on the Registration and ADT screen
- Discharge Date/Time: Pulls from Stay tab on the Registration and ADT screen
- Discharge Code: Pulls from Stay tab on the Registration and ADT screen
- Discharge Condition: Pulls from Stay tab on the Registration and ADT screen
- Expiration Date: Pulls from Patient tab on the Registration and ADT screen
- Observation Hours: Calculated based on the Observation Admit and Discharge date/time that was entered when the patient was discharge from observation

**NOTE**: In order for Thrive to record the Observation Admit and Discharge date/time, the facility must utilize the Auto-Observation feature that is setup on AHIS, Page 8.

- PT Cell Phone (Patient Cell Phone): Pulls from Patient tab on the Registration and ADT screen
- PT Work Phone (Patient Work Phone): Pulls from Patient tab on the Registration and ADT screen
- Age: Pulls from Patient tab on the Registration and ADT screen
- Accident Date/Time: Pulls from Stay tab on the Registration and ADT screen
- Accident Place: Pulls from Stay tab on the Registration and ADT screen
- Treatment Qualifier: Pulls from Stay tab on the Registration and ADT screen

#### **Census Information**

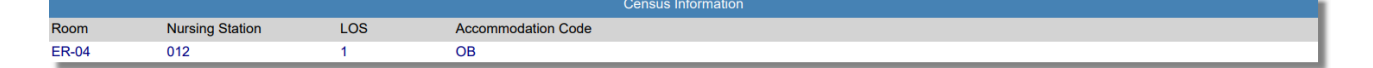

- Room: Pulls from the Registration and ADT screen
- Nursing Station: Pulls the Nursing Station associated with the Patient's room

- LOS (Length of Stay): Calculated based on the patient's Admission and Discharge Date
- Accommodation Code: Pulls the accommodation code that was entered on the ADT Functions Admit prompt

#### **Guarantor Information**

| Guarantor Information |     |            |     |              |              |        |        |          |            |          |
|-----------------------|-----|------------|-----|--------------|--------------|--------|--------|----------|------------|----------|
| Name                  | SSN | DOB        | Sex | Home Phone   | Cell Phone   | Employ | yer    | Occupati | ion        |          |
| MORGAN JANE X         |     | 01/19/1959 | F   | 251-633-5483 | 251-455-8830 | CPSI   |        | SUPPOF   | rt manage  | ER       |
| Address               |     |            |     |              |              |        | City   | 1        | State/Prov | Zip/Post |
| 6320 CODY RD          |     |            |     |              |              |        | MOBILE |          | AL         | 36695    |

Listed below is an explanation of each column.

- Name: Pulls from Guarantor/Ins tab on the Registration and ADT screen
- SSN (Social Security Number): Pulls from Guarantor/Ins tab on the Registration and ADT screen
- DOB (Date of Birth): Pulls from Guarantor/Ins tab on the Registration and ADT screen
- Sex: Pulls from Guarantor/Ins tab on the Registration and ADT screen
- Home Phone: Pulls from Guarantor/Ins tab on the Registration and ADT screen
- Cell Phone: Pulls from Guarantor/Ins tab on the Registration and ADT screen
- Employer: Pulls from Guarantor/Ins tab on the Registration and ADT screen
- Occupation: Pulls from Guarantor/Ins tab on the Registration and ADT screen
- Address/City/State/Zip: Pulls from Guarantor/Ins tab on the Registration and ADT screen

#### **Emergency Department Information**

|                   |                        |                 | Emergency Department Information |             |
|-------------------|------------------------|-----------------|----------------------------------|-------------|
| Arrival Date/Time | ER Log Admit Date/Time | Mode of Arrival | Triage Level                     | Disposition |
| 02/08/2017 10:00  | 02/08/2017 10:58       | FAMILY VEHICLE  |                                  |             |

- Arrival Date/Time: Pulls from ER Log on the Registration and ADT screen
- ER Log Admit Date/Time: Pulls from ER Log on the Registration and ADT screen
- Mode of Arrival: Pulls from ER Log on the Registration and ADT screen
- Triage Level: Pulls from ER Log on the Registration and ADT screen
- **Disposition**: Pulls from ER Log on the Registration and ADT screen

### **Diagnosis Code Information**

| Diagnosis Code Information |        |     |                                                             |  |  |  |
|----------------------------|--------|-----|-------------------------------------------------------------|--|--|--|
| Туре                       | Code   | POA | Description                                                 |  |  |  |
| Principle Diagnosis        | G43809 |     | Other migraine, not intractable, without status migrainosus |  |  |  |
| Chief Complaint            |        |     |                                                             |  |  |  |

Listed below is an explanation of each column.

- **Diagnosis Type**: Pulls from the Diagnosis and Chief Complaint screens on the Grouper
- Code: Pulls from the Diagnosis and Chief Complaint screens on the Grouper
- POA (Present on Admission): Pulls from the Diagnosis screen on the Grouper
- Description: Pulls from the Diagnosis and Chief Complaint screens on the Grouper

#### **Procedure Code Information**

|         |       | Procedure Code | Information |          |          |            |
|---------|-------|----------------|-------------|----------|----------|------------|
| Code    | HCPCS | Description    | Modifiers   | Surgeon  | 2nd Surg | Proc Date  |
|         | 70551 | MRI scan brain |             | BAXTER J |          | 02/08/2017 |
| BH3DZZZ |       | MRI imaging    |             | BAXTER J |          | 02/08/2017 |

Listed below is an explanation of each column.

- Code: Pulls from the Procedures screen on the Grouper
- HCPCS: Pulls from the Procedures screen on the Grouper
- Description: Pulls from the Procedures screen on the Grouper
- Modifiers: Pulls from the Procedures screen on the Grouper
- Surgeon: Pulls from the Procedures screen on the Grouper
- 2nd Surg (Second Surgeon): Pulls from the Procedures screen on the Grouper
- Proc Date (Procedure Date): Pulls from the Procedures screen on the Grouper

#### **Physician Information**

| Physician Information |                  |           |  |  |  |
|-----------------------|------------------|-----------|--|--|--|
| Physician Name        | Physician Number | Role/Type |  |  |  |
| BAXTER JAMES NBA      | 10000            | ATTENDING |  |  |  |
| BAXTER JAMES NBA      | 10000            | ERDOC1    |  |  |  |
| COLEMAN DAVID         | 53155            | PRIMCARE  |  |  |  |
| BAXTER JAMES NBA      | 10000            | SURGEON   |  |  |  |

- Physician Name: Pulls from the Patient's Physician list on the Procedures screen in the Grouper
- Physician Number: Pulls from the Patient's Physician list on the Procedures screen in the Grouper
- Role/Type: Pulls from the Patient's Physician list on the Procedures screen in the Grouper

#### DRG Information

|     |     |                       | DRG Information |      |                       |                  |                   |
|-----|-----|-----------------------|-----------------|------|-----------------------|------------------|-------------------|
| DRG | APR | Description           | Rel Wt GLOS     | ALOS | Est Reimb Rec DRG CMG | Finish Date/Init | Revised Date/Init |
| 103 |     | HEADACHES WITHOUT MCC | .6663 2.3       | 1    | 3,917.62              |                  |                   |

Listed below is an explanation of each column.

- DRG: Pulls from the Grouper
- **APR**: The severity/mortality indicator only populates when the 3M APR DRG® Software is utilized within the medical records encoder functionality. Valid indicators are 1, 2, 3 and 4.
- **Description**: Pulls the description of the DRG which pulls from the appropriate DRG table based on Financial Class
- Rel Wt (Relative Weight): Pulls the relative weight which pulls from the appropriate DRG table based on Financial Class
- GLOS (Geometric Length of Stay): The GLOS for the DRG listed in the DRG column.
- ALSO (Actual Length of Stay): This value is the calculated number of midnights that a patient is in a bed.
- Est Reimb (Estimate Reimbursement): Pulls the expected reimbursement associated with the computed DRG
- CMG (Case Mix Group): Pulls from the Patient Summary Edit screen in the Grouper
- Finish Date/Init (Initials): Pulls from the Patient Summary screen in the Grouper
- Revised Date/Init (Initials): Pulls from the Patient Summary screen in the Grouper

#### Insurance Information

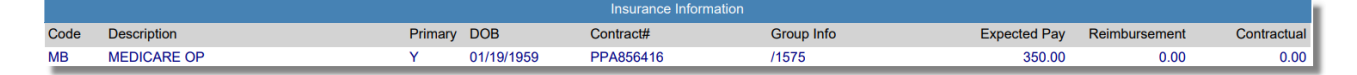

Listed below is an explanation of each column.

• Code: Pulls from the Policy Information screen

- Description: Pulls from the Policy Information screen
- **Primary**: Pulls from the Policy Information screen
- DOB (Date of Birth): The subscriber's Date of Birth from the Policy information screen
- Contract#: Pulls from the Policy Information screen
- Group Info (Group Information): Pulls from the Policy Information screen
- Expected Pay: Pulls the calculated Expected Pay for the financial class
- Reimbursement: Pulls the reimbursement amount entered during insurance receipting
- Contractual: Pulls the contractual amount entered during insurance receipting

#### **Financial Information**

|         |         |               |            | Financial Information |                |                  |                 |
|---------|---------|---------------|------------|-----------------------|----------------|------------------|-----------------|
| Orig FC | Curr FC | Total Charges | AR Balance | BD Balance            | Write Off Date | Write Off Amount | Total Recovered |
| MB      | MB      | 350.00        | 350.00     | 0.00                  |                | 0.00             | 0.00            |

Listed below is an explanation of each column.

- Org FC (Original Financial Class): Pulls from the Guarantor/Ins tab on the Registration and ADT screen
- Curr FC (Current Financial Class): This is the current outstanding insurance.
- Total Charges: Pulls the total amount of all charges
- AR Balance (Accounts Receivable Balance): Pulls the current Accounts Receivable Balance on the account
- BD Balance (Bad Debt Balance): Pulls the Bad Debt Balance on the account
- Write Off Date: Pulls the date that the amount was written off to Bad Debt
- Write Off Amount: Pulls the amount associated with the Bad Debt Write-Off
- Total Recovered. Pulls the amount of the Bad Debt balance that has been recovered

#### Patient Consent/Privacy Settings

|                     |           |                     |               | Patient Consent/Privacy Setti | ings                       |                |                                   |
|---------------------|-----------|---------------------|---------------|-------------------------------|----------------------------|----------------|-----------------------------------|
| Consent Privacy No  | Date      | Med History Consent | Patient       | HIE Shared Data               | Patient Event Notification | Data Sensitivi | ity Lev Protection Immunization E |
| Y                   | 04/30/202 | Consent given       |               | Share data with HIE           | Send Notification          | Restrictive    | Not Protected, can be sha         |
| Participate in CAHP | S Survey  | Chronical Care M    | anagement Pro | gram Date                     | Citizenship                |                |                                   |
| Y                   |           | Participating       |               | 04/30/20                      | 01 U.S citizen             |                |                                   |

Listed below is an explanation of each column.

- **Consent Privacy Notice/Date:** Pulls a **Y** if the patient has signed a privacy notice and the date it was signed.
- Med History Consent: Pulls the consent level for retrieving medication history.
- **Patient:** Pulls a **Y** if a the Patient Summary or Referral/Transition of Care documents within the Patient Portal have been denied viewing from the patient.
- **HIE Shared Data:** Pulls whether or not a patient has designated the information on their account as being sharable.
- **Patient Event Notification:** Pulls if the patient has opted in or out from having their Care Team members notified of their admission/discharge/transfer from a facility.
- Data Sensitivity Level: Pulls the sensitivity level of the patient's data.
- Protection Immunization Data: Pulls if the patient's immunization data may be shared.
- Participate in CAHPS Survery: Pulls a Y if the patient is willing to participate in the OAS CAHPS survey.
- Chronic Care Management Program/Date: Pulls if the patient is participating in a Chronic Care Management program or not. If an option has been selected, the date the patient was asked will display as well.
- Citizenship: Pulls the patient's immigration status.

# 23.27 Patient Information Screen

The Patient Information Screen is a variation of the Patient Information report. The Patient Information *Screen* uses filter builder to increase flexibility and ease-of-use. Customized filters allow the data to be filtered for multiple code ranges at one time. Once the data is filtered, the information may be exported into the .csv format (Excel). The .csv format will produce a single line of detail per account, this data may then be manipulated to eliminate unwanted information.

# How to Print

- 1. Select **Reports** from the Application Drawer.
- 2. Select Patient Information Screen
- 3. Select report parameters:
  - Facility: Select the desired Facility from which to pull information. (Only Facilities selected for access under that User Based Login will be available for selection.)
  - Date: Enter the date range that will be used specify the patients that will pull to the list.
    - **NOTE**: Entering an **End Date** prior to entering a Begin Date may help with slowness issues when creating a report that is capturing a large amount of data. Otherwise, as soon as the Begin Date is entered, the system begins collecting data from that time until the

current date, which may either extend the wait time for information to display, or cause an error if the End Date is entered before the first accumulation of data has displayed.

- Admit/Discharge: Select whether the date range entered will be either an Admission Date range or a Discharge Date range.
- Sort: Select whether the data should be sorted by Account Number or Patient Name.
- Ascending/Descending: Select whether the sorted data should be displayed in Ascending or Descending order.
- Patient Number: Enter a specific patient account number or leave blank for all accounts.
- Visit Filters: Select the Visit Filters that should be used to filter the information that will pull to the screen. Filters created through the Visit option will delimit patients based off of information associated with demographics.
- **Diagnosis Code Filters**: Select the Diagnosis Code Filters that should be used to filter the information to the screen. Filters created through the Diagnosis Code Filter option will delimit patients based off of the ICD-10 diagnosis codes entered.
- **Procedure Code Filters**: Select the Procedure Code Filters that should be used to filter the information to the screen. Filters created through the Procedure option will delimit patients based off of the ICD-10 procedure codes entered.
- HCPCS Filters: Select the HCPCS Filters that should be used to filter the information to the screen. Filters created through the HCPCS option will delimit patients based off of the HCPCS/CPT codes entered.
- **DRG Filters**: Select the DRG Filters that should be used to filter the information to the screen. Filters created through the DRG option will delimit patients based off of the DRG codes entered.
- Attending Phy Filters: Select the Attending Phy Filters that should be used to filter the information to the screen. Filters created through the Attending Phy option will delimit patients based off of the attending physician name or number entered.

**NOTE**: To add or edit filters, single-click the **filter icon** on the main page of the report. For more information on creating filters, please see the section on <u>Filters</u> [215].

**NOTE**: The Report Scheduler may also be used with the Patient Information Screen report. For more information please refer to the <u>Report Scheduler</u> section of the Report Dashboard documentation.

## Description and Usage

The Patient Information Screen is commonly used for the following reporting purposes: CAHPS Reporting, DRG Range Reports, Detailed ADT Reports, Trauma Registry, Core Measures Reporting, and CPT Range Reports. After the results are generated the CSV option will allow the data to be exported into Excel.

### **Patient Information Screen**

| TruBridge Report Dashboard<br>Patient Information Screen                                                                                                    |                                                                                                    | Reports × Patient Information Screen ×                                                                                                    | ♠ < <p></p>                                                 |
|----------------------------------------------------------------------------------------------------|----------------------------------------------------------------------------------------------------|----------------------------------------------------------------------------------------------------|-------------------------------------------------------------|
| 🖷 🖕 🎬 CSV ಿ Generate 🔳 Schedule                                                                                                    |                                                                                                    |                                                                                                    |                                                             |
| Patient Information    TRUBRIDGE HOSPITAL    Patient Name:    Patient Name:    Patient Number:    E0    Visit Info:    Paignosis:                                                                                                    | Date Range: 04/30/2025 ×   O4/30/2025 ×   O4/30/2025 ×   O4/30/2025 ×   O1/30/2025 ×   O1/30/2025 × | Admit Date O Discharge Date<br>nt Number O Ascending O Descending<br>V DRG:<br>V Attending Phy:                                                                                                    |                                                             |
| ROTH OLIVER MICHAEL      Medical Rec#: 970719    SSN:    Race:    W    E      Gender identity:    Not Answered    Sexual Orient    DRG:      Insurance:    B    BLUE CROSS BLUE SHIELD - 0/P      Consent Privacy Notice    Y    Date    04/30/2025      Data Sensitivity Level    Restrictive    Protection In | ( E0001208 ) 06/28/1985 ( 39 years )<br>thnicity: N Language: en English Citizenship: U.S. Citizen Stay Type:<br>ation: Not Answered<br>Admitting D:<br>Contract Number: PPA123456789<br>Med History Consent Consent given Patient HIE Shared Data Share da<br>mmunization Data not protected, can be shared Participate in CAHPS Survey 1                                                                                                    | Sex: M Admitted: 04/30/2025<br>3 Serv Code: ER Attending Phys: Drake Clark<br>c:<br>Expired Date:<br>ta with HIE Patient Event Notification Send Notification<br>Y Chronical Care Management Program Participating CCM Date | Discharged: 04/30/2025<br>Length of Stay: 1<br>e 04/30/2025 |

- Patient Name: Pulls from Patient tab on the Registration and ADT screen
- Patient Account: Pulls from the Registration and ADT screen
- Patient Date of Birth (Age): Pulls from Patient tab on the Registration and ADT screen
- Sex: Pulls from Patient tab on the Registration and ADT screen
- Admitted: Pulls from Stay tab on the Registration and ADT screen
- Discharged: Pulls from Stay tab on the Registration and ADT screen
- Med Rec# (Medical Record Number): Pulls from Patient tab on the Registration and ADT screen
- SSN (Social Security Number): Pulls from Patient tab on the Registration and ADT screen
- Race: Pulls from Patient tab on the Registration and ADT screen
- Ethnicity: Pulls from Patient tab on the Registration and ADT screen
- Language: Pulls the patient's preferred language, from Patient tab on the Registration and ADT screen
- Citizenship: Pulls the citizenship status code from the Consent/Privacy Settings screen.
- Stay Type: Pulls from Patient tab on the Registration and ADT screen
- Serv Code (Service Code): Pulls from Patient tab on the Registration and ADT screen
- Attending Physician: Pulls from Stay tab on the Registration and ADT screen
- Length of Stay: The patient's length of stay calculated using the admission and discharge date.

- DRG: Pulls from the Grouper
- Admitting Dx (Admitting Diagnosis): Pulls from the Grouper
- Insurance: Pulls from Guarantor/Ins tab on the Registration and ADT screen
- Contract Number: Pulls from the Policy Information screen
- Expired Date: Pulls from Patient tab on the Registration and ADT screen
- Diagnosis Code: Pulls from the Grouper
- Diagnosis Description: Pulls from the Grouper
- Consent Privacy Notice/Date: Pulls a Y if the patient has signed a privacy notice and the date it was signed.
- Med History Consent: Pulls the consent level for retrieving medication history.
- **Patient:** Pulls a **Y** if a the Patient Summary or Referral/Transition of Care documents within the Patient Portal have been denied viewing from the patient.
- **HIE Shared Data:** Pulls whether or not a patient has designated the information on their account as being sharable.
- Patient Event Notification: Pulls if the patient has opted in or out from having their Care Team members notified of their admission/discharge/transfer from a facility.
- Data Sensitivity Level: Pulls the sensitivity level of the patient's data.
- Protection Immunization Data: Pulls if the patient's immunization data may be shared.
- Participate in CAHPS Survery: Pulls a Y if the patient is willing to participate in the OAS CAHPS survey.
- Chronic Care Management Program/Date: Pulls if the patient is participating in a Chronic Care Management program or not.
- **CCM Date:** The date the patient was asked about participating in the Chronic Care Management program.

# 23.28 Physician Type

The Physician Type report may be run for a specific Physician Type to identify the providers that were listed as that type on patient accounts. It may also be run for a specific physician to identify the physician's type(s) they were assigned on patient accounts. The report may be run for a specific admission or discharge date range.

# How to Print

- 1. Select **Reports** from the Application Drawer.
- 2. Select Physician Type
- 3. Select report parameters:
  - **Facility**: Select the desired Facility. (Only Facilities selected for access under that User Based Login will be available for selection.)
  - Admit Date Range: Enter the admission date range or leave blank for all dates.
  - Discharge Date Range: Enter the discharge date range or leave blank for all dates.
  - **Physician Type**: Select a Physician Type from the drop-down menu or leave blank for all physician types.
  - **Physician Number**: Enter the desired Physician Number or leave blank for all physicians.
  - Stay Type: Enter the desired Stay Type or leave blank for all stay types.
  - Sections to Exclude: Select one or more of the following desired sections to exclude or leave blank to print all:
    - Exclude Total Patients
    - Exclude Totals by Type
  - Level of Detail: Use the drop-down box to select one of the following options:
    - Detail
    - Summary
    - Report Summary Only
  - Include Cover Sheet: Select this option to include a Cover Sheet with the report.
  - Safe Mode: Select this option to print report in safe mode.
  - **Output Format**: Use the drop-down box to select one of the following report Format options:
    - PDF
    - XML
    - CSV
    - HTML
    - MAPLIST
    - TXT
- 4. Select **Run Report** to display the report in the selected output format.
# Description and Usage

This report may be run for a specific Physician Type in order to display the accounts that had that type of physician listed on the Patient's Physicians List. It may also be run for a specific Physician Number in order to display the accounts that had that physician listed on the Patient's Physician List along with the Physician Type that was assigned. It may be run for a specific admission or discharge date range. The report will include two totals sections. The first will be the Total section, this will show the total number of patient accounts that pulled for the selected parameters. The second will be the Totals by Type section, this will show each physician type that the physician was assigned and the total number of accounts for each type. If a Physician Number is not specified the report will page break by physician.

### Physician Type

| 01/12/2017   |           |        |          |            |                |            |      |    |    |     |      | 6            |
|--------------|-----------|--------|----------|------------|----------------|------------|------|----|----|-----|------|--------------|
| 09:24        |           |        |          |            | Physician Type |            |      |    |    |     |      | ype.template |
|              |           |        |          | SAMANTHA V | VALLACE        | 003767     |      |    |    |     |      |              |
| Patient Name |           |        | Account# | MR#        | Admit          | Discharge  | Туре | FC | SC | DRG | GLOS | ALOS         |
| REED GRACE   | ELLEN     |        | 358004   | 000312     | 01/06/2017     | 01/09/2017 | 1    | В  | М  |     | 0    | 3            |
| Types:       | ATTENDING | ERDOC1 | SURGEON  |            |                |            |      |    |    |     |      |              |

- Patient Name: Pulls from Patient tab on the Registration and ADT screen
- Account#: Pulls from the Registration and ADT screen
- MR# (Medical Record Number): Pulls from Patient tab on the Registration and ADT screen
- Admit: Pulls from Stay tab on the Registration and ADT screen
- Discharge: Pulls from Stay tab on the Registration and ADT screen
- Type (Stay Type): Pulls from Patient tab on the Registration and ADT screen
- FC (Financial Class): Pulls from Guarantor/Ins tab on the Registration and ADT screen
- SC (Service Code): Pulls from Patient tab on the Registration and ADT screen
- DRG: Pulls from the Grouper
- GLOS (Geometric Length of Stay): The GLOS for the DRG listed in the DRG column.
- ALSO (Actual Length of Stay): This value is the calculated number of midnights that a patient was in a bed.
- **Types (Physician Types)**: Lists all Physician Types associated with the Physician on the Patient's Physician List.

### Report Summary

|                 |   | Totals         |
|-----------------|---|----------------|
| Total Patients: | 1 |                |
|                 |   | Totals By Type |
| ATTENDING       | 1 |                |
| ERDOC1          | 1 |                |
| SURGEON         | 1 |                |

Listed below is an explanation of each column.

- Totals: Lists the total number of patient accounts that pulled for the selected parameters
- Totals by Type: Lists each physician type associated with the physician and the number of accounts where the physician was listed at that type of physician

# 23.29 Physician Utilization Screen

The Physician Utilization screen provides an overall view of the utilization of resources by physician.

## How to Print

1. Select **Reports** from the Application Drawer.

#### 2. Select Physician Utilization Screen

- 3. Select report parameters:
  - **Facility**: Select the desired Facility from which to pull information. (Only Facilities selected for access under that User Based Login will be available for selection.)
  - Admit/Discharge: Select whether the date range entered will be either an Admission Date range or a Discharge Date range.
  - Date: Enter the date range that will be used specify the patients that will pull to the list.
  - Search By: Select a Physician Type from the drop-down menu.
  - Fin. Class: Enter the desired financial class. Use \* to wildcard insurance companies or leave blank to print for all financial classes.
  - **Physician**: Enter the desired Physician Number. A physician number must be entered, this field may not be left blank.

### Description and Usage

The Physician Utilization screen will provide a summary of patient information by physician. It may be used to give an overall view of the utilization of resources for the specified physician. After the results are generated, the PDF option may be used to get an Adobe version of the report. The CSV option will allow the data to be exported into Excel.

### **Physician Utilization Screen**

| - | TruBridge  | Report Dashboard<br>Physician Utilizatio | on Screen                | I                        | Reports ×  | Physician Utilization Screen $	imes$ | 🔒 오 🏭 🌲 🔊 🕶             |
|---|------------|------------------------------------------|--------------------------|--------------------------|------------|--------------------------------------|-------------------------|
| • | 4 A        | PDF 🖷 CSV 🔳 S                            | Schedule                 |                          |            |                                      |                         |
|   | Physicia   | Utilization                              |                          |                          |            |                                      |                         |
|   | TruBridge  | Community Hospital                       | ~                        |                          |            |                                      |                         |
|   | • Admit    | O Discharge                              | Manual Selection V Date: | 9/1/2023 × 📅 - 9/2       | 20/2024    | × 🖻                                  |                         |
|   | Search By: | All                                      | Fin Class: Phy           | sician Number: 010000 BA | XTER JAMES | NBA                                  |                         |
|   | BAKER      | RITA LYNN (358738)                       | DOB: 02/05/196           | 5 59 Sex: F MF           | R#: 00055  | 7 Total Charges: 0.00                | Expected Pay: 0.00      |
|   | Admit:     | 02/22/2024                               | E Discharge: 03/27/2024  | H 3/ ER                  | ER-14 /    | 012 FC: BB                           |                         |
|   | Roles:     | PRIMCARE                                 |                          |                          |            |                                      |                         |
|   | DRG/AP     | R:                                       |                          | ALOS: 35 GLOS:           | 0.0000     | Relative <b>0.0000</b><br>Weight:    | Expected 0.00<br>Reimb: |
|   | Principa   | l Diagnosis:                             |                          |                          |            |                                      |                         |
|   | Principa   | l Procedure:                             |                          |                          |            |                                      |                         |

- Patient Name: Pulls from Patient tab on the Registration and ADT screen
- Account Number: Pulls from Patient tab on the Registration and ADT screen
- DOB (Date of Birth): Pulls from Patient tab on the Registration and ADT screen
- Age: Pulls from Patient tab on the Registration and ADT screen
- Sex: Pulls from Patient tab on the Registration and ADT screen
- MR# (Medical Record Number): Pulls from Patient tab on the Registration and ADT screen
- Total Charges: The total charges on the account
- Expected Pay: Pulls the calculated Expected Pay for the financial class
- Admit: Pulls from Stay tab on the Registration and ADT screen
- Admit Code: Pulls from Stay tab on the Registration and ADT screen
- Discharged: Pulls from Stay tab on the Registration and ADT screen
- Discharge Code: Pulls from Stay tab on the Registration and ADT screen
- Stay Type: Pulls from Patient tab on the Registration and ADT screen
- Subtype: Pulls from Patient tab on the Registration and ADT screen
- Service Code: Pulls from Patient tab on the Registration and ADT screen
- Room Number: Pulls from Stay tab on the Registration and ADT screen
- Nursing Station: Pulls the Nursing Station associated with the Patient's room

#### 316 HIM Print Reports

- FC (Financial Class): Pulls from the Guarantor/Ins tab on the Registration and ADT screen
- **Roles**: The physician type assigned to the provider on the Patient's Physician list on the Procedures screen in the Grouper.
- **DRG/APR:** Pulls from the Grouper. The severity/mortality indicator only populates when the 3M APR DRG® Software is utilized within the medical records encoder functionality. Valid indicators are 1, 2, 3 and 4.
- ALSO (Actual Length of Stay): This value is the calculated number of midnights that a patient is in a bed.
- GLOS (Geometric Length of Stay): The GLOS for the DRG listed in the DRG column.
- Rel Wt (Relative Weight): Pulls the relative weight which pulls from the appropriate DRG table based on Financial Class
- Expected Reimb (Expected Reimbursement): Pulls the expected reimbursement associated with the computed DRG
- **Principal Diagnosis:** Principal diagnosis code entered on the Grouper along with up to 25 other diagnoses coded on the account
- **Principal Procedure:** Principal procedure code entered on the Grouper along with up to 25 other diagnoses coded on the account

#### **Physician Utilization Screen - Totals Section**

| Total Patients/Revenue: 31 100,2 | 240.55 Case Mix: 0.0783    |                                        |                   |
|----------------------------------|----------------------------|----------------------------------------|-------------------|
| Total Attending: 15              | Total Surgeon/Asst Surg: 1 | Total Hospitalist/Covering: 0          | Total ER Doc: 7   |
| Total Consultant: 0              | Total Anesth/CRNA: 0       | Total Resident/Phy Asst/Nurse Pract: 0 | Total Rad/Path: 0 |

Listed below is an explanation of each field.

• Totals Section: Lists the total number of patient accounts that pulled for the selected parameters along with the total revenue and case mix. This section also lists each physician type/role and the number of accounts where the physician was listed at that type of physician.

# 23.30 Present on Admission

The Present on Admission report provides details on diagnoses and their associated present on admission (POA) indicators for selected parameters.

#### How to Print

1. Select **Reports** from the Application Drawer.

#### 2. Select Present on Admission

- 3. Select report parameters:
  - **Facility**: Select the desired Facility from which to pull information. (Only Facilities selected for access under that User Based Login will be available for selection.)
  - Suppress Social Security Number: When selected the patient's Social Security Number will display as "###-##-#####" on the report.
  - Admit Date Range: Enter the desired admission date range or leave blank for dates.
  - Discharge Date Range: Enter the desired discharge date range or leave blank for dates.
    - NOTE: It is not necessary to populate both an admission and discharge date range. If both an admission and discharge date range are entered, the account must fall into both date ranges in order to pull to the report.
  - Visit ID: Select this to include only those patients that do not have a discharge date.
  - **Stay Type**: Enter the desired Stay Type or leave blank for all stay types.
  - **Subtype**: Enter a specific subtype or leave blank for all subtypes.
  - Service Code: Enter a specific service code or leave blank for all service codes.
  - Financial Class: Enter the desired financial class. Use \* to wildcard insurance companies or leave blank to print for all financial classes.
  - **Exclude Financial Class**: Enter the financial class that should be excluded from the report. Use \* to wildcard insurance companies or leave blank so no financial classes are excluded.
  - **Diagnosis Code Range**: Enter the desired ICD-10 range or leave blank for all diagnosis codes.
  - **POA**: Use the drop-down box to select one of the following POA indicators:
    - Y
    - N
    - E
    - U • W
  - **Physician Number**: Enter the desired Physician Number or leave blank for all physicians.
  - Attending Physician Only: Select this option if the report should only display accounts where the physician identified above is listed as the attending physician.
  - **Nursing Station**: Enter the desired nursing station to display only those accounts that were assigned to that nursing station during their stay.
    - **NOTE**: Specifying a nursing station will pull all accounts that were assigned to that Nursing Station during their stay. It does not have to be their most current nursing station.
  - Sections to Exclude: Select one or more of the following desired sections to exclude or leave blank to print all:
    - Exclude Diagnosis Information
    - Exclude Procedure Information
    - Exclude Physician Summary By POA
    - Exclude POA Summary
    - Exclude Patient Summary
  - Level of Detail: Use the drop-down box to select one of the following options:
    - Detail
    - Report Summary Only
  - Include Cover Sheet: Select this option to include a Cover Sheet with the report.
  - Safe Mode: Select this option to print report in safe mode.
  - Output Format: Use the drop-down box to select one of the following report Format options:
    - PDF
    - XML
    - CSV

- HTML
- MAPLIST
- TXT

4. Select **Run Report** to display the report in the selected output format.

### Description and Usage

The Present on Admission report provides diagnosis and present on admission (POA) data for selected parameters. The detail section of the report provides patient account data along with the Diagnosis, POA indicator, and the Diagnosis Description. The report also provides two totals sections. The Totals by Physician will display the total number of accounts for each POA indicator by Physician. The Totals by POA will display the grand total for each POA indicator.

#### Present on Admission

| 02/28            | /2017         |        |                    |            |                  |                                       |    |         |         |     |                  | 1                                |
|------------------|---------------|--------|--------------------|------------|------------------|---------------------------------------|----|---------|---------|-----|------------------|----------------------------------|
| 15:50            |               |        |                    |            | Prese<br>01/01/2 | ent on Admission<br>2017 - 02/28/2017 | ,  |         |         |     |                  | im_present_on_admission.template |
| Nam              | е             |        | Account#           | MR#        | Admit Dt         | Disch Dt                              | ST | Subtype | Service | FC  | NS               | Physician                        |
| REED GRACE ELLEN |               | 358004 | 000312             | 01/06/2017 | 01/09/2017       | 1                                     | 10 | М       | в       | 003 | SAMANTHA WALLACE |                                  |
|                  | Diagnosis     | POA    | Description        |            |                  |                                       |    |         |         |     |                  |                                  |
|                  | J1100         | Y      | Flu with pneumonia |            |                  |                                       |    |         |         |     |                  |                                  |
| Nam              | е             |        | Account#           | MR#        | Admit Dt         | Disch Dt                              | ST | Subtype | Service | FC  | NS               | Physician                        |
| MOR              | GAN MATTHE    | NX     | 358033             | 43421      | 02/17/2017       |                                       | 1  | 10      | М       | в   | 102              | BAXTER JAMES NBA                 |
|                  | Diagnosis     | POA    | Description        |            |                  |                                       |    |         |         |     |                  |                                  |
|                  | J111          | Y      | The flu            |            |                  |                                       |    |         |         |     |                  |                                  |
| Nam              | е             |        | Account#           | MR#        | Admit Dt         | Disch Dt                              | ST | Subtype | Service | FC  | NS               | Physician                        |
| SMIT             | 'H ELLA KATHE | RINE   | 358032             | 000294     | 02/17/2017       | 02/17/2017                            | 3  | 0       | ER      | MB  | 012              | BAXTER JAMES NBA                 |
|                  | Diagnosis     | POA    | Description        |            |                  |                                       |    |         |         |     |                  |                                  |
|                  | J111          | Y      | The flu            |            |                  |                                       |    |         |         |     |                  |                                  |
| Nam              | е             |        | Account#           | MR#        | Admit Dt         | Disch Dt                              | ST | Subtype | Service | FC  | NS               | Physician                        |
| BEE              | CH DAVIS SANI | DERS   | 358034             | 000310     | 02/16/2017       | 02/16/2017                            | 3  | 0       | ER      | MB  | 012              | BAXTER JAMES NBA                 |
|                  | Diagnosis     | POA    | Description        |            |                  |                                       |    |         |         |     |                  |                                  |
|                  | J111          | Y      | The flu            |            |                  |                                       |    |         |         |     |                  |                                  |

Listed below is an explanation of each column.

- Patient Name: Pulls from Patient tab on the Registration and ADT screen
- Account Number: Pulls from Registration and ADT screen
- Medical Record Number: Pulls from Patient tab on the Registration and ADT screen
- Admit Date: Pulls from Stay tab on the Registration and ADT screen
- Discharge Date: Pulls from Stay tab on the Registration and ADT screen
- ST (Stay Type): Pulls from Patient tab on the Registration and ADT screen
- Sub Type: Pulls from Patient tab on the Registration and ADT screen
- Service (Service Code): Pulls from Patient tab on the Registration and ADT screen
- FC (Financial Class): Pulls from Guarantor/Ins tab on the Registration and ADT screen
- NS (Nursing Station): Pulls the Nursing Station associated with the Patient's room
- Physician: Pulls from Stay tab on the Registration and ADT screen
- Diagnosis: Pulls from the Diagnosis and Chief Complaint screens on the Grouper
- POA (Present on Admission): Pulls from the Diagnosis screen on the Grouper
- Description: Pulls from the Diagnosis and Chief Complaint screens on the Grouper

#### Present on Admission (Totals)

| Totals By Physician |   |  |                  |            |    |        |                            |                    |  |  |  |
|---------------------|---|--|------------------|------------|----|--------|----------------------------|--------------------|--|--|--|
| Physician Name      |   |  | Physician Number | Yes        | No | Exempt | Insufficient Documentation | Clinically Unknown |  |  |  |
| BAXTER JAMES NBA    |   |  | 010000           | 3          |    |        |                            |                    |  |  |  |
| SAMANTHA WALLACE    |   |  | 003767           | 1          |    |        |                            |                    |  |  |  |
|                     |   |  |                  | POA Totals |    |        |                            |                    |  |  |  |
|                     |   |  |                  | Yes        | No | Exempt | Insufficient Documentation | Clinically Unknown |  |  |  |
| POA Totals:         |   |  |                  | 4          | 0  | 0      | 0                          | 0                  |  |  |  |
| Total Patients:     | 4 |  |                  |            |    |        |                            |                    |  |  |  |

Listed below is an explanation each totals section.

- Totals by Physician: Displays the physician name and number along with the total number of accounts for each POA indicator.
- **POA Totals**: Displays the total number of accounts for each POA indicator. The total number of patients will also display in this section.

# 23.31 Procedures Variance Report

The Procedures Variance Report will list billed insurance claims where procedure information differs between Insurance and Medical Records.

# How to Print

1. Select **Reports** from the Application Drawer.

#### 2. Select Procedure Variance Report

- 3. Select report parameters:
  - **Facility**: Select the desired Facility. (Only Facilities selected for access under that User Based Login will be available for selection.)
  - Billed Date Range: Enter the desired billed date range or leave blank for all billed claims.
  - Financial Class: Enter the desired financial class. Use \* to wildcard insurance companies or leave blank to print for all financial classes.
  - Account Number: Enter in the desired account number or leave blank for all account numbers.
  - Include Cover Sheet: Select this option to include a Cover Sheet with the report.
  - Safe Mode: Select this option if the report would not build due to bad data being in a field. If the report has bad data, a message will appear stating to run report using the Safe Mode. If selected, Safe Mode will replace all of the bad characters with a ?. This will allow the intended report to generate. The bad data may then be seen and can be corrected from the account level.
  - **Output Format**: Use the drop-down box to select one of the following report Format options:
    - HTML
    - PDF
    - XML
    - CSV
    - MAPLIST
    - TXT
  - **Page Orientation**: Use the drop-down box to select one of the following page orientation options:
    - LANDSCAPE
    - PORTRAIT
- 4. Select **Run Report** to display the report in the selected output format.

# Description and Usage

The Procedure Variance Report will list billed insurance claims where procedure information differs between Insurance and Medical Records. Insurance procedure information pulls from within the Ins Diag/Proc option or the Grouper when the Insurance radio button is selected. Medical Records procedure information pulls from within the Ins Diag/Proc option or the Grouper when the Insurance radio button is selected. Medical Records radio button is selected. If the ICD-9, HCPC or procedure date loaded on the account differ in these two areas the account will pull to the report. See <u>Insurance Procedures</u> for more information.

#### **Procedure Variance Report**

| 01/12/2017<br>12:34 |                     |       |      | Proce<br>01/0 | dure Variance Report<br>1/2016 - 12/31/2016 |      |         |         |      | procedure_v | 1<br>ariance.template |
|---------------------|---------------------|-------|------|---------------|---------------------------------------------|------|---------|---------|------|-------------|-----------------------|
| Account             |                     | Fin.  | Set  | Billed        |                                             |      | Grouper | Grouper | Ir   | nsurance    | Insurance             |
| Number              | Patient Name        | Class | Num. | Date          | Total Charges                               | ICD9 | HCPC    | Date    | ICD9 | HCPC        | Date                  |
| 357932              | BEECH DAVIS SANDERS | CB    | 001  | 11/30/2016    | 250.00                                      | 0    | 47610   |         | 0    | 0           |                       |
| Account             |                     | Fin.  | Set  | Billed        |                                             |      | Grouper | Grouper | Ir   | nsurance    | Insurance             |
| Number              | Patient Name        | Class | Num. | Date          | Total Charges                               | ICD9 | HCPC    | Date    | ICD9 | HCPC        | Date                  |
| 357932              | BEECH DAVIS SANDERS | MB    | 001  | 03/30/2016    | 437.80                                      | 0    | 47610   |         | 0    | 0           |                       |

- Account Number: Pulls from the Registration and ADT screen
- Patient Name: Pulls from the Patient tab on the Registration and ADT screen
- Fin. Class (Financial Class): Pulls from Policy Information
- Set: This field represents the sequence number of a particular financial class on a patient account. If there are multiple claims with the same financial class on the account, the system will assign a set number of 001, 002, etc.
- Billed Date: Pulls the billed date of the claim
- Total Charges: Total amount of charges pulls from Account Detail
- Grouper ICD9/HCPC: Pulls the ICD-9 and HCPC codes listed when the Procedure radio button is selected from within the Ins Diag/Proc option or the Grouper
- **Grouper Date**: Pulls the procedure date listed when the Procedure radio button is selected from within the Ins Diag/Proc option or the Grouper
- **Insurance ICD9/HCPC**: Pulls the ICD-9 and HCPC codes listed when the Insurance radio button is selected from within the Ins Diag/Proc option or the Grouper
- **Insurance Date**: Pulls the procedure date listed when the Insurance radio button is selected from within the Ins Diag/Proc option or the Grouper

# 23.32 Query Review

The Query Review report will provide details on queries sent thru the Medical Records Query system. In order for queries to be tracked by this report, the facility must be using Physician Documentation Instructions when sending queries to physicians. The report will help track outstanding queries, completed queries and the most common queries being sent.

# How to Print

- 1. Select **Reports** from the Application Drawer.
- 2. Select Query Review
- 3. Select report parameters:
  - **Facility**: Select the desired Facility. (Only Facilities selected for access under that User Based Login will be available for selection.)
  - **Date Range**: Enter the desired query creation date range.
    - NOTE: The date range will also include a time frame. To include a full days worth of data, ensure the end time is accurate. For example, if capturing data for 02/01/17 thru 02/02/17, enter the starting date as "02/01/17 00:00:00" and the ending date as either "02/02/17 23:59:00" or "02/03/17 00:00:00."
  - Stay Type: Enter the desired Stay Type or leave blank for all stay types.
  - **Query Type**: Enter the title of Physician Documentation Instructions to only show results for that type of query or leave blank for all query types.
  - Query Status: Use the drop-down box to select one of the following Query Status
    - All
    - Awaiting Data
    - Awaiting Physician
    - Awaiting Coder
    - Complete
  - Physician Number: Enter the desired Physician Number or leave blank for all physicians.
  - **Employee UBL**: Enter the desired Employee UBL or leave blank for all employees.
  - Service Code: Enter a specific service code or leave blank for all service codes.
  - Sections to Exclude: Select one or more of the following desired sections to exclude or leave blank to print all:
    - Exclude Query Count
    - Exclude Physician Count
    - Exclude Employee Count
    - Exclude Query by Physician Count
    - Exclude Query by Employee Count
  - Level of Detail: Use the drop-down box to select one of the following options:
    - Detail
    - Report Summary Only
  - Include Cover Sheet: Select this option to include a Cover Sheet with the report.
  - Safe Mode: Select this option to print report in safe mode.

- Output Format: Use the drop-down box to select one of the following report Format options:
   PDF
  - XML
  - CSV
  - HTML
  - MAPLIST
  - TXT

4. Select **Run Report** to display the report in the selected output format.

#### Description and Usage

The Query Review report will aid in tracking queries that are sent to physicians. It will display the physician name/number, query type/date, the employee that created the query, query status/date, the patient account number, stay type, service code, subtype, financial class and account balance. This data may be used to identify outstanding queries, completed queries and the most common queries being sent.

#### Query Review

| 02/28/2017<br>08:50 Query Review |                                           |                  |            |                  |              |             |         |      |     |     | 1<br>queries_rw_report.template |         |  |
|----------------------------------|-------------------------------------------|------------------|------------|------------------|--------------|-------------|---------|------|-----|-----|---------------------------------|---------|--|
|                                  | 01/01/2016 00:00:00 - 12/31/2016 23:59:00 |                  |            |                  |              |             |         |      |     |     |                                 |         |  |
| Phys Name                        | Phys Num                                  | Query Type       | Query Date | Creator          | Query Status | Status Date | Account | Stay | Svc | Sub | FC                              | Balance |  |
| ARCHER JOHN D                    | 10                                        | Query - Fracture | 03/09/16   | Thomas B Addison | Physician    | 03/09/16    | 357648  | 2    | R   | 0   | BB                              | 0.00    |  |
| SAMANTHA WALLACE                 | 3767                                      | Query - Fracture | 03/09/16   | Thomas B Addison | Data         | 03/09/16    | 357648  | 2    | R   | 0   | BB                              | 0.00    |  |
| SAMANTHA WALLACE                 | 3767                                      | Query - Generic  | 12/30/16   | Thomas B Addison | Complete     | 01/03/17    | 357932  | 3    | ER  | 0   | MB                              | 250.00  |  |

- Phys Name (Physician Name): The name of the physician that the query was sent to.
- Phys Num (Physician Number): The physician's number.
- Query Type: The Physician Documentation Instruction title that was used when the query was created.
- Query Date: The date the query was created.
- **Creator**: The name of the employee that created the query.
- Query Status: The current status of the query.
- Stats Date: The date the query reached it's current status.
- Account: The patient's account number that the query was in reference to.
- Stay Type: The stay type on the account.
- Service Code: The service code on the account.

#### 324 HIM Print Reports

- **Sub Type**: The sub type on the account.
- Financial Class: The financial class on the account.
- Balance: The account balance.

#### **Query Review (Totals)**

|                   |   |                  | Totals |
|-------------------|---|------------------|--------|
| Туре              |   |                  |        |
| Query - Fracture  | 2 |                  |        |
| Query - Generic   | 1 |                  |        |
| Physician         |   |                  |        |
| ARCHER JOHN D     | 1 |                  |        |
| SAMANTHA WALLACE  | 2 |                  |        |
| Employee          |   |                  |        |
| Thomas B Addison  | 3 |                  |        |
| Type by Physician |   |                  |        |
| ARCHER JOHN D     |   | Query - Fracture | 1      |
| SAMANTHA WALLACE  |   | Query - Fracture | 1      |
| SAMANTHA WALLACE  |   | Query - Generic  | 1      |
| Type by Employee  |   |                  |        |
| Thomas B Addison  |   | Query - Fracture | 2      |
| Thomas B Addison  |   | Query - Generic  | 1      |

Listed below is an explanation of each totals section.

- **Type**: Displays the query type and the number of queries sent for that type.
- Physician: Displays the Physician name and the number of queries sent to that physician.
- Employee: Displays the Employee name and the number of queries sent by that physician.
- **Type by Physician**: Displays the Physician name along with the query type and the number of queries sent for that type to the physician.
- **Type by Employee**: Displays the Employee name along with the query type and number of queries sent for that type by the employee.

# 23.33 Ready to Code

The Ready to Code report provides coders with a work list of accounts that need to be coded.

## How to Print

- 1. Select **Reports** from the Application Drawer.
- 2. Select **Ready to Code**
- 3. Select Select.
- 4. Select the desired report parameters.
  - **Facility**: Select the desired Facility. (Only Facilities selected for access under that User Based Login will be available for selection.)
  - Discharge Date Range: Enter the desired discharge date range or leave blank for all dates.
  - Visit ID: Enter in a specific patient visit/account number or leave blank for all visits.
  - Stay Type: Enter the desired Stay Type or leave blank for all stay types.
  - **Subtype**: Enter a specific subtype or leave blank to print report for all.
  - Service Code: Enter a specific service code or leave blank to print report for all.
  - Chart Location: Enter a specific chart location or leave blank for all.
  - **Chart Code**: Enter a specific chart code or leave blank for all. The Chart Code can be found on the Clinical Tab in Census.
  - **Transcription Header Document Code**: Enter a specific Transcription Header Document Code or leave blank for all.
  - **Transcription Date Range**: Enter the desired Transcription Date Range or leave blank for all dates. This date works with the Transcription Header Document Code field to pull the specified transcriptions for the designated transcription date range.
  - **Include Accounts with MR Finish Date**: If this field is selected, then accounts with a Medical Records Finish Date in the Grouper will be included on the report.
  - Include Cover Sheet: Select this option to include a Cover Sheet with the report.
  - **Safe Mode**: Select this option to print report in safe mode.
  - **Output Format**: Use the drop-down box to select one of the following report Format options:
    - PDF
    - XML
    - CSV
    - HTML
    - MAPLIST
    - TXT
- 5. Select Run Report to display the report in the selected output format.

### Description and Usage

The Ready to Code report may be used to identify accounts that are ready to be coded. This report may be run for accounts with a specific discharge date range, transcription document code, chart location, or chart code. This enables coders to run the report to identify accounts that have been discharged within a specific time frame, had their last transcription added, their chart is in a specific location or their chart has been assigned a specific code on the Clinical tab within Census.

## Ready to Code

| 11/06/2017<br>14:34 |            |                   |    | C    | )ocument | Ready<br>was generate | r To Code<br>d by the Thrive EHR Software | •             |       |               | 1<br>im_ready_to_code.template |
|---------------------|------------|-------------------|----|------|----------|-----------------------|-------------------------------------------|---------------|-------|---------------|--------------------------------|
| Account             | Discharge  | Patient           |    | Stay | Sub      | Serv                  | Finish                                    | Revised       | Chart | Chart         | Total                          |
| Number              | Date       | Name              | FC | Туре | Туре     | Code                  | Date/Initials                             | Date/Initials | Code  | Location/Date | Charges                        |
| 356787              | 10/04/2017 | CHAMBLISS STEPHEN | x  | 1    | 0        | М                     |                                           |               |       |               | 5,870.70                       |

Listed below is an explanation of each field that may display.

- Patient Account: Pulls from the Registration and ADT screen
- Discharge Date: Pulls from Stay tab on the Registration and ADT screen
- Patient Name: Pulls from Patient tab on the Registration and ADT screen
- FC (Financial Class): Pulls from Guarantor/Ins tab on the Registration and ADT screen
- Stay Type: Pulls from Patient tab on the Registration and ADT screen
- Sub Type: Pulls from Patient tab on the Registration and ADT screen
- Serv Code (Service Code): Pulls from Patient tab on the Registration and ADT screen
- Finished Date/Initials: Pulls from the Grouper Patient Summary screen
- Revised Date/Initials: Pulls from the Grouper Patient Summary screen
- Chart Code: Pulls from Clinical tab on the Registration and ADT screen
- Chart Location/Date: Pulls from Chart Location History.
- Total Charges: Pulls the total charges from the account detail

# 23.34 Record Review List

The Record Review List will pull patient information based on the selection of one or more diagnosis, procedure or CPT code ranges. This report includes ICD-10 diagnosis and procedure codes only. The "Include Cover Sheet" check box will default to selected for this report; it must remain selected in order to generate the report.

# How to Print

- 1. Select **Reports** from the Application Drawer.
- 2. Select Record Review List
- 3. Select Select.
- 4. Select the desired report parameters.
  - **Facility**: Select the desired Facility. (Only Facilities selected for access under that User Based Login will be available for selection.)
  - Admit Date Range: Enter the desired admit date range or leave blank for dates.
  - Discharge Date Range: Enter the desired discharge date range or leave blank for dates.
  - **Stay Type**: Enter the desired Stay Type or leave blank for all stay types.
  - Service Code: Enter the desired Service Code or leave blank for all service codes.
  - Financial Class: Enter the desired financial class or leave blank for all financial classes.
  - **Physician Number**: Enter the desired physician number or leave blank for all physician numbers.
  - **ICD-10-CM**: Enter the desired ICD-10-CM range or leave blank for all diagnosis codes.
  - **ICD-10-PCS**: Enter the desired ICD-10-PCS range or leave blank for all procedure codes.
  - HCPCS: Enter the desired HCPCS range or leave blank for all HCPCS.
  - **CPT From Item Master**: Enter the desired CPT range from the Item Master or leave blank for CPTs.
  - Include Cover Sheet: Select this option to include a Cover Sheet with the report.
  - **Safe Mode**: Select this option to print report in safe mode.
  - Output Format: Use the drop-down box to select one of the following report Format options:
     PDF
    - XML
    - CSV
    - HTML
    - MAPLIST
    - TXT
- 5. Select **Run Report** to display the report in the selected output format.

### Description and Usage

The Record Review List provides a way to locate patients using a specific diagnosis code,

procedure code, HCPC, or CPT as well as ranges of these criteria. The first page contains a header that displays the configuration that was used to generate that particular report. The remainder of the report lists the accounts and patient data that meet the parameters selected.

# Record Review List

| 08/14/2015         |                                                              | 1                              |
|--------------------|--------------------------------------------------------------|--------------------------------|
| 09:47              | Record Review List                                           | mr_record_review_list.template |
|                    | Record Review List                                           |                                |
|                    | The following configuration was used to generate this report |                                |
| Date / Time        | 2015-08-14 09:47:05                                          |                                |
| User               | smd3767                                                      |                                |
| Facility           | 0002 Evident Community Hospital                              |                                |
| Patient Admit Date | 2015-05-01                                                   |                                |
| Patient Admit Date | 2015-07-31                                                   |                                |
| pgrpicd10_code     | 0F11111                                                      |                                |
|                    |                                                              |                                |

Listed below is an explanation of each field that may display.

- Date/Time: Lists the date and time that the report was generated
- User: Lists the login associated with the report generation
- Facility: Lists the facility chosen during parameter selection
- Patient Admit Date: Lists the Admit Date keyed during parameter selection
- Patient Discharge Date: Lists the Discharge Date keyed during parameter selection
- Diagnosis Group ICD10 Code: Lists the ICD-10-CM keyed during parameter selection
- Procedure Group ICD10 Code: Lists the ICD-10-PCS keyed during parameter selection
- Patient Type Code: Lists the Stay Type keyed during parameter selection
- Patient Service Code: Lists the Service Code keyed during parameter selection
- Patient Financial Class: Lists the Financial Class keyed during parameter selection
- Physician Number: Lists the Physician Number keyed during parameter selection
- **Pgrpicd10\_code:** Lists the ICD-10 keyed during parameter selection
- Pgrpcpt\_code: Lists the HCPC keyed during parameter selection
- Default Fc Cpt Code: Lists the CPT keyed during parameter selection

| 08/14/2015             |        |        |            |               |          |      |    |     |     |    | 2                              |
|------------------------|--------|--------|------------|---------------|----------|------|----|-----|-----|----|--------------------------------|
| 09:01                  |        |        |            | Record Review | List     |      |    |     |     |    | mr_record_review_list.template |
| Patient                | Acct#  | MR#    | Admit      | Discharge     | Dis Code | Туре | SC | Age | Sex | FC | Physician                      |
| SCOTT PATRICIA PARSONS | 357867 | 000328 | 07/03/2015 | 07/06/2015    | н        | 1    | М  | 60  | F   | В  | ARCHER JOHN D                  |
| BLAKE RACHEL SARA      | 357851 | 000318 | 05/29/2015 | 05/29/2015    | В        | 2    | М  | 32  | F   | BB | BAXTER JAMES                   |
| SCOTT PATRICIA PARSONS | 357866 | 000328 | 06/29/2015 | 07/02/2015    | н        | 1    | М  | 60  | F   | в  | ARCHER JOHN D                  |
|                        |        |        |            |               |          |      |    |     |     |    |                                |
|                        |        |        |            |               |          |      |    |     |     |    |                                |

Listed below is an explanation of each column that displays.

- Patient: Lists the patient name, generated from Census
- Acct#: Lists the patient account number, generated from Census
- MR#: Lists the medical record number, generated from Census
- Admit: Lists the admit date, generated from Census
- Discharge: Lists the discharge date, generated from Census
- Dis Code: Lists the discharge code, generated from Census
- Type: Lists the stay type, generated from Census
- SC: Lists the service code, generated from Census
- Age: Lists the age, generated from Census
- Sex: Lists the sex, generated from Census
- FC: Lists the financial class, generated from Census
- Physician: Lists the attending physician, generated from Census

# 23.35 Signed Images Status

The Signed Images Status report will identify all images that have been signed or need to be signed.

### How to Print

- 1. Select **Reports** from the Application Drawer.
- 2. Select Signed Images Status
- 3. Select Select.
- 4. Select the desired report parameters.
  - **Facility**: Select the desired Facility. (Only Facilities selected for access under that User Based Login will be available for selection.)
  - **Date Range**: Enter the desired image creation date range and time frame.
    - NOTE: If a date range is entered, a time frame <u>must</u> be entered as well. Enter this
      information using the following format: MM/DD/YY HH:MM:SS. Time must be entered
      using military time.
  - Signature Date Range: Enter the signature date range.
  - Include Cover Sheet: Select this option to include a Cover Sheet with the report.
  - Safe Mode: Select this option to print report in safe mode.
  - Output Format: Use the drop-down box to select one of the following report Format options:
     PDF
    - XML
    - CSV
    - HTML
    - MAPLIST
    - TXT
- 5. Select **Run Report** to display the report in the selected output format.

#### Description and Usage

The Signed Image Status report will identify all images that have been signed or need to be signed. The report will list the status of the image. If the image has been signed, a Signature line will display showing the date, time, login and name of the employee or physician who signed the document.

**NOTE**: A default filter is set up for this report. The filter will <u>only</u> allow unsigned scanned images to pull to the report. To pull both signed and unsigned scanned images the filter will need to be removed. For more information on filters, please see the Additional Documentation on Report Writer.

### Signed Image Status

| 08/11/2014<br>12:18 |                                                | Signed Images State<br>04/01/2014 00:00:0 | is<br>)        |          | signed     | L_images_status.templa |
|---------------------|------------------------------------------------|-------------------------------------------|----------------|----------|------------|------------------------|
| Document            | Time                                           | Report Code                               | ID             | Account# | Signatures | Tasks                  |
| CONSULATAION        | TAION 04/03/2014 15:22:34 ScanDoc 6660 1887912 |                                           | 1              | 1        |            |                        |
| Signatures          | Signatures                                     |                                           |                |          |            |                        |
| Document ESigned    | 04/03/2014 15:25:05                            | ccc1969                                   | Collins Chad E |          |            |                        |
| Queued Tasks        |                                                |                                           |                |          |            |                        |
| View ESign Document | 04/03/2014 15:23:52                            | u033105                                   | Collins Chad M | D        |            |                        |
| Document            | Time                                           | Report Code                               | ID             | Account# | Signatures | Tasks                  |
| PHYSICIAN ORDERS    | 04/07/2014 10:44:11                            | ScanDoc                                   | 6720           | 979243   | 0          | 1                      |
| Queued Tasks        |                                                |                                           |                |          |            |                        |
| View ESign Document | 04/07/2014 10:44:23                            | UnassignedDocuments                       |                |          |            |                        |
| Document            | Time                                           | Report Code                               | ID             | Account# | Signatures | Tasks                  |
| ESIGN CONSULTATION  | 04/07/2014 10:44:14                            | ScanDoc                                   | 6721           | 979243   | 0          | 2                      |
| Queued Tasks        |                                                |                                           |                |          |            |                        |
| View ESign Document | 04/09/2014 14:11:03                            | mew0069                                   | Woods Melissa  |          |            |                        |
| View ESign Document | 04/09/2014 14:11:03                            | u033105                                   | Woods Melissa  | MD       |            |                        |
| Document            | Time                                           | Report Code                               | ID             | Account# | Signatures | Tasks                  |
| CONSULTATION        | 04/07/2014 10:44:19                            | ScanDoc                                   | 6722           | 979243   | 0          | 1                      |
| Queued Tasks        |                                                |                                           |                |          |            |                        |
| View ESign Document | 04/07/2014 10:44:25                            | UnassignedDocuments                       |                |          |            |                        |

- Document: Pulls the document title
- Time: Pulls the date and time the image was attached to the account
- Report Code: The type of file that was attached to the account
- ID: Pulls the Document ID assigned to the image
- Account# (Account Number): Pulls patient's account number from Patient Functions
- Signatures: Pulls the number of physician or employee signatures associated with the image
- Tasks: Pulls the number of physician or employee associated with the image
- **Signatures**: This field will display "Document Esigned" and the date, time, user login and name of the employee or physician who signed the document.
- Queued Tasks: This field will display "View ESign Document". If the document has not been assigned, the date and time the image was attached to the account will display with the title UnassignedDocuments. If the document has been assigned, this field will display the date, time, user login and name of the employee or physician who signed the document.

# 23.36 Top 25 DRGs

The Top 25 DRGs Report will display all computed DRGs in the order of most assigned to least assigned. The report is not limited to only the top 25 DRGs, instead all assigned DRGs for the selected parameters will display. This report will only display ICD-10 information, to display ICD-9 information please see the <u>25 Most Common DRGs</u> report.

# How to Print

- 1. Select **Reports** from the Application Drawer.
- 2. Select **Top 25 DRGs**
- 3. Select report parameters:
  - Facility: Select the desired Facility from which to pull information. (Only Facilities selected for access under that User Based Login will be available for selection.)
  - Discharge Date Range: Enter the desired discharge date range or leave blank for all dates.
  - **Stay Type**: Enter the desired Stay Type or leave blank for all stay types.
  - Service Code: Enter a specific service code or skip to print report for all service codes.
  - Financial Class: Enter the desired financial class. Use \* to wildcard insurance companies or leave blank to print for all financial classes.
  - Sections to Exclude: Select one or more of the following desired sections to exclude or leave blank to print all:
    - Exclude DRG Summary
  - Level of Detail: Use the drop-down box to select one of the following options:
    - Detail
    - Report Summary Only
  - Include Cover Sheet: Select this option to include a Cover Sheet with the report.
  - Safe Mode: Select this option to print report in safe mode.
  - **Output Format**: Use the drop-down box to select one of the following report Format options:
    - PDF
    - XML
    - CSV
    - HTML
    - MAPLIST
    - TXT
- 4. Select Run Report to display the report in the selected output format.

# Description and Usage

The Top 25 DRGs report may be used to identify the most common DRGs for selected parameters. The report will display the DRGs in order from most computed to least computed. Under each DRG the accounts assigned that DRG will be listed. A summary section will display each DRG along with the total number of patients assigned that DRG, the combined Actual Length of Stay, the Average Length of Stay, and the Geometric Length of Stay. A DRG may be listed multiple times in the summary, if the Geometric Length of Stay varies for each account that was assigned that DRG.

**NOTE**: The descriptions of the DRGs may be different for MS-DRGs and APR DRGs. For this reason it may be necessary to run two versions of this report. The first version for the financial classes that use MS-DRGs, and the second version for the financial classes that use APR DRGs. The Advance Report Writer options may be used to include or exclude the financial classes for each version of the report. This will ensure that the proper descriptions pull for reporting purposes.

| 02/20/2017 |     |                              |                         |                |           |     |                  | 1 |  |  |  |
|------------|-----|------------------------------|-------------------------|----------------|-----------|-----|------------------|---|--|--|--|
| 10:57      |     |                              | im_top_25_drgs.template |                |           |     |                  |   |  |  |  |
|            |     | 01/01/2016 - 12/31/2016      |                         |                |           |     |                  |   |  |  |  |
| DRG        | 607 | MINOR SKIN DISORDERS W/O MCC |                         |                |           |     |                  |   |  |  |  |
| Account#   |     | Patient Name                 | Admit                   | Discharge      | FC        | LOS | Physician        |   |  |  |  |
| 357930     |     | BLAKE RACHEL SARA            | 03/07/2016              | 03/17/2016     | м         | 10  | BAXTER JAMES NBA |   |  |  |  |
| 357931     |     | SCOTT PATRICIA PARSONS       | 03/09/2016              | 03/12/2016     | в         | 3   | ALLEN ANDY       |   |  |  |  |
| DRG        | 305 |                              | HYPERTE                 | NSION W/O MCC  |           |     |                  |   |  |  |  |
| Account#   |     | Patient Name                 | Admit                   | Discharge      | FC        | LOS | Physician        |   |  |  |  |
| 357935     |     | KEARNEY MATTHEW              | 05/05/2016              | 05/05/2016     | MB        | 1   | ALLEN ANDY       |   |  |  |  |
| DRG        | 694 |                              | URINARY STONES W/C      | ESW LITHOTRIPS | Y W/O MCC |     |                  |   |  |  |  |
| Account#   |     | Patient Name                 | Admit                   | Discharge      | FC        | LOS | Physician        |   |  |  |  |
| 357918     |     | REED GRACE ELLEN             | 01/12/2016              | 01/12/2016     | В         | 1   | BROWN ALICE C    |   |  |  |  |

## Top 25 DRGs

- Account#: Pulls from Registration and ADT screen
- Patient Name: Pulls from Registration and ADT screen
- Admit: Pulls from Stay tab on the Registration and ADT screen
- **Discharge**: Pulls from Stay tab on the Registration and ADT screen
- FC (Financial Class): Pulls from Registration and ADT screen
- LOS (Length of Stay): This value is the calculated number of midnights that a patient is in a bed.
- **Physician**: The patient's Attending Physician pulls from Stay tab on the Registration and ADT screen

#### DRG Summary

| 02/20/2017<br>10:57 | ד<br><i>ווסע</i> נס                        | Top 25 DRGs<br>2016 - 12/31/2016 |            |       | 2<br>im_top_25_drgs.template |
|---------------------|--------------------------------------------|----------------------------------|------------|-------|------------------------------|
|                     | D                                          | RG Summary                       |            |       |                              |
| DRG                 | Description                                | Patients                         | Actual LOS | ALOS  | GLOS                         |
| 607                 | MINOR SKIN DISORDERS W/O MCC               | 1                                | 3.00       | 3.00  | 2.8                          |
| 607                 | MINOR SKIN DISORDERS W/O MCC               | 1                                | 10.00      | 10.00 | 20                           |
| 305                 | HYPERTENSION W/O MCC                       | 1                                | 1.00       | 1.00  | 4.2                          |
| 694                 | URINARY STONES W/O ESW LITHOTRIPSY W/O MCC | 1                                | 1.00       | 1.00  | 2                            |

- **DRG**: The DRGs that were computed for the selected parameters.
- **Description**: Pulls the description of the DRG which pulls from the appropriate DRG table based on Financial Class
- Patients: The total number of patients assigned the DRG.
- Actual LOS (Length of Stay): The combined Actual Length of Stay for the patients assigned the DRG.
- ALOS (Average Length of Stay): The combined Actual LOS divided by the total number of patients assigned the DRG.
- GLOS (Geometric Length of Stay): The GLOS for the DRG listed in the DRG column.

# 23.37 Top ICD10 Diagnoses

The Top ICD10 Diagnosis Report lists the top ICD10 diagnosis codes ranked in order.

## How to Print

1. Select **Reports** from the Application Drawer.

#### 2. Select Top ICD10 Diagnosis

- 3. Select report parameters:
  - **Facility**: Select the desired Facility. (Only Facilities selected for access under that User Based Login will be available for selection)
  - **Stay Type**: Enter the desired Stay Type or leave blank for all stay types.
  - Discharge Date Range: Enter the desired discharge date range or leave blank for all visits
  - Sections to Exclude: Select to exclude or leave blank to print all:
    - Exclude Diagnosis Totals
  - Level of Detail: Use the drop-down box to select one of the following options:
    - Detail
    - Report Summary Only
  - Include Cover Sheet: Select this option to include a Cover Sheet with the report.
  - Safe Mode: Select this option if the report would not build due to bad data being in a field. If the report has bad data, a message will appear stating to run report using the Safe Mode. If selected, Safe Mode will replace all of the bad characters with a ?. This will allow the intended report to generate. The bad data may then be seen and can be corrected from the account level.
  - **Output Format**: Use the drop-down box to select one of the following report Format options:
    - HTML
    - PDF
    - XML
    - CSV
    - MAPLIST
    - TXT
  - Page Orientation: Use the drop-down box to select one of the following page orientations:
    - LANDSCAPE
    - PORTRAIT
- 4. Select **Run Report** to display the report in the selected output format.

### Description and Usage

The Top ICD10 Diagnosis Report will list the top principal ICD10 diagnosis codes used in the specified time range, ranked in order. The report will sort the diagnosis codes, number of times the code was used during the specified date range, charge amount per use and average charge amount.

#### Top ICD10 Diagnosis (Detail)

| 01/17/2017         |                            |                       |                        |                   |            |               |           |           | 1                  |
|--------------------|----------------------------|-----------------------|------------------------|-------------------|------------|---------------|-----------|-----------|--------------------|
| 14:05              |                            |                       |                        | Top ICD10 Diagr   | loses      |               |           | mr_top_   | diagnosis.template |
|                    |                            |                       |                        | 07/01/2016 - 12/3 | 1/2016     |               |           |           |                    |
| Patient Name       | Visit#                     | Stay Type             | Service Code           | Admit Date        | Disch Date | Attending Phy | Diagnosis | Procedure | Charges            |
| AINSWORTH LILLIAN  | JANE N252442               | 5                     | CL                     | 11/21/2016        | 11/21/2016 | Global Phy    | R05       |           | 75.00              |
| AINSWORTH LILLIAN  | JANE B01181                | 5                     | CL                     | 07/31/2016        | 07/31/2016 | ARCHER JOH    | J111      |           | 125.00             |
| ALLAN FRANK        | B01189                     | 5                     | CL                     | 07/02/2016        | 07/02/2016 | DALTON M      | T148      |           | 185.00             |
| BAILEY BECKY B     | B01191                     | 5                     | CL                     | 07/03/2016        | 07/03/2016 | DALTON M      | D649      |           | 185.00             |
| BELL ALICIA        | B01180                     | 5                     | CL                     | 07/31/2016        | 07/31/2016 | HARRIS PAT    | H9203     |           | 110.20             |
| CLARK ALICIA HELEN | B01192                     | 5                     | CL                     | 07/04/2016        | 07/04/2016 | CRABTREE J    | J449      |           | 185.00             |
| CUNNINGHAM CAROL   | INE LO B01182              | 5                     | С                      | 08/05/2016        | 08/05/2016 | BLACK C       | R109      |           | 221.00             |
| CUNNINGHAM CAROL   | INE LO B01183              | 5                     | CL                     | 08/05/2016        | 08/05/2016 | DALTON M      | R109      |           | 176.00             |
| DAVIS LINDA MARIE  | B01193                     | 5                     | CL                     | 07/05/2016        | 07/05/2016 | COLLINS M     | E119      |           | 185.00             |
| EDWARD JAMES MILL  | .ER B01194                 | 5                     | CL                     | 07/05/2016        | 07/05/2016 | BAXTER J      | R197      |           | 185.00             |
| FITZGERALD KIM     | B01195                     | 5                     | CL                     | 07/06/2016        | 07/06/2016 | PATE H        | K088      |           | 185.00             |
| GIPSON CINDY LYNN  | B01176                     | 5                     | CL                     | 07/30/2016        | 07/30/2016 | Global Phy    | R784      |           | 0.00               |
| GREGORY PETE       | B01188                     | 5                     | CL                     | 07/01/2016        | 07/01/2016 | ALLISON M     | M4800     |           | 399.30             |
| HERRON PEYTON G    | B01177                     | 5                     | CL                     | 07/31/2016        | 07/31/2016 | ALLISON M     | E119      |           | 100.00             |
| JAMES JIM          | 357875                     | 3                     | ER                     | 08/04/2015        | 10/12/2016 | BARNETT R     | R109      |           | 316.20             |
| SHEEHAN DOT        | B01178                     | 5                     | CL                     | 07/31/2016        | 07/31/2016 | HARRISLAUR    | J449      |           | 80.00              |
| SMITH ELLA KATHERI | NE B01186                  | 5                     | CL                     | 12/01/2016        | 12/01/2016 | Global Phy    | J111      |           | 165.00             |
| WEBB SARAH G       | B01179                     | 5                     | CL                     | 07/31/2016        | 07/31/2016 | COUEY JANI    | R21       |           | 74.30              |
| ICD10 Code         | Description                |                       |                        |                   |            | Pa            | atients   | Charges   | Average            |
| R109               | Unspecified abdominal pa   | ain                   |                        |                   |            |               | 3         | 713.20    | 237.73             |
| E119               | Type 2 diabetes mellitus   | without complication  | 15                     |                   |            |               | 2         | 285.00    | 142.50             |
| J111               | Influenza due to unidentif | ied influenza virus v | vith other respiratory | manifestations    |            |               | 2         | 290.00    | 145.00             |
| J449               | Chronic obstructive pulme  | onary disease, unsp   | ecified                |                   |            |               | 2         | 265.00    | 132.50             |
| D649               | Anemia, unspecified        |                       |                        |                   |            |               | 1         | 185.00    | 185.00             |
| H9203              | Otalgia, bilateral         |                       |                        |                   |            |               | 1         | 110.20    | 110.20             |
| K088               | Other specified disorders  | of teeth and support  | rting structures       |                   |            |               | 1         | 185.00    | 185.00             |
| M4800              | Spinal stenosis, site unsp | ecified               |                        |                   |            |               | 1         | 399.30    | 399.30             |
| R05                | Cough                      |                       |                        |                   |            |               | 1         | 75.00     | 75.00              |
| R197               | Diarrhea, unspecified      |                       |                        |                   |            |               | 1         | 185.00    | 185.00             |
| R21                | Rash and other nonspeci    | fic skin eruption     |                        |                   |            |               | 1         | 74.30     | 74.30              |
| R784               | Finding of other drugs of  | addictive potential i | n blood                |                   |            |               | 1         | 0.00      | 0.00               |
| T148               | Other injury of unspecifie | d body region         |                        |                   |            |               | 1         | 185.00    | 185.00             |
|                    |                            |                       |                        |                   |            |               |           |           |                    |

- Patient Name: Pulls from the Patient tab on the Registration and ADT screen
- Visit# (Visit Number): Pulls from Registration and ADT screen
- Stay Type: Pulls from the Patient tab on the Registration and ADT screen
- Service Code: Pulls from the Patient tab on the Registration and ADT screen
- Admit Date: Pulls from the Stay tab on the Registration and ADT screen
- Disch Date (Discharge Date): Pulls from the Stay tab on the Registration and ADT screen
- Attending Physician: Pulls from the Stay tab on the Registration and ADT screen
- Diagnosis: The ICD10 principal diagnosis code pulls from the Grouper Diagnoses screen.
- Procedure: The ICD10 principal procedure code pulls from the Grouper Procedures screen.
- Charges: Pulls the total charges from the patient's account detail
- ICD10 Code: Lists the ICD10 diagnosis code

- Description: Lists the diagnosis code description
- Patients: Lists the number of times the primary diagnosis code was used
- Charges: Pulls the total charges from the patient's account detail
- Average: Lists the average charge amount for the listed diagnosis code. The average charge is the charges divided by the patients.

### Top ICD10 Diagnosis (Summary)

| ICD10 Code | Description                                                                         | Patients | Charges | Average |
|------------|-------------------------------------------------------------------------------------|----------|---------|---------|
| R109       | Unspecified abdominal pain                                                          | 3        | 713.20  | 237.73  |
| E119       | Type 2 diabetes mellitus without complications                                      | 2        | 285.00  | 142.50  |
| J111       | Influenza due to unidentified influenza virus with other respiratory manifestations | 2        | 290.00  | 145.00  |
| J449       | Chronic obstructive pulmonary disease, unspecified                                  | 2        | 265.00  | 132.50  |
| D649       | Anemia, unspecified                                                                 | 1        | 185.00  | 185.00  |
| H9203      | Otalgia, bilateral                                                                  | 1        | 110.20  | 110.20  |
| K088       | Other specified disorders of teeth and supporting structures                        | 1        | 185.00  | 185.00  |
| M4800      | Spinal stenosis, site unspecified                                                   | 1        | 399.30  | 399.30  |
| R05        | Cough                                                                               | 1        | 75.00   | 75.00   |
| R197       | Diarrhea, unspecified                                                               | 1        | 185.00  | 185.00  |
| R21        | Rash and other nonspecific skin eruption                                            | 1        | 74.30   | 74.30   |
| R784       | Finding of other drugs of addictive potential in blood                              | 1        | 0.00    | 0.00    |
| T148       | Other injury of unspecified body region                                             | 1        | 185.00  | 185.00  |

- ICD10 Code: Lists the ICD10 diagnosis code
- **Description:** Lists the diagnosis code description
- Patients: Lists the number of times the primary diagnosis code was used
- Charges: Pulls the total charges from the patient's account detail
- Average: Lists the average charge amount for the listed diagnosis code. The average charge is the charges divided by the patients.

# 23.38 Top ICD10 Procedures

The Top ICD10 Procedures Report lists the top ICD10 procedure code for inpatients and the top HCPC codes for outpatients ranked in order.

# How to Print

- 1. Select **Reports** from the Application Drawer.
- 2. Select Top ICD10 Procedures
- 3. Select report parameters:
  - **Facility**: Select the desired Facility. (Only Facilities selected for access under that User Based Login will be available for selection)
  - Stay Type: Enter the desired Stay Type or leave blank for all stay types.
  - Discharge Date Range: Enter the desired discharge date range or leave blank for all visits
  - Sections to Exclude: Select to exclude or leave blank to print all:
    - Exclude Procedure Totals
    - Exclude HCPC Totals
  - Level of Detail: Use the drop-down box to select one of the following options:
    - Detail
    - Report Summary Only
  - Include Cover Sheet: Select this option to include a Cover Sheet with the report.
  - Safe Mode: Select this option if the report would not build due to bad data being in a field. If the report has bad data, a message will appear stating to run report using the Safe Mode. If selected, Safe Mode will replace all of the bad characters with a ?. This will allow the intended report to generate. The bad data may then be seen and can be corrected from the account level.
  - **Output Format**: Use the drop-down box to select one of the following report Format options:
    - HTML
    - PDF
    - XML
    - CSV
    - MAPLIST
    - TXT
  - Page Orientation: Use the drop-down box to select one of the following page orientations:
    - LANDSCAPE
    - PORTRAIT
- 4. Select **Run Report** to display the report in the selected output format.

# Description and Usage

The Top ICD10 Procedures Report will list the top principal ICD10 procedure codes for inpatients and the top HCPC codes for outpatients used in the specified time range, ranked in order. The report will sort the procedure and HCPC codes, number of times the code was used during the specified date range, charge amount per use and average charge amount.

# Top ICD10 Procedures (Detail)

| 01/17/2017         |        |                  |                  |                  |                  |                |               |           |           |           | 1                       |
|--------------------|--------|------------------|------------------|------------------|------------------|----------------|---------------|-----------|-----------|-----------|-------------------------|
| 15:19              |        |                  |                  |                  | Top ICD1         | 0 Procedures   |               |           |           | mr_       | top_procedures.template |
|                    |        |                  |                  |                  | 07/01/201        | 6 - 12/31/2016 |               |           |           |           |                         |
| Patient Name       |        | Visit#           | Stay Type        | Service Code     | Admit Date       | Disch Date     | Attending Phy | Diagnosis | Procedure | HCPC      | Charges                 |
| BEECH DAVIS SANDE  | RS     | 36521478         | 2                | S                | 12/26/2016       | 12/26/2016     | BAXTER J      |           |           | 00222     | 0.00                    |
| SMITH ELLA KATHERI | NE     | 357388           | 1                | м                | 06/08/2011       | 10/28/2016     | SMITHDANIE    |           | B922YZZ   |           | 25,406.78               |
| ICD10 Code         | Descri | ption            |                  |                  |                  |                |               | Patients  |           | Charges   | Average                 |
| B922YZZ            | Compu  | Iterized Tomogra | phy (CT Scan) of | Paranasal Sinuse | es using Other C | ontrast        |               | 1         |           | 25,406.78 | 25,406.78               |
| HCPC Code          | Descri | ption            |                  |                  |                  |                |               | Patients  |           | Charges   | Average                 |
| 00222              | ANES   | TH HEAD NERVI    | E SURGERY        |                  |                  |                |               | 1         |           | 0.00      | 0.00                    |
|                    |        |                  |                  |                  |                  |                |               |           |           |           |                         |

- Patient Name: Pulls from the Patient tab on the Registration and ADT screen
- Visit# (Visit Number): Pulls from Registration and ADT screen
- Stay Type: Pulls from the Patient tab on the Registration and ADT screen
- Service Code: Pulls from the Patient tab on the Registration and ADT screen
- Admit Date: Pulls from the Stay tab on the Registration and ADT screen
- Disch Date (Discharge Date): Pulls from the Stay tab on the Registration and ADT screen
- Attending Physician: Pulls from the Stay tab on the Registration and ADT screen
- Diagnosis: The ICD10 principal diagnosis code pulls from the Grouper Diagnoses screen.
- Procedure: The ICD10 principal procedure code pulls from the Grouper Procedures screen.
- HCPC: The HCPC code pulls from the Grouper Procedures screen
- Charges: Pulls the total charges from the patient's account detail
- ICD10 Code: Lists the ICD10 procedure code
- Description: Lists the procedure code description
- Patients: Lists the number of times the primary procedure code was used
- Charges: Pulls the total charges from the patient's account detail
- Average: Lists the average charge amount for the listed procedure code. The average charge is the charges divided by the patients.
- HCPC Code: Lists the HCPC code
- Description: Lists the HCPC code description
- Patients: Lists the number of times the HCPC code was used

**HIM Print Reports** 340

- Charges: Pulls the total charges from the patient's account detail
- Average: Lists the average charge amount for the listed HCPC code. The average charge is the charges divided by the patients.

#### Top ICD10 Procedures (Summary)

| ICD10 Code | Description                                                                 | Patients | Charges   | Average   |
|------------|-----------------------------------------------------------------------------|----------|-----------|-----------|
| B922YZZ    | Computerized Tomography (CT Scan) of Paranasal Sinuses using Other Contrast | 1        | 25,406.78 | 25,406.78 |
| HCPC Code  | Description                                                                 | Patients | Charges   | Average   |
| 00222      | ANESTH HEAD NERVE SURGERY                                                   | 1        | 0.00      | 0.00      |

- ICD10 Code: Lists the ICD10 procedure code
- Description: Lists the procedure code description
- Patients: Lists the number of times the primary procedure code was used
- Charges: Pulls the total charges from the patient's account detail
- Average: Lists the average charge amount for the listed procedure code. The average charge is the charges divided by the patients.
- HCPC Code: Lists the HCPC code
- Description: Lists the HCPC code description
- Patients: Lists the number of times the HCPC code was used
- Charges: Pulls the total charges from the patient's account detail
- Average: Lists the average charge amount for the listed HCPC code. The average charge is the charges divided by the patients.